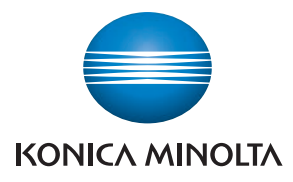

## **SERVICE MANUAL**

FIELD SERVICE

# magicolor 8650

2007.11 KONICA MINOLTA BUSINESS TECHNOLOGIES, INC. Ver. 2.0

## FIELD SERVICE TOTAL CONTENTS

| SAFETY AND IMPORTANT WARNING ITEMS                | S-1  |
|---------------------------------------------------|------|
| IMPORTANT NOTICE                                  | S-1  |
| DESCRIPTION ITEMS FOR DANGER, WARNING AND CAUTION | S-1  |
| SAFETY WARNINGS                                   | S-2  |
| WARNING INDICATIONS ON THE MACHINE                | S-18 |
| MEASURES TO TAKE IN CASE OF AN ACCIDENT           | S-20 |
| Composition of the service manual                 | C-1  |
| Notation of the service manual                    | C-2  |

## magicolor 8650 Main body

| General            | 1 |
|--------------------|---|
| Maintenance        | 9 |
| Adjustment/Setting |   |
| Troubleshooting    |   |
| Appendix           |   |

## Standard controller

| General         | 1 |
|-----------------|---|
| Maintenances    |   |
| Troubleshooting |   |

## PC-106/205

| General            | 1  |
|--------------------|----|
| Maintenance        | 3  |
| Adjustment/Setting | 17 |
| Troubleshooting    | 21 |

## PC-406

| General            | 1  |
|--------------------|----|
| Maintenance        | 3  |
| Adjustment/Setting | 21 |
| Troubleshooting    | 27 |

## FS-519/PK-515/OT-602

| General            | 1 |
|--------------------|---|
| Maintenance        | 7 |
| Adjustment/Setting |   |
| Troubleshooting    |   |

## MT-502

| General         | 1 |
|-----------------|---|
| Maintenance     | 3 |
| Troubleshooting | 7 |

## SD-505

| General            | 1 |
|--------------------|---|
| Maintenance        |   |
| Adjustment/Setting |   |
| Troubleshooting    |   |

## FS-609/PK-501

| General            | 1 |
|--------------------|---|
| Maintenance        | 5 |
| Adjustment/Setting |   |
| Troubleshooting    |   |

## SAFETY AND IMPORTANT WARNING ITEMS

Read carefully the safety and important warning items described below to understand them before doing service work.

## **IMPORTANT NOTICE**

Because of possible hazards to an inexperienced person servicing this product as well as the risk of damage to the product, KONICA MINOLTA BUSINESS TECHNOLOGIES, INC. (hereafter called the KMBT) strongly recommends that all servicing be performed only by KMBT-trained service technicians.

Changes may have been made to this product to improve its performance after this Service Manual was printed. Accordingly, KMBT does not warrant, either explicitly or implicitly, that the information contained in this service manual is complete and accurate.

The user of this service manual must assume all risks of personal injury and/or damage to the product while servicing the product for which this service manual is intended.

Therefore, this service manual must be carefully read before doing service work both in the course of technical training and even after that, for performing maintenance and control of the product properly.

Keep this service manual also for future service.

## DESCRIPTION ITEMS FOR DANGER, WARNING AND CAUTION

In this Service Manual, each of three expressions " $\underline{\land}$  DANGER", " $\underline{\land}$  WARNING", and " $\underline{\land}$  CAUTION" is defined as follows together with a symbol mark to be used in a limited meaning.

When servicing the product, the relevant works (disassembling, reassembling, adjustment, repair, maintenance, etc.) need to be conducted with utmost care.

 $_{
m }$  DANGER: Action having a high possibility of suffering death or serious injury

WARNING: Action having a possibility of suffering death or serious injury

CAUTION: Action having a possibility of suffering a slight wound, medium trouble, and property damage

Symbols used for safety and important warning items are defined as follows:

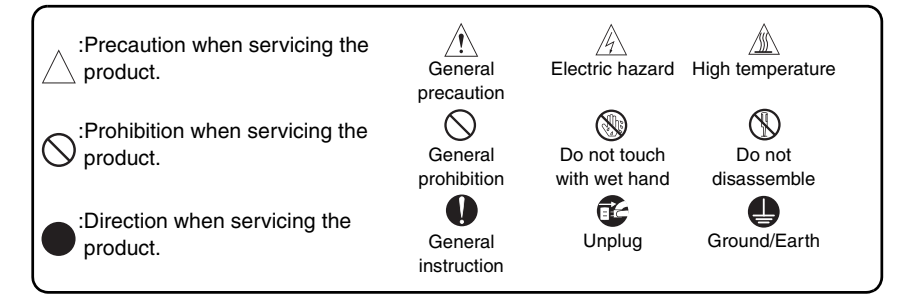

## SAFETY WARNINGS

#### [1] MODIFICATIONS NOT AUTHORIZED BY KONICA MINOLTA BUSINESS TECHNOLOGIES, INC.

KONICA MINOLTA brand products are renowned for their high reliability. This reliability is achieved through high-quality design and a solid service network.

Product design is a highly complicated and delicate process where numerous mechanical, physical, and electrical aspects have to be taken into consideration, with the aim of arriving at proper tolerances and safety factors. For this reason, unauthorized modifications involve a high risk of degradation in performance and safety. Such modifications are therefore strictly prohibited. the points listed below are not exhaustive, but they illustrate the reasoning behind this policy.

| F | Prohibited Actions                                                                                                    |            |                 |
|---|----------------------------------------------------------------------------------------------------|------------|-----------------|
|   |                                                                                                    |            |                 |
| • | Using any cables or power cord not specified by KMBT.                                                                                  | $\bigcirc$ |                 |
| • | Using any fuse or thermostat not specified by KMBT.<br>Safety will not be assured, leading to a risk of fire and<br>injury.            | $\bigcirc$ |                 |
| • | Disabling fuse functions or bridging fuse terminals with wire, metal clips, solder or similar object.                                  | $\bigcirc$ | Ø,              |
| • | Disabling relay functions (such as wedging paper between relay contacts)                                                               | $\bigcirc$ |                 |
| • | Disabling safety functions (interlocks, safety circuits, etc.)<br>Safety will not be assured, leading to a risk of fire and<br>injury. | $\bigcirc$ | (Jacob)         |
| • | Making any modification to the product unless instructed by KMBT                                                                       | $\bigcirc$ |                 |
| • | Using parts not specified by KMBT                                                                                                    | $\bigcirc$ | or <sup>®</sup> |

## [2] POWER PLUG SELECTION

In some countries or areas, the power plug provided with the product may not fit wall outlet used in the area. In that case, it is obligation of customer engineer (hereafter called the CE) to attach appropriate power plug or power cord set in order to connect the product to the supply.

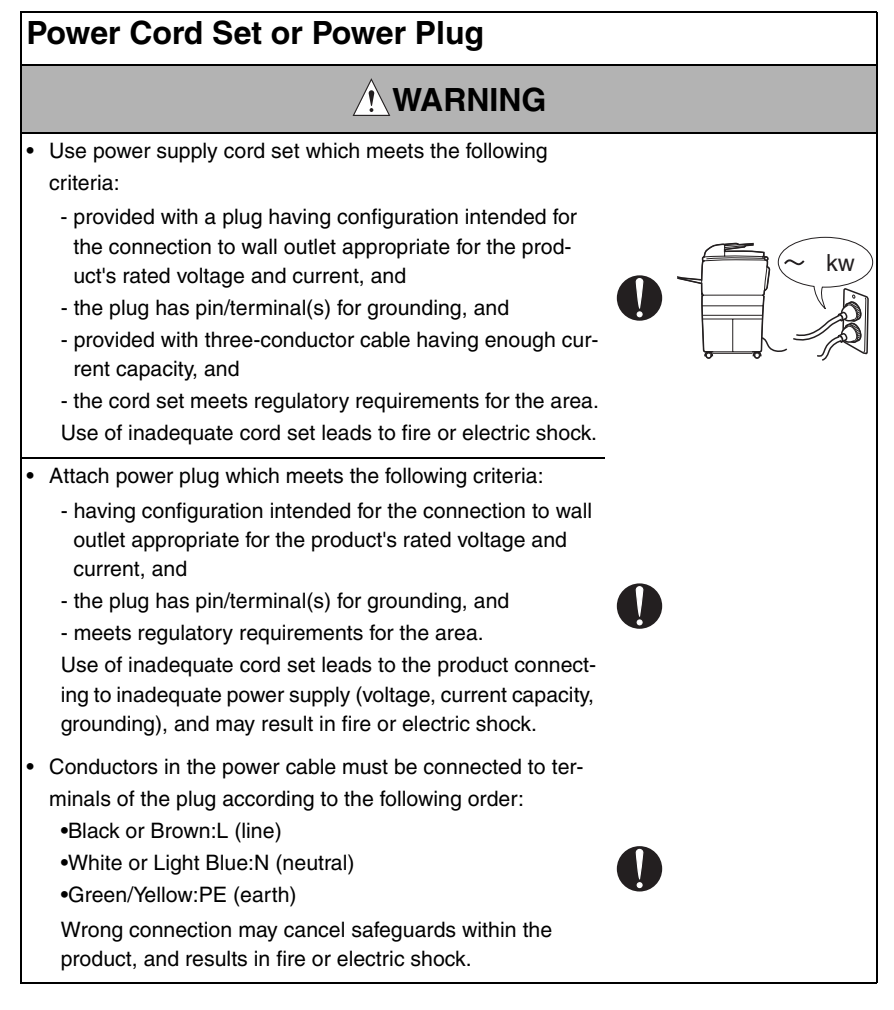

#### [3] CHECKPOINTS WHEN PERFORMING ON-SITE SERVICE

KONICA MINOLTA brand products are extensively tested before shipping, to ensure that all applicable safety standards are met, in order to protect the customer and customer engineer (hereafter called the CE) from the risk of injury. However, in daily use, any electrical equipment may be subject to parts wear and eventual failure. In order to maintain safety and reliability, the CE must perform regular safety checks.

1. Power Supply

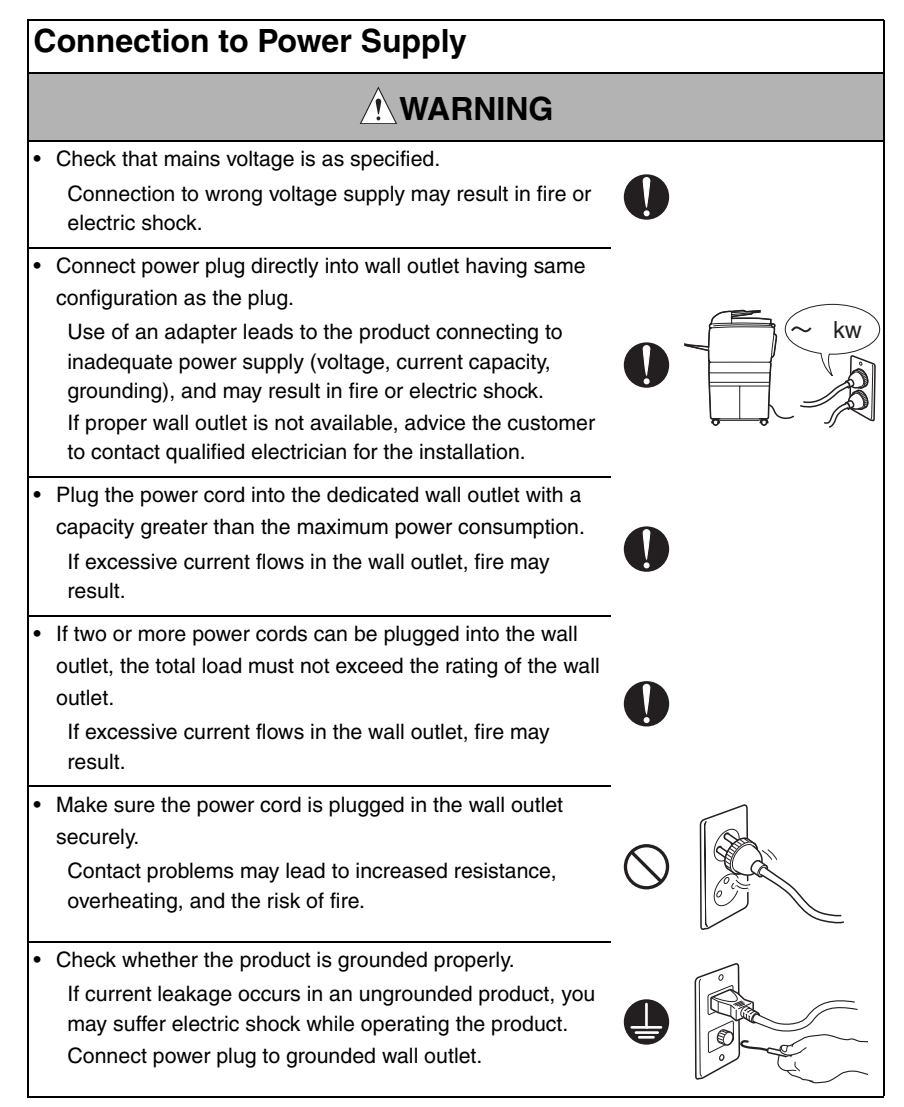

| Power Plug and Cord |                                                                                                    |            |   |
|---------------------|----------------------------------------------------------------------------------------------------|------------|---|
|                     | WARNING                                                                                                    |            |   |
| •                   | When using the power cord set (inlet type) that came with<br>this product, make sure the connector is securely inserted<br>in the inlet of the product.<br>When securing measure is provided, secure the cord with<br>the fixture properly.<br>If the power cord (inlet type) is not connected to the prod-<br>uct securely, a contact problem may lead to increased<br>resistance, overheating, and risk of fire. | 0          |   |
| •                   | Check whether the power cord is not stepped on or<br>pinched by a table and so on.<br>Overheating may occur there, leading to a risk of fire.                                                                                                    | $\bigcirc$ |   |
| •                   | Check whether the power cord is damaged. Check<br>whether the sheath is damaged.<br>If the power plug, cord, or sheath is damaged, replace<br>with a new power cord (with plug and connector on each<br>end) specified by KMBT. Using the damaged power cord<br>may result in fire or electric shock.                                                                                                    | 0          | 0 |
| •                   | Do not bundle or tie the power cord.<br>Overheating may occur there, leading to a risk of fire.                                                                                                    | $\bigcirc$ |   |
| •                   | Check whether dust is collected around the power plug<br>and wall outlet.<br>Using the power plug and wall outlet without removing<br>dust may result in fire.                                                                                                    | 0          |   |
| •                   | Do not insert the power plug into the wall outlet with a wet hand.<br>The risk of electric shock exists.                                                                                                    |            |   |
| •                   | When unplugging the power cord, grasp the plug, not the cable.<br>The cable may be broken, leading to a risk of fire and electric shock.                                                                                                    | 0          | 0 |

## Wiring

## WARNING Never use multi-plug adapters to plug multiple power cords in the same outlet. If used, the risk of fire exists. When an extension cord is required, use a specified one. Current that can flow in the extension cord is limited, so using a too long extension cord may result in fire. Do not use an extension cable reel with the cable taken up. Fire may result.

2. Installation Requirements

## **Prohibited Installation Places**

## WARNING

• Do not place the product near flammable materials or volatile materials that may catch fire.

A risk of fire exists.

- Do not place the product in a place exposed to water such as rain.
  - A risk of fire and electric shock exists.

## When not Using the Product for a long time

## WARNING

• When the product is not used over an extended period of time (holidays, etc.), switch it off and unplug the power cord.

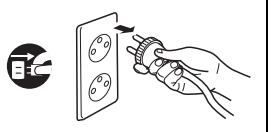

Dust collected around the power plug and outlet may cause fire.

## Ventilation

## 

 The product generates ozone gas during operation, but it will not be harmful to the human body.

If a bad smell of ozone is present in the following cases, ventilate the room.

- a. When the product is used in a poorly ventilated room
- b. When taking a lot of copies
- c. When using multiple products at the same time

## Stability

 Be sure to lock the caster stoppers.
 In the case of an earthquake and so on, the product may slide, leading to a injury.

## Inspection before Servicing

## 

Before conducting an inspection, read all relevant documentation (service manual, technical notices, etc.) and proceed with the inspection following the prescribed procedure in safety clothes, using only the prescribed tools. Do not make any adjustment not described in the documentation.

If the prescribed procedure or tool is not used, the product may break and a risk of injury or fire exists.

• Before conducting an inspection, be sure to disconnect the power plugs from the product and options.

When the power plug is inserted in the wall outlet, some units are still powered even if the POWER switch is turned OFF. A risk of electric shock exists.

• The area around the fixing unit is hot. You may get burnt.

## Work Performed with the Product Powered On

## WARNING

Take every care when making adjustments or performing an operation check with the product powered. If you make adjustments or perform an operation check with the external cover detached, you may touch live or high-voltage parts or you may be caught in moving gears or the timing belt, leading to a risk of injury.
Take every care when servicing with the external cover detached. High-voltage exists around the drum unit. A risk of electric shock exists.

| Safety Checkpoints |                                                                                                    |            |            |
|--------------------|----------------------------------------------------------------------------------------------------|------------|------------|
|                    | WARNING                                                                                                    |            |            |
| •                  | Check the exterior and frame for edges, burrs, and other damage.<br>The user or CE may be injured.                                                                                                   | 0          |            |
| •                  | Do not allow any metal parts such as clips, staples, and<br>screws to fall into the product.<br>They can short internal circuits and cause electric shock<br>or fire.                                | $\bigcirc$ | <i>P</i> , |
| •                  | Check wiring for squeezing and any other damage.<br>Current can leak, leading to a risk of electric shock or<br>fire.                                                                                | 0          |            |
| •                  | Carefully remove all toner remnants and dust from electri-<br>cal parts and electrode units such as a charging corona<br>unit.<br>Current can leak, leading to a risk of product trouble or<br>fire. | 0          |            |
| •                  | Check high-voltage cables and sheaths for any damage.<br>Current can leak, leading to a risk of electric shock or<br>fire.                                                                           | 0          |            |

## Safety Checkpoints **WARNING** Check electrode units such as a charging corona unit for deterioration and sign of leakage. Current can leak. leading to a risk of trouble or fire. Before disassembling or adjusting the write unit (P/H unit) incorporating a laser, make sure that the power cord has been disconnected. The laser light can enter your eye, leading to a risk of loss of eyesight. Do not remove the cover of the write unit. Do not supply power with the write unit shifted from the specified mounting position. The laser light can enter your eve. leading to a risk of loss of evesight. When replacing a lithium battery, replace it with a new lithium battery specified in the Parts Guide Manual. Dispose of the used lithium battery using the method specified by local authority. Improper replacement can cause explosion. After replacing a part to which AC voltage is applied (e.g., optical lamp and fixing lamp), be sure to check the installation state. A risk of fire exists. Check the interlock switch and actuator for loosening and check whether the interlock functions properly. If the interlock does not function, you may receive an electric shock or be injured when you insert your hand in the product (e.g., for clearing paper jam). Make sure the wiring cannot come into contact with sharp edges, burrs, or other pointed parts. Current can leak, leading to a risk of electric shock or fire.

## Safety Checkpoints

## 

Make sure that all screws, components, wiring, connectors, etc. that were removed for safety check and maintenance have been reinstalled in the original location. (Pay special attention to forgotten connectors, pinched cables, forgotten screws, etc.)

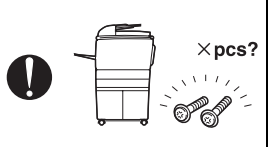

A risk of product trouble, electric shock, and fire exists.

## Handling of Consumables

## 

 Toner and developer are not harmful substances, but care must be taken not to breathe excessive amounts or let the substances come into contact with eyes, etc. It may be stimulative.

If the substances get in the eye, rinse with plenty of water immediately. When symptoms are noticeable, consult a physician.

• Never throw the used cartridge and toner into fire. You may be burned due to dust explosion.

## Handling of Service Materials

## 

• Unplug the power cord from the wall outlet.

Drum cleaner (isopropyl alcohol) and roller cleaner (acetone-based) are highly flammable and must be handled with care. A risk of fire exists.

 Do not replace the cover or turn the product ON before any solvent remnants on the cleaned parts have fully evaporated.

A risk of fire exists.

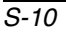

## Handling of Service Materials

## 

- Use only a small amount of cleaner at a time and take care not to spill any liquid. If this happens, immediately wipe it off.
   A risk of fire exists.
- When using any solvent, ventilate the room well. Breathing large quantities of organic solvents can lead to discomfort.

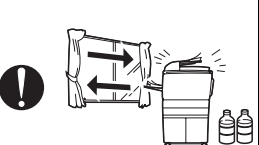

#### [4] Used Batteries Precautions

#### ALL Areas

#### CAUTION

Danger of explosion if battery is incorrectly replaced. Replace only with the same or equivalent type recommended by the manufacturer. Dispose of used batteries according to the manufacturer's instructions.

#### Germany

#### VORSICHT!

Explosionsgefahr bei unsachgemäßem Austausch der Batterie. Ersatz nur durch denselben oder einen vom Hersteller empfohlenen gleichwertigen Typ. Entsorgung gebrauchter Batterien nach Angaben des Herstellers.

#### France

#### ATTENTION

Il y a danger d'explosion s'il y a remplacement incorrect de la batterie. Remplacer uniquement avec une batterie du même type ou d'un type équivalent recommandé par le constructeur.

Mettre au rebut les batteries usagées conformément aux instructions du fabricant.

Denmark

#### ADVARSEL!

Lithiumbatteri - Eksplosionsfare ved fejlagtig håndtering. Udskiftning må kun ske med batteri af samme fabrikat og type. Levér det brugte batteri tilbage til leverandøren.

Finland, Sweden

#### VAROITUS

Paristo voi räjähtää, jos se on virheellisesti asennettu. Vaihda paristo ainoastaan laitevalmistajan suosittelemaan tyyppiin. Hävitä käytetty paristo valmistajan ohjeiden mukaisesti.

#### VARNING

Explosionsfara vid felaktigt batteribyte.

Använd samma batterityp eller en ekvivalent typ som rekommenderas av apparattillverkaren.

Kassera använt batteri enligt fabrikantens instruktion.

Norway

#### ADVARSEL

Eksplosjonsfare ved feilaktig skifte av batteri.

Benytt samme batteritype eller en tilsvarende type anbefalt av apparatfabrikanten. Brukte batterier kasseres i henhold til fabrikantens instruksjoner.

#### [5] Laser Safety

• This is a digital machine certified as a Class 1 laser product. There is no possibility of danger from a laser, provided the machine is serviced according to the instruction in this manual.

#### 5.1 Internal Laser Radiation

| semiconductor laser                 |            |  |  |
|-------------------------------------|------------|--|--|
| Maximum power of the laser diode    | 30 mW      |  |  |
| Maximum average radiation power (*) | 11.6 µW    |  |  |
| Wavelength                          | 775-800 nm |  |  |

\*at laser aperture of the print head unit

- This product employs a Class 3B laser diode that emits an invisible laser beam. The laser diode and the scanning polygon mirror are incorporated in the print head unit.
- The print head unit is NOT A FIELD SERVICEABLE ITEM. Therefore, the print head unit should not be opened under any circumstances.

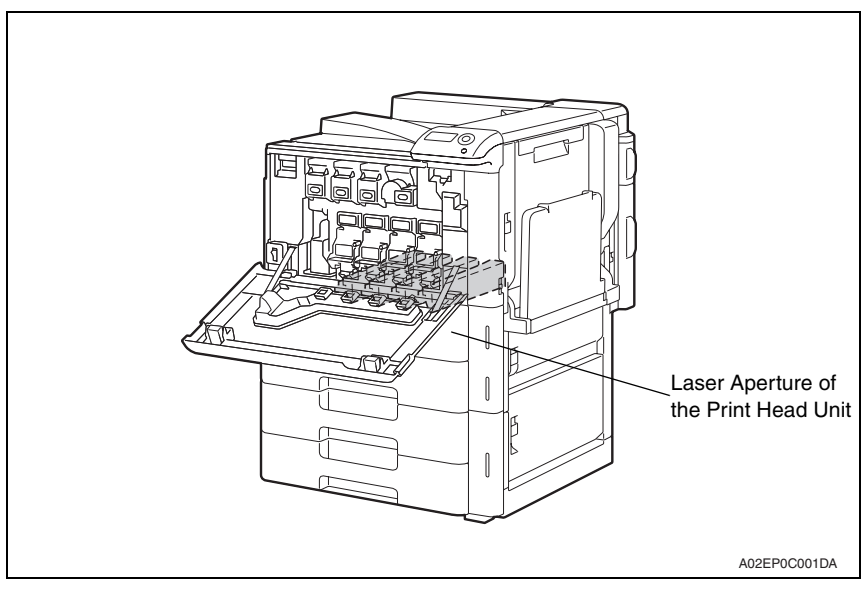

#### U.S.A., Canada (CDRH Regulation)

- This machine is certified as a Class 1 Laser product under Radiation Performance Standard according to the Food, Drug and Cosmetic Act of 1990. Compliance is mandatory for Laser products marketed in the United States and is reported to the Center for Devices and Radiological Health (CDRH) of the U.S. Food and Drug Administration of the U.S. Department of Health and Human Services (DHHS). This means that the device does not produce hazardous laser radiation.
- The label shown on page S-16 indicates compliance with the CDRH regulations and must be attached to laser products marketed in the United States.

#### CAUTION

• Use of controls, adjustments or performance of procedures other than those specified in this manual may result in hazardous radiation exposure.

| semiconductor laser              |            |  |
|----------------------------------|------------|--|
| Maximum power of the laser diode | 30 mW      |  |
| Wavelength                       | 775-800 nm |  |

#### All Areas

#### CAUTION

• Use of controls, adjustments or performance of procedures other than those specified in this manual may result in hazardous radiation exposure.

| semiconductor laser              |            |  |  |
|----------------------------------|------------|--|--|
| Maximum power of the laser diode | 30 mW      |  |  |
| Wavelength                       | 775-800 nm |  |  |

#### Denmark

#### ADVARSEL

 Usynlig laserstråling ved åbning, når sikkerhedsafbrydere er ude af funktion. Undgå udsættelse for stråling. Klasse 1 laser produkt der opfylder IEC60825-1 sikkerheds kravene.

| halvlederlaser              |            |  |
|-----------------------------|------------|--|
| Laserdiodens højeste styrke | 30 mW      |  |
| bølgelængden                | 775-800 nm |  |

#### Finland, Sweden

#### LUOKAN 1 LASERLAITE KLASS 1 LASER APPARAT

#### VAROITUS!

 Laitteen käyttäminen muulla kuin tässä käyttöohjeessa mainitulla tavalla saattaa altistaa käyttäjän turvallisuusluokan 1 ylittävälle näkymättömälle lasersäteilylle.

| puolijohdelaser         |            |  |  |
|-------------------------|------------|--|--|
| Laserdiodin suurin teho | 30 mW      |  |  |
| aallonpituus            | 775-800 nm |  |  |

#### VARNING!

 Om apparaten används på annat sätt än i denna bruksanvisning specificerats, kan användaren utsättas för osynlig laserstrålning, som överskrider gränsen för laserklass 1.

| halvledarlaser                        |            |  |
|---------------------------------------|------------|--|
| Den maximala effekten för laserdioden | 30 mW      |  |
| våglängden                            | 775-800 nm |  |

#### VARO!

 Avattaessa ja suojalukitus ohitettaessa olet alttiina näkymättomälle lasersäteilylle. Älä katso säteeseen.

#### VARNING!

 Osynlig laserstråining när denna del är öppnad och spärren är urkopplad. Betrakta ej stråien.

#### Norway

#### ADVERSEL

 Dersom apparatet brukes på annen måte enn spesifisert i denne bruksanvisning, kan brukeren utsettes för unsynlig laserstrålning, som overskrider grensen for laser klass 1.

| halvleder laser                 |            |  |  |
|---------------------------------|------------|--|--|
| Maksimal effekt till laserdiode | 30 mW      |  |  |
| bølgelengde                     | 775-800 nm |  |  |

#### 5.2 Laser Safety Label

• A laser safety label is attached to the inside of the machine as shown below.

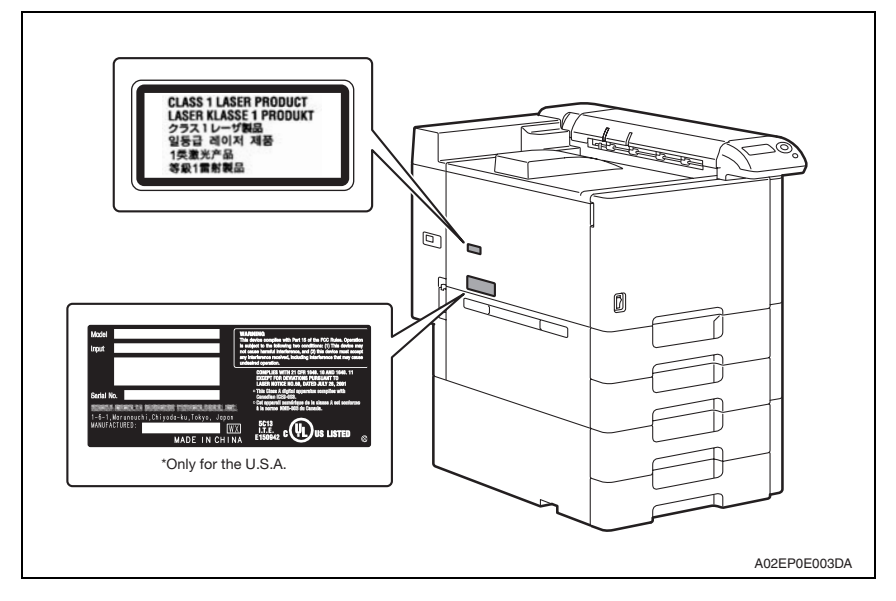

#### 5.3 Laser Caution Label

• A laser caution label is attached to the outside of the machine as shown below.

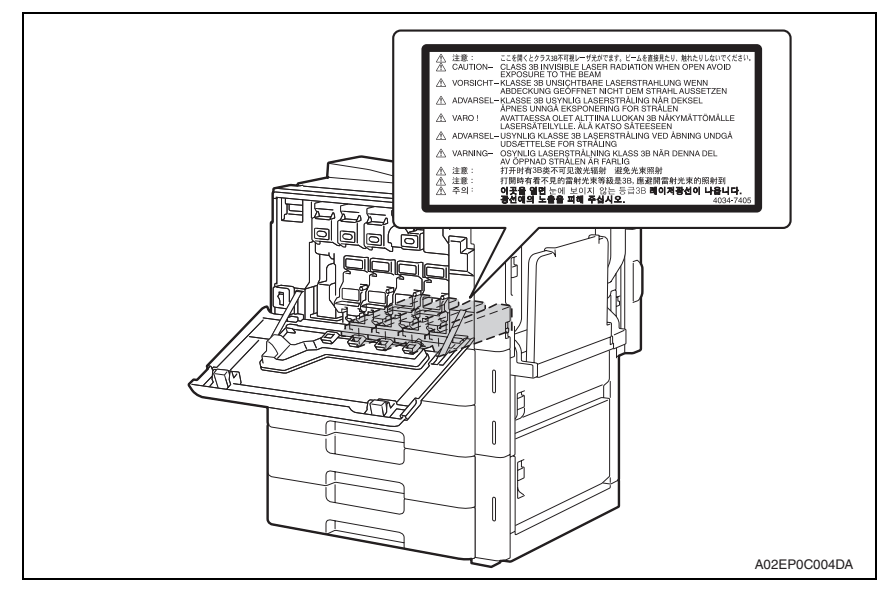

#### 5.4 PRECAUTIONS FOR HANDLING THE LASER EQUIPMENT

- When laser protective goggles are to be used, select ones with a lens conforming to the above specifications.
- When a disassembly job needs to be performed in the laser beam path, such as when working around the printerhead and PC drum, be sure first to turn the printer OFF.
- If the job requires that the printer be left ON, take off your watch and ring and wear laser protective goggles.
- A highly reflective tool can be dangerous if it is brought into the laser beam path. Use utmost care when handling tools on the user's premises.
- The Print head is not to be disassembled or adjusted in the field. Replace the unit or Assembly including the control board. Therefore, remove the laser diode, and do not perform control board trimmer adjustment.

## WARNING INDICATIONS ON THE MACHINE

Caution labels shown are attached in some areas on/in the machine.

When accessing these areas for maintenance, repair, or adjustment, special care should be taken to avoid burns and electric shock.

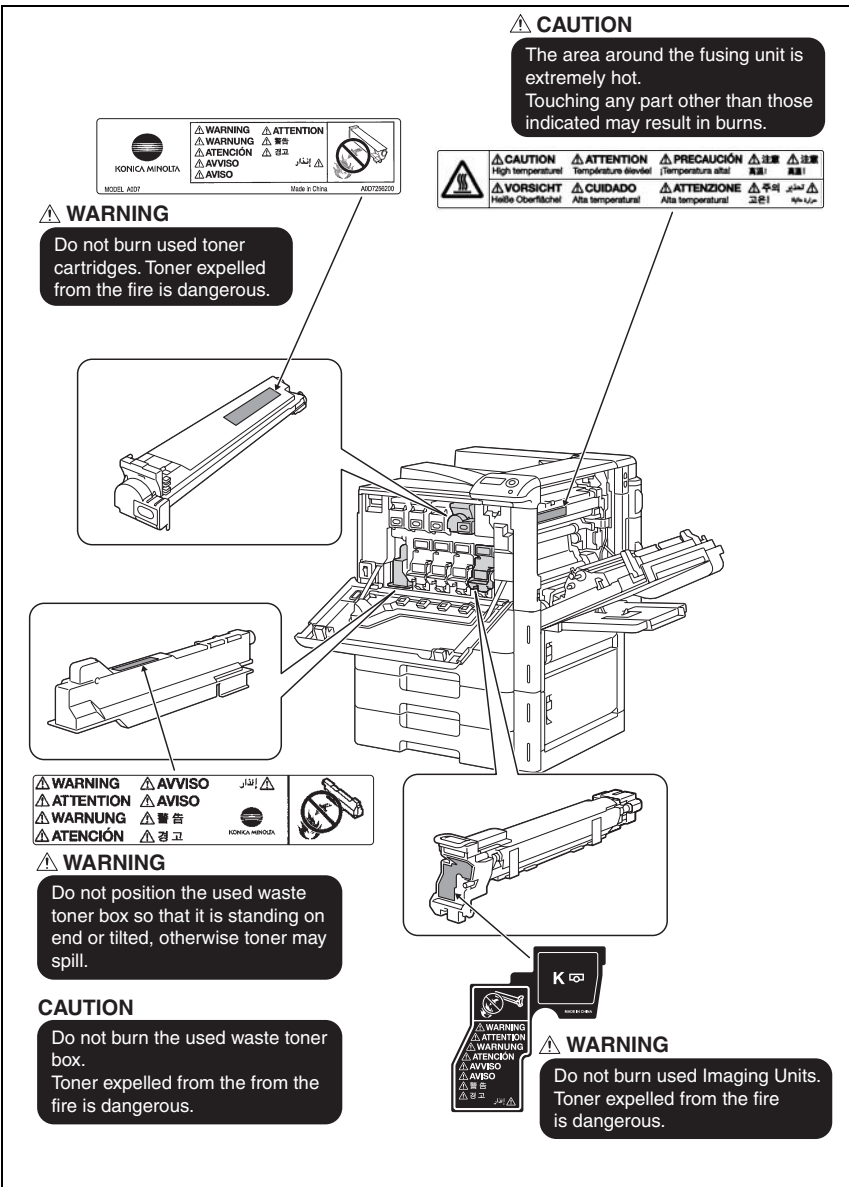

A02EP0E009DA

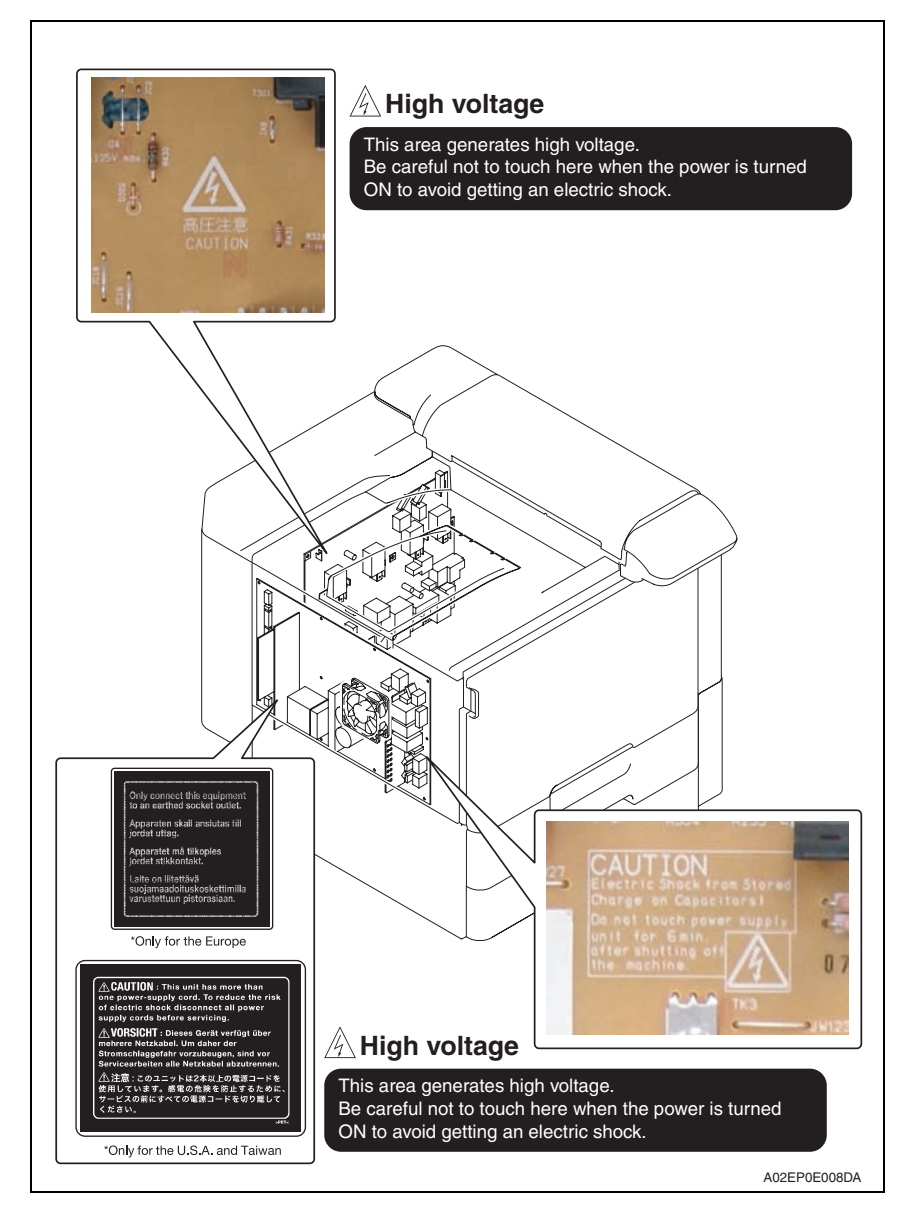

#### ▲ CAUTION:

 You may be burned or injured if you touch any area that you are advised not to touch by any caution label. Do not remove caution labels. If any caution label has come off or soiled and therefore the caution cannot be read, contact our service office.

## MEASURES TO TAKE IN CASE OF AN ACCIDENT

- If an accident has occurred, the distributor who has been notified first must immediately take emergency measures to provide relief to affected persons and to prevent further damage.
- 2. If a report of a serious accident has been received from a customer, an on-site evaluation must be carried out quickly and KMBT must be notified.
- 3. To determine the cause of the accident, conditions and materials must be recorded through direct on-site checks, in accordance with instructions issued by KMBT.
- 4. For reports and measures concerning serious accidents, follow the regulations specified by every distributor.

## Composition of the service manual

This service manual consists of Theory of Operation section and Field Service section to explain the main machine and its corresponding options.

Theory of Operation section gives, as information for the CE to get a full understanding of the product, a rough outline of the object and role of each function, the relationship between the electrical system and the mechanical system, and the timing of operation of each part.

Field Service section gives, as information required by the CE at the site (or at the customer's premise), a rough outline of the service schedule and its details, maintenance steps, the object and role of each adjustment, error codes and supplementary information.

The basic configuration of each section is as follows. However some options may not be applied to the following configuration.

#### <Theory of Operation section>

| OUTLINE:                              | Explanation of system configuration, product specifications, unit configuration, and paper path                                                       |
|---------------------------------------|----------------------------------------------------------------------------------------------------|
| COMPOSITION/OPERATION:                | Explanation of configuration of each unit, operating system, and control system                                                                       |
| <field section="" service=""></field> |                                                                                                    |
| GENERAL:                              | Explanation of system configuration, and product specifications                                                                                       |
| MAINTENANCE:                          | Explanation of service schedule, maintenance steps, service tools, removal/reinstallation methods of major parts, and firmware version up method etc. |
| ADJUSTMENT/SETTING:                   | Explanation of utility mode, service mode, and mechanical adjustment etc.                                                                             |
| TROUBLESHOOTING:                      | Explanation of lists of jam codes and error codes, and their countermeasures etc.                                                                     |
| APPENDIX:                             | Parts layout drawings, connector layout drawings, timing chart, overall layout drawing are attached.                                                  |

## Notation of the service manual

#### A. Product name

In this manual, each of the products is described as follows:

| (1) | magicolor 8650                                                          | Main body                       |
|-----|-------------------------------------------------------------------------|---------------------------------|
| (2) | Microsoft Windows 98:                                                   | Windows 98                      |
|     | Microsoft Windows Me:                                                   | Windows Me                      |
|     | Microsoft Windows NT 4.0:                                               | Windows NT 4.0 or Windows NT    |
|     | Microsoft Windows 2000:                                                 | Windows 2000                    |
|     | Microsoft Windows XP:                                                   | Windows XP                      |
|     | Microsoft Windows Vista:                                                | Windows Vista                   |
|     | When the description is made in combination of the OS's mentioned above |                                 |
|     |                                                                         | Windows 98/Me                   |
|     |                                                                         | Windows NT 4.0/2000             |
|     |                                                                         | Windows NT/2000/XP/Vista        |
|     |                                                                         | Windows 98/Me/ NT/2000/XP/Vista |

#### B. Brand name

The company names and product names mentioned in this manual are the brand name or the registered trademark of each company.

#### C. Feeding direction

- When the long side of the paper is parallel with the feeding direction, it is called short edge feeding. The feeding direction which is perpendicular to the short edge feeding is called the long edge feeding.
- Short edge feeding will be identified with [S (abbreviation for Short edge feeding)] on the paper size. No specific notation is added for the long edge feeding.
   When the size has only the short edge feeding with no long edge feeding, [S] will not be added to the paper size.

<Sample notation>

| Paper size | Feeding direction  | Notation |
|------------|--------------------|----------|
| A4         | Long edge feeding  | A4       |
|            | Short edge feeding | A4S      |
| A3         | Short edge feeding | A3       |

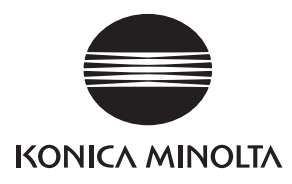

## SERVICE MANUAL

FIELD SERVICE

# magicolor 8650 Main body

2007.11 KONICA MINOLTA BUSINESS TECHNOLOGIES, INC. Ver. 2.0

## **Revision history**

After publication of this service manual, the parts and mechanism may be subject to change for improvement of their performance.

Therefore, the descriptions given in this service manual may not coincide with the actual machine.

When any change has been made to the descriptions in the service manual, a revised version will be issued with a revision mark added as required.

Revision mark:

- To indicate clearly a section revised, show  $\underline{\land}$  to the left of the revised section. A number within  $\underline{\land}$  represents the number of times the revision has been made.
- To indicate clearly a section revised, show **A** in the lower outside section of the corresponding page.

A number within  $\mathbf{\Lambda}$  represents the number of times the revision has been made.

#### NOTE

Revision marks shown in a page are restricted only to the latest ones with the old ones deleted.

- When a page revised in Ver. 2.0 has been changed in Ver. 3.0: The revision marks for Ver. 3.0 only are shown with those for Ver. 2.0 deleted.
- When a page revised in Ver. 2.0 has not been changed in Ver. 3.0: The revision marks for Ver. 2.0 are left as they are.

| 2008/10 | 2.02                |               | Error corrections of the description for the low power/sleep mode setting. |
|---------|---------------------|---------------|----------------------------------------------------------------------------|
| 2008/04 | 2.01                |               | Error corrections of the toner cartridge life value                        |
| 2007/11 | 2.0                 | Â             | Description addition of function enhancement 1,<br>error corrections       |
| 2007/10 | 1.0                 | —             | Issue of the first edition                                                 |
| Date    | Service manual Ver. | Revision mark | Descriptions of revision                                                   |

## CONTENTS

## magicolor 8650 Main body

## General

| 1. | System configuration   | 1 |
|----|------------------------|---|
| 2. | Product specifications | 3 |

## Maintenance

| 3. P  | eriodical check9                                                                                        |
|-------|----------------------------------------------------------------------------------------------------|
| 3.1   | Maintenance items9                                                                                      |
| 3.1.1 | Main body9                                                                                              |
| 3.1.2 | PC-106/205/40611                                                                                        |
| 3.1.3 | B FS-519 11                                                                                             |
| 3.1.4 | FS-609 11                                                                                               |
| 3.2   | Maintenance parts12                                                                                     |
| 3.2.1 | Replacement parts12                                                                                     |
| 3.2.2 | 2 Cleaning parts                                                                                        |
| 3.3   | Concept of parts life                                                                                   |
| 3.3.1 | Life value of consumables and parts14                                                                   |
| 3.3.2 | 2 Conditions for life specifications values                                                             |
| 3.3.3 | Control causing inhibited printing for one part when an inhibited-printing event occurs in another part |
| 3.4   | Maintenance procedure (periodical check parts)16                                                        |
| 3.4.1 | Cleaning of the electrostatic charger wire16                                                            |
| 3.4.2 | Cleaning of the timing roller                                                                           |
| 3.4.3 | Cleaning of the area around the waste toner collecting port                                             |
| 3.4.4 | Cleaning of the duplex transport rollers                                                                |
| 3.4.5 | Replacing the paper feed tray 2 feed roller/paper feed tray 2 pick-up roller 18                         |
| 3.4.6 | Replacing the paper feed tray 2 separation roller assy                                                  |
| 3.4.7 | Replacing the paper feed tray 3 feed roller/paper feed tray 3 pick-up roller 22                         |
| 3.4.8 | Replacing the paper feed tray 3 separation roller assy                                                  |
| 3.4.9 | Replacing the paper feed tray 1 feed roller                                                             |
| 3.4.1 | 0 Replacing the paper feed tray 1 separation roller assy                                                |
| 3.4.1 | 1 Replacing the waste toner box                                                                         |
| 3.4.1 | 2 Replacing the transfer roller unit                                                                    |
| 3.4.1 | 3 Replacing the imaging unit                                                                            |
| 3.4.1 | 4 Replacing the ozone filter                                                                            |

i

| 3   | 3.4.1 | 5 Replacing the toner cartridge                               | . 35 |
|-----|-------|---------------------------------------------------------------|------|
| 3   | 3.4.1 | 6 Replacing the transfer belt unit                            | . 37 |
| 3   | 3.4.1 | 7 Cleaning of the image transfer entrance guide               | . 39 |
| 3   | 3.4.1 | 8 Cleaning of the IDC/registration sensor/MK,YC               | . 39 |
| 3   | 3.4.1 | 9 Replacing the fusing unit                                   | . 40 |
| 4.  | S     | ervice tool                                                   | . 42 |
| 4.  | 1     | Service material list                                         | . 42 |
| 4.2 | 2     | CE tool list                                                  | . 43 |
| 4.: | 3     | Print materials                                               | . 44 |
| 2   | 4.3.1 | Imaging unit single parts (IU)                                | . 44 |
| 2   | 1.3.2 | Toner cartridge single parts (T/C)                            | . 44 |
| 2   | 1.3.3 | Waste toner box                                               | . 44 |
| 2   | 1.3.4 | Maintenance kit                                               | . 44 |
| 5.  | Fi    | rmware upgrade                                                | . 45 |
| 5.  | 1     | Outline                                                       | . 45 |
| 5.2 | 2     | Preparations for firmware rewriting by Windows Command Prompt | . 45 |
| 5   | 5.2.1 | Service environment                                           | . 45 |
| 5   | 5.2.2 | Writing into the compact flash                                | . 45 |
| 5.3 | 3     | Firmware rewriting by compact flash                           | . 48 |
| Ę   | 5.3.1 | Updating method                                               | . 48 |
| 5   | 5.3.2 | Action when data transfer fails                               | . 50 |
| 5.4 | 4     | Updating the firmware with the Internet ISW                   | . 51 |
| 5   | 5.4.1 | Outline                                                       | . 51 |
| Ę   | 5.4.2 | Service environment                                           | . 51 |
| Ę   | 5.4.3 | Preparations for firmware rewriting                           | . 51 |
| 5   | 5.4.4 | Firmware update procedure                                     | . 54 |
| 5   | 5.4.5 | Error code list for the Internet ISW                          | . 56 |
| 5.  | 5     | Firmware update by customer                                   | . 59 |
| 5   | 5.5.1 | Outline                                                       | . 59 |
| 6.  | 0     | ther                                                          | . 61 |
| 6.  | 1     | Disassembly/adjustment prohibited items                       | . 61 |
| 6.2 | 2     | Disassembly/assembly/cleaning list (other parts)              | . 62 |
| 6   | 5.2.1 | Disassembly/assembly parts list                               | . 62 |
| 6   | 5.2.2 | Cleaning parts list                                           | . 64 |
| 6.3 | 3     | Disassembly/assembly procedure                                | . 65 |
| 6   | 5.3.1 | Front door                                                    | . 65 |
| 6   | 5.3.2 | Upper front cover                                             | . 66 |
| 6   | 5.3.3 | Right front cover/1                                           | . 67 |

| 6.3.4  | Right front cover/267                                       |
|--------|-------------------------------------------------------------|
| 6.3.5  | Left cover                                                  |
| 6.3.6  | Rear left cover70                                           |
| 6.3.7  | Exit cover70                                                |
| 6.3.8  | Rear right cover/171                                        |
| 6.3.9  | Rear right cover/271                                        |
| 6.3.10 | Paper feed tray 1 front cover, Paper feed tray 1 rear cover |
| 6.3.11 | Upper rear cover                                            |
| 6.3.12 | Rear cover/1, Rear cover/273                                |
| 6.3.13 | Lower rear cover/1, lower rear cover/273                    |
| 6.3.14 | Vertical transport door73                                   |
| 6.3.15 | Control panel assy                                          |
| 6.3.16 | Output tray74                                               |
| 6.3.17 | Paper feed tray 275                                         |
| 6.3.18 | Paper feed tray 375                                         |
| 6.3.19 | Front cover                                                 |
| 6.3.20 | PH unit                                                     |
| 6.3.21 | Paper feed tray 1 unit                                      |
| 6.3.22 | Main drive unit                                             |
| 6.3.23 | Transport drive unit                                        |
| 6.3.24 | Fusing drive unit                                           |
| 6.3.25 | Hopper drive unit (C/K, Y/M)91                              |
| 6.3.26 | Right door assy                                             |
| 6.3.27 | PH relay board (PHREYB)95                                   |
| 6.3.28 | DC power supply (DCPU)97                                    |
| 6.3.29 | Printer control board (PRCB)                                |
| 6.3.30 | MFP board (MFPB)101                                         |
| 6.3.31 | PWB box                                                     |
| 6.3.32 | High voltage unit (HV)                                      |
| 6.3.33 | Service EEPROM board (SV ERB)                               |
| 6.3.34 | SODIMM/1, SODIMM/2                                          |
| 6.3.35 | JMP board (JMPB)108                                         |
| 6.3.36 | NVRAM board (NRB)109                                        |
| 6.3.37 | Paper feed tray 2 paper FD size detect board (PSDTB/1) 109  |
| 6.3.38 | Paper feed tray 3 paper FD size detect board (PSDTB/2)      |
| 6.3.39 | Transport motor (M1) 111                                    |
| 6.3.40 | Color PC motor (M2)                                         |

| 6.3 | 8.41 | Fusing motor (M5)                                                                               | 112         |
|-----|------|-------------------------------------------------------------------------------------------------|-------------|
| 6.3 | 3.42 | Switchback motor (M6)                                                                           | 113         |
| 6.3 | 3.43 | Duplex transport motor (M7)                                                                     | 114         |
| 6.3 | 3.44 | Fusing retraction motor (M12)                                                                   | 115         |
| 6.3 | 8.45 | Paper feed tray 2 lift-up motor (M8)                                                            | 116         |
| 6.3 | 8.46 | Paper feed tray 3 lift-up motor (M9)                                                            | 117         |
| 6.3 | 3.47 | Toner supply motor/CK (M3)                                                                      | 119         |
| 6.3 | 8.48 | Toner supply motor/YM (M4)                                                                      | 119         |
| 6.3 | 8.49 | Paper feed tray 1 paper feed clutch (CL1)                                                       | 120         |
| 6.3 | 8.50 | Paper feed tray 3 vertical transport clutch (CL3)                                               | 121         |
| 6.3 | 8.51 | Paper feed tray 3 paper feed clutch (CL2)                                                       | 122         |
| 6.3 | 8.52 | Paper feed tray 1 feed clutch (CL4)                                                             | 122         |
| 6.3 | 3.53 | Transfer belt retraction clutch (CL7)                                                           | 123         |
| 6.3 | 8.54 | Developing clutch/K (CL5)                                                                       | 123         |
| 6.3 | 8.55 | Tim. roller clutch (CL6)                                                                        | 124         |
| 6.3 | 8.56 | IDC registration sensor/MK (IDCS/MK),<br>IDC registration sensor/YC (IDCS/YC)                   | 125         |
| 6.4 | Clea | ning procedure                                                                                  | 127         |
| 6.4 | l.1  | Transfer belt unit                                                                              | 127         |
| 6.4 | .2   | PH window Y,M,C,K                                                                               | 127         |
| 6.4 | 1.3  | Paper feed tray 2 feed roller, paper feed tray 2 pick-up roller, paper feed 1 separation roller | tray<br>128 |
| 6.4 | 4.4  | Paper feed tray 3 feed roller, paper feed tray 3 pick-up roller, paper feed 3 separation roller | tray<br>129 |
| 6.4 | .5   | Paper feed tray 3 transport roller                                                              | 130         |
| 6.4 | .6   | Paper feed tray 1 feed roller                                                                   | 130         |
| 6.4 | 1.7  | Paper feed tray 1 separation roller                                                             | 130         |
|     |      |                                                                                                 |             |

## Adjustment/Setting

| 7.  | How     | to use the adjustment section             | 131 |
|-----|---------|-------------------------------------------|-----|
| 8.  | Utility | Mode                                      | 132 |
| 8.1 | Cor     | trol Panel                                | 132 |
| 8.2 | Utili   | ty Mode function tree                     | 133 |
| 8.3 | Utili   | ty Mode function setting procedure        | 140 |
| 8.3 | 3.1     | Procedure                                 | 140 |
| 8.3 | 3.2     | Cancelling the settings                   | 140 |
| 8.3 | 3.3     | Changing the settings on the setting menu | 140 |
| 8.4 | Met     | er Count                                  | 141 |
| 8.5 | Set     | tings in job operation                    | 141 |
|     |         |                                           |     |

Appendix

| 8.6                                                                                                    | Settings in Paper Tray                                                                                                    | 143                                                                                                    |
|----------------------------------------------------------------------------------------------------|----------------------------------------------------------------------------------------------------|----------------------------------------------------------------------------------------------------|
| 8.7                                                                                                    | User setting function setting procedure                                                                                                    | 145                                                                                                    |
| 8.7.1                                                                                                    | 1 Print Reports                                                                                                    | 145                                                                                                    |
| 8.7.2                                                                                                    | 2 Consumables                                                                                                    | 148                                                                                                    |
| 8.7.3                                                                                                    | 3 System Settings                                                                                                    | 148                                                                                                    |
| 8.7.4                                                                                                    | 4 Printer Settings                                                                                                    | 151                                                                                                    |
| 8.8                                                                                                    | System settings function setting procedure                                                                                                    | 157                                                                                                    |
| 8.8.1                                                                                                    | 1 System Settings                                                                                                    | 157                                                                                                    |
| 8.8.2                                                                                                    | 2 Network Settings                                                                                                    | 158                                                                                                    |
| 8.8.3                                                                                                    | 3 Printer Settings                                                                                                    | 177                                                                                                    |
| 8.8.4                                                                                                    | 4 System Connection                                                                                                    | 177                                                                                                    |
| 8.9                                                                                                    | Admin. Settings                                                                                                    | 179                                                                                                    |
| 8.9.1                                                                                                    | 1 Security Settings                                                                                                    | 179                                                                                                    |
| 8.9.2                                                                                                    | 2 User Box Settings                                                                                                    |                                                                                                    |
| 8.9.3                                                                                                    | 3 Auth Device Setting                                                                                                    |                                                                                                    |
| 8.9.4                                                                                                    | 4 Expert Adjustment                                                                                                    |                                                                                                    |
| 8.9.5                                                                                                    | 5 Option Settings                                                                                                    |                                                                                                    |
| 8.9.6                                                                                                    | 6 Firmware Update                                                                                                    | 198                                                                                                    |
| 8.10                                                                                                    | Banner Printing                                                                                                    | 108                                                                                                    |
|                                                                                                    | g                                                                                                    |                                                                                                    |
| 9. A                                                                                                    | Adjustment item list                                                                                                    |                                                                                                    |
| 9. A<br>10. S                                                                                                    | Adjustment item list                                                                                                    |                                                                                                    |
| 9. A<br>10. S<br>10.1                                                                                                    | Adjustment item list<br>Service Mode<br>Service Mode function setting procedure                                                                                                    |                                                                                                    |
| 9. A<br>10. S<br>10.1<br>10.1                                                                                                    | Adjustment item list<br>Service Mode<br>Service Mode function setting procedure<br>1.1 Procedure                                                                                                    | 200<br>202<br>202<br>202<br>202<br>202                                                                                                    |
| 9. A<br>10. S<br>10.1<br>10.1<br>10.1                                                                                                    | Adjustment item list<br>Service Mode<br>Service Mode function setting procedure<br>1.1 Procedure<br>1.2 Exiting                                                                                                    | 200<br>202<br>202<br>202<br>202<br>202<br>203                                                                                                    |
| 9. A<br>10. S<br>10.1<br>10.1<br>10.1<br>10.1                                                                                                    | Adjustment item list         Service Mode         Service Mode function setting procedure         1.1       Procedure         1.2       Exiting         1.3       Changing the setting value in Service Mode functions                                                                                                    | 200<br>202<br>202<br>202<br>202<br>202<br>203<br>203                                                                                                    |
| 9. A<br>10. S<br>10.1<br>10.1<br>10.1<br>10.1<br>10.2                                                                                                    | Adjustment item list         Service Mode         Service Mode function setting procedure         1.1       Procedure         1.2       Exiting         1.3       Changing the setting value in Service Mode functions         Service Mode function tree                                                                                                    | 200<br>202<br>202<br>202<br>202<br>203<br>203<br>203<br>203                                                                                                    |
| 9. A<br>10. S<br>10.1<br>10.1<br>10.1<br>10.1<br>10.2<br>10.3                                                                                                    | Adjustment item list         Service Mode         Service Mode function setting procedure         1.1       Procedure         1.2       Exiting         1.3       Changing the setting value in Service Mode functions         Service Mode function tree       System Settings                                                                                                    | 200<br>202<br>202<br>202<br>202<br>203<br>203<br>203<br>203<br>204<br>209                                                                                                   |
| 9. A<br>10. S<br>10.1<br>10.1<br>10.1<br>10.1<br>10.2<br>10.3<br>10.3                                                                                                    | Adjustment item list         Service Mode         Service Mode function setting procedure         1.1       Procedure         1.2       Exiting         1.3       Changing the setting value in Service Mode functions         Service Mode function tree       System Settings         3.1       Destination                                                                                                    | 200<br>202<br>202<br>202<br>202<br>203<br>203<br>203<br>203<br>204<br>209<br>209                                                                                            |
| 9. A<br>10. S<br>10.1<br>10.1<br>10.1<br>10.1<br>10.2<br>10.3<br>10.3                                                                                                    | Adjustment item list         Service Mode         Service Mode function setting procedure         1.1       Procedure         1.2       Exiting         1.3       Changing the setting value in Service Mode functions         Service Mode function tree       System Settings         3.1       Destination         3.2       Enter Serial No.                                                                                                    | 200<br>202<br>202<br>202<br>203<br>203<br>203<br>204<br>204<br>209<br>209<br>209                                                                                            |
| 9. A<br>10. S<br>10.1<br>10.1<br>10.1<br>10.1<br>10.2<br>10.3<br>10.3<br>10.3<br>10.3                                                                                                    | Adjustment item list         Service Mode         Service Mode function setting procedure         1.1       Procedure         1.2       Exiting         1.3       Changing the setting value in Service Mode functions         Service Mode function tree       System Settings         3.1       Destination         3.2       Enter Serial No.         3.3       Initialize                                                                                                    | 200<br>202<br>202<br>202<br>203<br>203<br>203<br>204<br>209<br>209<br>209<br>209<br>209<br>209                                                                              |
| 9. A<br>10. S<br>10.1<br>10.1<br>10.1<br>10.1<br>10.2<br>10.3<br>10.3<br>10.3<br>10.3<br>10.3                                                                                                    | Adjustment item list         Service Mode         Service Mode function setting procedure         1.1       Procedure         1.2       Exiting         1.3       Changing the setting value in Service Mode functions         Service Mode function tree       System Settings         3.1       Destination         3.2       Enter Serial No.         3.3       Initialize         3.4       Foolscap Size                                                                                                    | 200<br>202<br>202<br>202<br>203<br>203<br>203<br>203<br>204<br>209<br>209<br>209<br>209<br>209<br>209<br>209<br>210                                                         |
| 9. A<br>10. S<br>10.1<br>10.1<br>10.1<br>10.1<br>10.1<br>10.2<br>10.3<br>10.3<br>10.3<br>10.3<br>10.3                                                                                                    | Adjustment item list         Service Mode         Service Mode function setting procedure         1.1       Procedure         1.2       Exiting         1.3       Changing the setting value in Service Mode functions         Service Mode function tree       System Settings         3.1       Destination         3.2       Enter Serial No         3.3       Initialize         3.4       Foolscap Size         3.5       Don't go to Sleep                                                                                                    | 200<br>202<br>202<br>202<br>203<br>203<br>203<br>203<br>204<br>209<br>209<br>209<br>209<br>209<br>209<br>210<br>210                                                         |
| 9. A<br>10. S<br>10.1<br>10.1<br>10.1<br>10.1<br>10.1<br>10.2<br>10.3<br>10.3<br>10.3<br>10.3<br>10.3<br>10.3<br>10.3                                                                                                    | Adjustment item list         Service Mode         Service Mode function setting procedure         1.1       Procedure         1.2       Exiting         1.3       Changing the setting value in Service Mode functions         Service Mode function tree       System Settings         3.1       Destination         3.2       Enter Serial No.         3.3       Initialize         3.4       Foolscap Size         3.5       Don't go to Sleep         3.6       Image Controller                                                                                                    | 200<br>202<br>202<br>202<br>203<br>203<br>203<br>204<br>209<br>209<br>209<br>209<br>209<br>209<br>210<br>210<br>211                                                         |
| 9. A<br>10. S<br>10.1<br>10.1<br>10.1<br>10.1<br>10.2<br>10.3<br>10.3<br>10.3<br>10.3<br>10.3<br>10.3<br>10.3<br>10.3                                                                                                    | Adjustment item list         Service Mode         Service Mode function setting procedure         1.1       Procedure         1.2       Exiting         1.3       Changing the setting value in Service Mode functions         Service Mode function tree       System Settings         3.1       Destination         3.2       Enter Serial No.         3.3       Initialize         3.4       Foolscap Size         3.5       Don't go to Sleep         3.6       Image Controller         3.7       Unit Replacement                                                                                             | 200<br>202<br>202<br>202<br>203<br>203<br>203<br>203<br>204<br>209<br>209<br>209<br>209<br>209<br>210<br>210<br>210<br>211<br>211                                           |
| 9. A<br>10. S<br>10.1<br>10.1<br>10.1<br>10.1<br>10.2<br>10.3<br>10.3<br>10.3<br>10.3<br>10.3<br>10.3<br>10.3<br>10.3<br>10.3<br>10.3                                                                                                    | Adjustment item list         Service Mode         Service Mode function setting procedure         1.1       Procedure         1.2       Exiting         1.3       Changing the setting value in Service Mode functions         Service Mode function tree       Service Mode function         System Settings       Service Mode function         3.1       Destination         3.2       Enter Serial No         3.3       Initialize         3.4       Foolscap Size         3.5       Don't go to Sleep         3.6       Image Controller         3.7       Unit Replacement         3.8       LCT Size Setting | 200<br>202<br>202<br>202<br>203<br>203<br>203<br>203<br>204<br>209<br>209<br>209<br>209<br>209<br>210<br>210<br>210<br>211<br>211<br>211                                    |
| 9. A<br>10. S<br>10.1<br>10.1<br>10.1<br>10.1<br>10.2<br>10.3<br>10.3 | Adjustment item list         Service Mode         Service Mode function setting procedure         1.1       Procedure         1.2       Exiting         1.3       Changing the setting value in Service Mode functions         Service Mode function tree       System Settings         3.1       Destination         3.2       Enter Serial No.         3.3       Initialize         3.4       Foolscap Size         3.5       Don't go to Sleep         3.6       Image Controller         3.7       Unit Replacement         3.8       LCT Size Setting         3.9       Data Capture                           | 200<br>202<br>202<br>202<br>203<br>203<br>203<br>203<br>204<br>209<br>209<br>209<br>209<br>209<br>209<br>210<br>210<br>210<br>211<br>211<br>211<br>211<br>212               |
| 9. A<br>10. S<br>10.1<br>10.1<br>10.1<br>10.1<br>10.2<br>10.3<br>10.3<br>10.3<br>10.3<br>10.3<br>10.3<br>10.3<br>10.3<br>10.3<br>10.3<br>10.3<br>10.3<br>10.3<br>10.3<br>10.3<br>10.3                                                                                                    | Adjustment item list         Service Mode         Service Mode function setting procedure         1.1       Procedure         1.2       Exiting         1.3       Changing the setting value in Service Mode functions         Service Mode function tree       System Settings         3.1       Destination         3.2       Enter Serial No.         3.3       Initialize         3.4       Foolscap Size.         3.5       Don't go to Sleep         3.6       Image Controller         3.7       Unit Replacement         3.8       LCT Size Setting         3.9       Data Capture                          | 200<br>202<br>202<br>202<br>203<br>203<br>203<br>203<br>204<br>209<br>209<br>209<br>209<br>209<br>210<br>210<br>210<br>210<br>211<br>211<br>211<br>211<br>211<br>212<br>212 |

| 10.3.12   | Comm. System                      | 215 |
|-----------|-----------------------------------|-----|
| 10.3.13   | Option Setting                    | 215 |
| 10.3.14   | Maintenance Ctr                   |     |
| 10.3.15   | IU Yield Setting                  |     |
| 10.3.16   | Change Warmup Time                | 217 |
| 10.3.17   | Status LED Setting                |     |
| 10.3.18   | Toner Near Empty                  |     |
| 10.3.19   | Auth. Device Setting              |     |
| 10.3.20   | Inferior Cut                      |     |
| 10.4 Clea | ar Counter                        | 219 |
| 10.4.1    | Yield Counter                     | 219 |
| 10.4.2    | JAM                               | 219 |
| 10.4.3    | Counter Service Called            |     |
| 10.4.4    | Warning                           | 219 |
| 10.4.5    | Counter for Mode                  | 219 |
| 10.4.6    | Time Series Ser Call              | 220 |
| 10.4.7    | Time series JAM                   | 220 |
| 10.5 List | Output                            | 221 |
| 10.5.1    | Management List                   | 221 |
| 10.5.2    | Adjustment List                   | 221 |
| 10.6 Mac  | chine Status                      | 222 |
| 10.7 Tes  | t Mode                            | 223 |
| 10.7.1    | Procedure for test pattern output | 223 |
| 10.7.2    | Running Mode                      | 223 |
| 10.7.3    | Gradation Pattern                 | 223 |
| 10.7.4    | Halftone Pattern                  | 224 |
| 10.8 Mad  | chine Adjustment                  | 225 |
| 10.8.1    | Fusing Temperature                | 225 |
| 10.8.2    | Fusing Speed                      | 226 |
| 10.8.3    | Printer Area                      | 227 |
| 10.8.4    | Printer Resist Loop               | 232 |
| 10.8.5    | Color Registration Adjustment     | 233 |
| 10.8.6    | LD adjustment                     | 234 |
| 10.8.7    | 1st Tray Adjust                   | 235 |
| 10.8.8    | Exhaust Fan Delay                 | 235 |
| 10.9 Pro  | cess Adjustment                   | 236 |
| 10.9.1    | Dmax Density                      | 236 |
| 10.9.2    | TCR Level Setting                 | 236 |
|           |                                   |     |

| 10.9.3     | Background Margin                             |
|------------|-----------------------------------------------|
| 10.9.4     | Transfer Output Adj                           |
| 10.9.5     | Stabilization                                 |
| 10.9.6     | Density Adjustment                            |
| 10.9.7     | Replenish Toner                               |
| 10.9.8     | Bias Choice                                   |
| 10.10 Fini | sher Adjust                                   |
| 10.10.1    | CB-FN Adjust                                  |
| 10.10.2    | FN-X3 Adjust240                               |
| 10.10.3    | Punch Option                                  |
| 10.11 Inte | rnet ISW                                      |
| 10.11.1    | Internet ISW Set                              |
| 10.11.2    | HTTP Settings                                 |
| 10.11.3    | FTP Settings                                  |
| 10.11.4    | Forward Access Set                            |
| 10.11.5    | Download                                      |
| 10.12 Set  | tings in the Enhanced Security245             |
| 10.12.1    | Admin. Password                               |
| 10.12.2    | Service Password245                           |
| 10.12.3    | Data Backup245                                |
| 10.12.4    | Admin. Auth Lock REL                          |
| 10.12.5    | Release time                                  |
| 10.13 CS   | Remote Care                                   |
| 10.13.1    | Outlines                                      |
| 10.13.2    | Setting up the CS Remote Care247              |
| 10.13.3    | Software SW setting for CS Remote Care        |
| 10.13.4    | Setup confirmation                            |
| 10.13.5    | Calling the maintenance                       |
| 10.13.6    | Calling the center from the administrator     |
| 10.13.7    | Checking the transmission log                 |
| 10.13.8    | Detail on settings                            |
| 10.13.9    | List of the CS Remote Care error code         |
| 10.13.10   | ) Troubleshooting for CS Remote Care          |
| 11. Proce  | edure for resetting                           |
| 11.1 Trou  | uble resetting                                |
| 11.2 Cor   | ntents to be cleared by reset function        |
| 12. Mech   | anical adjustment                             |
| 12.1 Med   | chanical adjustment of the paper feed section |

| 12.1. | .1 | Skew adjustment of the tray 2, 3         | 268 |
|-------|----|------------------------------------------|-----|
| 12.1. | .2 | Centering adjustment of the tray 2, 3    | 269 |
| 12.1. | .3 | Adjustment of the tray 1 paper size unit | 270 |
| 12.2  | PH | unit mechanical adjustment               | 271 |
| 12.2. | .1 | Skew adjustment                          | 271 |

## Troubleshooting

| 13. J | Jam c | lisplay                                      | 273 |
|-------|-------|----------------------------------------------|-----|
| 13.1  | Misf  | feed display                                 | 273 |
| 13.1  | 1.1   | Misfeed display resetting procedure          | 274 |
| 13.2  | Sen   | sor layout                                   | 275 |
| 13.3  | Solu  | ution                                        | 276 |
| 13.3  | 3.1   | Initial check items                          | 276 |
| 13.3  | 3.2   | Solution when paper curl occurs              | 276 |
| 13.3  | 3.3   | Misfeed at tray 2 feed section               | 277 |
| 13.3  | 3.4   | Misfeed at tray 3 feed section               | 278 |
| 13.3  | 3.5   | Misfeed at tray 1 feed section               | 279 |
| 13.3  | 3.6   | Misfeed at duplex pre-registration section   | 280 |
| 13.3  | 3.7   | Misfeed at tray 3 vertical transport section | 281 |
| 13.3  | 8.8   | Misfeed at 2nd image transfer section        | 282 |
| 13.3  | 3.9   | Misfeed at exit section                      | 283 |
| 13.3  | 3.10  | Misfeed at duplex transport section          | 284 |
| 13.3  | 3.11  | Controller jam                               | 285 |
| 14. N | Malfu | nction code                                  | 286 |
| 14.1  | Aler  | t code                                       | 286 |
| 14.1  | 1.1   | Alert code list                              | 286 |
| 14.2  | Solu  | ition                                        | 288 |
| 14.2  | 2.1   | P-5: IDC sensor (front) failure              | 288 |
| 14.2  | 2.2   | P-28 IDC sensor (rear) failure               | 288 |
| 14.2  | 2.3   | P-6: Cyan imaging unit failure               | 288 |
| 14.2  | 2.4   | P-7: Magenta imaging unit failure            | 288 |
| 14.2  | 2.5   | P-8: Yellow imaging unit failure             | 288 |
| 14.2  | 2.6   | P-9: Black imaging unit failure              | 288 |
| 14.2  | 2.7   | P-21: Color regist test pattern failure      | 289 |
| 14.2  | 2.8   | P-22: Color regist adjust failure            | 289 |
| 14.2  | 2.9   | P-27: Secondary transfer ATVC failure        | 289 |
| 14.2  | 2.10  | P-30: Color PC drive sensor malfunction      | 290 |
| 14.2  | > 11  | P-31: Black PC drive sensor malfunction      | 290 |
|       |       |                                              |     |

| 14.3  | Trou | Ible code                                                           | €1        |
|-------|------|---------------------------------------------------------------------|-----------|
| 14.3  | .1   | Trouble code list                                                   | <b>91</b> |
| 14.4  | How  | <i>v</i> to reset                                                   | 13        |
| 14.5  | Solu | ution                                                               | 14        |
| 14.5. | .1   | C0202: Tray 2 feeder up/down abnormality                            | 14        |
| 14.5. | .2   | C0204: Tray 3 feeder up/down abnormality                            | 14        |
| 14.5. | .3   | C0211: Tray 1 feeder up/down abnormality                            | 15        |
| 14.5  | .4   | C0301: Suction fan motor's failure to turn                          | 15        |
| 14.5  | .5   | C2151: Secondary transfer roller pressure welding alienation        | 16        |
| 14.5  | .6   | C2152: Transfer belt pressure welding alienation                    | 16        |
| 14.5  | .7   | C2164: PC charge malfunction                                        | 17        |
| 14.5. | .8   | C2253: Color PC motor's failure to turn                             | 17        |
| 14.5  | .9   | C2254: Color PC motor's turning at abnormal timing                  | 17        |
| 14.5  | .10  | C225D: Color dev. unit engagement/disengagement failure             | 18        |
| 14.5  | .11  | C2351: K toner suction fan motor's failure to turn                  | 18        |
| 14.5  | .12  | C2451: Release new transfer belt unit                               | 19        |
| 14.5  | .13  | C2551: Abnormally low toner density detected cyan TCR sensor        | 19        |
| 14.5  | .14  | C2553: Abnormally low toner density detected magenta TCR sensor 31  | 19        |
| 14.5  | .15  | C2555: Abnormally low toner density detected yellow TCR sensor      | 19        |
| 14.5. | .16  | C2552: Abnormally high toner density detected cyan TCR sensor       | 20        |
| 14.5  | .17  | C2554: Abnormally high toner density detected magenta TCR sensor 32 | 20        |
| 14.5  | .18  | C2556: Abnormally high toner density detected yellow TCR sensor 32  | 20        |
| 14.5  | .19  | C2557: Abnormally low toner density detected black TCR sensor       | 20        |
| 14.5  | .20  | C2558: Abnormally high toner density detected black TCR sensor      | 21        |
| 14.5  | .21  | C2559: Cyan TCR sensor adjustment failure                           | 21        |
| 14.5  | .22  | C255A: Magenta TCR sensor adjustment failure                        | 21        |
| 14.5  | .23  | C255B: Yellow TCR sensor adjustment failure                         | 21        |
| 14.5  | .24  | C255C: Black TCR sensor adjustment failure                          | 21        |
| 14.5. | .25  | C2650: Main backup media access error                               | 22        |
| 14.5. | .26  | C2651: EEPROM access error (IU C)                                   | 23        |
| 14.5  | .27  | C2652: EEPROM access error (IU M)                                   | 23        |
| 14.5. | .28  | C2653: EEPROM access error (IU Y)                                   | 23        |
| 14.5. | .29  | C2654: EEPROM access error (IU K)                                   | 23        |
| 14.5. | .30  | C2A01: EEPROM access error (TC C)                                   | 23        |
| 14.5. | .31  | C2A02: EEPROM access error (TC M)                                   | 23        |
| 14.5  | .32  | C2A03: EEPROM access error (TC Y)                                   | 23        |
| 14.5  | .33  | C2A04: EEPROM access error (TC K)                                   | 23        |
| 14.5  | .34  | C3101: Fusing roller separation failure                             | 24        |
| 14.5.35 | C3201: Fusing motor failure to turn                                       |
|---------|---------------------------------------------------------------------------|
| 14.5.36 | C3202: Fusing motor turning at abnormal timing                            |
| 14.5.37 | C3301: Fusing cooling fan motor/ 1 failure to turn                        |
| 14.5.38 | C3302: Fusing cooling fan motor/ 2,3 failure to turn                      |
| 14.5.39 | C3421: Fusing heaters trouble (heating side)                              |
| 14.5.40 | C3423: Fusing heaters trouble (pressurizing side)                         |
| 14.5.41 | C3461: Release new fusing unit                                            |
| 14.5.42 | C3721: Fusing abnormally high temperature detection (heating side) 327    |
| 14.5.43 | C3723: Fusing abnormally high temperature detection (pressurizing side)   |
|         |                                                                           |
| 14.5.44 | C3821: Fusing abnormally low temperature detection (heating side) 327     |
| 14.5.45 | C3823: Fusing abnormally low temperature detection (pressurizing side)327 |
| 14.5.46 | C4151: Polygon motor rotation trouble (C) 328                             |
| 14.5.47 | C4152: Polygon motor rotation trouble (M) 328                             |
| 14.5.48 | C4153: Polygon motor rotation trouble (Y) 328                             |
| 14.5.49 | C4154: Polygon motor rotation trouble (K) 328                             |
| 14.5.50 | C4551: Laser malfunction (C)                                              |
| 14.5.51 | C4552: Laser malfunction (M) 328                                          |
| 14.5.52 | C4553: Laser malfunction (Y)                                              |
| 14.5.53 | C4554: Laser malfunction (K) 328                                          |
| 14.5.54 | C5102: Transport motor's failure to turn                                  |
| 14.5.55 | C5103: Transport motor's turning at abnormal timing                       |
| 14.5.56 | C5351: Power supply cooling fan motor's failure to turn                   |
| 14.5.57 | C5353: Cooling fan motor/2's failure to turn                              |
| 14.5.58 | C5354: Exhaust fan motor's failure to turn                                |
| 14.5.59 | C5357: Cooling fan motor/1's failure to turn                              |
| 14.5.60 | C5371: MFP board cooling fan motor's failure to turn                      |
| 14.5.61 | CA051: Standard controller configuration failure                          |
| 14.5.62 | CA052: Controller hardware error                                          |
| 14.5.63 | CA053: Controller start failure                                           |
| 14.5.64 | CC151: ROM contents error upon startup (MSC)                              |
| 14.5.65 | CC153: ROM contents error upon startup (PRT)                              |
| 14.5.66 | CC163: ROM contents error (PRT)                                           |
| 14.5.67 | CC164: ROM contents error (MSC)                                           |
| 14.5.68 | CD002: JOB RAM save error                                                 |
| 14.5.69 | CD004: Hard disk access error                                             |
| 14.5.70 | CD005: Hard disk error 1                                                  |
| 14.5.71 | CD006: Hard disk error 2 335                                              |

| 14.5.72              | CD007: Hard disk error 3                        |  |
|----------------------|-------------------------------------------------|--|
| 14.5.73              | CD008: Hard disk error 4                        |  |
| 14.5.74              | CD009: Hard disk error 5                        |  |
| 14.5.75              | CD00A: Hard disk error 6                        |  |
| 14.5.76              | CD00B: Hard disk error 7                        |  |
| 14.5.77              | CD00C: Hard disk error 8                        |  |
| 14.5.78              | CD00D: Hard disk error 9                        |  |
| 14.5.79              | CD00E: Hard disk error A                        |  |
| 14.5.80              | CD00F: Hard disk data transfer error            |  |
| 14.5.81              | CD020: Hard disk verify error                   |  |
| 14.5.82              | CD010: Hard disk unformat                       |  |
| 14.5.83              | CD011: Hard disk out of specifications mounted  |  |
| 14.5.84              | CD201: File memory mounting error               |  |
| 14.5.85              | CD202: Memory capacity discrepancy              |  |
| 14.5.86              | CD203: Memory capacity discrepancy 2 336        |  |
| 14.5.87              | CD211: PCI-SDRAM DMA operation failure          |  |
| 14.5.88              | CD212: Compression/extraction timeout detection |  |
| 14.5.89              | CD241: Encryption board setting error           |  |
| 14.5.90              | CD242: Encryption board mounting error          |  |
| 14.5.91              | CD261: USB host board failure                   |  |
| 14.5.92              | CD3##: NVRAM data error                         |  |
| 14.5.93              | CD401: NACK command incorrect                   |  |
| 14.5.94              | CD402: ACK command incorrect                    |  |
| 14.5.95              | CD403: Checksum error                           |  |
| 14.5.96              | CD404: Receiving packet incorrect               |  |
| 14.5.97              | CD405: Receiving packet analysis error          |  |
| 14.5.98              | CD406: ACK receiving timeout                    |  |
| 14.5.99              | CD407: Retransmission timeout                   |  |
| 14.5.100             | 0 CE001: Abnormal message queue                 |  |
| 14.5.10 <sup>-</sup> | 1 CE003: Task error                             |  |
| 14.5.102             | 2 CE004: Event error                            |  |
| 14.5.103             | 3 CE005: Memory access error                    |  |
| 14.5.104             | 4 CE006: Header access error                    |  |
| 14.5.10              | 5 CE007: DIMM initialize error                  |  |
| 14.5.106             | 6 CE002: Message and method parameter failure   |  |
| 14.5.107             | 7 CEEE1: MSC undefined malfunction occurring    |  |
| 14.5.108             | 340 CEEE3: Engine section undefined malfunction |  |

| 15. Pow  | er supply trouble                                                                                                    |
|----------|----------------------------------------------------------------------------------------------------|
| 15.1 Ma  | chine is not energized at all (DCPU operation check)                                                                                                    |
| 15.2 Co  | ntrol panel indicators do not light                                                                                                    |
| 15.3 Fu  | sing heaters do not operate                                                                                                    |
| 15.4 Po  | wer is not supplied to option                                                                                                    |
| 15.4.1   | PC-106/205/406                                                                                                    |
| 15.4.2   | FS-519/FS-609                                                                                                    |
| 16. Imag | ge quality problem                                                                                                    |
| 16.1 Ho  | w to read element date                                                                                                    |
| 16.1.1   | Table No                                                                                                    |
| 16.1.2   | Level history1                                                                                                    |
| 16.1.3   | Level history2                                                                                                    |
| 16.2 Ho  | w to identify problematic part                                                                                                    |
| 16.2.1   | Initial check items                                                                                                    |
| 16.3 So  | lution                                                                                                    |
| 16.3.1   | Printer monocolor: white lines in sub scan direction, white bands in sub scan direction, colored lines colored bands in sub scan direction                              |
| 16.3.2   | Printer monocolor: white lines in main scan direction, white bands in main scan direction, colored lines in main scan direction, colored bands in main scan direction   |
| 16.3.3   | Printer monocolor: uneven density in sub scan direction                                                                                                    |
| 16.3.4   | Printer monocolor: uneven density in main scan direction                                                                                                    |
| 16.3.5   | Printer monocolor: low image density                                                                                                    |
| 16.3.6   | Printer monocolor: gradation reproduction failure                                                                                                    |
| 16.3.7   | Printer monocolor: foggy background                                                                                                    |
| 16.3.8   | Printer monocolor: void areas, white spots                                                                                                    |
| 16.3.9   | Printer monocolor: colored spots                                                                                                    |
| 16.3.10  | Printer monocolor: blurred image                                                                                                    |
| 16.3.11  | Printer monocolor: blank print, black print                                                                                                    |
| 16.3.12  | Printer monocolor: uneven image                                                                                                    |
| 16.3.13  | Printer 4-color: white lines in sub scan direction, white bands in sub scan direction, colored lines in sub scan direction, and colored bands in sub scan direction     |
| 16.3.14  | Printer 4-color: white lines in main scan direction, white bands in main scan direction, colored lines in main scan direction, and colored bands in main scan direction |
| 16.3.15  | Printer 4-color: uneven density in sub scan direction                                                                                                    |
| 16.3.16  | Printer 4-color: uneven density in main scan direction                                                                                                    |
| 16.3.17  | Printer 4-color: low image density                                                                                                    |
| 16.3.18  | Printer 4-color: poor color reproduction                                                                                                    |

| 16.3.19   | Printer 4-color: incorrect color image registration     |  |
|-----------|---------------------------------------------------------|--|
| 16.3.20   | Printer 4-color: void areas, white spots                |  |
| 16.3.21   | Printer 4-color: colored spots                          |  |
| 16.3.22   | Printer 4-color: poor fusing performance, offset        |  |
| 16.3.23   | Printer 4-color: brush effect, blurred image            |  |
| 16.3.24   | Printer 4-color: back marking                           |  |
| 16.3.25   | Printer 4-color: uneven image                           |  |
| 17. Contr | oller trouble                                           |  |
| 17.1 Una  | able to print over the network                          |  |
| 17.1.1    | The "RIP" is displayed on the machine control panel     |  |
| 17.1.2    | The "RIP" is not displayed on the machine control panel |  |

# Appendix

| 18. Parts | layout drawing       |  |
|-----------|----------------------|--|
| 18.1 Mai  | n body               |  |
| 18.1.1    | Engine section       |  |
| 18.1.2    | Tray 1, Tray 2       |  |
| 18.1.3    | Tray 3               |  |
| 18.2 PC-  | 106/205 (option)     |  |
| 18.3 PC-  | 406 (option)         |  |
| 18.4 FS-  | 519 (option)         |  |
| 18.5 PK-  | 515 (option)         |  |
| 18.6 MT-  | 502 (option)         |  |
| 18.7 SD-  | 505 (option)         |  |
| 18.8 FS-  | 609 (option)         |  |
| 18.9 PK-  | 501 (option)         |  |
| 19. Conn  | ector layout drawing |  |
| 20. Timin | g chart              |  |
| 20.1 Mai  | n body               |  |

Blank Page

# General

# 1. System configuration

1/2 System front view

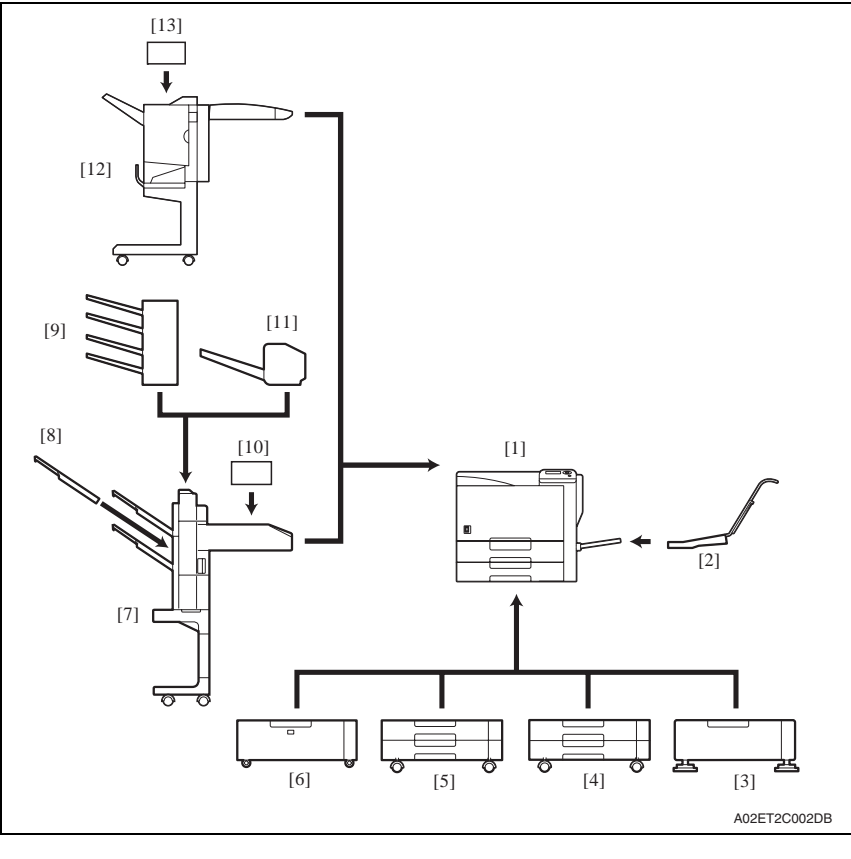

| [1] | Main body          |        |
|-----|--------------------|--------|
| [2] | Mount kit          | MK-713 |
| [3] | Desk               | DK-505 |
| [4] | Paper feed cabinet | PC-106 |
| [5] | Paper feed cabinet | PC-205 |
| [6] | Paper feed cabinet | PC-406 |
| [7] | Finisher           | FS-519 |

| [8]  | Output tray     | OT-602 |
|------|-----------------|--------|
| [9]  | Mailbin kit     | MT-502 |
| [10] | Punch kit       | PK-515 |
| [11] | Saddle stitcher | SD-505 |
| [12] | Finisher        | FS-609 |
| [13] | Punch kit       | PK-501 |

 $\underline{\wedge}$ 

#### 2/2 System rear view

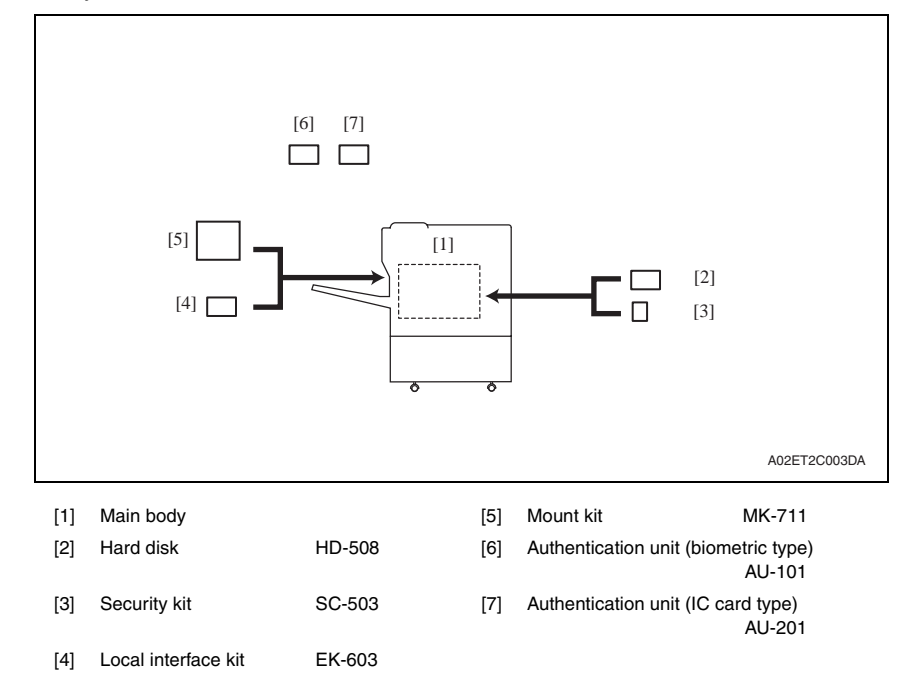

# 2. Product specifications

# А. Туре

| Туре                               | Desktop/console *1 printer                                                                                                    |  |  |
|------------------------------------|----------------------------------------------------------------------------------------------------|--|--|
| Printing process                   | Laser electrostatic printing system                                                                                                    |  |  |
| PC drum type                       | OPC drum: KM-12 (OPC with high mold releasability)                                                                                                    |  |  |
| Paper feeding<br>separation system | Tray 1: Small roller separation system with torque limiterTray 2: Roller separation system with pick-up mechanismTray 3: Roller separation system with pick-up mechanismTray 4: Roller separation system with pick-up mechanismTray 5: Roller separation system with pick-up mechanism |  |  |
| Exposure system                    | <ul><li>Four-multi array PH unit system</li><li>Polygon mirror scan system</li></ul>                                                                                                    |  |  |
| Exposure density                   | Equivalent to 1800 dpi in main scanning direction × 600 dpi in sub scanning direction                                                                                                    |  |  |
| Developing system                  | Dry 2 components developing method, HMT developing system                                                                                                    |  |  |
| Charging system                    | DC comb electrode scorotron system with electrode cleaning function (manual)                                                                                                    |  |  |
| Neutralizing system                | Red LED system                                                                                                    |  |  |
| Image transfer system              | Belt image transfer system (1st)/roller image transfer system (2nd)                                                                                                    |  |  |
| Paper separating system            | Combination of curvature, separating claws, and bias system                                                                                                    |  |  |
| Fusing system                      | Belt fusing                                                                                                    |  |  |
| Heating system                     | Halogen lamp                                                                                                    |  |  |

\*1: Only when the optional paper feed cabinet/desk is installed.

### B. Functions

| Warm-up time<br>(at ambient temperatur<br>rated source voltage)                                                   | e of 23° C/73.4° F and                                                        | 75 sec. or less (Monochrome print, Color print)                                                                                    |                                                         |  |
|----------------------------------------------------------------------------------------------------|-------------------------------------------------------------------------------|----------------------------------------------------------------------------------------------------|---------------------------------------------------------|--|
| Image loss                                                                                                    |                                                                               | Leading edge: 4.2 mm (3/16 inch),<br>Trailing edge: 3 mm (1/8 inch),<br>Rear edge: 3 mm (1/8 inch),<br>Front edge: 3 mm (1/8 inch) |                                                         |  |
| First print time                                                                                                  |                                                                               | (Tray2/3 A4 o                                                                                                    | r 8 <sup>1</sup> / <sub>2</sub> x 11/Letter, full size) |  |
|                                                                                                    |                                                                               | 5.9 sec. or les<br>8.5 sec. or les                                                                                                 | ss (Monochrome print)<br>ss (Color print)               |  |
| Processing speed                                                                                                  | Plain paper<br>(monochrome, full<br>color), OHP film *2                       | 166.6 mm/s                                                                                                    |                                                         |  |
|                                                                                                    | Thick 1, Thick 2,<br>Thick 3, Thick 4,<br>Post card, Envelope,<br>Label sheet | 2,<br>4,<br>elope, 55.5 mm/s                                                                                                    |                                                         |  |
| Printing speed for<br>continuous-print cycle<br>(A4 or 8 <sup>1</sup> / <sub>2</sub> x 11/Letter,<br>plain paper) | Monochrome,<br>Full color                                                     | 1-sided: 35 prints/min, 2-sided: 35 prints/min                                                                                     |                                                         |  |
| Paper size                                                                                                    |                                                                               | Metric area                                                                                                    | A3 to B5/B5S, A5S, 16K, 8K                              |  |
|                                                                                                    | Tray 2                                                                        | Inch area                                                                                                    | 11 x 17 to Letter/LetterS, StatementS,<br>8 x 13        |  |
|                                                                                                    |                                                                               | Metric area                                                                                                    | A3 to B5/B5S, A5S, A3 wide, 16K, 8K                     |  |
|                                                                                                    | Tray 3                                                                        | Inch area                                                                                                    | 12 x 18 to Letter/LetterS, StatementS,<br>8 x 13        |  |
|                                                                                                    | Tray 1                                                                        | Metric area                                                                                                    | A3 to B6S, A6S, A3 wide, banner paper, 16K/16KS, 8K     |  |
|                                                                                                    |                                                                               | Inch area                                                                                                    | 12 x 18 to Statement/StatementS,<br>4 x 6S, 8 x 13      |  |
| Print output capacity                                                                                             | Plain paper                                                                   | 250 sheets                                                                                                    |                                                         |  |
|                                                                                                    | Thick paper                                                                   | 10 sheets                                                                                                    |                                                         |  |
|                                                                                                    | OHP film                                                                      | 1 sheet                                                                                                    |                                                         |  |

# C. Paper

| Туре                      |                                                             | Paper source (maximum tray capacity)                                                    |                                                            |                                                                                                    |  |
|---------------------------|-------------------------------------------------------------|-----------------------------------------------------------------------------------------|------------------------------------------------------------|----------------------------------------------------------------------------------------------------|--|
|                           |                                                             | Tray 2                                                                                  | Tray 3                                                     | Tray 1                                                                                                    |  |
|                           | Plain paper<br>(60 to 90 g/m <sup>2</sup> / 16 to 24 lb)    | O (500 sheets)                                                                          | O (500 sheets)                                             | O (150 sheets)                                                                                                    |  |
|                           | Translucent paper                                           | _                                                                                       | —                                                          | —                                                                                                    |  |
|                           | OHP film<br>(crosswise feeding only) *2                     | _                                                                                       | —                                                          |                                                                                                    |  |
|                           | Thick paper 1<br>(91 to 150 g/m²<br>/ 24.25 to 40 lb)       |                                                                                         | 150 sheets                                                 | O (20 sheets)                                                                                                    |  |
| Drinkerser                | Thick paper 2<br>(151 to 209 g/m²<br>/ 40.25 to 55.5 lb)    | 150 sheets                                                                              |                                                            |                                                                                                    |  |
| Print paper<br>type       | Thick paper 3<br>(210 to 256 g/m²<br>/ 55.75 to 68 lb) *1   |                                                                                         |                                                            |                                                                                                    |  |
|                           | Thick paper 4<br>(256 to 271 g/m²<br>/ 68 lb to 72 lb) *1   |                                                                                         |                                                            |                                                                                                    |  |
|                           | Postcards                                                   |                                                                                         | —                                                          |                                                                                                    |  |
|                           | Envelopes                                                   |                                                                                         | _                                                          | O (10 sheets)                                                                                                    |  |
|                           | Labels                                                      |                                                                                         | _                                                          | O (20 sheets)                                                                                                    |  |
|                           | Long size paper<br>(127 to 210 g/m²<br>/ 33.75 to 55.75 lb) | _                                                                                       | _                                                          | O (10 sheets)                                                                                                    |  |
| Print paper<br>dimensions | Width                                                       | 139.7 to 297 mm<br>5 <sup>1</sup> / <sub>2</sub> to 11 <sup>3</sup> / <sub>4</sub> inch | 139.7 to 311.1 mm 5 $^{1}\!/_{2}$ to 12 $^{1}\!/_{4}$ inch | 90 to 311.1 mm<br>3 <sup>1</sup> / <sub>2</sub> to 12 <sup>1</sup> / <sub>4</sub> inch                                                                                        |  |
|                           | Length                                                      | 182 to 431.8 mm 7 $^{1}/_{4}$ to 17 inch                                                | 182 to 457.2 mm $7^{1}/_{4}$ to 18 inch                    | 139.7 to 457.2 mm<br>5 <sup>1</sup> / <sub>2</sub> to 18 inch                                                                                                    |  |
|                           | Long size paper<br>(Width x Length)                         | _                                                                                       | _                                                          | 210 to 297 mm x<br>457.3 to 1200 mm or<br>less<br>8 <sup>1</sup> / <sub>4</sub> to 11 <sup>3</sup> / <sub>4</sub> inch x 18<br>to 47 <sup>1</sup> / <sub>4</sub> inch or less |  |

\*1: Image is not guaranteed when thick paper 3/4 is used.

\*2: Monochrome print only.

Automatic duplex unit

: Only the plain paper weighing 64 to 90 g/m<sup>2</sup> (17 to 24 lb) or thick paper weighing 91 to 256 g/m<sup>2</sup> (24.25 to 68 lb) are reliably fed.

# D. Maintenance

| No. of pages printed | Color print      | 1,800 prints  |  |
|----------------------|------------------|---------------|--|
| per month (average)  | Monochrome print | 7,400 prints  |  |
| Ctandard print made  | Color print      | 4pages/job    |  |
| Standard print mode  | Monochrome print | 4 pages/job   |  |
| Standard original    | Color print      | С, М, Ү, К 5% |  |
| density              | Monochrome print | К 5%          |  |

# E. Machine specifications

|                       | Voltage:   | AC 100 V, 120 V, 127 V, 220-240 V                                                                               |      |  |
|-----------------------|------------|----------------------------------------------------------------------------------------------------|------|--|
|                       | Current:   | 100 V                                                                                                    | 15 A |  |
|                       |            | 110 V                                                                                                    | 15 A |  |
| Power requirements    |            | 120 V                                                                                                    | 12 A |  |
|                       |            | 127 V                                                                                                    | 12 A |  |
|                       |            | 230 V                                                                                                    | 8 A  |  |
|                       | Frequency: | 50/60 Hz ± 3 Hz                                                                                                 |      |  |
| Max power consumption |            | 1,500 W or less                                                                                                 |      |  |
| Dimensions            |            | 643 *1 (W) x 708 (H) x 637 mm (H)<br>25.25 *1 (W) x 27.75 (D) x 25 inch (H)                                     |      |  |
| Space requirements    |            | 991 (W) x 708 mm (D)<br>39 (W) x 27.75 inch (D)<br>2,104 (W) x 1,198 mm (D) *2<br>82.75 (W) x 47.25 inch (D) *2 |      |  |
| Weight                | Machine    | Approx. 79 kg / 174.25 lb (without IU and TC)                                                                   |      |  |
| weight                | IU and TC  | Approx. 6.8 kg / 15 lb                                                                                          |      |  |

\*1: Width when the tray 1 is closed

\*2: When the finisher is separated and the paper feed tray is slide out

# F. Operating environment

| Temperature | 10 to 30° C / 50 to 86° F (with a fluctuation of 10° C / 18° F or less per hour) |
|-------------|----------------------------------------------------------------------------------|
| Humidity    | 15 to 85% (Relative humidity with a fluctuation of 10%/h)                        |
| Levelness   | Difference between front and back, right and left should be 1 degree or under.   |

### G. Print functions

| Туре                                         | Built-in type controller                                                                                                    |                                                                                                    |  |  |  |  |  |
|----------------------------------------------|----------------------------------------------------------------------------------------------------|----------------------------------------------------------------------------------------------------|--|--|--|--|--|
| Printer language                             | PCL5e/c emulatio<br>PCL XL Ver. 2.1 e<br>PostScript 3 emul<br>XPS Ver. 1.0                                                                | n<br>mulation<br>ation (3016)                                                                                                    |  |  |  |  |  |
| RAM                                          | 1024 MB                                                                                                    |                                                                                                    |  |  |  |  |  |
| Hard Disk                                    | 60 GB (Option)                                                                                                    |                                                                                                    |  |  |  |  |  |
| Host interface                               | Ethernet (10Base<br>USB 2.0/1.1                                                                                                    | -T, 100Base-TX or 1,000Base-T)                                                                                                    |  |  |  |  |  |
| Network protocol                             | TCP/IP(IPv4/IPv6<br>Socket, SMB over<br>AppleTalk, Bonjou                                                                                 | ), BOOTP, ARP, ICMP, DHCP, AutolP, SNMP, FTP, LPR/LPD, RAW<br>TCP/IP, IPP, HTTP, POP, SMTP, LDAP, NTP, SSL, IPX/SPX,<br>Ir, NetBEUI, WSD, IPsec, DNS, DynamicDNS                                                                                                    |  |  |  |  |  |
| Network print<br>service                     | Pserver (NDS) NetWare 4.x, 5.x, 6.x<br>Pserver (Bindery) NetWare 4.x<br>NDPS NetWare 5.x, 6.x<br>SMB, RAW port printing<br>IPP 1.1<br>LPD |                                                                                                    |  |  |  |  |  |
|                                              | PCL6 printer<br>driver                                                                                                    | <ul> <li>Windows NT4.0 (SP6a or later)</li> <li>Windows 2000 Professional (SP3 or later)</li> <li>Windows XP Home Edition/Professional</li> <li>Windows XP Professional x64</li> <li>Windows Vista Home Basic /Home Premium /Ultimate /Business /Enterprise, Windows Vista Home Basic/<br/>Home Premium /Ultimate /Business /Enterprise x64 edition</li> <li>Windows Server 2003, Windows Server 2003 x64</li> </ul> |  |  |  |  |  |
| Driver                                       | PS3 printer<br>driver                                                                                                    | <ul> <li>Windows 2000 Professional (SP3 or later)</li> <li>Windows XP Home Edition/Professional</li> <li>Windows XP Professional x64,</li> <li>Windows Vista Home Basic /Home Premium /Ultimate /Business /Enterprise, Windows Vista Home Basic/<br/>Home Premium /Ultimate /Business /Enterprise x64 edition</li> <li>Windows Server 2003, Windows Server 2003 x64</li> </ul>                                       |  |  |  |  |  |
|                                              | PostScript PPD                                                                                                    | Macintosh OS 9.2 or later                                                                                                    |  |  |  |  |  |
|                                              | driver                                                                                                    | <ul> <li>Macintosh OS X 10.2.8/10.3/10.4</li> </ul>                                                                                                    |  |  |  |  |  |
|                                              | XPS driver         • Windows Vista XPS mini driver                                                                                        |                                                                                                    |  |  |  |  |  |
| Utility                                      | PageScope Web                                                                                                    | Connection                                                                                                    |  |  |  |  |  |
| Compatible<br>paper size                     | Max. standard pa<br>(Long size paper:                                                                                                    | per size A3 Wide<br>Width 210 mm to 297 mm x Length 457.3 mm to 1200 mm)                                                                                                    |  |  |  |  |  |
| Operating envi-<br>ronmental<br>requirements | 10 to 30° C (50 to<br>15 to 85 %                                                                                                    | 86° F)                                                                                                    |  |  |  |  |  |
| Fonts                                        | PCL                                                                                                    | Latin 80 fonts                                                                                                    |  |  |  |  |  |
|                                              | PS                                                                                                    | Latin 137 fonts                                                                                                    |  |  |  |  |  |

# NOTE

• These specifications are subject to change without notice.

Field Service Ver. 2.0 Nov. 2007

Blank Page

# magicolor 8650

# Maintenance

# Maintenance

# 3. Periodical check

# 3.1 Maintenance items

# NOTE

 To determine when the main body and option maintenance items need cleaning or replacing, use the machine management list to check the relevant life counter values.

# 3.1.1 Main body

# A. Parts to be replaced by users (CRU)

| No | Class                  | Parts to be replaced       | Cycle                              | Clean | Replace | Descrip-<br>tions |
|----|------------------------|----------------------------|------------------------------------|-------|---------|-------------------|
| 1  |                        | Imaging unit Y,M,C         | 90,000                             |       | ٠       | *1                |
| 2  |                        | Imaging unit K             | 120,000                            |       | ٠       | *1                |
| 3  | 3 Processing           | Toner cartridge Y,M,C      | 20,000                             |       | ٠       | *1,3              |
| 4  | sections               | Toner cartridge K          | 26,000                             |       | ٠       | *1,3              |
| 5  | 5                      | Electrostatic charger wire | When toner cartridge K is replaced | •     |         |                   |
| 6  | Image transfer section | Waste toner box            | (50,000)                           |       | •       | *1,2              |

\*1: The parts can be replaced either by user or service engineer. For details of setting, see [Unit Replacement] on "Adjustment/Setting." See P.219

- \*2: A waste toner full condition is detected with detecting the actual waste toner emissions.
- \*3: Toner cartridges shipped with the product need replacing after 6,000 prints for Y, M, C and after 9,000 prints for K.

# B. Periodical parts replacement/cleaning 1 (per 150,000-print)

| No. | Class               | Parts to be replaced            | Qt. | Check | Clean | Replace | Lubri-<br>cation | Descrip-<br>tions |
|-----|---------------------|---------------------------------|-----|-------|-------|---------|------------------|-------------------|
| 1   | Overall             | Paper feed and image conditions | —   | •     |       |         |                  |                   |
| 2   |                     | Appearance                      |     | •     | •     |         |                  |                   |
| 3   |                     | Image transfer entrance guide   | —   |       | •     |         |                  |                   |
| 4   | Image transfer      | IDC/registration sensor         |     |       | •     |         |                  |                   |
| 5   |                     | Transfer belt unit              | 1   |       |       | •       |                  |                   |
| 6   |                     | Transfer roller unit            | 1   |       |       | •       |                  |                   |
| 7   | Processing sections | Ozone filter                    | 1   |       |       | •       |                  |                   |

# C. Periodical parts replacement/cleaning 2 (per 200,000-print)

| No.      | Class                  | Parts to be replaced            | Qt. | Check | Clean | Replace | Lubri-<br>cation | Descrip-<br>tions |
|----------|------------------------|---------------------------------|-----|-------|-------|---------|------------------|-------------------|
| 1        | Overall                | Paper feed and image conditions |     | •     |       |         |                  |                   |
| 2        | 2                      | Appearance                      |     | •     | ٠     |         |                  |                   |
| 3        | Paper feed             | Feed roller                     | 1   |       |       | ٠       |                  | *1                |
| 4 tray 1 | Separation roller assy | 1                               |     |       | •     |         | I                |                   |

\*1: Replace those parts at the same time.

# D. Periodical parts replacement/cleaning 3 (per 300,000-print)

| No.    | Class                              | Parts to be replaced               | Qt. | Check | Clean | Replace | Lubri-<br>cation | Descrip-<br>tions |
|--------|------------------------------------|------------------------------------|-----|-------|-------|---------|------------------|-------------------|
| 1      | Overall                            | Paper feed and image<br>conditions | _   | •     |       |         |                  |                   |
| 2      |                                    | Appearance                         | —   | •     | ٠     |         |                  |                   |
|        | Paper feed<br>tray 2<br>Baper feed | Pick-up roller                     | 1   |       |       | •       |                  |                   |
| 3      |                                    | Feed roller                        | 1   |       |       | ٠       |                  | *1                |
| tray 3 | tray 3                             | Separation roller assy             | 1   |       |       | ٠       |                  |                   |

\*1: Replace those parts at the same time.

# E. Periodical parts replacement/cleaning 4 (per 400,000-print)

| No. | Class             | Parts to be replaced            | Qt. | Check | Clean | Replace | Lubri-<br>cation | Descrip-<br>tions |
|-----|-------------------|---------------------------------|-----|-------|-------|---------|------------------|-------------------|
| 1   | 1<br>2<br>Overall | Paper feed and image conditions |     | •     |       |         |                  |                   |
| 2   |                   | Appearance                      |     | •     | •     |         |                  |                   |
| 3   | Fusing section    | Fusing unit                     | 1   |       |       | •       |                  |                   |

#### 3.1.2 PC-106/205/406

| No. | Class     | Parts to be replaced            | Qt. | Check | Clean | Replace | Lubri-<br>cation | Descrip-<br>tions |
|-----|-----------|---------------------------------|-----|-------|-------|---------|------------------|-------------------|
| 1   | Overall   | Paper feed and image conditions | _   | •     |       |         |                  |                   |
| 2   |           | Appearance                      | —   | •     | •     |         |                  |                   |
| 3   | Damanérad | Pick-up roller                  | 1   |       |       | •       |                  |                   |
| 4   | section   | Feed roller                     | 1   |       |       | •       |                  | *1                |
| 5   |           | Separation roller               | 1   |       |       | •       |                  |                   |

#### A. Periodical parts replacement/cleaning 1 (per 300,000-print)

\*1: Replace those three parts at the same time.

#### 3.1.3 FS-519

#### A. Periodical parts replacement/cleaning 1 (per 300,000-print)

| No. | Class      | Parts to be replaced            | Qt. | Check | Clean | Replace | Lubri-<br>cation | Descrip-<br>tions |
|-----|------------|---------------------------------|-----|-------|-------|---------|------------------|-------------------|
| 1   | Overall    | Paper feed and image conditions | _   | •     |       |         |                  |                   |
| 2   | 2          | Appearance                      | _   | •     | ٠     |         |                  |                   |
| 3   | Conveyance | Paper feed roller, roll         | _   |       | ٠     |         |                  |                   |
| 4   | section    | Paddle                          |     |       | ٠     |         |                  |                   |

## B. Periodical parts replacement/cleaning 2 (per 800,000-print)

| No. | Class      | Parts to be replaced            | Qt. | Check | Clean | Replace | Lubri-<br>cation | Descrip-<br>tions |
|-----|------------|---------------------------------|-----|-------|-------|---------|------------------|-------------------|
| 1   | Overall    | Paper feed and image conditions | _   | •     |       |         |                  |                   |
| 2   |            | Appearance                      | —   | •     | ٠     |         |                  |                   |
| 3   |            | Paddle                          | 1   |       |       | •       |                  |                   |
| 4   | Conveyance | Cleaning pad                    | 1   |       |       | •       |                  |                   |
| 5   | section    | Worm gear                       | _   |       | •     |         | •                |                   |
| 6   |            | Cover film                      | 1   |       |       | •       |                  |                   |

## A 3.1.4 FS-609

#### A. Periodical parts replacement/cleaning 1 (per 300,000-print)

| No. | Class              | Parts to be replaced            | Qt. | Check | Clean | Replace | Lubri-<br>cation | Descrip-<br>tions |
|-----|--------------------|---------------------------------|-----|-------|-------|---------|------------------|-------------------|
| 1   | Overall            | Paper feed and image conditions | _   | •     |       |         |                  |                   |
| 2   | 2                  | Appearance                      |     | •     | •     |         |                  |                   |
| 3   | Conveyance section | Paper transport roller, roll    | _   |       | •     |         |                  |                   |

magicolor 8650

# 3.2 Maintenance parts

- To ensure that the machine produces good prints and to extend its service life, it is recommended that the maintenance jobs described in this schedule be carried out as instructed.
- To check when parts need replacing, operate the control panel as follows: [Service Mode] → [List Output] → [Management List].
- Maintenance conditions are based on the case of A4 or 8  $^{1}\!/_{2}$  x 11, standard mode and low power mode OFF.

|                | Color           | B/W             |  |
|----------------|-----------------|-----------------|--|
| *Standard mode | 4 pages per job | 4 pages per job |  |

## 3.2.1 Replacement parts

#### A. Main body

| No. | Classification              | Parts name             | Qt.          | Actual durable<br>cycle *1 | Parts No.    | Descrip<br>tions | Ref.<br>page |      |
|-----|-----------------------------|------------------------|--------------|----------------------------|--------------|------------------|--------------|------|
| 1   |                             | Feed roller            | 1            | 300,000                    | A00J 5636 ## |                  | P.18         |      |
| 2   | Paper feed                  | Separation roller assy | 1            | 300,000                    | A02E F566 ## | *2               | P.21         |      |
| 3   | lidy 2                      | Pick-up roller         | 1            | 300,000                    | A00J 5636 ## |                  | P.18         |      |
| 4   | Dawayfaad                   | Feed roller            | 1            | 300,000                    | A00J 5636 ## |                  | P.22         |      |
| 5   | Paper feed                  | Separation roller assy | 1            | 300,000                    | A02E F566 ## | *2               | P.25         |      |
| 6   | lidy 0                      | Pick-up roller         | 1            | 300,000                    | A00J 5636 ## |                  | P.22         |      |
| 7   | Paper feed                  | Feed roller            | 1            | 200,000                    | A02E 5947 ## | *0               | P.26         |      |
| 8   | tray 1                      | Separation roller assy | 1            | 200,000                    | 4034 0151 ## | 2                | P.28         |      |
| 9   |                             | Imaging unit Y,M,C     | 1            | 90,000                     |              |                  | D21          |      |
| 10  | Processing section          | Imaging unit K         | 1            | 120,000                    |              |                  | F.31         |      |
| 11  |                             | section                | Ozone filter | 1                          | 150,000      | A02E R735 ##     | *3           | P.35 |
| 12  |                             | Toner cartridge Y,M,C  | 1            | 20,000                     |              | *9               | D 25         |      |
| 13  |                             | Toner cartridge K      | 1            | 26,000                     |              | *9               | P.30         |      |
| 14  |                             | Transfer roller unit   | 1            | 150,000 *5                 | A02E R713 ## |                  | P.30         |      |
| 15  | Image trans-<br>fer section | Transfer belt unit     | 1            | 150,000                    | A02E R735 ## | *3               | P.37         |      |
| 16  |                             | Wests topor box        | 4            | 1 (50,000) -               | A0DT 01A     | *4, *7           | P.29         |      |
| 10  |                             | Waste toner box        | 1            |                            | A0DT 0YA     | *10              |              |      |
|     | Euroine e                   |                        |              |                            | A02E R733 ## | *6               |              |      |
| 17  | section                     | Fusing unit            | 1            | 1 400,000                  | A02E R720 ## | *7               | P.40         |      |
|     |                             |                        |              |                            | A02E R721 ## | *8               | 1            |      |

\*1: Actual durable cycle is the life counter value.

- \*2: Replace those parts at the same time.
- \*3: The ozone filter is furnished with the transfer belt unit so that all of them are replaced at one time.
- \*4: A waste toner full condition is detected with detecting the actual waste toner emissions.
- \*5: Because there is no life-counter for the transfer roller unit, substitute it by the life-counter of the transfer belt unit.
- \*6: 110 V areas only.
- \*7: 120 V areas only.
- \*8: 220-240 V areas only.
- \*9: Toner cartridges shipped with the product need replacing after 6,000 prints for Y, M, C and after 9,000 prints for K.
- \*10: Areas other than 120 V areas

# B. Option

| No. | Classification | Parts name        | Qt. | Actual durable<br>cycle *1 | Parts No.    | Descrip<br>tions | Ref.<br>Page |
|-----|----------------|-------------------|-----|----------------------------|--------------|------------------|--------------|
| 1   | PC-106         | Pick-up roller    | 1   | 300,000                    | A00J 5636 ## |                  |              |
| 2   | PC-205         | Feed roller       | 1   | 300,000                    | A02E F566 ## | *2               |              |
| 3   | 3 PC-406       | Separation roller | 1   | 300,000                    | A00J 5636 ## |                  |              |
| 4   |                | Paddle            | 1   | 800 000                    | 9J08 1605 ## |                  | *3           |
| 4   | ES 510         | Faulte            | 1   | 800,000                    | A01G 7203 ## |                  |              |
| 5   | -13-319        | Cleaning pad      | 1   | 800,000                    | A01G 7205 ## |                  |              |
| 6   |                | Cover film        | 1   | 800,000                    | A01G 8947 ## |                  |              |

\*1: Actual durable cycle is the life counter value.

\*2: Replace those parts at the same time.

\*3: See each option service manual.

## 3.2.2 Cleaning parts

|   | No. | Classification                                                 | Parts name                                  | Actual cleaning cycle                     | Descrip<br>tions | Ref.Page |
|---|-----|----------------------------------------------------------------|---------------------------------------------|-------------------------------------------|------------------|----------|
|   | 1   | Processing section Electrostatic charger wire                  |                                             | When toner cartridge C/M/Y is<br>replaced |                  | P.16     |
|   | 2   | Conveyance section                                             | Timing roller Upon each call (60,000)       |                                           |                  | P.16     |
|   | 3   |                                                                | Area around the waste toner collecting port | Upon each call (60,000)                   |                  | P.17     |
|   | 4   | section                                                        | Image transfer entrance guide               | When transfer belt unit is replaced       |                  | P.39     |
| Ī | 5   | IDC/registration sensor                                        |                                             |                                           | P.39             |          |
| Ī | 6   | Duplex section Duplex transport roller Upon each call (60,000) |                                             |                                           | P.17             |          |
| Ī | 7   |                                                                | Paper feed roller, roll                     | 300,000                                   |                  |          |
| ſ | 8   | FS-519                                                         | Paddle                                      | 300,000                                   |                  | *1       |
| Ī | 9   |                                                                | Worm gear                                   | 800,000                                   |                  |          |
| ì | 10  | FS-609                                                         | Paper transport roller, roll                | 300,000                                   |                  |          |

\*1: See FS-519/PK-515/OT-602 service manual.

# 3.3 Concept of parts life

#### 3.3.1 Life value of consumables and parts

- To check the life counter value of materials and parts, use the machine management list.
- Life specification value means an actual life terminated when prints are made under the conditions as defined in the next section, "Conditions for life specifications values." The actual life may vary greatly depending on how the machine has been used and other factors.

See P.15

|                                                                                                    | Description                                                                                                    | Life value<br>(Specifica-<br>tion value) | Max. life<br>value            |
|----------------------------------------------------------------------------------------------------|----------------------------------------------------------------------------------------------------|------------------------------------------|-------------------------------|
| Waste toner<br>boxThe waste toner full sensor detects the amount of toner<br>accumulated in the waste toner box and sends a signal that<br>determines the end of the waste toner box life.50,000 *1,2 |                                                                                                    |                                          |                               |
| Fusing unit         When the number of printed pages *6 reaches the set life value shown on the right, the end of unit life is detected.         400,000         470                                  |                                                                                                    |                                          |                               |
| Transfer belt<br>unit                                                                                                    | Comparing the number of printed pages *6 with the number<br>of printed pages calculated based on how long the transfer<br>belt has run, the machine detects the end of unit life when<br>either of them reaches the set value shown on the right.<br>(However, to detect whether the unit reaches the max. life<br>value, the machine uses only the number of printed pages<br>calculated based on how long the transfer belt has run.) | 150,000                                  | 180,000 *3                    |
| Imaging unit<br>C,M,Y<br>Imaging unit                                                                                                    | Comparing the PC drum rotation time with the PC drum<br>rotation time calculated based on the number of printed<br>pages *6, the machine detects the end of unit life when<br>either of them reaches the set value shown in the table<br>below.                                                                                                    | See the imag values in the               | ing unit life<br>table below. |
| ĸ                                                                                                    | * The PC drum rotation is calculated based on the distance the PC drum has run.                                                                                                    |                                          |                               |

<Imaging unit life value \*4>

|       | Life value (Spe | cification value) | Max. life value |         |  |
|-------|-----------------|-------------------|-----------------|---------|--|
|       | Normal *5       | Long *5           | Normal *5       | Long *5 |  |
| Y,M,C | 5,005 M         | 7,508 M           | 5,116 M         | 7,674 M |  |
| К     | 5,674 M         | 8,511 M           | 5,769 M         | 8,654 M |  |

\*1: A waste toner full condition is detected with detecting the actual waste toner emissions.

\*2: Once the toner-full is detected, it has to be replaced with the new waste toner box in order to reset.

\*3: The initiation of any new print cycle is inhibited when reaching the max. life value.

- \*4: The mark "M" is indicated the value of the number of distance through which the PC drum has run translated to a corresponding value of the number of hours and the value.
- \*5: "Normal" and "Long" are the settings provided in [Service Mode]  $\rightarrow$  [System Settings]  $\rightarrow$  [IU Yield Setting].

\*6: The count condition is different according to the paper length of the sub scanning direction.

| Paper length of<br>sub scanning direction | Count value |
|-------------------------------------------|-------------|
| Less than 216 mm                          | 1 count     |
| 216 mm to 432 mm                          | 2 counts    |
| 432 mm to 648 mm                          | 3 counts    |
| 648 mm to 864 mm                          | 4 counts    |
| over 864 mm                               | 5 counts    |
|                                           |             |

#### 3.3.2 Conditions for life specifications values

| Item                            |            | Description                                                             |  |
|---------------------------------|------------|-------------------------------------------------------------------------|--|
| Job type                        |            | Monochrome : Making 4 prints per job<br>Color : Making 4 prints per job |  |
| Paper size                      |            | A4 or 8 1/2 x 11                                                        |  |
| PV/M                            |            | Black: 7,400 / Color: 1,800                                             |  |
| Original density                | Color      | 5 % for each color                                                      |  |
| (Coverage)                      | Monochrome | К 5 %                                                                   |  |
| Low power mode                  |            | OFF                                                                     |  |
| No. of operating days per month |            | 20 days<br>(power switch turned ON and OFF 20 times per month)          |  |

# 3.3.3 Control causing inhibited printing for one part when an inhibited-printing event occurs in another part

 In order to reduce the maintenance call times: when printing prohibiting is reached for any of the following parts, make printing prohibited also for other parts whose life value is reached, and replace those parts at the same time.

Target parts: Fusing unit, image transfer belt unit, imaging unit /C, imaging unit /M, imaging unit /Y, imaging unit /K

# 3.4 Maintenance procedure (periodical check parts)

# NOTE

• The alcohol described in the cleaning procedure of maintenance represents the isopropyl alcohol.

# 3.4.1 Cleaning of the electrostatic charger wire

## A. Periodically cleaning parts/cycle

• Electrostatic charger wire: when toner cartridge K is replaced

# B. Procedure

1. Open the front door.

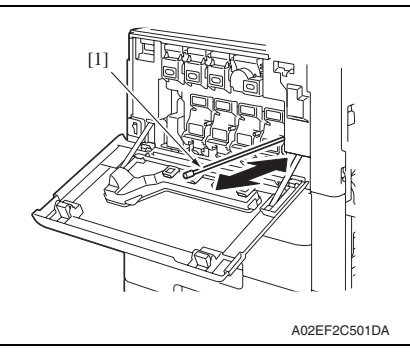

 Slowly pull out the charger-cleaning tool [1] as far as possible. Next, slowly push in the charger cleaning tool as far as possible. Repeat the above operations three times.

#### NOTE

• Move the charger-cleaning tool slowly all the way to the end of either way.

# 3.4.2 Cleaning of the timing roller

# A. Periodically cleaning parts/cycle

• Timing roller: Every 60,000 prints (upon each call)

# B. Procedure

1. Open the right door.

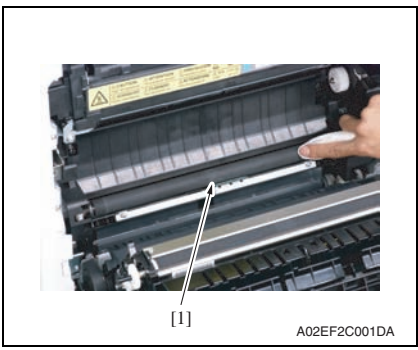

2. Using a cleaning pad with alcohol, wipe the timing roller [1] clean of dirt.

## 3.4.3 Cleaning of the area around the waste toner collecting port

#### A. Periodically cleaning parts/cycle

• Area around the waste toner collecting port: Every 60,000 prints (upon each call)

#### B. Procedure

1. Remove the waste toner box. See P.29

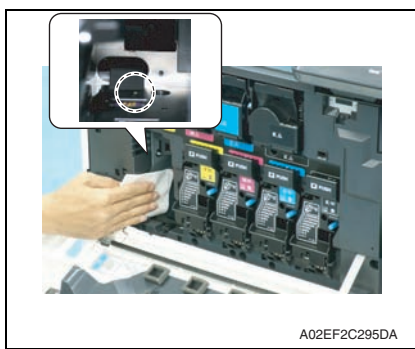

2. Wipe the areas around the waste toner collecting port clean of spilled toner and dirt using a cleaning pad with water or alcohol.

#### 3.4.4 Cleaning of the duplex transport rollers

#### A. Periodically cleaning parts/cycle

• Duplex transport rollers: Every 60,000 prints (upon each call)

#### B. Procedure

1. Open the duplex door.

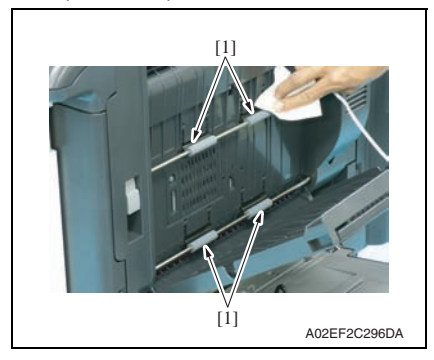

 Using a cleaning pad with alcohol, wipe the transport rollers [1] clean of dirt.

## 3.4.5 Replacing the paper feed tray 2 feed roller/paper feed tray 2 pick-up roller

#### A. Periodically replacing parts/cycle

- Paper feed tray 2 feed roller: Every 300,000 prints
- Paper feed tray 2 pick-up roller: Every 300,000 prints

## B. Procedure

- 1. Slide out the paper feed tray 2.
- 2. Remove the paper feed tray 1. See P.83

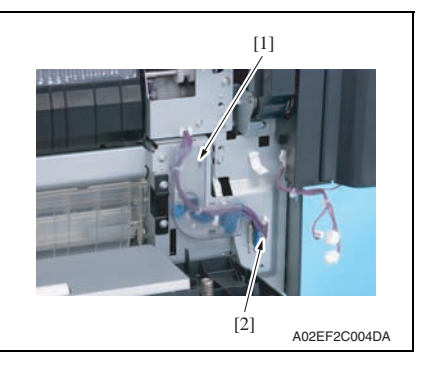

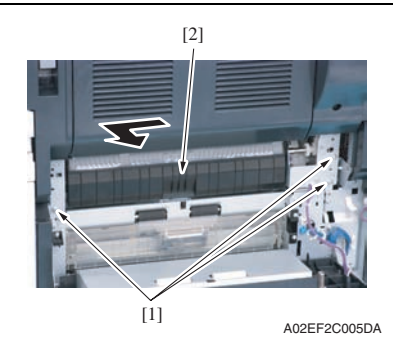

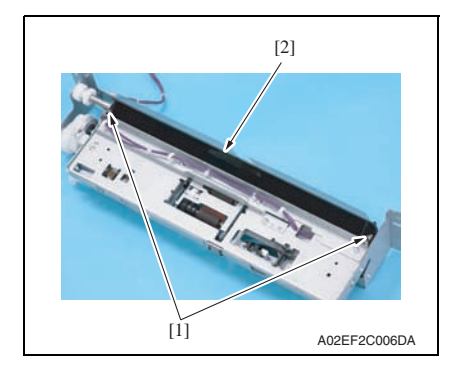

*3.* Remove the harness cover [1], and disconnect the connector [2].

 Remove three screws [1], and remove the paper feed tray 2 paper feed assy [2].

#### NOTE

 The paper feed tray 2 paper feed assy is positioned by the shaft that passes through the back frame of the assy.

When removing the feed tray 2 paper feed assy, slide it in the direction of the arrow.

5. Remove two springs [1], and remove the cover [2].

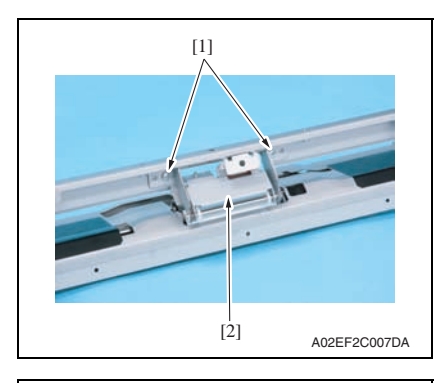

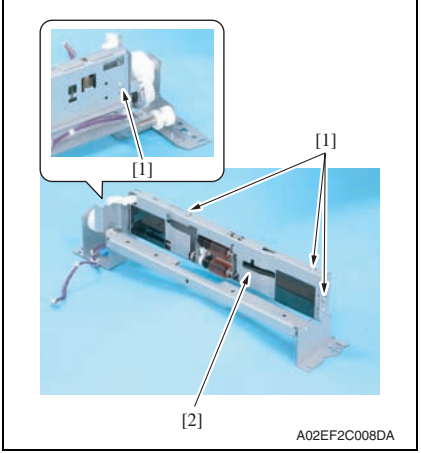

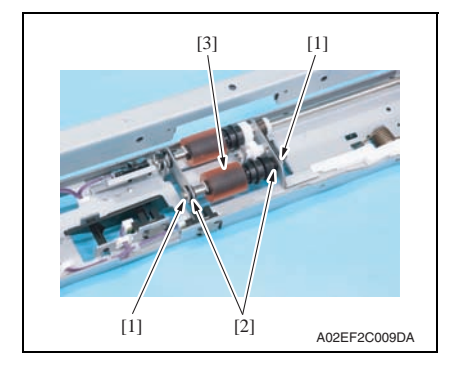

6. Remove two screws [1], and remove the paper feed tray 2 separation roller assy [2].

 Remove four screws [1], and remove the paper feed tray 2 feed roller cover [2]. magicolor 8650

 Remove two C-clips [1] and two bearings [2], and remove the paper feed tray 2 pick-up roller assy [3].

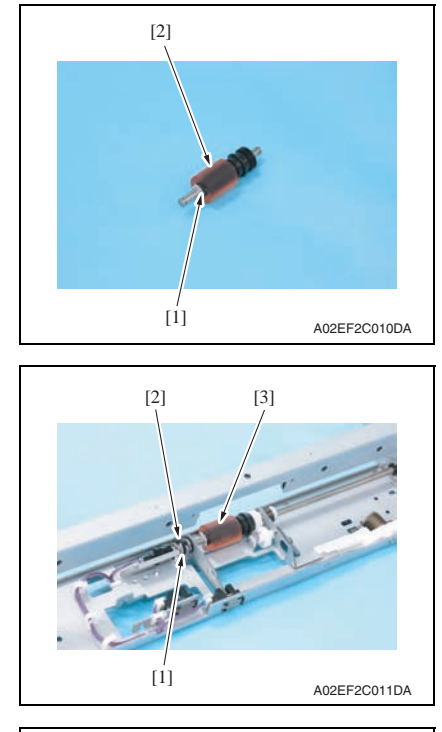

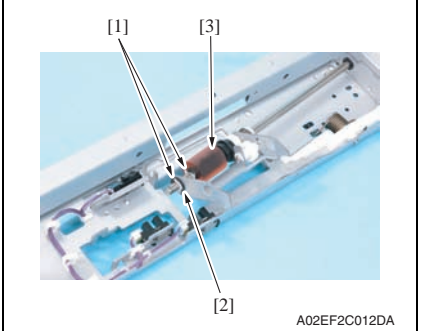

- 12. To reinstall, reverse the order of removal.
- 13. Replace the paper feed tray 2 separation roller assy. See P.21
- 14. After selecting [Service Mode]  $\rightarrow$  [Clear Counter]  $\rightarrow$  [Yield Counter]  $\rightarrow$  [Tray 2]  $\rightarrow$  [Start], press the Menu/Select key to clear the counter value. See P.219

 Remove the C-clip [1], and remove the paper feed tray 2 pick-up roller [2].

 Remove the C-clip [1] and the bearing [2]. Slide the paper feed tray 2 feed roller assy [3].

 Remove two C-clips [1] and the bearing [2], and remove the paper feed tray 2 feed roller [3]. A. Periodically replacing parts/cycle

Slide out the paper feed tray 2.
 Remove the paper feed tray 1.

3.4.6

B. Procedure

# magicolor 8650

See P.83
3. Remove the paper feed tray 2 separation roller assy.
See the replacement procedures 1 to 6 in "paper feed tray 2 feed roller/paper feed tray 2 pick-up roller."
See P.18

Replacing the paper feed tray 2 separation roller assy

• Paper feed tray 2 separation roller assy: Every 300,000 prints

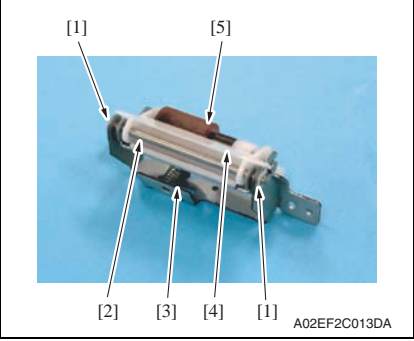

- [2]
- 6. To reinstall, reverse the order of removal.

 Remove two C-clips [1], the shaft [2], spring [3], and guide [4]. Remove the separation roller fixing plate assy [5].

 Remove two C-clips [1], and remove the paper feed tray 2 separation roller assy [2].

#### 3.4.7 Replacing the paper feed tray 3 feed roller/paper feed tray 3 pick-up roller

#### A. Periodically replacing parts/cycle

- Paper feed tray 3 feed roller: Every 300,000 prints
- Paper feed tray 3 pick-up roller: Every 300,000 prints

#### B. Procedure

- 1. Slide out the paper feed tray 3.
- 2. Remove the vertical transport door. See P.73
- 3. Remove the rear right cover/2. See P.71

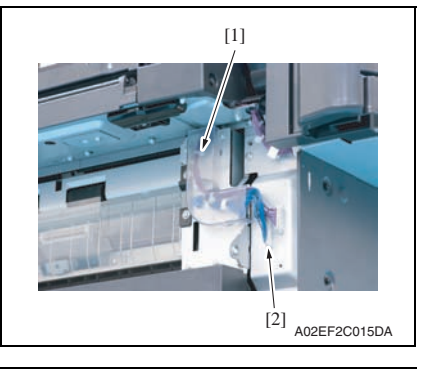

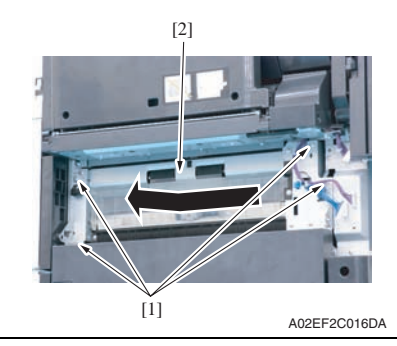

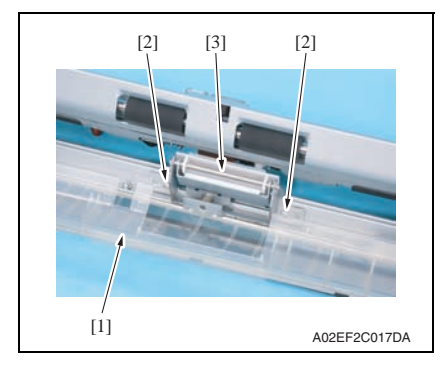

4. Remove the harness cover [1], and disconnect the connector [2].

 Remove four screws [1], and remove the paper feed tray 3 paper feed assy [2].

# NOTE

- The paper feed tray 3 paper feed assy is positioned by the shaft that passes through the back frame of the assy. When removing the paper feed tray 3 feed assy, slide it in the direction of the arrow.
- Lower the jam clearing cover [1], remove two screws [2], and remove the paper feed tray 3 separation roller assy [3].

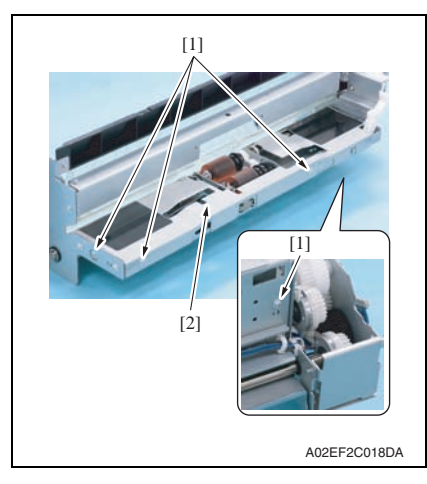

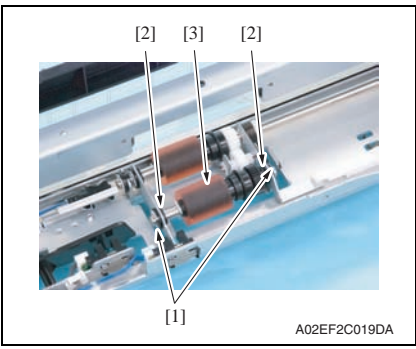

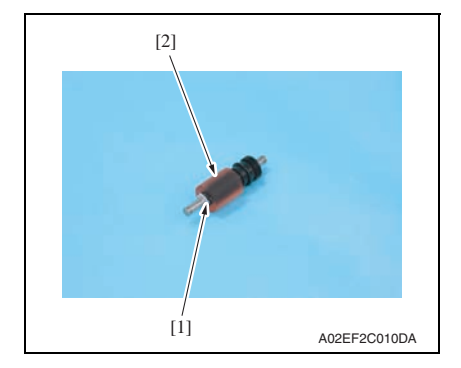

7. Remove four screws [1], and remove the paper feed tray 3 paper feed cover [2].

 Remove two C-clips [1] and two bearings [2], and remove the paper feed tray 3 pick-up roller assy [3].

 Remove the C-clip [1], and remove the paper feed tray 3 pick-up roller [2].

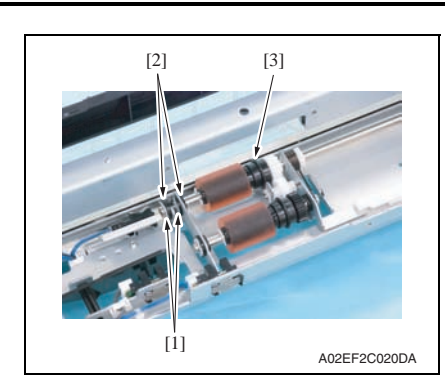

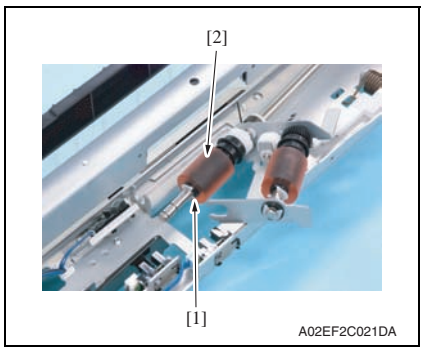

- Field Service Ver. 2.0 Nov. 2007
  10. Remove two C-clips [1] and two
- Hemove two C-clips [1] and two bearings [2]. Slide the paper feed tray 3 feed roller [3] in the direction of the arrow.

11. Remove the C-clip [1], and remove the paper feed tray 3 feed roller [2].

- 12. To reinstall, reverse the order of removal.
- 13. Replace the paper feed tray 3 separation roller assy. See P.25
- 14. After selecting [Service Mode]  $\rightarrow$  [Clear Counter]  $\rightarrow$  [Yield Counter]  $\rightarrow$  [Tray 3]  $\rightarrow$  [Start], press the Menu/Select key to clear the counter value. See P.219

24

# magicolor 8650

#### 3.4.8 Replacing the paper feed tray 3 separation roller assy

# A. Periodically replacing parts/cycle

• Paper feed tray 3 separation roller assy: Every 300,000 prints

# B. Procedure

- 1. Slide out the paper feed tray 3.
- 2. Open the vertical transport door.

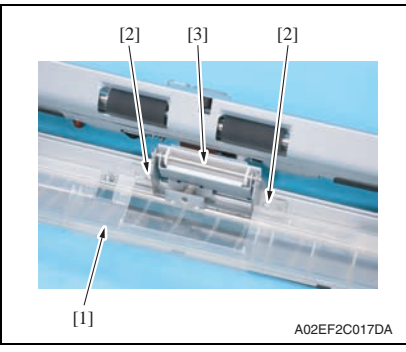

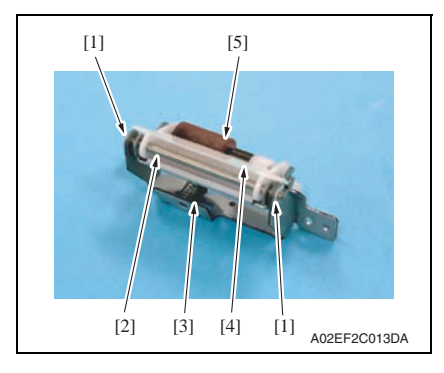

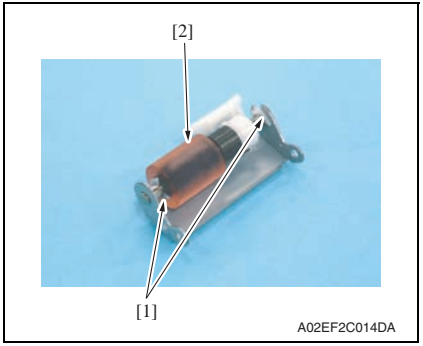

6. To reinstall, reverse the order of removal.

3. Opening the jam clearing cover [1], remove two screws [2], and remove the paper feed tray 3 separation roller assy [3].

4. Remove two C-clips [1], the shaft [2], spring [3], and cover [4]. Remove the separation roller fixing plate assy [5].

5. Remove two C-clips [1], and remove the paper feed tray 3 separation roller assy [2].

# 3.4.9 Replacing the paper feed tray 1 feed roller

#### A. Periodically replacing parts/cycle

• Paper feed tray 1 feed roller: Every 200,000 prints

# B. Procedure

1. Remove the paper feed tray 1 unit. See P.83

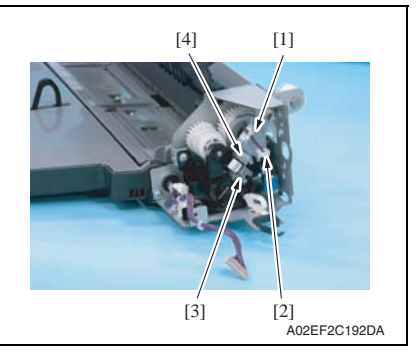

- Remove the harness from the edge cover [1], and remove the wire saddle [2] and the screw [3].
- 3. Remove the metal plate [4].

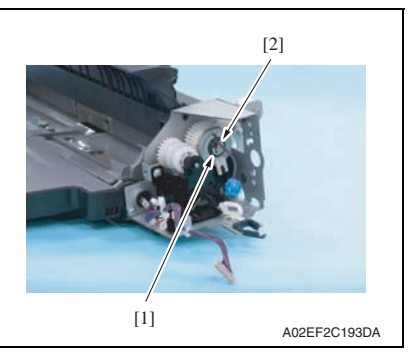

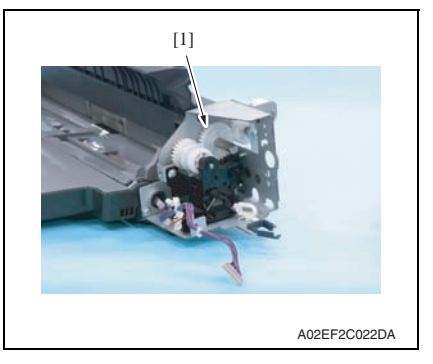

4. Remove the E-ring [1], and remove the paper feed tray 1 feed clutch [2].

5. Remove the gear [1].

[2]

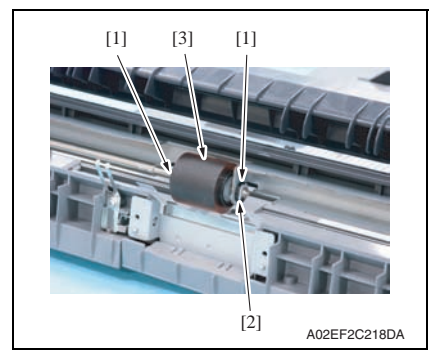

6. Remove the C-clip [1] and the bearing [2].

 Remove two C-clips [1] and the bearing [2], and remove the paper feed tray 1 feed roller [3].

- 8. To reinstall, reverse the order of removal.
- 9. Replace the paper feed tray 1 separation roller assy. See P.28
- After selecting [Service Mode] → [Clear Counter] → [Yield Counter] → [Tray 1] → [Start], press the Menu/Select key to clear the counter value. See P.219

# 3.4.10 Replacing the paper feed tray 1 separation roller assy

#### A. Periodically replacing parts/cycle

• Paper feed tray 1 separation roller assy: Every 200,000 prints

# B. Procedure

1. Remove the paper feed tray 1 unit. See P.83

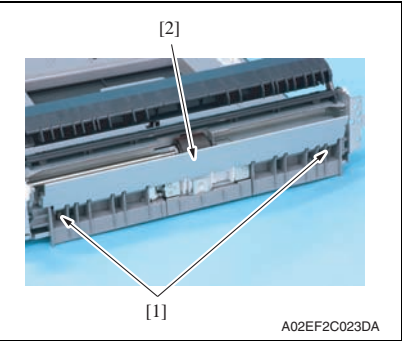

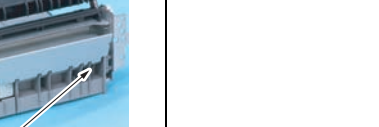

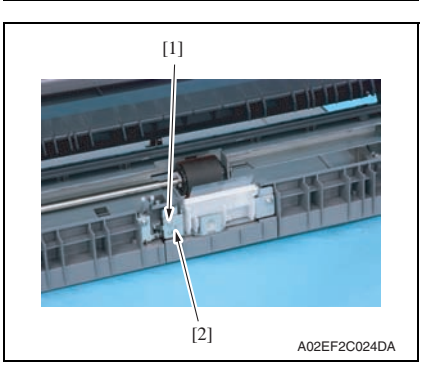

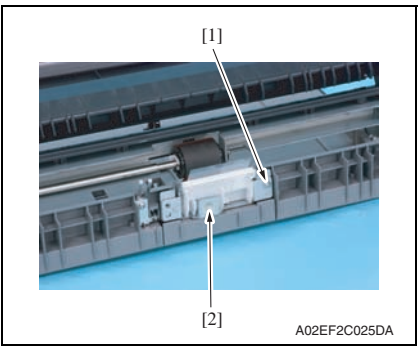

2. Remove two springs [1] and the guide plate [2].

3. Remove the screw [1], and remove the ground terminal [2].

4. Remove the screw [1], and remove the paper feed tray 1 separation roller assy [2].

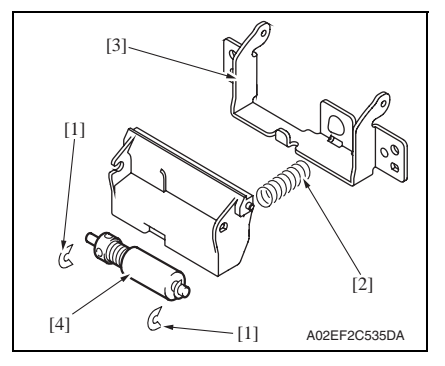

6. To reinstall, reverse the order of removal.

#### 3.4.11 Replacing the waste toner box

#### A. Periodically replacing parts/cycle

• Waste toner box: Every 50,000 prints

#### B. Removal procedure

1. Open the front door.

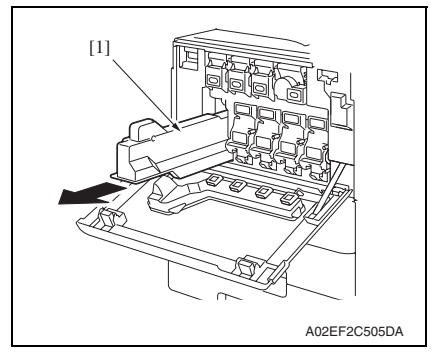

3. Clean the surface around the waste toner collecting port. See P.17

 Snap off two C-clips [1], and remove the spring [2] and the guide plate [3]. Remove the paper feed tray 1 separation roller assy [4].

Maintenance

3. Periodical check

2. Raise the waste toner box [1] and remove it.

# C. Reinstall procedure

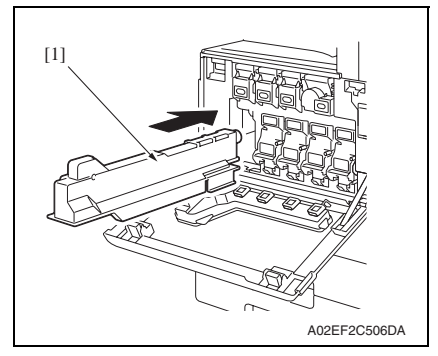

3. Close the front door.

# 3.4.12 Replacing the transfer roller unit

#### A. Periodically replacing parts/cycle

• Transfer roller unit: Every 150,000 prints

#### B. Removal procedure

1. Open the right door.

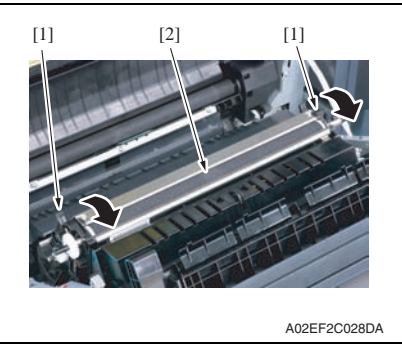

# C. Reinstall procedure

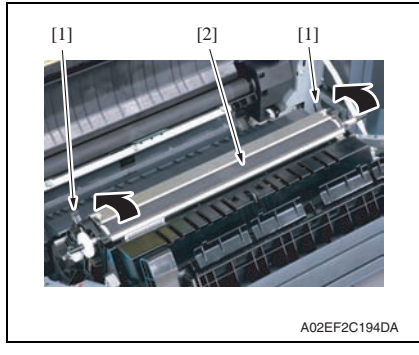

3. Close the right door.

- Remove a new waste toner box from its packaging and remove the packing material.
- 2. Place the waste toner box [1] in position.

- 2. Unlock the lock levers [1] of the transfer roller unit (at two places).
- Holding onto the lock levers [1] (at two places), remove the transfer roller unit [2].

- Holding onto the lock levers [1] (at two places), mount the new transfer roller unit [2].
- 2. Lock the lock levers [1] (at two places).

# NOTE

• Make sure that the levers are locked in position both at front and rear.

Maintenance

### 3.4.13 Replacing the imaging unit

#### A. Periodically replacing parts/cycle

- Imaging unit Y,M,C : Every 90,000 prints
- Imaging unit K : Every 120,000 prints

#### NOTE

• Although the procedure shown below is for the replacement of the imaging unit K, use the same procedure to replace other imaging units Y,M,C.

#### B. Removal procedure

1. Open the front door.

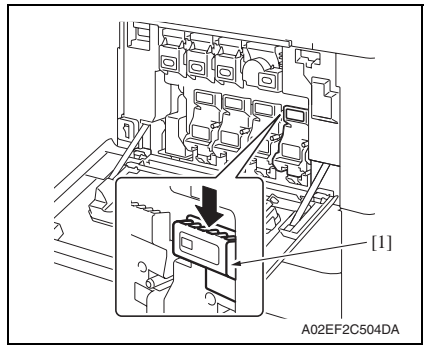

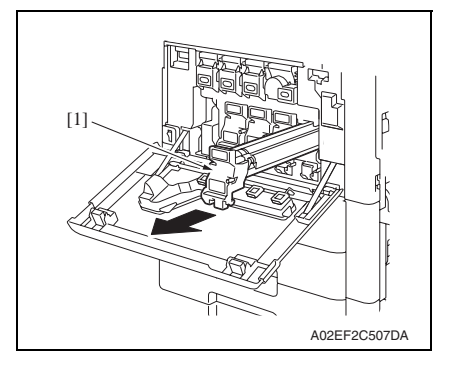

2. Press down to release the unlock lever [1] of the imaging unit to be replaced.

3. Remove the imaging unit [1].
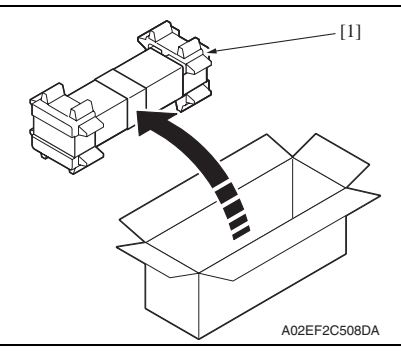

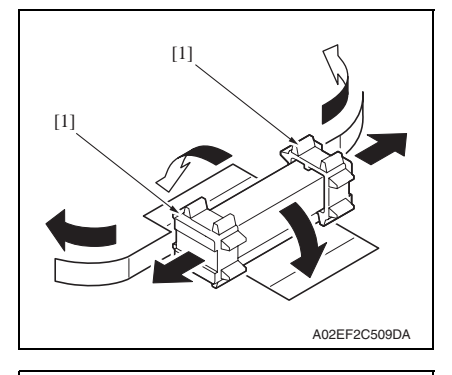

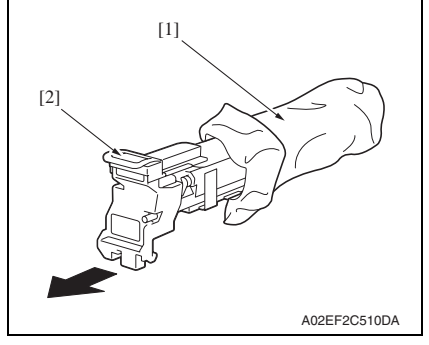

1. Remove the imaging unit [1] from its packaging.

2. Peel off the tapes, and then remove the packing materials [1].

3. Remove the imaging unit [2] from the black protective bag [1].

[1]

 Tilt the imaging unit [1] to the left and shake it a little left to right twice.
 Then, tilt the imaging unit to the right and shake it a little right to left twice.

5. Peel off the tapes [1].

- 6. Remove the packing material and securing material [1].

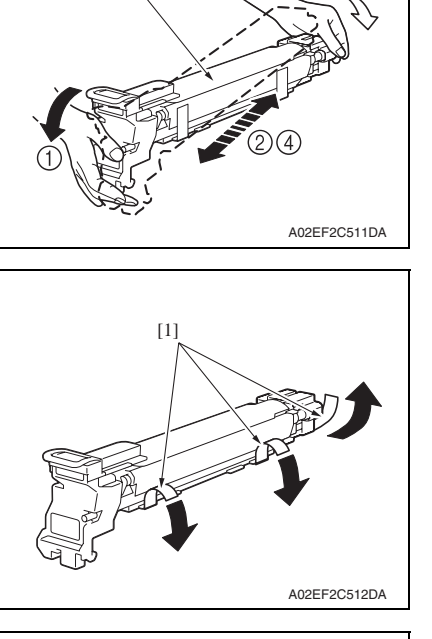

3

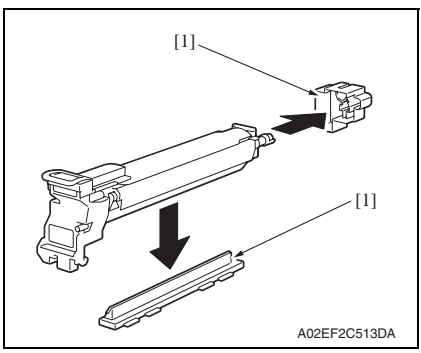

Maintenance

magicolor 8650

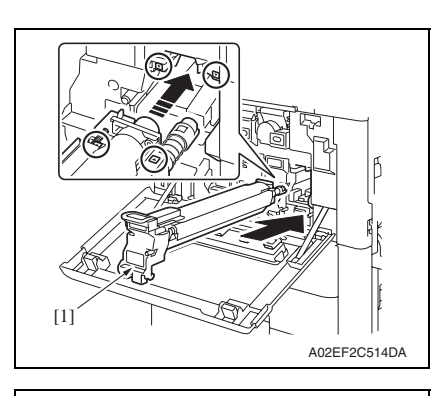

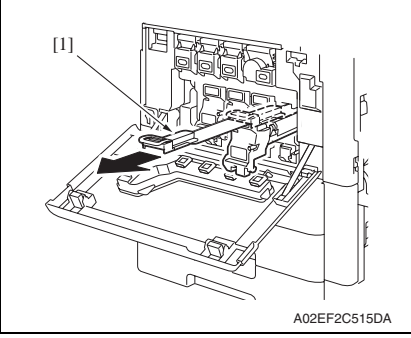

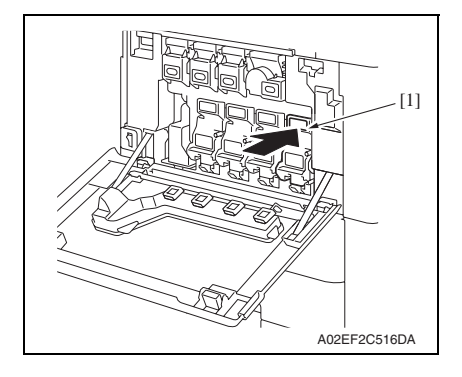

 Align the ▲ mark on the imaging unit with the ▼ mark on the main body. Install the imaging unit [1] into the main body.

 To remove the protective sheet [1] which guards against PC drum damage, slowly pull its tab.

9. Insert the imaging unit [1] completely and close the front door.

# magicolor 8650

# Maintenance

#### 3.4.14 Replacing the ozone filter

#### A. Periodically replacing parts/cycle

• Ozone filter: Every 150,000 prints

#### B. Procedure

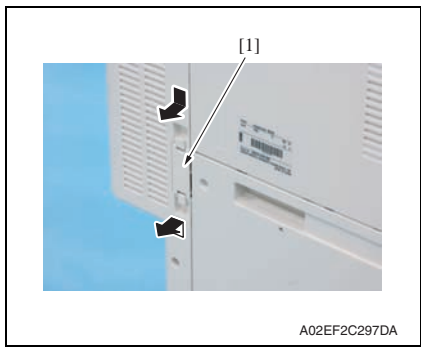

#### 3.4.15 Replacing the toner cartridge

#### A. Periodically replacing parts/cycle

- Toner cartridge Y,M,C : Every 20,000 prints
- Toner cartridge K : Every 26,000 prints

#### B. Removal procedure

1. Open the front door.

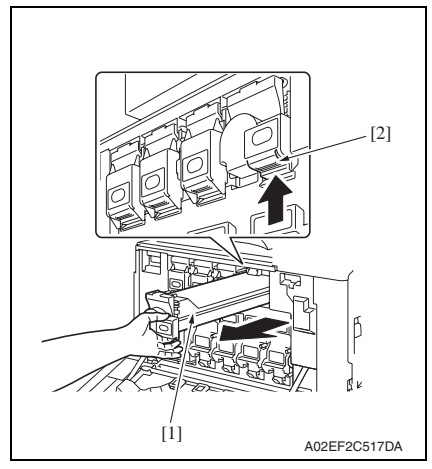

1. Grip the handle on the ozone filter [1] and slide it out of the main body.

- Pull up the locking tab [2] of the empty toner cartridge [1] to unlock it.
- Pull out the toner cartridge [1] as far as possible, and then pull it up to remove it.

#### NOTE

• Toner cartridges shipped with the product need replacing after 6,000 prints for Y, M, C and after 9,000 prints for K.

#### C. Reinstall procedure

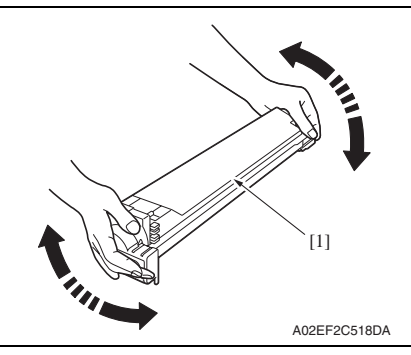

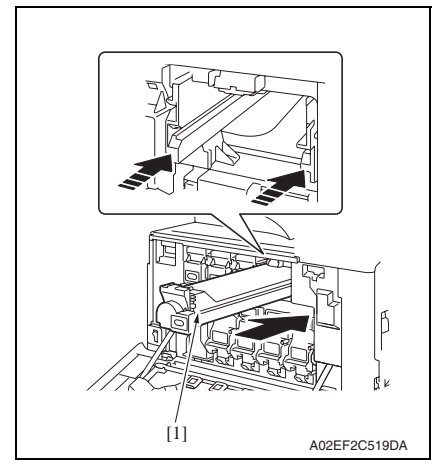

3. Clean the electrostatic charger wire. See P.16

 Remove the new toner cartridge [1] from its packaging, and then shake the cartridge up and down 5 to 10 times.

2. Align the toner cartridge [1] with the slots in the machine, and then insert the cartridge until the locking tab locks into place.

#### 3. Periodical check

# magicolor 8650

#### 3.4.16 Replacing the transfer belt unit

#### A. Periodically replacing parts/cycle

Transfer belt unit: Every 150,000 prints

#### B. Removal procedure

- Remove all toner cartridges. See toner cartridge replacement/removal procedure steps 1 through 3. See P.35
- Remove all imaging units. See imaging unit replacement/removal procedure steps 1 through 3. See P.31
- 3. Open the right door.

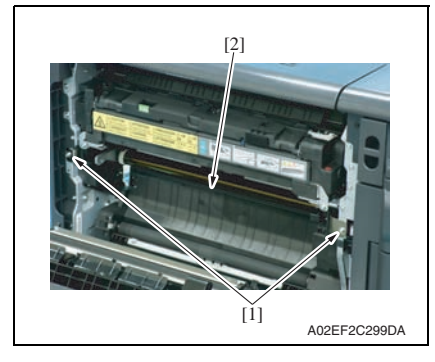

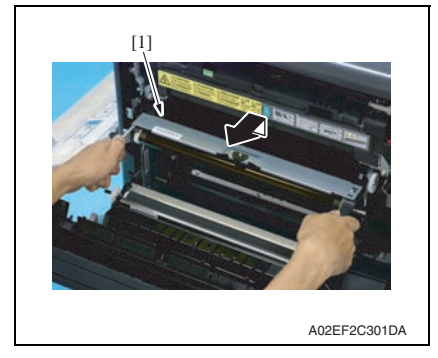

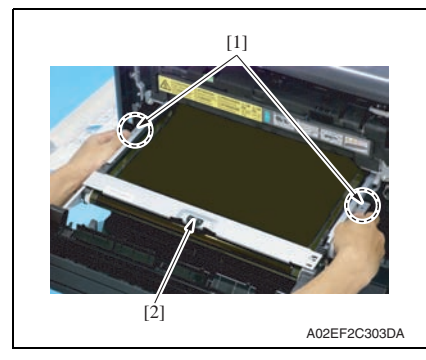

4. Remove two screws [1] and release the lock of the transfer belt unit [2].

5. Hold the both sides and lift it to take out the transfer belt unit [1] a little.

 Hold the position [1] as shown in the left and remove the transfer belt unit [2].

#### NOTE

- Do not touch the surface of the Image transfer belt unit.
- Cover the image transfer belt unit with something such shade cloth to protect its surface from dust or foreign matter.

#### C. Reinstall procedure

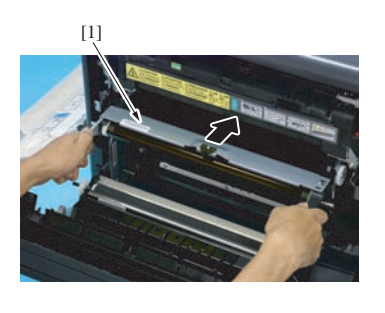

A02EF2C305DA

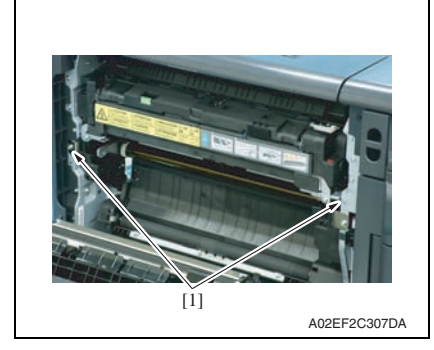

- Install the toner cartridges of all colors. See toner cartridge replacement/installation procedure steps 1 and 2. See P.35
- Install the imaging units of all colors. See imaging unit replacement/installation procedure steps 1 and 2. See P.31
- 5. Close the right door.
- 6. Turn on the power switch.

1. Insert the transfer belt unit [1]. **NOTE** 

- Insert the transfer belt unit with care not to allow its docking gear to be damaged by hitting it against the rail or associated part.
- Do not touch the surface of the image transfer belt unit.
- Cover the image transfer belt unit with something such shade cloth to protect its surface from dust or foreign matter.
- Install the transfer belt unit with two screws [1].

NOTE

• Replace the ozone filter, which is supplied with the transfer belt unit, at the same time.

magicolor 8650

A. Periodically cleaning parts/cycle

1. Remove the transfer belt unit.

3417

# magicolor 8650

See P.37

B. Procedure

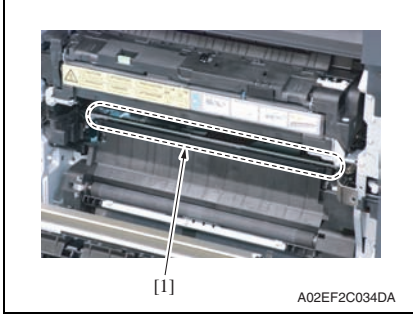

 Wipe the image transfer entrance guide [1] clean of spilled toner and dirt using a cleaning pad with water or alcohol.

#### 3.4.18 Cleaning of the IDC/registration sensor/MK,YC

#### A. Periodically cleaning parts/cycle

IDC/registration sensor/MK,YC: When the transfer belt unit is replaced (every 150,000 print)

Cleaning of the image transfer entrance guide

· Image transfer entrance guide: When the transfer belt unit is replaced

(every 150,000 print)

#### B. Procedure

1. Remove the transfer belt unit. See P.37

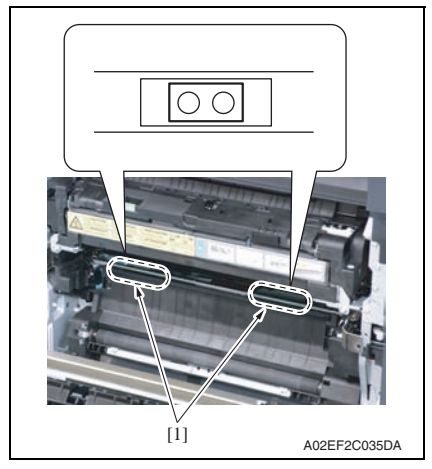

 Wipe the surface of the IDC/registration sensor/MK,YC [1] clean of spilled toner and dirt using a cotton bud.

#### 3.4.19 Replacing the fusing unit

### 

• The temperature gets high in the vicinity of the fusing unit. You may get burned when you come into contact with the area. Before replacement operations, make sure that more than 20 minutes have elapsed since the power switches were turned off.

#### A. Periodically replacing parts/cycle

Fusing unit: Every 400,000 prints

#### B. Procedure

- 1. Open the front door.
- 2. Open the right door.

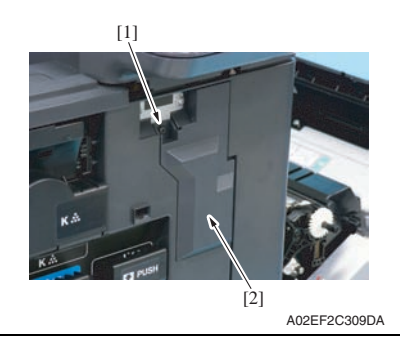

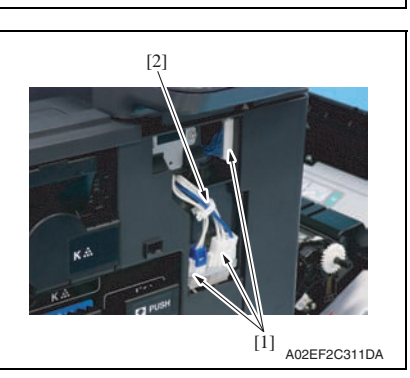

3. Remove the screw [1], and remove the connector protective cover [2].

- 4. Disconnect three connectors [1].
- 5. Remove the harness from the wire saddle [2].

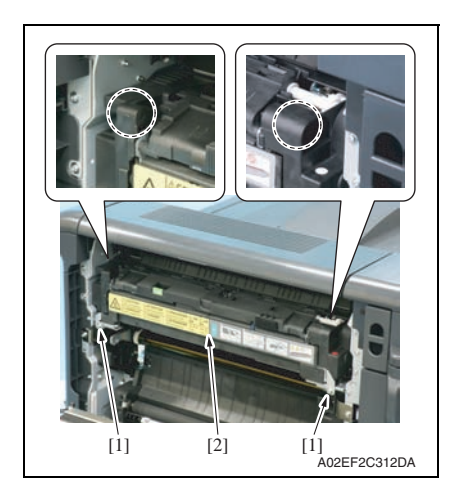

6. Remove two screws [1], and remove the fusing unit [2].

#### NOTE

• When removing the fusing unit, hold the parts shown on the picture on the left so that it would not fall. magicolor 8650

# 4. Service tool

# 4.1 Service material list

| Name                   | Shape        | Material No. | Remarks          |
|------------------------|--------------|--------------|------------------|
| Cleaning pad           | A02EF2C526DA | 000V-18-1    | 10pcs/1pack      |
| Isopropyl alcohol      | A00KF2C506DA | _            |                  |
| Molykote EM-50L grease | A00KF2C507DA | 4478 7801 ## | Used with FS-519 |

# 4.2 CE tool list

| Tool name                     | Shape        | Quantity | Parts No.             | Remarks |
|-------------------------------|--------------|----------|-----------------------|---------|
| PH window cleaning jig        | 4038F2C557DA | 1        | 4038 2083 ##          |         |
| PH window cleaning jig<br>pad | 4038F2C558DA | 1        | 4038 2084 ##          |         |
| Compact flash                 | 4037F2C601DA | 1        | V865400001<br>(blank) | *1      |

\*1: Inquire of KMBT about the part number of compact flash in which the firmware data is written.

# 4.3 Print materials

# 4.3.1 Imaging unit single parts (IU)

| Parts name     | Replacing period |
|----------------|------------------|
| Imaging unit K | 120,000 prints   |
| Imaging unit Y | 90,000 prints    |
| Imaging unit M | 90,000 prints    |
| Imaging unit C | 90,000 prints    |
| 0 044          |                  |

See P.14

# 4.3.2 Toner cartridge single parts (T/C)

| Parts name        | Replacing period |
|-------------------|------------------|
| Toner cartridge K | 26,000 prints *2 |
| Toner cartridge Y | 20,000 prints *2 |
| Toner cartridge M | 20,000 prints *2 |
| Toner cartridge C | 20,000 prints *2 |

- \*1: Life value that can be achieved with a probability of 90% even with product-to-product variations and fluctuating operating environmental conditions taken into consideration, when the T/C is used under the conditions of B/W ratio 5% for each color
- \*2: Toner cartridges shipped with the product need replacing after 6,000 prints for Y, M, C and after 9,000 prints for K.

### 4.3.3 Waste toner box

| Parts name      | Replacing period *1 |
|-----------------|---------------------|
| Waste toner box | 50,000 prints *1    |

\*1: A waste toner full condition is detected with detecting the actual waste toner emissions. See P.14

# 4.3.4 Maintenance kit

There is no setting for the maintenance kit.

# 5. Firmware upgrade

# 5.1 Outline

• There are two ways to update the firmware: One is by directly connecting with the main body using the compact flash, and the other is by downloading over a network using the Internet ISW.

In addition, customers can upgrade the firmware using [Firmware Update] in the administrator setting.

#### 5.2 Preparations for firmware rewriting by Windows Command Prompt

#### 5.2.1 Service environment

- OS: Windows 2000/XP
- Drive which enables writing/reading of compact flash
- Compact flash (service tool)

#### 5.2.2 Writing into the compact flash

1. Put the data of firmware in the optional directory. (C:\magicolor in the below figure)

| magicolor<br>File Edit View Favorites Toolo                                    | Help             |             |                   | E                   |    |
|--------------------------------------------------------------------------------|------------------|-------------|-------------------|---------------------|----|
| G Back + 🔘 🤌 🔎                                                                 | Search 🜔 Folders |             |                   |                     |    |
| Address 😂 C: (magicolor                                                        |                  |             |                   | *                   | 60 |
| File and Folder Tasks 😵                                                        | Name A           | 0Y0-F000-G3 | Size<br>71,264 KB | Type<br>Application |    |
| Other Places (8)                                                               |                  |             |                   |                     |    |
| Details (*)                                                                    |                  |             |                   |                     |    |
| magicolor<br>File Folder<br>Date Modified: Today, October<br>16, 2007, 2:33 PM |                  |             |                   |                     |    |
|                                                                                | ¢                |             |                   |                     | 5  |

NOTE

• The file name of firmware data consists of the "Release Date\_Version\_CHECKSUM-\*\*\*\*.exe."

2. Double-click the firmware data, and specify the directory to be uncompressed, and then uncompress it.

| Install Directory |           |
|-------------------|-----------|
| "C:\magicolor"    | Reference |
| <u>O</u> k        | Cancel    |

#### NOTE

- When old firmware is still left in the specified directory to be uncompressed, delete it before uncompressing.
- When the firmware data is decompressed, "card\_work" folder is created in the selected directory and the data is decompressed in this folder.
- 3. Mount the compact flash on the PC, and check the drive name, which was recognized in the Windows. (F-drive in the following figure)

| My Lomputer                                |             |
|--------------------------------------------|-------------|
| Eile Edit View Favorites Iools Help        | - <b>1</b>  |
| 📙 🖶 Back 👻 🤿 👻 💽 🥘 Search 🖓 Folders 🔇 🖓 Hi | story 📔 😰 🐡 |
| Address 🜉 My Computer                      | ▼ 🖉 Go      |
| 💷 Local Disk (C:) 🛛 🐼 Control Panel        |             |
| 😴 Local Disk (D:) 🖃 Removable Disk (F:)    |             |
| Scompact Disc (E:)                         |             |
|                                            |             |
| 5 object(s)                                | Computer // |

- 4. Click [Start]  $\rightarrow$  [Program]  $\rightarrow$  [Accessories]  $\rightarrow$  [Command Prompt] to open the command prompt.
- 5. Use the command prompt to move into the uncompressed directory.

6. Specify the drive of compact flash, which was recognized through the procedure 3, and execute the "mkcf.bat." (Input the C: \magicolor\card\_work>mkcf tmc f (drive number): in the below figure, and push the "Enter".)

| 🗠 Command Prompt                                                                       | - 🗆 >    |
|----------------------------------------------------------------------------------------|----------|
| Microsoft Windows XP [Version 5.1.2600]<br><c> Copyright 1985-2001 Microsoft Corp.</c> | 4        |
| C:\Documents and Settings\Administrator>C:                                             |          |
| C:\>cd magicolor                                                                       |          |
| C:\magicolor>cd card_work                                                              |          |
| C:\magicolor\card_work>mkcf tmc f:_                                                    |          |
|                                                                                        |          |
|                                                                                        |          |
|                                                                                        |          |
| 4                                                                                      | <b>b</b> |

- 7. Once the "mkcf.bat" is executed, data writing into the compact flash is started.
- 8. Upon completion of writing, CHECKSUM is executed. If CHECKSUM value is precisely matched, "VERIFY OK" appears.

| command Prompt                                                                                                    | - 🗆 🗙 |
|----------------------------------------------------------------------------------------------------|-------|
| UERIFY OK.<br>FM1Skip<br>FM2Skip<br>FM3Skip<br>ZU0Skip<br>ZU0Skip<br>JB5Uerify<br>JB5<br>1824+0 records in<br>1824+0 records out<br>JB5 SUM = E22A<br>UERIFY OK.<br>SUM = F789<br>Uerify CheckCHECK SUM VERIFY OK.<br>Finish! |       |
| C:\magicolor\card work}_                                                                                                    | •     |

9. Remove the compact flash from PC.

#### NOTE

• When removing the compact flash, be sure to check if data is written as normal and then remove it according to the precise removing method.

# 5.3 Firmware rewriting by compact flash

• The firmware is updated using the compact flash.

#### 5.3.1 Updating method

#### NOTE

# • NEVER remove or insert the compact flash card with the machine power turned ON.

- 1. Turn OFF the power switch.
- 2. Open the rear right door.

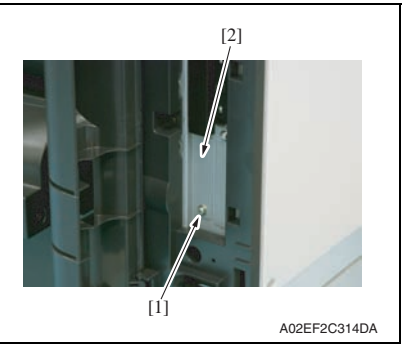

- [1] A02EF2C316DA
- 5. Turn ON the power switch.

3. Remove the screw [1] and the metal blanking plate [2].

4. Insert the compact flash card [1] into the slot.

6. Check the message and press the Menu/Select key to start the firmware rewrite.

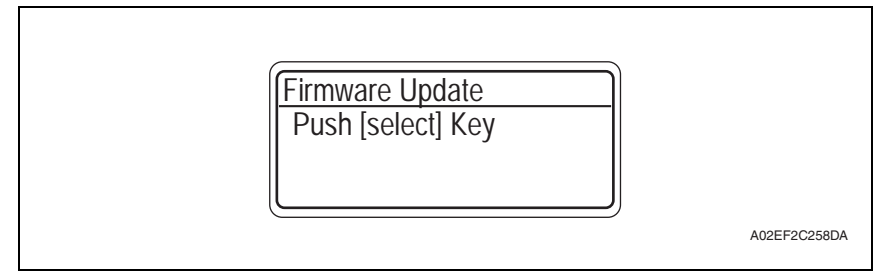

7. While the firmware rewrite is in process, the following message appears and LED line blinks in blue.

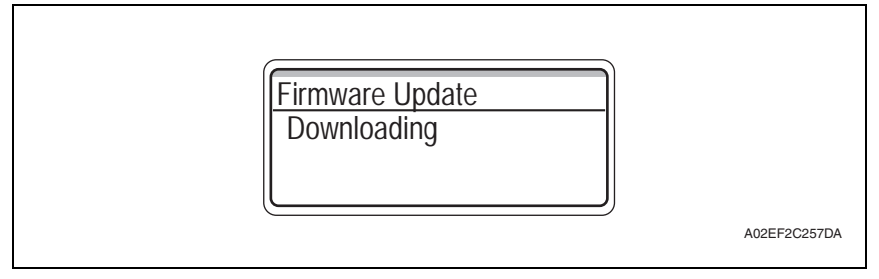

- 8. On the control panel, check the message, Download Completed, which tells the firmware update has been completed successfully. (LED line lights up in blue.)
- 9. Turn OFF the power switch.
- 10. Remove the compact flash from the slot.
- 11. Turn ON the power switch.

#### NOTE

- When turning ON the power switch for the first time after completing the firmware update, do not turn OFF the power switch until "Ready to Print" message or the message that prompts you to enter a serial number appears.
- When the message that prompts you to enter a serial number appears after turning ON the power switch, enter the serial number from [Service Mode] → [System settings] → [Enter Serial No.].
- If trouble code D3## appears after turning ON the power switch, irregularity in nonvolatile data needs to be addressed.

Maintenance

magicolor 8650

### 5.3.2 Action when data transfer fails

- If "Failed to Download" appears on the control panel, indicating that rewriting has been unsuccessful (in which case the Start key lights up red), take the following steps.
- 1. Perform the data rewriting procedure again.
- 2. If the procedure is abnormally terminated, change the compact flash for a new one and try another rewriting sequence.
- *3.* If the procedure is still abnormally terminated, change the board and carry out data rewriting procedure.

| MFP CONTROLLER | MFP board (MFPB)             |
|----------------|------------------------------|
| PRINTER        | Printer control board (PRCB) |
| FINISER        | FS control board (FSCB) *1   |

 ${\rm A}$  \*1: The optional finisher FS-519 or FS-609 is necessary for the above procedure.

# 5.4 Updating the firmware with the Internet ISW

#### 5.4.1 Outline

 [Internet ISW] is the system where the firmware update instructions are sent to the main body via the control panel so that the main body will automatically receive the latest firmware data from the program server over a network. Using Internet ISW allows updating the firmware while CE is visiting a customer site without bringing the latest firmware data.

#### 5.4.2 Service environment

The following conditions are necessary for using the Internet ISW function.

• The main body is connected to such a network environment that the firmware can be downloaded on the internet using the ftp or http protocol.

The "Internet ISW" will not operate under the following conditions.

- Power switch is set to OFF.
- When the following setting is set to "ON": [Admin. Settings] → [Security Settings] → [EnhancedSecurity]
- The main body has the job currently performing.

#### 5.4.3 Preparations for firmware rewriting

- For using the Internet ISW, the network parameter, program server address as well as firewall address need to be set to the main body.
- For details of each setting item, refer to Adjustment/Setting "Internet ISW". See P.241

#### A. Internet ISW Set

- 1. Call the Service Mode to the screen.
- 2. Select [Internet ISW Set] which is available from [Internet ISW].

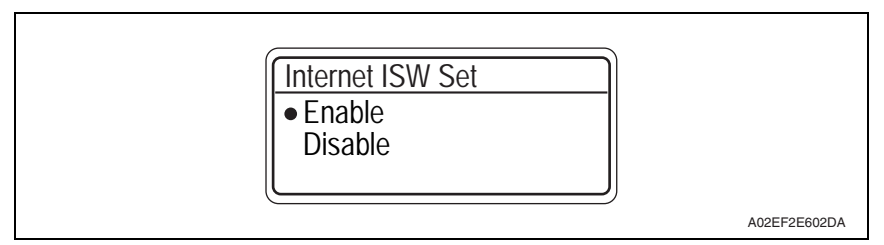

3. Select [Enable], and press the Menu/Select key.

#### NOTE

- Settings such as server setting, etc. will be available by selecting "Enable" on this setting.
- When the following setting is set to "ON", "Enable" cannot be selected on this setting.

 $[Admin. Settings] \rightarrow [Security Settings] \rightarrow [EnhancedSecurity]$ 

magicolor 8650

- B. Protocol setting
- It performs the setting concerning the protocol (ftp or http) for connecting to the Internet ISW.
- When connecting to the program server using a proxy server, perform the setting for a proxy server.

| Step | Connecting by http                                                                                                    | Connecting by ftp                                                                                                    |  |  |  |
|------|----------------------------------------------------------------------------------------------------|----------------------------------------------------------------------------------------------------|--|--|--|
| 0    | Select [Internet ISW] which is available from [Service Mode].                                                                                                    |                                                                                                    |  |  |  |
| 1    | Data acquisition setting<br>• Select [HTTP Settings] → [DataRetrievalSet]<br>→ [Enable].                                                                                                    | Data acquisition setting<br>• Select [FTP Settings] → [DataRetrievalSet]<br>→ [Enable].                                                                                                    |  |  |  |
| 2    | Proxy Connection • For connecting via proxy server, select [ON].                                                                                                    |                                                                                                    |  |  |  |
| З    | <ul> <li>Proxy Server</li> <li>For connecting via proxy server, set the proxy</li> <li>Select the [Server Address], and set the prox<br/>FQDN scheme.</li> <li>Select [Port Number], and set the port number</li> </ul>                                                                                                    | r server address and the port number.<br>y server address by IP addressing scheme or<br>er for the proxy server from 1 through 65535.                                                                                                    |  |  |  |
| 4    | <ul> <li>Proxy Auth.</li> <li>Set the login name and the password which may be necessary for authentication when accessing to the proxy server.</li> <li>1. When Authentication is necessary for accessing to the proxy server, select [Auth. Settings], and select [ON].</li> <li>2. Select [Auth. Login Name] and enter the login name with the operation keys.</li> <li>3. Select [Auth. Password] and enter the password with the operation keys.</li> </ul> | <ul> <li>ConnectionSetting</li> <li>Perform the setting for accessing FTP server.</li> <li>Select [Port Number], and set the port number for FTP server from 1 through 65535.</li> <li>Select [Timeout], and set the time for the connection time out from 1 through 60.</li> <li>When connecting in PASV mode, select [PASV Mode], and select [Enable].</li> <li>*PASV Mode: This mode is for transferring the file with FTP under the condition where communication is restricted such as inside the firewall. Since with PASV mode, the client with restriction sets the port number, data transmission port can be secured to enable the file transmission.</li> </ul> |  |  |  |
| 5    | <ul> <li>Connection Timeout</li> <li>Select [ConnectionTimeout], and set the time for the connection time out between 30 and 300 seconds.</li> </ul>                                                                                                    | _                                                                                                    |  |  |  |

#### C. Forwarding access setting

- To make the access setting for the program server which stores the firmware data.
- 1. Select [Service Mode]  $\rightarrow$  [Internet ISW].
- 2. Select [ForwardAccessSet], and press the Menu/Select key.

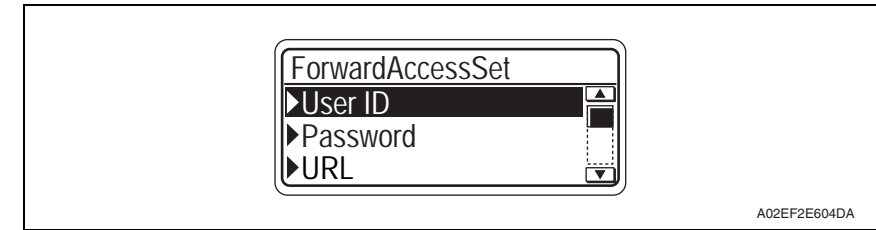

- 3. Select [User ID], and enter the user ID which is necessary for connecting to the program server with the operation keys, and press the Menu/Select key.
- 4. Select [Password], and enter the password which is necessary for connecting to the program server with the operation keys, and press the Menu/Select key.
- 5. Select [URL], and enter the directory which stores the program server address and the firmware with the operation keys, and press the Menu/Select key.

#### NOTE

• Enter the URL which matches to the protocol to be used.

When connecting to http http://(host name or IP address)/directory name or https://(host name or IP address)/directory name ftp://(host name or IP address)/directory name

#### When connecting to ftp

- 6. Select [File Name], and enter the file name of the firmware data to be downloaded with the operation keys, and press the Menu/Select key.
- 7. Press the Cancel key to finish setting.

#### 5.4.4 Firmware update procedure

#### NOTE

- When performing the Internet ISW, ask the administrator for permission beforehand.
- DO NOT turn OFF the power switch while downloading.

#### A. Update procedure

- 1. Select [Service Mode]  $\rightarrow$  [Internet ISW]  $\rightarrow$  [Download].
- 2. Select [Start] and press the Menu/Select key.
- 3. The message, [Rebooting. Please do not turn OFF power.], appears.
- The machine starts rebooting itself. The control panel displays [Now initializing Please wait] to determine the machine configuration.
- When connection is made, the control panel displays [Now Connecting to the Firmware Server].
- 6. While the machine is connected to the server, the message is displayed as shown in the following illustration.

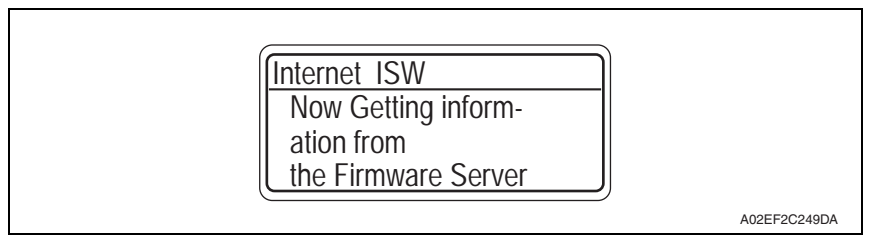

- 7. When the program starts running, the control panel displays [Now Downloading Program Data from the Firmware Server] and the download is started.
- 8. When the program download is successfully complete, the control panel displays [Push [select] Key].
- 9. Press the Menu/Select key on the control panel to start downloading the firmware data.
- 10. While downloading the firmware data, the control panel displays [Downloading].

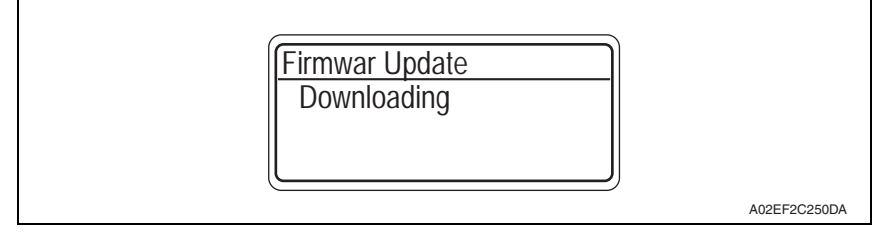

*11.* When the firmware download is complete, the control panel displays the message as shown in the following illustration.

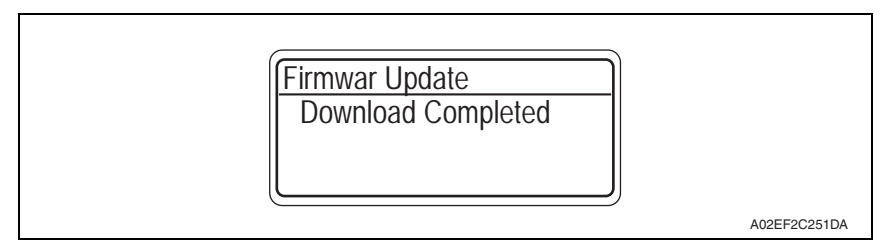

12. When Internet ISW is complete successfully, the control panel displays the message as shown in the following illustration.

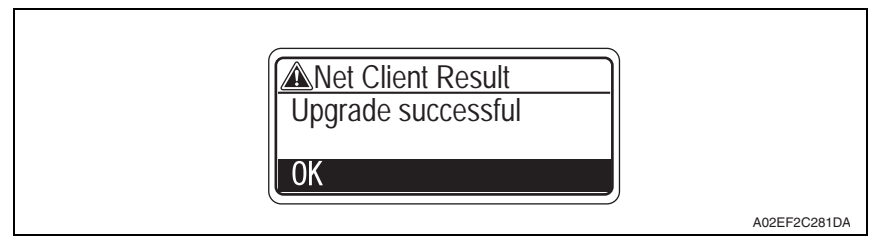

#### B. Completed or failed

#### (1) Firmware updated normally

1. When the Firmware is normally updated, restart the main body in auto or manual mode to display the outcome, and press the Menu/Select key to return to the main screen.

#### (2) Failing to update the firmware due to the network trouble

- 1. When updating failed to complete due to the trouble on connecting to the network, an error code and the message will be displayed.
- 2. Restart the main body in auto or manual mode, and press the Menu/Select key. It can be used with the firmware version before conducting updating.
- 3. Check the settings for the network by error codes, and try updating again.

#### NOTE

• For error codes, refer to "Error code list for the Internet ISW". See P.56

#### (3) Firmware rewrite failure after firmware download is started

- Upon starting the firmware rewrite, the main body ROM data is deleted. If an error occurs after starting the firmware rewrite, the machine starts rebooting itself and displays the standby screen to wait for the restart instruction.
- 2. Press the Menu/Select key on the standby screen, and try reconnecting to the server.

#### NOTE

- Return to the standby screen without fail after turning the power switch OFF/ON if the firmware is not updated.
- Firmware can be updated with the Compact flash with the power switch OFF.

#### C. Confirming the firmware version

- 1. Call the Service Mode to the screen.
- 2. Select [Management List] which is available from [List Output], and print out the machine management list.
- 3. Check if the firmware version is updated.

#### 5.4.5 Error code list for the Internet ISW

• When a trouble occurred while conducting the Internet ISW and it was not normally connected, the message on the status and the error code will be displayed on the control panel.

When updating with CS Remote Care, the error code will be sent to the CS Remote Care center.

| Error code    | Description                                                                            | Countermeasure                                                                                                    |  |  |
|---------------|----------------------------------------------------------------------------------------|----------------------------------------------------------------------------------------------------|--|--|
| Control panel | Description                                                                            | Countermeasure                                                                                                    |  |  |
| 0x0000001     | Illegal error on the control                                                           | <ul> <li>Check if the following setting is set to<br/>"Enable".</li> <li>[Service Mode] → [Internet ISW] →<br/>[Internet ISW Set]</li> <li>Check the status of the following set-<br/>ting.</li> <li>[Service Mode] → [Internet ISW] →<br/>[ForwardAccessSet]</li> <li>If the above process does not solve the<br/>problem, inform the corresponding<br/>error code to the KONICA MINOLTA.</li> </ul> |  |  |
| 0x00000010    | Parameter error                                                                        | <ul> <li>Check if the following setting is set to<br/>"Enable".</li> <li>[Service Mode] → [Internet ISW] →<br/>[Internet ISW Set]</li> <li>If the above process does not solve the<br/>problem, inform the corresponding<br/>error code to KONICA MINOLTA.</li> </ul>                                                                                                    |  |  |
| 0x00111000    | Error concerning the network <ul> <li>Connection has been completed.</li> </ul>        | <ul> <li>Check the User's network environment.<br/>(LAN cable's connection)</li> <li>Check the status of the following setting.<br/>[Service Mode] → [Internet ISW] →<br/>[ForwardAccessSet]</li> <li>Check to see if the FTP server operates normally.</li> </ul>                                                                                                    |  |  |
| 0x00111001    | Error concerning the network <ul> <li>It cannot be connected to the server.</li> </ul> | Check the network environment of the User.                                                                                                    |  |  |
| 0x00111100    | Error concerning the network <ul> <li>Communication timeout.</li> </ul>                | Check to see if the FTP server oper-<br>ates normally.                                                                                                    |  |  |
| 0x00111101    | Error concerning the network <ul> <li>Disconnection occurred</li> </ul>                | Check the network environment of the                                                                                                    |  |  |
| 0x00111110    | Error concerning the network The network is not connected.                             | User. Check to see if the FTP server oper-                                                                                                    |  |  |
| 0x00110010    | Error concerning the network <ul> <li>Others</li> </ul>                                | ates normally.                                                                                                    |  |  |
| 0x00001###    | FTP error<br>• Reply code when it failed to be con-<br>nected                          | <ul> <li>Check to see if FTP server normally operates.</li> <li>Check the IP address, user's name, etc.</li> </ul>                                                                                                    |  |  |

| Error code<br>Control panel | Description                                                                                                    | Countermeasure                                                                                                    |  |
|-----------------------------|----------------------------------------------------------------------------------------------------|----------------------------------------------------------------------------------------------------|--|
| 0x00002###                  | <ul><li>FTP error</li><li>Error reply code for the user command or pass command</li></ul>                                                                                                    | Check to see if FTP server operates     pormally                                                                                             |  |
| 0x00003###                  | FTP error<br>• Error reply code for CWD command                                                                                                    | normany.                                                                                                    |  |
| 0x00004###                  | <ul><li>FTP error</li><li>Error reply code for the TYPE command.</li></ul>                                                                                                    | Check to see if FTP server operates                                                                                                    |  |
| 0x00005###                  | <ul><li>FTP error</li><li>Error reply code for the PORT command.</li></ul>                                                                                                    | normally.                                                                                                    |  |
| 0x00006###                  | <ul><li>FTP error</li><li>Error reply code for the PASV command.</li></ul>                                                                                                    | <ul> <li>Check to see if FTP server operates<br/>normally.</li> <li>Set the PASV mode to "Disable", and<br/>try it again.</li> </ul>         |  |
| 0x00007###                  | FTP error<br>• Error rely code for the RETR com-<br>mand.                                                                                                    | <ul> <li>Check to see if FTP server operates<br/>normally.</li> <li>Wait for about 30 minutes and try it<br/>again.</li> </ul>               |  |
| 0x1000 0100                 | <ul> <li>It cannot be accepted because of the job currently being executed.</li> <li>ISW being executed by other method.</li> </ul>                                                                                                    | <ul> <li>Wait for the current job to be completed<br/>and try it again.</li> </ul>                                                           |  |
| 0x10000102                  | The Internet ISW is already being exe-<br>cuted.                                                                                                    | Wait for the current Internet ISW to be completed.                                                                                           |  |
| 0x10000103                  | <ul> <li>It failed to prohibit the job. (It failed to<br/>lock the operation.)</li> <li>→ It failed to lock the job because the<br/>operation is already locked with<br/>PSWC, etc.</li> </ul>                                                                                  | <ul> <li>Check if the following setting is set to<br/>"Enable".</li> <li>[Service Mode] → [Internet ISW] →<br/>[Internet ISW Set]</li> </ul> |  |
| 0x10000104                  | <ul> <li>There is no space for F/W data to be<br/>downloaded.</li> </ul>                                                                                                    | <ul> <li>If the above process does not solve the<br/>problem, inform the corresponding<br/>error code to the KONICA MINOLTA</li> </ul>       |  |
| 0x10000106                  | Check sum error                                                                                                    |                                                                                                    |  |
| 0x10000107                  | <ul> <li>File access error</li> <li>The file downloaded has an error.</li> <li>The header of the file which has been read has an error.</li> <li>The size of the file to be downloaded is too large.</li> <li>When it is identified to be the different type of F/W.</li> </ul> | <ul> <li>Check to see if the downloaded F/W is of the correct type.</li> </ul>                                                               |  |

#### 5. Firmware upgrade

| Error code    | Description                                                                                                    | Countermeasure                                                                      |  |
|---------------|----------------------------------------------------------------------------------------------------|-------------------------------------------------------------------------------------|--|
| Control panel | Description                                                                                                    | Counternieasure                                                                     |  |
| 0x10000108    | <ul> <li>The area F/W is stored is destroyed,<br/>and another ISW is necessary.</li> </ul>                                                                                                    |                                                                                     |  |
| 0x20000000    | <ul> <li>The temporary error when running the subset</li> <li>When starting the Internet ISW in a normal program, the rebooting will start and the Internet ISW will be executed with the subset program.</li> <li>During the process by the subset program, it has to be in the "Failed" status unless the Internet ISW is successfully conducted. This code is used temporarily to make it in error status.</li> </ul> | <ul> <li>Wait until ISW is automatically exe-<br/>cuted on printer side.</li> </ul> |  |

# 5.5 Firmware update by customer

#### 5.5.1 Outline

• This machine allows the firmware update by customer, using the built-in FTP server feature.

#### A. Procedure

- 1. Store THAMESMC.bin file in any desired place in the PC.
- 2. Press the Menu/Select key on the control panel.
- 3. Select [Admin. Settings] and press the Menu/Select key.
- 4. Enter the administrator password and press the Menu/Select key.
- 5. Select [Firmware Update] and press the Menu/Select key.
- Select [Start] and press the Menu/Select key.
   \* The machine starts the setup for the firmware update.

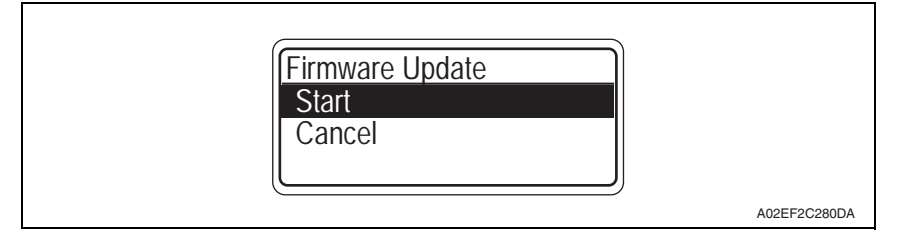

7. After the machine reboots itself, access and log in to the machine's FTP server from the PC.

#### NOTE

- Log in with typing [update] for user name and [update] for password.
- When logging in via Internet Explorer ver. 6, perform as follows: Enter "ftp://<Machine's IP address>" into the URL field. Select Login method from File menu to display the login screen. Enter the user name and password.

| File 2.04<br>G Esck -<br>Address (2) f                                     | 600 Forcefor Tools 1900                                                                                                    |  |
|----------------------------------------------------------------------------|----------------------------------------------------------------------------------------------------|--|
| Other Pfa<br>inter<br>the<br>the<br>the<br>the<br>the<br>the<br>the<br>the | Log On As       Image: Server is the FTP server, type a user name and password.         FTP server is 182.166.1.20       Image: Server is 182.166.1.20         User name: image: image: image: server is your Favorables and relum to it was a first you log on, you can addities server to your Favorables and relum to it was server.         After you log on, you can addities server to your Favorables and relum to it was server. To provide the server's of your powerds and dela, use Web Fidders.         Learn more about <u>units Web Fidders.</u> Log on anonymously       Save passwords         Log On       Cancel |  |

8. Forward the THAMESMC.bin file stored in step 1 to the FTP server. After completing the file transfer, start operation from the control panel. magicolor 8650

5. Firmware upgrade

9. Press the Menu/Select key on the control panel. The machine starts downloading the data.

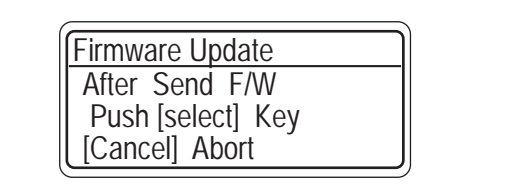

A02EF2C254DA

10. Make sure that the message "Download Completed" appears. Then, turn OFF and then turn ON the power switch.

Firmwar Update Download Completed

Maintenance

magicolor 8650

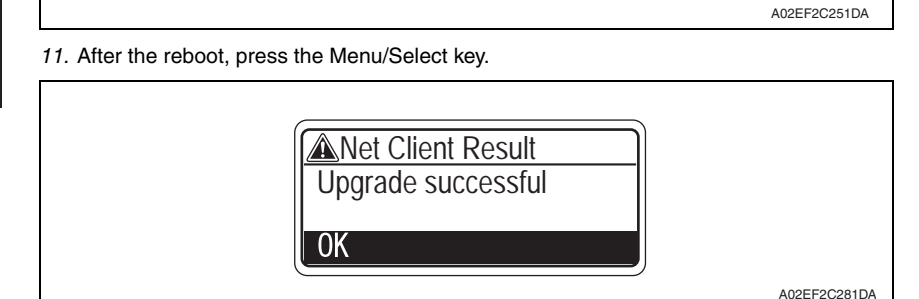

60

# 6. Other

# 6.1 Disassembly/adjustment prohibited items

#### A. Paint-locked screws

#### NOTE

- To prevent loose screws, a screw lock in blue or green series color is applied to the screws.
- The screw lock is applied to the screws that may get loose due to the vibrations and loads created by the use of machine or due to the vibrations created during transportation.
- If the screw lock coated screws are loosened or removed, be sure to apply a screw lock after the screws are tightened.

#### B. Red-painted screws

#### NOTE

- The screws which are difficult to be adjusted in the field are painted in red in order to prevent them from being removed by mistake.
- Do not remove or loosen any of the red-painted screws in the field. It should also be noted that, when two or more screws are used for a single part, only one representative screw may be marked with the red paint.

#### C. Variable resistors on board

#### NOTE

- Do not turn the variable resistors on boards for which no adjusting instructions are given in Adjustment/Setting.
- D. Removal of PWBs

#### 

- When removing a circuit board or other electrical component, refer to "Handling of PWBs" and follow the corresponding removal procedures.
- The removal procedures given in the following omit the removal of connectors and screws securing the circuit board support or circuit board.
- Where it is absolutely necessary to touch the ICs and other electrical components on the board, be sure to ground your body.

Maintenance

# 6.2 Disassembly/assembly/cleaning list (other parts)

# 6.2.1 Disassembly/assembly parts list

| No. | Section        | Part name                     | Ref. page |
|-----|----------------|-------------------------------|-----------|
| 1   |                | Front door                    | P.65      |
| 2   |                | Upper front cover             | P.66      |
| 3   |                | Right front cover/1           | P.67      |
| 4   |                | Right front cover/2           | P.67      |
| 5   |                | Left cover                    | P.69      |
| 6   |                | Rear left cover               | P.70      |
| 7   |                | Exit cover                    | P.70      |
| 8   |                | Rear right cover/1            | P.71      |
| 9   |                | Rear right cover/2            | P.71      |
| 10  | Exterior parts | Paper feed tray 1 front cover | P.72      |
| 11  |                | Paper feed tray 1 rear cover  | P.72      |
| 12  |                | Upper rear cover              | P.72      |
| 13  |                | Rear cover/1                  | P.73      |
| 14  |                | Rear cover/2                  | P.73      |
| 15  |                | Lower rear cover/1            | P.73      |
| 16  |                | Lower rear cover/2            | P.73      |
| 17  |                | Vertical transport door       | P.73      |
| 18  |                | Control panel assy            | P.74      |
| 19  |                | Output tray                   | P.74      |
| 20  |                | Paper feed tray 2             | P.75      |
| 21  |                | Paper feed tray 3             | P.75      |
| 22  |                | Front cover                   | P.76      |
| 23  | Units          | PH unit                       | P.78      |
| 24  |                | Paper feed tray 1 unit        | P.83      |
| 25  |                | Main drive unit               | P.84      |
| 26  |                | Transport drive unit          | P.86      |
| 27  |                | Fusing drive unit             | P.89      |
| 28  |                | Hopper drive unit (C/K, Y/M)  | P.91      |
| 29  |                | Right door assy               | P.92      |

| No. | Section  | Part name                                              | Ref. page |
|-----|----------|--------------------------------------------------------|-----------|
| 30  |          | PH relay board (PHREYB)                                | P.95      |
| 31  |          | DC power supply (DCPU)                                 | P.97      |
| 32  |          | Printer control board (PRCB)                           | P.99      |
| 33  |          | MFP board (MFPB)                                       | P.101     |
| 34  |          | High voltage unit (HV)                                 | P.105     |
| 35  |          | Service EEPROM board (SV ERB)                          | P.106     |
| 36  | PWBs     | SODIMM/1, SODIMM/2                                     | P.108     |
| 37  |          | JMP board (JMPB)                                       | P.108     |
| 38  |          | NVRAM board (NRB)                                      | P.109     |
| 39  |          | Paper feed tray 2 paper FD size detect board (PSDTB/1) | P.109     |
| 40  |          | Paper feed tray 3 paper FD size detect board (PSDTB/2) | P.110     |
| 41  | -        | Transport motor (M1)                                   | P.111     |
| 42  |          | Color PC motor (M2)                                    | P.111     |
| 43  |          | Fusing motor (M5)                                      | P.112     |
| 44  |          | Switchback motor (M6)                                  | P.113     |
| 45  | Motore   | Duplex transport motor(M7)                             | P.114     |
| 46  | WIDIOIS  | Fusing retraction motor (M12)                          | P.115     |
| 47  |          | Paper feed tray 2 lift-up motor (M8)                   | P.116     |
| 48  |          | Paper feed tray 3 lift-up motor (M9)                   | P.117     |
| 49  |          | Toner supply motor/CK (M3)                             | P.119     |
| 50  |          | Toner supply motor/YM (M4)                             | P.119     |
| 51  |          | Paper feed tray 2 paper feed clutch (CL1)              | P.120     |
| 52  |          | Paper feed tray 3 vertical transport clutch (CL3)      | P.121     |
| 53  | Clutches | Paper feed tray 3 paper feed clutch (CL2)              | P.122     |
| 54  |          | Paper feed tray 1 feed clutch (CL4)                    | P.122     |
| 55  |          | Transfer belt retraction clutch (CL7)                  | P.123     |
| 56  |          | Developing clutch/K (CL5)                              | P.123     |
| 57  |          | Tim. roller clutch (CL6)                               | P.124     |
| 58  | oto      | IDC registration sensor/MK (IDCS/MK)                   | P.125     |
| 59  | etc.     | IDC registration sensor/YC (IDCS/YC)                   | P.125     |

### 6.2.2 Cleaning parts list

| No. | Section            | Part name                           | Ref. page |
|-----|--------------------|-------------------------------------|-----------|
| 1   | Processing section | Transfer belt unit                  | P.127     |
| 2   |                    | PH window                           | P.127     |
| 3   | Paper feed tray 2  | Paper feed tray 2 feed roller       | P.128     |
| 4   |                    | Paper feed tray 2 pick-up roller    | P.128     |
| 5   |                    | Paper feed tray 2 separation roller | P.128     |
| 6   | Paper feed tray 3  | Paper feed tray 3 feed roller       | P.129     |
| 7   |                    | Paper feed tray 3 pick-up roller    | P.129     |
| 8   |                    | Paper feed tray 3 separation roller | P.129     |
| 9   |                    | Paper feed tray 3 transport roller  | P.130     |
| 10  | Paper feed tray 1  | Paper feed tray 1 feed roller       | P.130     |
| 11  |                    | Paper feed tray 1 separation roller | P.130     |

# 6.3 Disassembly/assembly procedure

#### 6.3.1 Front door

1. Open the front door.

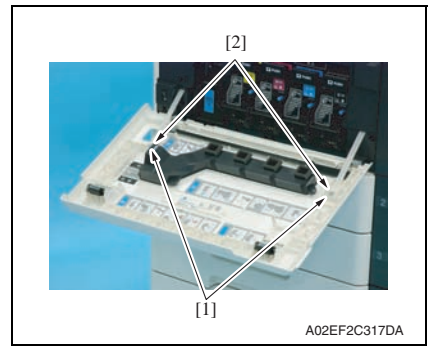

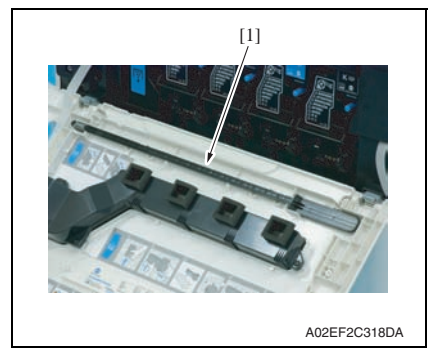

2. Remove two screws [1] and the suppression plate [2].

3. Remove the PH window cleaning jig [1].

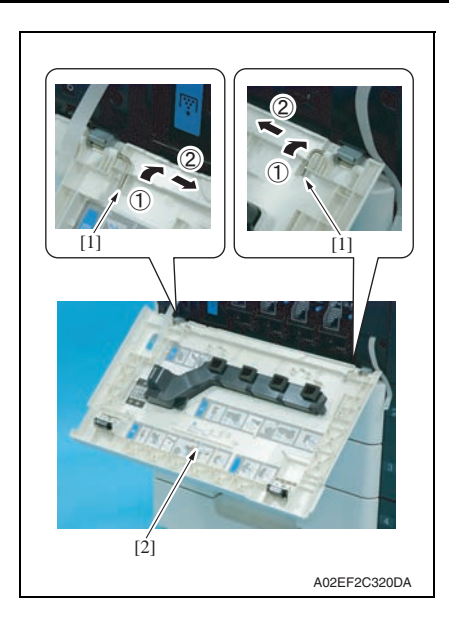

#### 6.3.2 Upper front cover

- 1. Open the front door.
- 2. Open the right door.
- *3.* Remove the output tray. See P.74

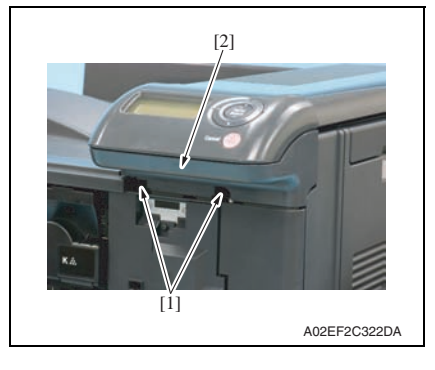

- 4. Slide the pins [1] in the direction of the arrow and remove it.
- 5. Remove the front door [2].

4. Remove two screws [1] and remove the upper front cover [2].

#### 6.3.3 Right front cover/1

- 1. Open the front door.
- 2. Open the right door.
- *3.* Remove the upper front cover. See P.66

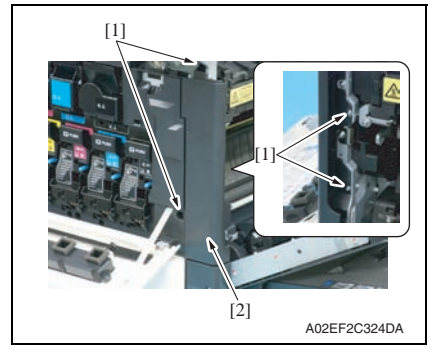

#### 6.3.4 Right front cover/2

- 1. Slide out the paper feed tray 2 and paper feed tray 3.
- 2. Remove the right front cover/1. See P.67

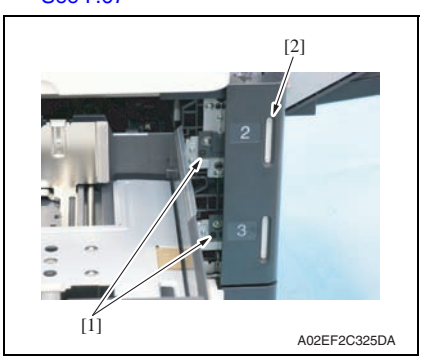

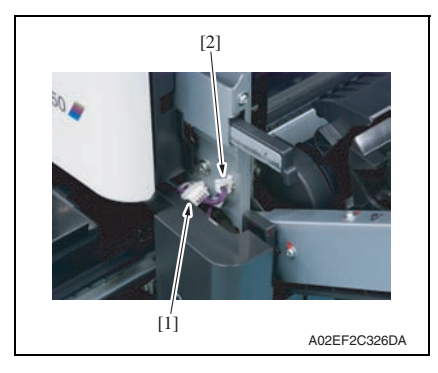

4. Remove four screws [1], and remove the right front cover/1 [2].

magicolor 8650

3. Remove two screws [1], and remove the right front cover/2 [2].

#### NOTE

• Do not remove it in rush as it is connected to the harness.

4. Disconnect the connector [1], and remove the harness from the wire saddle [2].
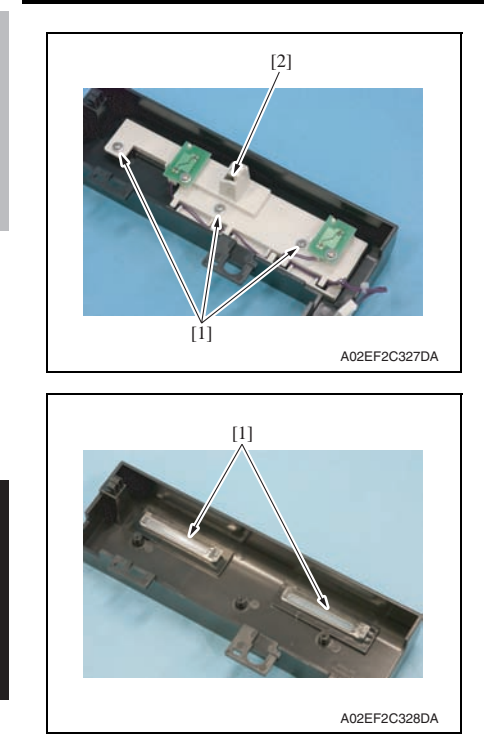

5. Remove three screw [1], and remove the paper empty indicator board assy [2].

6. Remove two empty display lenses [1].

1. Open the front door.

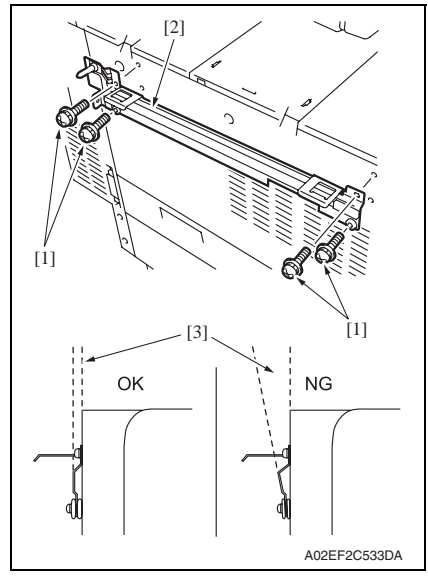

2. If the optional finisher FS-519 is mounted, remove it. See P.20 of the FS-519/PK-515/OT-602 service manual.

## NOTE

- After removing the finisher FS-519, remove four screws [1] and mounting plate [2].
- When reinstalling the mounting plate, do not secure two lower screws too tight, and make sure that the plate and the main unit will be parallel and the clearance [3] between those two will be even.

- [1] The second second
- *3.* Remove three screws [1], and remove the left cover [2].

6. Other

4. Remove four screws [1], and remove

the rear left cover [2].

#### 6.3.6 Rear left cover

- 1. Open the front door.
- 2. Remove the ozone filter. See P.35
- *3.* Remove the left cover. See P.69

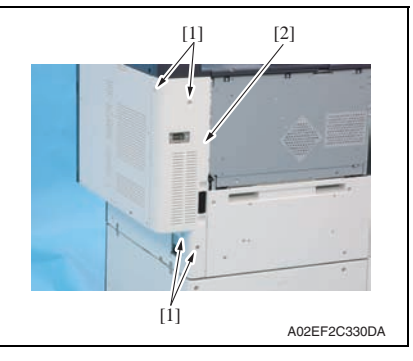

- 6.3.7 Exit cover
- 1. Open the right door.
- 2. Open the exit cover.

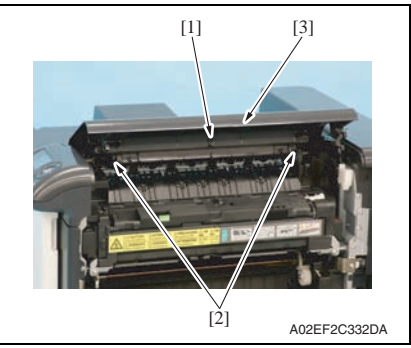

3. Remove the screw [1] and two claws [2] to remove the exit cover [3].

1. Open the right door.

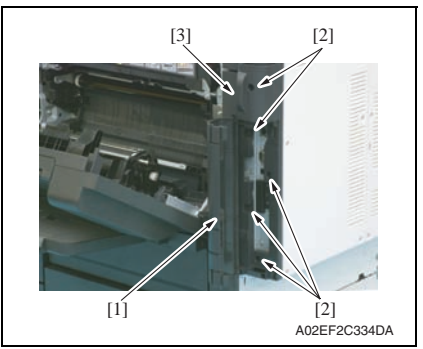

#### 6.3.9 Rear right cover/2

1. Open the vertical transport door.

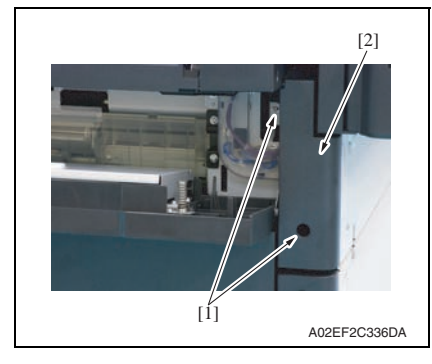

2. Open the rear right door [1],

the rear right cover/2 [2].

3. Remove five screws [2], and remove the rear right cover/1 [3],

Maintenance

# 6.3.10 Paper feed tray 1 front cover, Paper feed tray 1 rear cover

- Open the vertical transport door.
  Remove the rear right cover/2.
  - See P.71

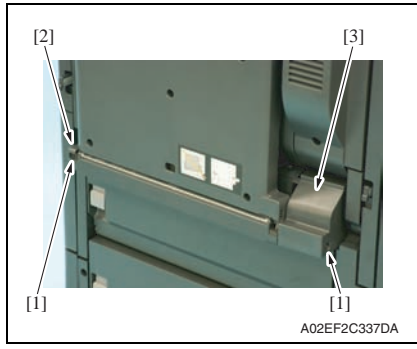

 Remove two screws [1], and remove the paper feed tray 1 front cover [2] and the paper feed tray 1 rear cover [3].

# 6.3.11 Upper rear cover

- 1. Open the right door.
- 2. Remove the left cover. See P.69
- 3. Remove the rear left cover. See P.70

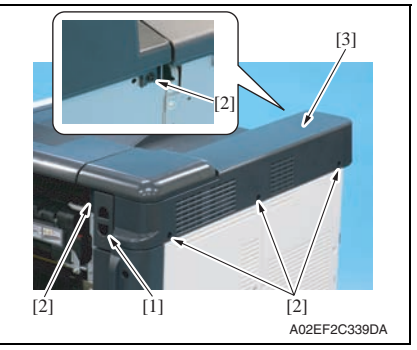

- 4. Remove the filter folder [1].
- 5. Remove five screws [2],remove the upper rear cover [3].

#### 6.3.12 Rear cover/1, Rear cover/2.

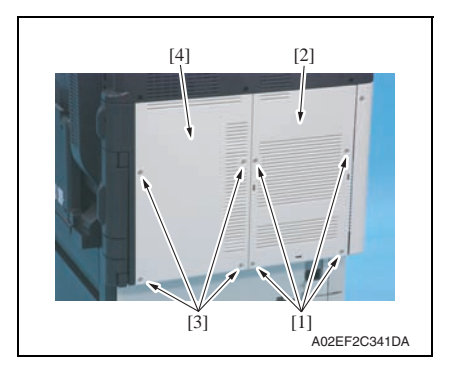

- 1. Remove four screws [1], and remove the rear cover/2 [2].
- 2. Remove four screws [3], and remove the rear cover/1 [4].

#### 6.3.13 Lower rear cover/1, lower rear cover/2

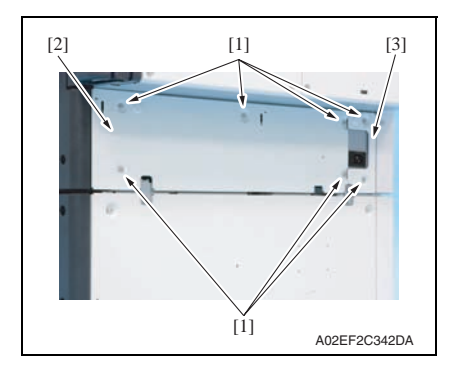

- 6.3.14 Vertical transport door
- 1. Open the vertical transport door.

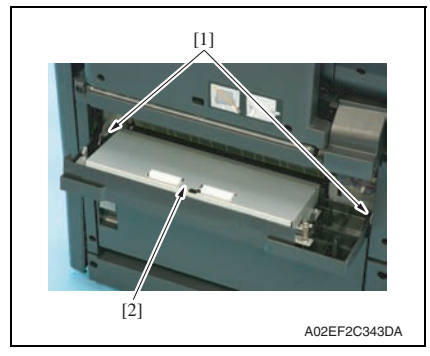

 Remove seven screws [1], and remove the lower rear cover/1 [2] and the lower rear cover/2 [3].

2. Unhook two tabs [1], and remove the vertical transport door [2].

# 6.3.15 Control panel assy

- 1. Open the right door.
- 2. Open the exit cover.
- *3.* Remove the upper front cover. See P.66

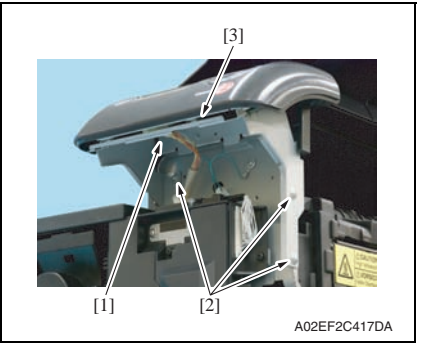

- 6.3.16 Output tray
- 1. Open the front door.
- 2. Remove the left cover. See P.69

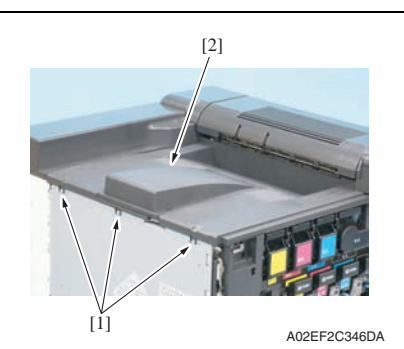

*3.* Remove three screws [1], and remove the output tray [2].

 Disconnect the connector [1], Remove three screws [2], and remove the control panel assy [3].

1. Slide out the tray 2.

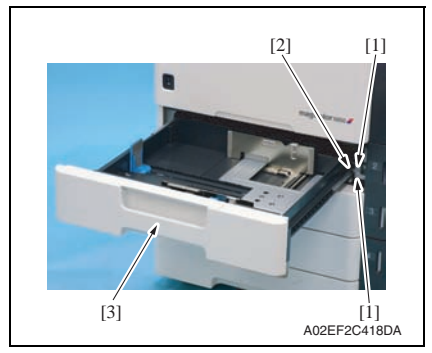

2. Remove two screws [1], and metal plate [2], and remove the paper feed tray 2 [3].

# 6.3.18 Paper feed tray 3

- 1. Slide out the paper feed tray 2 and paper feed tray 3.
- 2. Remove the right front cover/2.

#### See P.67

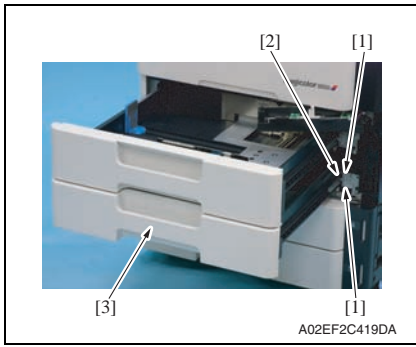

3. Remove two screws [1] and metal plate [2], and remove the paper feed tray 3 [3].

6. Other

# 6. Other

# 6.3.19 Front cover

- 1. Slide out the paper feed tray 2.
- 2. Remove the front door. See P.65
- *3.* Remove the left cover. See P.69
- 4. Remove the toner cartridges (C, M, Y, K). See P.35
- 5. Remove the waste toner box. See P.29
- 6. Remove the imaging units (C, M, Y, K). See P.31
- 7. Remove the right front cover/2. See P.67

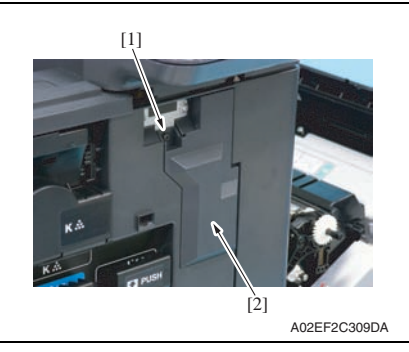

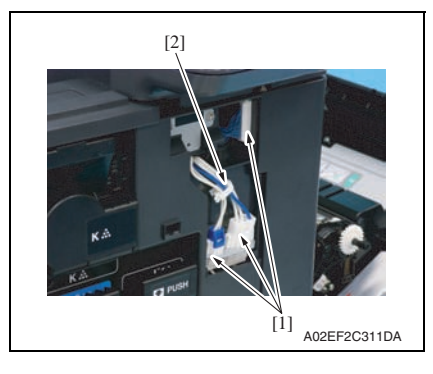

8. Remove the screw [1], and remove the connector protective cover [2].

9. Disconnect three connectors [1], and remove the harness from the wire saddle [2].

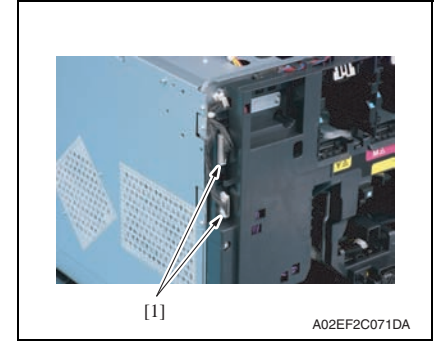

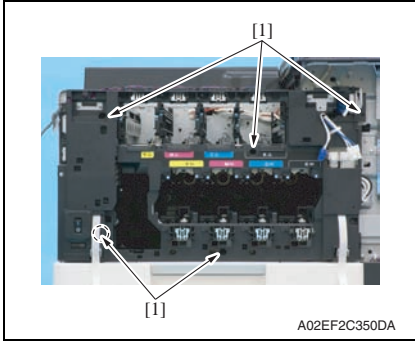

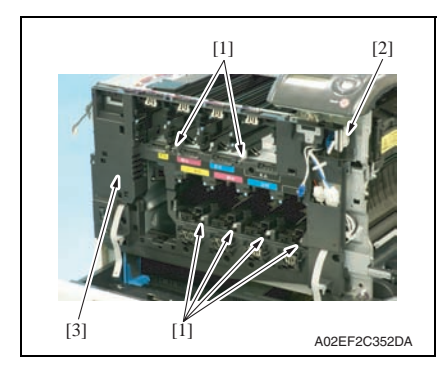

10. Disconnect two connectors [1].

11. Remove five screws [1].

- 12. Unhook six tabs [1], and disconnect the connector [2] from the front cover.
- 13. Remove the front cover [3].

#### 6.3.20 PH unit

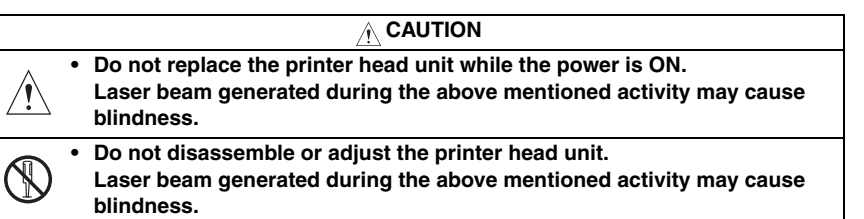

#### NOTE

• When replace the PH unit, replace 4-color PH units at the same time.

#### A. Removal procedure

- 1. Remove the front cover. See P.76
- 2. Remove the transfer belt unit. See P.37

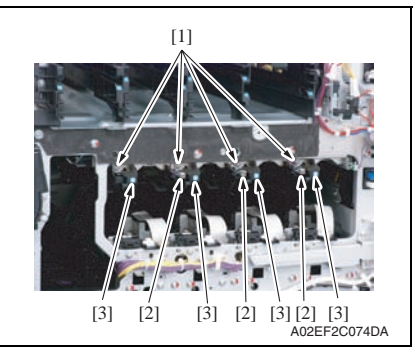

 Remove four screws [1] and disconnect three connectors [2], and remove four imaging unit guide rails [3].

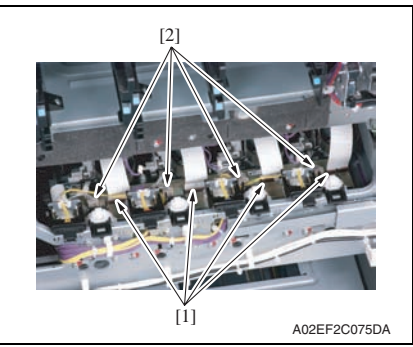

4. Disconnect four flat cables [1] and four connectors [2] of the PH unit.

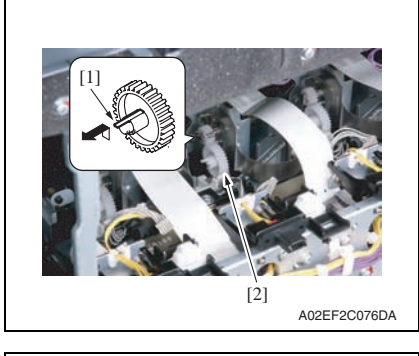

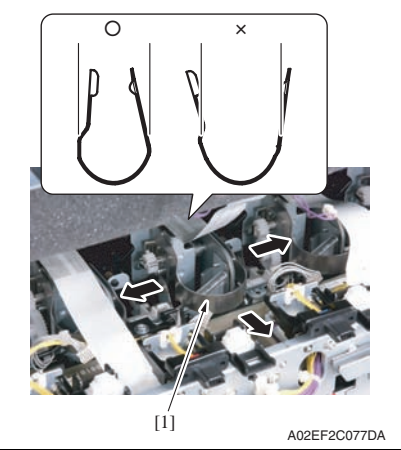

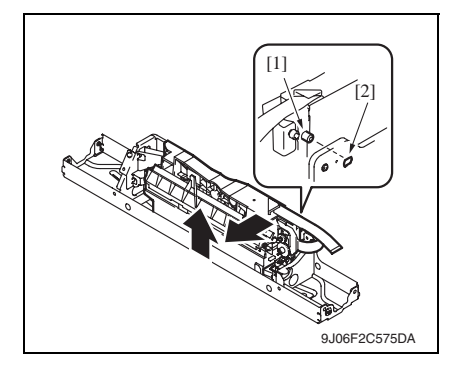

5. Unhook the tab [1], and remove the gear [2] of the PH unit.

#### NOTE

• This step is not needed when removing PH unit (Black) that does not have a gear.

6. Remove the stopper [1] of the PH unit.

#### NOTE

 When removing the stopper, use care so that both ends of the stopper will not open but stay parallel as shown on the left.
 Keep using the stopper after once stretched out may cause uneven pitch or other image troubles.

7. Remove the PH unit.

Move the front side of the PH unit to left a little, and remove the boss [1] from the locating hole [2]. Lift up the front side of the PH unit a little.

6. Other

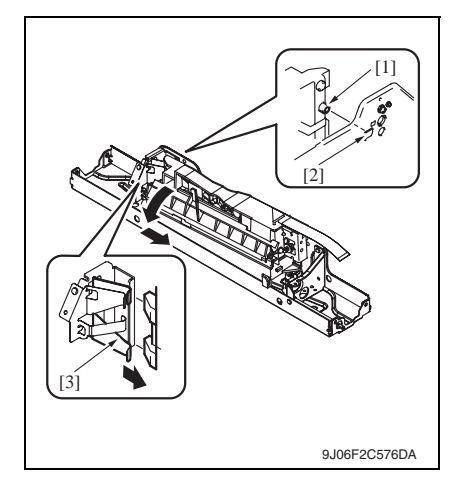

Remove the boss [1] at the rear side of the PH unit from the locating hole [2].

# NOTE

 Since the back of the PH unit is pushed to the right with the two plate springs [3], remove it by tilting the backside of the PH unit to the left as shown in the left illustration.

# Remove the PH unit [1].

8. Follow the same procedures to remove all PH units.

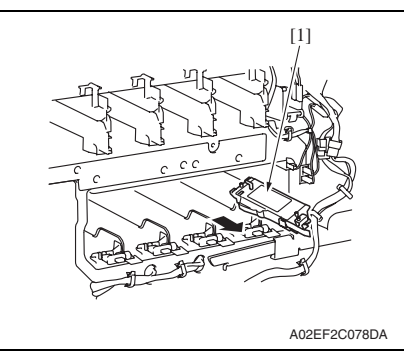

B. Reinstall procedure

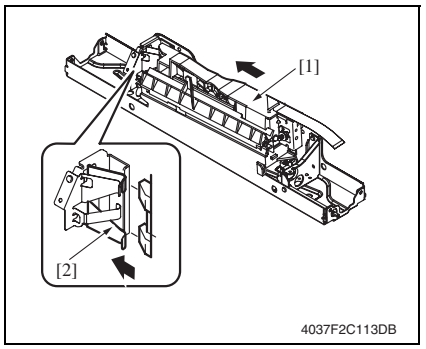

1. Fit the back of the PH unit [1] into the plate spring [2] of installation plate.

Maintenance

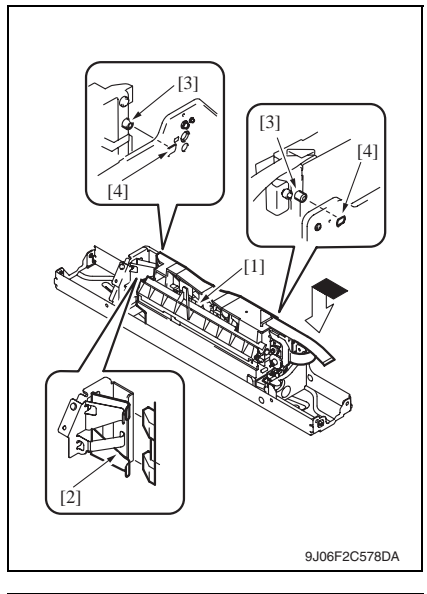

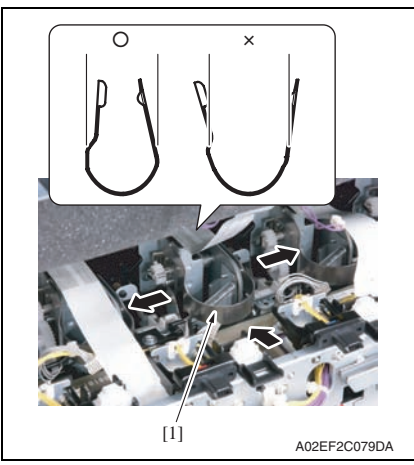

- Push the PH unit [1] along the right side line of PH unit installation plate all the way and fit it into the plate spring [2].
- 3. Make sure that the two bosses [3] at front and rear side of the PH unit fit in the locating hole [4].

4. Reinstall the stopper [1].

#### NOTE

• When reinstalling the stopper, use care so that both ends of the stopper will not open but stay parallel as shown on the left.

Keep using the stopper after once stretched out may cause uneven pitch or other image troubles.

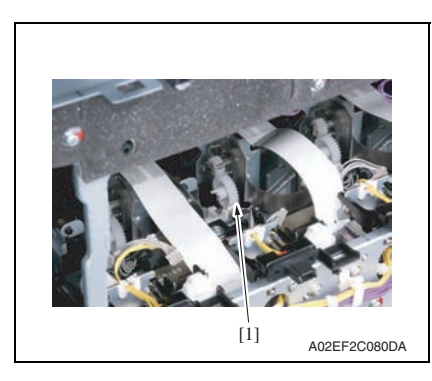

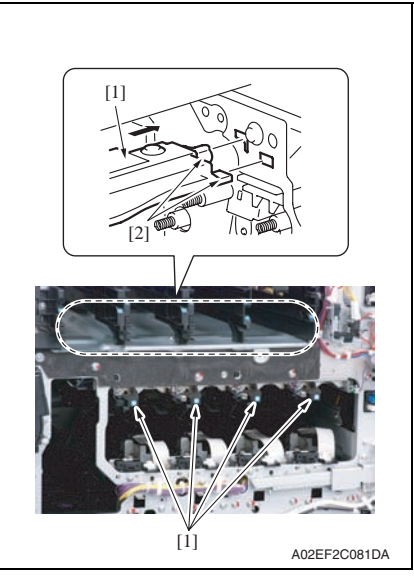

- 9. Reinstall the Image transfer belt unit.
- 10. Reinstall the front cover.
- 11. Make skew adjustment of the PH unit. See P.271

#### NOTE

• When replacing the PH unit, make sure to conduct PH unit skew adjustment.

- 5. Reinstall the gear [1].
- NOTE
- Make sure that the gear claw is fit in.
- 6. Connect the connector and the flat cable.

#### NOTE

- Make sure the harness is installed along with the harness guide.
- 7. Follow the same procedures to install all the PH units.

8. Install the imaging unit guide rails [1]. **NOTE** 

• Make sure that the two claws [2] at rear end of the rail are fit in the locating hole on the main unit.

# magicolor 8650

Maintenance

#### 6.3.21 Paper feed tray 1 unit

- 1. Open the vertical transport door.
- 2. Remove the rear right cover/2. See P.73
- 3. Remove the paper feed tray 1 front cover and the paper feed tray 1 rear cover. See P.72

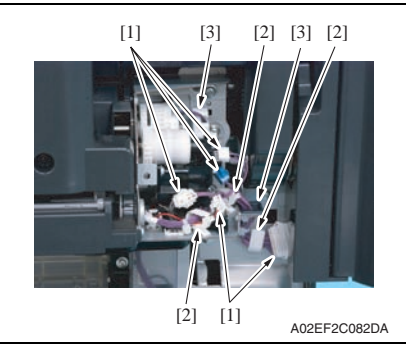

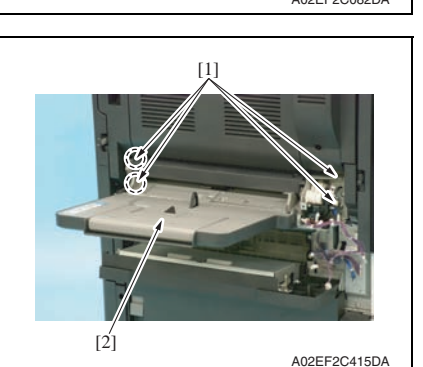

 Disconnect five connectors [1], and remove the harness from the three wire saddles [2] and two edge covers [3].

5. Remove four screws [1], and remove the paper feed tray 1 unit [2].

83

# 6. Other

#### 6.3.22 Main drive unit

- 1. Remove the transfer belt unit. See P.37
- 2. Remove the high voltage unit. See P.105
- 3. Remove the Color PC motor. See P.111
- 4. Remove the transport motor. See P.111

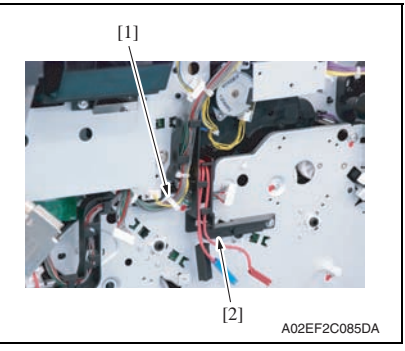

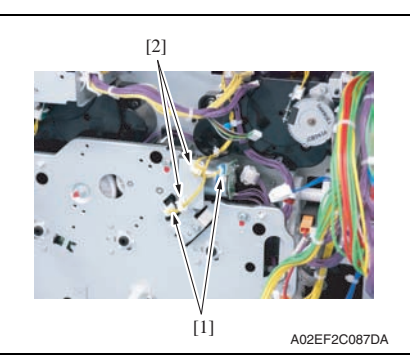

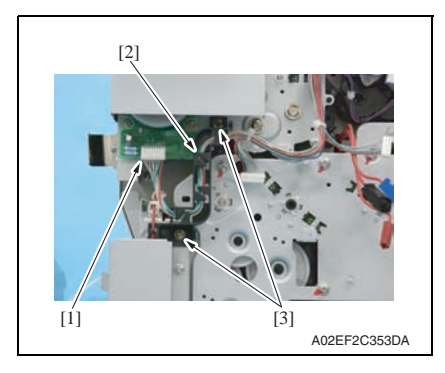

5. Remove the harness from the wire saddle [1] and the harness cover [2].

6. Disconnect two connectors [1], and remove the harness from two wire saddles [2].

- 7. Disconnect the connector [1], and remove the harness from the harness guide [2].
- 8. Remove two screws [3], and remove the harness guide [2].

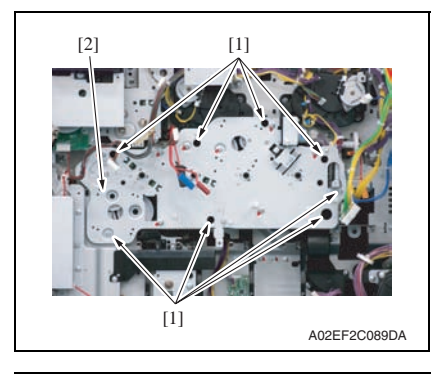

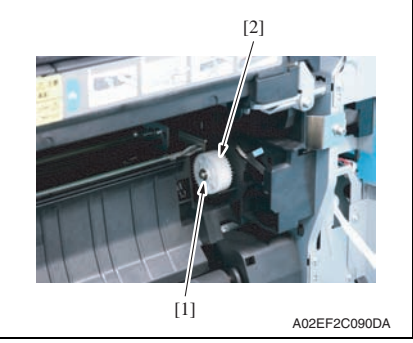

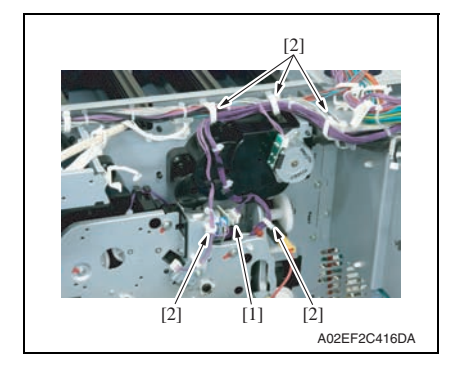

9. Remove eight screws [1], and slide out the main drive unit [2].

10. Remove the E-ring [1], and remove the gear [2].

- *11.* Disconnect the connector [1], and remove the harness from five wire saddles [2].
- 12. Remove the main drive unit.

# 6.3.23 Transport drive unit

- 1. Remove the paper feed tray 1 tray unit. See P.83
- 2. Remove the main drive unit. See P.84
- 3. Remove the lower rear cover/1 and the lower rear cover/2. See P.73

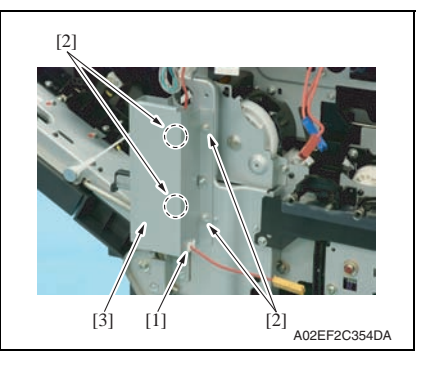

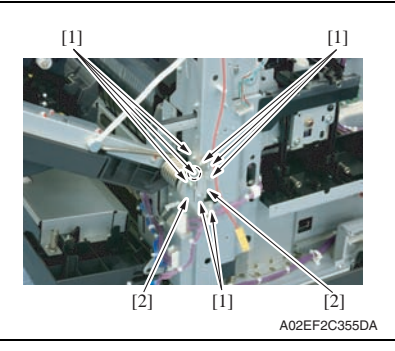

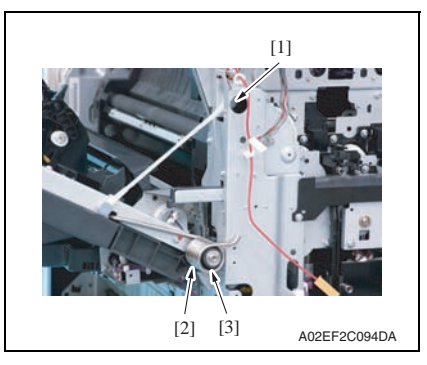

- 4. Remove the harness from the edge cover [1].
- 5. Remove four screws [2], and remove the metal plate [3].

- 6. Close the right door.
- Remove eight screws [1], and remove two reinforcement plates [2] of the right door.

8. Remove the shoulder screw [1], the spring [2] and the collar [3].

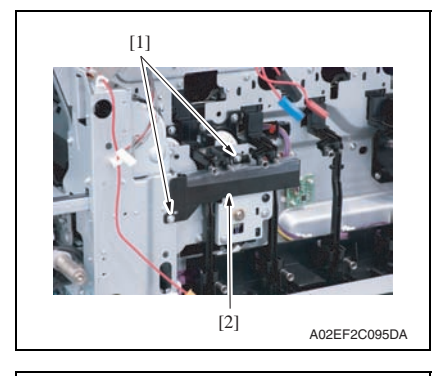

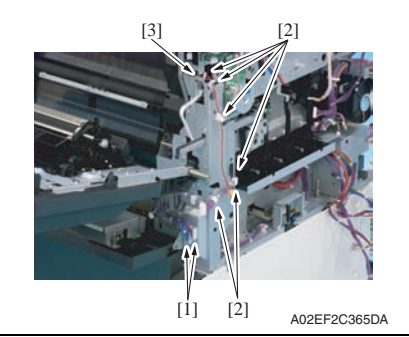

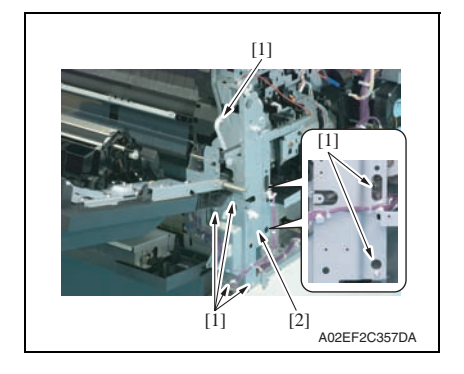

9. Remove two screws [1], and remove the rear handle cover [2].

 Disconnect two connectors [1], and remove the harness from six wire saddles [2] and the edge cover [3].

11. Remove seven screws [1], and remove the rear handle assy [2].

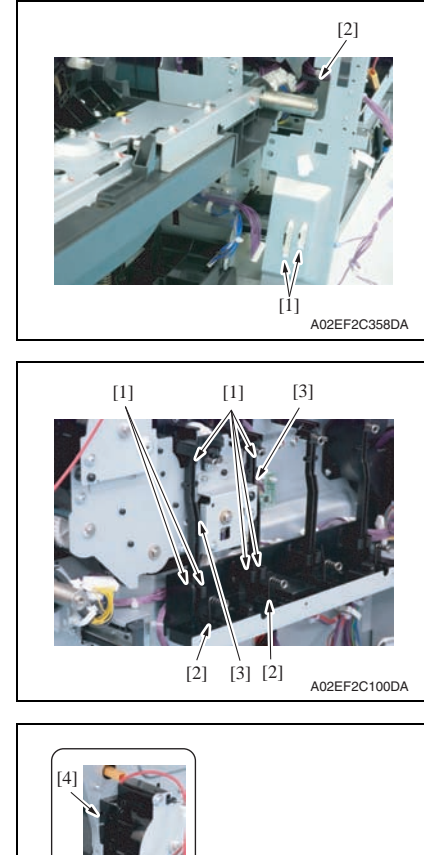

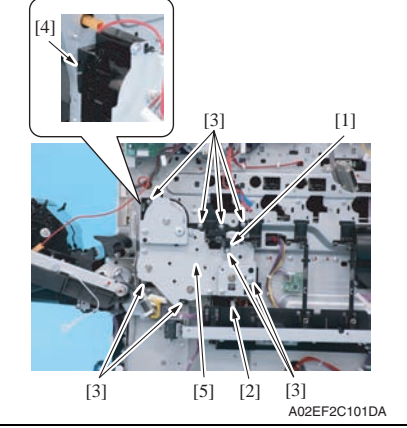

12. Disconnect two connectors [1], and remove the harness from the edge cover [2].

- 13. Remove each six tabs [1] and two hooks [2].
- 14. Remove two wire guides [3].

- 15. Remove the wire guide [1] and eight screws [3], and disconnect the connector [2].
- *16.* Unhook the tab [4], and remove the transport drive unit [5].

#### 6.3.24 Fusing drive unit

- 1. Remove the transfer belt unit. See P.37
- 2. Remove the fusing unit. See P.40
- 3. Remove the fusing motor. See P.112

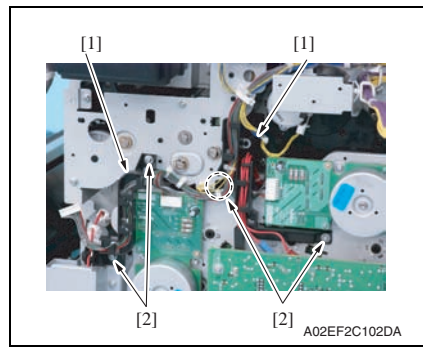

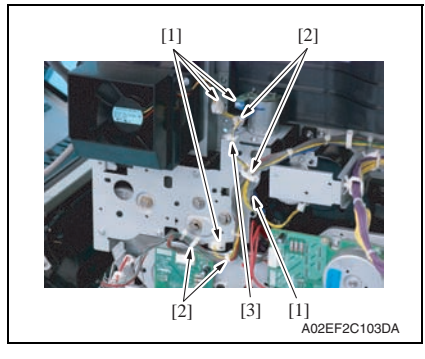

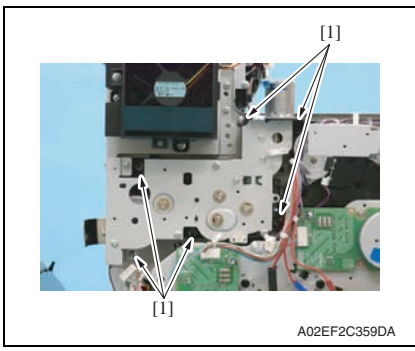

- 4. Remove the harness from two harness guides [1].
- 5. Remove four screws [2], and remove the harness guide [1].

- Disconnect four connectors [1], and remove the harness from four wire saddles [2].
- 7. Remove the harness from the edge cover [3].

8. Remove six screws [1] of the fusing drive unit.

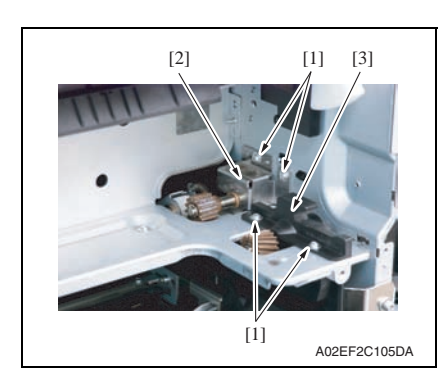

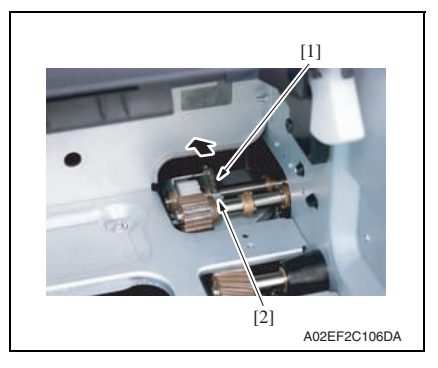

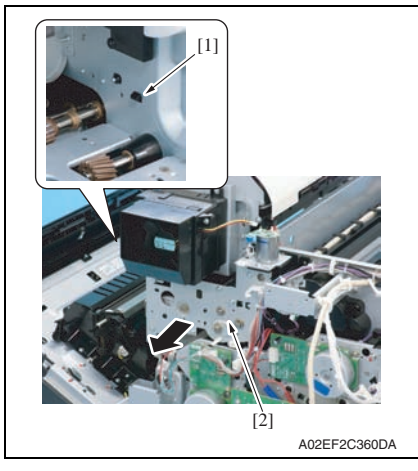

9. Remove four screws [1], and remove the fusing rear guide [2] and the shaft cover [3].

*10.* Remove the spring [1] from the protrusion [2].

11. Unhook the tab [1].Pull the fusing drive unit [2] to the front and remove it.

A. Hopper drive unit (C/K)1. Remove the main drive unit.

[1]

See P.84

Hopper drive unit (C/K, Y/M)

[2]

6.3.25

# [2] [3] A02EF2C361DA

- B. Hopper drive unit (Y/M)
- 1. Remove the main drive unit. See P.84

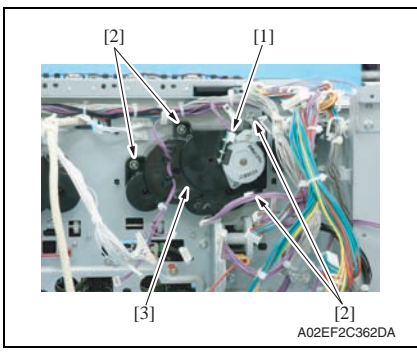

- 2. Disconnect the connector [1].
- 3. Remove four screws [2], and remove the hopper drive unit (C/K) [3].

- 2. Disconnect the connector [1].
- 3. Remove four screws [2], and remove the hopper drive unit (Y/M) [3].

# 6. Other

# 6.3.26 Right door assy

- 1. Remove the lower rear cover/1 and the lower rear cover/2. See P.73
- 2. Remove the paper feed tray 1 unit. See P.83
- *3.* Remove the high voltage unit. See P.105
- 4. Slide out the paper feed tray 2.
- 5. Remove the right front cover/2. See P.67

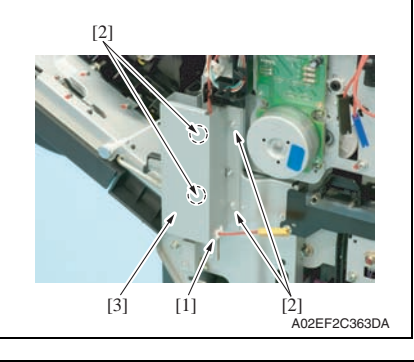

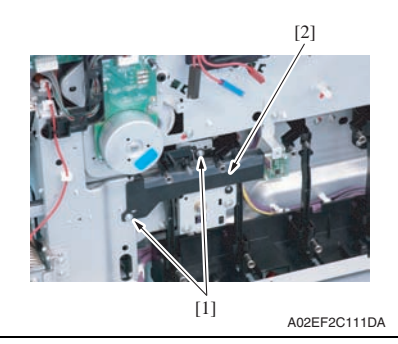

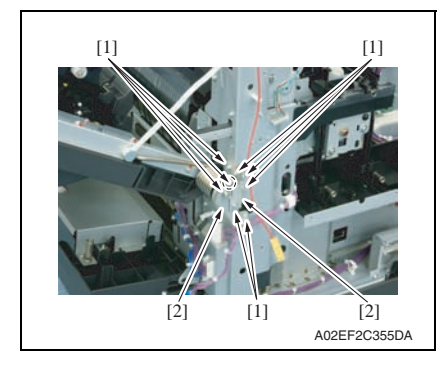

- 6. Remove the harness from the edge cover [1].
- 7. Remove four screws [2], and remove the metal plate [3].

8. Remove two screws [1], and remove the rear handle cover [2].

 Remove eight screws [1], and remove two reinforcement plates [2] of the right door.

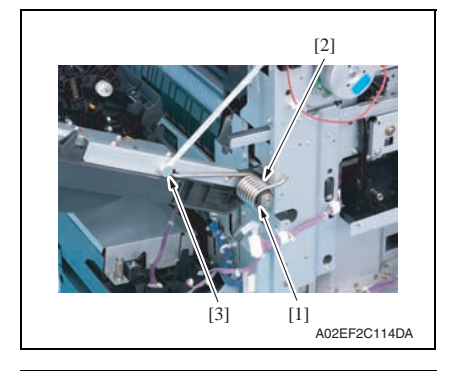

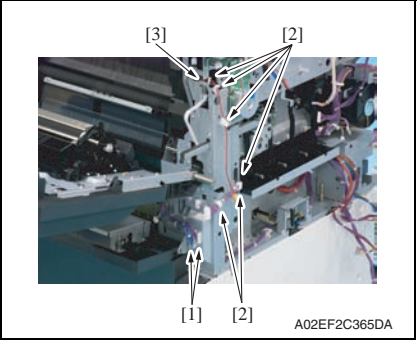

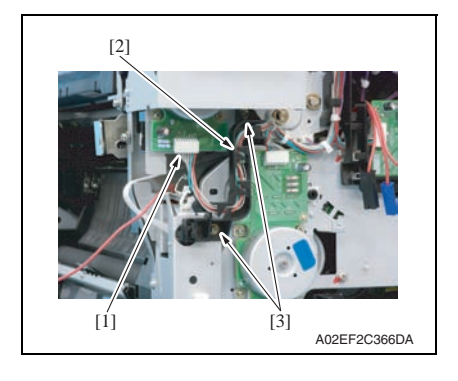

 Open the right door, and remove the collar [1], the spring [2] and the shoulder screw [3].

 Disconnect two connectors [1], and remove the harness from six wire saddles [2] and the edge cover [3].

- *12.* Disconnect the connector [1], and remove the harness from the harness guide [2].
- 13. Remove two screws [3], and remove the harness guide [2].

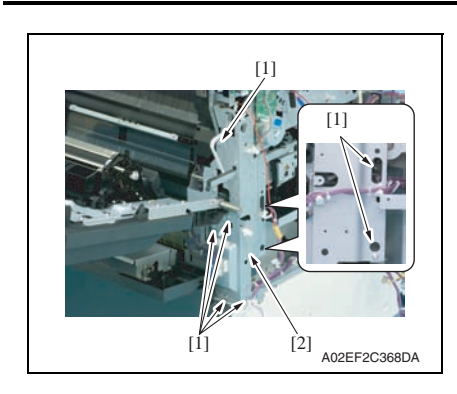

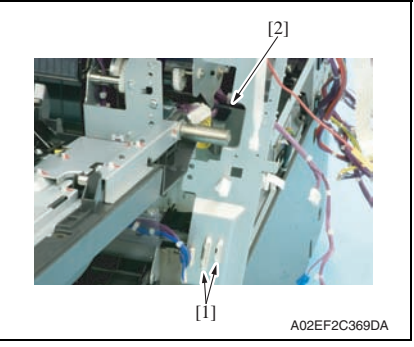

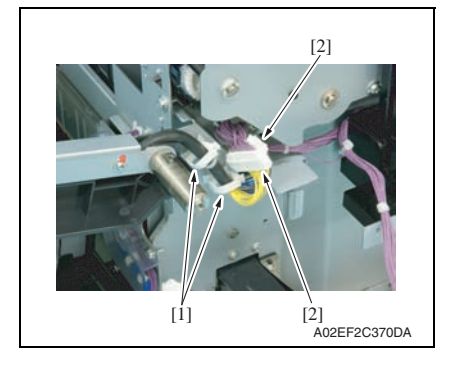

14. Remove seven screws [1] and remove the rear handle assy [2].

Field Service Ver. 2.0 Nov. 2007

15. Disconnect two connectors [1], and remove the harness from the edge cover [2].

*16.* Remove two wire saddles [1] and two connectors [2].

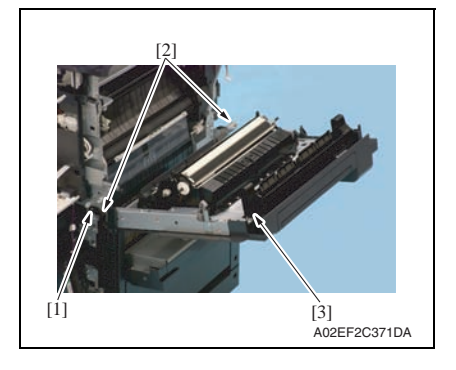

## 6.3.27 PH relay board (PHREYB)

- 1. Remove the front cover. See P.76
- 2. Remove the transfer belt unit. See P.37

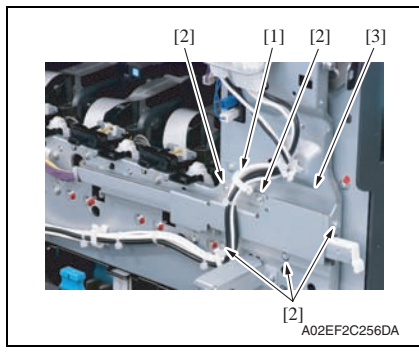

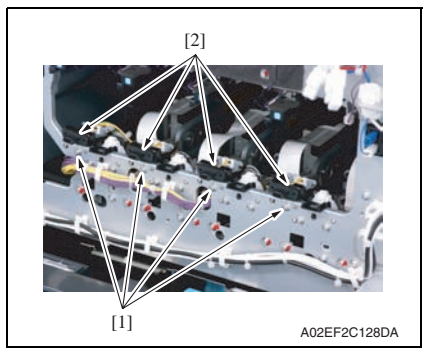

- 17. Remove the screw [1], and remove two shafts [2].
- 18. Remove the right door assy [3].

Maintenance

magicolor 8650

- 3. Remove the harness from the wire saddle [1].
- 4. Remove five screws [2], and remove the front handle assy [3].

5. Remove the screw [1] each, and remove the imaging unit contact assy [2] of each color.

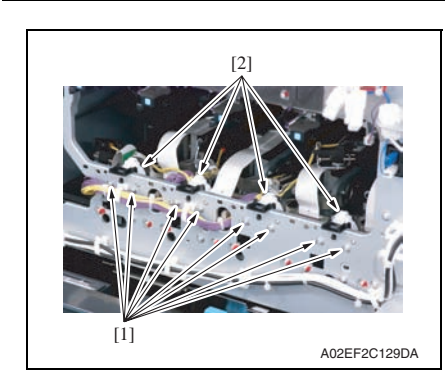

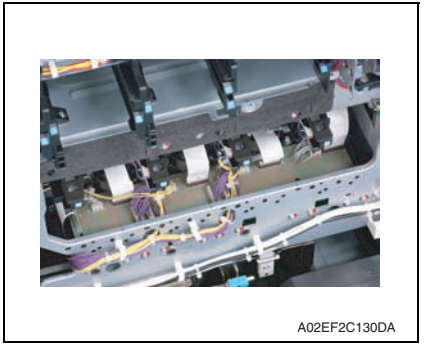

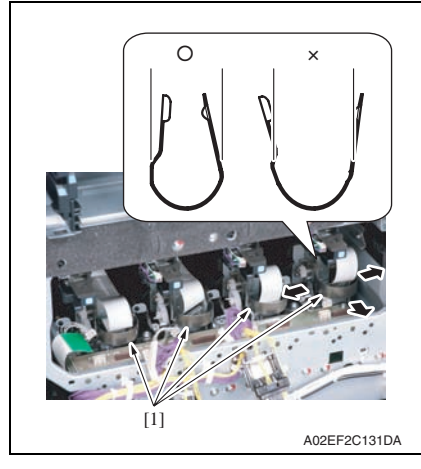

6. Remove two screws [1] each, and remove the imaging unit roll assy [2] of each color.

7. Remove all the connectors and the flat cables on the PH relay board.

8. Remove the stopper [1] of the PH unit.

# NOTE

• When removing the stopper, use care so that both ends of the stopper will not open but stay parallel as shown on the left. Keep using the stopper after once

stretched out may cause uneven pitch or other image troubles.

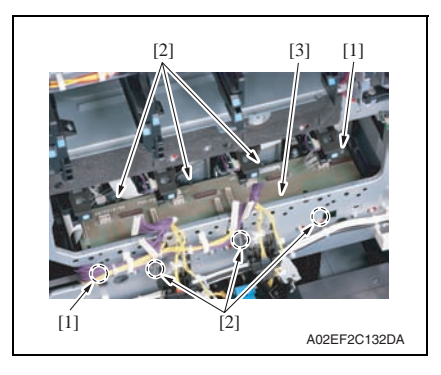

#### 6.3.28 DC power supply (DCPU)

A

# Remove the DC power supply after six minutes or more have passed since the power plug was disconnected.

[3].

- 1. Remove the left cover. See P.69
- 2. Remove the rear left cover. See P.70

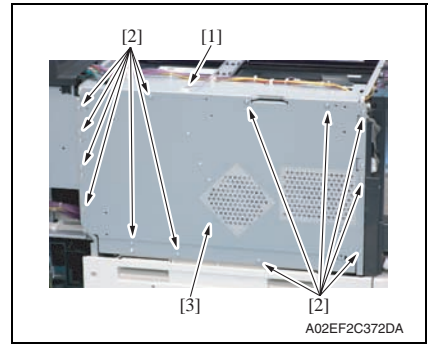

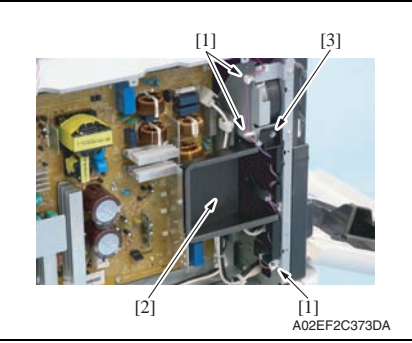

- 3. Disconnect the connector [1].
- Remove thirteen screws [2], and remove the DC power supply protective shield [3].

- 5. Remove the harness from three wire saddles [1].
- 6. Remove the harness from the cover [2].
- 7. Remove the screw [3], and remove the cover [4].

9. Remove two screws [1] and six tabs [2], and remove the PH relay board

6. Other

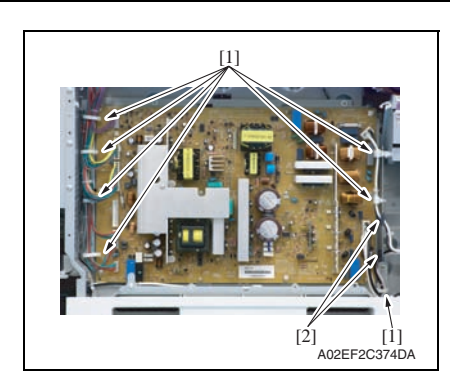

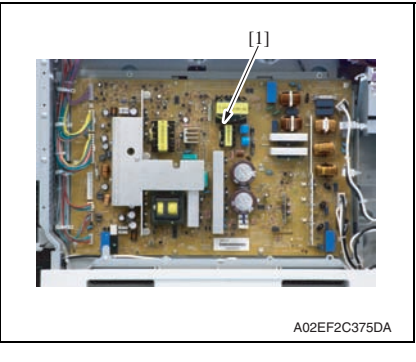

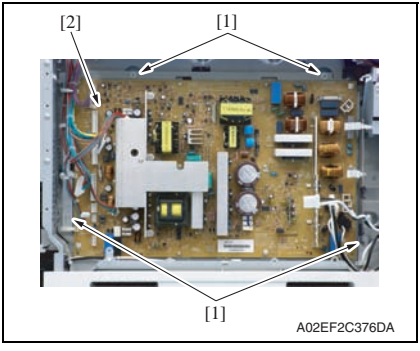

8. Remove the harness from seven wire saddles [1] and two edge covers [2].

9. Remove all the connectors on the DC power supply [1].

10. Remove four screws [1], and remove the DC power supply [2].

# 6.3.29 Printer control board (PRCB)

- 1. Open the front door.
- 2. Remove the rear left cover. See P.70
- 3. Remove the upper rear cover. See P.72

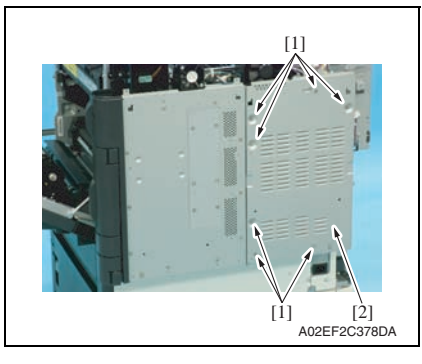

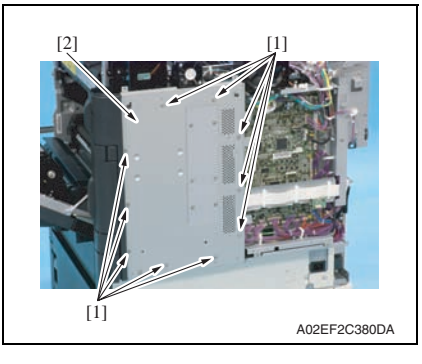

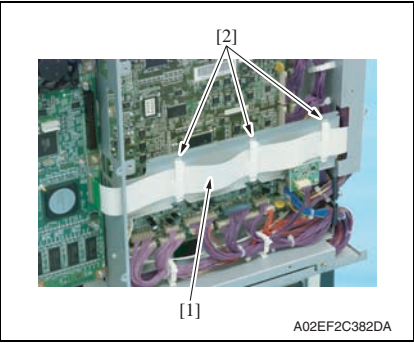

4. Remove seven screws [1], and remove the protective shield/2 [2].

5. Remove ten screws [1], and remove the protective shield/1 [2].

- 6. Disconnect the flat cable [1].
- 7. Remove the flat cable [1] from three cable holders [2] and get the flat cable out of the way.

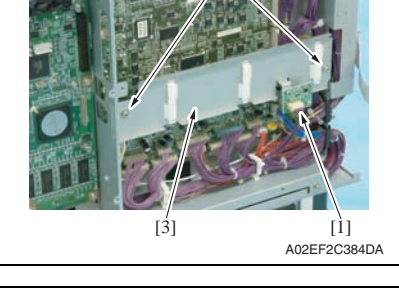

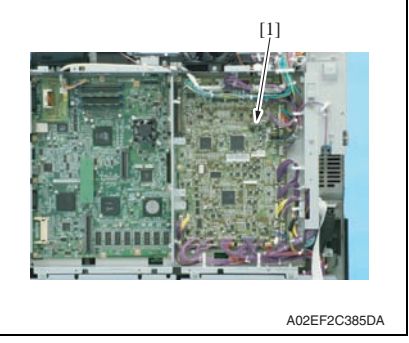

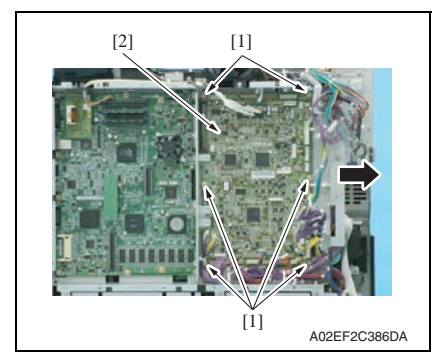

#### NOTE

• When the printer control board is to be replaced, rewriting the firmware to the latest one.

 Disconnect the connector [1], remove two screws [2], and remove the metal plate [3].

9. Remove all the connectors on the printer control board [1].

10. Remove six screws [1]. Slide the printer control board [2] in the direction of the arrow and remove it.

#### 6.3.30 MFP board (MFPB)

- 1. Remove the rear left cover. See P.70
- 2. Remove the upper rear cover. See P.72
- Remove the protective shield/1 and the protective shield/2. See the steps 1 to 5 of printer control board removing procedure. See P.99
- 4. Remove the rear right cover/1 and the rear right cover/2. See P.71
- 5. Remove the NVRAM board. See P.109
- 6. Remove the JMP board. See P.108
- 7. Remove the SO DIMM/1, SO DIMM/2. See P.108

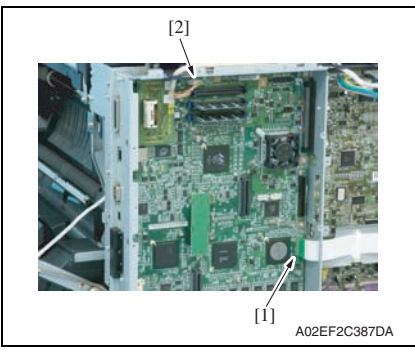

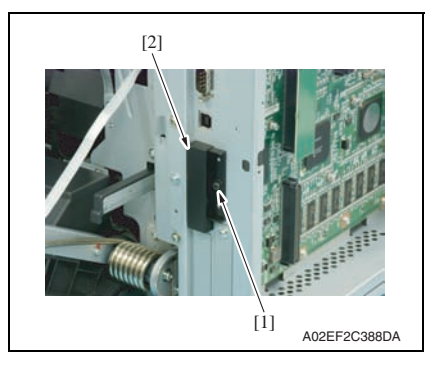

8. Disconnect the flat cable [1],and remove the connector [2].

- 9. Remove the screw [1], and remove the cover [2].

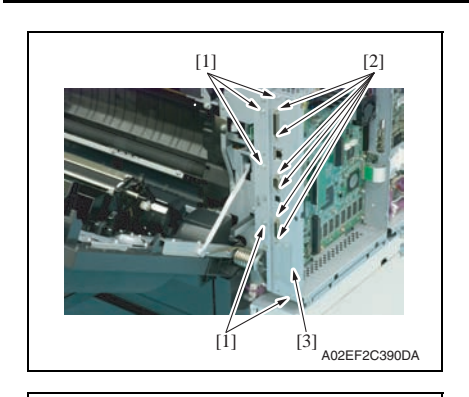

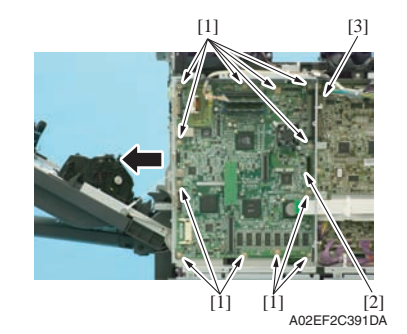

10. Remove five screws [1] and six bolts [2], and remove the metal plate [3].

- 11. Remove twelve screws [1] of the MFP board.
- Slide the MFP board [2] in the direction of the arrow, disconnect the connector [3], and remove the MFP board.

# NOTE

• When the MFP board is to be replaced, rewriting the firmware to the latest one.

Maintenance

#### 6.3.31 PWB box

- 1. Remove the rear left cover. See P.70
- 2. Remove the upper rear cover. See P.72
- 3. Remove the rear right cover/1 and the rear right cover/2. See P.71
- 4. Remove the lower rear cover/1 and the lower rear cover/2. See P.73

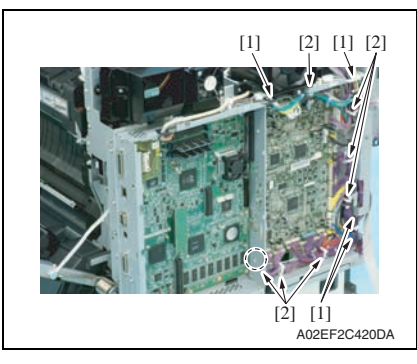

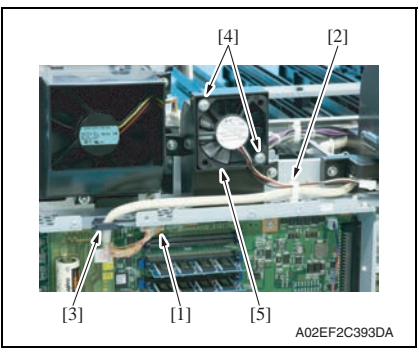

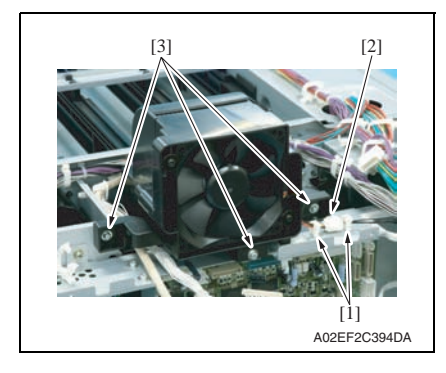

 Remove the harness from five edge covers [1] and seven wire saddles [2].

- Disconnect the connector [1], and remove the harness from the wire saddle [2] and the edge cover [3].
- 7. Remove two screws [4], and remove the MFP board cooling fan motor [5].

- 8. Remove the harness from two wire saddles [1], and disconnect the connector [2].
- 9. Remove three screws [3] of the cooling fan motor/2.

103
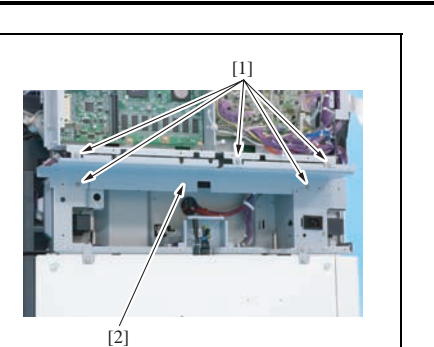

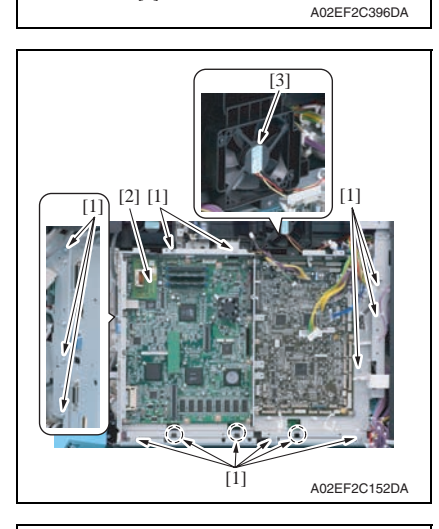

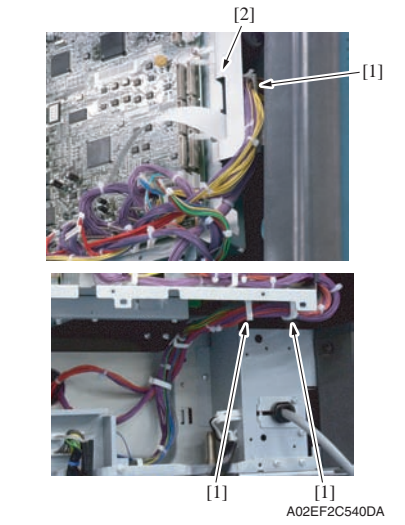

10. Remove five screws [1], and remove the metal plate [2].

11. Remove eleven screws [1]. While raising the PWB box [2] a little, slide it to the left. Then, remove the cooling fan motor/2 [3].

12. Remove the harness from the wire saddles [1], and remove the PWB box [2].

## 6.3.32 High voltage unit (HV)

1. Remove the PWB box See P.103

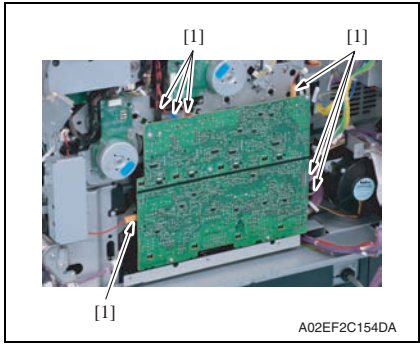

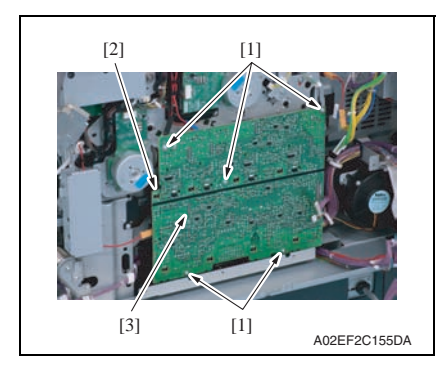

2. Disconnect seven connectors [1].

 Remove five screws [1] and the tab [2], and remove the high voltage unit [3].

### NOTE

• When reinstalling the high voltage unit, make sure that the terminal end surely contacts.

## 6.3.33 Service EEPROM board (SV ERB)

- 1. Remove the rear cover/1 and the rear cover/2 See P.73
- Remove the protective shield/1 and the protective shield/2.
   See the steps 1 to 5 of printer board removing procedure.
   See P.99

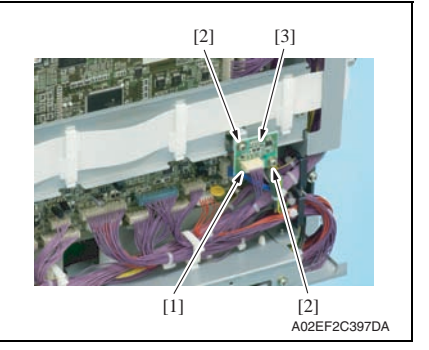

3. Remove two screws [2] and the connector [1], and take out the service EEPROM board [3].

## NOTE

After replacing the service EEPROM board, all parts shown below are required to be replaced with new ones.

- Imaging unit Y/M/C/K
- Toner cartridge Y/M/C/K
- Image transfer belt unit
- Fusing unit

## NOTE

- When Service EEPROM is replaced, data of all adjustment settings stored in EEPROM disappear and the adjustment settings are returned to the default ones. After replacing the service EEPROM board, take the following steps to make readjustments.
- 4. Turn ON the power switch.
- 5. Enter the service mode. Perform the adjustments and settings shown in the following table in the listed. The readjusting and resetting work needs to be based on the machine maintenance list and adjustment lists that were output at the time of main body installation and maintenance visits.

### NOTE

### • At this time, a front door must be an open state.

| Order | Items that require readjustment in the Service mode |                   |         | Ref. page |
|-------|-----------------------------------------------------|-------------------|---------|-----------|
| 1     | MachineAdjustment                                   | Color Reg.        | Cyan    | P.233     |
| 2     |                                                     |                   | Magenta |           |
| 3     |                                                     |                   | Yellow  |           |
| 4     | ProcessAdjustment                                   | TCR Level Setting |         | P.236     |
| 5     |                                                     | Background Margin |         | P.237     |
| 6     |                                                     | Dmax Density      |         | P.236     |
| 7     |                                                     | Bias Choice       |         | P.239     |

| Order | Items that require readjustment in the Service mode Ref |                   |       |
|-------|---------------------------------------------------------|-------------------|-------|
| 8     | System Settings                                         | Change WarmupTime | P.217 |
| 9     | MachineAdjustment                                       | Exhaust Fan Delay | P.235 |
| 10    | System Settings                                         | Unit Replacement  | P.211 |
| 11    |                                                         | IU Yield Setting  | P.216 |

#### NOTE

- After replacing the service EEPROM board, be sure to make the above listed adjustments before the first warm-up is made.
- 6. Turn OFF the power switch.
- Close the front door and turn ON the power switch. Check to see that warm-up and image stabilization operations are completed normally.
- 8. Enter the Service mode again. Make individual adjustments shown in the following table in the order listed, using the machine management list and the adjustment lists that were output at the time of main body installation and maintenance.

| Order | Items the         | at require readjustment in the Service mode |                   |       |  |
|-------|-------------------|---------------------------------------------|-------------------|-------|--|
| 1     | MachineAdjustment | LD Adjust                                   | LD Light balance  | P.234 |  |
| 2     |                   | 1st Tray Adjust                             | <u>.</u>          | P.235 |  |
| 3     |                   | Printer Resist Loop                         |                   | P.232 |  |
| 4     |                   | FusingTemperature                           |                   | P.225 |  |
| 5     | Finisher Adjust   | CB-FN Adjust                                | Half-Fold Pos.    | P.240 |  |
| 6     |                   |                                             | Punch Reg. Loop   |       |  |
| 7     |                   |                                             | PunchStopPosition |       |  |
| 8     | MachineAdjustment | Printer Area                                | Vertical Adj.     | P.227 |  |
| 9     |                   | Fusing Speed                                |                   | P.226 |  |
| 10    |                   | Printer Area                                | Centering         | P.228 |  |
| 11    |                   |                                             | Centering(Duplex) | P.230 |  |
| 12    |                   |                                             | Leading Edge Adj. | P.227 |  |
| 13    |                   |                                             | Leading(Duplex)   | P.229 |  |
| 14    | ProcessAdjustment | TransferOutputAdj                           | 2nd Transfer      | P.238 |  |
| 15    | 1                 |                                             | 1st Transfer      | P.237 |  |

## 6. Other

## 6.3.34 SODIMM/1, SODIMM/2

 Remove the protective shield/1 and the protective shield/2. See the steps 1 to 5 of printer control board removing procedure. See P.99

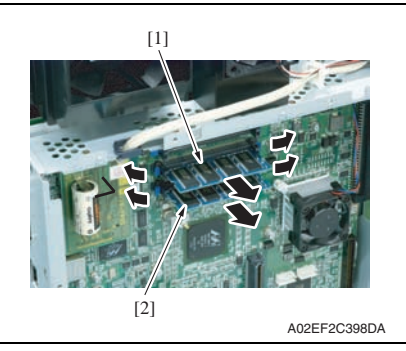

2. Remove the SODIMM/1 [1] and SODIMM/2 [2] on the MFP board.

## 6.3.35 JMP board (JMPB)

 Remove the protective shield/1 and the protective shield/2. See the steps 1 to 5 of printer control board removing procedure. See P.99

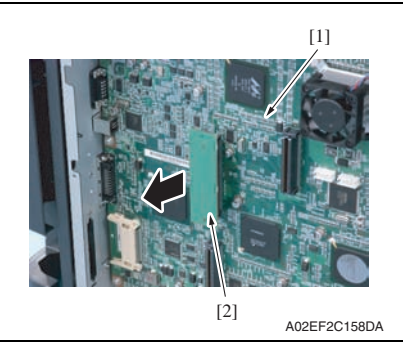

2. Remove the JMP board [2] on the MFP board [1].

 Remove the protective shield/1 and the protective shield/2. See the steps 1 to 5 of printer control board removing procedure. See P.99

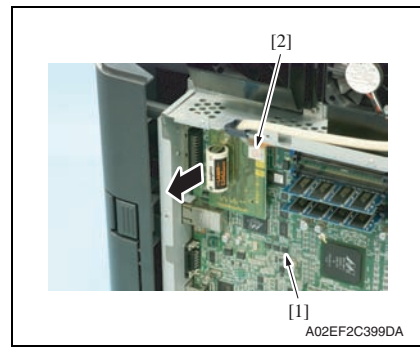

2. Remove the NVRAM board [2] on the MFP board [1].

## 6.3.37 Paper feed tray 2 paper FD size detect board (PSDTB/1)

- 1. Remove the paper feed tray 2. See P.75
- 2. Remove the paper feed tray 3. See P.75

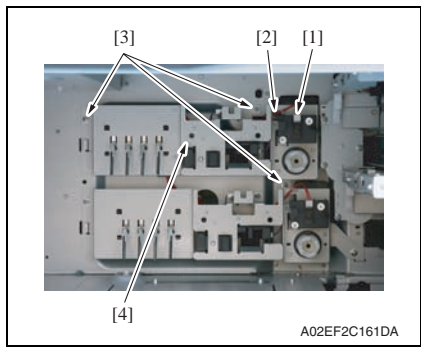

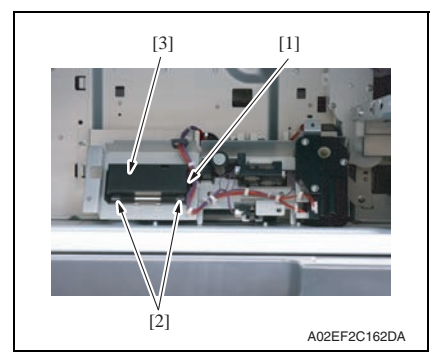

- 3. Disconnect the connector [1], and remove the harness from the edge cover [2].
- 4. Remove three screws [3], take out the paper feed tray 2 lift-up motor assy [4] and turn it around.

- 5. Disconnect the connector [1].
- Unhook two tabs [2] and remove the paper feed tray 2 paper FD size detect board assy [3].

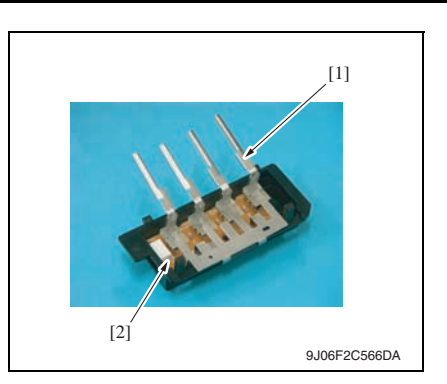

- Field Service Ver. 2.0 Nov. 2007
- Remove the lever [1], and remove the paper feed tray 2 paper FD size detect board [2].

## 6.3.38 Paper feed tray 3 paper FD size detect board (PSDTB/2)

- 1. Remove the paper feed tray 2. See P.75
- 2. Remove the paper feed tray 3. See P.75

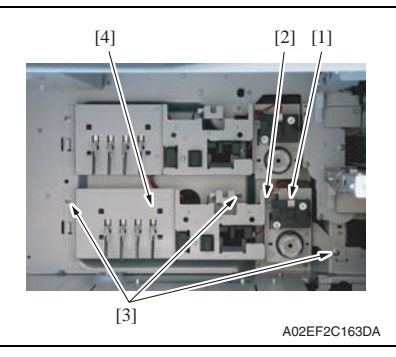

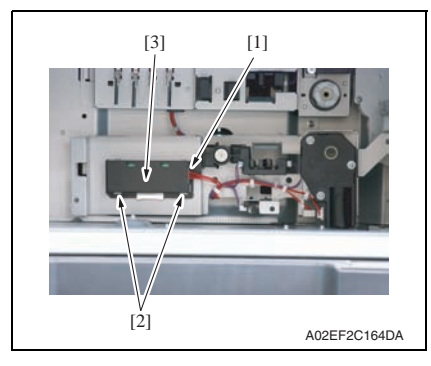

- 3. Disconnect the connector [1], and remove the harness from the edge cover [2].
- 4. Remove three screws [3], take out the paper feed tray 3 lift-up motor assy [4] and turn it around.

- 5. Disconnect the connector [1].
- Unhook two tabs [2] and remove the paper feed tray 3 paper FD size detect board assy [3].

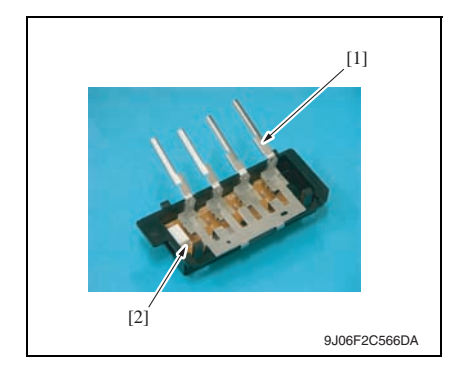

#### 6.3.39 Transport motor (M1)

1. Remove the PWB box. See P.103

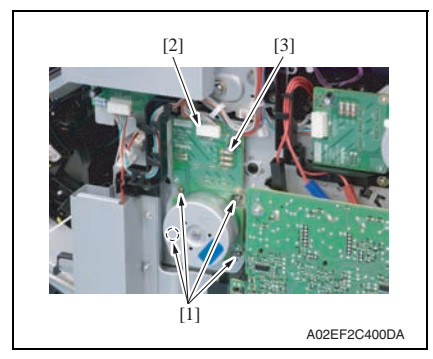

#### 6.3.40 Color PC motor (M2)

1. Remove the PWB box. See P.103

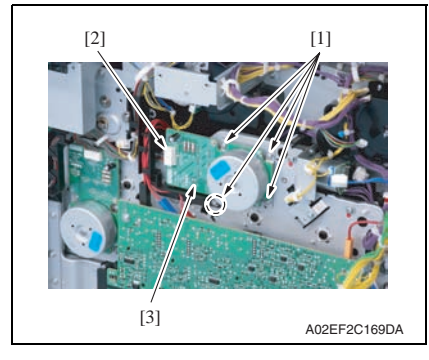

7. Remove the lever [1], and remove the paper feed tray 3 paper FD size detect board [2].

2. Remove four screws [1], disconnect the connector [2], and remove the

6. Other

2. Remove four screws [1], disconnect the connector [2], and remove the color PC motor [3].

transport motor [3].

## 6.3.41 Fusing motor (M5)

1. Remove the PWB box. See P.103

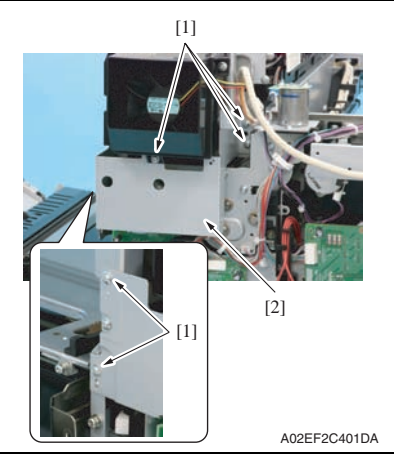

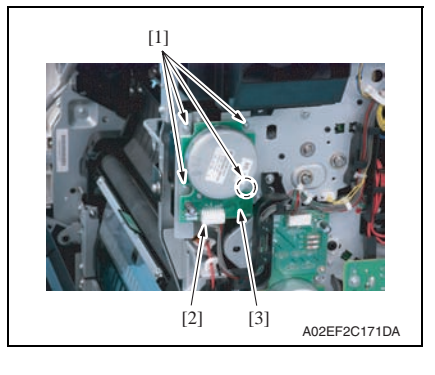

2. Remove five screws [1], and remove the bracket [2].

3. Remove four screws [1], disconnect the connector [2], and remove the fusing motor [3].

#### 6.3.42 Switchback motor (M6)

- 1. Remove the upper rear cover. See P.72
- 2. Remove the rear right cover/1. See P.71
- *3.* Remove the fusing drive unit. See P.89

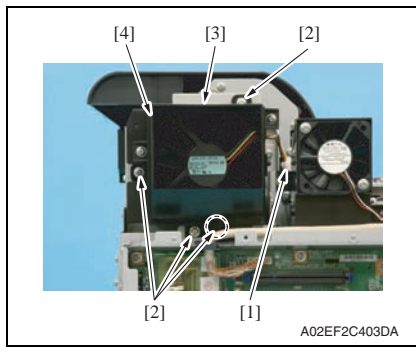

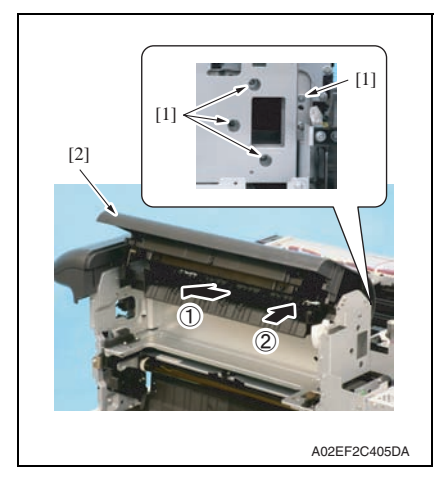

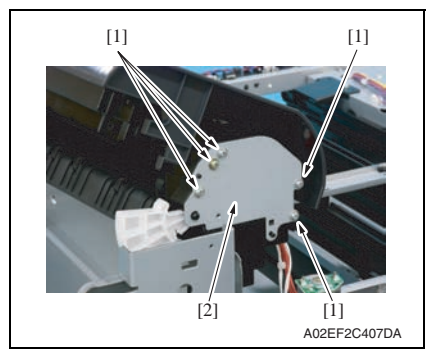

- 4. Disconnect the connector [1].
- 5. Remove four screws [2], unhook the tab [3], and remove the paper cooling fan motor assy [4].

 Remove four screws [1] and slide the paper exit section assy [2] in the direction of the arrow.

7. Remove five screws [1], and remove the metal plate [2].

6. Other

Maintenance

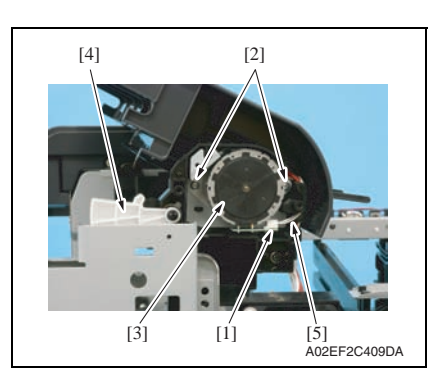

### 6.3.43 Duplex transport motor (M7)

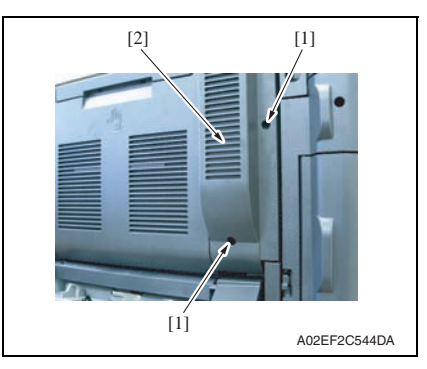

2. Open the right door.

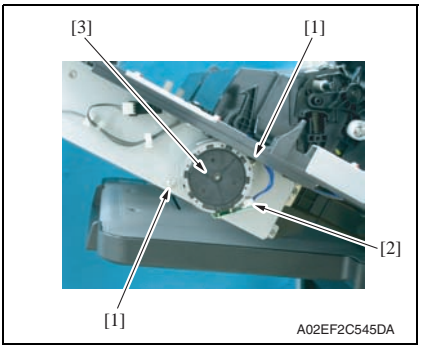

- 8. Disconnect the connector [1].
- 9. Remove two screws [2], and remove the switchback motor [3].

#### NOTE

- Care should be taken to avoid letting the lever [4] hit the housing and be damaged.
- Care should be taken to prevent the harness wires [5] from being pulled loose or pulled out of the connector.
- 1. Remove two screws [1] and the duplex cover [2].

3. Remove two screws [1], disconnect the connector [2], and remove the duplex transport motor [3].

Maintenance

## 6.3.44 Fusing retraction motor (M12)

- 1. Remove the upper rear cover. See P.72
- Remove the protective shield/1 and the protective shield/2. See the steps 1 to 5 of printer control board removing procedure. See P.99

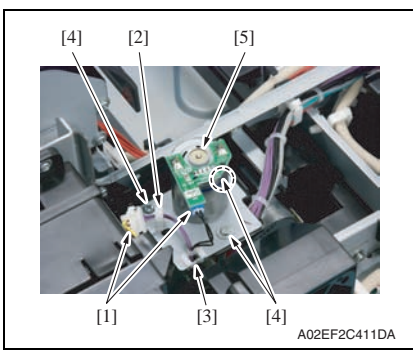

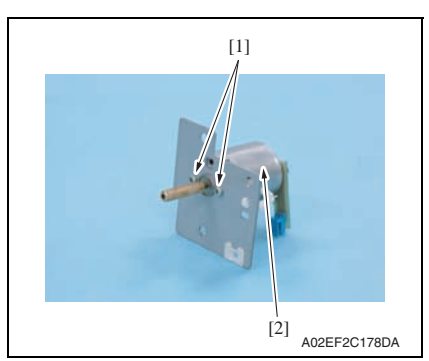

- 3. Disconnect two connectors [1].
- 4. Remove the harness from the wire saddle [2] and the edge cover [3].
- 5. Remove three screws [4] and remove the fusing retraction motor assy [5].

6. Remove two screws [1], and remove the fusing retraction motor [2].

## 6.3.45 Paper feed tray 2 lift-up motor (M8)

- 1. Remove the paper feed tray 2. See P.75
- 2. Remove the paper feed tray 3. See P.75
- 3. Remove the right front cover/2. See P.67
- 4. Remove the lower rear cover/1 and the lower rear cover/2. See P.73
- Remove the protective shield/1 and the protective shield/2. See the steps 1 to 5 of printer control board removing procedure. See P.99

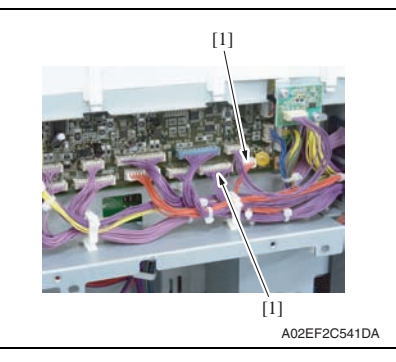

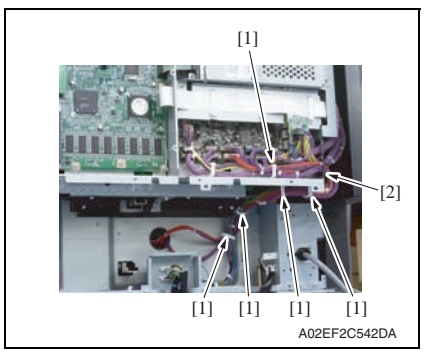

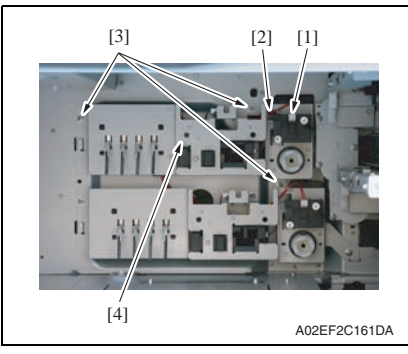

 Disconnect two connectors (CN10, CN11) [1] on the printer control board.

7. Remove the harness from five wire saddles [1] and the edge cover [2].

- 8. Disconnect the connector [1], and remove the harness from the edge cover [2].
- Remove three screws [3], take out the paper feed tray 2 lift-up motor assy [4].

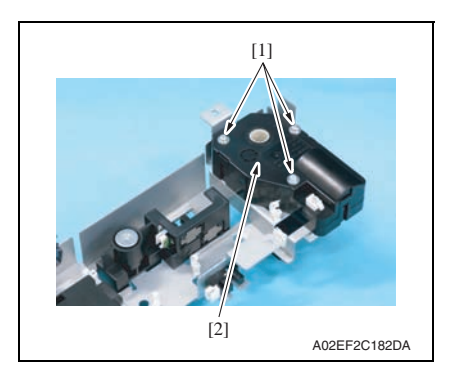

- 6.3.46 Paper feed tray 3 lift-up motor (M9)
- 1. Remove the paper feed tray 2. See P.75
- 2. Remove the paper feed tray 3. See P.75
- *3.* Remove the right front cover/2. See P.67
- 4. Remove the lower rear cover/1 and the lower rear cover/2. See P.73
- Remove the protective shield/1 and the protective shield/2. See the steps 1 to 5 of printer control board removing procedure. See P.99

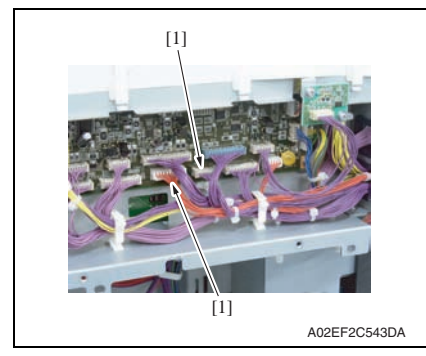

6. Disconnect two connectors (CN7, CN8) [1] on the printer control board

 Remove three screws [1], and remove the paper feed tray 2 lift-up motor [2].

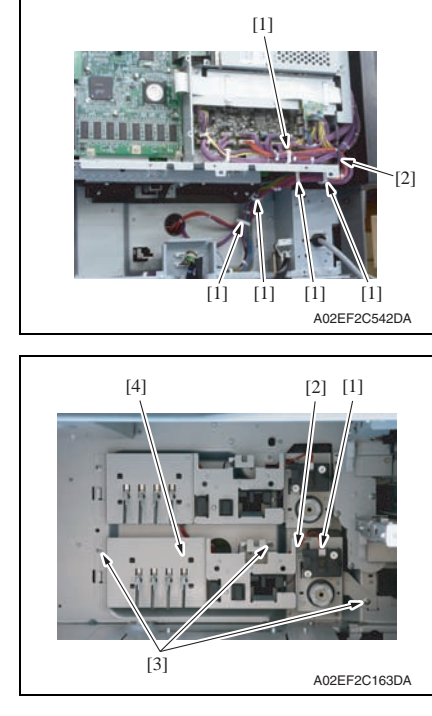

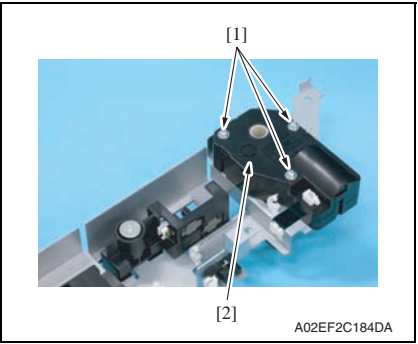

7. Remove the harness from five wire saddles [1] and the edge cover [2].

- 8. Disconnect the connector [1], and remove the harness from the edge cover [2].
- 9. Remove three screws [3], take out the paper feed tray 3 lift-up motor assy [4].

10. Remove three screws [1], and remove the paper feed tray 3 lift-up motor [2].

1. Remove the PWB box. See P.103

[1]

6.3.47

6.3.48

# [2] A02EF2C412DA

Toner supply motor/CK (M3)

[3]

1. Remove the PWB box. See P.103

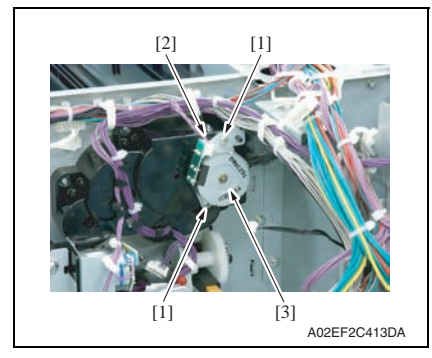

 Disconnect the connector [2], remove two screws [1], and remove the toner supply motor/YM [3].

 Disconnect the connector [2], remove two screws [1], and remove the toner supply motor/CK [3].

#### 6. Other

## 6.3.49 Paper feed tray 1 paper feed clutch (CL1)

 Remove the paper feed tray 2 paper feed assy. See the steps 1 to 4 of paper feed tray 2 feed roller/paper feed tray 2 pick-up roller removing procedure. See P.18

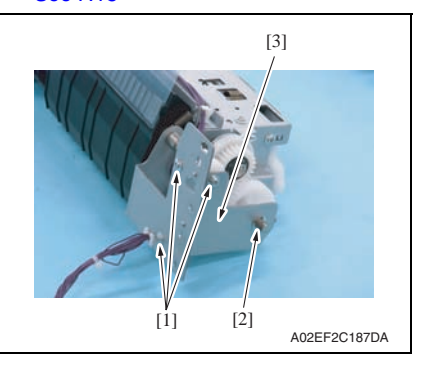

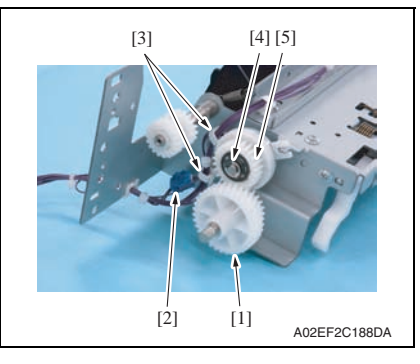

 Remove three screws [1] and the Ering [2], and remove the metal plate [3].

- 3. Remove the gear [1].
- 4. Disconnect the connector [2], and remove the harness from the wire saddles [3].
- 5. Remove the E-ring [4], and remove the paper feed tray 2 paper feed clutch [5].

#### NOTE

• When mounting the paper feed tray 2 paper feed clutch [5], set the convex part of the stopper into the concave part of the paper feed tray 2 paper feed clutch.  Remove the paper feed tray 3 paper feed assy. See the steps 1 to 5 of paper feed tray 3 feed roller/paper feed tray 3 pick-up roller removing procedure. See P.22

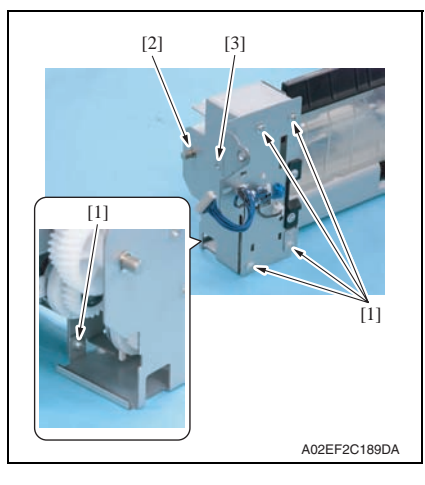

[4] [2]

 Remove five screws [1] and the Ering [2], and remove the metal plate [3]. magicolor 8650

- 3. Disconnect the connector [1], and remove the harness from the wire saddle [2].
- 4. Remove the E-ring [3], and remove the paper feed tray 3 vertical transport clutch [4].

### NOTE

• When mounting the paper feed tray 3 vertical transport clutch [4], set the convex part of the stopper into the concave part of the paper feed tray 3 vertical transport clutch.

## 6.3.51 Paper feed tray 3 paper feed clutch (CL2)

 Remove the tray 3 paper feed assy. See the steps 1 to 5 of paper feed tray 3 feed roller/paper feed tray 3 pick-up roller removing procedure. See P.22

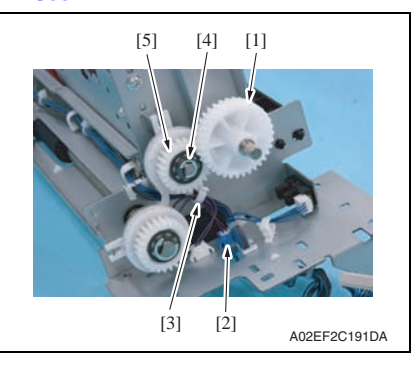

## 6.3.52 Paper feed tray 1 feed clutch (CL4)

1. Remove the paper feed tray 1 unit. See P.83

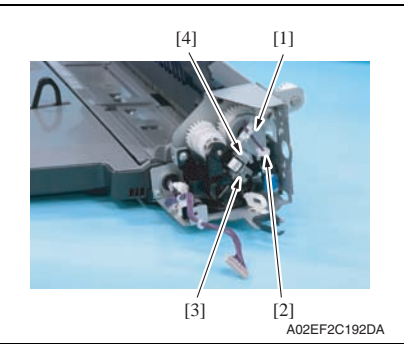

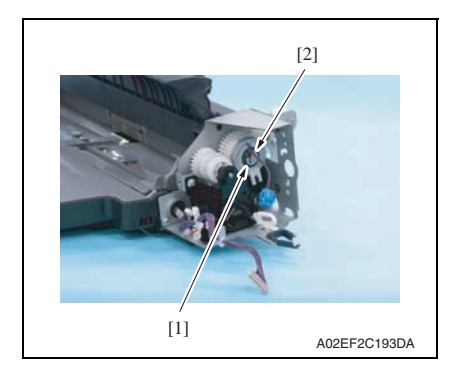

- 2. Remove the gear [1].
- 3. Disconnect the connector [2], and remove the harness from the wire saddle [3].
- 4. Remove the E-ring [4], and remove the paper feed tray 3 paper feed clutch [5].

## NOTE

- When mounting the paper feed tray 3 paper feed clutch [5], set the convex part of the stopper into the concave part of the paper feed tray 3 paper feed clutch.
- 2. Remove the harness from the edge cover [1] and the wire saddle [2], and remove the screw [3].
- 3. Remove the metal plate [4].

- Remove the E-ring [1], and remove the paper feed tray 1 feed clutch [2].
   NOTE
- When mounting the paper feed tray 1 feed clutch [2], set the convex part of the stopper into the concave part of the paper feed tray 1 feed clutch.

## 6.3.53 Transfer belt retraction clutch (CL7)

1. Remove the fusing drive unit. See P.89

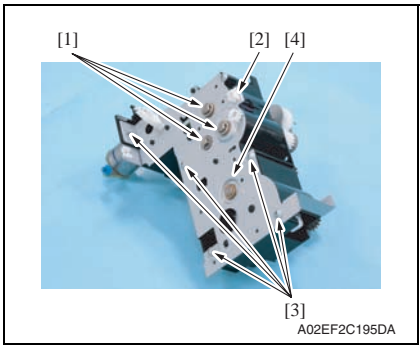

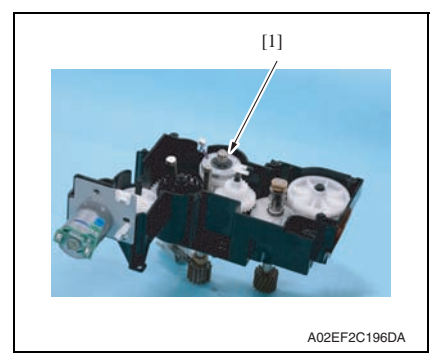

### 6.3.54 Developing clutch/K (CL5)

1. Remove the high voltage unit. See P.105

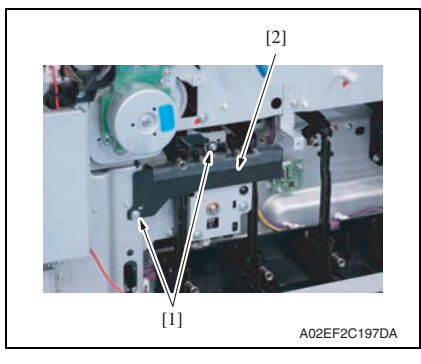

2. Disconnect the connector [2], remove three E-rings [1] and five screws [3], and remove the metal plate [4].

*3.* Remove the transfer belt retraction clutch [1].

2. Remove two screws [1], and remove the rear handle cover. [2].

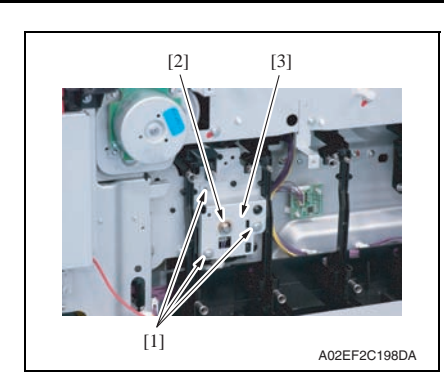

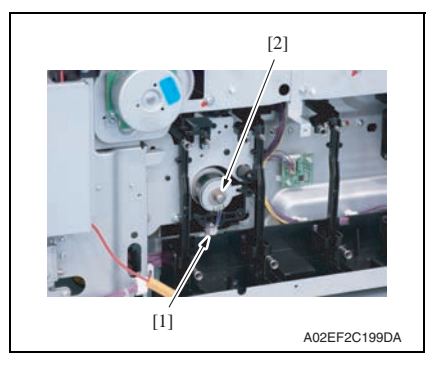

### 6.3.55 Tim. roller clutch (CL6)

 Remove the vertical transport unit. See the steps 1 to 7 of IDC registration sensor removing procedure. See P.125

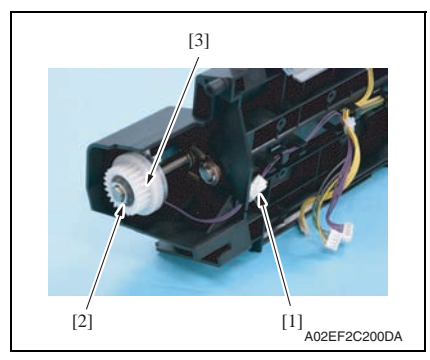

3. Remove three screws [1] and the Ering [2], and remove the developing clutch/K cover [3].

4. Disconnect the connector [1], and remove the developing clutch/K [2].

2. Disconnect the connector [1], remove the E-ring [2], and remove the tim. roller clutch [3].

## 6.3.56 IDC registration sensor/MK (IDCS/MK), IDC registration sensor/YC (IDCS/YC)

- 1. Remove the transfer belt unit. See P.37
- 2. Remove the paper feed tray 1 unit. See P.83

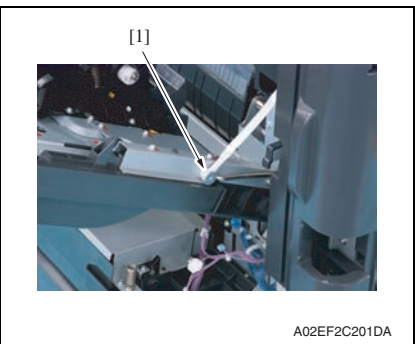

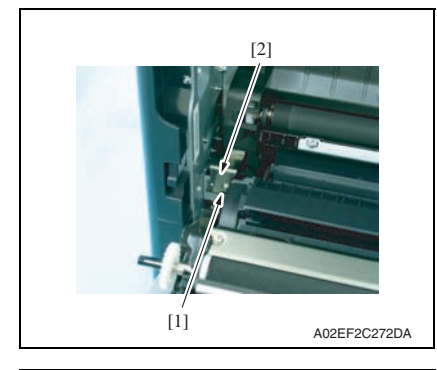

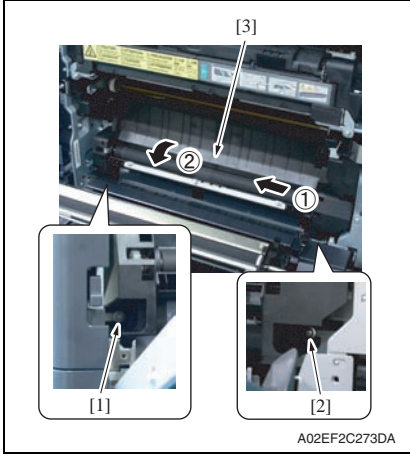

3. Remove the shoulder screw [1].

magicolor 8650

- A Remove the screw [1] and remove
- 4. Remove the screw [1], and remove the plate spring [2].

- 5. Remove the shoulder screw [1] and the screw [2].
- 6. Remove the vertical transport unit [3] as shown in the left illustration.

#### NOTE

 Since multiple connectors are connected to the backside of the vertical transport assy, do not pull it by force.

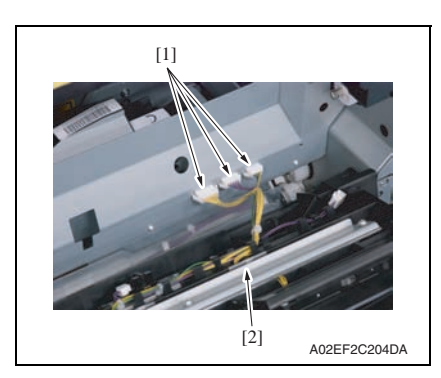

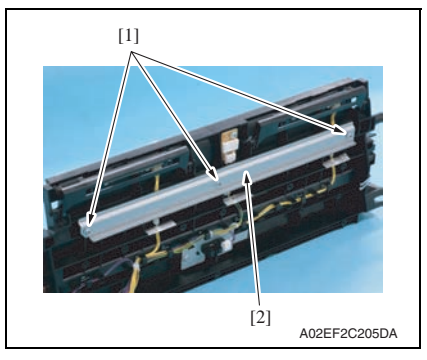

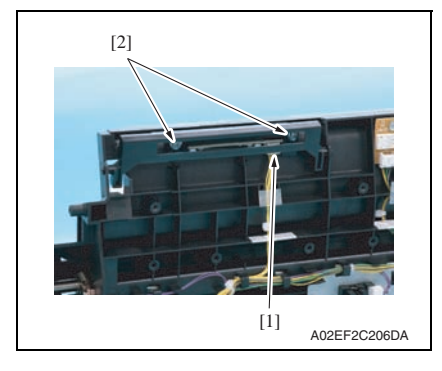

- Field Service Ver. 2.0 Nov. 2007
- Disconnect three connectors [1], and remove the vertical transport unit [2].

8. Remove three screws [1], and remove the metal plate [2].

NOTE

• Both end screws has a spacer. Remove the screws, being careful not to drop the spacers.

- Disconnect the connector [1], remove two screws [2], and remove the IDC registration sensor/MK.
- 10. Repeat steps 8 to 9 to remove IDC registration sensor/YC.

## 6.4 Cleaning procedure

#### NOTE

• The alcohol described in the cleaning procedure represents the ethanol isopropyl alcohol.

### 6.4.1 Transfer belt unit

1. Remove the transfer belt unit. See P.37

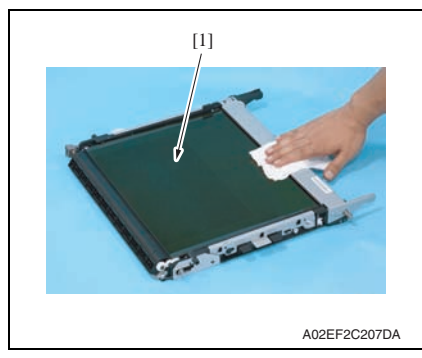

- 6.4.2 PH window Y,M,C,K
- 1. Open the front door.

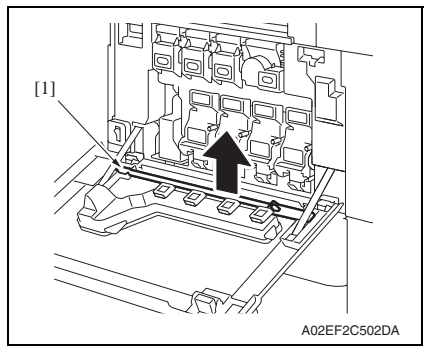

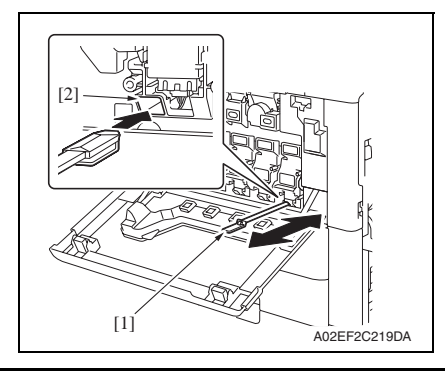

2. Using a cleaning pad, wipe the transfer belt [1].

### NOTE

- Do not wipe out with water.
- Do not wipe out with any solvents.

Remove the PH window cleaning jig
 [1] from the front door.

 Insert the PH window cleaning jig [1] to the cleaning port [2] and clean it by putting the jig back and forth a couple times.

#### NOTE

• Clean every PH window of Y,M,C,K.

# 6.4.3 Paper feed tray 2 feed roller, paper feed tray 2 pick-up roller, paper feed tray 1 separation roller

 Remove the paper feed tray 2paper feed assy. See the steps 1 to 4 of paper feed tray 2 feed roller/paper feed tray 2 pick-up roller removing procedure. See P.18

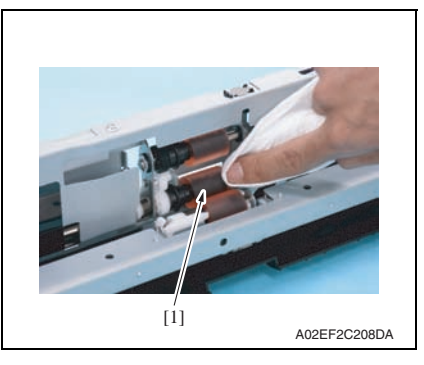

 Using a cleaning pad dampened with alcohol, wipe the paper feed tray 2 feed roller [1] clean of dirt.

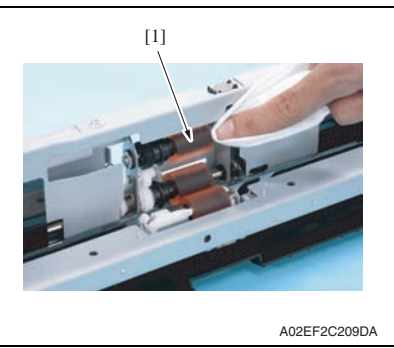

3. Using a cleaning pad dampened with alcohol, wipe the paper feed tray 2 pick-up roller [1] clean of dirt.

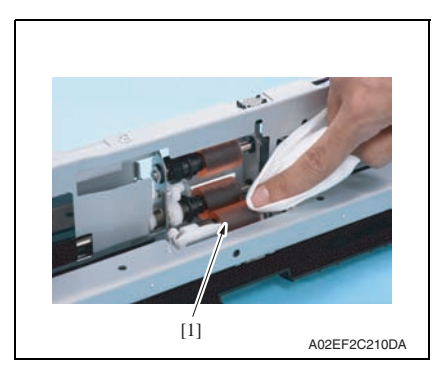

4. Using a cleaning pad dampened with alcohol, wipe the paper feed tray 2 separation roller [1] clean of dirt.

6. Other

magicolor 8650

## 6.4.4 Paper feed tray 3 feed roller, paper feed tray 3 pick-up roller, paper feed tray 3 separation roller

 Remove the paper feed tray 3 paper feed assy. See the steps 1 to 5 of paper feed tray 3 feed roller/tray 2 pick-up roller removing procedure. See P.22

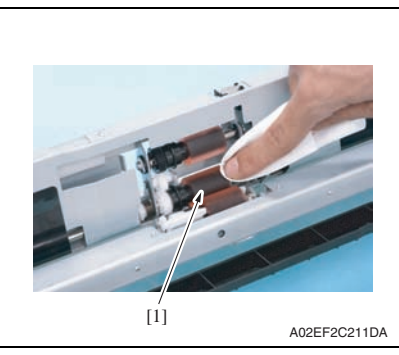

 Using a cleaning pad dampened with alcohol, wipe the paper feed tray 3 feed roller [1] clean of dirt.

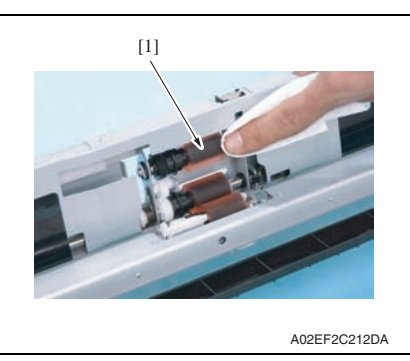

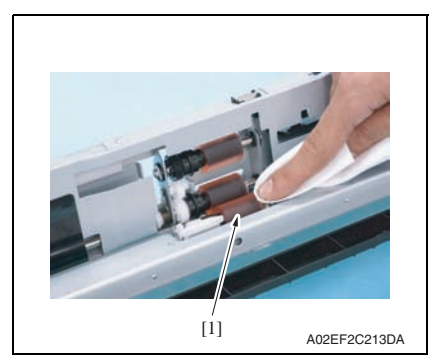

3. Using a cleaning pad dampened with alcohol, wipe the paper feed tray 3 pick-up roller [1] clean of dirt.

 Using a cleaning pad dampened with alcohol, wipe the paper feed tray 3 separation roller [1] clean of dirt.

## 6.4.5 Paper feed tray 3 transport roller

1. Open the vertical transport door.

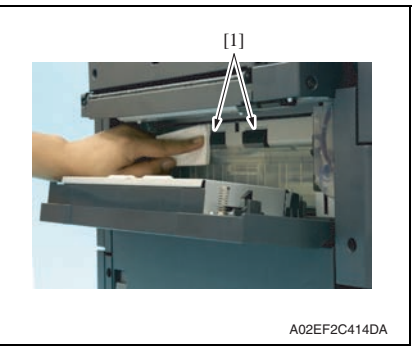

## 6.4.6 Paper feed tray 1 feed roller

1. Remove the paper feed tray 1 unit. See P.83

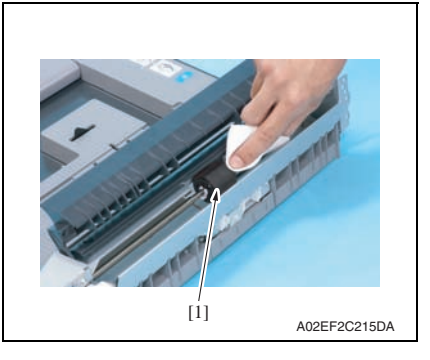

- 6.4.7 Paper feed tray 1 separation roller
- 1. Remove the paper feed tray 1 separation roller assy. See P.28

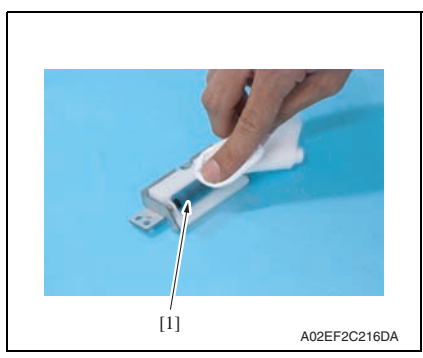

2. Using a cleaning pad dampened with alcohol, wipe the paper feed tray 3 transport roller [1] clean of dirt.

 Using a cleaning pad dampened with alcohol, wipe the paper feed tray 1 feed roller [1] clean of dirt.

2. Using a cleaning pad dampened with alcohol, wipe the paper feed tray 1 separation roller [1] clean of dirt.

## Adjustment/Setting

## 7. How to use the adjustment section

- "Adjustment/Setting" contains detailed information on the adjustment items and procedures for this machine.
- Throughout this "Adjustment/Setting," the default settings are indicated by " ".

## Advance checks

- Before attempting to solve the customer problem, the following advance checks must be made. Check to see if:
- The power supply voltage meets the specifications.
- The power supply is properly grounded.
- The machine shares the power supply with any other machine that draws large current intermittently (e.g., elevator and air conditioner that generate electric noise).
- The installation site is environmentally appropriate: high temperature, high humidity, direct sunlight, ventilation, etc.; levelness of the installation site.
- The defective image attributes to the data itself which is sent from the PC to the printer.
- The density is properly selected.
- Correct paper is being used for printing.
- The units, parts, and supplies used for printing (developer, PC drum, etc.) are properly replenished and replaced when they reach the end of their useful service life.
- Toner is not running out.

## 

- To unplug the power cord of the machine before starting the service job procedures.
- If it is unavoidably necessary to service the machine with its power turned ON, use utmost care not to be caught in the scanner cables or gears of the exposure unit.
- Special care should be used when handling the fusing unit which can be extremely hot.
- The developing unit has a strong magnetic field. Keep watches and measuring instruments away from it.
- Take care not to damage the PC drum with a tool or similar device.
- Do not touch IC pins with bare hands.

## 8. Utility Mode

## 8.1 Control Panel

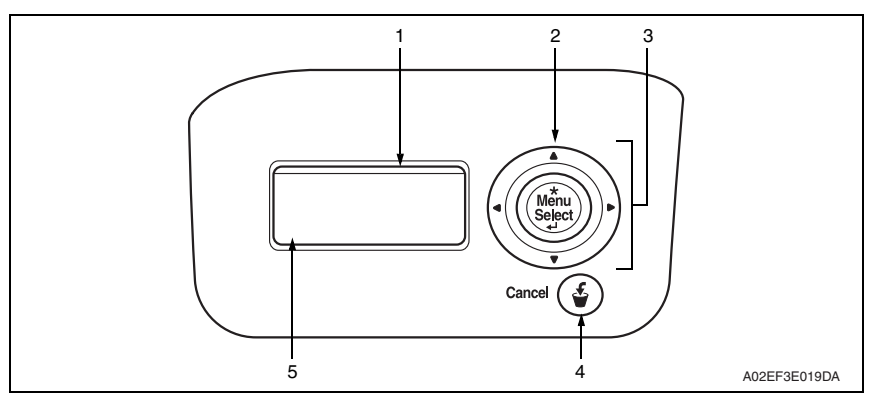

| No. | Name                              |                                         | Description                                                                                                    |  |  |  |
|-----|-----------------------------------|-----------------------------------------|----------------------------------------------------------------------------------------------------|--|--|--|
| 1   | LED line                          | The<br>of t<br>Fla<br>Lit<br>Fla<br>Lit | The machine's current status is indicated by the color and lighting/flashing<br>of the indicator.<br>Flashing in blue: Printing normally<br>Lit in blue: Operable, printable<br>Flashing in red: Warning<br>Lit in red: Inoperable (Stopping operating) |  |  |  |
| 2   | Menu/Select key                   | • F<br>• T<br>r                         | <ul> <li>Pressing this key will display the function menu.</li> <li>The currently selected option will be decided to proceed to the next menu.</li> </ul>                                                                                               |  |  |  |
|     |                                   | •                                       | <ul> <li>Pressing this key while entering the letters will delete the letters left<br/>side of the cursor.</li> </ul>                                                                                                    |  |  |  |
| 3   | Cursor keys<br>(Hereinafter shown |                                         | <ul> <li>Pressing this key while the menu is being displayed will return it to the previous option or the previous setting item.</li> <li>Pressing this key while entering letters will display the previous letter.</li> </ul>                         |  |  |  |
|     | as ◀ ▲ ▶ ▼ )                      | •                                       | <ul><li> Pressing this key will display each setting menu.</li><li> It will move the cursor to the right side for the next input position.</li></ul>                                                                                                    |  |  |  |
|     |                                   | •                                       | <ul> <li>Pressing this key while displaying the menu will display the next option or the next setting item.</li> <li>Pressing this key while entering the letters will display the next letter.</li> </ul>                                              |  |  |  |
| 4   | Cancel key                        | • F<br>"                                | Pressing this key will finish changing the settings and return to the<br>Ready to Print" screen.<br>Pressing this key while printing will stop printing or job precessing.                                                                              |  |  |  |
| 5   | Display panel                     | • [<br>•                                | <ul><li>Displays information about the current status.</li><li>It turns OFF when the printer controller is OFF or running.</li></ul>                                                                                                    |  |  |  |

## 8.2 Utility Mode function tree

 $^{\ast}$  The function tree is shown to comply with the format displayed on the screen. NOTE

- Keys displayed on screens are different depending on the setting.
- The keys with \* marks need to be entered only when using the user authentication or account track, or both.
- For displaying the keys with \*\* marks, see "Admin.Sec.Levels." See P.179

| Utility Mode      |               |             |                |            |                       | Ref. page |  |  |
|-------------------|---------------|-------------|----------------|------------|-----------------------|-----------|--|--|
| Main Menu         |               |             |                |            |                       |           |  |  |
| Meter Count       |               |             |                |            |                       |           |  |  |
| Job Operation     | User Name     | User        | Account        | Account    | Public User Box       | P.141     |  |  |
|                   | *             | Password *  | Name *         | Password * | Personal User<br>Box  | P.141     |  |  |
|                   |               |             |                |            | Account User<br>Box   | P.141     |  |  |
|                   |               |             |                |            | Secure Print<br>Box   | P.141     |  |  |
|                   |               |             |                |            | Annotation<br>UserBox | P.142     |  |  |
|                   |               |             |                |            | Encrypted<br>PDFBox   | P.142     |  |  |
|                   |               |             |                |            | Touch&Print<br>Box    | P.142     |  |  |
|                   |               |             |                |            | Proof Print           | P.142     |  |  |
| Paper<br>Settings | Tray 1        |             |                |            |                       |           |  |  |
|                   | Tray 2        |             |                |            |                       |           |  |  |
|                   | Tray 3        |             |                |            |                       |           |  |  |
|                   | Tray 4        |             |                |            |                       |           |  |  |
|                   | Tray 5        |             |                |            |                       |           |  |  |
| User Settings     | Print Reports |             |                |            |                       |           |  |  |
|                   | Consumables   |             |                |            |                       |           |  |  |
|                   | System        | Language Se | tting          |            |                       | P.148     |  |  |
|                   | Settings      | PowerSave   | Low Power Se   | P.148      |                       |           |  |  |
|                   |               | Setting **  | SleepMode Se   |            | P.149                 |           |  |  |
|                   |               |             | EnteringSleep  |            | P.149                 |           |  |  |
|                   |               |             | EnteringPowe   | rSave      |                       | P.149     |  |  |
|                   |               | PaperTray   | AutoTraySelec  | tion       |                       | P.149     |  |  |
|                   |               | Setting     | Tray Priority  |            | P.149                 |           |  |  |
|                   |               |             | Auto Tray Swit |            | P.150                 |           |  |  |
|                   |               |             | No Matching F  |            | P.150                 |           |  |  |
|                   |               | Output      | Print/Fax Outp |            | P.150                 |           |  |  |
|                   |               | Settings    | Blank Page Pr  |            | P.150                 |           |  |  |
|                   |               |             | Output Tray ** |            |                       | P.150     |  |  |
|                   |               |             | Shift Each Job | )          |                       | P.151     |  |  |

## 8. Utility Mode

| Utility Mode  |          |               |                   |                   | Ref. page |
|---------------|----------|---------------|-------------------|-------------------|-----------|
| User Settings | System   | Output        | Bin               | Tray 1 to Bin 5   | P.151     |
|               | Settings | Settings      | Assignment **     | Tray 2 to Bin 6   |           |
|               | Printer  | Basic         | PDL Setting       | P.151             |           |
|               | Settings | Settings      | Number of Cop     | pies              | P.151     |
|               |          |               | OriginalDirection | on                | P.151     |
|               |          |               | Spool Setting     |                   | P.152     |
|               |          |               | Paper Size Sw     | itch              | P.152     |
|               |          |               | Banner Sheet      |                   | P.152     |
|               |          |               | BindingPos.Ad     | just              | P.152     |
|               |          | Paper         | Paper Tray        |                   | P.153     |
|               |          | Settings      | Paper Size        |                   | P.153     |
|               |          |               | 2-Sided Print     |                   | P.153     |
|               |          |               | Binding Positio   | n                 | P.153     |
|               |          |               | Staple            |                   | P.153     |
|               |          |               | Punch             |                   | P.154     |
|               |          |               | Banner Paper      | Tray              | P.154     |
|               |          | PCL Settings  | Font Setting      | P.154             |           |
|               |          |               | Symbol Set        |                   | P.154     |
|               |          |               | Font Size         | Scalable Font     | P.154     |
|               |          |               |                   | Bitmap Font       |           |
|               |          |               | pitch             | P.155             |           |
|               |          |               | CR/LF Mappin      | P.155             |           |
|               |          | PS Settings   | Print PS Errors   | 3                 | P.155     |
|               |          |               | Set ICC Profile   |                   | P.155     |
|               |          | XPS Setting   | Verify XPS Sig    | n.                | P.156     |
| System        | System   | Date/Time     | Date Setting      |                   | P.157     |
| Settings      | Settings | Settings      | Time Setting      |                   |           |
|               |          |               | Time Zone Set     |                   |           |
|               |          |               | Time Adjustment   |                   |           |
|               |          | Daylight      | DST Setting       |                   | P.157     |
|               |          | Saving        | Saving Time       |                   |           |
|               |          | LCD Brightnes | SS                |                   | P.157     |
|               |          | Manage-       | Job Settings Li   | ist               | P.157     |
|               |          | inent List    | Counter List      |                   | P.158     |
|               |          | System Auto   | SysAutoReset Set  |                   | P.158     |
|               |          | nesei         | SysAutoReset      | Time              |           |
|               | Network  | TCP/IP        | TCP/IP Setting    | ]                 | P.158     |
|               | Settings |               | IP Setting        | ApplicationMethod | P.159     |
|               |          |               |                   | Manual Input      |           |
|               |          |               |                   | Auto Setting      |           |

| Utility Mode |          |             |                |                       | Ref. page            |       |
|--------------|----------|-------------|----------------|-----------------------|----------------------|-------|
| System       | Network  | TCP/IP      | IPv6           | IPv6 Setting          |                      | P.159 |
| Settings     | Settings |             |                | Auto IPv6 Sett        | ing                  |       |
|              |          |             |                | Global Addres         | s                    |       |
|              |          |             |                | Prefix Length         |                      |       |
|              |          |             |                | Gateway Addr          | ess                  |       |
|              |          |             |                | LinkLocal Add         | ress                 |       |
|              |          |             | DNS Server     | ServerAutoOb          | tain                 | P.160 |
|              |          |             |                | PriorityDNSSe         | erver                |       |
|              |          |             |                | Secondary DN          | IS 1                 |       |
|              |          |             |                | Secondary DN          | IS 2                 |       |
|              |          |             | IP Filtering   | IP Filter(Permi       | t)                   | P.160 |
|              |          |             |                | IP Filter(Deny)       |                      |       |
|              |          |             | IPsec          | IPsec Setting         |                      | P.160 |
|              |          |             |                | IKE Setting           |                      |       |
|              |          |             |                | SA Setting            |                      |       |
|              |          |             |                | peer                  |                      |       |
|              |          |             | RAW Port Nun   | nber                  |                      | P.163 |
|              |          |             | Host Name      |                       |                      | P.163 |
|              |          |             | DNS Domain     |                       |                      | P.164 |
|              |          |             | DynamicDNSS    | Setting               |                      | P.164 |
|              |          | NetWare     | IPX            | IPX Setting           |                      | P.164 |
|              |          |             |                | EthernetFrame         | туре                 |       |
|              |          |             | NetWare Print  | NetWarePrint          | Mode                 | P.165 |
|              |          |             |                | Pserver               | Print Server         | P.165 |
|              |          |             |                |                       | Name                 |       |
|              |          |             |                |                       | Print Server<br>PW   |       |
|              |          |             |                |                       | Polling Interval     | P.165 |
|              |          |             |                |                       | Bindery/NDS<br>Set   | P.165 |
|              |          |             |                |                       | File Server<br>Name  | P.165 |
|              |          |             |                |                       | NDS Context<br>Name  | P.165 |
|              |          |             |                |                       | NDS Tree<br>Name     | P.166 |
|              |          |             |                | Nprinter/<br>Rprinter | Print Server<br>Name | P.166 |
|              |          |             |                |                       | Auto Setting         | P.166 |
|              |          |             |                |                       | Printer Number       | P.166 |
|              |          |             | UserAuth.Set I | NDS                   | •                    | P.166 |
|              |          | HTTP Server | HTTPServerSe   | etting                |                      | P.166 |
|              |          |             | PSWC Setting   |                       |                      | P.166 |
|              |          |             | IPP Setting    |                       |                      | P.167 |

| magicolor 8650 |  |
|----------------|--|
|                |  |

|          |          | Util        | ity Mode        |                      |                   | Ref. page |
|----------|----------|-------------|-----------------|----------------------|-------------------|-----------|
| System   | Network  | HTTP Server | IPP Auth.       | Auth. Method         |                   | P.167     |
| Settings | Settings |             | Setting         | User Name            |                   | P.167     |
|          |          |             |                 | Password             |                   | P.167     |
|          |          |             |                 | realm                |                   | P.167     |
|          |          |             | Accept IPP job  | os                   |                   | P.167     |
|          |          |             | Support Info.   | Print Job            |                   | P.167     |
|          |          |             |                 | Valid Job            |                   |           |
|          |          |             |                 | Cancel Job           |                   |           |
|          |          |             |                 | OpenJobAttrib        | utes              |           |
|          |          |             |                 | Open Job             |                   |           |
|          |          |             |                 | PrinterAttribute     | s                 |           |
|          |          |             | Printer Info.   |                      |                   | P.168     |
|          |          | SMB         | Print Setting   | Print Setting        |                   | P.168     |
|          |          |             |                 | NetBIOS Name         | 9                 | P.168     |
|          |          |             |                 | PrintService Na      | ame               | P.168     |
|          |          |             |                 | Workgroup            |                   | P.168     |
|          |          |             | WINS            | WINS Setting         |                   | P.168     |
|          |          |             |                 | AutoRetrieval S      | Set               | P.169     |
|          |          |             |                 | WINS Server A        | dd1               | P.169     |
|          |          |             |                 | WINS Server A        | dd2               |           |
|          |          |             |                 | Node Type Set        | ting              | P.169     |
|          |          | Web Service | Direct Hosting  |                      |                   | P.169     |
|          |          |             | WebService      | Friendly Name        |                   | P.169     |
|          |          |             | Setting         | SSL Setting          |                   | P.169     |
|          |          |             | Printer         | Print Function       |                   | P.170     |
|          |          |             | Settings        | Printer Name         |                   | P.170     |
|          |          |             |                 | Printer Location     | n                 | P.170     |
|          |          |             |                 | Printer Info.        |                   | P.170     |
|          |          | SNMP        | SNMP Setting    |                      |                   | P.171     |
|          |          |             | SNMP v1/v2c(IP) |                      |                   |           |
|          |          |             | SNMP v3(IP)     |                      |                   |           |
|          |          |             | SNMP v1(IPX)    | )                    |                   |           |
|          |          |             | UDP Port Num    | nber                 |                   | P.171     |
|          |          |             | SNMPv1/         | Read Commun          | ity               | P.171     |
|          |          |             | v2cSetting      | Write Setting        |                   |           |
|          |          |             |                 | Write Commun         | ity               |           |
|          |          |             | SNMP v3         | Context Name         |                   | P.171     |
|          |          |             | Setting         | Discovery User       |                   | P.172     |
|          |          |             |                 | DiscoveryUserName    |                   | P.172     |
|          |          |             |                 | ReadUser<br>Settings | Read User<br>Name | P.172     |
|          |          |             |                 | -                    | Security Level    | P.172     |

| Utility Mode |                   |                     |                |                        | Ref. page          |       |
|--------------|-------------------|---------------------|----------------|------------------------|--------------------|-------|
| System       | Network           | SNMP                | SNMP v3        | ReadUser Auth-password |                    | P.172 |
| Settings     | Settings          |                     | Setting        | Settings               | Priv-password      |       |
|              |                   |                     |                | WriteUser<br>Settings  | Write User<br>Name | P.173 |
|              |                   |                     |                |                        | Security Level     | P.173 |
|              |                   |                     |                |                        | Auth-password      | P.173 |
|              |                   |                     |                |                        | Priv-password      |       |
|              |                   |                     |                | Encrypt Algori         | thm                | P.173 |
|              |                   |                     |                | Auth. Method           |                    | P.173 |
|              |                   |                     | TRAP           | TRAP Settings          | ;                  | P.174 |
|              |                   |                     | Settings       | TRAPwhenAu             | thFails            | P.174 |
|              |                   | AppleTalk           | AppleTalk Set  | ling                   |                    | P.174 |
|              |                   |                     | Printer Name   |                        |                    | P.174 |
|              |                   |                     | Zone Name      |                        |                    | P.174 |
|              |                   | Bonjour             | Bonjour Settin | g                      |                    | P.174 |
|              |                   |                     | Bonjour Name   | Bonjour Name           |                    |       |
|              |                   | TCP Socket          | TCP Socket     | Port Setting           |                    | P.175 |
|              |                   |                     |                | SSL/TLS Setti          | ng                 |       |
|              |                   |                     |                | PortNumberSe           | etting             |       |
|              |                   |                     | TCP Socket     | Port Setting           |                    | P.175 |
|              | ASCII Port Number |                     |                |                        |                    |       |
|              |                   | Detail              | Network Speed  |                        |                    | P.176 |
|              |                   | Settings            | Time           | NTP Setting            |                    | P.176 |
|              |                   |                     | Adjustment     | NTP ServerAd           | dress              | P.176 |
|              |                   |                     | Ger            | Port Number            |                    | P.176 |
|              |                   |                     | When InvalidC  | Cert.                  |                    | P.176 |
|              |                   |                     | PING           | PING TX Address        |                    | P.177 |
|              |                   |                     | Confirmation   | Check Connection       |                    |       |
|              | Printer           | USB Timeout         | P.177          |                        |                    |       |
|              | Settings          | Network Time        | eout           |                        |                    | P.177 |
|              |                   | Print XPS Err       | ors            |                        |                    | P.177 |
|              | System            | OpenAPI             | Access Setting | 9                      |                    | P.177 |
|              | Connection        | Settings            | Enable SSL     | 1                      |                    | P.178 |
|              |                   |                     | Authentication | Auth. Settings         |                    | P.178 |
|              |                   |                     |                | Auth. Login Na         | ime                |       |
|              |                   |                     |                | Auth. Passwor          | d                  |       |
|              |                   |                     | PortNumber     | Port Number            |                    | P.178 |
|              |                   |                     | Setting        | Port Number (          | SSL)               |       |
|              |                   | CallRemoteC         |                | P.178                  |                    |       |
| Admin.       | Security          | Admin. Passv        | vord           |                        |                    | P.179 |
| Settings     | Seturigs          | Admin.Sec.Le        | evels          | wels                   |                    |       |
|              |                   | Security<br>Details | Password Rule  | es                     |                    | P.179 |

|          |            | Uti               | lity Mode             |                   | Ref. page |
|----------|------------|-------------------|-----------------------|-------------------|-----------|
| Admin.   | Security   | Security          | Prohibit Mode Setting |                   | P.180     |
| Settings | Settings   | Details           | Functions             | #of Auth Attempts |           |
|          |            |                   |                       | Release           |           |
|          |            |                   |                       | Release Time      |           |
|          |            |                   | SecurePrint           | Access            | P.181     |
|          |            |                   | PrintDataCa           | pture             | P.181     |
|          |            |                   | DeleteJobHi           | story             | P.181     |
|          |            |                   | Audit Log             | Audit Log Setting | P.182     |
|          |            |                   |                       | OverwriteAuditLog |           |
|          |            |                   |                       | Delete Audit Log  |           |
|          |            | EnhancedSe        | curity                |                   | P.182     |
|          |            | HDD               | Format HDD            | )                 | P.184     |
|          |            | Settings          | CheckHDDC             | Capacity          | P.184     |
|          |            |                   | OverwriteAll          | Area              | P.184     |
|          |            |                   | Overwrite H           | DDdata            | P.185     |
|          |            |                   | OverwritePri          | OverwritePriority |           |
|          |            |                   | RegisterHDI           | RegisterHDDLockPW |           |
|          |            |                   | HDD Encryp            | tionSet           | P.186     |
|          |            | Driver            | EncryptionS           | etting            | P.187     |
|          |            | Encryption        | EncryptPass           | phrase            |           |
|          | User Box   | Delete User Box   |                       | P.187             |           |
|          | Settings   | DeleteSecurePrint |                       | P.187             |           |
|          |            | Delete Time       | Secure Print          | Box               | P.187     |
|          |            |                   | EncryptedPDFBox       |                   | P.188     |
|          |            |                   | Touch&PrintBox        |                   | P.188     |
|          |            | Doc.Hold Setting  |                       | P.188             |           |
|          | AuthDevice | CardAuth.         | IC Card Type          |                   | P.188     |
|          | Setting    | Settings          | Operating Setting     |                   |           |
|          |            | BioAuth.          | Beep Sound            |                   | P.188     |
|          |            | Settings          | Operating Setting     |                   |           |
|          |            | Touch&Print       | Touch&Print           | UserBox           | P.189     |
|          |            |                   | Print                 |                   |           |
|          | Expert     | Printer           | Leading Edg           | je Adj.           | P.189     |
|          | Adjustment | Adjustment        | Centering             |                   | P.190     |
|          |            |                   | Leading(Dup           | olex)             | P.191     |
|          |            |                   | Centering(D           | uplex)            | P.192     |
|          |            |                   | Vertical Adj.         |                   | P.193     |
|          |            |                   | EraseLeadir           | gEdge             | P.193     |
|          |            | Finisher          | Center Stap           | e Pos             | P.194     |
|          |            | Adjust            | Half-Fold Po          |                   |           |

|             | Utility Mode |                   |                   |       |  |
|-------------|--------------|-------------------|-------------------|-------|--|
| Admin.      | Expert       | Density           | Thick/Yellow      | P.194 |  |
| Settings    | Adjustment   | Adjustment        | Thick/Magenta     |       |  |
|             |              |                   | Thick/Cyan        |       |  |
|             |              |                   | Thick/Black       |       |  |
|             |              |                   | BlackImageDensity | P.194 |  |
|             |              | Stabilization     | Initialize+Stabi. | P.194 |  |
|             |              |                   | StabilizationOnly | P.195 |  |
|             |              | ColorRegistration |                   | P.196 |  |
|             |              | Test Pattern      | Gradation Pattern | P.197 |  |
|             |              |                   | Halftone Pattern  | P.197 |  |
|             | Option       | HDD Installation  |                   | P.197 |  |
|             | Settings     | Punch             | Punch Kit Type    | P.197 |  |
|             |              | OptionSet         | # of Punch Holes  |       |  |
|             |              | AuthDevice        | Auth. Mode        | P.198 |  |
|             |              | Setting           | Reading Timeout   |       |  |
|             | P.198        |                   |                   |       |  |
| Banner Prin | iting        |                   |                   | P.198 |  |
## 8.3 Utility Mode function setting procedure

#### 8.3.1 Procedure

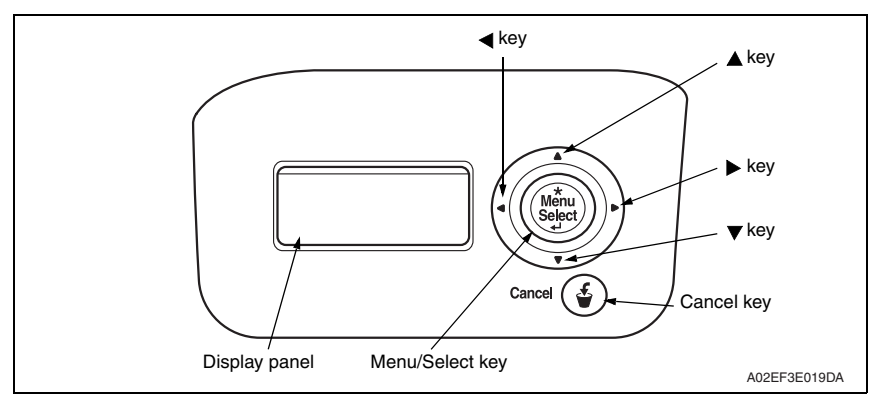

#### A. Job Operation

- 1. Make sure that the default screen (Ready to Print) is being displayed, and press the Menu/Select key on the control panel.
- 2. Press ► key to open the user name screen.
- 3. Enter the user name using  $\blacktriangle$ ,  $\triangledown$ ,  $\triangleright$ , and  $\triangleleft$  keys.
- 4. Press the Menu/Select key and set the user name.
- 5. Enter the user password using  $\blacktriangle$ ,  $\triangledown$ ,  $\blacktriangleright$ , and  $\blacktriangleleft$  keys.
- 6. Press the Menu/Select key and set the user password.
- 7. Press ► key to open the account name screen.
- 8. Enter the account name using  $\blacktriangle$ ,  $\triangledown$ ,  $\blacktriangleright$ , and  $\blacktriangleleft$  keys.
- 9. Press the Menu/Select key and set the account name.
- 10. Enter the account password using  $\blacktriangle$ ,  $\blacktriangledown$ ,  $\blacktriangleright$ , and  $\blacktriangleleft$  keys.
- 11. Press the Menu/Select key and set the account password.
- 12. Display the item to be changed using  $\blacktriangle$ , and  $\blacktriangledown$  keys.
- 13. Press the Menu/Select key to set the item to be changed.

#### B. Paper Settings

- 1. Make sure that the default screen (Ready to Print) is being displayed, and press the Menu/Select key on the control panel.
- 2. Display the paper tray using  $\blacktriangle$ , and  $\triangledown$  keys.
- 3. Press ► key to shift to the next digit.
- 4. Display the item to be changed using  $\blacktriangle$ ,  $\triangledown$ , and  $\blacktriangleright$  keys.
- 5. Press the Menu/Select key to set the item to be changed.

#### 8.3.2 Cancelling the settings

· Press the Cancel key.

#### 8.3.3 Changing the settings on the setting menu

- 1. Enter the target value using  $\blacktriangle$ ,  $\blacktriangledown$  keys.
- 2. Press ► key to shift to the next digit.
- 3. Enter the target value using  $\blacktriangle$ ,  $\blacktriangledown$  key.
- 4. Repeat the steps 2 and 3 to enter all the necessary items.
- 5. Press the Menu/Select key to enter the setting.

#### 8.4 Meter Count

 The function is not available if No. 60 is "Disabled", or "Enabled" but the serial number is yet to be entered, as accessed through [Service Mode] → [System Settings] → [SoftwareSWSetting].

| Functions             | To produce an output of the Meter Count list.                                                                                                    |
|-----------------------|----------------------------------------------------------------------------------------------------|
| User                  |                                                                                                    |
| Setting/<br>Procedure | <ol> <li>Select [Meter Count].</li> <li>Select 1-Sided Print or 2-Sided Print and press the Menu/Select key to produce an output of the list.</li> </ol> |

#### 8.5 Settings in job operation

- When user authentication or account track is being performed, the user name, user password, account name and account password need to be entered.
- The user authentication and account track cannot be set on the control panel. User the PageScope Web Connection.

#### A. Public User Box

|   | Function/User | To print or delete the document saved in the Public User Box.               |
|---|---------------|-----------------------------------------------------------------------------|
| I |               | 1. Select the box to be used.                                               |
|   | Setting/      | 2. Enter the "password" of the box to be used.                              |
|   | Procedure     | 3. Select the specific document to be used.                                 |
|   |               | <ol><li>Select "Print" or "Delete" and press the Menu/Select key.</li></ol> |

#### B. Personal User Box

| Function/User         | To print or delete the document saved in the Personal User Box.                                                                                                    |
|-----------------------|----------------------------------------------------------------------------------------------------|
| Setting/<br>Procedure | <ol> <li>Select the box to be used.</li> <li>Enter the "password" of the box to be used.</li> <li>Select the specific document to be used.</li> <li>Select "Print" or "Delete" and press the Menu/Select key.</li> </ol> |

#### C. Account User Box

| Function/User         | <ul> <li>To print or delete the document saved in the Account User Box.</li> </ul>                                                                                                    |
|-----------------------|----------------------------------------------------------------------------------------------------|
| Setting/<br>Procedure | <ol> <li>Select the box to be used.</li> <li>Enter the "password" of the box to be used.</li> <li>Select the specific document to be used.</li> <li>Select "Print" or "Delete" and press the Menu/Select key.</li> </ol> |

#### D. Secure Print Box

| Function/User         | <ul> <li>To print or delete the document saved in the Secure Print Box.</li> </ul>                                                                                                    |
|-----------------------|----------------------------------------------------------------------------------------------------|
| Setting/<br>Procedure | <ol> <li>Enter the "ID" of the secure document.</li> <li>Enter the "password" of the secure document to be used.</li> <li>Select the specific secure document to be used.</li> <li>Select "Print" or "Delete" and press the Menu/Select key.</li> </ol> |

#### E. Annotation User Box

| Function/User | To print or delete the document saved in the Annotation User Box.           |
|---------------|-----------------------------------------------------------------------------|
|               | 1. Select the box to be used.                                               |
| Setting/      | 2. Enter the "password" of the box to be used.                              |
| Procedure     | 3. Select the specific document to be used.                                 |
|               | <ol><li>Select "Print" or "Delete" and press the Menu/Select key.</li></ol> |

#### F. Encrypted PDF Box

| Function/User | <ul> <li>To print or delete the document saved in the Encrypted PDF Box.</li> </ul> |
|---------------|-------------------------------------------------------------------------------------|
| Setting/      | 1. Select the specific document to be used.                                         |
| Procedure     | 2. Select "Print" or "Delete" and press the Menu/Select key.                        |

#### G. Touch & Print Box

| Function/User         | To print or delete the document saved in the Touch & Print Box.                                                                 |
|-----------------------|----------------------------------------------------------------------------------------------------|
| Setting/<br>Procedure | <ol> <li>Select the specific document to be used.</li> <li>Select "Print" or "Delete" and press the Menu/Select key.</li> </ol> |

#### H. Proof Print

| Function/User | To print or delete the document saved in the Proof Print.    |
|---------------|--------------------------------------------------------------|
| Setting/      | 1. Select the specific document to be used.                  |
| Procedure     | 2. Select "Print" or "Delete" and press the Menu/Select key. |

#### 8.6 Settings in Paper Tray

• It sets the paper type of for each tray.

#### A. Tray 1

| Functions             | <ul> <li>To set the paper size and paper type for the paper loaded in the tray 1.</li> </ul> |
|-----------------------|----------------------------------------------------------------------------------------------|
| Use                   |                                                                                              |
| Setting/<br>Procedure | <paper size=""> • The default setting is Auto Detect.</paper>                                |
|                       | <paper type=""> <ul> <li>The default setting is Plain Paper.</li> </ul></paper>              |

#### B. Tray 2

| Functions<br>Use      | <ul><li>To set the paper type of the paper loaded in tray 2.</li><li>Set wide paper size only when wide paper is to be used.</li></ul> |
|-----------------------|----------------------------------------------------------------------------------------------------|
| Setting/<br>Procedure | <wide paper="" size=""> • The default setting is OFF.</wide>                                                                           |
|                       | <paper type=""> <ul> <li>The default setting is Plain Paper.</li> </ul></paper>                                                        |

#### C. Tray 3

| Functions       | To set the paper type of the paper loaded in tray 3.                                                                                                  |
|-----------------|----------------------------------------------------------------------------------------------------|
| Use • S<br>• [F | <ul> <li>Set wide paper size only when wide paper is to be used.</li> <li>[Paper Size] is displayed if the paper size detected is 12 x 18.</li> </ul> |
| Setting/        | <paper size=""></paper>                                                                                                    |
| Procedure       | The default setting is Auto Detect.                                                                                                    |
|                 | <wide paper="" size=""></wide>                                                                                                    |
|                 | The default setting is OFF.                                                                                                    |
|                 | <paper type=""> • The default setting is Plain Paper.</paper>                                                                                         |

#### D. Tray 4

| Functions             | <ul> <li>To set the paper type of the paper loaded in tray 4.</li> </ul>        |  |
|-----------------------|---------------------------------------------------------------------------------|--|
| Use                   | <ul> <li>Set wide paper size only when wide paper is to be used.</li> </ul>     |  |
| Setting/<br>Procedure | <wide paper="" size=""> • The default setting is OFF.</wide>                    |  |
|                       | <paper type=""> <ul> <li>The default setting is Plain Paper.</li> </ul></paper> |  |

Adjustment / Setting

#### E. Tray 5

| Functions<br>Use      | <ul> <li>To set the paper type of the paper loaded in tray 5.</li> <li>The function is not available when the LCT is mounted.</li> <li>Set wide paper size only when wide paper is to be used.</li> </ul> |
|-----------------------|----------------------------------------------------------------------------------------------------|
| Setting/<br>Procedure | <wide paper="" size=""> • The default setting is OFF. <paper type=""> • The default setting is Plain Paper.</paper></wide>                                                                                |

#### 8.7 User setting function setting procedure

#### 8.7.1 Print Reports

| Functions             | To output the report or Demo Page concerning the print setting.                                                                                                    |                                                                                                    |
|-----------------------|----------------------------------------------------------------------------------------------------|----------------------------------------------------------------------------------------------------|
| Use                   | <ul> <li>To check the setting concerning the printer.</li> <li>The types of report available for output are as follows.</li> </ul>                                                                                    |                                                                                                    |
|                       | Configuration<br>GDI Demo Page<br>Statistics Page<br>PS Font List<br>PCL Font List<br>Meter Count<br>Consumables                                                                                                    | <ul> <li>The list of printer setting will be output.</li> <li>The test page will be output.</li> <li>The list of printer use status will be output.<br/>Consumable Info, Periodic Replacement Parts, Counter<br/>Information, Paper Information, Coverage Information</li> <li>PS font list will be output.</li> <li>PCL font list will be output.</li> <li>The total counter of various types will be output.</li> <li>The life counter of consumables will be output.</li> </ul> |
| Setting/<br>Procedure | <ol> <li>Select [User Settings] → [Print Reports].</li> <li>Select the report to be output.</li> <li>Select 1-Sided Print or 2-Sided Print and press the Menu/Select key to produce an output of the list.</li> </ol> |                                                                                                    |

#### A. Statistics Page

#### (1) Consumable Info

- Display the estimated percent of life remaining in the toner cartridge and print unit.
- Display the status of the waste toner bottle and the staple unit.

#### NOTE

• The percent of life remaining in the toner cartridge or print unit can be used as a guide, but may not exactly reflect the amount that has been used in the toner cartridge or print unit.

#### (2) Periodic Replacement Parts

 Display the estimated percent of life remaining in periodic replacement parts and units such as the transfer belt and fusing unit.

#### (3) Counter Information/Paper Information

• The total number of pages that have been printed is counted and displayed based on the description shown in the following table.

<Counter information list>

| Types of count               |            | Contents                                                                                                    | Count timing                                    |
|------------------------------|------------|----------------------------------------------------------------------------------------------------|-------------------------------------------------|
|                              | Full color | <ul> <li>The total number of color pages ejected from<br/>the printer.<br/>Increment by one per simplex and by two per<br/>duplex</li> </ul>        |                                                 |
| Total Count                  | Monochrome | The total number of monochrome pages<br>ejected from the printer.<br>Increment by one per simplex and by two per<br>duplex                          |                                                 |
|                              | 2 Color    | <ul> <li>The total number of 2 color pages ejected<br/>from the printer.</li> <li>Increment by one per simplex and by two per<br/>duplex</li> </ul> | When a sheet of<br>media is ejected<br>properly |
|                              | Total      | <ul> <li>The cumulative number of printed pages fed<br/>out.</li> <li>Increment by one per simplex and by two per<br/>duplex</li> </ul>             |                                                 |
| Total Count<br>(duplex)      |            | <ul> <li>The cumulative number of 2-sided printed<br/>pages fed out.</li> <li>Increment by one per duplex (and by zero<br/>per simplex)</li> </ul>  |                                                 |
| Sheets Printed by Paper Size |            | <ul> <li>The number of sheets used for each media<br/>size.</li> <li>Increment by one for both simplex and<br/>duplex</li> </ul>                    | When a sheet of                                 |
| Sheets Printed by Paper Type |            | <ul> <li>The number of pages used per each media<br/>type.</li> <li>Increment by one for both simplex and<br/>duplex</li> </ul>                     | media is fed                                    |

#### NOTE

The total counters and the print counters count at a different timing, when a sheet
of media is properly ejected and when a sheet of media is fed, respectively.
Therefore, the sum of each total counter value may not be same with the sum of
each print counter value if a sheet of media cannot be ejected due to media jam
inside the machine or other possible problems.

#### (4) Coverage Information

• Each coverage information is calculated and displayed based on the description shown in the following table.

<Coverage information list>

| Coverage information                                          | Contents                                                                                                    |
|---------------------------------------------------------------|----------------------------------------------------------------------------------------------------|
| Current Coverage<br><current cartridge="" toner=""></current> | <ul> <li>Individual average dot coverage of four colors (YMCK) in the current toner cartridges is calculated on an A4 basis.</li> <li>(The average of the ratios of dot space on each page when the printable area is defined as 100% and shown in 0.1 percent increments)</li> </ul>                                            |
| Total Coverage<br><total></total>                             | <ul> <li>Individual average dot coverage of four colors (YMCK) is calculated<br/>on an A4 basis for all prints performed after the printer was<br/>installed.</li> <li>(The average of the ratios of dot space on each page when the<br/>printable area is defined as 100% and shown in 0.1 percent incre-<br/>ments)</li> </ul> |
| CMYK Coverage                                                 | <ul> <li>Average dot coverage is calculated on an A4 basis for full color<br/>printing performed after the printer was installed.</li> <li>(The average of the ratios of dot space on each page when the<br/>printable area is defined as 100% and shown in 0.1 percent incre-<br/>ments)</li> </ul>                             |
| Monochrome Coverage                                           | <ul> <li>Average dot coverage is calculated on an A4 basis for monochrome<br/>printing performed after the printer was installed.<br/>(The average of the ratios of dot space on each page when the<br/>printable area is defined as 100% and shown in 0.1 percent incre-<br/>ments)</li> </ul>                                  |

#### NOTE

• Coverage information can be used as a guide and may not completely reflect the actual amount of toner used.

#### (5) How to read consumable/periodic replacement parts (units) counter information.

 The lower left part of the statistics page shows numerical values that represent consumable/periodic replacement parts (units) counter information.

The table help and compare the parts information that is provided by each purportion.

The table below explains counter information that is provided by each numerical data.

<Display on the statistics page>

| 00/00/00 | 07J12 |
|----------|-------|
|          |       |

<Meaning of counter value> (From the left of the numerical values)

| No. | Contents                                                                                       |                                                                                       |  |
|-----|------------------------------------------------------------------------------------------------|---------------------------------------------------------------------------------------|--|
| 1   | Number of times a Standard-capacity toner cartridge (K) or print unit (K) has been replaced    |                                                                                       |  |
| 2   | Number of times a Standard-capacity toner cartridge (C) or print unit (C) has been replaced    |                                                                                       |  |
| 3   | Number of times a Standard-capacity toner cartridge (M) or print unit (M) has been replaced    |                                                                                       |  |
| 4   | Number of times a Standard-capacity toner cartridge (Y) or print unit (Y) has been<br>replaced |                                                                                       |  |
| 1   |                                                                                                | Year (e.g. The year 2007 is displayed as 07.)                                         |  |
| 2   | Start date of use *1                                                                           | Month (e.g. January is displayed as A. February is B. March is C. And December is L.) |  |
| 3   |                                                                                                | Day (e.g. The day 12 is displayed as 12.)                                             |  |

\*1: Start date of use begins when 100 prints are complete after the first new toner cartridge was detected following the main body installation.

#### 8.7.2 Consumables

| Functions | • To show the consumed level of the consumables |
|-----------|-------------------------------------------------|
| Use       |                                                 |

#### 8.7.3 System Settings

#### A. Language Setting

| Functions             | To select the language on the LCD display.                                                                                                    |  |
|-----------------------|----------------------------------------------------------------------------------------------------|--|
| Use                   | <ul> <li>To change the language on the control panel to another language.</li> </ul>                                                                       |  |
| Setting/<br>Procedure | <ul> <li>The language options depend on the marketing area selected in [Destination] avail-<br/>able from [System Settings] under Service Mode.</li> </ul> |  |

### B. Power Save Setting

#### (1) Low Power Setting

| Fu        | inctions           | <ul> <li>To set the time until low power starts operating after the last key operation has been completed.</li> <li>Low power: Lower the power consumption. The LED on the control panel flashes on and off in the low power mode.</li> </ul> |  |
|-----------|--------------------|----------------------------------------------------------------------------------------------------|--|
| Us        | e                  | To change the time until low power starts.                                                                                                    |  |
| Se<br>Pro | etting/<br>ocedure | <ul> <li>The default setting is 015 Minute(s).</li> <li>"015 Minute(s)" (002 to 240)</li> </ul>                                                                                                    |  |

#### (2) Sleep Mode Setting

| Functions         • To select whether or not to allow entry into the sleep n           Use         • "Restrict" will only be displayed when [Don't go to Sleet           • The LED on the control panel flashes on and off in the |                                                | the sleep mode.<br>'t go to Sleep] in Service Mode is set.<br>Ind off in the sleep mode. |
|----------------------------------------------------------------------------------------------------|------------------------------------------------|------------------------------------------------------------------------------------------|
| Setting/                                                                                                    | <ul> <li>The default setting is ON.</li> </ul> |                                                                                          |
| Procedure                                                                                                    | "ON"                                           | OFF                                                                                      |

#### (3) Entering Sleep Mode

| Functions             | <ul> <li>To set the time until sleep mode starts operating after the last key operation has been completed.</li> <li>Turn all lines OFF except 5 V line for control.</li> </ul>                                                                         |  |
|-----------------------|----------------------------------------------------------------------------------------------------|--|
| Use                   | <ul> <li>To change the time until the sleep mode starts.</li> <li>The function is available only if [SleepMode Setting] is set to "ON," as accessed through [User Settings] → [System Settings] → [PowerSave Setting] → [SleepMode Setting].</li> </ul> |  |
| Setting/<br>Procedure | The default setting is 020 Minute(s).     "020 Minute(s)" (002 to 240)                                                                                                    |  |

#### (4) Entering Power Save

| Functions             | <ul> <li>To set whether to immediately switch to the power save mode after printing.</li> </ul>                                                                                                    |  |
|-----------------------|----------------------------------------------------------------------------------------------------|--|
| Use                   | To immediately switch to the power save mode after printing.     Normal : Switches to the power save mode according to the normal power     save mode after the printing.     Immediately : Switches to the power save mode immediately after the printing. |  |
| Setting/<br>Procedure | The default setting is Immediately.     Normal "Immediately"                                                                                                    |  |

#### C. Paper Tray Setting

#### (1) Auto Tray Selection

| Functions             | To set the tray for automatic selection when APS is being set.            |
|-----------------------|---------------------------------------------------------------------------|
| Use                   | <ul> <li>To specify the tray to be used when APS is being set.</li> </ul> |
| Setting/<br>Procedure | Select the tray on the [AutoTraySelection] screen.                        |

#### (2) Tray Priority

| Functions             | To establish the priority for switching the tray when ATS is being set.          |
|-----------------------|----------------------------------------------------------------------------------|
| Use                   | <ul> <li>To establish the priority of the tray when ATS is being set.</li> </ul> |
| Setting/<br>Procedure | Set the priority on the [Tray Priority] screen.                                  |

#### (3) Auto Tray Switch

| Functions | <ul> <li>To set whether to automatically switch to another tray with same size paper when the<br/>paper feed tray runs out of paper during printing.</li> </ul> |  |
|-----------|----------------------------------------------------------------------------------------------------|--|
| Use       | To switch the paper feed tray automatically.                                                                                                    |  |
| Setting/  | The default setting is OFF.                                                                                                    |  |
| Flocedule | ON "OFF"                                                                                                    |  |

#### (4) No Matching Paper

| Functions | To set whether to switch to another tray automatically when the specified tray re-                                                                                                    | uns  |
|-----------|----------------------------------------------------------------------------------------------------|------|
| Use       | out of paper during printing.<br>Stop Printing : It stops printing when the specified tray runs out of paper.<br>Switch Trays : To switch to another tray with the specified paper and print w<br>the tray is out of paper. | when |
| Setting/  | The default setting is Stop Printing.                                                                                                    |      |
| Procedure | "Stop Printing" Switch Trays                                                                                                    |      |

#### D. Output Settings

#### (1) Print/Fax Output

| Functions | <ul> <li>To set the timing for printing for the PC print job received.</li> </ul>                                                   |             |
|-----------|----------------------------------------------------------------------------------------------------|-------------|
| Use       | Page Print : Starts printing every time data for each page are received<br>Batch Print : Starts printing when all data are received |             |
| Setting/  | The default setting is Page Print.                                                                                                  |             |
| Procedure | "Page Print"                                                                                                    | Batch Print |

#### (2) Blank Page Print

| Functions | Select wether or not to print the stamp/composition on blank pages. |                |
|-----------|---------------------------------------------------------------------|----------------|
| Use       | <ul> <li>To print a stamp/composition on blank pages.</li> </ul>    |                |
| Setting/  | <ul> <li>The default setting is Do Not Print.</li> </ul>            |                |
| Procedure | Print                                                               | "Do Not Print" |

#### (3) Output Tray

• It will be displayed only when the optional finisher FS-519 is mounted.

| Functions | To set the priority output tray.                                                  |  |
|-----------|-----------------------------------------------------------------------------------|--|
| Use       | <ul> <li>To change the prior output tray according to the application.</li> </ul> |  |
| Setting/  | The default settings is Finisher Tray 1.                                          |  |
| Procedure | "Finisher Tray 1" Finisher Tray 2 Finisher Tray 3                                 |  |

Adjustment / Setting

#### (4) Shift Each Job

 $\underline{\wedge}$  • It will be displayed only when the optional finisher FS-519 or FS-609 is mounted.

| Functions | <ul> <li>To set whether to offset each job when paper is printed using the finisher or job sep<br/>arator.</li> </ul>                                                                                                    |  |
|-----------|----------------------------------------------------------------------------------------------------|--|
| Use       | <ul> <li>Some paper type may fail to be discharged or get deteriorated loading when large volume prints are printed using the finisher or job separator.</li> <li>This function is used to print large volume prints when finisher or job separator is mounted.</li> <li>(When this function is set to "OFF", the paper is discharged without offsetting the paper to the center of the tray.)</li> </ul> |  |
| Setting/  | The default setting is ON.                                                                                                    |  |
| Procedure | "ON" OFF                                                                                                    |  |

#### (5) Bin Assignment

• It will be displayed only when the optional mailbin kit MT-502 is mounted.

| Functions | <ul> <li>Assign the tray 1 of the finisher to the mailbin 5, and the tray 2 to the mailbin 6.</li> <li>The tray 2 can be assigned when the optional exit tray OT-602 is mounted.</li> </ul> |                                      |
|-----------|----------------------------------------------------------------------------------------------------|--------------------------------------|
| Use       | <ul> <li>Use when assigning the tray 1 and the tra</li> </ul>                                                                                                    | y 2 of the finisher to the mailbins. |
| Setting/  | <ul> <li>The default setting is Don't Set.</li> </ul>                                                                                                    |                                      |
| Procedure | Set                                                                                                    | "Don't Set"                          |

#### 8.7.4 Printer Settings

#### A. Basic Settings

#### (1) PDL Setting

| Functions | To set the PDL (Page Description Language) for PC printing. |                                |            |  |
|-----------|-------------------------------------------------------------|--------------------------------|------------|--|
| Use       | <ul> <li>To fix the PDL as necess</li> </ul>                | ary. It usually switches autor | natically. |  |
| Setting/  | <ul> <li>The default setting is Aut</li> </ul>              | 0.                             |            |  |
| Procedure | "Auto"                                                      | PCL                            | PS         |  |

#### (2) Number of Copies

| Functions             | <ul> <li>To set the number to be copied when not specified by the printer driver during PC<br/>printing.</li> </ul>             |
|-----------------------|----------------------------------------------------------------------------------------------------|
| Use                   | <ul> <li>To use when the number cannot be specified by the printer driver during printing from<br/>Windows DOS, etc.</li> </ul> |
| Setting/<br>Procedure | The default setting is 001 copies.     "001 copies" (001 to 999)                                                                |

#### (3) Original Direction

| Functions | • To get the default getting for the direction of the grist                                          | ion of the original during PC printing |
|-----------|----------------------------------------------------------------------------------------------------|----------------------------------------|
| Use       | <ul> <li>to set the detault setting for the direction of the original during PC printing.</li> </ul> |                                        |
| Setting/  | <ul> <li>The default setting is Portrait.</li> </ul>                                                 |                                        |
| Procedure | "Portrait"                                                                                           | Landscape                              |

#### (4) Spool Setting

| Functions | To set whether to store the print data to      | HDD when receiving the next job during R | IP |
|-----------|------------------------------------------------|------------------------------------------|----|
| Use       | process of the current job.                    |                                          |    |
| Setting/  | <ul> <li>The default setting is ON.</li> </ul> |                                          |    |
| Procedure | "ON"                                           | OFF                                      |    |

#### (5) Paper Size Switch

| Functions | To set whether to switch between A4 Ledger (11 x 17) size paper in readi                                                                                                    | and Letter (8 $\frac{1}{2}$ x 11) size paper, and A3 and ng.                                                  |
|-----------|----------------------------------------------------------------------------------------------------|----------------------------------------------------------------------------------------------------|
| Use       | <ul> <li>To output Letter (8 <sup>1</sup>/<sub>2</sub> x 11) size document to A3 size.</li> <li>To output A4 size document to Lette ger (11 x 17) size.</li> </ul>            | ument to A4 size, and Ledger (11 x 17) size doc-<br>r (8 $^{1\!/_2}$ x 11) size, and A3 size document to Led- |
|           | NOTE <ul> <li>When switching the size, the image will be printed in the same magnification.</li> <li>The image will not be reduced when there is image deficiency.</li> </ul> |                                                                                                    |
| Setting/  | <ul> <li>The default setting is OFF.</li> </ul>                                                                                                    |                                                                                                    |
| Procedure | ON                                                                                                    | "OFF"                                                                                                    |

#### (6) Banner Sheet

| Functions | To set whether or not to print on the banner (front cover) page.                |       |
|-----------|---------------------------------------------------------------------------------|-------|
| Use       | <ul> <li>To use when the banner (front cover) page is to be printed.</li> </ul> |       |
| Setting/  | <ul> <li>The default setting is OFF.</li> </ul>                                 |       |
| Procedure | ON                                                                              | "OFF" |

#### (7) Binding Pos. Adjust

| Functions | • Specifies the alignment between the sides of paper (binding position adjustment) in duplex printing.                                                                                                    |                                                            |                                                                     |
|-----------|----------------------------------------------------------------------------------------------------|------------------------------------------------------------|---------------------------------------------------------------------|
| Use       | <ul> <li>To achieve faster printing performance, select Productivity. To address misalignment<br/>problems between sides of prints in the horizontal and vertical directions, select Fin-<br/>ishing.</li> </ul> |                                                            |                                                                     |
|           | Finishing                                                                                                    | : Able to optimize sides alig<br>performed after the machi | ning operation as the process is ne receives all of the print data. |
|           | Productivity                                                                                                    | : Able to accelerate print sp together with data reception | eed as sides alignment proceeds on and print operation.             |
|           | ControlAdjustment                                                                                                    | : Comply with the command<br>not take the side alignment   | d from the printer driver and does nt step.                         |
| Setting/  | <ul> <li>The default setting is F</li> </ul>                                                                                                    | Finishing.                                                 |                                                                     |
| Procedure | "Finishing"                                                                                                    | Productivity                                               | ControlAdjustment                                                   |

#### B. Paper Settings

#### (1) Paper Tray

| Functions             | To set the paper feed tray when not specified by the printer driver during PC printing.                                            |
|-----------------------|----------------------------------------------------------------------------------------------------|
| Use                   | <ul> <li>To use when paper feed tray cannot be specified by the printer driver when printing<br/>from Windows DOS, etc.</li> </ul> |
| Setting/<br>Procedure | The default setting is Auto.                                                                                                    |

#### (2) Paper Size

| Functions | To set the paper size when not specified by the printer diver during printing.                                                      |
|-----------|----------------------------------------------------------------------------------------------------|
| Use       | <ul> <li>To use when the paper size cannot be specified by the printer driver during printing<br/>from Windows DOS, etc.</li> </ul> |

#### (3) 2-Sided Print

| Functions             | <ul> <li>To set whether to carry out duplex print during PC printing when not specified by the<br/>printer driver.</li> </ul>      |       |
|-----------------------|----------------------------------------------------------------------------------------------------|-------|
| Use                   | <ul> <li>To use when 2-sided printing cannot be specified by the printer driver while printing<br/>by Windows DOS, etc.</li> </ul> |       |
| Setting/<br>Procedure | The default setting is OFF.     ON                                                                                                 | "OFF" |

#### (4) Binding Position

| Functions             | <ul> <li>To set the binding direction during duplex printing when not specified by the printer<br/>driver during PC printing.</li> </ul> |                      |            |
|-----------------------|----------------------------------------------------------------------------------------------------|----------------------|------------|
| Use                   | <ul> <li>To use when binding direction cannot be specified by the printer driver during printing<br/>by Windows DOS, etc.</li> </ul>     |                      |            |
| Setting/<br>Procedure | <ul> <li>The default setting is Left<br/>Top Bind</li> </ul>                                                                             | Bind.<br>"Left Bind" | Right Bind |

#### (5) Staple

 $\hbar$  • The menu is available only when the optional finisher FS-519 or FS-609 is mounted.

| Functions             | <ul> <li>To set whether to staple or not when not specified by the printer driver during PC<br/>printing.</li> </ul>      |             |       |
|-----------------------|----------------------------------------------------------------------------------------------------|-------------|-------|
| Use                   | <ul> <li>To use hen staple is not specified by the printer driver during printing by the Windows<br/>DOS, etc.</li> </ul> |             |       |
| Setting/<br>Procedure | The default setting is OFF     1 Resition                                                                                 | 2 Positions | "OFE" |
|                       | 1 Position                                                                                                    | 2 Positions | OFF   |

#### (6) Punch

 $\underline{\wedge}$  • The menu is available only when the optional finisher FS-519/FS-609 and punch kit PK-515/PK-501 is mounted.

| Functions | To select whether to make punch-holes or not when not specified by the printer driver during PC printing.                            |  |
|-----------|----------------------------------------------------------------------------------------------------|--|
| Use       | To use when the printer driver cannot specify punching during printing from Windows DOS, etc.                                        |  |
| Setting/  | The default setting is OFF.                                                                                                    |  |
| Procedure | 2-Hole/3-Hole/4-Hole "OFF"                                                                                                    |  |
|           | * The number of punch holes being set is available from [Service Mode] $\rightarrow$ [Finisher Adjust] $\rightarrow$ [Punch Option]. |  |

#### (7) Banner Paper Tray

| Functions             | <ul> <li>To set the feed tray for printing on the banner (front cover) page.</li> </ul> |
|-----------------------|-----------------------------------------------------------------------------------------|
| Use                   | <ul> <li>To set the feed tray for printing on the banner (front cover) page.</li> </ul> |
| Setting/<br>Procedure | The default setting is Auto.                                                            |

#### C. PCL Settings

#### (1) Font Setting

| Functions             | <ul> <li>To set the font when not specified by the printer driver during PC printing.</li> </ul>                                                                                           |
|-----------------------|----------------------------------------------------------------------------------------------------|
| Use                   | <ul> <li>To use when the printer driver cannot specify the font during printing from Windows DOS, etc.</li> <li>It can be selected from the Resident font or the download font.</li> </ul> |
| Setting/<br>Procedure | The default setting is 000.                                                                                                    |

#### (2) Symbol Set

| Functions             | To set the font symbol set when not specified by the printer driver during PC printing.                                                    |
|-----------------------|----------------------------------------------------------------------------------------------------|
| Use                   | <ul> <li>To use when the font symbol set cannot be specified by the printer driver during print-<br/>ing from Windows DOS, etc.</li> </ul> |
| Setting/<br>Procedure | The default setting is Roman-8.                                                                                                    |

#### (3) Font Size

| Functions             | To set the font size when not specified by the printer driver during PC printing.                                                                                                    |
|-----------------------|----------------------------------------------------------------------------------------------------|
| Use                   | <ul> <li>To set the font size when it cannot be specified by the printer driver during printing from Windows DOS, etc.</li> <li>To set scalable font (: Point) and bitmap font (: Pitch) respectively.</li> </ul> |
| Setting/<br>Procedure | The default setting is     Scalable Font : 012.00 points     Bitmap Font : 10.00 pitch                                                                                                    |

#### (4) Pitch

| Functions             | <ul> <li>To set the number of lines per page for printing the text data.</li> </ul>                                                                                                    |
|-----------------------|----------------------------------------------------------------------------------------------------|
| Use                   | <ul> <li>To change the number of lines per page for printing the text data.</li> </ul>                                                                                                    |
| Setting/<br>Procedure | <ul> <li>Default setting value differs depending on the values by the following two different settings.</li> <li>[User Settings] → [Printer Settings] → [Basic Settings] → [OriginalDirection]</li> <li>[User Settings] → [Printer Settings] → [Paper Settings] → [Paper Size]</li> </ul> |
|                       | "060 lines" (005 to 128)                                                                                                    |

#### (5) CR/LF Mapping

| Functions             | <ul> <li>To set the mode for replacing data when printing the text data.</li> </ul>    |
|-----------------------|----------------------------------------------------------------------------------------|
| Use                   | <ul> <li>To change the mode for replacing data when printing the text data.</li> </ul> |
| Setting/<br>Procedure | The default setting is CR=CR LF=LF.                                                    |
|                       | "CR=CR LF=LF" CR=CRLF LF=LF CR=CR LF=CRLF CR=CRLF LF=CRLF                              |

# D. PS Settings(1) Print PS Errors

| Functions | <ul> <li>To set whether to print or not the error information when an error occurred during PS<br/>rasterizing.</li> </ul> |
|-----------|----------------------------------------------------------------------------------------------------|
| Use       | To print the information concerning the postscript error.                                                                  |
| Setting/  | The default setting is OFF.                                                                                                |
| Procedure | ON "OFF"                                                                                                    |

#### (2) Set ICC Profile

| Functions             | <ul> <li>To select a profile to be used for<br/>is not specified by printer driver.</li> </ul>                                                                      | print jobs from a computer when a profile                                                            |
|-----------------------|----------------------------------------------------------------------------------------------------|----------------------------------------------------------------------------------------------------|
| Use                   | Possible to set a profile separately for<br>Photo-RGB Color<br>Photo-Output<br>Text-RGB Color<br>Text-Output<br>FTG-RGB Color<br>FTG-Output<br>SimulationProfile    | r each of the following items.                                                                       |
| Setting/<br>Procedure | The default settings are shown below     Photo-RGB Color     Photo-Output     Text-RGB Color     Text-Output     FTG-RGB Color     FTG-Output     SimulationProfile | : Device Color<br>: Auto<br>: Device Color<br>: Auto<br>: Device Color<br>: Auto<br>: Auto<br>: None |

#### E. XPS Setting (1) Verify XPS Sign.

| Functions             | <ul> <li>Selects whether to verify digital signatures attached to XPS (XML Paper Specification) files when printing the files.</li> <li>When digital signature verification is selected, files with invalid digital signatures are not printed.</li> </ul> |       |
|-----------------------|----------------------------------------------------------------------------------------------------|-------|
| Use                   |                                                                                                    |       |
| Setting/<br>Procedure | The default setting is OFF.                                                                                                    |       |
|                       | ON                                                                                                    | "OFF" |

## 8.8 System settings function setting procedure

#### 8.8.1 System Settings

#### A. Date/Time Settings

| Functions             | <ul> <li>To set the date/time and the time zone to start the clock.</li> </ul>                                                                                                    |
|-----------------------|----------------------------------------------------------------------------------------------------|
| Use                   | <ul> <li>To change settings concerning the date/time.</li> </ul>                                                                                                    |
| Setting/<br>Procedure | <ul> <li>For time zone, set the time difference with the world standard time.</li> <li>Setting range for the time zone: -12:00 to +12:00 (by 30 minutes)</li> <li>When the following setting is set to "ON", [Time Adjustment] will be displayed. Press the Menu/Select key and modify the time.</li> </ul>                                                                           |
| Setting/<br>Procedure | <ul> <li>For time zone, set the time difference with the world standard time.</li> <li>Setting range for the time zone: -12:00 to +12:00 (by 30 minutes)</li> <li>When the following setting is set to "ON", [Time Adjustment] will be displayed. the Menu/Select key and modify the time.<br/>[System Settings] → [Network Settings] → [Detail Settings] → [TimeAdjustmer</li> </ul> |

#### B. Daylight Saving

| Functions             | <ul><li>To set whether to set the daylight saving time.</li><li>To set the time difference in setting the daylight saving time.</li></ul> |
|-----------------------|----------------------------------------------------------------------------------------------------|
| Use                   | <ul> <li>To set the daylight saving time.</li> </ul>                                                                                      |
| Setting/<br>Procedure | <dst setting=""> • The default setting is OFF. ON "OFF"</dst>                                                                             |
|                       | <saving time=""> • When setting to ON, set the time difference to move up.</saving>                                                       |
|                       | "060 Minute(S)" (001 to 150)                                                                                                    |

#### C. LCD Brightness

| Functions | <ul> <li>To adjust LCD Brightness of the control panel.</li> </ul> |
|-----------|--------------------------------------------------------------------|
| Use       |                                                                    |
| Setting/  | The default setting is 0.                                          |
| Flocedule | "0" (-3 to +3)                                                     |

#### D. Management List

#### (1) Job Settings List

| Functions             | To output the value set by the setting many                                                                                                    |
|-----------------------|----------------------------------------------------------------------------------------------------|
| Use                   | • To output the value set by the setting menta.                                                                                                    |
| Setting/<br>Procedure | <ol> <li>Select [System Settings] → [System Settings] → [Management List] → [Job Settings List].</li> <li>Select 1-Sided Print or 2-Sided Print and press the Menu/Select key to produce an output of the list.</li> </ol> |

#### 8. Utility Mode

#### (2) Counter List

• This function is not available if user authentication or account track is not to be implemented.

| Functions             | <ul> <li>To print the user counter and account track counter.</li> </ul>                                                                                                    |
|-----------------------|----------------------------------------------------------------------------------------------------|
| Use                   | <ul> <li>To output and check the user counter and account track counter.</li> </ul>                                                                                                    |
| Setting/<br>Procedure | <ol> <li>Select [System Settings] → [System Settings] → [Management List] → [Counter<br/>List].</li> <li>Select 1-Sided Print or 2-Sided Print and press the Menu/Select key to produce an<br/>output of the list.</li> </ol> |

#### E. System Auto Reset

| Functions             | <ul> <li>To set the period of time until system auto reset starts functioning.</li> </ul>     |  |  |
|-----------------------|-----------------------------------------------------------------------------------------------|--|--|
| Use                   | <ul> <li>To change the period of time until system auto reset starts functioning.</li> </ul>  |  |  |
| Setting/<br>Procedure | <sysautoreset set=""> <ul> <li>The default setting is ON.</li> </ul></sysautoreset>           |  |  |
|                       | "ON" OFF                                                                                      |  |  |
|                       | <sysautoreset time=""> <ul> <li>The default setting is 1 Minute(s).</li> </ul></sysautoreset> |  |  |
|                       | "1 Minute(s)" (1 to 9)                                                                        |  |  |

#### 8.8.2 Network Settings

#### A. TCP/IP

#### (1) TCP/IP Setting

| Functions | • To get whether to enable or disable TCP//P patting                                              | P//P actting                       |       |
|-----------|---------------------------------------------------------------------------------------------------|------------------------------------|-------|
| Use       | • To set whether to enable of disable TCP/IP setting.                                             |                                    |       |
| Setting/  | <ul> <li>The default setting is ON.</li> </ul>                                                    |                                    |       |
| Procedure | "ON" OFF                                                                                          |                                    |       |
|           | <ul> <li>NOTE</li> <li>When the setting is changed, turn o more than 10 seconds after.</li> </ul> | ff the power switch and turn it on | again |

#### (2) IP Setting

| Functions             | To set whether to enter the IP address directly or to obtain it automatically.                           |                                                                  |                                                                                                |                                     |
|-----------------------|----------------------------------------------------------------------------------------------------|------------------------------------------------------------------|------------------------------------------------------------------------------------------------|-------------------------------------|
| Use                   | <ul> <li>To change the method for setting the IP address.</li> </ul>                                     |                                                                  |                                                                                                |                                     |
| Setting/<br>Procedure | The default setting is Auto Setting.                                                                     |                                                                  |                                                                                                |                                     |
| 1 rooodaro            | Manua                                                                                                    | l Input                                                          | "Auto Setting"                                                                                 |                                     |
|                       | When it is set to [Auto Setting], select the method to obtain it automatically.                          |                                                                  |                                                                                                |                                     |
|                       | DHCP Setting :                                                                                           | ON                                                               | OFF                                                                                            |                                     |
|                       | BOOTP Setting :                                                                                          | ON                                                               | OFF                                                                                            |                                     |
|                       | ARP/PING Setting : ON OFF                                                                                |                                                                  |                                                                                                |                                     |
|                       | AUTO IP Setting :                                                                                        | ON                                                               | OFF                                                                                            |                                     |
|                       | NOTE<br>• [ARP/PING Setting] a<br>neously.<br>• They will all be set to<br>• When it is set to [Manuway. | nd [Auto IP Setting<br>"ON" when [Manu<br>Jal Input], set the IP | g] cannot be set to "OFF" sir<br>al Input] is changed to [Auto<br>address, subnet mask and def | nulta-<br>o Setting].<br>fault gate |

#### (3) IPv6

| Functions             | <ul> <li>To set whether to use IPv6 in IP network communication.</li> <li>To set whether to use the IPv6 address automatic acquisition setting.</li> <li>To set IPv6 addresses.</li> </ul>                                                                                                    |
|-----------------------|----------------------------------------------------------------------------------------------------|
| Use                   | To use IPv6 in IP network communication.                                                                                                    |
| Setting/<br>Procedure | <ipv6 setting=""> <ul> <li>The default setting is ON.</li> </ul></ipv6>                                                                                                    |
|                       | "ON" OFF                                                                                                    |
|                       | <auto ipv6="" setting=""> • The default setting is ON.</auto>                                                                                                    |
|                       | "ON" OFF                                                                                                    |
|                       | <ul> <li>NOTE</li> <li>When the setting is changed, turn off the power switch and turn it on again more than 10 seconds after.</li> </ul>                                                                                                    |
|                       | <ipv6 address=""> <ul> <li>When [Auto IPv6 Setting] is set to OFF, make the settings of global address and gateway address.</li> <li>Select [Global Address] or [Gateway Address].</li> <li>Enter the address using ▲ and ▼ keys.</li> <li>To change the prefix length of global address, select [Prefix Length] and specify the number of bits within the range of 1 to 128.</li> </ul></ipv6> |
|                       | NOTE <ul> <li>[LinkLocal Address] key appears, but its settings are not allowed to be<br/>changed.</li> </ul>                                                                                                    |

#### (4) DNS Server

| <ul> <li>To set whether or not to enable the auto obtaining of the DNS server address.</li> <li>To set the priority/secondary DNS server.</li> </ul>                                                                                                    |                                                                                                    |  |
|----------------------------------------------------------------------------------------------------|----------------------------------------------------------------------------------------------------|--|
| <ul> <li>To enter priority/secondary DNS server.</li> </ul>                                                                                                    |                                                                                                    |  |
| <server auto="" obtain=""> <ul> <li>The default setting is ON.</li> <li>"ON"</li> </ul> NOTE <ul> <li>"ON" cannot be set when [IP Setting] is set to</li> <li><priority secondarydns="" server=""> <ul> <li>Select the corresponding key, and input the server</li> </ul> </priority></li> </ul></server> | OFF<br>"Auto Setting."<br>r address by IPv4 or the IPv6 for-                                                                                                    |  |
|                                                                                                    | <ul> <li>To set whether or not to enable the auto obtaining</li> <li>To set the priority/secondary DNS server.</li> <li>To enter priority/secondary DNS server.</li> <li>Server Auto Obtain&gt;</li> <li>The default setting is ON.</li> <li>"ON"</li> <li>NOTE</li> <li>"ON" cannot be set when [IP Setting] is set to</li> <li><priority secondarydns="" server=""></priority></li> <li>Select the corresponding key, and input the server mat.</li> </ul> |  |

#### (5) IP Filtering

| Functions             | <ul><li>To set the IP filter (Permit).</li><li>To set the IP filter (Deny).</li></ul>                                                                                                    |  |
|-----------------------|----------------------------------------------------------------------------------------------------|--|
| Use                   | <ul> <li>To set whether to allow only IP addresses that are within a specified range.</li> <li>When [ON] is set, select one from Set 1 to Set 5 and specify the range of IP addresses to be allowed.</li> </ul>                                                  |  |
| Setting/<br>Procedure | <ul> <li><ip filter(permit)=""></ip></li> <li>Select ON or "OFF".</li> <li>When [ON] is set, select one from Permit Set 1 to Permit Set 5 and specify the range of IP addresses to be allowed using ▲ and ▼ keys.</li> <li>Press the Menu/Select key.</li> </ul> |  |
|                       | <ul> <li><ip filter(deny)=""></ip></li> <li>Select ON or "OFF".</li> <li>When [ON] is set, select one from Deny Set 1 to Deny Set 5 and enter the range of IP addresses to be denied using ▲ and ▼ keys.</li> <li>Press the Menu/Select key.</li> </ul>          |  |

(6) IPsec <IPsec Setting>

| Functions | To set whether to use IPsec protocol for IP network communication.                  |       |
|-----------|-------------------------------------------------------------------------------------|-------|
| Use       | <ul> <li>When IPsec protocol is used to perform encrypted communication.</li> </ul> |       |
| Setting/  | The default setting is OFF.                                                         |       |
| Flocedule | ON                                                                                  | "OFF" |

#### <IKE Setting>

| Functions             | <ul> <li>To make the settings that relate to IKE (Internet Key Exchange) protocol which is used for IPsec communication.</li> <li>Settings can be made independently for four different sets (Group 1 to 4).</li> </ul>                                              |                                   |                                    |  |
|-----------------------|----------------------------------------------------------------------------------------------------|-----------------------------------|------------------------------------|--|
| Use                   |                                                                                                    |                                   |                                    |  |
| Setting/<br>Procedure | <group> <ul> <li>Among four groups (Group 1 to 4), select a group where settings are made.</li> <li><encryption algorithm=""></encryption></li> <li>Set a encryption algorithm used for IPsec communication.</li> <li>The default setting is OFF.</li> </ul></group> |                                   | nere settings are made.<br>sation. |  |
|                       | DES_CBC 3DES_CBC "OFF"                                                                                                    |                                   |                                    |  |
|                       | <auth. algorithm=""><br/>• Set an authentication algori<br/>• The default setting is MD5.</auth.>                                                                                                    | thm used for IPsec comr           | nunication.                        |  |
|                       | "MD5"                                                                                                    | SHA                               | A-1                                |  |
|                       | <key period="" validity=""> <ul> <li>Set a key validity period.</li> <li>The default setting is 02880<br/>"02</li> </ul></key>                                                                                                    | 0 sec.<br>8800 sec" (000080 to 60 | 4800)                              |  |
|                       | <diffie-hellman> <ul> <li>Set Diffie-Hellman group.</li> <li>The default setting is Group</li> </ul></diffie-hellman>                                                                                                    | 2.                                |                                    |  |
|                       | Group                                                                                                    | 1 "Gro                            | oup 2"                             |  |

#### 8. Utility Mode

<SA Setting>

| Functions             | To make the settings that relate to IPsec SA (Security Association) which is used for                                                                                                    |                                                                                           |                                                                                       |                                   |                   |
|-----------------------|----------------------------------------------------------------------------------------------------|-------------------------------------------------------------------------------------------|---------------------------------------------------------------------------------------|-----------------------------------|-------------------|
| Use                   | <ul> <li>Settings can be made independently for eight different sets (Group 1 to 8).</li> </ul>                                                                                                    |                                                                                           |                                                                                       |                                   |                   |
| Setting/<br>Procedure | <ul> <li><group li="" number<="" set=""> <li>Among Group 1</li> <li>Select the key of<br/>(If the combination<br/>operation of the operation of the operation of the operation of the operation of the operation of the operation operation opera</li></group></li></ul> | er><br>to 8, select a grou<br>the Group, make<br>on of each selectio<br>corresponding opt | p where settings a<br>the following settin<br>on is not allowed ar<br>ion is locked.) | re made.<br>gs.<br>nong different | settings, the key |
|                       | <ul> <li>Security Protocols</li> <li>Set a security pro</li> <li>The default setting</li> </ul>                                                                                                    | ><br>otocol.<br>ng is OFF.                                                                |                                                                                       |                                   |                   |
|                       | AH                                                                                                    | ESP                                                                                       | ESP_AH                                                                                |                                   | "OFF"             |
|                       | <esp encryption=""> <ul> <li>Set an encryption</li> <li>The default settir</li> </ul></esp>                                                                                                    | n algorithm used f<br>ng is DES_CBC.                                                      | or ESP protocol.                                                                      |                                   |                   |
|                       | "DES_CBC"                                                                                                    | 3DES_CBC                                                                                  | AES_CBC                                                                               | AES_CTR                           | NULL              |
|                       | <esp auth=""><br/>• Set authenticatio<br/>• The default settir</esp>                                                                                                    | n algorithm used ing is OFF.                                                              | for ESP protocol.                                                                     |                                   |                   |
|                       | MD5                                                                                                    |                                                                                           | SHA-1                                                                                 |                                   | "OFF"             |
|                       | <ah <ul="" algorithm="" auth.=""> <li>Set authenticatio</li> <li>The default setting</li> </ah>                                                                                                    | m><br>n algorithm used<br>ng is MD5.                                                      | for AH protocol.                                                                      |                                   |                   |
|                       |                                                                                                    | "MD5"                                                                                     | :                                                                                     | SHA-1                             |                   |
|                       | <time after="" setup=""> <ul> <li>Set the period of<br/>when the SA cont</li> <li>The default setting</li> </ul></time>                                                                                                    | time starting from<br>nection is cut.<br>ng is 003600 sec.                                | when SA connect                                                                       | ion is establis                   | hed and ending    |
|                       |                                                                                                    | "003600 s                                                                                 | ec" (000120 to 604                                                                    | 800)                              |                   |
|                       |                                                                                                    |                                                                                           |                                                                                       |                                   |                   |

#### <Peer>

| Functions             | To register destinations used for IPsec communication.                                                                                                    |                                     |                            |
|-----------------------|----------------------------------------------------------------------------------------------------|-------------------------------------|----------------------------|
| Use                   | Settings can be made independently for different ten sets (Group 1 to 10).                                                                                                    |                                     |                            |
| Setting/<br>Procedure | <peer> <ul> <li>Among Group 1 to 10, select a group where settings are made.</li> <li>Select the key of the Group, make the following setting.</li> <li>Encapsulation Mode&gt;</li> </ul></peer> |                                     |                            |
|                       | <ul> <li>The default setting is OFF.</li> </ul>                                                                                                    |                                     |                            |
|                       | Tunnel Mode T                                                                                                    | ransport Mode                       | "OFF"                      |
|                       | <pfs setting=""> • When the transport mode is selecte • The default setting is OFF.</pfs>                                                                                                    | d, set whether to us                | e Perfect forward secrecy. |
|                       | ON                                                                                                    | "O                                  | FF"                        |
|                       | <peer address=""> <ul> <li>When the encapsulation mode is se</li> <li>Enter the IP address with IPv4 or IP</li> </ul></peer>                                                                     | t, specify the IP add<br>v6 format. | ress of destinations.      |
|                       | <pre-shared key=""> • When the encapsulation mode is se • Enter the Pre-shared key.</pre-shared>                                                                                                 | t, specify a Pre-sha                | red key (Key data).        |

#### (7) RAW Port Number

| Functions             | To set the RAW port number.                                                                                                    |
|-----------------------|----------------------------------------------------------------------------------------------------|
| Use                   | <ul> <li>To set the RAW port number for the printer.</li> <li>Several data can be accepted at the same time by selecting several ports.</li> </ul>                             |
| Setting/<br>Procedure | <ol> <li>Select the necessary port number.</li> <li>When using the selected port, enter the RAW port number using ▲ and ▼ keys.</li> <li>Press the Menu/Select key.</li> </ol> |

#### (8) Host Name

| Functions             | To set the DNS host name.                                                                      |
|-----------------------|------------------------------------------------------------------------------------------------|
| Use                   | To enter the DNS host name.                                                                    |
| Setting/<br>Procedure | <ul> <li>Enter the DNS host name using ▲ and ▼ keys, and press the Menu/Select key.</li> </ul> |

#### (9) DNS Domain

| Functions             | <ul> <li>To set whether or not to enable the auto obtaining for the DNS domain name.</li> <li>To set the DNS default domain name.</li> <li>To set the DNS search domain name.</li> </ul> |
|-----------------------|----------------------------------------------------------------------------------------------------|
| Use                   | <ul><li>To enter the DNS default domain name.</li><li>To enter the DNS search domain name.</li></ul>                                                                                     |
| Setting/<br>Procedure | <nameautoretrieval> <ul> <li>The default setting is ON.</li> </ul></nameautoretrieval>                                                                                                   |
|                       | "ON" OFF                                                                                                    |
|                       | NOTE <ul> <li>"ON" cannot be set when [IP Setting] is set to "Auto Input."</li> </ul>                                                                                                    |
|                       | <domain name=""> <ol> <li>Select [DefaultDomainName] or [SearchDomainName 1 to 3].</li> <li>Enter the domain name using ▲ and ▼ keys and press the Menu/Select key.</li> </ol></domain>  |

#### (10) Dynamic DNS Setting

| Functions | To set whether or not to enable the dynamic DNS setting. |       |  |
|-----------|----------------------------------------------------------|-------|--|
| Use       | To set the dynamic DNS.                                  |       |  |
| Setting/  | <ul> <li>The default setting is OFF.</li> </ul>          |       |  |
| Procedure | ON                                                       | "OFF" |  |

#### B. NetWare

(1) IPX

| Functions | · To enable or dis                                                                              | able the NetW  | /are (IPX) se | tting.      |            |
|-----------|-------------------------------------------------------------------------------------------------|----------------|---------------|-------------|------------|
|           | <ul> <li>To set the ether</li> </ul>                                                            | het frame type | , , ,         | 0           |            |
|           | · To set the culen                                                                              | iet name type  | <i>.</i> .    |             |            |
| Use       | <ul> <li>To use NetWare</li> </ul>                                                              | (IPX) setting. |               |             |            |
|           | <ul> <li>To specify the fractional statements</li> </ul>                                        | ame type for t | ransmission   |             |            |
|           | · To speeny the m                                                                               | and type for t | ransimission. |             |            |
| Setting/  | <ipx setting=""></ipx>                                                                          |                |               |             |            |
| Procedure | <ul> <li>The default setti</li> </ul>                                                           | na is ON       |               |             |            |
| rioccure  | The deladit setti                                                                               | ig is ort.     |               |             |            |
|           |                                                                                                 | "ON"           |               | OFF         |            |
|           |                                                                                                 |                |               | ULI         |            |
|           |                                                                                                 |                |               |             |            |
|           | <ethernetframety< td=""><td>pe&gt;</td><td></td><td></td><td></td></ethernetframety<>           | pe>            |               |             |            |
|           | <ul> <li>The default setti</li> </ul>                                                           | na is Δuto De  | tect          |             |            |
|           | The deladit setti                                                                               | Ig is Auto De  | 1001.         |             |            |
|           | "Auto Dotoot"                                                                                   | 000.0          | 000.0         | Ethornot II | 200 DENIAD |
|           | Auto Delect                                                                                     | 002.2          | 002.3         | Ellernet II | 002.23NAF  |
|           | NOTE                                                                                            |                |               |             |            |
|           | NOTE                                                                                            |                |               |             |            |
|           | <ul> <li>When the setting is changed, turn off the power switch and turn it on again</li> </ul> |                |               |             |            |
|           | more than 10 seconds after.                                                                     |                |               |             |            |
|           |                                                                                                 |                |               |             |            |

## (2) NetWare Print NOTE

## • When the setting is changed, turn off the power switch and turn it on again more than 10 seconds after.

| Functions             | <ul> <li>To set whether to use the NetWare print mode.</li> <li>To set the NetWare print mode.</li> <li>To display NetWare status.</li> </ul> |  |
|-----------------------|----------------------------------------------------------------------------------------------------|--|
| Use                   | <ul><li>To change the NetWare print mode.</li><li>To check NetWare status.</li></ul>                                                          |  |
| Setting/<br>Procedure | The default setting is OFF.     Pserver Nprinter/Rprinter "OFF"                                                                               |  |

#### <Pserver: Print Server Name/Print Server PW>

| Functions             | <ul> <li>To set the print server name and print server password.</li> </ul>                                                                                                    |
|-----------------------|----------------------------------------------------------------------------------------------------|
| Use                   | <ul> <li>To enter the print server name or the print server password.</li> </ul>                                                                                                    |
| Setting/<br>Procedure | <ol> <li>Select [Print Server Name] or [Print Server PW].</li> <li>Enter the print server name or the print server password (up to 63 characters) using         <ul> <li>and ▼ keys, and press the Menu/Select key.</li> </ul> </li> </ol> |

#### <Pserver: Polling Interval>

| Functions             | To set the polling interval.                                                           |
|-----------------------|----------------------------------------------------------------------------------------|
| Use                   | <ul> <li>To set the interval to search the print queue.</li> </ul>                     |
| Setting/<br>Procedure | <ul> <li>Enter the polling interval between 1 and 65535 using ▲ and ▼ keys.</li> </ul> |

#### <Pserver: Bindery/NDS Set>

| Functions | <ul> <li>To set whether to enable or disable the bindery setting when using NetWare4.x<br/>model and after.</li> </ul> |             |
|-----------|----------------------------------------------------------------------------------------------------|-------------|
| Use       | <ul> <li>To enable the bindery service.</li> </ul>                                                                     |             |
| Setting/  | <ul> <li>The default setting is NDS.</li> </ul>                                                                        |             |
| Procedure | "NDS"                                                                                                    | NDS/Bindery |

#### <Pserver: File Server Name>

| Functions             | To set the file server name.                                                                                                |
|-----------------------|----------------------------------------------------------------------------------------------------|
| Use                   | <ul> <li>To set the full server name for the print server to logon.</li> </ul>                                              |
| Setting/<br>Procedure | <ul> <li>Enter the File server name (up to 47 characters) using ▲ and ▼ keys, and press<br/>the Menu/Select key.</li> </ul> |

#### <Pserver: NDS Context Name>

| Functions             | To set the NDS context name (context name to register NDS print server).                                                     |  |
|-----------------------|----------------------------------------------------------------------------------------------------|--|
| Use                   | To set the NDS context name.                                                                                                 |  |
| Setting/<br>Procedure | <ul> <li>Enter the NDS context name (up to 191 characters) using ▲ and ▼ keys, and press<br/>the Menu/Select key.</li> </ul> |  |

#### <Pserver: NDS Tree Name>

| Functions             | <ul> <li>To set the NDS tree name (name to login).</li> </ul>                                      |
|-----------------------|----------------------------------------------------------------------------------------------------|
| Use                   | To set the NDS tree name.                                                                          |
| Setting/<br>Procedure | • Enter the NDS tree name (up to 63 characters) using ▲ and ▼ keys, and press the Menu/Select key. |

#### <Nprinter/Rprinter: Print Server Name>

| Functions             | To set the print server name.                                                                                           |
|-----------------------|----------------------------------------------------------------------------------------------------|
| Use                   | To set the print server name.                                                                                           |
| Setting/<br>Procedure | <ul> <li>Enter the printer name (up to 63 characters) using ▲ and ▼ keys, and press the<br/>Menu/Select key.</li> </ul> |

#### <Nprinter/Rprinter: Auto Setting>

| Functions | To set whether to use the printer number automatic acquisition setting. |     |
|-----------|-------------------------------------------------------------------------|-----|
| Use       | To use when automatic setting the printer number.                       |     |
| Setting/  | The default setting is ON.                                              |     |
| Flocedule | "ON"                                                                    | OFF |

#### <Nprinter/Rprinter: Printer Number>

| Functions             | To set the printer number.                                                 |
|-----------------------|----------------------------------------------------------------------------|
| Use                   | To set the printer number.                                                 |
| Setting/<br>Procedure | <ul> <li>Enter the number between 0 and 254 using ▲ and ▼ keys.</li> </ul> |

#### (3) User Auth. Set NDS

| Functions | <ul> <li>To set whether or not to use the user authenticat</li> </ul> | ion setting. |
|-----------|-----------------------------------------------------------------------|--------------|
| Use       | <ul> <li>To conduct user authentication in netware enviro</li> </ul>  | nment.       |
| Setting/  | <ul> <li>The default setting is ON.</li> </ul>                        |              |
| Procedure | "ON"                                                                  | OFF          |

#### C. HTTP Server (1) HTTP Server Setting

| Functions | • To get whether or not to use the bits service | r actting |
|-----------|-------------------------------------------------|-----------|
| Use       | • To set whether of not to use the http server  | setting.  |
| Setting/  | <ul> <li>The default setting is ON.</li> </ul>  |           |
| Procedure | "ON"                                            | OFF       |

#### (2) PSWC Setting

| Functions | To set whether to use the PageScope            | Web Connection  |  |
|-----------|------------------------------------------------|-----------------|--|
| Use       | · To set whether to use the rageocope          | Web Connection. |  |
| Setting/  | <ul> <li>The default setting is ON.</li> </ul> |                 |  |
| Procedure | "ON"                                           | OFF             |  |

#### (3) IPP Setting

| Functions | • To act whether to apple or disable IPP (Internet Printing Protocol) acting | P (Internet Printing Protocol) setting  |
|-----------|------------------------------------------------------------------------------|-----------------------------------------|
| Use       |                                                                              | r (internet Frinding Frotocol) setting. |
| Setting/  | <ul> <li>The default setting is ON.</li> </ul>                               |                                         |
| Procedure | "ON"                                                                         | OFF                                     |

#### (4) IPP Auth. Setting

<Auth. Method>

| Functions | To set the authentication method for IPP authentication.                                    |  |
|-----------|---------------------------------------------------------------------------------------------|--|
| Use       | <ul> <li>To change the authentication method when conducting IPP authentication.</li> </ul> |  |
| Setting/  | The default setting is req-user-name.                                                       |  |
| Flocedule | "req-user-name" basic digest OFF                                                            |  |

#### <User Name>

| Functions             | To set the User name for IPP authentication.                                               |  |
|-----------------------|--------------------------------------------------------------------------------------------|--|
| Use                   | • To set the oser name for IFF authentication.                                             |  |
| Setting/<br>Procedure | <ul> <li>Enter the user name using ▲ and ▼ keys, and press the Menu/Select key.</li> </ul> |  |

#### <Password>

| Functions             | To set the password for IPP authentication                                                |
|-----------------------|-------------------------------------------------------------------------------------------|
| Use                   |                                                                                           |
| Setting/<br>Procedure | <ul> <li>Enter the password using ▲ and ▼ keys, and press the Menu/Select key.</li> </ul> |

#### <realm>

| Functions             | To set the realm for identifying the authentication setting for IPP authentication     |
|-----------------------|----------------------------------------------------------------------------------------|
| Use                   | • To set the realm for identifying the adhenication setting for IPP adhenication.      |
| Setting/<br>Procedure | <ul> <li>Enter the realm using ▲ and ▼ keys, and press the Menu/Select key.</li> </ul> |

#### (5) Accept IPP jobs

| Functions | • To set whether to allow or restrict the IPP job |     |  |
|-----------|---------------------------------------------------|-----|--|
| Use       |                                                   |     |  |
| Setting/  | The default setting is ON.                        |     |  |
| Procedure | "ON"                                              | OFF |  |

#### (6) Support Info.

| Functions             | To set the operation support information.                                                       |
|-----------------------|-------------------------------------------------------------------------------------------------|
| Use                   | <ul> <li>For the response setting to see if IPP transmission supports each function.</li> </ul> |
| Setting/<br>Procedure | Set "ON" or OFF for each item.                                                                  |

#### (7) Printer Info.

| Functions             | To set the printer information.                                                                           |
|-----------------------|----------------------------------------------------------------------------------------------------|
| Use                   | To set the printer information.                                                                           |
| Setting/<br>Procedure | <ul> <li>Enter the printer name, printer location, and printer information using ▲ and ▼ keys.</li> </ul> |

#### D. SMB

#### (1) Print Setting

| Functions | To set whether to use SMB part or not in printer | modo  |
|-----------|--------------------------------------------------|-------|
| Use       |                                                  | mode. |
| Setting/  | <ul> <li>The default setting is ON.</li> </ul>   |       |
| Procedure | "ON"                                             | OFF   |

#### <NetBIOS Name>

| Functions             | To set NetBIOS name.                                                                              |
|-----------------------|---------------------------------------------------------------------------------------------------|
| Use                   | To set NetBIOS name.                                                                              |
| Setting/<br>Procedure | • Enter the NetBIOS name (up to 15 characters) using ▲ and ▼ keys, and press the Menu/Select key. |

#### <Print Service Name>

| Functions             | To set the print service name.                                                                          |
|-----------------------|----------------------------------------------------------------------------------------------------|
| Use                   | <ul> <li>To set the print service name.</li> </ul>                                                      |
| Setting/<br>Procedure | • Enter the print service name (up to 13 characters) using ▲ and ▼ keys, and press the Menu/Select key. |

#### <Workgroup>

| Functions             | To set the workgroup.                                                                                                |
|-----------------------|----------------------------------------------------------------------------------------------------|
| Use                   | To set the workgroup.                                                                                                |
| Setting/<br>Procedure | <ul> <li>Enter the workgroup (up to 15 characters) using ▲ and ▼ keys, and press the<br/>Menu/Select key.</li> </ul> |

#### (2) WINS

#### <WINS Setting>

| Functions | <ul> <li>To set whether or not to enable the WINS setting.</li> </ul>                                                                                                    |     |
|-----------|----------------------------------------------------------------------------------------------------|-----|
| Use       | <ul> <li>To use the WINS (Windows Internet Name Service) setting is necessary.</li> <li>By using the WINS, the traffic by broadcast can be reduced, and the communication becomes available with the network where broadcast does not reach.</li> </ul> |     |
| Setting/  | <ul> <li>The default setting is ON.</li> </ul>                                                                                                    |     |
| Procedure | "ON"                                                                                                    | OFF |

Adjustment / Setting

#### <Auto Retrieval Set>

| Functions             | To set whether or not to enable the auto obtaining of the WINS server address.                                                                                                    |     |
|-----------------------|----------------------------------------------------------------------------------------------------|-----|
| Use                   | <ul> <li>To acquire the WINS server address automatically.</li> <li>To obtain the WINS server address from DHCP server. If there are more than on address settings, up to two can be acquired.</li> </ul> |     |
| Setting/<br>Procedure | <ul> <li>The default setting is ON.</li> <li>"ON"</li> </ul>                                                                                                    | OFF |

#### <WINS Server Add 1, 2>

| Functions             | To set the WINS server address.                                                                                                    |
|-----------------------|----------------------------------------------------------------------------------------------------|
| Use                   | <ul> <li>To use when manually entering the WINS server address.</li> <li>The primary address and the secondary address can be set.<br/>(The primary address has the priority during operation.)</li> </ul> |
| Setting/<br>Procedure | <ol> <li>Select [WINS Server Add1] or [WINS Server Add2].</li> <li>Enter the WINS server address.</li> </ol>                                                                                               |

#### <Node Type Setting>

| Functions | To set a node type.                        |         |        |          |
|-----------|--------------------------------------------|---------|--------|----------|
| Use       | To change the current node type.           |         |        |          |
| Setting/  | <ul> <li>The default setting is</li> </ul> | H Node. |        |          |
| Procedure | B Node                                     | P Node  | M Node | "H Node" |

#### (3) Direct Hosting

| Functions | <ul> <li>To set whether or not to enable the direct hosting setting.</li> </ul> |     |
|-----------|---------------------------------------------------------------------------------|-----|
| Use       | <ul> <li>To use the direct hosting setting is necessary.</li> </ul>             |     |
| Setting/  | The default setting is ON.                                                      |     |
| Procedure | "ON"                                                                            | OFF |

#### E. Web Service

#### (1) Web Service Setting

<Friendly Name>

| Functions | To define a friendly name that is used when printing a job with Web Service function                                     |
|-----------|----------------------------------------------------------------------------------------------------|
| Use       |                                                                                                    |
| Setting/  | 1. Select [Friendly Name].                                                                                               |
| Procedure | <ol> <li>Enter the friendly name (up to 62 characters) using ▲ and ▼ keys, and press the<br/>Menu/Select key.</li> </ol> |

#### <SSL Setting>

• It will be displayed when certificate is issued from PageScope Web Connection.

| Functions | • To set whether to use SSL when us             | ing Web Service function  |  |
|-----------|-------------------------------------------------|---------------------------|--|
| Use       | • 10 set whether to use 33L when us             | ing web Service function. |  |
| Setting/  | <ul> <li>The default setting is OFF.</li> </ul> |                           |  |
| Procedure | ON                                              | "OFF"                     |  |

# (2) Printer Settings <Printer Function>

| Functions | • To set whether to use this printer as a WS printer   |       |  |
|-----------|--------------------------------------------------------|-------|--|
| Use       | - To set whether to use this printer as a way printer. |       |  |
| Setting/  | The default setting is OFF.                            |       |  |
| Procedure | ON                                                     | "OFF" |  |

#### <Printer Name>

| Functions             | To set the WS printer name.                                                                                                    |  |
|-----------------------|----------------------------------------------------------------------------------------------------|--|
| Use                   |                                                                                                    |  |
| Setting/<br>Procedure | <ul> <li>Enter the friendly name (up to 63 characters) using ▲ and ▼ keys, and press the<br/>Menu/Select key.</li> </ul>             |  |
|                       | NOTE <ul> <li>When the setting is changed, turn off the power switch and turn it on again<br/>more than 10 seconds after.</li> </ul> |  |

#### <Printer Location>

| Functions             | To set the WS printer location                                                                                                    |  |
|-----------------------|----------------------------------------------------------------------------------------------------|--|
| Use                   |                                                                                                    |  |
| Setting/<br>Procedure | <ul> <li>Enter the friendly name (up to 63 characters) using ▲ and ▼ keys, and press the<br/>Menu/Select key.</li> </ul>             |  |
|                       | NOTE <ul> <li>When the setting is changed, turn off the power switch and turn it on again<br/>more than 10 seconds after.</li> </ul> |  |

#### <Printer Info.>

| Functions             | • To get the WC printer information                                                                                                    |  |
|-----------------------|----------------------------------------------------------------------------------------------------|--|
| Use                   | • To set the WS printer mornation.                                                                                                    |  |
| Setting/<br>Procedure | <ul> <li>Enter the friendly name (up to 63 characters) using ▲ and ▼ keys, and press the<br/>Menu/Select key.</li> </ul>                  |  |
|                       | <ul> <li>NOTE</li> <li>When the setting is changed, turn off the power switch and turn it on again more than 10 seconds after.</li> </ul> |  |

#### F. SNMP (1) SNMP Setting

| Functions             | <ul> <li>To set whether to use SNMP (Simple Network Management Protocol) or not.</li> <li>To set the SNMP version to be used.</li> </ul>                   |                                                   |  |
|-----------------------|----------------------------------------------------------------------------------------------------|---------------------------------------------------|--|
| Use                   | <ul><li>Not to use SNMP.</li><li>To readout management information base and to enter community name for writing.</li></ul>                                 |                                                   |  |
| Setting/<br>Procedure | <ul> <li>The default setting is ON.<br/>"ON"</li> <li>To individually set whether or not<br/>SNMP v1 (IPX).</li> <li>The default setting is ON.</li> </ul> | OFF<br>to use SNMP v1/v2c (IP), SNMP v3 (IP), and |  |
|                       | "ON"                                                                                                    | OFF                                               |  |

#### (2) UDP Port Number

| Functions             | • To set the LIDP standby part number which is used for SNMP (IP)                                 |
|-----------------------|---------------------------------------------------------------------------------------------------|
| Use                   | • TO SET THE ODE STANDBY POLITION DEL WHICH IS USED TO STANDE (IF).                               |
| Setting/<br>Procedure | • Enter the port number between 1 and 65535 using $\blacktriangle$ and $\blacktriangledown$ keys. |

#### (3) SNMP v1/v2c Setting

| Functions             | <ul> <li>To conduct setting when using SNMP v1/v2c.</li> </ul>                                                                                                    |  |  |
|-----------------------|----------------------------------------------------------------------------------------------------|--|--|
| Use                   | <ul> <li>To use when changing write setting.</li> <li>To use when entering the community name for reading the Management Information<br/>Base (MIB) and writing to it.</li> </ul>                                                                                                    |  |  |
| Setting/<br>Procedure | <read community=""> <ul> <li>Enter a Read community name.</li> <li></li> <li><!--</td--></li></ul></read> |  |  |
|                       | • The default setting is ON.<br>"ON" OFF                                                                                                    |  |  |
|                       | NOTE<br>• [ON] cannot be selected when the following setting is set to "ON."<br>[Admin. Settings] → [Security Settings] → [EnhancedSecurity]                                                                                                    |  |  |
|                       | <write community=""> • Enter a Write community name.</write>                                                                                                    |  |  |

#### (4) SNMP v3 Settings

<Context Name>

| Functions             | Set the context name which is used for SNMP v3                                                                          |
|-----------------------|----------------------------------------------------------------------------------------------------|
| Use                   |                                                                                                    |
| Setting/<br>Procedure | <ul> <li>Enter the context name (up to 64 characters) using ▲ and ▼ keys, and press the<br/>Menu/Select key.</li> </ul> |

#### 8. Utility Mode

#### <Discovery User>

| Functions | To set whether or not to enable the discovery authority user which is used for SNMF v3. |     |  |
|-----------|-----------------------------------------------------------------------------------------|-----|--|
| Use       |                                                                                         |     |  |
| Setting/  | <ul> <li>The default setting is ON.</li> </ul>                                          |     |  |
| Procedure | "ON"                                                                                    | OFF |  |

#### <Discovery User Name>

| Functions             | To get the name of the discovery authority Users which is used for SNMP v2                                                     |  |
|-----------------------|----------------------------------------------------------------------------------------------------|--|
| Use                   |                                                                                                    |  |
| Setting/<br>Procedure | <ul> <li>Enter the discovery user name (up to 32 characters) using ▲ and ▼ keys, and<br/>press the Menu/Select key.</li> </ul> |  |
|                       | NOTE <ul> <li>The user name same with the read user name or the write user name cannot<br/>be set.</li> </ul>                  |  |

#### <Read User Settings: Read User Name>

| Functions             | <ul> <li>To set the read-only user name used for SNMP v3.</li> </ul>                                                      |  |
|-----------------------|----------------------------------------------------------------------------------------------------|--|
| Use                   |                                                                                                    |  |
| Setting/<br>Procedure | <ul> <li>Enter the read user name (up to 32 characters) using ▲ and ▼ keys, and press the<br/>Menu/Select key.</li> </ul> |  |
|                       | NOTE <ul> <li>The user Name same with the discovery user name cannot be used.</li> </ul>                                  |  |

#### <Read User Settings: Security Level>

| Functions | <ul> <li>To set the security level of the read-only user used for SNMP v3.</li> </ul> |                                                                                                    |                                 |
|-----------|---------------------------------------------------------------------------------------|----------------------------------------------------------------------------------------------------|---------------------------------|
| Use       | To use when changing the security level of the read-only user.                        |                                                                                                    |                                 |
|           | OFF                                                                                   | : No authentication will I user accesses.                                                                                     | be conducted when the read-only |
|           | Auth-password                                                                         | : Conducts authentication only for the authentication pass-<br>word when the read-only user accesses.                         |                                 |
|           | Auth/Priv-password                                                                    | <ul> <li>Conducts authentication by authentication password and<br/>privacy password when read-only User accesses.</li> </ul> |                                 |
| Setting/  | The default setting is a                                                              | Auth/Priv-password.                                                                                                    |                                 |
| Procedure | OFF                                                                                   | Auth-password                                                                                                    | "Auth/Priv-password"            |

#### <Read User Settings: Password>

| Functions             | To set the Authentication password for the read-only User which is used for SNMP                                                                        |
|-----------------------|----------------------------------------------------------------------------------------------------|
| Use                   | v3.                                                                                                    |
| Setting/<br>Procedure | <ol> <li>Select a type of password.</li> <li>Enter the password (up to 32 characters) using ▲ and ▼ keys, and press the<br/>Menu/Select key.</li> </ol> |

#### <Write User Settings: Write User Name>

| Functions             | To set the name of the reading/writing authority user which is used for SNMP v3                                            |
|-----------------------|----------------------------------------------------------------------------------------------------|
| Use                   |                                                                                                    |
| Setting/<br>Procedure | <ul> <li>Enter the write user name (up to 32 characters) using ▲ and ▼ keys, and press the<br/>Menu/Select key.</li> </ul> |
|                       | NOTE <ul> <li>The user name same with the discovery use name cannot be used.</li> </ul>                                    |

#### <Write User Settings: Security Level>

| Functions | • To set the security level for the reading/writing authority user which is used for SNMP v3. |                                                                        |                                                               |
|-----------|-----------------------------------------------------------------------------------------------|------------------------------------------------------------------------|---------------------------------------------------------------|
| Use       | To use for changing the security level of the reading/writing authority user.                 |                                                                        |                                                               |
|           | OFF                                                                                           | : Authentication will not be c authority user accesses.                | onducted when reading/writing                                 |
|           | Auth-password                                                                                 | : Conducts authentication or<br>when reading/writing author            | nly with authentication password<br>prity user accesses.      |
|           | Auth/Priv-password                                                                            | : Conducts authentication by<br>privacy password when rea<br>accesses. | v authentication password and<br>ading/writing authority user |
| Setting/  | The default setting is A                                                                      | Auth/Priv-password.                                                    |                                                               |
| Procedure | OFF                                                                                           | Auth-password                                                          | "Auth/Priv-password"                                          |
|           | NOTE<br>● [OFF] cannot be sele<br>[Admin. Settings] →                                         | ected when the following se [Security Settings] $ ightarrow$ [Enh      | tting is set to "ON."<br>ancedSecurity]                       |

#### <Write User Settings: Password>

| Functions | To set the Authentication password for the write-only User which is used for SNMP                                   |
|-----------|----------------------------------------------------------------------------------------------------|
| Use       | v3.                                                                                                    |
| Setting/  | 1. Select a type of password.                                                                                       |
| Procedure | <ol> <li>Enter the password (up to 32 characters) using ▲ and ▼ keys, and press the<br/>Menu/Select key.</li> </ol> |

#### <Encrypt Algorithm>

| Functions | <ul> <li>To set the Encrypt Algorithm to be used for SNMP v3.</li> </ul> |         |
|-----------|--------------------------------------------------------------------------|---------|
| Use       |                                                                          |         |
| Setting/  | <ul> <li>The default setting is DES.</li> </ul>                          |         |
| Procedure | "DES"                                                                    | AES_128 |

#### <Auth. Method>

| Functions | • To set the Auth Method to be used for SNMP v2   |       |
|-----------|---------------------------------------------------|-------|
| Use       | • To set the Auth. Method to be used for SNMP V3. |       |
| Setting/  | The default setting is MD5.                       |       |
| Procedure | "MD5"                                             | SHA-1 |

#### (5) TRAP Settings

<TRAP Settings>

| Functions | <ul> <li>To select whether to allow or restrict TRAP Settings of SNMP.</li> </ul> |  |
|-----------|-----------------------------------------------------------------------------------|--|
| Use       |                                                                                   |  |
| Setting/  | The default setting is Allow.                                                     |  |
| Procedure | "Allow" Restrict                                                                  |  |

#### <TRAP when Auth. Fails>

| Functions | • To soloot whother or not to use TPAP          | then Auth Fails |
|-----------|-------------------------------------------------|-----------------|
| Use       |                                                 |                 |
| Setting/  | <ul> <li>The default setting is OFF.</li> </ul> |                 |
| Procedure | ON                                              | "OFF"           |

#### G. AppleTalk NOTE

• When the setting is changed, turn off the power switch and turn it on again more than 10 seconds after.

#### (1) AppleTalk Setting

| Functions             | To set whether to enable or disable the AppleTalk setting. |       |  |
|-----------------------|------------------------------------------------------------|-------|--|
| Use                   | <ul> <li>To use AppleTalk setting.</li> </ul>              |       |  |
| Setting/<br>Procedure | <ul> <li>The default setting is OFF.</li> </ul>            |       |  |
|                       | ON                                                         | "OFF" |  |

#### (2) Printer Name

| Functions             | <ul> <li>To set the printer name displayed on the AppleTalk network.</li> </ul>                                         |
|-----------------------|----------------------------------------------------------------------------------------------------|
| Use                   | <ul> <li>To set the printer name displayed on the AppleTalk network.</li> </ul>                                         |
| Setting/<br>Procedure | <ul> <li>Enter the printer name (up to 31 characters) using ▲ and ▼ keys, and press the<br/>Menu/Select key.</li> </ul> |

#### (3) Zone Name

| Functions             | <ul> <li>To set the zone name connected with AppleTalk network.</li> </ul>                                           |
|-----------------------|----------------------------------------------------------------------------------------------------|
| Use                   | <ul> <li>To set the zone name connected with AppleTalk network.</li> </ul>                                           |
| Setting/<br>Procedure | <ul> <li>Enter the zone name (up to 31 characters) using ▲ and ▼ keys, and press the<br/>Menu/Select key.</li> </ul> |

#### H. Bonjour (1) Bonjour Setting

| Functions | To set whether or not to use the Bonjour setting.                                |  |
|-----------|----------------------------------------------------------------------------------|--|
| Use       | <ul> <li>To use when operating under the Bonjour service environment.</li> </ul> |  |
| Setting/  | The default setting is ON.                                                       |  |
| Procedure | "ON" OFF                                                                         |  |

#### (2) Bonjour Name

| Functions             | To set the bonjour name.                                                                                                |  |
|-----------------------|----------------------------------------------------------------------------------------------------|--|
| Use                   | <ul> <li>To set the name for identifying over the bonjour network.</li> </ul>                                           |  |
| Setting/<br>Procedure | <ul> <li>Enter the Bonjour name (up to 64 characters) using ▲ and ▼ keys, and press the<br/>Menu/Select key.</li> </ul> |  |

#### I. TCP Socket

#### (1) TCP Socket

| Functions             | <ul><li>To set whether or not to set the TCP socket.</li><li>To set the port number for TCP socket transmission.</li></ul>                                                                                                    |     |
|-----------------------|----------------------------------------------------------------------------------------------------|-----|
| Use                   | <ul> <li>To use when using the application, etc. for TCP socket transmission.</li> <li>To be used when entering the port number used for TCP socket transmission.</li> </ul>                                                                                    |     |
| Setting/<br>Procedure | <port setting=""> <ul> <li>The default setting is ON.</li> </ul></port>                                                                                                    |     |
|                       | "ON"                                                                                                    | OFF |
|                       | <ssl setting="" tls=""> <ul> <li>It will be displayed when certificate is issued from PageScope Web Connection.</li> <li>The default setting is ON.</li> </ul></ssl>                                                                                            |     |
|                       | "ON"                                                                                                    | OFF |
|                       | <port number="" setting=""> <ul> <li>Enter the port number between 1 and 65535 using ▲ and ▼ keys.</li> </ul> NOTE <ul> <li>When Network speed setting is changed, turn off the power switch and turn it on again more than 10 seconds after.</li> </ul></port> |     |

#### (2) TCP Socket ASCII

| Functions             | <ul> <li>To set whether or not to set the TCP socket for ASCII mode.</li> <li>To set the port number which is used for TCP socket transmission by ASCII mode.</li> </ul>                        |  |  |
|-----------------------|----------------------------------------------------------------------------------------------------|--|--|
| Use                   | <ul> <li>To use when using the application, etc. for TCP socket transmission by ASCII mode.</li> <li>To use when entering the port number for TCP socket transmission by ASCII mode.</li> </ul> |  |  |
| Setting/<br>Procedure | <port setting=""> <ul> <li>The default setting is ON.</li> </ul></port>                                                                                                    |  |  |
|                       | <port number=""> • Enter the port number between 1 and 65535 using ▲ and ▼ keys.</port>                                                                                                    |  |  |
|                       | NOTE <ul> <li>When Network speed setting is changed, turn off the power switch and turn it on again more than 10 seconds after.</li> </ul>                                                      |  |  |
# J. Detail Settings

# (1) Network Speed

| Functions             | To set the network speed.                                                                                                    | To set the network speed.                                                                   |                                                                            |
|-----------------------|----------------------------------------------------------------------------------------------------|---------------------------------------------------------------------------------------------|----------------------------------------------------------------------------|
| Use                   | To set the specific network                                                                                                    | To set the specific network speed.                                                          |                                                                            |
| Setting/<br>Procedure | The default setting is Auto<br>"Auto Setting" 1<br>100MbpsHalfDuplex 10<br>NOTE<br>When Network speed set<br>on again more than 10 set | Setting.<br>0Mbps HalfDuplex<br>00MbpsFullDuplex<br>tting is changed, turn<br>econds after. | 10Mbps FullDuplex<br>1000MbpFullDuplex<br>off the power switch and turn it |

# (2) Time Adjustment Setting

# <NTP Setting>

| Functions | To set whether to enable or disable the NTP setting.        |                      |  |
|-----------|-------------------------------------------------------------|----------------------|--|
| Use       | <ul> <li>To synchronize the time between the set</li> </ul> | rver and the client. |  |
| Setting/  | The default setting is OFF.                                 |                      |  |
| Procedure | ON                                                          | "OFF"                |  |

# <NTP Server Address>

| Functions             | <ul> <li>To set the NTP server address.</li> </ul>                                                                           |
|-----------------------|----------------------------------------------------------------------------------------------------|
| Use                   | To enter the NTP server address.                                                                                             |
| Setting/<br>Procedure | <input host="" name=""/> • Enter the host name.                                                                              |
|                       | <address input=""> <ul> <li>Select [Enter IPv4Address] or [Enter IPv6Address] and enter a host address.</li> </ul></address> |

# <Port Number>

| Functions             | To set the NTP server address.                                                    |
|-----------------------|-----------------------------------------------------------------------------------|
| Use                   | To enter the NTP server address.                                                  |
| Setting/<br>Procedure | <ul> <li>Enter the port number between 1 and 65535 using ▲ and ▼ keys.</li> </ul> |

# (3) When Invalid Cert.

| Functions | • To set how to process the job when SSL contificate becomes involid |  |
|-----------|----------------------------------------------------------------------|--|
| Use       |                                                                      |  |
| Setting/  | The default setting is Continue.                                     |  |
| Procedure | Delete the Job "Continue"                                            |  |

# (4) PING Confirmation

| Functions             | <ul> <li>To set the TCP/IP network diagnosis by PING.</li> </ul>                                                                       |  |
|-----------------------|----------------------------------------------------------------------------------------------------|--|
| Use                   | To check the condition of TCP/IP network.                                                                                              |  |
| Setting/<br>Procedure | <input host="" name=""/> • Enter a host name.                                                                                          |  |
|                       | <address input=""> <ul> <li>Select [Enter IPv4Address] or [Enter IPv6Address] and enter a host address.</li> </ul></address>           |  |
|                       | <check connection=""> <ul> <li>Select [Check Connection] key and press the Menu/Select key to check the connection.</li> </ul></check> |  |

# 8.8.3 Printer Settings

# A. USB Timeout

| Functions             | • To set a period of time that elapses before input and output timeouts of communica-<br>tion are activated.                    |  |
|-----------------------|----------------------------------------------------------------------------------------------------|--|
| Use                   | <ul> <li>To set a period of time that elapses before input and output timeouts of communica-<br/>tion are activated.</li> </ul> |  |
| Setting/<br>Procedure | The default setting is 0060 sec for input and output timeouts.     "0060 sec" (0010 to 1000 sec)                                |  |

# B. Network Timeout

| Functions             | • To set a period of time that elapses before input and output timeouts of communica-<br>tion are activated. |  |
|-----------------------|----------------------------------------------------------------------------------------------------|--|
| Use                   | <ul> <li>To set a longer time period when timeout happens under some network statuses.</li> </ul>            |  |
| Setting/<br>Procedure | The default setting is 0060 sec for input and output timeouts.     "0060 sec" (0010 to 1000 sec)             |  |

# C. Print XPS Errors

| Functions | To set whether to print error information when | an error occurs while printing a XPS |
|-----------|------------------------------------------------|--------------------------------------|
| Use       | file.                                          |                                      |
| Setting/  | <ul> <li>The default setting is ON.</li> </ul> |                                      |
| Procedure | "ON"                                           | OFF                                  |

# 8.8.4 System Connection

# A. OpenAPI Settings

# (1) Access Setting

| Functions | <ul> <li>To allow or restrict the access from other systems with OpenAPI when using Page<br/>Scope Data Administrator.</li> </ul> |          |
|-----------|----------------------------------------------------------------------------------------------------|----------|
| Use       | <ul> <li>To restrict access from other systems with OpenAPI.</li> </ul>                                                           |          |
| Setting/  | The default setting is Allow.                                                                                                    |          |
| Procedure | "Allow"                                                                                                    | Restrict |

# (2) Enable SSL

• It will be displayed when certificate is issued from PageScope Web Connection.

| Functions | <ul> <li>To set whether to encrypt access from other systems by SSL when using Page<br/>Scope Data Administrator.</li> </ul> |       |
|-----------|----------------------------------------------------------------------------------------------------|-------|
| Use       | <ul> <li>To encrypt access by SSL from other systems using OpenAPI.</li> </ul>                                               |       |
| Setting/  | The default setting is OFF.                                                                                                  |       |
| Procedure | ON                                                                                                    | "OFF" |

# (3) Authentication

| Functions             | <ul> <li>To set whether to authenticate access of other systems which uses OpenAPI when<br/>using PageScope Data Administrator.</li> </ul> |  |
|-----------------------|----------------------------------------------------------------------------------------------------|--|
| Use                   | <ul> <li>To set authentication of the access from other systems using OpenAPI.</li> </ul>                                                  |  |
| Setting/<br>Procedure | The default setting is OFF.     ON "OFF"                                                                                                   |  |
|                       | • When setting to [ON], enter the auth. login name and the auth. password to be set.                                                       |  |

# (4) Port Number Setting

| Functions             | • To set the access port for other systems with OpenAPI when using PageScope Data Administrator.                                                                   |
|-----------------------|----------------------------------------------------------------------------------------------------|
| Use                   | <ul> <li>To change the access port number for other systems with OpenAPI.</li> </ul>                                                                               |
| Setting/<br>Procedure | <ol> <li>Select Port Number or Port Number (SSL), and press the Menu/Select key.</li> <li>Enter the port number between 1 and 65535 using ▲ and ▼ keys.</li> </ol> |

# B. Call Remote Center

• It will be displayed when the setup at the CS Remote Care center is complete.

| Functions | <ul> <li>To call the CS Remote Care center from the administrator, when the CS Remote</li></ul> |
|-----------|-------------------------------------------------------------------------------------------------|
| Use       | Care setup is complete.                                                                         |
| Setting/  | For details, see "CS Remote Care."                                                              |
| Procedure | See P.247                                                                                       |

# 8.9 Admin. Settings

# 8.9.1 Security Settings

# A. Admin. Password

| Functions             | To set/change the administrator password.                                                                                                    |  |
|-----------------------|----------------------------------------------------------------------------------------------------|--|
| Use                   | To change the administrator password.                                                                                                    |  |
| Setting/<br>Procedure | Enter the administrator password on the on-screen keyboard.                                                                                                    |  |
| Tioledaic             | Current Password       : Enter the current administrator password         New Password       : Enter the new administrator password to be used         RetypeNewPassword : Retype the new administrator password                                                                         |  |
|                       | <ul> <li>NOTE</li> <li>When [Admin. Settings] → [Security Settings] → [Security Details] leads to [Password Rules] being ON, the password with the same letters, the password which is same as the previous one and the password of less than eight digits cannot be changed.</li> </ul> |  |

# B. Admin. Sec. Levels

| Functions | To set the level for administrator settings item open to the user.                     |         |       |  |
|-----------|----------------------------------------------------------------------------------------|---------|-------|--|
| Use       | <ul> <li>To make part of the administrator settings items open to the user.</li> </ul> |         |       |  |
| Setting/  | <ul> <li>The default setting is OFF.</li> </ul>                                        |         |       |  |
| Procedure | ON                                                                                     | Minimum | "OFF" |  |

# C. Security Details

# (1) Password Rules

| Functions             | To set whether to apply the password rules.                                                                                                    |  |
|-----------------------|----------------------------------------------------------------------------------------------------|--|
| Use                   | <ul> <li>To apply the password rule to enhance security.</li> <li>Passwords to be covered: CE (service) password, administrator password, user box password, user password, account track password, passwords for confidential documents.</li> <li>Details of the password rules:<br/>Password except user password, user box password shall be 8 digits of one-bite alphanumeric characters. (Case-sensitive)<br/>User password shall be 8 digits of one-bite alphanumeric characters. (Case-sensitive)</li> <li>User box password shall be 8 digits of one-bite alphanumeric characters. Password with only the same letter is prohibited.<br/>Password same with the one prior to change is prohibited.</li> <li>When the password rule is set to [ON], the password cannot be changed or registered unlose it follows the above conditions.</li> </ul> |  |
| Setting/<br>Procedure | The default setting is OFF.     ON                                                                                                    |  |
|                       | NOTE<br>● [OFF] cannot be selected when the following setting is set to "ON."<br>[Admin. Settings] → [Security Settings] → [EnhancesSecurity]                                                                                                    |  |

# (2) Prohibit Functions

| <ul> <li>To set the function for punauthorized access.</li> <li>To use when setting the authentication by passed.</li> <li>Authentications which a authentication, user+ a authentication, user bo</li> <li>Mode 1 : When faile word) will</li> <li>Mode 2 : When faile word) will</li> <li>Mode 2 : When faile word) will</li> <li>The numb number re and the ac When the power swi</li> <li>For CE au power swi</li> </ul> | brohibiting authentication operation in order to prevent the<br>e system to prohibit authentication failure when conducting<br>word, etc.<br>are subjected to this function: CE authentication, administrator<br>ccounts authentication, SNMP authentication, secure print<br>x authenticate, authentication operation (entering the pass-<br>be prohibited for a certain period of time.<br>et d to authenticate, authentication operation (entering the pass-<br>be prohibited for a certain period of time.<br>et of authenticate, authentication operation (entering the pass-<br>be prohibited for a certain period of time.<br>et of times failure occurred will be counted, and when the<br>access will be locked.<br>access is locked, select [Release] on the main body, or turn<br>tch OFF/ON to cancel it.<br>thentication and administrator authentication, only turning<br>tch OFF/ON will cancel it. |  |
|----------------------------------------------------------------------------------------------------|----------------------------------------------------------------------------------------------------|--|
| <ul> <li>To use when setting the authentication by pass</li> <li>Authentications which a authentication, user+ a authentication, user bo</li> <li>Mode 1 : When faile word) will</li> <li>Mode 2 : When faile word) will</li> <li>Mode 2 : When faile word) will</li> <li>The numb number re and the ac</li> <li>When the power swii</li> <li>For CE au</li> <li>power swii</li> <li>When the</li> </ul>                     | e system to prohibit authentication failure when conducting<br>word, etc.<br>are subjected to this function: CE authentication, administrator<br>ccounts authentication, SNMP authentication, secure print<br>x authentication.<br>ed to authenticate, authentication operation (entering the pass-<br>be prohibited for a certain period of time.<br>ed to authenticate, authentication operation (entering the pass-<br>be prohibited for a certain period of time.<br>er of times failure occurred will be counted, and when the<br>acches to the specified time, authentication will be prohibited<br>ccess will be locked.<br>access is locked, select [Release] on the main body, or turn<br>tch OFF/ON to cancel it.<br>thentication and administrator authentication, only turning<br>tch OFF/ON will cancel it.                                                                                           |  |
| word) will<br>Mode 2 : When faile<br>word) will<br>The numb<br>number re<br>and the ac<br>When the<br>power swi<br>When the                                                                                                    | be prohibited for a certain period of time.<br>at to authenticate, authentication operation (entering the pass-<br>be prohibited for a certain period of time.<br>er of times failure occurred will be counted, and when the<br>acches to the specified time, authentication will be prohibited<br>ccess will be locked.<br>access is locked, select [Release] on the main body, or turn<br>tch OFF/ON to cancel it.<br>thentication and administrator authentication, only turning<br>tch OFF/ON will cancel it.                                                                                                    |  |
| in the follo                                                                                                    | <ul> <li>d) will be prohibited for a certain period of time.</li> <li>an failed to authenticate, authentication operation (entering the pass<br/>d) will be prohibited for a certain period of time.</li> <li>number of times failure occurred will be counted, and when the<br/>iber reaches to the specified time, authentication will be prohibited<br/>the access will be locked.</li> <li>an the access is locked, select [Release] on the main body, or turn<br/>er switch OFF/ON to cancel it.</li> <li>CE authentication and administrator authentication, only turning<br/>er switch OFF/ON will cancel it.</li> <li>an the machine goes into an access lock condition, release the lock<br/>the following procedure.</li> </ul>                                                                                                    |  |
| user+ account<br>SNMP<br>secure print<br>user box                                                                                                    | <ul> <li>Select keys in the following order. [Admin. Settings] →<br/>[Security Settings] → [Security Details] → [ProhibitFunctions].</li> <li>Then select [Release] and press the Menu/Select key.</li> </ul>                                                                                                    |  |
| Administrator                                                                                                    | • After the power switch is turned OFF and ON, the access lock is released automatically after the lapse of a predetermined period of time.                                                                                                    |  |
| aumentication                                                                                                    | • [Service Mode] $\rightarrow$ [Security Settings] $\rightarrow$ [Admin.AuthLock-REL]                                                                                                    |  |
| CE authentication                                                                                                    | <ul> <li>Turn power ON with the Menu/Select key held down; then, on the Trouble Reset screen, press ▲ → ▶ → ▼ → ◀ → ▼ → ▶ → ▶ → ▲. This starts the access lock release timer (set by the Release Time function). The access lock state is thereafter released when the period of time set in this function elapses.</li> <li>NOTE</li> <li>If the access lock state is released through the above procedure, do not turn power OFF until the time elapses as set through [Service Mode] → [Security Settings] → [Release Time]. If the power is turned OFF before the time set for release time expires, the lock release operation becomes invalid.</li> </ul>                                                                                                    |  |
|                                                                                                    | in the folio<br>user+ account<br>SNMP<br>secure print<br>user box<br>Administrator<br>authentication                                                                                                    |  |

|           | Setting/                                                                                                    | The default setting is Mode 1.                                                                                              |                                               |
|-----------|----------------------------------------------------------------------------------------------------|----------------------------------------------------------------------------------------------------|-----------------------------------------------|
| Procedure | Procedure                                                                                                    | "Mode 1"                                                                                                    | Mode 2                                        |
|           |                                                                                                    | NOIE                                                                                                    |                                               |
|           | <ul> <li>[Mode 1] cannot be selected when<br/>[Admin. Settings] → [Security Set<br/>Only the number of times for trials</li> </ul> | the following setting is set to "ON."<br>tings] $\rightarrow$ [EnhancedSecurity]<br>s up to the access lock can be changed. |                                               |
|           |                                                                                                    | <ul> <li>When [Mode 2] is selected, set the n access is locked.</li> </ul>                                                  | umber of times where checks are made before   |
|           |                                                                                                    | <ul> <li>Select [Release Time] and set a perior<br/>released.</li> </ul>                                                    | od of time that elapses before access lock is |

# (3) Security Print Access

| Functions | <ul> <li>To display the status of the authentication<br/>dential document access.</li> </ul>                                                                                                    | system on the control panel for the confi-                                                |
|-----------|----------------------------------------------------------------------------------------------------|-------------------------------------------------------------------------------------------|
| Use       | <ul> <li>It cannot be changed at the operator's option since it will automatically be set accound to the [ProhibitFunctions] setting.</li> <li>It will be set to [Mode 1] when [ProhibitFunctions] is set to [Mode 1].<br/>It will be set to [Mode 2] when [ProhibitFunctions] is set to [Mode 2].</li> </ul> |                                                                                           |
|           | Mode 1 : This mode is for authenticati<br>word. It displays the list of th<br>print them.                                                                                                    | on by confidential document ID and pass-<br>e corresponding confidential document to      |
|           | Mode 2 : This mode is for authenticati<br>the list of the corresponding<br>authentication by password.                                                                                                    | on by confidential document ID. It displays<br>confidential document, and print them with |
|           | NOTE<br>• [Mode 1] cannot be selected when the following setting is set to "ON."<br>[Admin. Settings] → [Security Settings] → [EnhancedSecurity]                                                                                                    |                                                                                           |
| Setting/  | <ul> <li>The default setting is Mode 1.</li> </ul>                                                                                                    |                                                                                           |
| Procedure | "Mode 1"                                                                                                    | Mode 2                                                                                    |

# (4) Print Data Capture

| Functions | <ul> <li>To set whether to allow or restrict capturing the print job data.</li> </ul>                                                                                         |          |
|-----------|----------------------------------------------------------------------------------------------------|----------|
| Use       | • To be used when carrying out [Service Mode] $\rightarrow$ [System Settings] $\rightarrow$ [Data capture].                                                                   |          |
| Setting/  | The default setting is Allow.                                                                                                    |          |
| Procedure | "Allow"                                                                                                    | Restrict |
|           | <ul> <li>NOTE</li> <li>[Allow] cannot be selected when the following setting is set to "ON."</li> <li>[Admin. Settings] → [Security Settings] → [EnhancedSecurity]</li> </ul> |          |

# (5) Delete Job History

| Functions             | Clear the all ich logs                                                   |  |
|-----------------------|--------------------------------------------------------------------------|--|
| Use                   | Clear the an job logs.                                                   |  |
| Setting/<br>Procedure | Select [Start] on the confirmation screen and press the Menu/Select key. |  |

# (6) Audit Log

• It will be displayed when the following setting shows that switch No.42 is set to [01] at Hex assignment.

[Service Mode]  $\rightarrow$  [System Settings]  $\rightarrow$  [SoftwareSWSettings]

| Functions             | <ul> <li>Selects whether to keep logs of operation<br/>engineers.</li> <li>To set whether to overwrite existing logs</li> </ul>                                                                                                    | ons and access made by users and service                                                                                |
|-----------------------|----------------------------------------------------------------------------------------------------|----------------------------------------------------------------------------------------------------|
| Use                   | <ul> <li>To ensure security, this settings is used to keep logs of operations and access including security settings changes, authentication, and job executions by users and service engineers.</li> <li>Audit logs are saved in HDD and NVRAM.</li> </ul> |                                                                                                    |
| Setting/<br>Procedure | <audit log="" setting=""> <ul> <li>The default setting is OFF.</li> </ul></audit>                                                                                                    |                                                                                                    |
|                       | ON                                                                                                    | "OFF"                                                                                                    |
|                       | <ul> <li>NOTE</li> <li>After selecting "ON", the power switch new setting takes effect.</li> <li>When ON is selected in [Admin. Setti Security], this setting is automaticall</li> </ul>                                                                    | th must be turned OFF and ON so that the ings] $\rightarrow$ [Security Settings] $\rightarrow$ [Enhanced-y set to "ON." |
|                       | <overwriteauditlog> <ul> <li>Set whether to allow or restrict overwritin</li> <li>The default setting is Restrict.</li> </ul></overwriteauditlog>                                                                                                    | ng existing logs when saving audit logs.                                                                                |
|                       | Allow                                                                                                    | "Restrict"                                                                                                    |
|                       | <delete audit="" log=""> <ul> <li>To erase audit logs, Select [Delete Audit</li> </ul></delete>                                                                                                    | Log] → [Yes].                                                                                                    |

# D. Enhanced Security

| Use                   | To set whether or not to enhance security.                                                                                                    |                                                                                                    |
|-----------------------|----------------------------------------------------------------------------------------------------|----------------------------------------------------------------------------------------------------|
| Setting/<br>Procedure | To use when enhancing the se     The following settings are nece     Admin. Password     HDD Lock Password or Enci      SSL Certificate     CE (Service) Password     CS Remote Care | curity function at user's option.<br>assary for setting the security enhancement "ON".<br>Change it with the one which meets password rules.<br>ryption word<br>Set the HDD lock password or encryption word with<br>20 characters. (It can be set only when HDD is<br>mounted. Encryption word can be set only when SC-<br>503 is mounted.)<br>Register self-certificate for SSL communication from<br>the PSWC.<br>Change it with the one which meets password rules.<br>Conduct RAM clear, and cancel the setting. |
|                       | Auth. Device Setting :                                                                                                    | Set to "Not Installed."                                                                                                    |
| Use                   | The default setting is OFF.                                                                                                    |                                                                                                    |
|                       | ON                                                                                                    | "OFF"                                                                                                    |

# NOTE

 Setting the EnhancedSecurity "ON" will change the setting values for the following functions.

| Name of the function                    | Default setting    | When Enhanced Security Mode is ON                                                             |  |  |
|-----------------------------------------|--------------------|-----------------------------------------------------------------------------------------------|--|--|
| ProhibitFunctions                       | Mode 1             | Mode 2 (Cannot be changed) set to three times<br>*Can change times (from once to three times) |  |  |
| Password Rules                          | OFF                | ON (Cannot be changed)                                                                        |  |  |
| # of Auth Attempts                      | 3                  | 3                                                                                             |  |  |
| Release Time                            | 5 min.             | The lower limit of settable range is 5 minutes.<br>(Cannot be set to less than 5 minutes)     |  |  |
| PrintDataCapture                        | Allowed            | Prohibited (Cannot be changed)                                                                |  |  |
| Overwrite HDDdata                       | OFF                | Setting cannot be changed to OFF                                                              |  |  |
| SNMPv1/v2c Write Setting ON             |                    | OFF                                                                                           |  |  |
| SNMPv3<br>Write User Security Level     | Auth/Priv-password | Setting cannot be changed to OFF                                                              |  |  |
| TCP Socket (SSL) ON                     |                    | OFF                                                                                           |  |  |
| OpenAPI SSL Setting                     | OFF                | ON                                                                                            |  |  |
| Firmware Update                         | -                  | Not displayed                                                                                 |  |  |
| Audit Log                               | OFF                | ON                                                                                            |  |  |
| Release Time<br>(Service Mode) 5 min.   |                    | The lower limit of settable range is 5 minutes.<br>(Cannot be set to less than 5 minutes)     |  |  |
| Internet ISW<br>(Service Mode) Disabled |                    | Disabled (Cannot be changed)                                                                  |  |  |

# E. HDD Settings

• It will be displayed only when the optional hard disk (HD-508) is mounted.

# (1) Format HDD

| Functions             | To conduct logical formatting of HDD.                                                                                                    |
|-----------------------|----------------------------------------------------------------------------------------------------|
| Use                   | To initialize HDD.                                                                                                    |
|                       | <ul> <li>NOTE</li> <li>It is subject to logical formatting here, therefore if starting with physical formatting, follow as [Service Mode] → [Machine Status] → [HDD Format].</li> </ul> |
| Setting/<br>Procedure | 1. Select [Format HDD] $\rightarrow$ [Start].<br>2. Press the Menu/Select key.<br>3. Turn off the power switch and turn it on again more than 10 seconds after.                         |

# (2) Check HDD Capacity

| Functions | • To display the used space capacity, total space capacity, and the remaining capacity of the hard disk. |
|-----------|----------------------------------------------------------------------------------------------------|
| Use       | <ul> <li>To check the capacity and the status of use of the hard disk.</li> </ul>                        |

# (3) Overwrite All Area

| Functions             | <ul><li>To delete the whole data in the hard disk by overwriting.</li><li>To initialize the area of use for the user stored in NVRAM.</li></ul>                                                                                                    |  |  |  |  |
|-----------------------|----------------------------------------------------------------------------------------------------|--|--|--|--|
| Use                   | <ul> <li>To use when disposing of the hard disk.</li> <li>Select the overwriting method from Mode 1 through 8.<br/>Mode 1 : It overwrites 0x00 once.<br/>Mode 2 : Overwrites with random numbers → overwrites with random numbers → overwrites with 0x00</li> <li>Mode 3 : Overwrites with 0x00 → overwrites with 0xff → overwrites with random numbers → verifies</li> <li>Mode 4 : Overwrites with random numbers → overwrites with 0x00 → overwrites with 0x00 → overwrites with 0x00 → overwrites with 0x00 → overwrites with 0x00 → overwrites with 0x00 → overwrites with 0x00 → overwrites with 0x00 → overwrites with 0x00 → overwrites with 0x0ff</li> <li>Mode 5 : Overwrites with 0x00 → overwrites with 0xff → overwrites with 0x00 → overwrites with 0xff</li> <li>Mode 6 : Overwrites with 0x00 → overwrites with 0xff → overwrites with 0x00 → overwrites with 0xff → overwrites with 0x00 → overwrites with 0x00 → over</li></ul> |  |  |  |  |
| Setting/<br>Procedure | <ol> <li>Select [OverwriteAllArea] → [Mode X] → [Start].</li> <li>Press the Menu/Select key.</li> <li>Turn off the power switch and turn it on again more than 10 seconds after.</li> </ol>                                                                                                    |  |  |  |  |

# (4) Overwrite HDD data

• When the image becomes unnecessary, temporary data overwrite function will write meaningless data over all area where images are stored, and destroy the image data itself.

The structure of image data will be destroyed so that in case HDD is stolen, the remaining data included in the image data will not leak. Using the HDD lock password function or optional security kit (SC-503) along with this function will provide a high level of security which prevents images of great importance from leaking. It is recommended to use HDD lock password function or security kit (SC-503) along with this function for those who require high level of security.

| Functions             | To set whether or not to use overwrite temporary data.                                                                                                    |  |  |  |  |
|-----------------------|----------------------------------------------------------------------------------------------------|--|--|--|--|
| Use                   | <ul> <li>To use when making temporary data overwrite function valid.</li> <li>All data are temporarily written into HDD or memory during PC print. When the operation is complete, perform overwriting to the area data were once written in HDD or memory in order to enhance security.</li> <li>To change overwriting method to use temporary data overwrite function. Mode 1: To overwrite 0x00 one time. Mode 2: Overwrite 0x00 → overwrite 0xff → overwrite 0x61 →validation</li> </ul> |  |  |  |  |
| Setting/<br>Procedure | <ul> <li>The default setting is OFF.<br/>Mode 1 Mode 2 "OFF"</li> <li>NOTE</li> <li>[OFF] cannot be selected when the following setting is set to "ON."<br/>[Admin. Settings] → [Security Settings] → [EnhancedSecurity]</li> </ul>                                                                                                    |  |  |  |  |

# (5) Overwrite Priority

| Functions             | <ul> <li>To set overwriting method to use temporary data overwrite function.</li> </ul>                                                                                                    |  |  |  |  |
|-----------------------|----------------------------------------------------------------------------------------------------|--|--|--|--|
| Use                   | <ul> <li>"Encryption Priority/Overwrite Priority" can be selected when the optional security kit SC-503 is mounted.</li> <li>Encryption Priority : When the encryption word is set, the security level of the data will be enhanced before writing to HDD. When erasing data, they will all be converted into encryption data before overwritten. Therefore, overwriting will be executed with the value besides the value specified by the selected mode.</li> <li>Overwrite Priority : Standard encryption method will be applied to data written to HDD even when the encryption word is set, so overwriting and erasing will be performed without fail using the specified value in the selected mode.</li> <li>It is used for performing the overwriting and erasing according to the HDD data erase standard.</li> </ul> |  |  |  |  |
|                       | NOTE <ul> <li>It is necessary to make HDD format when encryption priority/overwrite priority setting is changed.</li> </ul>                                                                                                    |  |  |  |  |
| Setting/<br>Procedure | The default setting is Encryption Priority. (Only when the optional security kit SC-503 is mounted.)                                                                                                    |  |  |  |  |
|                       | "Encryption Priority" Overwrite Priority                                                                                                    |  |  |  |  |

# (6) Register HDD Lock PW

| Functions             | To set the lock password for the hard disk.                                                                                                    |  |  |  |  |
|-----------------------|----------------------------------------------------------------------------------------------------|--|--|--|--|
| Use                   | To enter, change or delete the lock password for the hard disk.                                                                                                    |  |  |  |  |
| Setting/<br>Procedure | <ol> <li>Enter the password (20 characters) using ▲ and ▼ keys and press the Menu/<br/>Select key.</li> </ol>                                                                                        |  |  |  |  |
|                       | <ul> <li>NOTE</li> <li>Password using only a single letter is not acceptable.</li> <li>Don't forget the password. When the password is forgotten, the replacement of hard disk is needed.</li> </ul> |  |  |  |  |
|                       | <ol> <li>Re-enter the password to confirm.</li> <li>Turn OFF the power switch and turn it ON again more than 10 seconds after.</li> </ol>                                                            |  |  |  |  |

# (7) HDD Encryption Set

• It can be set only when the optional security kit (SC-503) is mounted.

| Functions             | To set encryption key necessary to mount the optional security kit SC-503.                                                                                                    |  |  |  |  |
|-----------------------|----------------------------------------------------------------------------------------------------|--|--|--|--|
| Use                   | <ul> <li>To setup security kit SC-503.</li> <li>To re-set encrypting word due to exchange of NVRAM board or etc.</li> </ul>                                                                                                    |  |  |  |  |
|                       | <ul> <li>NOTE</li> <li>This setting is available only when the optional security kit SC-503 is mounted.</li> <li>HDD formatting is required after this setting. Therefore it is necessary to retrieve certain data from HDD in advance.<br/>The following data will be lost after HDD formatting.</li> <li>Authentication data : Authentication mode, user authentication setting, account track setting</li> <li>② Box setting data : Box and text in the box, setting information of each box</li> <li>③ Job history</li> </ul> |  |  |  |  |
| Setting/<br>Procedure | <ol> <li>Select [HDD EncryptionSet].</li> <li>Enter encryption key (20 characters) using ▲ and ▼ keys and press the Menu/<br/>Select key.</li> <li>NOTE</li> <li>Double-byte and identical characters are not acceptable.</li> <li>Turn off the power switch and turn it on again more than 10 seconds after.</li> <li>Open [Admin. Settings] and conduct HDD formatting according to the instruction<br/>appeared on the panel.</li> <li>Turn off the power switch and turn it on again more than 10 seconds after.</li> </ol>   |  |  |  |  |

# F. Driver Encryption

| Functions | • To set whether to use the factory default encryption word or user-defined one as a                                                                                                    |                                                                                       |                                      |  |  |  |
|-----------|----------------------------------------------------------------------------------------------------|---------------------------------------------------------------------------------------|--------------------------------------|--|--|--|
| Use       | common key that encrypts a password used for a print job.                                                                                                    |                                                                                       |                                      |  |  |  |
|           | User-Defined                                                                                                    | r-Defined : Sets an encryption word. Enter an encryption word of ters.                |                                      |  |  |  |
|           | Factory Default                                                                                                    | : Uses the factory default encryption word (Undisclosed p<br>defined encryption key). |                                      |  |  |  |
|           | NOTE                                                                                                    |                                                                                       |                                      |  |  |  |
|           | <ul> <li>When selecting [User-Defined], set an encryption key being consisted of the same letters in the printer driver. If the encryption word set in the main body differs from the encryption key set in the printer driver, different encrypted passwords are created and printing cannot be made.</li> <li>The use of OpenAPI allows an encryption key to be obtained from the main body.</li> </ul> |                                                                                       |                                      |  |  |  |
| Setting/  | <encryption setting=""></encryption>                                                                                                    |                                                                                       |                                      |  |  |  |
| Procedure | The default setting is Factory Default.                                                                                                    |                                                                                       |                                      |  |  |  |
|           | "Facto                                                                                                    | ory Default"                                                                          | User-Defined                         |  |  |  |
|           | <encryptpassphrase><br/>1. Select [EncryptPassp<br/>2. Enter the password (<br/>Select key.<br/>3. Re-enter the password</encryptpassphrase>                                                                                                    | ohrase].<br>20 characters) using ▲ a<br>rd to confirm.                                | and $igvee$ keys and press the Menu/ |  |  |  |

# 8.9.2 User Box Settings

### A. Delete User Box

| Functions | To delete the unnecessary hav without data       |  |
|-----------|--------------------------------------------------|--|
| Use       | o delete the unnecessary box without data.       |  |
| Setting/  | 1. Select the box to be deleted.                 |  |
| Procedure | 2. Select [Start] and press the Menu/Select key. |  |

# B. Delete Secure Print

| Functions             | To delete the whole classified documents in the box |
|-----------------------|-----------------------------------------------------|
| Use                   |                                                     |
| Setting/<br>Procedure | Select [Start] and press the Menu/Select key.       |

# C. Delete Time (1) Secure Print Box

| Functions | • To set whether or not to delete the confidential documents in the box after a certain period of time. It also sets the period of time to store data. |             |        |        |        |         |
|-----------|----------------------------------------------------------------------------------------------------|-------------|--------|--------|--------|---------|
| Use       |                                                                                                    |             |        |        |        |         |
| Setting/  | The default setting is                                                                                                    | 1 Day.      |        |        |        |         |
| Procedure | Do not delete. 12 Ho                                                                                                    | urs "1 Day" | 2 Days | 3 Days | 7 Days | 30 Days |

# (2) Encrypted PDF Box

| Functions<br>Use                         | <ul> <li>Specifies whether to delete encrypted PDF data stored in the box after a lapse of a predetermined period of time.</li> <li>Sets the time period for which encrypted PDF data can be stored.</li> </ul> |  |  |  |
|------------------------------------------|----------------------------------------------------------------------------------------------------|--|--|--|
| Setting/ • The default setting is 1 Day. |                                                                                                    |  |  |  |
| Flocedule                                | Do not delete. 12 Hours "1 Day" 2 Days 3 Days 7 Days 30 Days                                                                                                    |  |  |  |

# (3) Touch & Print Box

| Functions             | Specifies whether to delete touch & print data stored in the box after a lapse of a pre-      |  |  |
|-----------------------|-----------------------------------------------------------------------------------------------|--|--|
| Use                   | determined period of time.<br>Sets the time period for which touch & print data can be stored |  |  |
| Setting/<br>Procedure | The default setting is 1 Day.                                                                 |  |  |
| Flocedule             | Do not delete. 12 Hours "1 Day" 2 Days 3 Days 7 Days 30 Days                                  |  |  |

# D. Doc. Hold Setting

| Functions | <ul> <li>Selects whether to store the document</li> </ul>                          | again in the box after it was retrieved from the |
|-----------|------------------------------------------------------------------------------------|--------------------------------------------------|
| Use       | <ul><li>box.</li><li>If the function is set to No, the docume retrieved.</li></ul> | nt is automatically deleted after it was         |
| Setting/  | <ul> <li>The default setting is ON.</li> </ul>                                     |                                                  |
| Procedure | "ON"                                                                               | OFF                                              |

# 8.9.3 Auth Device Setting

• It will be displayed only when the optional authentication device is mounted.

# A. Card Auth. Settings

| Functions             | To colocity and make the operation softing for the IC Card Type                     |                 |  |
|-----------------------|-------------------------------------------------------------------------------------|-----------------|--|
| Use                   | • To select, and make the operation setting for, the to card type.                  |                 |  |
| Setting/<br>Procedure | <ic card="" type=""> • The default setting is Type A.</ic>                          |                 |  |
|                       | "Туре А"                                                                            | FeliCa          |  |
|                       | <operating setting=""> <ul> <li>The default setting is Card.</li> </ul></operating> |                 |  |
|                       | "Card"                                                                              | Card + Password |  |

# B. Bio Auth. Settings

| Functions | <ul> <li>To set the beep sound and make the operation setting for it.</li> </ul>              |              |  |  |
|-----------|-----------------------------------------------------------------------------------------------|--------------|--|--|
| Use       |                                                                                               |              |  |  |
| Setting/  | <beep sound=""></beep>                                                                        |              |  |  |
| Procedure | <ul> <li>The default setting is ON.</li> </ul>                                                |              |  |  |
|           | "ON"                                                                                          | OFF          |  |  |
|           | <operating setting=""> <ul> <li>The default setting is 1-to-many Auth.</li> </ul></operating> |              |  |  |
|           | "1-to-many Auth."                                                                             | 1-to-1 Auth. |  |  |

# C. Touch & Print

| Functions             | • Specifies whether to store jobs in the touch & print box when bio authentication is     |      |  |  |
|-----------------------|-------------------------------------------------------------------------------------------|------|--|--|
| Use                   | used.                                                                                     |      |  |  |
| Setting/<br>Procedure | <touch&printuserbox> <ul> <li>The default setting is Yes.</li> </ul></touch&printuserbox> |      |  |  |
|                       | "Yes" No                                                                                  |      |  |  |
|                       | <print> <ul> <li>The default setting is Print All Jobs.</li> </ul></print>                |      |  |  |
|                       | "Print All Jobs." Print Each                                                              | Job. |  |  |

#### 8.9.4 Expert Adjustment

# A. Printer Adjustment(1) Leading Edge Adjust.

| Functions                   | <ul> <li>To vary the print start position in the sub scan direction for each of different paper<br/>types in the tray 1.</li> </ul>                                                                                                    |  |  |  |  |
|-----------------------------|----------------------------------------------------------------------------------------------------|--|--|--|--|
| Use                         | <ul> <li>The PH unit has been replaced.</li> <li>The paper type has been changed.</li> <li>The printed image deviates in the sub scan direction.</li> <li>A faint image occurs on the leading edge of the image.</li> <li>Able to make an individual adjustment for each paper type of plain paper, thick 1, thick 2, thick 3, thick 4, transparency, and envelope.</li> </ul>                                                                                                    |  |  |  |  |
| Adjustment<br>Specification | Width A on the test pattern produced should fall within the following range.<br>Specifications: 4.2 ± 0.5 mm<br>Setting range: -3.0 mm to +3.0 mm<br>(in 0.2 mm increments)                                                                                                    |  |  |  |  |
| Adjustment<br>Instructions  | If width A is longer than the specifications, make the setting value smaller than the cur-<br>rent one.<br>If width A is shorter than the specifications, make the setting value greater than the cur-<br>rent one.                                                                                                    |  |  |  |  |
| Setting/<br>Procedure       | <ol> <li>Place A3 paper on the tray 1.</li> <li>Call the Admin. Settings to the screen.</li> <li>Select [Expert Adjustment] → [PrinterAdjustment] → [Leading Edge Adj.].</li> <li>Select [Print] and press the Menu/Select key to let the machine produce a test pattern.</li> <li>Check the dimension of width A on the test pattern.</li> <li>If width A falls outside the specified range, change the setting using ▲ and ▼ keys.</li> <li>Press the Menu/Select key to let the machine produce a test pattern.</li> <li>Check the dimension of width A on the test pattern.</li> <li>Check the dimension of width A on the test pattern.</li> <li>Check the dimension of width A on the test pattern.</li> <li>If width A is outside the specified range, change the setting again and make a check again.</li> <li>If width A falls within the specified range, press the Menu/Select key.</li> <li>Following the same procedure, adjust for thick 1 to 4, transparency, and envelope.</li> </ol> |  |  |  |  |

# 8. Utility Mode

# (2) Centering

| Functions                   | To vary the print start position in the main scan direction for each paper source.                                                                                                    |                                                                                                    |  |  |
|-----------------------------|----------------------------------------------------------------------------------------------------|----------------------------------------------------------------------------------------------------|--|--|
| Use                         | <ul> <li>The PH unit has been replaced.</li> <li>A paper feed unit has been added.</li> <li>The printed image deviates in the main scan direction.</li> </ul>                                                                                                    |                                                                                                    |  |  |
| Adjustment<br>Specification | Width A                                                                                                    | Width A on the test pattern produced should<br>fall within the following range.<br>Specifications: $3.0 \pm 0.5$ mm<br>Setting range: - $3.0$ mm to + $3.0$ mm<br>(in 0.2 mm increments) |  |  |
| Adjustment<br>Instructions  | If width A is longer than the specifications, make the setting value smaller than the cur-<br>rent one.<br>If width A is shorter than the specifications, make the setting value greater than the cur-<br>rent one.                                                                                                    |                                                                                                    |  |  |
| Setting/<br>Procedure       | <ol> <li>rent one.</li> <li>Call the Admin. Settings to the screen.</li> <li>Select [Expert Adjustment] → [PrinterAdjustment] → [Centering].</li> <li>Select the paper source to be adjusted.</li> <li>Select [Print] and press the Menu/Select key to let the machine produce a test pattern.</li> <li>Check the dimension of width A on the test pattern.</li> <li>If width A falls outside the specified range, change the setting again and make a check again.</li> <li>If width A falls within the specified range, press the Menu/Select key.</li> <li>Following the same procedure, adjust for all other paper sources. (Use A4 or 8 ¼<sub>2</sub> × 11 plain paper for the tray 1.)</li> </ol> |                                                                                                    |  |  |

# (3) Leading (Duplex)

| Functions                   | <ul> <li>Makes an adjustment by changing the image write start position in the sub scan<br/>direction on the 2nd side of duplex printing for individual types of paper.</li> </ul>                                                                                                    |  |  |  |  |  |
|-----------------------------|----------------------------------------------------------------------------------------------------|--|--|--|--|--|
| Use                         | <ul> <li>When the 2nd side image on paper fed from the tray is shifted in the sub scan direction.</li> <li>Able to make an individual adjustment for each paper type of plain paper, thick 1, thick 2 and thick 3.</li> </ul>                                                                                                    |  |  |  |  |  |
| Adjustment<br>Specification | Width A on the test pattern produced should fall within the following range.<br>Specifications: 4.2 ± 0.5 mm<br>Setting range: -3.0 mm to +3.0 mm<br>(in 0.2 mm increments)                                                                                                    |  |  |  |  |  |
| Adjustment<br>Instructions  | If width A is longer than the specifications, make the setting value smaller than the cur-<br>rent one.<br>If width A is shorter than the specifications, make the setting value greater than the cur-<br>rent one.                                                                                                    |  |  |  |  |  |
| Setting/<br>Procedure       | <ol> <li>Call the Admin. Settings to the screen.</li> <li>Select [Expert Adjustment] → [PrinterAdjustment] → [Leading(Duplex)].</li> <li>Select the [Plain paper].</li> <li>Select [Print] and press the Menu/Select key to let the machine produce a test pattern.</li> <li>Check the dimension of width A on the test pattern.</li> <li>If width A falls outside the specified range, change the setting using ▲ and ▼ keys.</li> <li>Press the Menu/Select key to let the machine produce a test pattern.</li> <li>Check the dimension of width A on the test pattern.</li> <li>If width A is outside the specified range, change the setting using ▲ and ▼ keys.</li> <li>Press the Menu/Select key to let the machine produce a test pattern.</li> <li>If width A is outside the specified range, change the setting again and make a check again.</li> <li>If width A falls within the specified range, press the Menu/Select key.</li> <li>If width A falls within the specified range, press the Menu/Select key.</li> </ol> |  |  |  |  |  |

# (4) Centering (Duplex)

| Functions                   | • To vary the print start position in the main scan direction for each paper source in the 2-sided mode.                                                                                                    |  |  |  |
|-----------------------------|----------------------------------------------------------------------------------------------------|--|--|--|
| Use                         | <ul> <li>To use when the optional automatic duplex unit AD-503 is set up.</li> <li>The image on the backside of the 2-sided print deviates in the main scan direction.</li> </ul>                                                                                                    |  |  |  |
| Adjustment<br>Specification | <ul> <li>Width A</li> <li>Width A on the test pattern produced should fall within the following range.</li> <li>For measurement, use the image produced on the backside of the test pattern.</li> <li>Specifications: 3.0 ± 0.5 mm Setting range: -3.0 mm to +3.0 mm (in 0.2 mm increments)</li> </ul>                                                                                                    |  |  |  |
| Adjustment<br>Instructions  | <ul> <li>If width A is longer than the specifications, make the setting value smaller than the current one.</li> <li>If width A is shorter than the specifications, make the setting value greater than the current one.</li> </ul>                                                                                                    |  |  |  |
| Setting/<br>Procedure       | <ul> <li>current one.</li> <li>1. Call the Admin. Settings to the screen.</li> <li>2. Select [Expert Adjustment] → [PrinterAdjustment] → [Centering(Duplex)].</li> <li>3. Select the paper source to be adjusted.</li> <li>4. Select [Print] and press the Menu/Select key to let the machine produce a test pattern.</li> <li>5. Check the dimension of width A on the test pattern.</li> <li>6. If width A falls outside the specified range, change the setting using ▲ and ▼ keys.</li> <li>7. Press the Menu/Select key to let the machine produce a test pattern.</li> <li>8. Check the dimension of width A on the test pattern on the backside of the printed image.</li> <li>9. If width A is outside the specified range, change the setting again and make a check again.</li> <li>10.If width A falls within the specified range, press the Menu/Select key.</li> <li>11.Following the same procedure, adjust for all other paper sources.</li> <li>(Use Ad or 8.U × 11 plain paper for the manual trav(1))</li> </ul> |  |  |  |

# (5) Vertical Adjustment

| Functions                   | To synchronize the paper transport speed with the image writing speed.                                                                                                    |  |  |  |  |
|-----------------------------|----------------------------------------------------------------------------------------------------|--|--|--|--|
| Use                         | <ul> <li>The I adjustment becomes necessary.</li> <li>The printed image distorts (stretched, shrunk).</li> <li>When the printed image is stretched in the sub scan direction.</li> <li>Able to make an individual adjustment for each paper type of plain paper, thick 1, thick 2, thick 3 and thick 4.</li> </ul>                                                                                                    |  |  |  |  |
| Adjustment<br>Specification | A Width A and width B on the test pattern pro-<br>duced should fall within the following ranges.<br>Width A: equivalent to one grid<br>Width B: equivalent to 48 grids<br>Specifications<br>A: 7.9 to 8.3<br>B: 389.1 to 392.1<br>Setting Range<br>A, B: -7 to +7<br>A00JF3C506DA                                                                                                    |  |  |  |  |
| Adjustment                  | If width A or B is longer than the specifications, make the setting value smaller than the                                                                                                    |  |  |  |  |
| Instructions                | current one.<br>If width A or B is shorter than the specifications, make the setting value greater than the<br>current one.                                                                                                    |  |  |  |  |
| Adjustment<br>Procedure     | <ol> <li>Load tray 1 with A3 or 11 × 17 plain paper.</li> <li>Call the Admin. Settings to the screen.</li> <li>Select these keys in this order: [Expert Adjustment] → [PrinterAdjustment] → [Vertical Adj.].</li> <li>Select [Print] and press the Menu/Select key to let the machine produce a test pattern.</li> <li>Check width A (equivalent to one grid) and width B (equivalent to 48 grids) on the test pattern.</li> <li>If width of A or B falls outside the specified range, change the setting using ▲ and ▼ keys.</li> <li>Press the Menu/Select key to let the machine produce a test pattern again.</li> <li>Check width A or B falls outside the specified range, change the setting value and make a check again.</li> <li>If width A or B falls within the specified range, press the Menu/Select key.</li> <li>If width A or B falls within the specified range, press the Menu/Select key.</li> </ol> |  |  |  |  |

# (6) Erase Leading Edge

| Functions | To set the leading edge erase amount of the paper.                                                                                  |        |      |  |
|-----------|----------------------------------------------------------------------------------------------------|--------|------|--|
| Use       | To change the width of the area not printed along the leading edge of the paper.                                                    |        |      |  |
| Setting/  | <ul> <li>The default setting is "4</li> </ul>                                                                                       | 1 mm". |      |  |
| Procedure | "4 mm"                                                                                                    | 5 mm   | 7 mm |  |
|           | NOTE<br>• When "4 mm" is selected, 4.2 mm is the actual amount to be erased in print<br>based on the control system of the machine. |        |      |  |

# B. Finisher Adjustment

# (1) Center Staple Pos

See P.28 of the SD-505 service manual. See P.34 of the FS-609/PK-501 service manual.

# (2) Half-Fold Pos.

See P.26 of the SD-505 service manual. See P.35 of the FS-609/PK-501 service manual.

# C. Density Adjustment

# (1) Thick Paper Image Density-Yellow, Magenta, Cyan, Black

| Functions                  | To fine-adjust density of printed images of each color for thick paper and OHP trans-<br>parencies. (Only black color adjustable for OHP transparencies)                                                                                                    |  |  |
|----------------------------|----------------------------------------------------------------------------------------------------|--|--|
| Use                        | <ul> <li>To change the density of the printed image for each color with thick paper and OHP<br/>transparencies</li> </ul>                                                                                                    |  |  |
| Adjustment<br>Range        | Lighter (5 steps), "Std", Darker (5 steps)                                                                                                    |  |  |
| Adjustment<br>Instructions | Light color: Press the ▲ key.<br>Dark color: Press the ▼ key.                                                                                                    |  |  |
| Adjustment<br>Procedure    | <ol> <li>Call the Admin. Settings to the screen.</li> <li>Select [Expert Adjustment] → [DensityAdjustment].</li> <li>Select a type of thick paper and a color that need to be adjusted.</li> <li>Press the ▼ or ▲ key to correct the image density.</li> </ol> |  |  |

# (2) Black Image Density

| r                          |                                                                                                    |  |  |
|----------------------------|----------------------------------------------------------------------------------------------------|--|--|
| Functions                  | <ul> <li>To fine-adjust the density of the printed image for a black print.</li> </ul>                                                                                                    |  |  |
| Use                        | <ul> <li>To vary the density of the printed image of a black print.</li> </ul>                                                                                                    |  |  |
| Adjustment<br>Range        | Lighter (2 steps), "Std", Darker (2 steps)                                                                                                    |  |  |
| Adjustment<br>Instructions | If the black is light, press the ▲ key.<br>If the black is dark, press the ▼ key.                                                                                                    |  |  |
| Setting/<br>Procedure      | <ol> <li>Call the Admin. Settings to the screen.</li> <li>Select [Expert Adjustment] → [Density Adjustment] → [BlackImageDensity].</li> <li>Press the ▼ or ▲ key as necessary to correct the image density.</li> </ol> |  |  |

# D. Stabilization

# (1) Initialize+Stabi.

| Functions             | <ul> <li>To carry out an image stabilization sequence after the historical data of image stabili-<br/>zation control has been initialized.</li> </ul>                                                                                                    |
|-----------------------|----------------------------------------------------------------------------------------------------|
| Use                   | <ul> <li>Use if tone reproduction and maximum density are faulty even after image stabiliza-<br/>tion has been executed.</li> </ul>                                                                                                    |
| Setting/<br>Procedure | <ol> <li>Call the Admin. Settings to the screen.</li> <li>Select [Expert Adjustment] → [Stabilization] → [Initialize+Stabi.].</li> <li>Press the Menu/Select key to start Stabilizer.<br/>The LED line turns off during the Stabilizer sequence.</li> <li>Stabilizer is completed when the LED line turns blue.</li> </ol> |

/i

A

# (2) Stabilization Only

| Functions             | <ul> <li>The image stabilization sequence is carried out without clearing the historical data of<br/>image stabilization control.</li> </ul>                                                                                                    |
|-----------------------|----------------------------------------------------------------------------------------------------|
| Use                   | When [Dmax Density] and [Background Margin] of Service Mode are changed.                                                                                                    |
| Setting/<br>Procedure | <ol> <li>Call the Admin. Settings to the screen.</li> <li>Select [Expert Adjustment] → [Image Stabilization] → [StabilizationOnly].</li> <li>Press the Menu/Select key to start Stabilizer.<br/>The LED line turns off during the Stabilizer sequence.</li> <li>Stabilizer is completed when the LED line turns blue.</li> </ol> |

# E. Color Registration (1) Color Registration Adjust (Yellow, Magenta, Cyan)

| Functions                  | • To adjust color shift if there is any when comparing the original with printed image of the plain or thick paper.                                                                                                    |                                                                                                    |  |
|----------------------------|----------------------------------------------------------------------------------------------------|----------------------------------------------------------------------------------------------------|--|
| Use                        | <ul> <li>To correct any color shift.</li> <li>Able to make an individual adjustment for each paper type of plain paper, thick 1, thick 2, thick 3 and thick 4.</li> </ul>                                                                                                    |                                                                                                    |  |
| Adjustment<br>Range        | "0" (-6 to +6 dot)                                                                                                    |                                                                                                    |  |
| Adjustment<br>Instructions | If the cross deviates in the direction of A, increase the setting.<br>If the cross deviates in the direction of B, decrease the setting.                                                                                                    |                                                                                                    |  |
| Setting/<br>Procedure      | <ol> <li>Call the Admin. Settings to the screen.</li> <li>Select [Expert Adjustment] → [ColorRegistration].</li> <li>Load tray 2 with A3/11x17 or A4/8 ¼<sub>2</sub> x11 normal paper.</li> <li>Select the paper type and press the Menu/Select key.</li> <li>Select [Print] and press the Menu/Select key.</li> <li>On the test pattern produced, check for deviation between the black line and the li of each color at positions X and Y.</li> <li>Select the color to be adjusted.</li> <li>Using the ▲ / ▼ key, change the setting value as necessary. (At this time, only t line of the selected color moves.)</li> <li>Produce another test pattern and make sure that there is no deviation.</li> </ol> |                                                                                                    |  |
|                            | Check Procedure<br>Check point X, Y<br>Adjustment for X direction:                                                                                                    | r<br>x<br>ADZEF3C501DA<br>If the cross deviates in the direction of A                                                                                            |  |
|                            | Check point X                                                                                                    | If the cross deviates in the direction of B,<br>decrease the setting.                                                                                            |  |
|                            | Direction of A                                                                                                    | Direction of B                                                                                                    |  |
|                            | -1                                                                                                    |                                                                                                    |  |
|                            | Adjustment for Y direction:<br>Check point Y<br>Direction of A                                                                                                    | If the cross deviates in the direction of A,<br>increase the setting.<br>If the cross deviates in the direction of B,<br>decrease the setting.<br>Direction of B |  |
|                            | → → → → → → → → → → → → → → → → → → →                                                                                                    | ↓ ↓ ↓ ↓ ↓ ↓ ↓ ↓ ↓ ↓ ↓ ↓ ↓ ↓ ↓ ↓ ↓ ↓ ↓                                                                                                    |  |

#### F. Test Pattern (1) Gradation Pattern

| Functions | To produce a gradation pattern.                                  |
|-----------|------------------------------------------------------------------|
| Use       | <ul> <li>Used for checking gradation reproducibility.</li> </ul> |
| Setting/  | Select the color mode.                                           |
| Procedure | "Cyan", Magenta, Yellow, Black                                   |

# (2) Halftone Pattern

| Functions             | To produce a solid halftone pattern.                                               |
|-----------------------|------------------------------------------------------------------------------------|
| Use                   | <ul> <li>Used for checking uneven density and pitch noise.</li> </ul>              |
| Setting/<br>Procedure | <ul> <li>Select the color mode.</li> <li>"Cyan", Magenta, Yellow, Black</li> </ul> |

# 8.9.5 Option Settings

# A. HDD Installation

| Functions | <ul> <li>To set when the hard disk is mounted.</li> </ul>                                                                                                    |                 |
|-----------|----------------------------------------------------------------------------------------------------|-----------------|
| Use       | Use when setting up the hard disk is mounted.                                                                                                    |                 |
| Setting/  | <ul> <li>The default settings are "Not Installed."</li> </ul>                                                                                                    |                 |
| Procedure | Installed                                                                                                    | "Not Installed" |
|           | <ul> <li>NOTE</li> <li>When the setting has been changed, turn off the power switch and turn it on again more than 10 seconds after.</li> <li>If "Installed" is selected, select [User Settings] → [System Settings] → [Power-Save Setting] → [SleepMode Setting] and set [SleepMode Setting] to "ON."</li> <li>If "Not Installed" is selected, select [User Settings] → [System Settings] → [PowerSave Setting] → [SleepMode Setting] and set [SleepMode Setting] to "OFF."</li> </ul> |                 |

# B. Punch Option Set

 $\underline{\wedge}$  • It will be displayed only when the optional finisher FS-519 or FS-609 is mounted.

| Functions             | To set when the punch kit is mounted.                                      |  |  |
|-----------------------|----------------------------------------------------------------------------|--|--|
| Use                   | Use when setting up the punch kit is mounted.                              |  |  |
| Setting/<br>Procedure | <punch kit="" type=""> • The default settings are "Not Installed."</punch> |  |  |
|                       | "Not Installed" PK-515                                                     |  |  |
|                       | <# of Punch Holes>                                                         |  |  |
|                       | 2-Hole SWE 4-Hole EU 4-Hole 2-Hole/3-Hole                                  |  |  |

# C. Auth Device Setting

- It will not be displayed when [HDD Installation] is set to "Not Installed".
- It will be displayed only when the following setting shows that [General Settings] is set to "ON (MFP)".

 $\label{eq:pageScope} \begin{array}{l} \mbox{PageScope Web Connection} \rightarrow [\mbox{Administrator mode}] \rightarrow [\mbox{Security}] \rightarrow [\mbox{Authentication}] \rightarrow [\mbox{User Auth/Account Track}] \end{array}$ 

| Functions             | <ul> <li>To set whether or not the authentication device is installed.</li> </ul>                                                                                                    |  |  |
|-----------------------|----------------------------------------------------------------------------------------------------|--|--|
| Use                   | <ul> <li>Set when the authentication unit (biometric type or card type) is mounted.</li> <li>Biometric : Uses biometrics (finger vein) authentication system</li> <li>Card : Uses IC card authentication system</li> </ul> |  |  |
|                       | When selecting biometrics, set a film timeout interval.                                                                                                    |  |  |
| Setting/<br>Procedure | <auth. mode=""> • The default setting is Not Installed.</auth.>                                                                                                    |  |  |
|                       | "Not Installed" Card Biometric                                                                                                    |  |  |
|                       | <reading timeout=""> <ul> <li>The default setting is "10 sec".</li> </ul></reading>                                                                                                    |  |  |
|                       | 10 sec (5 to 60)                                                                                                    |  |  |

# 8.9.6 Firmware Update

| Functions             | To use when upgrading the firmware.                                              |  |
|-----------------------|----------------------------------------------------------------------------------|--|
| Use                   | <ul> <li>Use when the administrator of the machine upgrades firmware.</li> </ul> |  |
| Setting/<br>Procedure | See P.51                                                                         |  |

# 8.10 Banner Printing

• Make the setting for banner printing. **NOTE** 

# • Normal job cannot be accepted during banner printing mode.

| Purpose/Use           | <ul> <li>To use when printing on the long paper.</li> </ul> |       |  |
|-----------------------|-------------------------------------------------------------|-------|--|
| Setting/<br>Procedure | The default setting is OFF.                                 |       |  |
|                       | ON                                                          | "OFF" |  |

# 8. Utility Mode

Blank Page

# 9. Adjustment item list

|                                        | Replacem                                                                                                    | ent part/Service job                                                                                                    |                                                                                                    | place paper feed roller                                                                                                    | place separation roller assy                                                                                                    | tall LCT                                                                                                    | place PH unit                                                                                                    | place printer control<br>ard                                                                                                    | place MFP board                                                                                                    | place IDC/registration<br>sor/F,R                                                                                                    |
|----------------------------------------|----------------------------------------------------------------------------------------------------|----------------------------------------------------------------------------------------------------|----------------------------------------------------------------------------------------------------|----------------------------------------------------------------------------------------------------|----------------------------------------------------------------------------------------------------|----------------------------------------------------------------------------------------------------|----------------------------------------------------------------------------------------------------|----------------------------------------------------------------------------------------------------|----------------------------------------------------------------------------------------------------|----------------------------------------------------------------------------------------------------|
| ustment/setting it                     | ems                                                                                                    |                                                                                                    | No                                                                                                    | Re                                                                                                    | Re                                                                                                    | sul                                                                                                    | Re                                                                                                    | Re<br>boi                                                                                                    | Re                                                                                                    | Re<br>ser                                                                                                    |
| Machino                                | Printer Area                                                                                                    | Leading Edge Adj.                                                                                                    | 1                                                                                                    |                                                                                                    |                                                                                                    |                                                                                                    | (3)                                                                                                    |                                                                                                    |                                                                                                    |                                                                                                    |
| Adjustment                             | 1 million / arola                                                                                                    | Centering                                                                                                    | 2                                                                                                    |                                                                                                    |                                                                                                    | 0                                                                                                    | (4)                                                                                                    |                                                                                                    |                                                                                                    |                                                                                                    |
| , lajaounoni                           | LD Adjust                                                                                                    | LD Light balance                                                                                                    | 3                                                                                                    |                                                                                                    |                                                                                                    |                                                                                                    | (2)                                                                                                    |                                                                                                    |                                                                                                    |                                                                                                    |
| Machine Status                         | HDD Format                                                                                                    |                                                                                                    | 4                                                                                                    |                                                                                                    |                                                                                                    |                                                                                                    |                                                                                                    |                                                                                                    |                                                                                                    |                                                                                                    |
| List Output                            | Management                                                                                                    | Table No.                                                                                                    | 5                                                                                                    |                                                                                                    |                                                                                                    |                                                                                                    |                                                                                                    |                                                                                                    |                                                                                                    |                                                                                                    |
|                                        | List                                                                                                    | Firmware Version                                                                                                    | 6                                                                                                    |                                                                                                    |                                                                                                    |                                                                                                    |                                                                                                    |                                                                                                    |                                                                                                    |                                                                                                    |
| System                                 | Re-entry of set                                                                                                    | tting values                                                                                                    | 7                                                                                                    |                                                                                                    |                                                                                                    |                                                                                                    |                                                                                                    |                                                                                                    |                                                                                                    |                                                                                                    |
| Settings                               | Enter Serial No                                                                                                    | Э.                                                                                                    | 8                                                                                                    |                                                                                                    |                                                                                                    |                                                                                                    |                                                                                                    |                                                                                                    |                                                                                                    |                                                                                                    |
| Clear Counter                          | Yield Counter                                                                                                    | Yield Counter Clear                                                                                                    |                                                                                                    | 0                                                                                                    | 0                                                                                                    |                                                                                                    |                                                                                                    |                                                                                                    |                                                                                                    |                                                                                                    |
| Security Settings Data Backup          |                                                                                                    | 10                                                                                                    |                                                                                                    |                                                                                                    |                                                                                                    |                                                                                                    |                                                                                                    | (3)                                                                                                    |                                                                                                    |                                                                                                    |
| Re-entry of Utility settings           |                                                                                                    |                                                                                                    | 11                                                                                                    |                                                                                                    |                                                                                                    |                                                                                                    |                                                                                                    |                                                                                                    |                                                                                                    |                                                                                                    |
| Re-entry of Enhanced Security settings |                                                                                                    |                                                                                                    | 12                                                                                                    |                                                                                                    |                                                                                                    |                                                                                                    |                                                                                                    |                                                                                                    |                                                                                                    |                                                                                                    |
| PH skew adjustment                     |                                                                                                    |                                                                                                    | 13                                                                                                    |                                                                                                    |                                                                                                    |                                                                                                    | (1)                                                                                                    |                                                                                                    |                                                                                                    |                                                                                                    |
| F/W upgrading                          |                                                                                                    |                                                                                                    | 14                                                                                                    |                                                                                                    |                                                                                                    |                                                                                                    |                                                                                                    | 0                                                                                                    | (2)                                                                                                    |                                                                                                    |
| mounting of NVR                        | AM (MFP board                                                                                                    | )                                                                                                    | 15                                                                                                    |                                                                                                    |                                                                                                    |                                                                                                    |                                                                                                    |                                                                                                    | (1)                                                                                                    | 1                                                                                                    |
| Replace transfer belt unit             |                                                                                                    |                                                                                                    | 16                                                                                                    |                                                                                                    |                                                                                                    |                                                                                                    |                                                                                                    |                                                                                                    |                                                                                                    | 0                                                                                                    |
|                                        | ustment/setting it<br>Machine<br>Adjustment<br>Machine Status<br>List Output<br>System<br>Settings<br>Clear Counter<br>Security Setting:<br>entry of Utility se<br>entry of Enhance<br>skew adjustment<br>/ upgrading<br>mounting of NVR.<br>blace transfer bel | Replacem<br>ustment/setting items<br>Machine<br>Adjustment<br>Machine Status<br>Machine Status<br>Machine Status<br>Management<br>List<br>System<br>Settings<br>Enter Serial No<br>Clear Counter<br>Security Settings<br>entry of Utility settings<br>entry of Enhanced Security setti<br>skew adjustment<br>/ upgrading<br>mounting of NVRAM (MFP board<br>place transfer belt unit | Replacement part/Service job         ustment/setting items         Machine<br>Adjustment       Printer Area<br>LD Adjust       Leading Edge Adj.<br>Centering         Machine Status       HDD Format       LD Light balance         Machine Status       HDD Format       Table No.         List Output       Management<br>List       Table No.         System       Re-entry of setting values         Settings       Enter Serial No.         Clear Counter       Yield Counter       Counter Clear         Security Settings       Data Backup         entry of Enhanced Security settings       skew adjustment         / upgrading       mounting of NVRAM (MFP board)         Dace transfer belt unit       Uitit | Replacement part/Service job         Replacement part/Service job         ustment/setting items         Machine       Printer Area       Leading Edge Adj.       1         Adjustment       LD Adjust       LD Light balance       3         Machine Status       HDD Format       4         List Output       Management<br>List       Table No.       5         System       Re-entry of setting values       7         Settings       Enter Serial No.       8         Clear Counter       Yield Counter       Counter Clear       9         Security Settings       Data Backup       10         entry of Enhanced Security settings       12         skew adjustment       13       13         / upgrading       14       14         mounting of NVRAM (MFP board)       15 | Replacement part/Service jobustment/setting itemsNoMachine<br>AdjustmentPrinter AreaLeading Edge Adj.1LD AdjustLD Light balance3Machine StatusHDD Format4List OutputManagement<br>ListTable No.5System<br>SettingsRe-entry of setting values7SettingsEnter Serial No.8Clear CounterYield CounterCounter Clear9Security SettingsData Backup10entry of Utility settings11entry of Enhanced Security settings12skew adjustment131314upgrading1416 | Replacement part/Service job       and to see the service part of the service part of the security settings is set part of the security settings is set part of the security set part of the security set part of th | Replacement part/Service jobImage: Service jobustment/setting itemsNoImage: Service jobImage: Service jobMachine<br>AdjustmentPrinter Area<br>LD AdjustLeading Edge Adj.1Image: Service jobMachine<br>AdjustmentPrinter Area<br>LD AdjustLeading Edge Adj.1Image: Service jobMachine StatusHDD FormatLD Light balance3Image: Service jobMachine StatusHDD Format4Image: Service jobImage: Service jobMachine StatusHDD Format4Image: Service jobImage: Service jobList OutputManagement<br>ListTable No.5Image: Service jobSystem<br>SettingsRe-entry of setting values7Image: Service jobImage: Service jobClear Counter<br>Security SettingsImage: Service jobNoImage: Service jobImage: Service jobClear Counter<br>Security SettingsImage: Service jobImage: Service jobImage: Service jobImage: Service jobSecurity SettingsImage: Service jobImage: Service jobImage: Service jobImage: Service jobImage: Service jobImage: Service jobImage: Service jobImage: Service jobImage: Service jobImage: Service jobImage: Service jobSettingsImage: Service jobImage: Service jobImage: Service jobImage: Service jobImage: Service jobSettingsImage: Service jobImage: Service jobImage: Service jobImage: Service jobImage: Service job< | Replacement part/Service jobare intermed and intermed and in | Replacement part/Service job       in the second second s | Replacement part/Service job       is grad and an analysis of the service product of the service product of the service |

• This table shows the adjustment items that are required when a part of the machine has been replaced. Priority order, if applicable, during the adjustment procedures is indicated by the corresponding number in the parentheses.

| No | Replace hard disk | Execute initialize | Execute add. option | Execute F/W update |
|----|-------------------|--------------------|---------------------|--------------------|
| 1  |                   |                    |                     |                    |
| 2  |                   |                    |                     |                    |
| 3  |                   |                    |                     |                    |
| 4  | 0                 |                    |                     |                    |
| 5  |                   | (2)                |                     |                    |
| 6  |                   |                    | 0                   | 0                  |
| 7  |                   | (4)                |                     |                    |
| 8  |                   | (3)                |                     |                    |
| 9  |                   |                    |                     |                    |
| 10 |                   |                    |                     |                    |
| 11 |                   | (1)                |                     |                    |
| 12 |                   | (5)                |                     |                    |
| 13 |                   |                    |                     |                    |
| 14 |                   |                    |                     |                    |
| 15 |                   |                    |                     |                    |
| 16 |                   |                    |                     |                    |

# 10. Service Mode

# **10.1 Service Mode function setting procedure**

# NOTE

 Ensure appropriate security for Service Mode function setting procedures. They should NEVER be shown to any unauthorized person not involved with service jobs.

# 10.1.1 Procedure

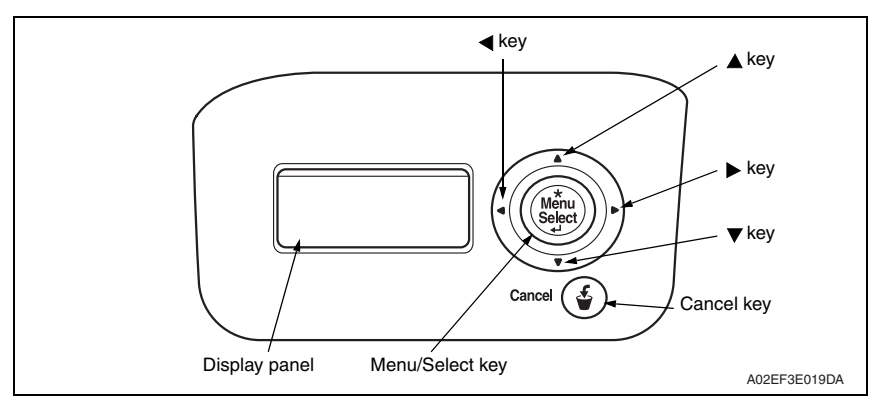

- 1. Make sure that the default screen (Ready to Print) is being displayed, and press the Menu/Select key on the control panel.
- 2. Display the Service Mode using  $\blacktriangle$ ,  $\blacktriangledown$  keys.
- 3. Press  $\blacktriangleright$  key to open the password screen.
- 4. Enter the password using  $\blacktriangle$ ,  $\blacktriangledown$ ,  $\blacktriangleright$ , and  $\triangleleft$  keys.
- 5. Press the Menu/Select key to set the password.

# NOTE

- The initial setting for CE (Service) password is "92729272."
- When the following setting is set to "ON", CE (Service) password authentication is necessary.
  - $[Admin. Settings] \rightarrow [Security Settings] \rightarrow [EnhancedSecurity]$
- If a wrong CE (Service) password is entered, re-enter the right password. The machine will not enter Service Mode unless the CE (Service) password is entered correctly.

When the following setting is set to "Mode 2", operation will be prohibited since it indicates authentication failure by failing to enter the correct CE (Service) password within the specified number of times.

 $[\text{Admin. Settings}] \rightarrow [\text{Security Settings}] \rightarrow [\text{Security Details}] \rightarrow [\text{Release Time}] \\ \underline{\text{See P.246}}$ 

- The service code entered is displayed as "\*."
- 6. Display the Service Mode item to be changed using  $\blacktriangle$ ,  $\triangledown$ ,  $\blacktriangleright$ , and  $\blacktriangleleft$  keys.
- 7. Press the Menu/Select key to set the item to be changed.

# NOTE

• Be sure to change the CE (Service) password from its default value.

# 10.1.2 Exiting

• Press the Cancel key.

# 10.1.3 Changing the setting value in Service Mode functions

- Enter the target value using ▲, ▼ keys.
- Press ► key to shift to the next digit.
- Enter the target value using  $\blacktriangle$ ,  $\blacktriangledown$  keys.
- Repeat the steps 2 and 3 to enter all the necessary items.
- Press the Menu/Select key to enter the setting.

# 10.2 Service Mode function tree

- \*1: It will be displayed only when the [Internet ISW Set] is set to "ON."
- \*2: Unavailable when Data Capture is prohibited on the utility mode
  - \*3: It will be displayed only when the optional finisher is mounted.

|                 |                   | Service Mode      | Ref. Page |  |
|-----------------|-------------------|-------------------|-----------|--|
| System Settings | Destination       |                   | P.209     |  |
|                 | Enter Serial No.  |                   | P.209     |  |
|                 | Initialize        | Data Clear        | P.210     |  |
|                 |                   | SystemError Clear | P.210     |  |
|                 | Foolscap Size     |                   | P.210     |  |
|                 | Don't go to Sleep |                   | P.210     |  |
|                 | Image Controller  | Select Controller | P.211     |  |
|                 |                   | Controller Mode   | P.211     |  |
|                 | Unit Replacement  | Toner Cartridge   | P.211     |  |
|                 |                   | Waste Toner Box   |           |  |
|                 |                   | Imaging Unit      |           |  |
|                 |                   | Punch Scrap Box   |           |  |
|                 | LCT Size Setting  |                   | P.212     |  |
|                 | Data Capture *2   |                   | P.212     |  |
|                 | SoftwareSWSetting |                   |           |  |
|                 | Enter Setup Date  |                   |           |  |
|                 | Comm. System      | CommSystemSetting | P.215     |  |
|                 |                   | CommSystemStatus  |           |  |
|                 | Option Setting    | HDD Installation  | P.215     |  |
|                 | Maintenance Ctr   | Max Allowance     | P.216     |  |
|                 |                   | Clear Counter     |           |  |
|                 |                   | Count Start Date  |           |  |
|                 | IU Yield Setting  |                   | P.216     |  |
|                 | Change WarmupTir  | me                | P.217     |  |
|                 | StatusLED Setting | Paper Remaining   | P.217     |  |
|                 | TonerNearEmpty    |                   | P.218     |  |
|                 | AuthDeviceSetting | Auth. Mode        | P.218     |  |
|                 |                   | Shooting Timeout  |           |  |
|                 | Inferior Cut      | Tray 1            | P.218     |  |
|                 |                   | Tray 2            |           |  |
|                 |                   | Tray 3            |           |  |
|                 |                   | Tray 4            |           |  |
|                 |                   | Tray 5            | -         |  |
|                 |                   | LCT               |           |  |
|                 |                   | CenterStaple Fold |           |  |
|                 |                   | Staple            |           |  |

|                |                   | Service Mode      | Ref. Page |  |
|----------------|-------------------|-------------------|-----------|--|
| Clear Counter  | Yield Counter     | All               | P.219     |  |
|                |                   | Tray 1            |           |  |
|                |                   | Tray 2            |           |  |
|                |                   | Tray 3            |           |  |
|                |                   | Tray 4            | 1         |  |
|                |                   | Tray 5            |           |  |
|                |                   | LCT               | 1         |  |
|                |                   | Finisher          |           |  |
|                | JAM               | ·                 | P.219     |  |
|                | CounterSer.called |                   | P.219     |  |
|                | Warning           |                   | P.219     |  |
|                | Counter for Mode  |                   | P.219     |  |
|                | TimeSeriesSerCall |                   | P.220     |  |
|                | Time series JAM   |                   | P.220     |  |
| List Output    | Management List   |                   | P.221     |  |
|                | Adjustment List   |                   | P.221     |  |
| Machine Status | HDD Format        | Logical Format    | P.222     |  |
|                |                   | Physical Format   |           |  |
|                | Memory Check      | ·                 | P.222     |  |
| Test Mode      | Running Mode      |                   | P.223     |  |
|                | Gradation         |                   | P.223     |  |
|                | Halftone Pattern  |                   | P.224     |  |
| MachineAdjust- | Fusing            | Heated Side       | P.225     |  |
| ment           | Temperature       | Pressurized Side  |           |  |
|                | Fusing Speed      |                   | P.226     |  |
|                | Printer Area      | Leading Edge Adj. | P.227     |  |
|                |                   | Centering         | P.228     |  |
|                |                   | Leading(Duplex)   | P.229     |  |
|                |                   | Centering(Duplex) | P.230     |  |
|                |                   | Vertical Adj.     | P.231     |  |
|                |                   | EraseLeadingEdge  | P.231     |  |
|                | Print Regist Loop | Tray 1            | P.232     |  |
|                |                   | Tray 2            |           |  |
|                |                   | Tray 3/4/5 LCT    | 1         |  |
|                |                   | Duplex            |           |  |
|                | Color Reg.        | Yellow            | P.233     |  |
|                |                   | Magenta           |           |  |
|                |                   | Cyan              | 1         |  |
|                | LD Adjust         | LD Rad delay Adj  | P.234     |  |
|                |                   | LD Light balance  | P.234     |  |
|                | 1st Tray Adjust   |                   | P.235     |  |
|                | Exhaust Fan Delay |                   |           |  |

Ref. Page

ProcessAdjust-Dmax Density P.236 ment TCR Level Setting P.236 Background Margin P.237 P.237 TransferOutputAdj 1st Transfer 2nd Transfer P.238 Initialize+Stabi. P.238 Stabilization StabilizationOnly P.238 DensityAdjustment Thick/Yellow P.239 Thick/Magenta Thick/Cyan Thick/Black P.239 BlackImageDensity P.239 Replenish Toner **Bias Choice** P.239 Finisher Adjust CB-FN Adjust Center Staple Pos P.240 \*3 Half-Fold Pos. Punch Reg. Loop PunchStopPosition  $\underline{\mathbb{A}}$ FN-X3 Adjust Center Staple Pos Half-Fold Pos. Punch Kit Type Punch Option # of Punch-Holes P.241 Internet ISW Internet ISW Set HTTP Settings \*1 DataRetrievalSet P.241 **Proxy Connection** P.241 Proxy Server Server Address P.241 Port Number Proxy Auth. Auth. Settings P.242 Auth. Login Name Auth Password ConnectionTimeout P.242 FTP Settings \*1 DataRetrievalSet P.242 P.242 Proxy Connection Proxy Server P.242 P.243 ConnectionSetting Forward User ID P.243 AccessSet \*1 Password P.243 URI P.243 File Name P.244 P.244 Download \*1 Security Settings Admin. Password P.245 Service Password P.245

Service Mode

| Service Mode Re   |                    |              |                       |                  | Ref. Page |  |
|-------------------|--------------------|--------------|-----------------------|------------------|-----------|--|
| Security Settings | Data Backup        |              |                       |                  | P.245     |  |
|                   | Admin.AuthLockRE   | L            |                       |                  | P.246     |  |
|                   | Release Time       |              | P.246                 |                  |           |  |
| CS Remote         | System Settings    |              |                       |                  | P.256     |  |
| Care              | ID Code            |              |                       |                  | P.256     |  |
|                   | Detail Settings    | Basic        | Center ID             |                  | P.257     |  |
|                   | Settings Device CD |              |                       | 1                |           |  |
|                   |                    |              | E-mail                |                  | 1         |  |
|                   |                    |              | Encryption            |                  | 1         |  |
|                   |                    |              | Schedule              | Schedule 1       | 1         |  |
|                   |                    |              |                       | Schedule 2       | 1         |  |
|                   |                    |              |                       | Schedule 3       | 1         |  |
|                   |                    |              | Notinfication<br>Item | Not Set          |           |  |
|                   |                    |              | Center Tel Numb       | er               | 1         |  |
|                   |                    |              | Device Tel Numb       | 1                |           |  |
| Initial TX        |                    | Initial TX   | X                     |                  |           |  |
|                   |                    | Date/Time    | Date Setting          |                  | P.258     |  |
|                   |                    | Settings     | Time Setting          |                  |           |  |
|                   |                    |              | Time Zone Settin      |                  |           |  |
|                   |                    | RAM Clear    |                       |                  | P.258     |  |
|                   |                    | Print Comm.L | .og                   |                  | P.258     |  |
|                   |                    | SoftwareSW   | Set by Bit            |                  | P.258     |  |
|                   |                    | Setting      | Set by Hex            |                  |           |  |
|                   |                    | Response Tin | P.258                 |                  |           |  |
|                   |                    | AT command   |                       |                  | P.259     |  |
|                   | Comm. Status       |              |                       |                  | P.256     |  |
|                   | Server Settings    | RX Sever     | POP3 Server           | Enter IP address | P.259     |  |
|                   |                    |              |                       | Enter FQDN       |           |  |
| POP3 Login Name   |                    | P.259        |                       |                  |           |  |
|                   |                    |              | POP3 Password         |                  | P.259     |  |
|                   |                    |              | POP3 Port Numb        | er               | P.259     |  |
|                   |                    | RX Settings  | E-mail Setting        |                  | P.260     |  |
|                   |                    |              | AutoArrival           | Check Setting.   | P.260     |  |
|                   |                    |              | Check                 | Check Interval.  |           |  |
|                   |                    |              | ConnectionTimeout     |                  | P.260     |  |
|                   |                    |              | APOP Auth.            |                  | P.260     |  |

| Service Mode |                 |                 |                   | Ref. Page        |       |
|--------------|-----------------|-----------------|-------------------|------------------|-------|
| CS Remote    | Server Settings | TX Settings     | SMTP Sever        | Enter IP address | P.260 |
| Care         |                 |                 |                   | Enter FQDN       |       |
|              |                 |                 | SMTP Port Number  |                  | P.261 |
|              |                 |                 | ConnectionTimeout |                  | P.261 |
|              |                 |                 | Auth. Settings    | Auth. Method     | P.261 |
|              |                 |                 |                   | POP before SMTP  |       |
|              |                 |                 |                   | SMTP Auth.       |       |
|              |                 | Communicati     | onTest            |                  | P.261 |
|              |                 | Data Initialize | d                 |                  | P.261 |

\* The function tree is shown to comply with the format displayed on the screen.

# magicolor 8650

# 10.3 System Settings

# 10.3.1 Destination

| Functions             | <ul> <li>To make the various settings (language, paper size, fixed zoom ratios, etc.) according<br/>to the applicable marketing area.</li> </ul> |                                                                                  |  |  |  |
|-----------------------|----------------------------------------------------------------------------------------------------|----------------------------------------------------------------------------------|--|--|--|
| Use                   | <ul> <li>To change the appl</li> </ul>                                                                                                    | icable marketing area.                                                           |  |  |  |
| Setting/<br>Procedure | Select the applicable marketing area and press the Menu/Select key to set the marketing area.                                                    |                                                                                  |  |  |  |
|                       |                                                                                                    | Japan US Europe<br>Other 1 Other 2 Other 3 Other 4                               |  |  |  |
|                       | These are the languages that can be selected on the Utility screen according to different marketing area settings:                               |                                                                                  |  |  |  |
|                       | Japan                                                                                                    |                                                                                  |  |  |  |
|                       | US                                                                                                    |                                                                                  |  |  |  |
|                       | Europe                                                                                                    |                                                                                  |  |  |  |
|                       | Others 1                                                                                                    | English, French, German, Italian, Spanish,<br>Dutch, Portuguese, Czech, Japanese |  |  |  |
|                       | Others 2                                                                                                    |                                                                                  |  |  |  |
|                       | Others 3                                                                                                    |                                                                                  |  |  |  |
|                       | Others 4                                                                                                    | 1                                                                                |  |  |  |

# 10.3.2 Enter Serial No.

| Functions             | <ul><li>The numbers will be printed on the list output.</li><li>To use the serial number as Machine ID during CS Remote Care communication.</li></ul>                                                                                                    |
|-----------------------|----------------------------------------------------------------------------------------------------|
| Use                   | <ul> <li>Re-enter the serial number.</li> <li>NOTE</li> <li>When power switch was turned ON while the serial No. was not entered, the message to require entering the serial No. will be displayed.</li> <li>Do not change the serial number registered in the machine. If memory data is lost and entering the serial number is required, enter the original correct serial number.</li> <li>Be careful to enter the correct serial number since characters other than alphanumeric can be also entered. CSRC communication is not available if a wrong serial number is entered.</li> </ul> |
| Setting/<br>Procedure | Type the serial number.                                                                                                    |

# 10.3.3 Initialize

# A. Data Clear

| Functions             | To initialize the setting data.                                                                                                    |
|-----------------------|----------------------------------------------------------------------------------------------------|
| Use                   | To clears the setting data. For details on items to be cleared, see "Contents to be cleared by reset function." See P.267                                                                                                    |
|                       | <ul> <li>NOTE</li> <li>When removing or installing the hard disk after registering the data below, be sure to clear the data.</li> <li>Referring data: One-touch registration, user authentication/account track.</li> </ul>                                                                                         |
| Setting/<br>Procedure | <ol> <li>Select the key as follows.<br/>[Service Mode] → [System Settings] → [Initialize] → [Data Clear] → [Start].</li> <li>Press the Menu/Select key.</li> <li>When [Completed. Please turn power OFF and ON.] is displayed, turn off the power switch and turn it on again more than 10 seconds after.</li> </ol> |

# B. System Error Clear

| Functions             | To reset the trouble data.                                                                                                    |
|-----------------------|----------------------------------------------------------------------------------------------------|
| Use                   | Use to clear the [Jam], [Trouble], [Error] displays, and other improper displays. For details on items to be cleared, see "Contents to be cleared by reset function." See P.267                                                                                                    |
| Setting/<br>Procedure | <ol> <li>Call the Service Mode to the screen.</li> <li>Select the key as follows.         [Service Mode] → [System Settings] → [Initialize] → [SystemError Clear] → [Start].     </li> <li>Press the Menu/Select key.</li> <li>When [Completed. Please turn power OFF and ON.] is displayed, turn off the power switch and turn it on again more than 10 seconds after.</li> </ol> |

# 10.3.4 Foolscap Size

| Functions | To set the size for foolscap paper.      |                      |  |  |  |
|-----------|------------------------------------------|----------------------|--|--|--|
| Use       | To change the size for foolscap paper.   |                      |  |  |  |
| Setting/  | Select the size from among the following | five.                |  |  |  |
| Procedure | 220x330mm 8 1/2x13 8 1/4x                | 13 8 1/8x13 1/4 8x13 |  |  |  |

# 10.3.5 Don't go to Sleep

| Functions | <ul> <li>To display the option of "OFF" for the sleep mode setting screen available from user<br/>settings.</li> </ul>                                                   |            |  |
|-----------|----------------------------------------------------------------------------------------------------|------------|--|
| Use       | <ul> <li>To display the option of "OFF" for the sleep mode setting.</li> <li>NOTE</li> <li>The sleep mode will begin in 48 hours even if it sets it to "OFF."</li> </ul> |            |  |
| Setting/  | <ul> <li>The default setting is "Restrict."</li> </ul>                                                                                                    |            |  |
| Procedure | Allow                                                                                                    | "Restrict" |  |

# 10.3.6 Image Controller

## A. Select Controller

| Functions             | To set the type of the controller.                                                                                                    |  |  |  |  |
|-----------------------|----------------------------------------------------------------------------------------------------|--|--|--|--|
| Use                   | Use when changing the type of the controller.                                                                                                    |  |  |  |  |
| Setting/<br>Procedure | <ul> <li>Select the controller to be used.         "Controller 0" : The standard controller is used.         Controller 1 : undefined.         Controller 2 : undefined.         Controller 3 : undefined.         Others : undefined.         NOTE</li> <li>When the following setting is "ON", this setting should be set to "Controller 0".         [Admin. Settings] → [Security Settings] → [EnhancedSecurity] When         [EnhancedSecurity] is set to "ON", this setting cannot be changed.</li> <li>After changing setting, make sure to turn off the power switch and turn it on         again more than 10 seconds after.</li> </ul> |  |  |  |  |

# B. Controller Mode

| Functions             | [Controller Mode] appears when [Others] is selected.                                                                                                    |  |  |  |
|-----------------------|----------------------------------------------------------------------------------------------------|--|--|--|
| Use                   | Use when changing the type of the controller.                                                                                                    |  |  |  |
| Setting/<br>Procedure | <ul> <li>* This setting is available when the Select controller setting is set to "Others."<br/>Mode 1: undefined.</li> <li>Mode 2: undefined.</li> <li>Mode 3: undefined.</li> </ul> |  |  |  |

# 10.3.7 Unit Replacement

| Functions             | <ul> <li>To select who is to replace a unit.</li> <li>When the unit life arrives, the warning display is intended for the specific person who is going to replace the unit.<br/>When "User" is selected : Printing is inhibited.<br/>When "Service" is selected: Life warning.</li> </ul> |                                                                                                    |                                                                |                                                                                        |  |
|-----------------------|----------------------------------------------------------------------------------------------------|----------------------------------------------------------------------------------------------------|----------------------------------------------------------------|----------------------------------------------------------------------------------------|--|
| Use                   | Use when changing the specific person who is going to replace the unit.                                                                                                    |                                                                                                    |                                                                |                                                                                        |  |
| Setting/<br>Procedure | <ul> <li>The following are the<br/>Toner Cartridge<br/>Waste Toner Box<br/>Imaging Unit<br/>Punch Scrap Box</li> <li>NOTE</li> <li>If the destination is</li> </ul>                                                                                                    | default settings:<br>US, Japan, Others 4<br>: "User" Service<br>: "User" Service<br>: "User" Service<br>: "User" Service<br>changed in [Destination | Europe,<br>"User"<br>"User"<br>"User"<br>"User"<br>n], set all | Others1/2/3<br>Service<br>Service<br>Service<br>Service<br>of this function to "User." |  |
# 10.3.8 LCT Size Setting

| Functions | To set the paper size for the LCT.                                                 |  |  |
|-----------|------------------------------------------------------------------------------------|--|--|
| Use       | <ul> <li>Use to change the paper size for the LCT (PC-406).</li> </ul>             |  |  |
| Setting/  | The default setting depends on the setting made for the applicable marketing area. |  |  |
| Tiocedure | A4 Letter                                                                          |  |  |

# 10.3.9 Data Capture

| • When an error occurs, it acquires the print job data in order to analyze the cause of the error.                                                                                                    |  |  |  |
|----------------------------------------------------------------------------------------------------|--|--|--|
| <ul> <li>When an error occurs, this will be used to analyze the cause of the error according to<br/>the print job data.</li> </ul>                                                                                                    |  |  |  |
| The default setting is "OFF."                                                                                                    |  |  |  |
| ON "OFF"                                                                                                    |  |  |  |
| <ul> <li>NOTE</li> <li>The following conditions are necessary for this function.<br/>When selecting [Security Settings] → [Security Details] → [PrintDataCapture] in Admin. Settings, [Allow] must be set.<br/>The hard disk must be mounted to the machine.</li> <li>Select [Service Mode] → [System Settings] → [Data Capture]. Select [ON].<br/>(While the Data Capture setting is [ON], the print job data from the PC will be stored in the hard disk.)</li> </ul> |  |  |  |
| <ul> <li>NOTE</li> <li>The original offset value can be disabled to address image failure and other problems caused by individual CCD performance difference.</li> </ul>                                                                                                    |  |  |  |
| <ol> <li>Check the IP address of the machine.</li> <li>Connect the PC (Windows) and the machine with ethernet cable.</li> <li>Start the DOS command prompt of the PC, and specify the IP address of the machine to start FTP.</li> </ol>                                                                                                    |  |  |  |
| Select Command Prompt - ftp<br>Microsoft Windows 2000 [Uersion 5.00.2195]<br>(C) Copyright 1985-2000 Microsoft Corp.<br>C:\>ftp 172.16.0.225<br>Connected to 172.16.0.225.<br>220 KONICA MINOLIA FIP server ready.                                                                                                    |  |  |  |
|                                                                                                    |  |  |  |

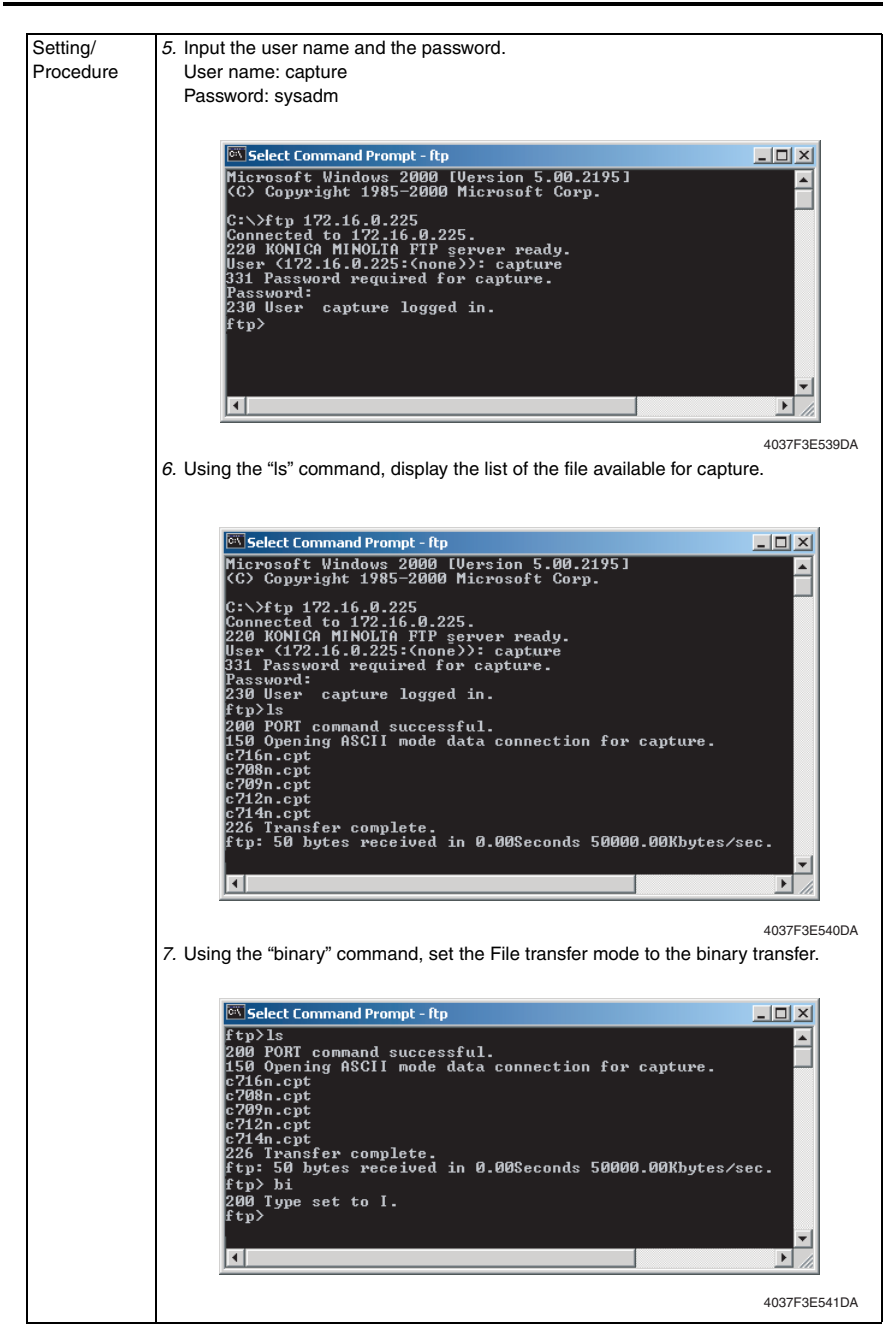

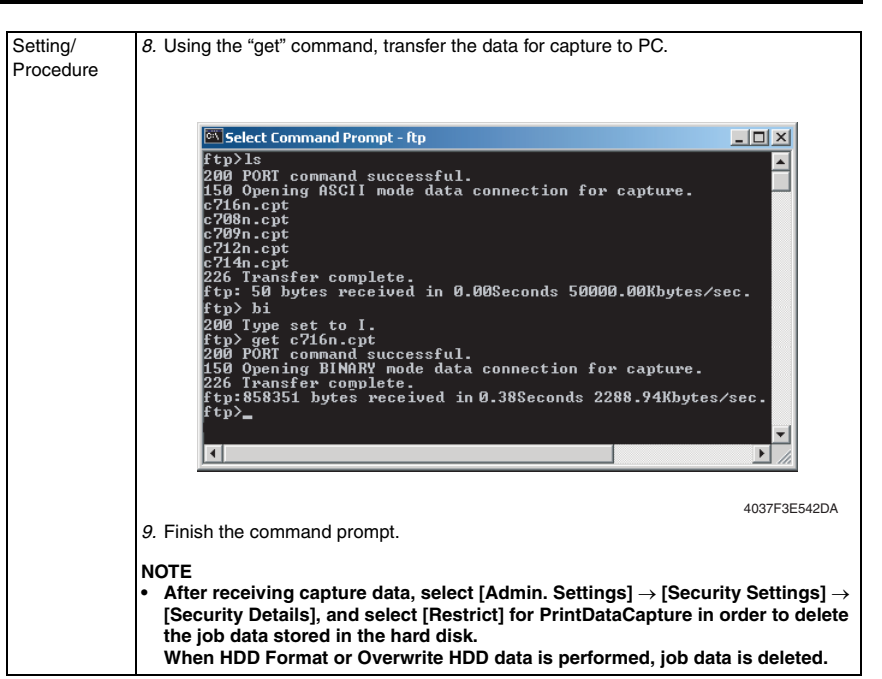

# 10.3.10 Software SW Setting

| Functions             | To set the operating characteristic of each function from software switch depending                                                                                                    |
|-----------------------|----------------------------------------------------------------------------------------------------|
| Use                   | on what types of printing are normally made.                                                                                                    |
| Setting/<br>Procedure | <ol> <li>Select [SoftwareSWSetting].</li> <li>Enter the intended switch number using ▲ and ▼ keys and press the Menu/Select key.</li> <li>Select [Set by Bit].</li> <li>Use ◄ or ▶ to select a bit. To set the bit, enter 0 or 1 using ▲ and ▼ keys.</li> <li>To set the bit in hex, select [Set by Hex] and use ▲ and ▼ keys to enter numbers</li> </ol> |
|                       | and characters.<br>6. Press the Menu/Select key.                                                                                                    |

# A. Setting items in the software switch setting

# (1) ACS mode control change

| Functions             | <ul> <li>To change the 1st image transfer roller pressure/retraction operation control in ACS<br/>mode.</li> </ul>                                                                                                    |
|-----------------------|----------------------------------------------------------------------------------------------------|
| Use                   | When a user makes mainly monochrome prints, selecting 01 may allow avoiding the PC drum wear-out caused by unnecessary rotation of color imaging units.                                                                                                    |
|                       | Set by Hex 00       : The color print (pressed) position is set as the default position of the<br>1st image transfer roller. (Default setting)         Set by Hex 01       : The monochrome print (retracted) position is set as the default posi-<br>tion of the 1st image transfer roller. |
| Setting/<br>Procedure | <ol> <li>Select [SoftwareSWSetting].</li> <li>Enter "50" using ▲ and ▼ keys.</li> <li>Select [Set by Hex] and enter "00" or "01" using ▲ and ▼ keys.</li> <li>Press the Menu/Select key.</li> </ol>                                                                                          |

### 10.3.11 Enter Setup Date

| Functions | <ul> <li>To check the date the main body was installed.</li> </ul>       |
|-----------|--------------------------------------------------------------------------|
| Use       | <ul> <li>Use when check the date the main body was installed.</li> </ul> |

### 10.3.12 Comm. System

| Functions             |          |
|-----------------------|----------|
| Use                   | Not used |
| Setting/<br>Procedure |          |

### 10.3.13 Option Setting

### A. HDD Installation

| Functions | To set when the hard disk is mounted.                                                                                                    |  |
|-----------|----------------------------------------------------------------------------------------------------|--|
| Use       | <ul> <li>Use when setting up the hard disk which is mounted.</li> </ul>                                                                                                    |  |
| Setting/  | The default settings are "Unset."                                                                                                    |  |
| Procedure | Set "Unset"                                                                                                    |  |
|           | <ul> <li>NOTE</li> <li>When the setting has been changed, turn off the power switch and turn it on again more than 10 seconds after.</li> <li>If "Installed" is selected, select [User Settings] → [System Settings] → [Power-Save Setting] → [SleepMode Setting] and set [SleepMode Setting] to "ON."</li> <li>If "Not Installed" is selected, select [User Settings] → [System Settings] → [PowerSave Setting] → [SleepMode Setting] and set [SleepMode Setting] to "OFF."</li> </ul> |  |

# 10.3.14 Maintenance Ctr

| Functions             | To set a count value for maintenance of any given part.                                                                                                    |
|-----------------------|----------------------------------------------------------------------------------------------------|
| Use                   | When any given part is replaced.                                                                                                    |
| Setting/<br>Procedure | <max allowance=""> <ul> <li>Enter the maintenance counter value using ▲ and ▼ keys.</li> </ul></max>                                                                                                    |
|                       | <clear counter=""> <ul> <li>Counts up when a sheet of paper is fed through the machine.</li> <li>Select [Start] and press the Menu/Select key will clear the count.</li> </ul> <li><count date="" start=""> <ul> <li>Shows the date when the maintenance counter is started.</li> </ul> </count></li> </clear> |

# 10.3.15 IU Yield Setting

| Functions | To set the life threshold for imaging units.                                                                                                    |                                                                                                   |  |
|-----------|----------------------------------------------------------------------------------------------------|---------------------------------------------------------------------------------------------------|--|
| Use       | <ul> <li>Use this setting when a gap appears between the actual life value of imaging unit and the life specification value due to the way * a machine is used.</li> <li>Comparing the PC drum rotation time with the PC drum rotation time calculated based on the number of printed pages, the machine detects the end of unit life using the one that reaches the life specification value earlier. This setting aims to extend the life threshold for the PC drum rotation time and achieve a longer imaging unit life.</li> </ul> |                                                                                                   |  |
|           | Normal : detects the end of life who<br>Long : detects the end of life who<br>cation value is reached.                                                                                                    | en the life specification value is reached.<br>en a value greater (longer) than the life specifi- |  |
|           | *The product specification value is determined based on what types of printing are made on the machine. If the types of printing made on the machine are different from the specified printing conditions, the life value of the imaging unit tends to be different from the life specification value.<br>See conditions for life specification values in the service manual titled maintenance for more information on printing conditions.                                                                                           |                                                                                                   |  |
|           | <ul> <li>NOTE</li> <li>When "Long" is selected, images printed after the life specification value is out of guarantee.<br/>The life counter value of the imaging unit can be checked with the life counter on a list produced through selecting [Service Mode] → [List Output] → [Management List].</li> <li>Before making this setting, be sure to check that the machine does not display any message that warns each of imaging units, fusing unit, or image transfer belt unit reaches their life value.</li> </ul>                |                                                                                                   |  |
| Setting/  | The default setting is Normal.                                                                                                    |                                                                                                   |  |
| Procedure | "Normal"                                                                                                    | Long                                                                                              |  |

# 10.3.16 Change Warmup Time

| Functions             | To change the warm up time.                                                                                            |                                                                                                    |                 |        |        |  |
|-----------------------|----------------------------------------------------------------------------------------------------|----------------------------------------------------------------------------------------------------|-----------------|--------|--------|--|
| Use                   | <ul> <li>With th<br/>after a</li> <li>With th<br/>curl relation<br/>to mod<br/>failure,</li> <li>The follow</li> </ul> | With the warm-up time set to mode 1, if monochrome printing is made immediately after a warm-up cycle and a paper curl problem occurs, change the setting to mode2. With the use of recycled or low quality paper, if a paper curl problem or other paper curl related failures occur immediately after a normal warm-up cycle, set the setting to mode 3 or mode 4. Other paper curl related failures include jam, paper ejection failure, and punch/staple/fold position failure. |                 |        |        |  |
|                       | Mode 1                                                                                                    |                                                                                                    |                 |        |        |  |
|                       | Mode 2                                                                                                    | Monochrome: 75 sec./Color: 75 sec.                                                                                                    |                 |        |        |  |
|                       | Mode 3                                                                                                    |                                                                                                    |                 |        |        |  |
|                       | Mode 4                                                                                                    | Monochrome: 130                                                                                                    | sec./Color: 130 | sec.   |        |  |
| Setting/<br>Procedure | The de                                                                                                    | fault setting is Mod                                                                                                    | e 1.            |        |        |  |
|                       |                                                                                                    | "Mode 1"                                                                                                    | Mode 2          | Mode 3 | Mode 4 |  |

# 10.3.17 Status LED Setting

# A. Paper Remaining

| Functions<br>Use | To set how to displa<br>lamp, paper empty l     Each of Type1 and | <ul> <li>To set how to display main body statuses on the machine state LED (state display lamp, paper empty lamp).</li> <li>Each of Type1 and Type2 has the following LED display forms.</li> </ul> |               |             |  |  |
|------------------|-------------------------------------------------------------------|----------------------------------------------------------------------------------------------------|---------------|-------------|--|--|
|                  | Ма                                                                | Machine State LED Setting Type1 Type2                                                                                                    |               |             |  |  |
|                  |                                                                   | 100 % to 66 % of paper remaining                                                                                                    | Unlit         | Unlit       |  |  |
|                  | Amount of paper                                                   | Near empty                                                                                                    | Blinking      | Unlit       |  |  |
|                  | remaining                                                         | Empty                                                                                                    | Lit           | Lit         |  |  |
|                  | (Tray 2 and 3)                                                    | Being lifted up<br>Door opened or closed                                                                                                    | Unlit         | Unlit       |  |  |
|                  |                                                                   | 100 % to 33 % paper remaining                                                                                                    | Unlit         | Unlit       |  |  |
|                  |                                                                   | 33 % to near empty                                                                                                    | Blinking      | Unlit       |  |  |
|                  | Amount of paper                                                   | Near empty                                                                                                    | Blinking      | Unlit       |  |  |
|                  | (Tray 4 and 5, LCT)                                               | Empty                                                                                                    | Lit           | Lit         |  |  |
|                  |                                                                   | Being lifted up<br>Door opened or closed                                                                                                    | Unlit         | Unlit       |  |  |
| Setting/         | Each default setting                                              | Each default setting is Type 1.                                                                                                    |               |             |  |  |
| Procedure        | "Тур                                                              | "Туре 1" Туре 2                                                                                                    |               |             |  |  |
| 2                | NOTE<br>• [Type 2] is the defa<br>later is mounted.               | ault setting, if the firmware of functio                                                                                                    | n enhanced ve | ersion 1 or |  |  |

# 10.3.18 Toner Near Empty

| Functions | <ul> <li>To set whether or not the toner near empty is display.</li> </ul> |  |  |
|-----------|----------------------------------------------------------------------------|--|--|
| Use       | <ul> <li>Use when changing the toner near empty display.</li> </ul>        |  |  |
| Setting/  | The default setting is ON.                                                 |  |  |
| FIOCEGUIE | "ON" OFF                                                                   |  |  |

# 10.3.19 Auth. Device Setting

- It will not be displayed when [HDD Installation] is set to "Not Installed".
- It will be displayed only when the following setting shows that [General Settings] is set to "ON (MFP)".

 $\label{eq:pageScope} \begin{array}{l} \mbox{PageScope Web Connection} \rightarrow [\mbox{Administrator mode}] \rightarrow [\mbox{Security}] \rightarrow [\mbox{Authentication}] \rightarrow [\mbox{User Auth/Account Track}] \end{array}$ 

| Functions | <ul> <li>To set whether or not the authentication device is installed.</li> </ul>              |                                                                                 |                 |
|-----------|------------------------------------------------------------------------------------------------|---------------------------------------------------------------------------------|-----------------|
| Use       | <ul> <li>Set when the authentication unit (biometric type or card type) is mounted.</li> </ul> |                                                                                 |                 |
|           | Biometric : Uses biometric<br>Card : Uses IC card a                                            | cs (finger vein) authenti<br>authentication system<br>et a film timeout interva | cation system   |
|           |                                                                                                |                                                                                 |                 |
| Setting/  | <auth. mode=""></auth.>                                                                        |                                                                                 |                 |
| Procedure | The default setting is Not Installed.                                                          |                                                                                 |                 |
|           | Card                                                                                           | Biometric                                                                       | "Not Installed" |
|           | <shooting timeout=""> <ul> <li>The default setting is 10 sec.</li> </ul></shooting>            |                                                                                 |                 |
|           |                                                                                                | 10 sec (5 to 60 sec)                                                            |                 |

# 10.3.20 Inferior Cut

| Functions             | <ul> <li>Individual units and options have a set or unset setting for the trouble isolation func-<br/>tion.</li> </ul>                                                                                                    |  |
|-----------------------|----------------------------------------------------------------------------------------------------|--|
| Use                   | <ul> <li>When a problem occurs, this function enables the continuous use of the units that are not affected by separately controlling them and isolating other units that have a problem.</li> <li>The machine isolates only units that have a "ON" setting.</li> </ul> |  |
|                       | NOTE <ul> <li>The malfunction detection mechanism is not applied to units and options that<br/>are being isolated.</li> </ul>                                                                                                    |  |
|                       | <ul> <li>This function can be selected for the following units and options.</li> <li>Tray 1, Tray 2, Tray 3, Tray 4, LCT, Half-Fold/Tri-Fold Center Stapling and Staple.</li> </ul>                                                                                     |  |
| Setting/<br>Procedure | <ul> <li>The default setting is OFF for individual units and options.</li> </ul>                                                                                                    |  |
|                       | ON OFF                                                                                                    |  |
|                       | <ul> <li>After changing the setting and turn the power switch OFF and ON to make the new<br/>setting effective.</li> </ul>                                                                                                    |  |

Adjustment / Setting

# 10.4 Clear Counter

# 10.4.1 Yield Counter

| Functions             | To clear the count of each counter.                                                                                                    |                                                                                                    |
|-----------------------|----------------------------------------------------------------------------------------------------|----------------------------------------------------------------------------------------------------|
| Use                   | When each of the mainten                                                                                                    | ance parts is replaced.                                                                                                    |
| Setting/<br>Procedure | <ul> <li>To clear the count of a counter, select the specific part and then select [Start] and<br/>press the Menu/Select key.</li> </ul> |                                                                                                    |
|                       | <ul> <li>Tray 1</li> <li>Tray 2</li> <li>Tray 3</li> <li>Tray 4</li> <li>Tray 5</li> <li>LCT</li> <li>Finisher</li> </ul>                | <ul> <li>Number of sheets of paper fed from tray 1</li> <li>Number of sheets of paper fed from tray 2</li> <li>Number of sheets of paper fed from tray 3</li> <li>Number of sheets of paper fed from tray 4</li> <li>Number of sheets of paper fed from tray 5</li> <li>Number of sheets of paper fed from the LCT</li> <li>Number of sheets of paper fed out of the finisher</li> </ul> |

### 10.4.2 JAM

| Functions             | To clear the count of each counter.                                           |
|-----------------------|-------------------------------------------------------------------------------|
| Use                   | <ul> <li>To clear the number of paper misfeeds that have occurred.</li> </ul> |
| Setting/<br>Procedure | Select [Start] and press the Menu/Select key.                                 |

### 10.4.3 Counter Service Called

| Functions             | To clear the count of each counter.                                         |
|-----------------------|-----------------------------------------------------------------------------|
| Use                   | <ul> <li>To clear the number of malfunctions that have occurred.</li> </ul> |
| Setting/<br>Procedure | Select [Start] and press the Menu/Select key.                               |

### 10.4.4 Warning

| Functions             | To clear the count of each counter.                                                    |
|-----------------------|----------------------------------------------------------------------------------------|
| Use                   | <ul> <li>To clear the number of warning conditions that have been detected.</li> </ul> |
| Setting/<br>Procedure | Select [Start] and press the Menu/Select key.                                          |

### 10.4.5 Counter for Mode

| Functions             | <ul> <li>To display the printed pages in the following specified modes; printer. It also displays<br/>the count value of using the specified mode.</li> </ul>                       |
|-----------------------|----------------------------------------------------------------------------------------------------|
| Use                   | <ul> <li>Use to clear the printed pages in the following specified modes; printer, as well as<br/>No. of times each mode was used, in order to know the using condition.</li> </ul> |
| Setting/<br>Procedure | Select [Start] and press the Menu/Select key.                                                                                                    |

### 10.4.6 Time Series Ser Call

| Functions             | To display the trouble history in chronological order.   |
|-----------------------|----------------------------------------------------------|
| Use                   | Use to clear the trouble history in chronological order. |
| Setting/<br>Procedure | Select [Start] and press the Menu/Select key.            |

# 10.4.7 Time series JAM

| Functions             | To display the jam history in chronological order.                                                                                                    |
|-----------------------|----------------------------------------------------------------------------------------------------|
| Use                   | <ul> <li>Use to clear the jam history in chronological order.</li> <li>NOTE</li> <li>[Code] displayed on the screen of JAM history indicates JAM code.<br/>For details of JAM code, see "Trouble shooting."</li> <li>See P.273</li> </ul> |
| Setting/<br>Procedure | Select [Start] and press the Menu/Select key.                                                                                                    |

# 10.5 List Output

# 10.5.1 Management List

| Functions             | <ul> <li>To produce an output of a list of setting values, adjustment values, total counter values, and others.</li> </ul>                                                                                                    |
|-----------------------|----------------------------------------------------------------------------------------------------|
| Use                   | When a malfunction occurs.                                                                                                    |
| Setting/<br>Procedure | <ol> <li>Load the A4S plain paper to a paper source.</li> <li>Select 1-Sided Print or 2-Sided Print.</li> <li>Press the Menu/Select key, which will let the machine produce the list.</li> <li>The time-of-day and date will also be printed.</li> </ol> |

# 10.5.2 Adjustment List

| Functions             | <ul> <li>To output the adjustments list for machine adjustment, process adjustment, etc. in<br/>Service Mode.</li> </ul>                                                                                                    |
|-----------------------|----------------------------------------------------------------------------------------------------|
| Use                   | When a malfunction occurs.                                                                                                    |
| Setting/<br>Procedure | <ol> <li>Load the A4S plain paper to a paper source.</li> <li>Select 1-Sided Print or 2-Sided Print.</li> <li>Press the Menu/Select key, which will let the machine produce the list.</li> <li>The time-of-day and date will also be printed.</li> </ol> |

# 10.6 Machine Status

# A. HDD Format

| Functions               | <ul> <li>To format the hard disk.</li> <li>The function proceeds in the order of physical format to logical format.</li> <li>If the hard disk is yet to be formatted, the malfunction code "C-D010" will appear.<br/>Ignore this code and continue with the formatting procedure.</li> </ul>                                                                                                    |
|-------------------------|----------------------------------------------------------------------------------------------------|
| Use                     | <ul><li>When the hard disk is mounted.</li><li>When the hard disk is to be initialized. (Physical format to logical format)</li></ul>                                                                                                    |
| Adjustment<br>Procedure | <ol> <li>Select [Service Mode] → [Machine Status] → [HDD Format].</li> <li>Physical Format         <ol> <li>Select [Physical Format] → [Start].</li> <li>Press the Menu/Select key to start the formatting sequence.</li> <li>The sequence will be automatically terminated as it is completed.</li> <li>Turn off the power switch and turn it on again more than 10 seconds after.</li> </ol> </li> <li>Logical Format (only when initial is set up)         <ol> <li>Select [Logical Format] → [Start].</li> <li>Press the Menu/Select key to start the formatting sequence.</li> <li>The sequence will be automatically terminated as it is completed.</li> <li>The sequence will be automatically terminated as it is completed.</li> <li>Turn off the power switch and turn it on again more than 10 seconds after.</li> </ol> </li> </ol> |

# B. Memory Check

| Functions               | To check correspondence of data written to and that read from memory through write/read check.                                                                                                    |
|-------------------------|----------------------------------------------------------------------------------------------------|
|                         | <ul> <li>Simple Check</li> <li>A check is made to see if the image data reading and writing are correctly made in a very limited area.</li> <li>The progress of the check sequence is displayed in percentage.</li> </ul>                                                                                                    |
|                         | <ul> <li>Detail Check</li> <li>A check is made to see if the image data reading and writing are correctly made at the addresses and buses in all areas.</li> <li>The progress of the check sequence is displayed in percentage.</li> </ul>                                                                                                    |
| Use                     | If the printed image is faulty.                                                                                                    |
| Adjustment<br>Procedure | <ol> <li>Select [Service Mode] → [Machine Status] → [Memory Check].</li> <li>Select the desired type of check, either [Simple Check] or [Detail Check].</li> <li>Press the Menu/Select key to start the check procedure.</li> <li>When the check procedure is completed, the results are shown on the screen.<br/>If the check results are NG, check the memory for connection or replace the memory with a new one.</li> <li>Press the Stop key to interrupt the check sequence.</li> </ol> |

# 10.7 Test Mode

- To check the image on the printer side by letting the machine produce various types of test pattern. It also tests the printing operation in running mode, as well as the halftone pattern function.
- The machine searches through the paper sources in the order of tray 3, tray 4, tray 5, and tray 2 for paper of the maximum size for printing.

### 10.7.1 Procedure for test pattern output

- 1. Select [Test Mode] to display the test mode menu.
- 2. Select the desired test pattern key.
- 3. Set up the desired functions and press the Menu/Select key.

### 10.7.2 Running Mode

| Functions             | To test the printing operation in running mode.                                                                                                    |
|-----------------------|----------------------------------------------------------------------------------------------------|
| Use                   | <ul> <li>Use to check the printing operation in running mode from each paper source.</li> </ul>                                                                                     |
| Setting/<br>Procedure | <ul> <li>Select the paper size (Tray 1, Tray 2 only).</li> <li>Check to make sure [Cancel] of the day is highlighted, and press the Menu/Select key will stop operation.</li> </ul> |

### 10.7.3 Gradation Pattern

| Functions             | To produce a gradation pattern.                                                    |  |  |
|-----------------------|------------------------------------------------------------------------------------|--|--|
| Use                   | Used for checking gradation reproducibility.                                       |  |  |
| Pattern               |                                                                                    |  |  |
|                       | Cyan                                                                               |  |  |
|                       | A02EF3C510DA                                                                       |  |  |
| Setting/<br>Procedure | <ul> <li>Select the color mode.</li> <li>"Cyan", Magenta, Yellow, Black</li> </ul> |  |  |

# 10.7.4 Halftone Pattern

| Functions             | To produce a solid halftone pattern.                                                                                                    |  |  |
|-----------------------|----------------------------------------------------------------------------------------------------|--|--|
| Use                   | Used for checking uneven density and pitch noise.                                                                                           |  |  |
| Pattern               | Cyan<br>Density: 255<br>A02EF3C519DA                                                                                                    |  |  |
| Setting/<br>Procedure | <ul> <li>Select the color mode.</li> <li>"Cyan", Magenta, Yellow, Black</li> <li>Select the density level.</li> <li>64, 128, 255</li> </ul> |  |  |

# 10.8 Machine Adjustment

# 10.8.1 Fusing Temperature

| Functions                  | <ul> <li>To adjust individually the temperature of the heating roller and the fusing pressure<br/>roller for each type of paper, thereby printing with varying fusing performance under<br/>changing environmental conditions.</li> </ul>                                                                                                    |                 |                  |      |
|----------------------------|----------------------------------------------------------------------------------------------------|-----------------|------------------|------|
| Use                        | <ul> <li>When fusing performance is poor, or wax streak or offset occurs when the type of paper is changed or environmental conditions change.</li> <li>Use when the curling of the paper due to the paper type or environmental change occurred, or when the paper jam, as well as stapling or folding position error occurred due to the curling of the paper.</li> <li>By setting the temperature higher (+), gloss of print can be improved.</li> <li>By setting the temperature lower (-), exit roller mark can be reduced.</li> </ul> |                 |                  |      |
| Adjustment<br>Bange        |                                                                                                    | Sottin          | 2 12000          |      |
|                            | Paper type                                                                                                    | Heated Side     | Pressurized Side | step |
|                            | Plain Paper                                                                                                    | -10 °C to +5 °C | -5 °C to +5 °C   | 5 °C |
|                            | Thick 1                                                                                                    | -20 °C to +5 °C | -5 °C to +5 °C   | 5 °C |
|                            | Thick 2                                                                                                    | -20 °C to +5 °C | -5 °C to +5 °C   | 5 °C |
|                            | Thick 3                                                                                                    | -20 °C to +5 °C | -5 °C to +5 °C   | 5 °C |
|                            | Thick 4                                                                                                    | -20 °C to +5 °C | -5 °C to +5 °C   | 5 °C |
|                            | Transparency                                                                                                    | -20 °C to +5 °C | -20 °C to +5 °C  | 5 °C |
|                            | Envelope                                                                                                    | -5 °C to +5 °C  | -5 °C to +5 °C   | 5 °C |
| Adjustment<br>Instructions | If fusing performance is poor, increase the setting.<br>If wax streaks occur, decrease the setting.<br>If offset is poor, decrease the setting.<br>If curling of the paper occurs, decrease the setting.                                                                                                    |                 |                  |      |
| Setting/<br>Procedure      | <ul> <li>NOTE</li> <li>To adjust the fusing temperature, adjust on the heating side first. If the further adjustment is necessary, adjust on the pressure side.</li> </ul>                                                                                                    |                 |                  |      |
|                            | <ol> <li>Select [Service Mode] → [MachineAdjustment] → [FusingTemperature].</li> <li>Select the paper type and fusing roller type (Heater Side or Pressurized Side).</li> <li>Enter the new setting from the ▲ and ▼ keys.</li> <li>Press the Menu/Select key.</li> <li>Output two or three test printing and check to see whether the image has any problem.</li> <li>Make the adjustment for each type of paper.</li> </ol>                                                                                                    |                 |                  |      |

# 10.8.2 Fusing Speed

| Functions                  | • To adjust the speed of the fusing drive motor so as to match the fusing speed with transport speed.                                                                           |                                                                          |  |
|----------------------------|----------------------------------------------------------------------------------------------------|--------------------------------------------------------------------------|--|
| Use                        | Brush effect or blurred image is evident as a result of changes in environmental con-<br>ditions or degraded durability.                                                        |                                                                          |  |
| Variable<br>Range          | -20 to +20 (in 1 increments)                                                                                                    |                                                                          |  |
| Adjustment<br>Instructions | If brush effect is evident, vary the setting value and check for image.<br>If a blurred image occurs, decrease the setting.                                                     |                                                                          |  |
| Setting/<br>Procedure      | <ol> <li>Select [Service Mode] → [MachineAdjustment] → [Fusing Speed].</li> <li>Select the transport speed, at which the brush effect or blurred image has occurred.</li> </ol> |                                                                          |  |
|                            | Transport speed                                                                                                    | Paper Setting                                                            |  |
|                            | 166.6 mm/s                                                                                                    | Plain paper: color/monochrome, OHF film                                  |  |
|                            | 55.5 mm/s                                                                                                    | Thick 1, Thick 2, Thick 3, Thick 4, envelope, postcard: monochrome/color |  |
|                            | <ul> <li>3. Enter the new setting from the ▲ and ▼ keys.</li> <li>4. Press the Menu/Select key.</li> <li>5. Check the printed image for any image problem.</li> </ul>           |                                                                          |  |

# 10.8.3 Printer Area

# A. Leading Edge Adjustment

| Functions                   | • To vary the print start position in the sub scan direction for each of different paper types in the tray 1.                                                                                                    |  |  |  |  |
|-----------------------------|----------------------------------------------------------------------------------------------------|--|--|--|--|
|                             | (To adjust the timing where paper is sent out from the timing roller)                                                                                                    |  |  |  |  |
| Use                         | <ul> <li>The PH unit has been replaced.</li> <li>The paper type has been changed.</li> <li>The printed image deviates in the sub scan direction.</li> <li>A faint image occurs on the leading edge of the image.</li> <li>This setting can be made independently for plain paper, Thick 1, Thick 2, Thick 3, Thick 4, transparency, and envelope.</li> </ul>                                                                                                    |  |  |  |  |
| Adjustment<br>Specification | Width A on the test pattern produced should fall within the following range.<br>Specifications: 4.2 ± 0.5 mm<br>Setting range: -3.0 mm to +3.0 mm<br>(in 0.2 mm increments)                                                                                                    |  |  |  |  |
| Adjustment<br>Instructions  | If width A is longer than the specifications, make the setting value smaller than the cur-<br>rent one.<br>If width A is shorter than the specifications, make the setting value greater than the cur-<br>rent one.                                                                                                    |  |  |  |  |
| Setting/<br>Procedure       | <ol> <li>Place A3 paper on the tray 1.</li> <li>Place A3 paper on the tray 1.</li> <li>Select [Service Mode] → [MachineAdjustment] → [Printer Area] → [Leading Edge Adj.].</li> <li>Select the [Plain Paper].</li> <li>Select [Print] and press the Menu/Select key to let the machine produce a test pattern.</li> <li>Check the dimension of width A on the test pattern.</li> <li>If width A falls outside the specified range, change the setting using the ▲ and ▼ keys.</li> <li>Press the Menu/Select key to let the machine produce a test pattern.</li> <li>Check the dimension of width A on the test pattern.</li> <li>If width A is outside the specified range, change the setting again and make a check again.</li> <li>If width A falls within the specified range, press the Menu/Select key.</li> <li>If width A falls within the specified range, press the Menu/Select key.</li> </ol> |  |  |  |  |

# B. Centering

| Functions                   | To vary the print start position in the main scan direction for each paper source.                                                                                                    |  |  |
|-----------------------------|----------------------------------------------------------------------------------------------------|--|--|
| Use                         | <ul> <li>The PH Unit has been replaced.</li> <li>A paper feed unit has been added.</li> <li>The printed image deviates in the main scan direction.</li> </ul>                                                                                                    |  |  |
| Adjustment<br>Specification | Width A<br>Width A<br>Width A on the test pattern produced should<br>fall within the following range.<br>Specifications: 3.0 ± 0.5 mm<br>Setting range: -3.0 mm to +3.0 mm<br>(in 0.2 mm increments)                                                                                                    |  |  |
| Adjustment<br>Instructions  | If width A is longer than the specifications, make the setting value smaller than the cur-<br>rent one.<br>If width A is shorter than the specifications, make the setting value greater than the cur-<br>rent one.                                                                                                    |  |  |
| Setting/<br>Procedure       | <ol> <li>Select [Service Mode] → [MachineAdjustment] → [Printer Area] → [Centering].</li> <li>Select [Service Mode] → [MachineAdjustment] → [Printer Area] → [Centering].</li> <li>Select [Print] and press the Menu/Select key to let the machine produce a test pattern.</li> <li>Check the dimension of width A on the test pattern.</li> <li>If width A falls outside the specified range, change the setting using the ▲ and ▼ keys.</li> <li>Press the Menu/Select key to let the machine produce a test pattern.</li> <li>Check the dimension of width A on the test pattern.</li> <li>Check the dimension of width A on the test pattern.</li> <li>If width A is outside the specified range, change the setting again and make a check again.</li> <li>If width A falls within the specified range, select the Menu/Select key.</li> <li>Following the same procedure, adjust for all other paper sources. (Use A4 or 8 ¼<sub>2</sub> × 11 plain paper for the tray 1.)</li> </ol> |  |  |

# C. Leading (Duplex)

| Functions                   | • For individual types of paper, this function allows the adjustment of the image write start position in the sub scan direction on the 2nd side of duplex printing.                                                                                                    |                                                                                                    |  |
|-----------------------------|----------------------------------------------------------------------------------------------------|----------------------------------------------------------------------------------------------------|--|
| Use                         | <ul> <li>This adjustment is made when the image on the 2nd side of paper deviates from the original position in the sub scan direction.</li> <li>This adjustment can be made independently for each of plain paper, thick 1, thick 2, and thick 3.</li> </ul>                                                                                                    |                                                                                                    |  |
| Adjustment<br>Specification | Width A Backside Sp<br>A00JF3C5040A                                                                                                    | dth A on the test pattern produced should<br>within the following range.<br>ecifications: $4.2 \pm 0.5$ mm<br>titing range: -3.0 mm to +3.0 mm<br>(in 0.2 mm increments) |  |
| Adjustment                  | If width A is langer than the analitications, make the setting value smaller than the sur                                                                                                    |                                                                                                    |  |
| Instructions                | If width A is shorter than the specifications, make the setting value smaller than the cur-<br>rent one.                                                                                                    |                                                                                                    |  |
| Setting/<br>Procedure       | <ul> <li>rent one.</li> <li>1. Place A3 paper on the tray 1.</li> <li>2. Select [Service Mode] → [MachineAdjustment] → [Printer Area]<br/>→ [Leading(Duplex)].</li> <li>3. Select the [Plain Paper].</li> <li>4. Select [Print] and press the Menu/Select key to let the machine produce a test pattern.</li> <li>5. Check the dimension of width A on the test pattern.</li> <li>6. If width A falls outside the specified range, change the setting using the ▲ and ▼ keys.</li> <li>7. Press the Menu/Select key to let the machine produce a test pattern.</li> <li>8. Check the dimension of width A on the test pattern.</li> <li>9. If width A is outside the specified range, change the setting again and make a check again.</li> <li>10. If width A falls within the specified range, press the Menu/Select key.</li> </ul> |                                                                                                    |  |

# D. Centering (Duplex)

| Functions                   | • To vary the print start position in the main scan direction for each paper source in the 2-Sided mode.                                                                                                    |  |  |  |
|-----------------------------|----------------------------------------------------------------------------------------------------|--|--|--|
| Use                         | • The image on the backside of the 2-sided print deviates in the main scan direction.                                                                                                    |  |  |  |
| Adjustment<br>Specification | <ul> <li>Width A</li> <li>Width A on the test pattern produced should fall within the following range.</li> <li>For measurement, use the image produced on the backside of the test pattern.</li> <li>Specifications: 3.0 ± 0.5 mm Setting range: -3.0 mm to +3.0 mm (in 0.2 mm increments)</li> </ul>                                                                                                    |  |  |  |
|                             | A00JF3C505DA                                                                                                    |  |  |  |
| Adjustment<br>Instructions  | <ul> <li>If width A is longer than the specifications, make the setting value smaller than the current one.</li> <li>If width A is shorter than the specifications, make the setting value greater than the current one.</li> </ul>                                                                                                    |  |  |  |
| Setting/<br>Procedure       | <ol> <li>Select [Service Mode] → [MachineAdjustment] → [Printer Area]<br/>→ [Centering(Duplex)].</li> <li>Select the paper source to be adjusted.</li> <li>Select [Print] and press the Menu/Select key to let the machine produce a test pattern.</li> <li>Check the dimension of width A on the test pattern.</li> <li>If width A falls outside the specified range, change the setting using the ▲ and ▼ keys.</li> <li>Press the Menu/Select key to let the machine produce a test pattern.</li> <li>Check the dimension of width A on the test pattern on the backside of the printed image.</li> <li>If width A is outside the specified range, change the setting again and make a check again.</li> <li>If width A falls within the specified range, press the Menu/Select key.</li> <li>Following the same procedure, adjust for all other paper sources. (Use A4 or 8 ½ × 11 plain paper for the tray 1.)</li> </ol> |  |  |  |

# E. Vertical Adj.

| Functions                   | To synchronize the paper transport speed with the image writing speed.                                                                                                    |  |  |  |
|-----------------------------|----------------------------------------------------------------------------------------------------|--|--|--|
| Use                         | <ul> <li>Feed Direction Adjustment becomes necessary.</li> <li>The printed image distorts (stretched, shrunk).</li> <li>When the printed image is stretched in the sub scan direction.</li> <li>This setting can be made independently for plain paper, Thick 1, Thick 2, Thick 3, and Thick 4.</li> </ul>                                                                                                    |  |  |  |
| Adjustment<br>Specification | A<br>A<br>A<br>A<br>A<br>A<br>A<br>A<br>A<br>A                                                                                                    |  |  |  |
| Adjustment<br>Instructions  | If width A or B is longer than the specifications, make the setting value smaller than the current one.<br>If width A or B is shorter than the specifications, make the setting value greater than the current one.                                                                                                    |  |  |  |
| Adjustment<br>Procedure     | <ol> <li>Load tray 1 with A3 or 11 × 17 plain paper.</li> <li>Select [Service Mode] → [MachineAdjustment] → [Printer Area] → [Vertical Adj.].</li> <li>Select [Plain Paper].</li> <li>Select [Print] and press the Menu/Select key to let the machine produce a test pattern.</li> <li>Check width A (equivalent to one grid) and width B (equivalent to 48 grids) on the test pattern.</li> <li>If width of A or B falls outside the specified range, change the setting using the ▲ and ▼ keys.</li> <li>Press the Menu/Select key to let the machine produce a test pattern.</li> <li>If width A or B falls outside the specified range, change the setting value and make a check again.</li> <li>If width A or B falls within the specified range, press the Menu/Select key.</li> </ol> |  |  |  |

# F. Erase Leading Edge

| Functions | To set the leading edge erase amount of the paper.                                                                                                  |      |      |  |
|-----------|----------------------------------------------------------------------------------------------------|------|------|--|
| Use       | <ul> <li>Upon user requests, it is possible to specify the void area where image is not printed<br/>along the leading edge.</li> </ul>              |      |      |  |
| Setting/  | The default setting is 4 mm.                                                                                                    |      |      |  |
| Procedure | "4 mm"                                                                                                    | 5 mm | 7 mm |  |
|           | NOTE <ul> <li>When "4 mm" is selected, 4.2 mm is the actual amount to be erased in print<br/>based on the control system of the machine.</li> </ul> |      |      |  |

# 10.8.4 Printer Resist Loop

| Functions                  | <ul> <li>To set the correction value of the paper loop length for each process speed of tray 2, tray 3 to tray 5 / LCT, tray 1, and duplex.</li> <li>To adjust the length of the loop formed in paper before the registration rollers.</li> <li>Use "Paper Passage" for paper passage check.</li> </ul> |              |            |                   |          |            |
|----------------------------|----------------------------------------------------------------------------------------------------|--------------|------------|-------------------|----------|------------|
| Use                        | When a paper skew occurs.<br>When a paper misfeed occurs.                                                                                                    |              |            |                   |          |            |
| Adjustment<br>Instructions | To decrease the loop amount: Decrease the setting value<br>To increase the loop amount: Increase the setting value                                                                                                    |              |            |                   |          |            |
| Adjustment<br>Range        | The adjustable range is different depending on paper source and processing speed.                                                                                                    |              |            | processing speed. |          |            |
|                            |                                                                                                    |              | Tray 2     | Tray 3/4/5 LCT    | Duplex   | Tray 1     |
|                            |                                                                                                    | 166.6 mm/sec | -5 to +5   | -5 to +5          | -5 to +5 | -5 to +5   |
|                            |                                                                                                    | 55 mm/sec    | -15 to +15 | -15 to +15        | -8 to +8 | -15 to +15 |
|                            |                                                                                                    |              |            |                   |          |            |
| Setting/<br>Procedure      | <ol> <li>Select [Service Mode] → [MachineAdjustment] → [Printer Resist Loop].</li> <li>Select a paper source and a processing speed.</li> <li>Enter the new setting from the ▲ and ▼ keys and press the Menu/Select key.</li> </ol>                                                                     |              |            |                   |          |            |

# magicolor 8650

| ŧ         |     |  |
|-----------|-----|--|
|           |     |  |
| ŧ         |     |  |
| ŧ         |     |  |
| DA<br>n o | fA, |  |
| n of B,   |     |  |

Adjustment / Setting

### 10.8.5 **Color Registration Adjustment**

# A. Cyan, Magenta, Yellow

| Functions                  | • To adjust color shift if there is any when the plain or thick paper.                                                                                                    | comparing the original with printed image of                                                                                                    |
|----------------------------|----------------------------------------------------------------------------------------------------|----------------------------------------------------------------------------------------------------|
| Use                        | <ul> <li>To correct any color shift.</li> <li>This setting can be made independently<br/>Thick 4.</li> </ul>                                                                                                    | for plain paper, Thick 1, Thick 2, Thick 3, and                                                                                                    |
| Adjustment<br>Range        | "0" (-6                                                                                                    | to +6 dot)                                                                                                    |
| Adjustment<br>Instructions | If the cross deviates in the direction of A, in<br>If the cross deviates in the direction of B, c                                                                                                    | ncrease the setting.<br>Jecrease the setting.                                                                                                    |
| Setting/<br>Procedure      | <ol> <li>Select [Service Mode] → [MachineAdju<br/>2. Load tray 1 with A3/11 x 17 or A4/8 ¼2</li> <li>Select [Print] and press the Menu/Selec</li> <li>On the test pattern produced, check for<br/>of each color at positions X and Y.</li> <li>Select the color to be adjusted.</li> <li>Using the ▲ and ▼ keys, change the s<br/>the line of the selected color moves.)</li> <li>Produce another test pattern and make</li> </ol> | stment] → [Color Reg.].<br>x 11 plain paper.<br>t key.<br>deviation between the black line and the line<br>setting value as necessary. (At this time, only<br>sure that there is no deviation. |
|                            | Check Procedure                                                                                                    |                                                                                                    |
|                            | Check point X, Y                                                                                                    | Y<br>ADZEF3C501DA                                                                                                    |
|                            | Check point X                                                                                                    | If the cross deviates in the direction of A,<br>increase the setting.<br>If the cross deviates in the direction of B,<br>decrease the setting.                                                 |
|                            | Adjustment for Y direction:<br>Check point Y                                                                                                    | $\begin{array}{c} -1 - 1 - 1 - 1 \\ -1 - 1 - 1 - 1 \\ -1 - 1 - $                                                                                                    |
|                            | Direction of A                                                                                                    | Direction of B                                                                                                    |

# 10.8.6 LD adjustment

# A. LD Red delay adj.

| Functions             |          |
|-----------------------|----------|
| Use                   | Not used |
| Setting/<br>Procedure |          |

# B. LD light balance

| Functions             | <ul> <li>This function adjusts the LD lightness balance between the two LDs to correct the dif-<br/>ference of LD lightness between the LDs.</li> </ul>                                                                                                    |
|-----------------------|----------------------------------------------------------------------------------------------------|
| Use                   | <ul> <li>This setting is made after the PH unit or the service EEPROM board is replaced.</li> <li>This adjustment is made to prevent uneven density in highlighted halftone area being caused by inappropriate laser intensity.</li> </ul>                                                                                                    |
| Setting/<br>Procedure | <ol> <li>Select [Service Mode] → [MachineAdjustment] → [LD Adjust] → [LD Light balance].</li> <li>Select [Print] → [For adjustment] and press Menu/Select key.</li> <li>The test print includes seven rows of patterns produced with different levels of LD2 light intensity towards LD1.</li> </ol>                                                                                                    |
|                       |                                                                                                    |
|                       | <ul> <li>A00JF3C527DA</li> <li>4. Three squares each made up by four small squares are printed with the different four colors. The two small squares diagonal to each other are printed using the same LD. Depending on individual print timing, it is decided that which pair of small squares corresponds to which LD.</li> <li>The pair of small squares where image density changes corresponds to LD2.</li> <li>5. From the test pattern, select the pattern where the least density difference appears between LD1 and LD2 for each color.</li> <li>6. Enter the adjustment value corresponding to the pattern you selected (see the above illustration) or a value close to the adjustment value using the ▲ and ▼ keys on the panel.</li> <li>7. Select [For effectiveConf] and press Menu/Select key.</li> <li>8. Check that LD2 small squares have no image noise of woodgrain.</li> </ul> |

# 10.8.7 1st Tray Adjust

| Functions             | <ul> <li>To set the maximum width and the minimum width for the tray 1 paper size unit of the<br/>paper feed tray 1 guide.</li> </ul>                                                                                                    |
|-----------------------|----------------------------------------------------------------------------------------------------|
| Use                   | <ul> <li>Use when the tray 1 paper size unit of the paper feed tray 1 guide has been changed.</li> <li>Use when a false paper size is displayed when the tray 1 is used.</li> </ul>                                                                                                    |
| Setting/<br>Procedure | <ol> <li>Select [Service Mode] → [MachineAdjustment] → [1st Tray Adjust].</li> <li>Select [Maximum Width].</li> <li>Load the tray 1 with paper having a width of 297 mm.</li> <li>Press the Menu/Select key and check that the results are [OK].</li> <li>Select [Minimum Width].</li> <li>Load the tray 1 with paper having a width of 100 mm.</li> <li>Press the Menu/Select key and check that the results are [OK].</li> <li>Wake the adjustment again if the results are [NG].</li> </ol> |

# 10.8.8 Exhaust Fan Delay

| Functions             | <ul> <li>To set the period of time before the exhaust fan motor stops.</li> </ul>                                                                                                    |
|-----------------------|----------------------------------------------------------------------------------------------------|
| Use                   | <ul> <li>At the completion of a print job/image stabilization or at jam/malfunction, the fan<br/>motor rotating at full speed comes to a stop. The period of time before the fan motor<br/>stops can be delayed so that ozone left around the PC drum can be discharged.</li> </ul> |
| Setting/<br>Procedure | • 0 to 15 (Min.) can be entered with the $\blacktriangle$ and $\blacktriangledown$ keys. (Default is 0.)                                                                                                    |
|                       | <ul> <li>NOTE</li> <li>When this setting is set to 0 Min., the fan motor runs for 5 seconds before it stops.</li> </ul>                                                                                                    |

# 10.9 Process Adjustment

# 10.9.1 Dmax Density

| Functions                  | <ul> <li>To adjust gradation, color, and image density to target reproduction levels by varying<br/>the maximum amount of toner sticking to paper through auxiliary manual fine-adjust-<br/>ment of gamma of each color after gradation adjust.</li> </ul>                                                                                                    |
|----------------------------|----------------------------------------------------------------------------------------------------|
| Use                        | An image quality problem is not corrected even after gradation adjust has been run.                                                                                                    |
| Adjustment<br>Range        | The default setting is 0.         -10 to +10 (step: 1 *) *: 1 step corresponds to 0.03 in density difference.                                                                                                    |
| Adjustment<br>Instructions | To increase the maximum amount of toner sticking, increase the setting value.<br>To decrease the maximum amount of toner sticking, decrease the setting value.                                                                                                    |
| Setting/<br>Procedure      | <ol> <li>Select [Service Mode] → [ProcessAdjustment] → [Dmax Density].</li> <li>Select the color to be adjusted.</li> <li>Enter the new setting from the ▲ and ▼ keys.</li> <li>Press the Menu/Select key to return to the [ProcessAdjustment] menu screen.</li> <li>Select [Stabilization].</li> <li>Select [StabilizationOnly].</li> <li>Press the Menu/Select key to validate the adjustment value.</li> <li>Check the printed image for any image problem.</li> <li>NOTE</li> <li>If the setting value has been changed, be sure to run an image stabilization sequence to make valid the new value.</li> </ol> |

# 10.9.2 TCR Level Setting

| Functions                  | <ul> <li>To adjust the T/C control level when an abnormal image density occurs as a result of<br/>a change in the amount of charge of toner and carrier due to an environmental<br/>change.</li> </ul>                                                                                                    |
|----------------------------|----------------------------------------------------------------------------------------------------|
| Use                        | Use when T/C changes due to changes in environmental conditions of the user site.                                                                                                    |
| Adjustment<br>Range        | <ul> <li>The default setting is 0.</li> <li>-3 to +3         <ul> <li>(1 step :0.5 %, Center value 0 corresponds to 7 % T/C ratio.)</li> </ul> </li> </ul>                                                                                                    |
| Adjustment<br>Instructions | To increase T/C, increase the setting value.<br>To decrease T/C, decrease the setting value.                                                                                                    |
| Adjustment<br>Procedure    | <ol> <li>Select [Service Mode] → [ProcessAdjustment] → [TCR Level Setting].</li> <li>Select the color to be adjusted.</li> <li>Enter the new setting from the ▲ and ▼ keys.</li> <li>Press the Menu/Select key to validate the adjustment value.</li> <li>Check the printed image for any image problem.</li> </ol> |

# 10.9.3 Background Margin

| Functions             | <ul> <li>To adjust the highlight portion (fog level) to the target reproduction level by making an<br/>auxiliary manual fine-adjustment of γ of each color after gradation adjust.</li> </ul>                                                                                                    |  |
|-----------------------|----------------------------------------------------------------------------------------------------|--|
| Use                   | <ul> <li>Use when a foggy background occurs due to a printer problem.</li> </ul>                                                                                                    |  |
| Adjustment            | The default setting is 0.                                                                                                    |  |
| Range                 | -5 to +5 (step: 1)                                                                                                    |  |
| Adjustment            | To make the background level foggier, decrease the setting value.                                                                                                    |  |
| Instructions          | To make the background level less foggy, increase the setting value.                                                                                                    |  |
| Setting/<br>Procedure | <ol> <li>Select [Service Mode] → [ProcessAdjustment] → [Background Margin].</li> <li>Select the color to be adjusted.</li> <li>Enter the new setting from the ▲ and ▼ keys.</li> <li>Press the Menu/Select to return to the [ProcessAdjustment] menu screen.</li> <li>Select [Stabilization].</li> <li>Select [StabilizationOnly].</li> <li>Press the Menu/Select key to validate the adjustment value.</li> <li>Check the printed image for any image problem.</li> </ol> |  |
|                       | <ul> <li>NOTE</li> <li>If the setting value has been changed, be sure to run an image stabilization sequence to make valid the new value.</li> </ul>                                                                                                    |  |

# 10.9.4 Transfer Output Adj

# A. 1st Transfer

| Functions                  | <ul> <li>Adjust the output value for the 1st image transfer voltage.</li> </ul>                                                                                                    |
|----------------------------|----------------------------------------------------------------------------------------------------|
| Use                        | <ul> <li>To use when white spots appeared.</li> </ul>                                                                                                    |
| Adjustment<br>Range        | The default setting is 0.     -8 to +7 (step: 1)                                                                                                    |
| Adjustment<br>Instructions | Adjust the output value for the 1st image transfer voltage by;<br>Increasing it: Increase the setting value (white spots will decrease)<br>Decreasing it: Decrease the setting value                                                                                                    |
| Setting/<br>Procedure      | <ol> <li>Select [Service Mode] → [Test Mode] → [Halftone Pattern] to output the red or green test pattern.</li> <li>See P.224</li> <li>When the test pattern image has white spots, adjust with the following procedure.</li> <li>Select [Service Mode] → [ProcessAdjustment] → [TransferOutputAdj] → [1st Transfer].</li> <li>Select the color.</li> <li>Change the setting value using the ▲ and ▼ keys.</li> <li>Press the Menu/Select key to set the adjustment value.<br/>Gradually increase the adjustment value to the acceptable white spots level while checking the test pattern.</li> </ol> |
|                            | NOTE<br>• PC Drum memory may occur by taking measure to white spots occurred by<br>increasing the 1st image transfer voltage to adjust it.<br>Check the image on the test print when adjusting.                                                                                                    |

# B. 2nd Transfer

| Functions                  | <ul> <li>Adjust the 2nd image transfer output (ATVC) on the 1st page and the 2nd page for<br/>each paper type.</li> </ul> |
|----------------------------|----------------------------------------------------------------------------------------------------|
| Use                        | To use when the transfer failure at the trailing edge occurs.                                                             |
| Adjustment                 | The default setting is 0.                                                                                                 |
| Range                      | -8 to +7 (step: 1)                                                                                                    |
| Adjustment<br>Instructions | To increase the ATVC value (in the direction of a foggier image), increase the setting value.                             |
|                            | To decrease the ATVC value (in the direction of a less foggy image),                                                      |
|                            | decrease the setting value.                                                                                               |
| Setting/<br>Procedure      | <ol> <li>Select [Service Mode] → [ProcessAdjustment] → [TransferOutputAdj] → [2nd Transfer].</li> </ol>                   |
|                            | 2. Select the side of the image (Front or Back), on which the transfer failure occurs.                                    |
|                            | NOTE                                                                                                    |
|                            | <ul> <li>For envelopes, only first side can be selected.</li> </ul>                                                       |
|                            | 3. Select the paper type with the transfer failure.                                                                       |
|                            | 4. Enter the new setting from the $\blacktriangle$ and $\triangledown$ keys.                                              |
|                            | 5. Select the Menu/Select key to validate the adjustment value.                                                           |
|                            | <ol><li>Check the printed image for any image problem.</li></ol>                                                          |

### 10.9.5 Stabilization

# A. Initialize+Stabi.

| Functions             | <ul> <li>To carry out an image stabilization sequence after the historical data of image stabili-<br/>zation control has been initialized.</li> </ul>                                                                                                    |
|-----------------------|----------------------------------------------------------------------------------------------------|
| Use                   | <ul> <li>Use if an image problem persists even after gradation adjustment has been executed.</li> <li>Use if tone reproduction and maximum density are faulty even after Stabilizer Mode has been executed.</li> <li>When color shift correction is needed again after the machine maintenance.</li> <li>After executing the skew adjustment reset.</li> </ul> |
| Setting/<br>Procedure | <ol> <li>Select [Service Mode] → [ProcessAdjustment] → [Stabilization].</li> <li>Select [Initialize+Stabi.].</li> <li>Press the Menu/Select key to start stabilizer.<br/>The LED line key turns off during the Stabilizer sequence.</li> <li>Stabilizer is completed when the LED line turns blue.</li> </ol>                                                  |

# B. StabilizationOnly

| Functions             | The image stabilization sequence is carried out without clearing the historical data of image stabilization control.                                                                                                    |
|-----------------------|----------------------------------------------------------------------------------------------------|
| Use                   | <ul> <li>Use if an image problem persists even after gradation adjustment has been exe-<br/>cuted.</li> <li>When [Dmax Density] and [Background Margin] of Service Mode are changed.</li> </ul>                                                                                                    |
| Setting/<br>Procedure | <ol> <li>Select [Service Mode] → [ProcessAdjustment] → [Stabilization].</li> <li>Select [StabilizationOnly].</li> <li>Press the Menu/Select key to start Stabilizer.<br/>The LED line key turns off during the Stabilizer sequence.</li> <li>Stabilizer is completed when the LED line turns blue.</li> </ol> |

Adjustment / Setting

### 10.9.6 Density Adjustment

# A. Thick Paper Density Adjustment

| Functions             | <ul> <li>To fine-adjust density of printed images of each color for thick paper and OHP trans-<br/>parencies. (Only black color adjustable for OHP transparencies)</li> </ul> |
|-----------------------|----------------------------------------------------------------------------------------------------|
| Use                   | <ul> <li>To change the density of the printed image for each color with thick paper and OHP<br/>transparencies.</li> </ul>                                                    |
| Adjustment            | The default setting is 0.                                                                                                    |
| Range                 | -5 to +5 (step: 1)                                                                                                    |
| Adjustment            | Light color: Press the 🔺 key.                                                                                                    |
| Instructions          | Dark color: Press the ▼ key.                                                                                                    |
| Setting/<br>Procedure | <ol> <li>Select [Service Mode] → [ProcessAdjustment] → [DensityAdjustment].</li> <li>Press the ▼ or ▲ key for the desired color to correct the image density.</li> </ol>      |

# B. Black Image Density

| Functions                  | <ul> <li>To fine-adjust the density of the printed image for a black print.</li> </ul>                                                                                                |  |
|----------------------------|----------------------------------------------------------------------------------------------------|--|
| Use                        | <ul> <li>To vary the density of the printed image of a black print.</li> </ul>                                                                                                    |  |
| Adjustment<br>Range        | The default setting is 0.     -2 to +2 (step: 1)                                                                                                    |  |
| Adjustment<br>Instructions | If the black is light, press the ▲ key.<br>If the black is dark, press the ▼ key.                                                                                                    |  |
| Setting/<br>Procedure      | <ol> <li>Select [Service Mode] → [ProcessAdjustment] → [DensityAdjustment] → [BlackImageDensity].</li> <li>Press the ▼ or ▲ key as necessary to correct the image density.</li> </ol> |  |

# 10.9.7 Replenish Toner

| Functions             | <ul> <li>To adjust the set T/C level by replenishing an auxiliary supply of toner when a low ID occurs due to a lowered T/C after large numbers of prints have been made of origi- nals having a high image density.</li> </ul>                                                                                                    |
|-----------------------|----------------------------------------------------------------------------------------------------|
| Use                   | <ul> <li>When there is a drop in T/C.</li> </ul>                                                                                                    |
| Setting/<br>Procedure | <ol> <li>Select [Service Mode] → [Replenish Toner].</li> <li>Select the color, for which supply of toner is to be replenished.</li> <li>Pressing the Menu/Select key will let the machine detect the current toner density<br/>and; if the density is lower than a reference value, a toner replenishing sequence and<br/>then a developer agitation sequence are run.</li> <li>These sequences are repeated up to a maximum of four times until the toner density<br/>reaches the reference value. If the toner density is found to be higher than the refer-<br/>ence value, only a developer agitation sequence is carried out.</li> </ol> |

### 10.9.8 Bias Choice

| Functions | <ul> <li>To change the setting of the developin</li> <li>When this function is turned ON, it de preventing voltage leak from occurring</li> </ul> | ng bias voltage.<br>creases the developing bias voltage, thereby<br>g. |
|-----------|----------------------------------------------------------------------------------------------------|------------------------------------------------------------------------|
| Use       | <ul> <li>Use when patches of white occur in the pressure, such as in high altitudes.</li> </ul>                                                   | he image in an ambience of low atmospheric                             |
| Setting/  | <ul> <li>The default setting is OFF.</li> </ul>                                                                                                   |                                                                        |
| Procedure | ON                                                                                                    | "OFF"                                                                  |

# 10.10 Finisher Adjust

### 10.10.1 CB-FN Adjust

A. Center Staple Pos See P.28 of the SD-505 service manual.

# B. Half-Fold Pos.

See P.26 of the SD-505 service manual.

- C. Punch Reg. Loop See P.61 of the FS-519/PK-515/OT-602 service manual.
- D. Punch Stop Position See P.60 of the FS-519/PK-515/OT-602 service manual.

### 10.10.2 FN-X3 Adjust

### A. Center Staple Pos

See P.34 of the FS-609/PK-501 service manual.

### B. Half-Fold Pos.

See P.35 of the FS-609/PK-501 service manual.

### 10.10.3 Punch Option

### A. Punch Kit Type

See P.61 of the FS-519/PK-515/OT-602 service manual. See P.36 of the FS-609/PK-501 service manual.

Adjustment / Setting

# 10.11 Internet ISW

- By using this setting, the firmware stored in the server can be downloaded over internet for upgrading.
- For details for upgrading the firmware, refer to "Firmware upgrade" in the Maintenance section.

See P.45

# 10.11.1 Internet ISW Set

| Functions | <ul> <li>To set whether or not to enable each setting for Internet ISW.</li> </ul>                                        |                                                                                        |
|-----------|----------------------------------------------------------------------------------------------------|----------------------------------------------------------------------------------------|
| Use       | <ul><li>To use when upgrading the firmware I</li><li>Each setting such as Server setting w</li></ul>                      | by Internet ISW.<br>ill be valid by setting this to "Enable".                          |
|           | NOTE<br>• When the following setting is set to<br>to "Disable" and cannot be change<br>[Admin. Settings] → [Security Sett | "ON", this setting will automatically be set d. ings] $\rightarrow$ [EnhancedSecurity] |
| Setting/  | <ul> <li>The default setting is Disable.</li> </ul>                                                                       |                                                                                        |
| Procedure | Enable                                                                                                    | "Disable"                                                                              |

### 10.11.2 HTTP Settings

• It will be displayed only when [Internet ISW Set] is set to "Enable".

### A. Data Retrieval Set

| Functions | To set whether or not to enable downloading us                                                                                                    | ing the HTTP protocol.                   |
|-----------|----------------------------------------------------------------------------------------------------|------------------------------------------|
| Use       | <ul> <li>To use when accessing the server using the HT</li> <li>Setting on the proxy server will be valid when the proxy server will be valid when the proxy server will be va</li></ul> | TP protocol.<br>his setting is "Enable". |
| Setting/  | The default setting is Disable.                                                                                                    |                                          |
| Procedure | Enable                                                                                                    | "Disable"                                |

### B. Proxy Connection

| Functions | To set whether or not to connect via prox                    | y server when accessing the server. |
|-----------|--------------------------------------------------------------|-------------------------------------|
| Use       | <ul> <li>To use when accessing the server via pro</li> </ul> | oxy server.                         |
| Setting/  | <ul> <li>The default setting is OFF.</li> </ul>              |                                     |
| Procedure | ON                                                           | "OFF"                               |

### C. Proxy Server

| Functions             | <ul> <li>To set the address and the port number for the proxy server.</li> </ul>                                                                |  |
|-----------------------|----------------------------------------------------------------------------------------------------|--|
| Use                   | <ul> <li>To use when accessing the server via proxy server.</li> </ul>                                                                          |  |
| Setting/<br>Procedure | <server address=""> <ul> <li>Enter an address using IPv4, IPv6, or FQDN format.</li> </ul></server>                                             |  |
|                       | <port number=""> <ul> <li>Enter the value between 1 and 65535 using the ▲ and ▼ keys.</li> <li>(The default setting is 00080)</li> </ul></port> |  |

# D. Proxy Auth.

| Functions             | <ul> <li>To set the login name or password when authentication is necessary for accessing<br/>the proxy server.</li> </ul>                                                                                                    |  |
|-----------------------|----------------------------------------------------------------------------------------------------|--|
| Use                   | <ul> <li>To use when authentication is necessary for accessing the proxy server.</li> </ul>                                                                                                    |  |
| Setting/<br>Procedure | <auth. settings=""> <ul> <li>The default setting is OFF.</li> <li>ON "OFF"</li> </ul> <auth. login="" name=""> <ul> <li>Enter the login name (up to 32 one-byte characters) using the ▲ and ▼ keys.</li> </ul></auth.></auth.> |  |
|                       | <auth. password=""> <ul> <li>Enter the password (up to 32 one-byte characters) using the ▲ and ▼ keys.</li> </ul></auth.>                                                                                                    |  |

### E. Connection Timeout

| Functions             | To set the time for the timeout for accessing the server.                                   |  |
|-----------------------|---------------------------------------------------------------------------------------------|--|
| Use                   | <ul> <li>To use when changing the time for the timeout for accessing the server.</li> </ul> |  |
| Setting/<br>Procedure | The default setting is 060 sec.                                                             |  |
|                       | 030 to 300 sec                                                                              |  |

# 10.11.3 FTP Settings

• It will be displayed only when [Internet ISW Set] is set to "Enable".

# A. Data Retrieval Set

| Functions             | <ul> <li>To set whether or not to enable downloading</li> </ul>                                                       | using FTP protocol.          |
|-----------------------|----------------------------------------------------------------------------------------------------|------------------------------|
| Use                   | <ul> <li>To use when accessing the server with FTP</li> <li>Setting this to "Enable" will enable the proxy</li> </ul> | protocol.<br>server setting. |
| Setting/<br>Procedure | <ul> <li>The default setting is Enable.</li> </ul>                                                                    |                              |
|                       | "Enable"                                                                                                    | Disable                      |

# **B.** Proxy Connection

| Functions             | To set whether or not to access the service                | ver via proxy server. |
|-----------------------|------------------------------------------------------------|-----------------------|
| Use                   | <ul> <li>To use when accessing the server via p</li> </ul> | roxy server.          |
| Setting/<br>Procedure | <ul> <li>The default setting is OFF.</li> </ul>            |                       |
|                       | ON                                                         | "OFF"                 |

# C. Proxy Server

| Functions             | To set the address and the port No. of the proxy server.                                                |
|-----------------------|----------------------------------------------------------------------------------------------------|
| Use                   | <ul> <li>To use when accessing the server via proxy server.</li> </ul>                                  |
| Setting/<br>Procedure | <server address=""> <ul> <li>Enter an address using IPv4, IPv6, or FQDN format.</li> </ul></server>     |
|                       | <port number=""> <ul> <li>Enter the value between 1 and 65535 using the ▲ and ▼ keys.</li> </ul></port> |

# D. Connection Setting

| Functions             | <ul> <li>To set the port No. and the time for timeout when ac<br/>to set whether or not to enable PASV mode.</li> </ul>                                                                                                    | cessing the FTP server, and also   |
|-----------------------|----------------------------------------------------------------------------------------------------|------------------------------------|
| Use                   | <ul> <li>To use when accessing the FTP server.</li> <li>To use when connecting by the PASV (passive) mod connection port before connecting).</li> </ul>                                                                                                    | e (FTP server side will inform the |
| Setting/<br>Procedure | <port number=""> <ul> <li>Enter the value between 1 and 65535 using the </li> <li>Timeout&gt; <ul> <li>Enter the value between 1 and 60 Min. using the </li> </ul> </li> <li><pasv mode=""> <ul> <li>The default setting is Disable.</li> </ul> </pasv></li> </ul></port> | and ▼ keys.<br>, and ▼ keys.       |
|                       | Enable                                                                                                    | "Disable"                          |

### 10.11.4 Forward Access Set

### A. User ID

| Functions             | <ul> <li>To register the user ID for accessing the program server where firmware is to be</li> </ul> |
|-----------------------|----------------------------------------------------------------------------------------------------|
| Use                   | stored.                                                                                              |
| Setting/<br>Procedure | <ul> <li>Enter the user ID (up to 64 one-byte characters) using the ▲ and ▼ keys.</li> </ul>         |

# B. Password

| Functions             | <ul> <li>To register the password for accessing the program server where firmware is to be</li></ul> |
|-----------------------|----------------------------------------------------------------------------------------------------|
| Use                   | stored.                                                                                              |
| Setting/<br>Procedure | <ul> <li>Enter the password (up to 64 characters) using the ▲ and ▼ keys.</li> </ul>                 |

# C. URL

| Functions             | <ul> <li>To register the address and directory of the program server where the firmware is to<br/>be stored in URL.</li> </ul>                                                                                                    |
|-----------------------|----------------------------------------------------------------------------------------------------|
| Use                   |                                                                                                    |
| Setting/<br>Procedure | <ul> <li>Enter the URL (up to 256 one-byte characters) using the ▲ and ▼ keys.</li> </ul>                                                                                                    |
| Flocedule             | <ul> <li>NOTE</li> <li>Enter the URL which format suits the protocol to be used.<br/>When connecting to http http:// (Host name or IP address)/ directory name or<br/>https:// (Host name or IP address)/directory name.<br/>When connecting to ftp ftp:// (Host name or IP address) / directory name.</li> </ul> |

### D. File Name

| Functions<br>Use      | To register the file name of the firmware data to be downloaded.                               |
|-----------------------|------------------------------------------------------------------------------------------------|
| Setting/<br>Procedure | <ul> <li>Enter the file name (up to 63 one-byte characters) using the ▲ and ▼ keys.</li> </ul> |

# 10.11.5 Download

| Functions             | Access the program server according to the Internet ISW setting, and download the firmware.                                                                                                    |
|-----------------------|----------------------------------------------------------------------------------------------------|
| Use                   | To use when updating the firmware via network.                                                                                                    |
| Setting/<br>Procedure | <ol> <li>Select [Download].</li> <li>Select [Start] to start downloading the firmware.</li> <li>The message to show the status will be displayed on the screen while connecting<br/>and transferring data.</li> </ol>                                                                                                    |
|                       | <ul> <li>NOTE</li> <li>When it failed to connect to the program server, or failed to download, the error code and the message will be displayed. Check the cause of the error by the error code, and follow the message for resetting. Refer to "Error cord list" for the error codes.</li> <li>See P.56</li> <li>When the firmware is normally upgraded, the main body will automatically be restarted to complete the Internet ISW.</li> </ul> |

# 10.12 Settings in the Enhanced Security

# 10.12.1 Admin. Password

| Functions             | <ul> <li>To set and change the administrator password.</li> </ul>                                                                                                    |  |
|-----------------------|----------------------------------------------------------------------------------------------------|--|
| Use                   | <ul> <li>Use to change the administrator password.</li> <li>Use this function when the administrator forget the administrator password because<br/>a new password can be set without entering the current administrator password with<br/>this.</li> </ul>                                                                                                    |  |
| Setting/<br>Procedure | <ul> <li>Enter the administrator password (8 digits) using the ▲ and ▼ keys.</li> <li>The initial setting is "12345678."         <ul> <li>New Password : Enter the new administrator password.</li> <li>Reenter Password : Enter the new administrator password again.</li> </ul> </li> <li>NOTE</li> <li>When the following setting leads to the Password Rules [ON], the password with the same letters, the password which is same as the previous one and the password of less than eight digits cannot be changed.         <ul> <li>[Admin. Settings] → [Security Settings]</li> </ul> </li> </ul> |  |

### 10.12.2 Service Password

| Functions             | To set and change the service password.                                                                                                    |
|-----------------------|----------------------------------------------------------------------------------------------------|
| Use                   | Use to change the service password.                                                                                                    |
| Setting/<br>Procedure | <ul> <li>Enter the service password (8 digits) using the ▲ and ▼ keys.</li> <li>The initial setting is "92729272."</li> </ul>                                                                                                    |
|                       | Current Password: Enter the currently using service password.New Password: Enter the new service password.Reenter Password: Enter the new service password again.                                                                                                    |
|                       | <ul> <li>NOTE</li> <li>When the following setting leads to the Password Rules [ON], the password with the same letters as well as the password which is same as the previous one cannot be changed.</li> <li>[Admin. Settings] → [Security Settings]</li> <li>NEVER forget the service password. When forgetting the service password, call responsible person of KMBT.</li> </ul> |

# 10.12.3 Data Backup

| Functions             | <ul> <li>To backup NVRAM data in the main body to the flash memory.</li> </ul>                                                                                                    |
|-----------------------|----------------------------------------------------------------------------------------------------|
| Use                   | <ul> <li>To backup current data in order to prevent data in NVRAM from being erased unexpectedly.</li> <li>To backup data manually. It usually makes backup every hour automatically.</li> <li>Backup data can be restored by following the specified procedure when the trouble (CD3XX) occurred.</li> <li>Refer to "Troubleshooting" for details on restoration procedure.</li> <li>See P.338</li> </ul> |
| Setting/<br>Procedure | <ol> <li>Select [Data Backup] → [Start]</li> <li>Press the Menu/Select to start making a backup.</li> <li>Check the message [Completed. Please turn power OFF and ON.], and turn power switch OFF. Wait for ten seconds or more and turn power switch back ON.</li> </ol>                                                                                                    |

# 10.12.4 Admin. Auth Lock REL

| Functions             | • To release an access lock that is activated after an administrator password authenti-<br>cation.                                                                                                    |  |
|-----------------------|----------------------------------------------------------------------------------------------------|--|
| Use                   | <ul> <li>To release the access lock with service authority when an administrator password authentication fails and the access lock is activated.</li> <li>When the power switch is turned OFF and ON or the period of time set in the Release Time Settings elapses, the machine releases the access lock that is activated after the administrator password authentication. In addition to these operations, this setting provides another way to release the access lock.</li> </ul> |  |
| Setting/<br>Procedure | <ol> <li>Select [Admin.AuthLockREL] → [Start].</li> <li>Press the Menu/Select to release an access lock.</li> <li>When [OK] is displayed, press the Menu/Select key.</li> </ol>                                                                                                    |  |

# 10.12.5 Release time

| Functions | <ul> <li>To set the time that elapses before the machine releases an access lock that is activated after the CE password authentication.</li> </ul>                                                                                                    |  |  |
|-----------|----------------------------------------------------------------------------------------------------|--|--|
| Use       | <ul> <li>To set the period of time that elapses before the machine releases the access lock, which aims to prevent the unintentional release of the access lock.</li> <li>If the machine is set into an access lock state as a result of CE Authentication, turn power ON with the Menu/Select key held down; then, on the Trouble Reset screen, press ▲ → ▶ → ▼ → ◀ → ▼ → ▶ → ▲. This starts the access lock release timer (set by the release time function). The access lock state is thereafter released when the period of time set in this function elapses.</li> </ul> |  |  |
|           | <ul> <li>NOTE</li> <li>If the access lock state is released through the above procedure, do not turn power OFF until the time elapses as set through [Service Mode] → [Security Settings] → [Release time]. If the power is turned OFF before the timer set for release time expires, the lock release operation becomes invalid.</li> </ul>                                                                                                    |  |  |
| Setting/  | The default setting is 05 Min.                                                                                                    |  |  |
| Procedure | 1 to 60 Min.                                                                                                    |  |  |
|           | <ul> <li>NOTE</li> <li>When Enhanced Security is set to ON in [Admin. Settings] → [Security Settings] → [EnhancedSecurity], the period of time that can be set in this setting is 5 minutes or more.</li> </ul>                                                                                                    |  |  |

# 10.13 CS Remote Care

### 10.13.1 Outlines

- CS Remote Care enables the machine and the computer at CS Remote Care center to exchange data through telephone line in order to control the machine.
- CS Remote Care enables the machine to call the computer at the center when trouble occurs. It also enables the computer at the center to contact the machine for the necessary data.
- Data which CS Remote Care handles can be divided into the following groups.
  - a. Data which show the status of use of the machine such as total count, PM count.
  - b. Data which show the abnormal situation on the machine such as where and how often errors occur.
  - c. Data on adjustment
  - d. Data on setting

### NOTE

It cannot be set when the following setting is set to "ON".
 [Admin. Settings] → [Security Settings] → [EnhancedSecurity]

### 10.13.2 Setting up the CS Remote Care

### NOTE

- For resetting up the machine which CS Remote Care has already been set up, clear the RAM for CS Remote Care before resetting. See P.258
- $\triangle$  When using a telephone line modem for connection, use the data modem which is based on the ITU-T recommendations V.34/V.32 bis/V.32 and AT command.

| Step | Procedure                                                                                                    |                                                                                                    |  |
|------|----------------------------------------------------------------------------------------------------|----------------------------------------------------------------------------------------------------|--|
|      | Using the telephone line modem                                                                                                    | Using E-mail                                                                                                    |  |
| 0    | Register the device ID to the application at CS Remote Care center.<br>The initial connection is not available unless the device ID is registered.                                                                                                    |                                                                                                    |  |
| 1    | Connecting the modem<br>Turn the power for the modem OFF. Connect<br>the machine and the modem with a modem<br>cable. Connect the modem and the wall jack<br>with a modular cable.<br>* For connecting the modular cable, see the<br>manual for the modem. | Be sure to remove the telephone line modem when e-mail is used.                                                                                                    |  |
| 2    | Clearing the RAM<br>1. Select [Service Mode] → [CS Remove Care] → [Detail Settings].<br>2. Select [RAM Clear].<br>3. Select [Start], and press the Menu/Select key.<br>See P.258                                                                           |                                                                                                    |  |
| 3    | Selecting the CS Remote Care function<br>Select [Service Mode] $\rightarrow$ [CS Remote Care] $\rightarrow$<br>[System Settings], and select [Modem].                                                                                                    | Selecting the CS Remote Care function<br>Select [Service Mode] $\rightarrow$ [CS Remote Care] $\rightarrow$<br>[System Settings], and select [E-mail 1] or [E-<br>mail 2]. |  |
| 4    | Inputting the ID Code<br>1. Select [Service Mode] → [CS Remote Care] → [ID Code].<br>2. Input the seven digits ID of the service person, and press the Menu/Select key.<br>See P.256                                                                       |                                                                                                    |  |
| Ston | Proce                                                                                                    | edure                                                                                                    |
|------|----------------------------------------------------------------------------------------------------|----------------------------------------------------------------------------------------------------|
| Otep | Using the telephone line modem                                                                                                    | Using E-mail                                                                                                    |
| 5    | <ul> <li>Setting the date and time for CS Remote Care</li> <li>Select [Service Mode] → [CS Remote Care] -</li> <li>Select [Date/TimeSettings].</li> <li>Input the date, time and the time zone using t key.</li> <li>See P.257</li> </ul>                                                                                | → [Detail Settings].<br>he $\blacktriangle$ and $\blacktriangledown$ keys, and press the Menu/Select                                                                                                    |
| 6    | Setting the Center ID<br>1. Select [Service Mode] $\rightarrow$ [CS Remote Care] $-$<br>2. Select [Basic Settings] $\rightarrow$ [Center ID], and inp<br>See P.257                                                                                                    | → [Detail Settings].<br>ut the Center ID (five digits).                                                                                                    |
| 7    | Setting the Device ID<br>1. Select [Service Mode] $\rightarrow$ [CS Remote Care] $-$<br>2. Select [Basic Settings] $\rightarrow$ [Device ID], and inp<br>See P.257                                                                                                    | → [Detail Settings].<br>put Device ID (nine digits).                                                                                                    |
| 8    | Proceed to step 9.                                                                                                    | <ul> <li>Encryption setting</li> <li>Select [Service Mode] → [CS Remote Care]<br/>→ [Detail Settings].</li> <li>Select [Basic Settings] → [Encryption] and<br/>select either ON or OFF.</li> <li>Retransmission interval on e-mail delivery error</li> <li>When selecting [E-mail 2], set the retrans-<br/>mission interval on e-mail delivery error in<br/>software SW setting.</li> <li>See P.250</li> </ul> |
| 9    | <ul> <li>Setting the telephone number of the Center</li> <li>1. Select [Service Mode] → [CS Remote Care]<br/>→ [Detail Settings].</li> <li>2. Select [Basic Settings] → [Center Tel Number].</li> <li>3. Input the telephone number of the center<br/>using 0 to 9 and [P], [T], [W], [,].</li> <li>See P.257</li> </ul> | <ul> <li>Setting the Respond Timeout</li> <li>Select [Service Mode] → [CS Remote Care]<br/>→ [Detail Settings].</li> <li>Select [Response Timeout] and enter the<br/>response timeout using the ▲ and ▼ keys</li> <li>NOTE</li> <li>Under normal conditions, there is no<br/>need to change the default setting.</li> <li>See P.257</li> </ul>                                                                 |
| 10   | <ol> <li>Inputting the device telephone number</li> <li>Select [Service Mode] → [CS Remote Care]<br/>→ [Detail Settings].</li> <li>Select [Basic Settings] → [Device Tel Number].</li> <li>Input the Device telephone number using 0<br/>to 9 and [P], [T], [W], [,].</li> <li>See P.257</li> </ol>                      | Proceed to step 11.                                                                                                    |

| Stop | Proc                                                                                                    | edure                                                                                                    |
|------|----------------------------------------------------------------------------------------------------|----------------------------------------------------------------------------------------------------|
| Step | Using the telephone line modem                                                                                                    | Using E-mail                                                                                                    |
| 11   | Inputting the AT command for initializing the<br>modem<br>1. Select [Service Mode] → [CS Remote Care]<br>→ [Detail Settings].<br>2. Select [AT command].<br>3. Input AT command.<br>NOTE<br>• Change this command only when it is<br>necessary. (They do not need to be<br>changed in normal condition.)<br>• For details on AT command, see the man-<br>ual for the modem.<br>See P.259                                                                                                    | <ul> <li>Setting the E-mail address</li> <li>Select [Service Mode] → [CS Remote Care]<br/>→ [Server Settings].</li> <li>Select [RX Server], and set POP3 server<br/>address, POP3 login name, POP3 password<br/>and POP3 port number.</li> <li>See P.259</li> <li>Select [RX Settings], and set the E-Mail<br/>address, AutoArrival Check, ConnectionTim-<br/>eout and APOP Auth.</li> <li>See P.259</li> <li>Select [TX Settings], and set the SMTP<br/>server address, SMTP Port Number, Con-<br/>nectionTimeout, and Auth. Settings.</li> <li>See P.259</li> <li>Select [CommunicationTest], and press the<br/>Menu/Select key to carry out a transmission/<br/>reception test. If it fails to exchange mes-<br/>sages, see the error message to take neces-<br/>sary measure, and try again.</li> <li>See P.259</li> </ul>                                                                                                    |
| 12   | Setting the DIPSW for CS Remote Care<br>NOTE<br>• This setting is not normally necessary.<br>Take this step only when necessary in a<br>specific connecting condition.                                                                                                    | Proceed to step 13.                                                                                                    |
| 13   | <ul> <li>Executing the initial transmission</li> <li>1. Select [Service Mode] → [CS Remote Care] → [Detail Settings].</li> <li>2. Select [Basic Settings] → [Initial TX] → [Start].</li> <li>3. Press the Menu/Select key to start initial transmission.</li> <li>4. When the machine is properly connected with the center, CS Remote Care setting screen will be displayed.</li> <li>NOTE</li> <li>The Initial TX key at the right bottom of the screen will be displayed only when the center ID, the device ID, Telephone number of the center and the device telephone number have been input.</li> </ul> | <ul> <li>Receiving the initial connection E-mail message</li> <li>Sending the initial connection E-mail message from the center to the address of the printer.</li> <li>NOTE</li> <li>When receiving the initial connection E-mail message from the center while CS Remote Care-related screen is being displayed, the current setting information will be deleted, and CS Remote Care setting will be displayed.</li> <li>For sending the initial connection E-mail, see the manual for CS Remote Care center.</li> <li>Messages can be exchanged only between the center with initial connection and the printer.</li> <li>The initial connection from the center will be carried out, and the E-mail address of the center will be stored in the printer.</li> <li>When the initial registration is complete, the E-mail address of the center will be displayed by selecting [Service Mode] → [CS Remote Care] → [Detail Settings], [Basic Settings] → [E-mail].</li> </ul> |

### 10.13.3 Software SW setting for CS Remote Care

### NOTE

• SW bits data are written into the NVRAM every time a change is made. In case you changed bit data by accident, be sure to restore the previous state.

### A. Input procedure

- Select [Service Mode] → [CS Remote Care] → [Detail Settings] → [SoftwareSWSetting].
- 2. Input the switch number (two digits).
- 3. Select [Set by Bit], and select switch bit number using the arrow keys, and input 0 or 1. (For setting by hexadecimal numbers, select [Set by Hex], and input.)
- 4. Press the Menu/Select key.

### NOTE

 About functions of each switch, see to "B. List of software SW for CS Remote Care."

#### B. List of software SW for CS Remote Care

### NOTE

#### • Do not change any bit not described on this table.

| SW No. | Bit    | Functions                                         | 0           | 1    | Default |
|--------|--------|---------------------------------------------------|-------------|------|---------|
| SW 01  | 0      | Dial mode                                         | Pulse       | Tone | 1       |
|        | 1      | Reservation                                       | —           |      | 0       |
|        | 2      | Reservation                                       | —           |      | 0       |
|        | 3      | Reservation                                       | —           | _    | 0       |
|        | 4      | Baud rate                                         | *1          | *1   | 0       |
|        | 5      |                                                   | *1          | *1   | 0       |
|        | 6      |                                                   | *1          | *1   | 0       |
|        | 7      |                                                   | *1          | *1   | 1       |
| SW 02  | 0      | Emergency transmission                            | Do not call | Call | 1       |
|        | 1      | Auto call on date specification                   | Do not call | Call | 1       |
|        | 2      | Reservation                                       | —           |      | 0       |
|        | 3      | Reservation                                       | —           |      | 0       |
|        | 4      | Reservation                                       | —           |      | 0       |
|        | 5      | Auto call on the IC Life                          | Do not call | Call | 1       |
|        | 6      | Auto call on CCD clamp/gain<br>adjustment failure | Do not call | Call | 1       |
|        | 7      | Reservation                                       | —           |      | 0       |
| SW 03  | 0      | Reservation                                       | —           |      | 0       |
|        | 1      | Auto call on the toner empty                      | Do not call | Call | 1       |
|        | 2      | Reservation                                       | —           | -    | 0       |
|        | 3      | Auto call on the waste toner bottle full          | Do not call | Call | 1       |
|        | 4 to 7 | Reservation                                       | —           | _    | 0       |
| SW 04  | 0 to 7 | Reservation                                       | —           | _    | 0       |

| SW No. | Bit    | Functions                            | 0             | 1      | Default |
|--------|--------|--------------------------------------|---------------|--------|---------|
| SW 05  | 0      | Modem redial interval                | *2            | *2     | 1       |
|        | 1      |                                      | *2            | *2     | 1       |
|        | 2      |                                      | *2            | *2     | 0       |
|        | 3      |                                      | *2            | *2     | 0       |
|        | 4 to 7 | Reservation                          | —             | —      | 0       |
| SW 06  | 0      | Modem redial times                   | *3            | *3     | 0       |
|        | 1      |                                      | *3            | *3     | 1       |
|        | 2      |                                      | *3            | *3     | 0       |
|        | 3      |                                      | *3            | *3     | 1       |
|        | 4      |                                      | *3            | *3     | 0       |
|        | 5      |                                      | *3            | *3     | 0       |
|        | 6      |                                      | *3            | *3     | 0       |
|        | 7      | Reservation                          | —             | _      | 0       |
| SW 07  | 0      | Redial for response time out         | Do not redial | Redial | 1       |
|        | 1 to 7 | Reserved                             | -             | _      | 0       |
| SW 08  | 0      | Retransmission interval on e-mail    | *4            | *4     | 0       |
|        | 1      | delivery error                       | *4            | *4     | 1       |
|        | 2      |                                      | *4            | *4     | 1       |
|        | 3      |                                      | *4            | *4     | 0       |
|        | 4 to 7 | Reservation                          | —             | _      | 0       |
| SW 09  | 0      | Retransmission times on e-mail       | *5            | *5     | 0       |
|        | 1      | delivery error                       | *5            | *5     | 1       |
|        | 2      |                                      | *5            | *5     | 0       |
|        | 3      |                                      | *5            | *5     | 1       |
|        | 4      |                                      | *5            | *5     | 0       |
|        | 5      |                                      | *5            | *5     | 0       |
|        | 6      |                                      | *5            | *5     | 0       |
|        | 7      | Reservation                          | —             | _      | 0       |
| SW 10  | 0 to 7 | Reservation                          | _             | _      | 0       |
| SW 11  | 0      | Timer 1                              | *6            | *6     | 0       |
|        | 1      | RING reception $\rightarrow$ CONNECT | *6            | *6     | 0       |
|        | 2      | тесерион                             | *6            | *6     | 0       |
|        | 3      |                                      | *6            | *6     | 0       |
|        | 4      |                                      | *6            | *6     | 0       |
|        | 5      |                                      | *6            | *6     | 1       |
|        | 6      |                                      | *6            | *6     | 0       |
|        | 7      |                                      | *6            | *6     | 0       |

| SW No.            | Bit    | Functions                                                                                                    | 0           | 1    | Default |
|-------------------|--------|----------------------------------------------------------------------------------------------------|-------------|------|---------|
| SW 12             | 0      | Timer 2                                                                                                    | *7          | *7   | 0       |
|                   | 1      | Dial request completed $\rightarrow$ CONNECT                                                                                 | *7          | *7   | 0       |
|                   | 2      | reception                                                                                                    | *7          | *7   | 0       |
|                   | 3      |                                                                                                    | *7          | *7   | 0       |
|                   | 4      |                                                                                                    | *7          | *7   | 0       |
|                   | 5      |                                                                                                    | *7          | *7   | 0       |
|                   | 6      |                                                                                                    | *7          | *7   | 1       |
|                   | 7      |                                                                                                    | *7          | *7   | 0       |
| SW 13             | 0 to 7 | Reservation                                                                                                    | —           | _    | 0       |
| SW 14             | 0      | Timer 4                                                                                                    | *8          | *8   | 0       |
|                   | 1      | Line connection $\rightarrow$ Start request                                                                                  | *8          | *8   | 0       |
|                   | 2      | telegram delivery                                                                                                    | *8          | *8   | 0       |
|                   | 3      |                                                                                                    | *8          | *8   | 0       |
|                   | 4      |                                                                                                    | *8          | *8   | 0       |
|                   | 5      |                                                                                                    | *8          | *8   | 1       |
|                   | 6      |                                                                                                    | *8          | *8   | 0       |
|                   | 7      |                                                                                                    | *8          | *8   | 0       |
| SW 15             | 0      | Timer 5                                                                                                    | *9          | *9   | 0       |
|                   | 1      | Wait time for other side's response                                                                                          | *9          | *9   | 1       |
|                   | 2      |                                                                                                    | *9          | *9   | 1       |
|                   | 3      |                                                                                                    | *9          | *9   | 1       |
|                   | 4      |                                                                                                    | *9          | *9   | 1       |
|                   | 5      |                                                                                                    | *9          | *9   | 0       |
|                   | 6      |                                                                                                    | *9          | *9   | 0       |
|                   | 7      |                                                                                                    | *9          | *9   | 0       |
| SW 16             | 0 to 7 | Reservation                                                                                                    | -           | -    | 0       |
| SW 17             | 0 to 7 | Reservation                                                                                                    | -           | -    | 0       |
| SW 18             | 0      | Attention display<br>To set weather to give the alarm display<br>when using the modem but the power<br>for the modem is OFF. | Do not call | Call | 1       |
|                   | 1 to 7 | Reservation                                                                                                    | _           |      | 0       |
| SW 19 to<br>SW 40 | 0 to 7 | Reservation                                                                                                    | _           | _    | 0       |

#### \*1: Baud rate

| Mode        | 01-7 | 01-6 | 01-5 | 01-4 |
|-------------|------|------|------|------|
| 9600 bps    | 0    | 1    | 1    | 0    |
| 19200 bps   | 0    | 1    | 1    | 1    |
| "38400 bps" | 1    | 0    | 0    | 0    |

### \*2: Modem redial interval

| Mode        | 05-3 | 05-2 | 05-1 | 05-0 |
|-------------|------|------|------|------|
| 1 minute    | 0    | 0    | 0    | 1    |
| 2 minutes   | 0    | 0    | 1    | 0    |
| "3 minutes" | 0    | 0    | 1    | 1    |
| 4 minutes   | 0    | 1    | 0    | 0    |
| 5 minutes   | 0    | 1    | 0    | 1    |
| 6 minutes   | 0    | 1    | 1    | 0    |
| 7 minutes   | 0    | 1    | 1    | 1    |
| 8 minutes   | 1    | 0    | 0    | 0    |
| 9 minutes   | 1    | 0    | 0    | 1    |
| 10 minutes  | 1    | 0    | 1    | 0    |

#### \*3: Modem redial times

| Mode           | 06-6                 | 06-5 | 06-4 | 06-3 | 06-2 | 06-1 | 06-0 |  |
|----------------|----------------------|------|------|------|------|------|------|--|
| 0 to 9 times   | 000 0000 to 000 1001 |      |      |      |      |      |      |  |
| "10 times"     | 0                    | 0    | 0    | 1    | 0    | 1    | 0    |  |
| 11 to 99 times | 000 1011 to 110 0011 |      |      |      |      |      |      |  |

### \*4: Retransmission interval on e-mail delivery error

| Mode         | 08-3 | 08-2 | 08-1 | 08-0 |
|--------------|------|------|------|------|
| 0 minute     | 0    | 0    | 0    | 0    |
| 10 minutes   | 0    | 0    | 0    | 1    |
| 20 minutes   | 0    | 0    | 1    | 0    |
| 30 minutes   | 0    | 0    | 1    | 1    |
| 40 minutes   | 0    | 1    | 0    | 0    |
| 50 minutes   | 0    | 1    | 0    | 1    |
| "60 minutes" | 0    | 1    | 1    | 0    |
| 70 minutes   | 0    | 1    | 1    | 1    |
| 80 minutes   | 1    | 0    | 0    | 0    |
| 90 minutes   | 1    | 0    | 0    | 1    |
| 100 minutes  | 1    | 0    | 1    | 0    |
| 110 minutes  | 1    | 0    | 1    | 1    |
| 120 minutes  | 1    | 1    | 0    | 0    |

### \*5: Retransmission times on e-mail delivery error

| Mode           | 09-6                 | 09-5 | 09-4 | 09-3 | 09-2 | 09-1 | 09-0 |
|----------------|----------------------|------|------|------|------|------|------|
| 0 to 9 times   | 000 0000 to 000 1001 |      |      |      |      |      |      |
| "10 times"     | 0                    | 0    | 0    | 1    | 0    | 1    | 0    |
| 11 to 99 times | 000 1011 to 110 0011 |      |      |      |      |      |      |

\*6: Timer 1 (RING reception  $\rightarrow$  CONNECT reception)

| Mode          | 11-7                   | 11-6 | 11-5 | 11-4 | 11-3 | 11-2 | 11-1 | 11-0 |
|---------------|------------------------|------|------|------|------|------|------|------|
| 0 to 31 sec   | 0000 0000 to 0001 1111 |      |      |      |      |      |      |      |
| "32 sec"      | 0                      | 0    | 1    | 0    | 0    | 0    | 0    | 0    |
| 33 to 255 sec | 0010 0001 to 1111 1111 |      |      |      |      |      |      |      |

\*7: Timer 2 (Dial request completed  $\rightarrow$  CONNECT reception)

| Mode          | 12-7                   | 12-6 | 12-5 | 12-4 | 12-3 | 12-2 | 12-1 | 12-0 |
|---------------|------------------------|------|------|------|------|------|------|------|
| 0 to 63 sec   | 0000 0000 to 0011 1111 |      |      |      |      |      |      |      |
| "64 sec"      | 0                      | 1    | 0    | 0    | 0    | 0    | 0    | 0    |
| 65 to 255 sec | 0100 0001 to 1111 1111 |      |      |      |      |      |      |      |

\*8: Timer 4 (Line connection  $\rightarrow$  Start request telegram delivery)

| Mode                   | 14-7                   | 14-6 | 14-5 | 14-4 | 14-3 | 14-2 | 14-1 | 14-0 |
|------------------------|------------------------|------|------|------|------|------|------|------|
| 0 to 31 (x 100 msec)   | 0000 0000 to 0001 1111 |      |      |      |      |      |      |      |
| "32 (x 100 msec)"      | 0                      | 0    | 1    | 0    | 0    | 0    | 0    | 0    |
| 33 to 255 (x 100 msec) | 0010 0001 to 1111 1111 |      |      |      |      |      |      |      |

\*9: Timer 5 (Wait time for other side's response)

| Mode          | 15-7                   | 15-6 | 15-5 | 15-4 | 15-3 | 15-2 | 15-1 | 15-0 |
|---------------|------------------------|------|------|------|------|------|------|------|
| 0 to 29 sec   | 0000 0000 to 0001 1101 |      |      |      |      |      |      |      |
| "30 sec"      | 0                      | 0    | 0    | 1    | 1    | 1    | 1    | 0    |
| 31 to 255 sec | 0001 1111 to 1111 1111 |      |      |      |      |      |      |      |

### 10.13.4 Setup confirmation

- Follow the steps below to make sure that CS Remote Care has been properly set up.
- 1. Call the Service Mode to the screen.
- 2. Select [CS Remote Care].
- 3. Check to make sure that only selected item is displayed.

#### 10.13.5 Calling the maintenance

 When CE starts maintenance, inputting the ID code of CE (seven digits: numbers which CE can identify. They are controlled by the distributor.) will transmit the information to the Center side and tells that the maintenance has started. When the maintenance is finished, select [Maintenance Done] → [Start], press the Menu/Select key will transmit the information to the center and tells that it is finished.

#### A. When starting the maintenance

- 1. Select [Service Mode]  $\rightarrow$  [CS Remote Care].
- 2. Select [ID Code], and input ID Code.
- 3. Press the Menu/Select key.

\* The Start key blinks while maintenance is being carried out.

#### B. When finishing the maintenance

- 1. Select [Service Mode]  $\rightarrow$  [CS Remote Care].
- 2. Select [Maintenance Done] → [Start], and press the Menu/Select key.

#### 10.13.6 Calling the center from the administrator

- When the CS Remote Care setup is complete, the administrator can call the CS Remote Care center.
- 1. Select [System Settings]  $\rightarrow$  [System Connection].
- 2. Select [CallRemoteCenter].
- Press the Menu/Select key.
   When the setup is not complete or another transmission is being carried out, the Call-RemoteCenter key will not be displayed, and the transmission is not available.

### NOTE

• For transmitting data of the machine by calling the center on the specified date and time, refer to the manual for CS Remote Care center.

#### 10.13.7 Checking the transmission log

- The transmission log list will be output to be checked.
- 1. Select [Service Mode]  $\rightarrow$  [CS Remote Care]  $\rightarrow$  [Detail Settings]  $\rightarrow$  [Print Comm.Log].
- 2. Select 1-Sided Print or 2-Sided Print.
- 3. Load tray 1 or tray 2 with A4S paper.
- 4. Press the Menu/Select key to output transmission log.

### 10.13.8 Detail on settings

### A. System Settings

| Functions             | To select the system type for remote diagnosis.      |           |       |
|-----------------------|------------------------------------------------------|-----------|-------|
| Use                   | <ul> <li>Use to newly build or change the</li> </ul> | e system. |       |
| Setting/<br>Procedure | Select E-Mail, Modem.                                |           |       |
| Tiocedule             | E-mail 1                                             | E-mail 2  | Modem |

### B. ID Code

| Functions             | To register the service ID.                                                                                                    |
|-----------------------|----------------------------------------------------------------------------------------------------|
| Use                   | <ul> <li>Use when registering and changing service ID.</li> </ul>                                                                                                    |
| Setting/<br>Procedure | <ul> <li>Enter a 7-digit code. (0000001 to 9999999)</li> <li><registration></registration></li> <li>Enter the service ID.</li> <li>Press the Menu/Select key to register the ID.</li> </ul> |
|                       | <ul> <li>The [Detail Settings] will appear when the ID has been registered.</li> </ul>                                                                                                    |

# C. Detail Settings (1) Basic Settings

| Functions             | <ul> <li>Execu</li> </ul>                                                                                                    | te the primary setting.                                                                                                    |                                                                 |                                                                                                    |  |  |  |
|-----------------------|----------------------------------------------------------------------------------------------------|----------------------------------------------------------------------------------------------------|-----------------------------------------------------------------|----------------------------------------------------------------------------------------------------|--|--|--|
| Use                   | <ul><li>Use to</li><li>Use to</li></ul>                                                                                                    | o change the set contents.<br>The register the machine to the                                                                                                    | CS Remote (                                                     | Care center.                                                                                                    |  |  |  |
| Setting/<br>Procedure | <ol> <li>Select</li> <li>Select</li> <li>Center</li> <li>Set the</li> <li>When addres</li> </ol>                                                                                                    | t [Service Mode] → [CS Rem<br>ting the [Detail Settings] will<br>Setting><br>e center ID, Device ID, and th<br>e-mail is selected for system<br>ss of the center is displayed.                                                                                                    | note Care].<br>display the pr<br>ne phone No.<br>n and all setu | rimary setting.<br>p procedures are completed, e-mail                                                                                                    |  |  |  |
|                       | * When (<br>[,] P<br>[W]<br>[T] 1<br>[P] f<br>[*], [                                                                                                    | entering the phone number, keys on the screen have following meanings.         Yose       : Waits to start transmitting after dialing         Wait       : Detects the dial tone of the other end         Tone dial       : Carry out tone dialing         Pulse dial : Carry out pulse dialing         [#]       : To be used as necessary |                                                                 |                                                                                                    |  |  |  |
|                       | <schedule (only="" 2]="" [e-mail="" is="" selected)="" the="" when=""> • Set the schedule of notification to the center. • Up to three different notification schedules can be registered. • Select the notification cycle from [Interval ofDay(s)], [Day of the Week], or [Da the Month]. When selecting [Interval ofDay(s)] for the notification cycle, set the Day Freque When selecting [Day of the Week] for the notification cycle, set the Week Frequency and day of the week. When selecting [Date of the Month], set the Month Frequency and the date of month. <notification (only="" 2]="" [e-mail="" is="" item="" selected)="" the="" when=""> • Select the items of data that will be sent to the center in one-way transmission</notification></schedule> |                                                                                                    |                                                                 | ,<br>be registered.<br>r(s)], [Day of the Week], or [Date of<br>ation cycle, set the Day Frequency.<br>ation cycle, set the Week Frequency<br>nth Frequency and the date of the<br>ected)><br>center in one-way transmission |  |  |  |
|                       | The fo                                                                                                    | llowing table shows each of                                                                                                    | the notificatio                                                 | in item keys and corresponding data.                                                                                                    |  |  |  |
|                       | [1]                                                                                                    | Sales count data                                                                                                    | [7]                                                             | EKC data                                                                                                    |  |  |  |
|                       | [2]                                                                                                    | Error count data                                                                                                    | [8]                                                             | Adjustment data                                                                                                    |  |  |  |
|                       | [3]                                                                                                    | Service count data                                                                                                    | [9]                                                             | Coverage data                                                                                                    |  |  |  |
|                       | [4]                                                                                                    | Life count data<br>Life cycle data                                                                                                    | [10]                                                            | Not used                                                                                                    |  |  |  |
|                       | [5]                                                                                                    | CSRC-System data<br>Device config data                                                                                                    | [11]                                                            | Not used                                                                                                    |  |  |  |
|                       | [6]                                                                                                    | History data                                                                                                    | [12]                                                            | Not used                                                                                                    |  |  |  |
|                       | NOTE<br>• Multin<br>that c                                                                                                    | <ul> <li>NOTE</li> <li>Multiple items of data can be selected and sent at one time. However, be sure that only EKC data cannot be sent together with other items of data.</li> </ul>                                                                                                    |                                                                 |                                                                                                    |  |  |  |
|                       | Initial TX<br>• Select<br>ter the<br>(Only)                                                                                                    | the Initial TX will sent the initial machine.<br>machine.<br>when the modem is selected                                                                                                    | formation to t<br>on the syste                                  | he CS Remote Care center to regis-<br>m Input.)                                                                                                    |  |  |  |

### (2) Date/Time Setting

| Functions             | To set the data and time-of-day.                                                                                                    |
|-----------------------|----------------------------------------------------------------------------------------------------|
| Use                   | <ul> <li>Use to set or change the date and time-of-day.</li> </ul>                                                                                                    |
| Setting/<br>Procedure | <ol> <li>Select [Service Mode] → [CS Remote Care].</li> <li>Select [Detail Settings] to access Date/TimeSettings.</li> <li>Enter the date (month, day and year), time-of-day, and the time zone.</li> <li>Press the Menu/Select key to start the clock.</li> </ol> |

### (3) RAM Clear

| Functions             | <ul> <li>To clear the following data at the co<br/>ID Code, Basic Settings, Date/Tim<br/>AT command.</li> </ul>                                                                                                    | enter<br>eSettings (Time Zone), SoftwareSWSetting and                                                                           |
|-----------------------|----------------------------------------------------------------------------------------------------|----------------------------------------------------------------------------------------------------|
| Use                   | <ul> <li>To be used for setting CS Remote</li> <li>To be used for reset the every data<br/>NOTE</li> <li>If RAM clear is selected during the implemented at the time the transit is done properly or not.</li> </ul> | Care.<br>of the center to default.<br>ransmission, RAM clear processing will be<br>nsmission is completed regardless of whether |
| Setting/<br>Procedure | The default setting is "Cancel."     Start                                                                                                    | "Cancel"                                                                                                    |

### (4) Print Comm. Log

| Functions             | To print out the communication log.                                                                                                    |
|-----------------------|----------------------------------------------------------------------------------------------------|
| Use                   | <ul> <li>Use to output and use the communication log.</li> </ul>                                                                                                    |
| Setting/<br>Procedure | <ol> <li>Select [Service Mode] → [CS Remote Care].</li> <li>Select [Detail Settings] to access Print Comm.Log.</li> <li>Load tray 1 or tray 2 with A4S or 8<sup>1</sup>/<sub>2</sub> x 11 paper.</li> <li>Press the Menu/Select key to print out the communication log.</li> </ol> |

### (5) Software SW Setting

| Functions             | To change the CS Remote Care settings.                                                                    |
|-----------------------|----------------------------------------------------------------------------------------------------|
| Use                   | <ul> <li>To change the settings for CS Remote Care as necessary.</li> </ul>                               |
| Setting/<br>Procedure | <ul> <li>Refer to "Software SW setting for CS Remote Care" for the setting.</li> <li>See P.250</li> </ul> |

### (6) Response Timeout

| Functions | <ul> <li>It sets the intervals for resending e-mails when transmission error occurred.</li> <li>It can be set only when [E-mail] is selected by System Settings.</li> </ul> |
|-----------|----------------------------------------------------------------------------------------------------|
| Use       | <ul> <li>To use when changing the intervals for resending e-mails when transmission error<br/>occurred.</li> </ul>                                                          |
| Setting/  | The default setting is 0060 Min.                                                                                                    |
| Procedure | "0060 Min." (0010 to 1440)                                                                                                    |

Adjustment / Setting

### (7) AT command

| Functions             | <ul> <li>To set the command to be issued at the time of modem initialization.</li> <li>This setting is available only when [Modem] is selected for the system setting.</li> </ul> |
|-----------------------|----------------------------------------------------------------------------------------------------|
| Use                   | <ul> <li>To set the command to be issued at the time of modem initialization.</li> </ul>                                                                                          |
| Setting/<br>Procedure | Enter the command and press the Menu/Select to register.                                                                                                    |

### D. Server Settings

• Server Settings can be set only when [E-mail] is selected by System Settings.

### (1) RX Server

<POP3 server>

| Functions             | <ul> <li>To set the POP3 server address used for the CS Remote Care.</li> </ul>                                                        |
|-----------------------|----------------------------------------------------------------------------------------------------|
| Use                   | <ul> <li>To set the address of the POP3 Server.</li> <li>POP3 server address can be set with IP address or the domain name.</li> </ul> |
| Setting/<br>Procedure | <enter address="" ip=""> <ul> <li>IP address version 4 format</li> <li>[0 to 255].[0 to 255].[0 to 255].[0 to 255]</li> </ul></enter>  |
|                       | <enter fqdn=""> <ul> <li>Enter the domain name.</li> </ul></enter>                                                                     |

#### <POP3 Login Name>

| Functions             | <ul> <li>To set the logon name for the POP3 server used for the CS Remote Care.</li> </ul>                                     |
|-----------------------|----------------------------------------------------------------------------------------------------|
| Use                   | <ul> <li>To set the logon name for the POP3 server.</li> </ul>                                                                 |
| Setting/<br>Procedure | <ul> <li>The default setting is No.</li> <li>Up to 64 characters (alphanumeric characters and symbols) can be used.</li> </ul> |

### <POP3 Password>

| Functions             | To set the logon password for the POP3 server used for the CS Remote Care.                                                     |
|-----------------------|----------------------------------------------------------------------------------------------------|
| Use                   | <ul> <li>To set the logon password for the POP3 server.</li> </ul>                                                             |
| Setting/<br>Procedure | <ul> <li>The default setting is No.</li> <li>Up to 15 characters (alphanumeric characters and symbols) can be used.</li> </ul> |

### <POP3 Port Number>

| Functions             | <ul> <li>To set the POP3 port number used for the CS Remote Care.</li> </ul>    |  |
|-----------------------|---------------------------------------------------------------------------------|--|
| Use                   | <ul> <li>To set the port number for the POP3 server.</li> </ul>                 |  |
| Setting/<br>Procedure | <ul> <li>The default setting is 00110.</li> <li>"00110" (1 to 65535)</li> </ul> |  |

### (2) RX Settings

### <E-mail Setting>

| Functions             | To set the e-mail address used for the CS Remote Care.                                                                          |
|-----------------------|----------------------------------------------------------------------------------------------------|
| Use                   | To set the e-mail address.                                                                                                    |
| Setting/<br>Procedure | <ul> <li>The default setting is No.</li> <li>Up to 129 characters (alphanumeric characters and symbols) can be used.</li> </ul> |

### <Auto Arrival Check>

| Functions             | • To set whether or not to use mai for the CS Remote Care.                                                                  | check and the time interval for the POP server used             |
|-----------------------|----------------------------------------------------------------------------------------------------|-----------------------------------------------------------------|
| Use                   | <ul> <li>To set whether or not to use mai<br/>for the CS Remote Care.</li> <li>To change the time interval for n</li> </ul> | check and the time interval for the POP server used nail check. |
| Setting/<br>Procedure | <check setting.=""> <ul> <li>The default setting is OFF.</li> </ul></check>                                                 |                                                                 |
|                       | ON                                                                                                    | "OFF"                                                           |
|                       | <check interval.=""> <ul> <li>The default setting is 010 Min.</li> </ul></check>                                            |                                                                 |
|                       |                                                                                                    | 010 Min. (1 to120)                                              |

### <Connection Timeout>

| Functions | To set the timeout period for connection during reception.                        |  |
|-----------|-----------------------------------------------------------------------------------|--|
| Use       | <ul> <li>To change the timeout period for connection during reception.</li> </ul> |  |
| Setting/  | The default setting is 060 sec.                                                   |  |
| Tiocedule | "060 sec" (030 to 300 sec)                                                        |  |

### <APOP Auth.>

| Functions | To set whether or not to authenticate the APOP during reception. |       |
|-----------|------------------------------------------------------------------|-------|
| Use       | <ul> <li>To authenticate the APOP during reception.</li> </ul>   |       |
| Setting/  | The default setting is OFF.                                      |       |
| Procedure | ON                                                               | "OFF" |

# (3) TX Settings <SMTP server>

| Functions             | To set the SMTP sever address for transmission used for the CS Remote Care.                                                           |
|-----------------------|----------------------------------------------------------------------------------------------------|
| Use                   | <ul> <li>To set the SMTP server address.</li> <li>SMTP server address can be set by the IP address or the domain name.</li> </ul>     |
| Setting/<br>Procedure | <enter address="" ip=""> <ul> <li>IP address version 4 format</li> <li>[0 to 255].[0 to 255].[0 to 255].[0 to 255]</li> </ul></enter> |
|                       | <enter fqdn=""> <ul> <li>Enter the domain name.</li> </ul></enter>                                                                    |

#### <SMTP Port Number>

| Functions             | To set the SMTP port number for transmission used for the CS Remote Care. |
|-----------------------|---------------------------------------------------------------------------|
| Use                   | To set the Port Number of the SMTP Server.                                |
| Setting/<br>Procedure | The default setting is 00025.                                             |
|                       | "00025" (00001 to 65535)                                                  |

### <Connection Timeout>

| Functions             | To set the timeout period for transmission.                                          |
|-----------------------|--------------------------------------------------------------------------------------|
| Use                   | <ul> <li>To change the timeout period for connection during transmission.</li> </ul> |
| Setting/<br>Procedure | The default setting is 060 sec.                                                      |
|                       | "060 sec" (030 to 300 sec)                                                           |

#### <Auth. Method>

| Functions | To set whether or not to authenticate during transmission via SMTP server.                                                                                                    |  |
|-----------|----------------------------------------------------------------------------------------------------|--|
| Use       | <ul> <li>To use when authenticating during transmission.</li> <li>Available authentication mode: POP before SMTP, SMTP Auth.</li> </ul>                                        |  |
| Setting/  | The default setting is OFF.                                                                                                    |  |
| Procedure | "OFF" POP before SMTP SMTP Auth.                                                                                                    |  |
|           | * Setting to "POP before SMTP" will set the time for POP before SMTP.                                                                                                    |  |
|           | <ul> <li>The default setting is 60 sec.</li> <li>"60 sec" (00 to 60 sec)</li> </ul>                                                                                            |  |
|           | * When setting to SMTP authentication, select the "Setting Check" key for authentica-<br>tion.                                                                                 |  |
|           | User ID : Enter the user ID for SMTP authentication.<br>Password : Enter the password for SMTP authentication.<br>Domain Name : Enter the domain name for SMTP authentication. |  |

### (4) Communication Test

| Functions             | To determine the correct transmission and reception using CS Remote Care.                                                                                                    |
|-----------------------|----------------------------------------------------------------------------------------------------|
| Use                   | Use to determine the correct transmission and reception using CS Remote Care.                                                                                                    |
| Setting/<br>Procedure | <ul> <li>Select [Start] and press the Menu/Select key to let the machine start the transmission<br/>and reception test.</li> <li>The test procedure and result will be displayed on the screen.</li> </ul> |

### (5) Data Initialized

| Functions | To initialize the contents for the sever setting.      |       |  |
|-----------|--------------------------------------------------------|-------|--|
| Use       | Use to initialize the contents for the server setting. |       |  |
| Setting/  | <ul> <li>The default setting is OFF.</li> </ul>        |       |  |
| Procedure | ON                                                     | "OFF" |  |

### 10.13.9 List of the CS Remote Care error code

### A. When connecting by modem

| Error code | Error                                                                                                    | Solution                                                                                                    |  |  |
|------------|----------------------------------------------------------------------------------------------------|----------------------------------------------------------------------------------------------------|--|--|
| 0001       | The line is busy (Busy detection)                                                                                                    | <ul> <li>Transmit again manually.</li> </ul>                                                                                                    |  |  |
| 0002       | Failure of the Modem default setting at transmit-<br>ting (When the transmission completes with<br>modem initial setting failed)               | <ul> <li>Check if the power of the<br/>modem is ON.</li> <li>Check the connecting condition<br/>between the modem and the<br/>main body.</li> </ul>                                  |  |  |
| 0003       | Timeout of CONNECT at transmitting<br>(No response to ATD)                                                                                     | <ul> <li>Transmit again manually</li> <li>Check if the power of the<br/>modem is ON.</li> <li>Check the connecting condition<br/>between the modem and the<br/>main body.</li> </ul> |  |  |
| 0005       | Timeout of CONNECT at receiving<br>(No response to ATA)                                                                                        | <ul> <li>Check if the power of the<br/>modem is ON.</li> <li>Check the connecting condition<br/>between the modem and the<br/>main body.</li> </ul>                                  |  |  |
| 0006       | Shut down of the data modem line (Host)<br>(Carrier OFF is detected)                                                                           | • No solution, because the line is shut down at the host side.                                                                                                    |  |  |
| 0008       | Timeout of start request telegram delivery<br>(Start request telegram is not delivered after line<br>connection)                               | <ul> <li>Transmit again manually.</li> </ul>                                                                                                    |  |  |
| 0009       | Timeout of finish request telegram delivery<br>(Finish request telegram is not delivered (Start of<br>shut down).)                             | <ul> <li>Transmit again manually.</li> </ul>                                                                                                    |  |  |
| 000A       | Receiving rejection<br>(Receiving is made when the main body is set to<br>reject receiving.)                                                   | <ul> <li>Check the setting condition of<br/>the host side.</li> <li>Check the setting condition of<br/>the main body side.</li> </ul>                                                |  |  |
| 000B       | RS232C driver over run<br>(When the modem detects over run.)                                                                                   | <ul> <li>If the same error is detected<br/>several times, turn the modem<br/>power OFF and ON.</li> </ul>                                                                            |  |  |
| 000C       | If the same error is detected several times, turn the modem power OFF and ON.                                                                  | <ul> <li>If the same error is detected<br/>several times, turn the modem<br/>power OFF and ON.</li> </ul>                                                                            |  |  |
| 000D       | Break Interrupt (BI) indicator<br>(When the modem detects Break Interrupt (BI)<br>indicator.)                                                  | <ul> <li>If the same error is detected<br/>several times, turn the modem<br/>power OFF and ON.</li> </ul>                                                                            |  |  |
| 0011       | Baud rate ERROR<br>(When selected baud rate is out of the specifica-<br>tion (9600 bps to 38400 bps).)                                         | <ul> <li>Check the baud rate of the soft-<br/>ware DipSW.</li> </ul>                                                                                                    |  |  |
| 0018       | Machine ID has already been registered<br>(Request telegram 2 (SET-UP) comes from the<br>main body that has already registered machine<br>ID.) | <ul> <li>Set the initial registrations<br/>again for all including the host<br/>side.</li> </ul>                                                                                     |  |  |
| 0019       | Center ID error<br>(Center ID of the host is not identical with the one<br>of start request telegram.)                                         | <ul> <li>Check center ID setting of the main body side.</li> <li>Check center ID setting of the main body side.</li> </ul>                                                           |  |  |

| Error code | Error                                                                                                    | Solution                                                                                                    |
|------------|----------------------------------------------------------------------------------------------------|----------------------------------------------------------------------------------------------------|
| 001A       | Device ID inconsistency<br>(Device ID of the host is not identical with the one<br>of start request telegram.)                                                     | <ul> <li>Check device ID setting of the main body side.</li> <li>Check the setting of the host side.</li> </ul> |
| 001B       | Device ID unregistered<br>(Request telegram 2 (Constant data transmitting,<br>emergency call) comes from the main body that<br>has not registered machine ID yet.) | <ul><li>Check device ID setting of the main body side.</li><li>Check the setting of the host side.</li></ul>    |
| 001E       | Impossible to change (during printing)<br>(Setting cannot be changed because the setting<br>change is made during the machine is printing or<br>starts printing.)  | Try again when the machine is not printing.                                                                     |
| 0020       | Timeout of telegram delivery<br>(At waiting mode of telegram delivery the<br>machine fails to receive the telegram in a given<br>time.)                            | Try communication again.                                                                                        |
| 0027       | Transmission / receiving collision<br>(Receiving is detecting during transmitting pro-<br>cessing)                                                                 | Try communication again.                                                                                        |

### NOTE

• When a code other than the ones listed above is displayed, contact KMBT and inform the error code.

### B. When connecting by e-mails

| r          |                                                                                                    |                                                                                                    |
|------------|----------------------------------------------------------------------------------------------------|----------------------------------------------------------------------------------------------------|
| Error code | Error                                                                                                    | Solution                                                                                                    |
| 0001       | Connection timeout during transmission                                                                                                    | <ul> <li>Check the SMTP server on<br/>User side.</li> </ul>                                                                                                    |
| 0###       | Transmission error<br>***: SMTP responding code (hexadecimal)                                                                                                    | <ul> <li>Check the SMTP server on<br/>User side.</li> </ul>                                                                                                    |
| 0003       | Connection timeout when receiving                                                                                                    | <ul> <li>Check the POP3 server on<br/>User side.</li> </ul>                                                                                                    |
| 0005       | Receiving error                                                                                                    | <ul> <li>Check the POP3 server on<br/>User side.</li> </ul>                                                                                                    |
| 1030       | Machine ID mismatching <ul> <li>Received an e-mail which tells that machine ID mismatches.</li> </ul>                                                                                     | <ul><li>Check the machine ID setting.</li><li>Check the machine ID setting<br/>on host side.</li></ul>                                                                              |
| 1062       | <ul><li>Modifying not available due to the print job currently performing</li><li>When informing the host that it cannot be modified due to the print job currently performing.</li></ul> | <ul> <li>Ask the host to send another<br/>instruction mail for modifying.</li> </ul>                                                                                                |
| 1081       | Frame No. error <ul> <li>The last frame has not been received.</li> <li>There are missing frame No.</li> </ul>                                                                            | <ul> <li>Check the status of the<br/>machine registration on host<br/>side.</li> </ul>                                                                                              |
| 1084       | Date expired <ul> <li>Expiration date for data modification command<br/>has passed.</li> </ul>                                                                                            | <ul> <li>Ask the host to send another<br/>instruction mail for modifying.</li> </ul>                                                                                                |
| 1092       | Received an error mail when center setup is not complete                                                                                                    | <ul> <li>Check the status of the<br/>machine registration on host<br/>side.</li> </ul>                                                                                              |
| 2039       | Socket is not connected. <ul> <li>LAN cable on the printer side is detached.</li> </ul>                                                                                                   | <ul> <li>Check the SMTP server and<br/>POP3 server on user side.</li> </ul>                                                                                                    |
| 203E       | Network is down. <ul> <li>LAN cable on the printer side is detached.</li> </ul>                                                                                                    | <ul> <li>Check the connection between<br/>the printer on the user's side<br/>and the network connector.</li> <li>Check the network environ-<br/>ment on the user's side.</li> </ul> |
| 3000       | POP3_AUTHORIZATION_ERR                                                                                                    | <ul> <li>Check the POP3 server envi-<br/>ronment on user's side.</li> </ul>                                                                                                    |
| 3001       | POP3_TRANSACTION_ERR                                                                                                    | <ul> <li>Check the POP3 server envi-<br/>ronment on user's side.</li> </ul>                                                                                                    |
| 3002       | POP3_CONNECT_ERR                                                                                                    | <ul> <li>Check the POP3 server envi-<br/>ronment on user's side.</li> </ul>                                                                                                    |
| 3003       | POP3_TIMEOUT_ERR                                                                                                    | <ul> <li>Check the POP3 server envi-<br/>ronment on user's side.</li> </ul>                                                                                                    |
| 3004       | POP3_FORMAT_ERR                                                                                                    | <ul> <li>Check the POP3 server envi-<br/>ronment on user's side.</li> </ul>                                                                                                    |
| 3005       | POP3_MEMORY_ERR                                                                                                    | Check the POP3 server envi-<br>ronment on user's side.                                                                                                    |
| 3006       | POP3_JOBID_ERR                                                                                                    | <ul> <li>Check the POP3 server envi-<br/>ronment on user's side.</li> </ul>                                                                                                    |
| 3007       | POP3_NO_DATA_ERR                                                                                                    | <ul> <li>Check the POP3 server envi-<br/>ronment on user's side.</li> </ul>                                                                                                    |

| L          | _                                                                                                    | 1                                                                           |
|------------|----------------------------------------------------------------------------------------------------|-----------------------------------------------------------------------------|
| Error code | Error                                                                                                    | Solution                                                                    |
| 3008       | POP3_DELETE_FAIL_ERR                                                                                                    | <ul> <li>Check the POP3 server<br/>environment on user's side.</li> </ul>   |
| 3009       | POP3_MAILBOX_FULL                                                                                                    | <ul> <li>Check the POP3 server envi-<br/>ronment on user's side.</li> </ul> |
| 4103       | <ul> <li>Not ready</li> <li>Tried to transmit or receive an e-mail when the machine was not yet in the e-mail receiving status after power was turned ON.</li> </ul> | <ul> <li>Wait for a while and try trans-<br/>mitting again.</li> </ul>      |
| 4104       | SMTP channel not ready                                                                                                    | <ul> <li>Wait for a while and try trans-<br/>mitting again.</li> </ul>      |
| 4105       | POP3 channel not ready                                                                                                    | Wait for a while and try trans-<br>mitting again.                           |
| 4106       | Not Ready other than the ones listed above.                                                                                                    | Wait for a while and try trans-<br>mitting again.                           |

#### NOTE

• When a code other than the ones listed above is displayed, contact KMBT and inform the error code.

### 10.13.10 Troubleshooting for CS Remote Care

If communication is not done properly, check the condition by following the procedures shown below.

Shift the screen in the order of [Service Mode] → [CS Remote Care] → [Detail Settings].

At this time, in the cases of initial transmitting / administrator transmitting / maintenance start transmitting / maintenance finish transmitting, the communication result will be displayed at the top of the screen.

\* For the communication result, the following message will be displayed based on its success or failure.

| Display of Cause                      |                                                                                                    | Solution                                                                                                    |  |
|---------------------------------------|----------------------------------------------------------------------------------------------------|----------------------------------------------------------------------------------------------------|--|
| Communicating                         | —                                                                                                    | —                                                                                                    |  |
| Communication trouble with the center | Although the machine tries to communi-<br>cate with the center, there is any trouble<br>and the communication completes<br>unsuccessfully. | See the list of error message<br>and confirm the corresponding<br>point.     See P.262                                                                       |  |
| Complete successfully                 |                                                                                                    | —                                                                                                    |  |
| Modem trouble                         | Although the machine tries to communi-<br>cate with the center, there is any trouble<br>in the modem.                                      | <ul> <li>Check if the power of modem<br/>in ON.</li> <li>Check if there is any problem in<br/>connection between the<br/>modem and the main body.</li> </ul> |  |
| Busy line                             | Although the machine tries to communi-<br>cate with the center, the line to the cen-<br>ter is busy.                                       | <ul> <li>Communicate with the center<br/>again.</li> </ul>                                                                                                   |  |
| No response                           | Although the machine tries to communi-<br>cate with the center, there is no<br>response from the center.                                   | <ul> <li>Communicate with the center again.</li> <li>Check the communication environment of the center side.</li> </ul>                                      |  |

### 11. Procedure for resetting

### 11.1 Trouble resetting

| Functions             | <ul> <li>If the all troubles occur and the status would not be cleared by turning power switch<br/>OFF and ON again, or opening and closing the front door, clear the status of the<br/>machine.</li> </ul>                                                                                                    |
|-----------------------|----------------------------------------------------------------------------------------------------|
| Use                   | <ul> <li>To be used when the status would not be cleared by turning power switch OFF and<br/>ON again, or opening and closing the front door in case of a trouble.</li> </ul>                                                                                                    |
| Setting/<br>Procedure | <ol> <li>Turn OFF the power switch.</li> <li>Turn power switch ON while pressing the Menu/Select key.</li> <li>Check that the Trouble Reset screen appears.</li> <li>Press the Menu/Select key.</li> <li>Check to make sure that [Completed. Please turn power OFF and ON.] is displayed<br/>and the it has been reset.</li> <li>After turning off the power switch, turn it on again more than 10 seconds after and<br/>check if the machine starts correctly.</li> </ol> |

### 11.2 Contents to be cleared by reset function

| Items for clearing                                      |                     | Front door Power |                  | Trouble          | Initialization        |            |   |
|---------------------------------------------------------|---------------------|------------------|------------------|------------------|-----------------------|------------|---|
| Contents to be cleared                                  |                     | open/close       | switch<br>OFF/ON | switch<br>OFF/ON | System<br>Error Clear | Data Clear |   |
| Jam display                                             |                     |                  | 0                | _                | —                     | 0          | 0 |
|                                                         | Rank A              | Fusing           |                  | _                | 0                     | 0          | — |
| display                                                 | Rank B              |                  | 0                | _                | 0                     | _          | — |
| alopiay                                                 | Rank C              |                  |                  | 0                | 0                     | _          | — |
| Erratic operation / display                             |                     |                  |                  | 0                | —                     | _          | — |
| Utility Mode<br>(Except items on<br>Expert Adjustment.) |                     | _                | _                | _                | _                     | 0          |   |
|                                                         | Counter             | Setting          |                  | _                | —                     | _          | 0 |
| Billing Setting                                         | Manager<br>Function | nent<br>Choice   | _                | _                | —                     | —          | 0 |

O: Will be cleared (initialized)

-: Will not be cleared

### 12. Mechanical adjustment

### 12.1 Mechanical adjustment of the paper feed section

### 12.1.1 Skew adjustment of the tray 2, 3

### This adjustment must be made in the following case:

- To reduce paper skew that cannot be corrected by the registration loop adjustment when the tray 2 or 3 is within the specifications.
- 1. Pull out the tray where this adjustment is made.

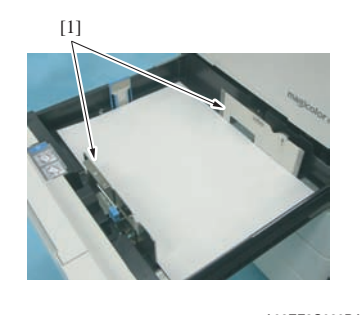

A02EF3C020DA

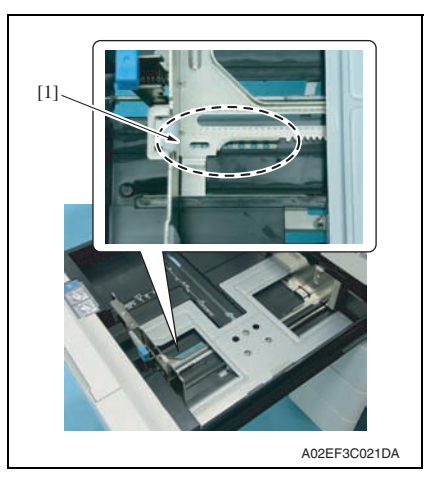

- 2. Load the tray with the paper.
- 3. Move the set of the paper guides [1] until no gap is produced between the both ends of paper and the paper guides.

- 4. Remove the paper from the tray.
- Secure the set of paper guides [1] on the tray using a screw (M3 x 8 mm: V121 0308 04).

### 12.1.2 Centering adjustment of the tray 2, 3

### This adjustment must be made in the following case:

- When an image printed on a print is displaced from the correct position with the use of the tray2/3.
- 1. Make a test print and check the amount of misalignment.
- 2. Pull out the tray where this adjustment is made.

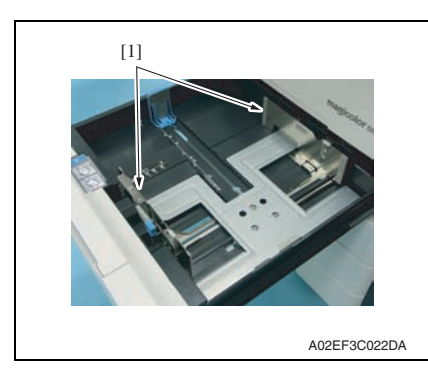

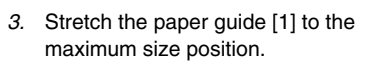

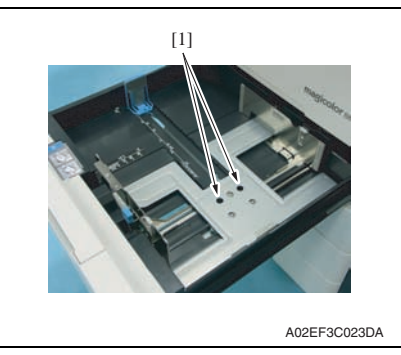

 4. Loosen two screws [1].

- 5. Move the paper guide [1] complete according to the amount of the miscentering you checked in step 1 and adjust the center position of it.
- 6. Tighten two screws [2].
- 7. Make another test print and check the amount of misalignment.

### 12.1.3 Adjustment of the tray 1 paper size unit

### This adjustment must be made in the following case: • The tray 1 paper size unit has been removed.

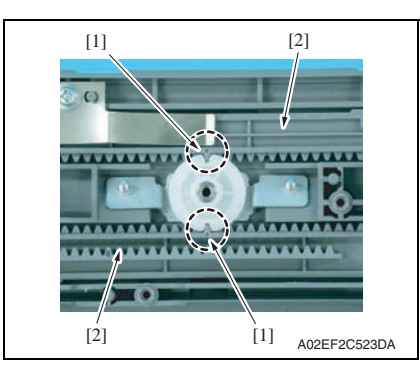

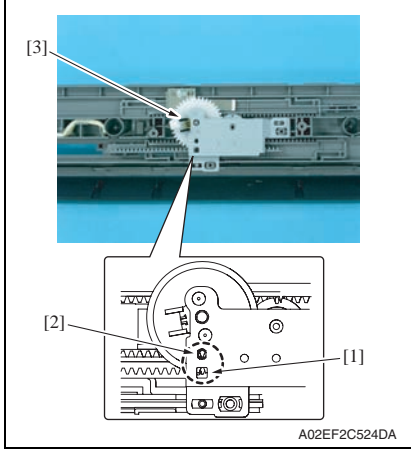

 Align the match mark [1] on the paper feed tray 1 guide rack gear with the groove on the gear rim at two places and install two paper feed tray 1 guide rack gears [2].

- 2. When installing the paper feed tray 1 CD size sensor assy [3], make sure that the part [1] (pointed by the arrow) on the paper feed tray 1 guide rack gear and the gear's hole [2] on the paper feed tray 1 CD size sensor assy are placed in a straight line.
- 3. Secure the paper feed tray 1 CD size sensor assy with two screws.

- 4. After the tray 1 paper size unit base has been mounted, check that the lever of the tray 1 paper size unit moves smoothly in a manner operatively connected to the paper feed tray 1 guide.
- 5. Call the Service Mode to the screen and select [MachineAdjustment]  $\rightarrow$  [1st Tray Adjustment]. Then, carry out tray 1 adjustment.

### 12.2 PH unit mechanical adjustment

### 12.2.1 Skew adjustment

This adjustment must be made in the following case:

- When PH unit is replaced.
- 1. Turn ON the power switch.
- 2. Select [Service Mode]  $\rightarrow$  [Test Mode]  $\rightarrow$  [Gradation] and output the test pattern.
- 3. Using the output test pattern, check if each color of CMYK is printed in correct pattern. If the pattern is not correct, any troubles such as connecting failure in PH unit of the corresponding color may occur, which should be modified. If there is not any problem, proceed to step 4.
- Select [Service Mode] → [ProcessAdjustment] → [Stabilization] → [Initialize + Stabi.] and run [Initialize + Stabi.].
- After image stabilization is completed, select [Service Mode] → [List Output] → [Adjustment List]. Then, produce an output of the adjustments list and check that value X of each of C, M, and Y of Color Regist falls within the specifications.

### Specification: within $\pm$ 4

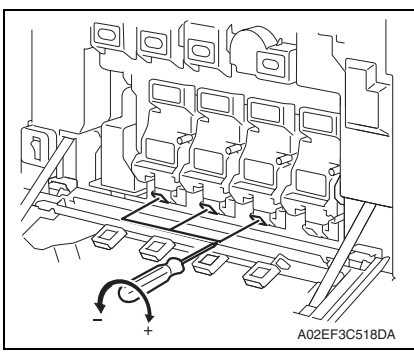

- If either value is out of the specification, follow the procedures shown below to adjust it to satisfy the specification.
- If the value of all color, C, M, Y satisfy the specification, proceed to step 10.
- 6. Open the front door.
- Turn the skew adjustment dial of the corresponding PH with flathead screwdriver.
- To the left : When the step value goes direction
- To the right : When the step value goes + direction

### <Adjustment sample>

If the yellow value, among the step values confirmed in step 5, is [-5], which means out of the specification, turn the skew adjustment dial of PH (yellow) to the left (- direction) for 5 clicks.

### NOTE

### Do not execute the skew adjustment of black PH unit.

- 8. Close the front door and select [ProcessAdjustment]  $\rightarrow$  [Stabilization]  $\rightarrow$  [Initialize + Stabi] and run [Initialize + Stabi].
- 9. After image stabilization is completed, select [Service Mode] → [List Output] → [Adjustment List]. Then, produce an output of the adjustments list and check that value X of each of C, M, and Y of Color Regist falls within the specifications.

### NOTE

- Using the numeric values on the list produced through [Service Mode] → [List Output] → [Adjustment List] or [Management List], isolate the cause of the image problem.
- If either value is out of the specification, repeat step 6 to 9 to continue the adjustment until all C, M, Y colors satisfy the specification.
- 10. Exit the Service Mode.

Blank Page

## Troubleshooting

### 13. Jam display

### 13.1 Misfeed display

• When a paper misfeed occurs, the LED line lights up red steadily and the misfeed message is displayed on the control panel of the machine.

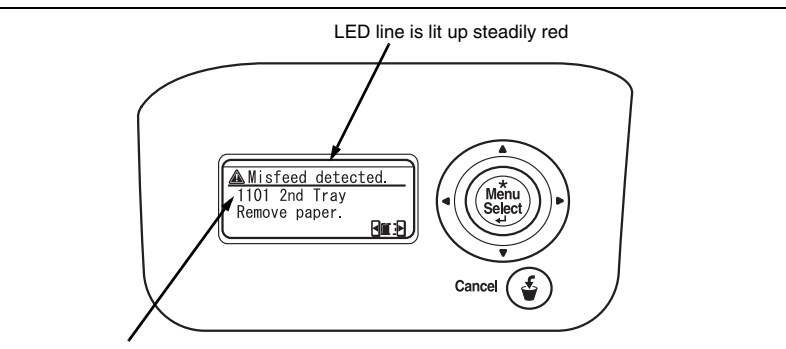

Paper misfeed code will be displayed

A02EF4E012DA

|     | Code *1                                                     | Jam type                                                                           | Misfeed processing location         | Action |  |  |  |
|-----|-------------------------------------------------------------|------------------------------------------------------------------------------------|-------------------------------------|--------|--|--|--|
| Ī   | 1101                                                        | Misfeed at tray 2 feed section                                                     | Right door                          | P.277  |  |  |  |
| Ī   | 1201 Misfeed at tray 3 feed section Vertical transport door |                                                                                    | Vertical transport door             | P.278  |  |  |  |
|     | 1301                                                        | See P.21 of the PC-106/205 service manual                                          |                                     |        |  |  |  |
| [   | 2001                                                        |                                                                                    |                                     |        |  |  |  |
|     | 1401                                                        |                                                                                    |                                     |        |  |  |  |
| [   | 2001                                                        |                                                                                    |                                     |        |  |  |  |
| [   | 1501                                                        | See P.27 of the PC-406 service manual.                                             |                                     |        |  |  |  |
|     | 2001                                                        |                                                                                    |                                     |        |  |  |  |
|     | 1001                                                        | Misfeed at tray 1 feed section                                                     | Right door                          | P.279  |  |  |  |
|     | 9201                                                        | Misfeed at duplex pre-registration section                                         | Right door, duplex door             | P.280  |  |  |  |
| [   | 2001                                                        | Misfeed at vertical transport section                                              | Right door, vertical transport door | P.281  |  |  |  |
|     | 3001                                                        | 2nd image transfer section                                                         | Right door                          | P.282  |  |  |  |
|     | 3201                                                        | Misfeed at exit section                                                            | Right door                          | P.283  |  |  |  |
|     | 9301                                                        | Misfeed at duplex transport section                                                | Duplex door                         | P.284  |  |  |  |
| Â   | 9901                                                        | Controller jam                                                                     |                                     | P.285  |  |  |  |
|     | 7216                                                        | See P.67 of the FS-519/PK-515/OT-602 service manual.                               |                                     |        |  |  |  |
| ∕1∖ | 7218                                                        | See P.59 of the FS-609/PK-501 service ma                                           | nual.                               |        |  |  |  |
|     | 7221                                                        |                                                                                    |                                     |        |  |  |  |
|     | 7281                                                        |                                                                                    |                                     |        |  |  |  |
|     | 7243                                                        | See P.67 of the FS-519/PK-515/OT-602 ser                                           | vice manual.                        |        |  |  |  |
|     | 7221                                                        | See P.33 of the SD-505 service manual.                                             |                                     |        |  |  |  |
| Â   | 7225                                                        | See P.33 of the SD-505 service manual.<br>See P.59 of the FS-609/PK-501 service ma | nual.                               |        |  |  |  |
|     | 7284                                                        | See P.33 of the SD-505 service manual.                                             |                                     |        |  |  |  |
| ŀ   | 7285                                                        |                                                                                    |                                     |        |  |  |  |
| ŀ   | 7290                                                        | See P.7 of the MT-502 service manual.                                              |                                     |        |  |  |  |

### 13. Jam display

\*1: JAM code is described in the paper jam history of the machine management list. [Service Mode]  $\rightarrow$  [List Output]  $\rightarrow$  [Management List]

### 13.1.1 Misfeed display resetting procedure

• Open the corresponding door, clear the sheet of paper misfed, and close the door.

### 13.2 Sensor layout

|     |                               |      |     |                                             | A02EF4C005DA |
|-----|-------------------------------|------|-----|---------------------------------------------|--------------|
| [1] | Paper exit sensor             | PS25 | [4] | Sensor in front of tim. roller              | PS23         |
| [2] | Duplex paper passage sensor/1 | PS33 | [5] | Paper feed tray 3 vertical transport sensor | PS16         |
| [3] | Duplex paper passage sensor/2 | PS34 | [6] | Paper feed tray 3 paper feed sensor         | PS14         |

### 13.3 Solution

### 13.3.1 Initial check items

• When a paper misfeed occurs, first perform the following initial check items.

| Check item                                                                                  | Action                                         |
|---------------------------------------------------------------------------------------------|------------------------------------------------|
| Does paper meet product specifications?                                                     | Replace paper.                                 |
| Is the paper curled, wavy, or damp?                                                         | Replace paper.                                 |
| Is a foreign object present along the paper path, or is the paper path deformed or worn?    | Clean the paper path and replace if necessary. |
| Are rolls/rollers dirty, deformed, or worn?                                                 | Clean or replace the defective roll/roller.    |
| Are the edge guide and trailing edge stop at the correct position to accommodate the paper? | Set as necessary.                              |
| Are the actuators operating correctly?                                                      | Correct or replace the defective actuator.     |

### 13.3.2 Solution when paper curl occurs

| Step | Check items/actions                                                                                                    |     |               |  |  |
|------|----------------------------------------------------------------------------------------------------|-----|---------------|--|--|
| 4    | Turn over the stacked paper in the paper tray.                                                                                                    |     | —             |  |  |
| I    |                                                                                                    |     | Go to step 2. |  |  |
| 2    | Does paper curl occur just after a warm-up has been completed or the sleep mode has been turned OFF?                                                                                                    | YES | Go to step 3. |  |  |
| 2    | Does paper curl occur under normal conditions (under conditions other than those mentioned above)?                                                                                                    | YES | Go to step 5. |  |  |
|      | 1. Call the Service Mode to the screen.                                                                                                    | OK  | —             |  |  |
| 3    | <ol> <li>Select [System Settings] → [Change WarmupTime].</li> <li>Change the setting to [Mode 3].</li> <li>See P.217</li> </ol>                                                                                                    | NG  | Go to step 4. |  |  |
| 4    | <ol> <li>Call the Service Mode to the screen.</li> <li>Select [System Settings] → [Change WarmupTime].</li> <li>Change the setting to [Mode 4].</li> <li>See P.217</li> </ol>                                                        | _   | _             |  |  |
|      | 1. Call the Service Mode to the screen.                                                                                                    |     | —             |  |  |
| 5    | <ol> <li>Select [MachineAdjustment] → [FusingTemperature] → [Heated Side].</li> <li>Select a paper type.</li> <li>Change the temperature to [-10 °C].</li> <li>See P.225</li> </ol>                                                  | NG  | Go to step 6  |  |  |
| 6    | <ol> <li>Call the Service Mode to the screen.</li> <li>Select [MachineAdjustment] → [FusingTemperature] → [Heated Side].</li> <li>Select a paper type.</li> <li>Change the temperature of to [-20 °C].</li> <li>See P.225</li> </ol> |     | _             |  |  |

magicolor 8650

### 13.3.3 Misfeed at tray 2 feed section

### A. Detection timing

| Туре                                                         | Description                                                                                                    |
|--------------------------------------------------------------|----------------------------------------------------------------------------------------------------|
| Detection of<br>misfeed at tray 2<br>feed section            | <ul> <li>The leading edge of the paper does not turn ON the sensor in front of tim. roller<br/>(PS23) even after the lapse of a given period of time after the tray 2 starts to<br/>feed paper.</li> </ul> |
| Detection of paper<br>left in tray 2 feed<br>section         | <ul> <li>The paper feed tray 2 chain feed sensor (PS1) is turned ON when the power<br/>switch is turned ON, a door or cover is opened and closed, or a misfeed or mal-<br/>function is reset.</li> </ul>   |
| Tray 2 feed<br>section<br>loop registration<br>reversing jam | <ul> <li>For paper fed from the tray 2, due to a delay in paper arrival, loop forming in<br/>front of the timing roller is not complete before the rise timing of the transport<br/>motor (M1).</li> </ul> |
| Tray 2 feed section<br>TOD permit waiting<br>jam             | <ul> <li>For paper fed from the tray 2, TOD permit continues to be disabled for a prede-<br/>termined period of time after the timing of TOD output.</li> </ul>                                            |

| Relevant parts                                                                                                    |                              |  |
|----------------------------------------------------------------------------------------------------|------------------------------|--|
| Transport motor (M1)<br>Paper feed tray 2 paper feed clutch (CL1)<br>Paper feed tray 2 chain feed sensor (PS1)<br>Sensor in front of tim. roller (PS23) | Printer control board (PRCB) |  |

| Step | Action              | WIRING DIAGRAM                                    |                                      |
|------|---------------------|---------------------------------------------------|--------------------------------------|
|      |                     | Control signal                                    | Location (Electri-<br>cal component) |
| 1    | Initial check items | —                                                 | —                                    |
| 2    | PS1 I/O check       | PRCB CN12PRCB-8 (ON)                              | D-8 to 9                             |
| 3    | PS23 I/O check      | PRCB CN1PRCB-3 (ON)                               | D-18                                 |
| 4    | CL1 operation check | PRCB CN12PRCB-11 (ON)                             | D-9                                  |
| 5    | M1 operation check  | PRCB CN34PRCB-10 (REM)<br>PRCB CN34PRCB-13 (LOCK) | D-22                                 |
| 6    | Change PRCB         | —                                                 | —                                    |

### 13.3.4 Misfeed at tray 3 feed section

### A. Detection timing

| Туре                                              | Description                                                                                                    |
|---------------------------------------------------|----------------------------------------------------------------------------------------------------|
| Detection of<br>misfeed at tray 3<br>feed section | <ul> <li>The leading edge of the paper does not unblock the paper feed tray 3 vertical<br/>transport sensor (PS16) even after the lapse of a given period of time after the<br/>tray 3 starts to feed paper.</li> </ul>                                                                                                    |
| Detection of paper<br>left in tray 3              | <ul> <li>The paper feed tray 3 vertical transport sensor (PS16) is unblocked when the power switch is turned ON, a door or cover is opened and closed, or a misfeed or malfunction is reset.</li> <li>The paper feed tray 3 paper feed sensor (PS14) is unblocked when the power switch is turned ON, a door or cover is opened and closed, or a misfeed or malfunction is reset.</li> </ul> |
| Tray 3 feed section<br>TOD permit waiting<br>jam  | • For paper fed from the tray 3, TOD permit continues to be disabled for a prede-<br>termined period of time after the timing of TOD output.                                                                                                    |

| Relevant parts                                     |                              |  |
|----------------------------------------------------|------------------------------|--|
| Transport motor (M1)                               | Printer control board (PRCB) |  |
| Paper feed tray 3 paper feed clutch (CL2)          |                              |  |
| Paper feed tray 3 vertical transport clutch (CL3)  |                              |  |
| Paper feed tray 3 paper feed sensor (PS14)         |                              |  |
| Paper feed tray 3 vertical transport sensor (PS16) |                              |  |

| Step | Action              | WIRING DIAGRAM                                    |                                      |
|------|---------------------|---------------------------------------------------|--------------------------------------|
|      |                     | Control signal                                    | Location (Electri-<br>cal component) |
| 1    | Initial check items | _                                                 | _                                    |
| 2    | PS14 I/O check      | PRCB CN9PRCB-8 (ON)                               | D-10                                 |
| 3    | PS16 I/O check      | PRCB CN9PRCB-11 (ON)                              | D-10                                 |
| 4    | CL2 operation check | PRCB CN9PRCB-19 (ON)                              | D-11                                 |
| 5    | CL3 operation check | PRCB CN9PRCB-17 (ON)                              | D-10 to 11                           |
| 6    | M1 operation check  | PRCB CN34PRCB-10 (REM)<br>PRCB CN34PRCB-13 (LOCK) | D-22                                 |
| 7    | Change PRCB         | _                                                 | _                                    |

### 13.3.5 Misfeed at tray 1 feed section

### A. Detection timing

| Туре                                             | Description                                                                                                    |
|--------------------------------------------------|----------------------------------------------------------------------------------------------------|
| Detection of                                     | <ul> <li>The leading edge of the paper does not turn ON the sensor in front of tim. roller</li></ul>                                         |
| misfeed at tray 1                                | (PS23) even after the lapse of a given period of time after the tray 1 starts to                                                             |
| feed section                                     | feed paper.                                                                                                    |
| Tray 1 feed section                              | <ul> <li>For paper fed from the tray 1, loop forming has not been complete before a</li></ul>                                                |
| loop registration                                | sheet enters the timing roller because the rise timing of load to perform registra-                                                          |
| reversing jam                                    | tion is earlier than the rise timing of load to form a loop.                                                                                 |
| Tray 1 feed section<br>TOD permit waiting<br>jam | • For paper fed from the tray 1, TOD permit continues to be disabled for a prede-<br>termined period of time after the timing of TOD output. |

| Relevant parts                                                                                             |                              |  |
|----------------------------------------------------------------------------------------------------|------------------------------|--|
| Transport motor (M1)<br>Paper feed tray 1 paper feed clutch (CL4)<br>Sensor in front of tim. roller (PS23) | Printer control board (PRCB) |  |

|      | Action              | WIRING DIAGRAM                                    |                                      |
|------|---------------------|---------------------------------------------------|--------------------------------------|
| Step |                     | Control signal                                    | Location (Electri-<br>cal component) |
| 1    | Initial check items | —                                                 | —                                    |
| 2    | PS23 I/O check      | PRCB CN1PRCB-3 (ON)                               | D-18                                 |
| 3    | CL4 operation check | PRCB CN6PRCB-2 (ON)                               | D-1                                  |
| 4    | M1 operation check  | PRCB CN34PRCB-10 (REM)<br>PRCB CN34PRCB-13 (LOCK) | D-22                                 |
| 5    | Change PRCB         | _                                                 | —                                    |

### 13.3.6 Misfeed at duplex pre-registration section

### A. Detection timing

| Туре                                                                                   | Description                                                                                                    |
|----------------------------------------------------------------------------------------|----------------------------------------------------------------------------------------------------|
| Detection of<br>misfeed at duplex<br>pre-registration<br>section                       | <ul> <li>The leading edge of the paper does not turn ON the sensor in front of tim. roller<br/>(PS23) even after the lapse of a given period of time after a duplex paper feed<br/>sequence has been started.</li> </ul>                                                                            |
| Duplex pre-regis-<br>tration section loop<br>registration revers-<br>ing jam detection | <ul> <li>For the second-side feed of paper in the duplex mode, loop forming has not<br/>been complete before the second side of a sheet enters the timing roller<br/>because the rise timing of load to perform registration is earlier than the rise<br/>timing of load to form a loop.</li> </ul> |
| Duplex pre-regis-<br>tration section<br>TOD permit waiting<br>jam                      | <ul> <li>For the second-side feed of paper in the duplex mode, TOD permit continues to<br/>be disabled for a predetermined period of time after the timing of TOD output.</li> </ul>                                                                                                    |

| Relevant parts                        |                              |  |
|---------------------------------------|------------------------------|--|
| Transport motor (M1)                  | Printer control board (PRCB) |  |
| Duplex transport motor (M7)           |                              |  |
| Sensor in front of tim. roller (PS23) |                              |  |

|      | Action              | WIRING DIAGRAM                                    |                                      |
|------|---------------------|---------------------------------------------------|--------------------------------------|
| Step |                     | Control signal                                    | Location (Electri-<br>cal component) |
| 1    | Initial check items | —                                                 | _                                    |
| 2    | PS23 I/O check      | PRCB CN1PRCB-3 (ON)                               | D-18                                 |
| 3    | M1 operation check  | PRCB CN34PRCB-10 (REM)<br>PRCB CN34PRCB-13 (LOCK) | D-22                                 |
| 4    | M7 operation check  | PRCB CN4PRCB-1 to 4                               | D-3                                  |
| 5    | Change PRCB         | _                                                 | —                                    |

### 13.3.7 Misfeed at tray 3 vertical transport section

### A. Detection timing

| Туре                                                                | Description                                                                                                    |
|---------------------------------------------------------------------|----------------------------------------------------------------------------------------------------|
| Detection of<br>misfeed at vertical<br>transport section            | <ul> <li>The leading edge of the paper does not turn ON the sensor in front of tim. roller (PS23) even after the lapse of a given period of time after the paper has blocked the paper feed tray 3 vertical transport sensor (PS16).</li> <li>The paper feed tray 3 vertical transport sensor (PS16) is not unblocked even after the lapse of a given period of time after the paper has blocked the PS16.</li> </ul> |
| Vertical transport<br>section loop<br>registration<br>reversing jam | • For paper fed from the tray 3, loop forming has not been complete before a sheet enters the timing roller because the rise timing of load to perform registration is earlier than the rise timing of load to form a loop.                                                                                                    |

| Relevant parts                                     |                              |  |
|----------------------------------------------------|------------------------------|--|
| Transport motor (M1)                               | Printer control board (PRCB) |  |
| Paper feed tray 3 vertical transport clutch (CL3)  |                              |  |
| Paper feed tray 3 vertical transport sensor (PS16) |                              |  |
| Sensor in front of tim. roller (PS23)              |                              |  |

| Step | Action              | WIRING DIAGRAM                                    |                                      |
|------|---------------------|---------------------------------------------------|--------------------------------------|
|      |                     | Control signal                                    | Location (Electri-<br>cal component) |
| 1    | Initial check items | —                                                 | —                                    |
| 2    | PS16 I/O check      | PRCB CN9PRCB-11 (ON)                              | D-10                                 |
| 3    | PS23 I/O check      | PRCB CN1PRCB-3 (ON)                               | D-18                                 |
| 4    | CL3 operation check | PRCB CN9PRCB-17 (ON)                              | D-10 to 11                           |
| 5    | M1 operation check  | PRCB CN34PRCB-10 (REM)<br>PRCB CN34PRCB-13 (LOCK) | D-22                                 |
| 6    | Change PRCB         | _                                                 | —                                    |

### 13.3.8 Misfeed at 2nd image transfer section

### A. Detection timing

| Туре                                                                | Description                                                                                                    |
|---------------------------------------------------------------------|----------------------------------------------------------------------------------------------------|
| Detection of<br>misfeed at 2nd<br>image transfer<br>section         | <ul> <li>A sheet of paper does not turn OFF the sensor in front of tim. roller (PS23) after a predetermined period of time has elapsed since the sheet has turned ON the PS23.</li> <li>A sheet of paper does not turned ON the paper exit sensor (PS25) after a predetermined period of time has elapsed since the sheet has turned ON the sensor in front of tim. roller (PS23).</li> </ul> |
| Detection of paper<br>left in 2nd image<br>transfer section         | <ul> <li>The sensor in front of tim. roller (PS23) is turned ON when the power switch is<br/>turned ON, a door or cover is opened and closed, or a misfeed or malfunction is<br/>reset.</li> </ul>                                                                                                    |
| 2nd image transfer<br>section loop<br>registration<br>reversing jam | <ul> <li>For paper fed from the tray, loop forming has not been complete before a sheet<br/>enters the timing roller because the rise timing of load to perform registration is<br/>earlier than the rise timing of load to form a loop.</li> </ul>                                                                                                    |

| Relevant parts                        |                              |  |
|---------------------------------------|------------------------------|--|
| Transport motor (M1)                  | Printer control board (PRCB) |  |
| Fusing motor (M5)                     |                              |  |
| Tim. roller clutch (CL6)              |                              |  |
| Sensor in front of tim. roller (PS23) |                              |  |
| Paper exit sensor (PS25)              |                              |  |

|      | Action              | WIRING DIAGRAM                                    |                                      |
|------|---------------------|---------------------------------------------------|--------------------------------------|
| Step |                     | Control signal                                    | Location (Electri-<br>cal component) |
| 1    | Initial check items | _                                                 | _                                    |
| 2    | PS23 I/O check      | PRCB CN1PRCB-3 (ON)                               | D-18                                 |
| 3    | PS25 I/O check      | _                                                 | _                                    |
| 4    | CL6 operation check | PRCB CN1PRCB-5 (ON)                               | D-17                                 |
| 5    | M1 operation check  | PRCB CN34PRCB-10 (REM)<br>PRCB CN34PRCB-13 (LOCK) | D-22                                 |
| 6    | M5 operation check  | PRCB CN34PRCB-2 (REM)<br>PRCB CN34PRCB-5 (LOCK)   | D-21                                 |
| 7    | Change PRCB         | _                                                 | _                                    |

### 13.3.9 Misfeed at exit section

### A. Detection timing

| Туре                                       | Description                                                                                                    |
|--------------------------------------------|----------------------------------------------------------------------------------------------------|
| Detection of<br>misfeed at exit<br>section | <ul> <li>The paper exit sensor (PS25) is not turned OFF even after the lapse of a given period of time after the paper has turned ON the PS25.</li> <li>The paper exit sensor (PS25) is not turned ON even after the lapse of a given period of time after the switchback sequence is started.</li> <li>The duplex paper passage sensor/1 (PS33) is not turned ON even after the lapse of a given period of time after the switchback sequence is started.</li> </ul> |
| Detection of paper<br>left in exit section | <ul> <li>The paper exit sensor (PS25) is turned ON when the power switch is turned<br/>ON, a door or cover is opened and closed, or a misfeed or malfunction is reset.</li> </ul>                                                                                                    |

| Relevant parts                       |                              |  |  |
|--------------------------------------|------------------------------|--|--|
| Transport motor (M1)                 | Printer control board (PRCB) |  |  |
| Fusing motor (M5)                    |                              |  |  |
| Switchback motor (M6)                |                              |  |  |
| Duplex transport motor (M7)          |                              |  |  |
| Paper exit sensor (PS25)             |                              |  |  |
| Duplex paper passage sensor/1 (PS33) |                              |  |  |

| Step | Action              | WIRING DIAGRAM                                    |                                      |
|------|---------------------|---------------------------------------------------|--------------------------------------|
|      |                     | Control signal                                    | Location (Electri-<br>cal component) |
| 1    | Initial check items | _                                                 | —                                    |
| 2    | PS25 I/O check      |                                                   | —                                    |
| 3    | PS33 I/O check      | PRCB CN4PRCB-7 (ON)                               | D-4                                  |
| 4    | M1 operation check  | PRCB CN34PRCB-10 (REM)<br>PRCB CN34PRCB-13 (LOCK) | D-22                                 |
| 5    | M5 operation check  | PRCB CN34PRCB-2 (REM)<br>PRCB CN34PRCB-5 (LOCK)   | D-21                                 |
| 6    | M6 operation check  | PRCB CN40PRCB-10 to 13                            | D-18                                 |
| 7    | M7 operation check  | PRCB CN4PRCB-1 to 4                               | D-3                                  |
| 8    | Change PRCB         | _                                                 | —                                    |
#### 13.3.10 Misfeed at duplex transport section

## A. Detection timing

| Туре                                                      | Description                                                                                                    |
|-----------------------------------------------------------|----------------------------------------------------------------------------------------------------|
| Detection of<br>misfeed at duplex<br>transport section    | <ul> <li>A sheet of paper does not unblock the duplex paper passage sensor/2 (PS34) after a predetermined period of time has elapsed since the sheet blocks the duplex paper passage sensor/1 (PS33).</li> <li>A sheet of paper does not unblock the duplex paper passage sensor/1 (PS33) after a predetermined period of time has elapsed since the sheet blocks PS33.</li> <li>A sheet of paper does not block the duplex paper passage sensor/2 (PS34) after a predetermined period of time has elapsed since the sheet unblocks PS34.</li> </ul> |
| Detection of paper<br>left in duplex<br>transport section | <ul> <li>The duplex paper passage sensor/1 (PS33) is blocked, or the duplex paper<br/>passage sensor/2 (PS34) is unblocked when the power switch is turned ON, a<br/>door or cover is opened and closed, or a misfeed or malfunction is reset.</li> </ul>                                                                                                    |

## B. Action

| Relevant parts                                                                                                    |                              |  |
|----------------------------------------------------------------------------------------------------|------------------------------|--|
| Switchback motor (M6)<br>Duplex transport motor (M7)<br>Duplex paper passage sensor/1 (PS33)<br>Duplex paper passage sensor/2 (PS34) | Printer control board (PRCB) |  |

| Step | Action              | WIRING DIAGRAM         |                                      |
|------|---------------------|------------------------|--------------------------------------|
|      |                     | Control signal         | Location (Electri-<br>cal component) |
| 1    | Initial check items | —                      | _                                    |
| 2    | PS33 I/O check      | PRCB CN4PRCB-7 (ON)    | D-4                                  |
| 3    | PS34 I/O check      | PRCB CN4PRCB-10 (ON)   | D-4                                  |
| 4    | M6 operation check  | PRCB CN40PRCB-10 to 13 | D-18                                 |
| 5    | M7 operation check  | PRCB CN4PRCB-1 to 4    | D-3                                  |
| 6    | Change PRCB         | _                      | —                                    |

magicolor 8650

# 13.3.11 Controller jam

## A. Detection timing

| Туре           | Description                                                                              |
|----------------|------------------------------------------------------------------------------------------|
|                | <ul> <li>A control erratic operation as it relates to the duplex unit occurs.</li> </ul> |
| Controller jam | <ul> <li>A stop command (a command to effect a forced stop) is received.</li> </ul>      |
|                | A media error (wrong type or size of paper) occurs during a 2-sided print cycle.         |

#### B. Action

| Releva           | int parts                    |
|------------------|------------------------------|
| MFP board (MFPB) | Printer control board (PRCB) |

|      | Action                                                                                                    | WIRING DIAGRAM |                                      |
|------|----------------------------------------------------------------------------------------------------|----------------|--------------------------------------|
| Step |                                                                                                    | Control signal | Location (Electri-<br>cal component) |
| 1    | Initial check items                                                                                                    | —              | —                                    |
| 2    | Check for the paper left in the machine.                                                                                                    | —              | —                                    |
| 3    | Check to see if the size or type of the paper<br>specified on the control panel or printer<br>driver coincides with that of the paper actu-<br>ally loaded. | _              | _                                    |
| 4    | One possible cause is a control erratic<br>operation. So, turn OFF and ON the power<br>switch and run the print cycle again.                                | _              | _                                    |
| 5    | Upgrade the firmware.                                                                                                    | —              | —                                    |
| 6    | Change PRCB                                                                                                    | —              | —                                    |
| 7    | Change MFPB                                                                                                    | _              | _                                    |

## 14.1 Alert code

• The machine's CPU performs a self-diagnostics function that, on detecting a malfunction, displays the corresponding warning code on the control panel.

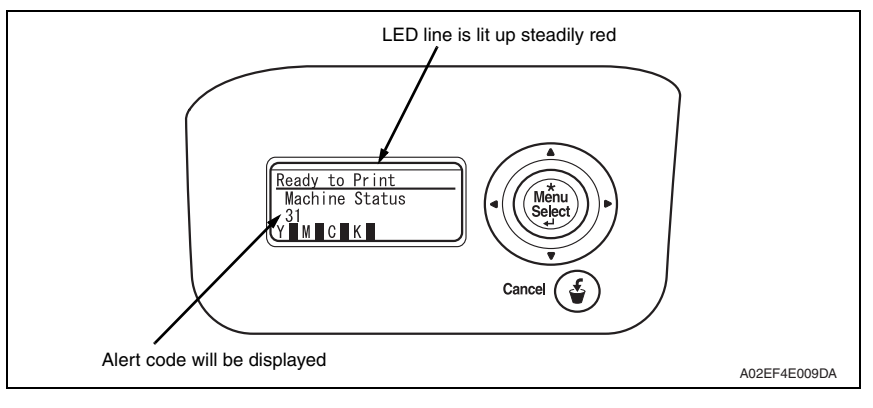

## 14.1.1 Alert code list

• If a stabilization-related fault occurs, the numeral portion of the corresponding warning code appears.

| Code | Item                              | Description                                                                                                    |
|------|-----------------------------------|----------------------------------------------------------------------------------------------------|
| P-5  | IDC sensor (front) failure        | When adjusting the IDC sensor, output voltage                                                                                                    |
| P-28 | IDC sensor (rear) failure         | <ul> <li>detected for all sample patterns are specified value or more.</li> <li>When adjustment is complete, sensor's output voltage with selected light intensity is specified value or under</li> <li>During image stabilization (gamma correction control) detected output value for IDC sensor did not go below threshold (half the value of what is detected by IDC sensor on the belt surface) for three consecutive times (position of the pattern end is not detected).</li> <li>During image stabilization (gamma correction control) gensor's output value of each color for hyper 0 gradation after the primary approximation is half the detection level on the belt surface or under</li> </ul> |
| P-6  | Cyan imaging unit failure         | All density readings taken from the density pattern pro-                                                                                                    |
| P-7  | Magenta imaging unit failure      | duced on the transfer belt are 1.0 g/m <sup>2</sup> (IDC sensor                                                                                                    |
| P-8  | Yellow imaging unit failure       | adjustment (Vg/Vdc adjustment).                                                                                                    |
| P-9  | Black imaging unit failure        |                                                                                                    |
| P-21 | Color regist test pattern failure | <ul> <li>The number of points detected in the main scan direction is more or less than the specified value during main scan direction registration correction.</li> <li>The number of points detected in the sub scan direction is more or less than the specified value during sub scan direction registration correction.</li> </ul>                                                                                                    |

| r    | 1                                 |                                                                                                    |
|------|-----------------------------------|----------------------------------------------------------------------------------------------------|
| Code | Item                              | Description                                                                                                    |
| P-22 | Color regist adjust failure       | <ul> <li>The color shift amount is greater than the specified range during main scan direction registration correction.</li> <li>The color shift amount is greater than the specified range during sub scan direction registration correction.</li> <li>On the color shift test pattern, the maximum and minimum deviations detected in the main and sub scan directions go over the predetermined value.</li> </ul> |
| P-27 | Secondary transfer ATVC failure   | <ul> <li>An abnormal average value is detected during an<br/>adjustment of the second image transfer ATVC value.</li> </ul>                                                                                                    |
| P-30 | Color PC drive sensor malfunction | <ul> <li>The output from the color PC drive main and sub sensors remains unchanged for a continuous period of 1,000 ms while the color PC motor is turning stably and the lock signal is active (LOW-0).</li> </ul>                                                                                                    |
| P-31 | Black PC drive sensor malfunction | • The output from the black PC drive main and sub sen-<br>sors remains unchanged for a continuous period of<br>1,000 ms while the transport motor is turning stably and<br>the lock signal is active (LOW-0).                                                                                                    |

## 14.2 Solution

## 14.2.1 P-5: IDC sensor (front) failure

## 14.2.2 P-28 IDC sensor (rear) failure

| Relevant parts                                                               |                                           |                                                                              |
|------------------------------------------------------------------------------|-------------------------------------------|------------------------------------------------------------------------------|
| IDC registration sensor/MK (IDCS/MK)<br>IDC registration sensor/YC (IDCS/YC) |                                           | Printer control board (PRCB)<br>High voltage unit (HV)<br>Transfer belt unit |
| Step Action                                                                  |                                           |                                                                              |
| 1                                                                            | Wipe clean the surface of the transfer be | It with a soft cloth, if it is dirty.                                        |

| 2 | Change the image transfer belt unit if the transfer belt is damaged.                                                                                                    |
|---|----------------------------------------------------------------------------------------------------|
| 3 | Reinstall or reconnect IDCS/MK or IDCS/YC, sensor shutter or connector, if it is installed or con-<br>nected improperly.                                                                                                    |
| 4 | Clean IDCS/MK or IDCS/YC if it is dirty.                                                                                                    |
| 5 | Check the HV connector for proper connection and correct as necessary.                                                                                                    |
| 6 | Open/close the front door, run an image stabilization sequence, and output the adjustments list,<br>and check the IDC value of the level history1.<br>IDC1: IDCS/MK, IDC2: IDCS/CY<br>If the value is 1.0 V or less, change IDCS/MK or IDCS/CY. |
| 7 | Change PRCB.                                                                                                    |

- 14.2.3 P-6: Cyan imaging unit failure
- 14.2.4 P-7: Magenta imaging unit failure
- 14.2.5 P-8: Yellow imaging unit failure
- 14.2.6 P-9: Black imaging unit failure

| Relevant parts  |                              |
|-----------------|------------------------------|
| Imaging unit /C | Transfer belt unit           |
| Imaging unit /M | High voltage unit (HV)       |
| Imaging unit /Y | Printer control board (PRCB) |
| Imaging unit /K |                              |

| Step | Action                                                                                                    |
|------|----------------------------------------------------------------------------------------------------|
| 1    | $\label{eq:select} Select \ [ProcessAdjustment] \rightarrow [Dmax \ Density] \ and, if the setting value is negative, readjust.$ |
| 2    | Check the drive transmission portion of the Imaging Unit and correct as necessary.                                               |
| 3    | Clean the IDC registration sensor/MK (IDCS/MK) or IDC registration sensor/CY (IDCS/CY) win-<br>dow if dirty.                     |
| 4    | Clean the contact of the imaging unit connector if dirty.                                                                        |
| 5    | Check the HV connector for proper connection and correct as necessary.                                                           |
| 6    | Change imaging unit.                                                                                                    |
| 7    | Change the transfer belt unit.                                                                                                   |
| 8    | Change PRCB.                                                                                                    |

## 14.2.7 P-21: Color regist test pattern failure

| Relevant parts                |                              |  |  |
|-------------------------------|------------------------------|--|--|
| Transfer belt unit<br>PH unit | Printer control board (PRCB) |  |  |
|                               |                              |  |  |
|                               |                              |  |  |

| Step | Action                                                                         |
|------|--------------------------------------------------------------------------------|
| 1    | Wipe clean the surface of the transfer belt with a soft cloth, if it is dirty. |
| 2    | Change the image transfer belt unit if the transfer belt is damaged.           |
| 3    | Change the PH unit.                                                            |
| 4    | Change PRCB.                                                                   |

#### 14.2.8 P-22: Color regist adjust failure

| Relevant parts                                                                                                    |  |  |  |  |
|----------------------------------------------------------------------------------------------------|--|--|--|--|
| IDC registration sensor /MK (IDCS/MK)         Printer control board (PRCB)           IDC registration sensor/CY (IDCS/CY)         Printer control board (PRCB) |  |  |  |  |
| Step Action                                                                                                    |  |  |  |  |

| Step | Action                                                                                |
|------|---------------------------------------------------------------------------------------|
| 1    | Slide out the imaging unit and reinstall it in position.                              |
| 2    | Reinstall or reconnect IDCS/MK or IDCS/CY if it is installed or connected improperly. |
| 3    | Check the vertical transport guide for installed position and correct as necessary.   |
| 4    | Change PRCB.                                                                          |

## 14.2.9 P-27: Secondary transfer ATVC failure

| Relevant parts                                         |                                                                                |  |
|--------------------------------------------------------|--------------------------------------------------------------------------------|--|
| High voltage unit (HV)<br>Printer control board (PRCB) | Image transfer entrance guide<br>2nd image transfer assy<br>Transfer belt unit |  |

| Step | Action                                                                                                    |
|------|----------------------------------------------------------------------------------------------------|
| 1    | Check roller opposed to the 2nd image transfer roller is grounded.<br>Clean the joint or correct if necessary.                |
| 2    | Check the image transfer entrance guide for proper installation and correct if necessary.                                     |
| 3    | Check that the spring does not come off during the pressure operation of the 2nd transfer roller<br>and correct if necessary. |
| 4    | Check the contact at the joint of the 2nd image transfer assy and HV.<br>Clean the joint or correct if necessary.             |
| 5    | Change the transfer belt unit.                                                                                                |
| 6    | Change HV.                                                                                                    |
| 7    | Change PRCB.                                                                                                    |

#### 14.2.10 P-30: Color PC drive sensor malfunction

| Relevant electrical parts |                                                               |                                          |  |  |  |
|---------------------------|---------------------------------------------------------------|------------------------------------------|--|--|--|
| Color                     | Color PC drive main sensor (PS27) Main drive unit             |                                          |  |  |  |
| Color                     | Color PC drive sub sensor (PS28) Printer control board (PRCB) |                                          |  |  |  |
|                           |                                                               |                                          |  |  |  |
| Step                      |                                                               | Action                                   |  |  |  |
| 1                         | Check the PS27 or PS28 for installed po                       | osition and proper connector connection. |  |  |  |

Check the PS27 or PS28 for installed position and proper connector connection. Wipe the PS27 or PS28 clean of dirt if any.

3 If P-30 occurs again, change the main drive unit.

4 Change PRCB.

2

#### 14.2.11 P-31: Black PC drive sensor malfunction

|                                                                                                    | Relevant parts                                                                 |                                                 |  |  |  |
|----------------------------------------------------------------------------------------------------|--------------------------------------------------------------------------------|-------------------------------------------------|--|--|--|
| Black PC drive main sensor (PS29)       Main drive unit         Black PC drive sub sensor (PS30)       Printer control board (PRCB) |                                                                                | Main drive unit<br>Printer control board (PRCB) |  |  |  |
| Step                                                                                                    |                                                                                | Action                                          |  |  |  |
| 1                                                                                                    | Check the PS29 or PS30 for installed position and proper connector connection. |                                                 |  |  |  |
| 2                                                                                                    | Wipe the PS29 or PS30 clean of dirt if any.                                    |                                                 |  |  |  |
| 3                                                                                                    | If P-31 persists, change the main drive unit.                                  |                                                 |  |  |  |
| 4                                                                                                    | Change PRCB.                                                                   |                                                 |  |  |  |

## 14.3 Trouble code

• The machine's CPU performs a self-diagnostics function that, on detecting a malfunction, displays the corresponding malfunction code on the control panel.

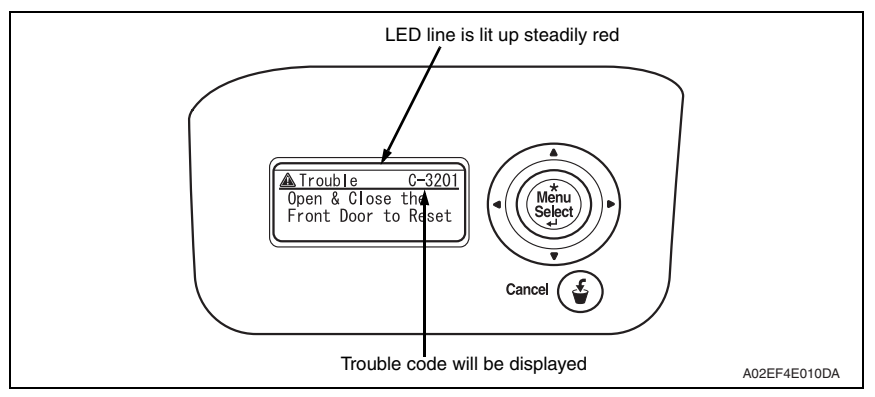

#### 14.3.1 Trouble code list

\* For the details of the malfunction codes of the options, see the Service Manual for the corresponding option.

| Code  | Item                                 | Detection timing                                                                                                    | Trouble iso-<br>lation com-<br>pliant unit | Rank |
|-------|--------------------------------------|----------------------------------------------------------------------------------------------------|--------------------------------------------|------|
| C0001 | LCT connection failed                | See P.32 of the PC-406 service manual.                                                                                                    | _                                          | С    |
| C0202 | Tray 2 feeder up/down<br>abnormality | <ul> <li>The paper feed tray 2 upper limit sensor is<br/>not blocked even after the lapse of a given<br/>period of time after the lifting motion has<br/>been started.</li> </ul> | Tray 2                                     | В    |
| C0204 | Tray 3 feeder up/down<br>abnormality | <ul> <li>The paper feed tray 3 upper limit sensor is<br/>not blocked even after the lapse of a given<br/>period of time after the lifting motion has<br/>been started.</li> </ul> | Tray 3                                     | В    |
| C0206 | Tray 4 feeder up/down abnormality    | See P.26 of the PC-106/205 service manual.                                                                                                    | Tray 4                                     | В    |
| C0208 | Tray 5 feeder up/down<br>abnormality |                                                                                                    | Tray 5                                     | В    |
| C0209 | LCT elevator motor<br>malfunction    | See P.32 of the PC-406 service manual.                                                                                                    | LCT                                        | В    |
| C0210 | LCT ascent motion failure            |                                                                                                    | LCT                                        | В    |

|   | Code  | Item                                                               | Detection timing                                                                                                    | Trouble iso-<br>lation com-<br>pliant unit | Rank |
|---|-------|--------------------------------------------------------------------|----------------------------------------------------------------------------------------------------|--------------------------------------------|------|
|   | C0211 | Tray 1 feeder up/down<br>abnormality                               | <ul> <li>The paper feed tray 1 lift-up position sensor<br/>is not unblocked even when the transport<br/>motor has turned for a given number of<br/>pulses after the sequence to move the<br/>paper lifting plate from the standby position<br/>to the feed position was started.</li> <li>The paper feed tray 1 lift-up position sensor<br/>is not blocked even when the transport<br/>motor has turned for a given number of<br/>pulses after the sequence to move the<br/>paper lifting plate from the feed position to<br/>the standby position was started.</li> </ul> | Tray 1                                     | В    |
|   | C0212 | LCT ejection failure                                               | See P.32 of the PC-406 service manual.                                                                                                    | LCT                                        | В    |
|   | C0213 | LCT shift gate malfunction                                         |                                                                                                    | LCT                                        | В    |
|   | C0214 | LCT shifting failure                                               |                                                                                                    | LCT                                        | В    |
|   | C0215 | LCT shift motor<br>malfunction                                     |                                                                                                    | LCT                                        | в    |
|   | C0301 | Suction fan motor's<br>failure to turn                             | <ul> <li>The fan lock signal remains HIGH for a pre-<br/>determined continuous period of time while<br/>the motor remains stationary.</li> </ul>                                                                                                    | _                                          | В    |
|   | C1004 | FNS communication error                                            | See P.73 of the FS-519/PK-515/OT-602 ser-<br>vice manual.                                                                                                    | —                                          | С    |
| Â | C1180 | Transport system drive<br>malfunctions                             | See P.65 of the FS-609/PK-501 service man-<br>ual.                                                                                                    | —                                          | в    |
| Â | C1181 | Paddle motor<br>malfunctions                                       |                                                                                                    | —                                          | В    |
|   | C1182 | Unsupported option trouble                                         | )                                                                                                    |                                            |      |
| À | C1183 | Finishing option elevator<br>drive malfunction                     | See P.73 of the FS-519/PK-515/OT-602 ser-<br>vice manual.<br>See P.65 of the FS-609/PK-501 service man-<br>ual.                                                                                                    |                                            | в    |
|   | C1190 | Finishing option aligning<br>bar moving mechanism<br>malfunction 1 | See P.73 of the FS-519/PK-515/OT-602 ser-<br>vice manual.                                                                                                    | _                                          | в    |
|   | C1191 | Finishing option aligning<br>bar moving mechanism<br>malfunction 2 |                                                                                                    | —                                          | В    |
| À | C1192 | Front aligning plate motor<br>malfunctions                         | See P.65 of the FS-609/PK-501 service man-<br>ual.                                                                                                    | _                                          | в    |
| Â | C1193 | Rear aligning plate motor malfunctions                             |                                                                                                    | _                                          | В    |
|   | C11A0 | Paper holding drive failure                                        | See P.73 of the FS-519/PK-515/OT-602 ser-                                                                                                    | —                                          | В    |
|   | C11A1 | Finishing option exit roller pressure/retraction failure           | vice manual.                                                                                                    | _                                          | В    |
|   | C11A2 | Saddle exit roller pres-<br>sure/retraction failure                | See P.38 of the SD-505 service manual.                                                                                                    | _                                          | В    |
|   | C11A3 | Shutter drive failure                                              | See P.73 of the FS-519/PK-515/OT-602 ser-<br>vice manual.                                                                                                    |                                            | В    |

|   | Code  | Item                                                            | Detection timing                                                                                                    | Trouble iso-<br>lation com-<br>pliant unit | Rank |
|---|-------|-----------------------------------------------------------------|----------------------------------------------------------------------------------------------------|--------------------------------------------|------|
| À | C11A4 | Saddle exit motor failure<br>Booklet exit motor<br>malfunctions | See P.38 of the SD-505 service manual.<br>See P.65 of the FS-609/PK-501 service man-<br>ual.                                                                                                    | _                                          | В    |
|   | C11A5 | Saddle in & out guide<br>motor failure                          | See P.38 of the SD-505 service manual.                                                                                                    | —                                          | В    |
|   | C11A6 | Saddle layable guide drive failure                              |                                                                                                    | —                                          | В    |
|   | C11B0 | Finishing option stapler<br>unit CD drive failure               | See P.73 of the FS-519/PK-515/OT-602 ser-<br>vice manual.                                                                                                    | _                                          | В    |
| À | C11B1 | Stapler unit slide motor<br>malfunctions                        | See P.65 of the FS-609/PK-501 service man-<br>ual.                                                                                                    | _                                          | В    |
|   | C11B2 | Finishing option stapling mechanism malfunction 1               | See P.73 of the FS-519/PK-515/OT-602 ser-<br>vice manual.                                                                                                    | _                                          | В    |
| Â | C11B4 | Stapler/folding motor<br>malfunctions                           | See P.65 of the FS-609/PK-501 service man-<br>ual.                                                                                                    | —                                          | В    |
|   | C11B5 | Side staple 1 drive failure                                     | See P.38 of the SD-505 service manual.                                                                                                    | —                                          | В    |
|   | C11B6 | Side staple 2 drive failure                                     |                                                                                                    | _                                          | В    |
|   | C11C0 | Punch motor malfunction                                         | See P.73 of the FS-519/PK-515/OT-602 ser-<br>vice manual.                                                                                                    | _                                          | В    |
| Â | C11C1 | Punch control board malfunctions                                | See P.65 of the FS-609/PK-501 service man-<br>ual.                                                                                                    | _                                          | С    |
| À | C11C2 | Punch side registration motor malfunctions                      |                                                                                                    | _                                          | С    |
| Â | C11C3 | Punch motor malfunctions                                        |                                                                                                    | _                                          | С    |
| Â | C11C5 | Punch sensor<br>malfunctions                                    |                                                                                                    |                                            | С    |
|   | C11D0 | Crease motor drive failure                                      | See P.38 of the SD-505 service manual.                                                                                                    |                                            | В    |
|   | C11E0 | Unsupported option trouble                                      | 3                                                                                                    |                                            |      |
|   | C1301 | Finishing option cooling<br>fan motor failure                   | See P.73 of the FS-519/PK-515/OT-602 ser-<br>vice manual.                                                                                                    | _                                          | В    |
| Â | C1401 | Backup RAM failure                                              | See P.65 of the FS-609/PK-501 service man-<br>ual.                                                                                                    | —                                          | С    |
|   | C2151 | Secondary transfer roller<br>pressure welding alien-<br>ation   | <ul> <li>During a retraction operation of the 2nd image transfer roller, the 2nd image transfer welding alienation sensor cannot detect the 2nd image transfer roller at its retracted position within a predetermined period of time after the 2nd image transfer retraction motor starts rotating.</li> <li>During a pressure operation of the 2nd image transfer roller, the 2nd image transfer roller, the 2nd image transfer welding alienation sensor cannot detect the 2nd image transfer roller at its pressed position within a predetermined period of time after the 2nd image transfer roller at the pressed position within a predetermined period of time after the 2nd image transfer roller at its pressed position within a predetermined period of time after the 2nd image transfer retraction motor starts rotating.</li> </ul> |                                            | В    |

| Code  | Item                                                           | Detection timing                                                                                                    | Trouble iso-<br>lation com-<br>pliant unit | Rank |
|-------|----------------------------------------------------------------|----------------------------------------------------------------------------------------------------|--------------------------------------------|------|
| C2152 | Transfer belt pressure<br>welding alienation                   | <ul> <li>During a retraction operation of the transfer<br/>belt, the transfer belt retraction sensor can-<br/>not detect the transfer belt at its retracted<br/>position within a predetermined period of<br/>time after the transfer belt retraction clutch is<br/>turned ON.</li> <li>During a pressure operation of the transfer<br/>belt, the transfer belt retraction sensor can-<br/>not detect the transfer belt at its pressed<br/>position within a predetermined period of<br/>time after the transfer belt clutch is turned<br/>ON.</li> </ul> | _                                          | В    |
| C2164 | PC charge malfunction                                          | <ul> <li>When electrostatic charge output is ON,<br/>electrostatic charge leak detection system<br/>continues to detect leaks for a predeter-<br/>mined period of time.</li> </ul>                                                                                                    | _                                          | В    |
| C2253 | Color PC motor's failure to turn                               | <ul> <li>The motor lock signal remains HIGH for a<br/>predetermined continuous period of time<br/>while the motor is turning.</li> </ul>                                                                                                    | _                                          | В    |
| C2254 | Color PC motor's turning<br>at abnormal timing                 | <ul> <li>The motor lock signal remains LOW for a<br/>predetermined continuous period of time<br/>while the motor remains stationary.</li> </ul>                                                                                                    | _                                          | В    |
| C225D | Color dev. unit engage-<br>ment/disengagement<br>failure       | <ul> <li>The gears remain disengaged after the lapse of a predetermined period of time after the engagement operation is started by the color dev. unit engaged motor.</li> <li>The gears remain engaged after the lapse of a predetermined period of time after the disengagement operation is started by the color dev. unit engaged motor.</li> </ul>                                                                                                    |                                            | В    |
| C2351 | K toner suction fan<br>motor's failure to turn                 | <ul> <li>The motor lock signal remains HIGH for a<br/>predetermined continuous period of time<br/>while the motor is turning.</li> </ul>                                                                                                    | _                                          | В    |
| C2451 | Release new transfer belt<br>unit                              | <ul> <li>A new installation is not detected when a<br/>new transfer cleaner unit (image transfer<br/>belt unit) is installed.</li> </ul>                                                                                                    | _                                          | В    |
| C2551 | Abnormally low toner<br>density detected cyan<br>TCR sensor    | <ul> <li>TC ratio in the developing machine, which is<br/>determined by toner replenishing amount<br/>control mechanism, is 4 % or less for a<br/>given number of times consecutively.</li> </ul>                                                                                                    | _                                          | В    |
| C2552 | Abnormally high toner<br>density detected cyan<br>TCR sensor   | <ul> <li>TC ratio in the developing machine, which is<br/>determined by Toner replenishing amount<br/>control mechanism, is 11 % or more for a<br/>given number of times consecutively.</li> </ul>                                                                                                    | _                                          | В    |
| C2553 | Abnormally low toner<br>density detected magenta<br>TCR sensor | <ul> <li>TC ratio in the developing machine, which is<br/>determined by toner replenishing amount<br/>control mechanism, is 4 % or less for a<br/>given number of times consecutively.</li> </ul>                                                                                                    | _                                          | В    |

| Code  | Item                                                            | Detection timing                                                                                                    | Trouble iso-<br>lation com-<br>pliant unit | Rank |
|-------|-----------------------------------------------------------------|----------------------------------------------------------------------------------------------------|--------------------------------------------|------|
| C2554 | Abnormally high toner<br>density detected magenta<br>TCR sensor | <ul> <li>TC ratio in the developing machine, which is determined by toner replenishing amount control mechanism, is 11 % or more for a given number of times consecutively.</li> <li>When the connector of the TCR sensor is disconnected.</li> </ul>                                        | _                                          | В    |
| C2555 | Abnormally low toner<br>density detected yellow<br>TCR sensor   | <ul> <li>TC ratio in the developing machine, which is determined by toner replenishing amount control mechanism, is 4 % or less for a given number of times consecutively.</li> <li>When the connector of the TCR sensor is disconnected.</li> </ul>                                         |                                            | В    |
| C2556 | Abnormally high toner<br>density detected yellow<br>TCR sensor  | <ul> <li>TC ratio in the developing machine, which is determined by toner replenishing amount control mechanism, is 11 % or more for a given number of times consecutively.</li> <li>When the connector of the TCR sensor is disconnected.</li> </ul>                                        | _                                          | В    |
| C2557 | Abnormally low toner<br>density detected black<br>TCR sensor    | <ul> <li>TC ratio in the developing machine, which is<br/>determined by toner replenishing amount<br/>control mechanism, is 4 % or less for a<br/>given number of times consecutively.</li> </ul>                                                                                            | _                                          | В    |
| C2558 | Abnormally high toner<br>density detected black<br>TCR sensor   | <ul> <li>TC ratio in the developing machine, which is determined by toner replenishing amount control mechanism, is 11 % or more for a given number of times consecutively.</li> <li>When the connector of the TCR sensor is disconnected.</li> </ul>                                        |                                            | В    |
| C2559 | Cyan TCR sensor<br>adjustment failure                           | <ul> <li>TCR sensor automatic adjustment does not<br/>function properly, failing to adjust to an</li> </ul>                                                                                                    | —                                          | В    |
| C255A | Magenta TCR sensor<br>adjustment failure                        | appropriate value.                                                                                                    |                                            | В    |
| C255B | Yellow TCR sensor<br>adjustment failure                         |                                                                                                    |                                            | В    |
| C255C | Black TCR sensor<br>adjustment failure                          |                                                                                                    |                                            | В    |
| C2650 | Main backup media<br>access error                               | <ul> <li>The re-written data, which has been read out, checked and founded as error, is read out again and found as error.</li> <li>The error was found when reading out the counter value.</li> <li>The machine detects that the service EEPROM board is not loaded in position.</li> </ul> | _                                          | С    |

| Code  | Item                                             | Detection timing                                                                                                    | Trouble iso-<br>lation com-<br>pliant unit | Rank |
|-------|--------------------------------------------------|----------------------------------------------------------------------------------------------------|--------------------------------------------|------|
| C2651 | EEPROM access error<br>(IU C)                    | An error was found when reading or writing data.                                                                                                    | _                                          | С    |
| C2652 | EEPROM access error<br>(IU M)                    | <ul> <li>The error was found when reading out the<br/>counter value.</li> </ul>                                                                                                    |                                            | С    |
| C2653 | EEPROM access error<br>(IU Y)                    |                                                                                                    | —                                          | С    |
| C2654 | EEPROM access error<br>(IU K)                    |                                                                                                    | _                                          | С    |
| C2A01 | EEPROM access error<br>(TC C)                    | An error was found when reading or writing data.                                                                                                    | _                                          | С    |
| C2A02 | EEPROM access error<br>(TC M)                    | <ul> <li>The error was found when reading out the<br/>counter value.</li> </ul>                                                                                                    |                                            | С    |
| C2A03 | EEPROM access error<br>(TC Y)                    |                                                                                                    |                                            | С    |
| C2A04 | EEPROM access error<br>(TC K)                    |                                                                                                    |                                            | С    |
| C3101 | Fusing roller separation<br>failure              | <ul> <li>With the fusing roller being retracted, the pulse of the fusing roller retraction sensor does not change even after the specified period of time has passed after the fusing retraction motor started rotating.</li> <li>With the fusing roller being pressed, the pulse of the roller retraction sensor does not change even after the specified period of time has passed after the fusing retraction motor started rotating.</li> <li>During a pressure operation of the fusing roller, the fusing roller is not at the pressed position even after the roller retraction sensor counts the specified number of pulses after the fusing retraction sensor counts the specified number of pulses after the fusing retraction motor starts rotating.</li> </ul> |                                            | В    |
| C3201 | Fusing motor failure to turn                     | <ul> <li>The motor lock signal remains HIGH for a<br/>predetermined continuous period of time<br/>while the motor remains stationary.</li> </ul>                                                                                                    | _                                          | В    |
| C3202 | Fusing motor turning at abnormal timing          | <ul> <li>The motor lock signal remains LOW for a<br/>predetermined continuous period of time<br/>while the motor remains stationary.</li> </ul>                                                                                                    | _                                          | В    |
| C3301 | Fusing cooling fan motor/<br>1 failure to turn   | The fan motor lock signal remains HIGH for<br>a predetermined continuous period of time<br>while the motor remains stationary.                                                                                                    |                                            | В    |
| C3302 | Fusing cooling fan motor/<br>2,3 failure to turn | <ul> <li>The fan motor lock signal remains HIGH for<br/>a predetermined continuous period of time<br/>while the motor remains stationary.</li> </ul>                                                                                                    | _                                          | В    |

| Code  | Item                                                                   | Detection timing                                                                                                    | Trouble iso-<br>lation com-<br>pliant unit | Rank |
|-------|------------------------------------------------------------------------|----------------------------------------------------------------------------------------------------|--------------------------------------------|------|
| C3421 | Fusing heaters trouble<br>(heating side)                               | <ul> <li>The temperature detected by the heating roller thermistor/C does not reach a predetermined level after the lapse of a predetermined period of time after the heating roller fusing heater lamp lights up.</li> <li>The difference between the maximum and minimum temperatures detected by the heating roller thermistor/C within a predetermined period of time after the start of a warm-up cycle is below or above a predetermined value.</li> <li>The temperature detected after a pressure level correction remains under a predetermined period of time after the start of the temperature detection.</li> <li>During a warm-up, a zero cross signal cannot be detected after the lapse of a predetermined period of time after the lapse of a predetermined period of time after the fusing heater is turned ON or OFF.</li> </ul> |                                            | A    |
| C3423 | Fusing heaters trouble<br>(pressurizing side)                          | <ul> <li>After warm-up operation starts, the fusing pressure roller thermistor does not detect a temperature as high as a predetermined one though a predetermined period of time has elapsed.</li> <li>The temperature of the pressure roller remains lower than a predetermined level even after the lapse of a predetermined period of time after a temperature correction.</li> </ul>                                                                                                    | _                                          | A    |
| C3461 | Release new fusing unit                                                | <ul> <li>A new installation is not detected when a<br/>new fusing Unit is installed.</li> </ul>                                                                                                    | _                                          | В    |
| C3721 | Fusing abnormally high<br>temperature detection<br>(heating side)      | <ul> <li>The heating roller thermistor continues to<br/>detect a temperature higher than a predeter-<br/>mined one for a predetermined period of<br/>time.</li> <li>Hard protection signal L is detected continu-<br/>ously over a predetermined period of time.</li> </ul>                                                                                                    | _                                          | A    |
| C3723 | Fusing abnormally high<br>temperature detection<br>(pressurizing side) | • The temperature of the pressure roller con-<br>tinues to be higher than a predetermined<br>level for a predetermined period of time after<br>a temperature correction.                                                                                                    |                                            | A    |
| C3821 | Fusing abnormally low<br>temperature detection<br>(heating side)       | <ul> <li>The heating roller thermistor continues to detect a temperature lower than a predetermined one for a predetermined period of time.</li> <li>In the states other than a warm-up operation, a zero cross signal cannot be detected after the lapse of a predetermined period of time after the fusing heater is turned ON or OFF.</li> <li>The power supply frequency cannot be detected.</li> </ul>                                                                                                    | _                                          | A    |

| Code  | Item                                                                  |                        | Detection timing                                                                                                    | Trouble iso-<br>lation com-<br>pliant unit | Rank |
|-------|-----------------------------------------------------------------------|------------------------|----------------------------------------------------------------------------------------------------|--------------------------------------------|------|
| C3823 | Fusing abnormally low<br>temperature detection<br>(pressurizing side) | •                      | The temperature of the pressure roller con-<br>tinues to be lower than a predetermined<br>level for a predetermined period of time after<br>a temperature correction. | _                                          | А    |
| C4151 | Polygon motor rotation trouble (C)                                    | •                      | The polygon motor fails to turn stably even after the lapse of a given period of time after                                                                           |                                            | В    |
| C4152 | Polygon motor rotation trouble (M)                                    | •                      | activating the polygon motor.<br>Motor lock signal detects HIGH for a given<br>period time consecutively during the poly-                                             |                                            | В    |
| C4153 | Polygon motor rotation trouble (Y)                                    | gon motor is rotating. |                                                                                                    | В                                          |      |
| C4154 | Polygon motor rotation trouble (K)                                    |                        |                                                                                                    |                                            | В    |
| C4551 | Laser malfunction (C)                                                 | •                      | SOS signal is not detected even after the                                                                                                    | _                                          | В    |
| C4552 | Laser malfunction (M)                                                 | ]                      | lapse of a given period of time after staring                                                                                                    | —                                          | В    |
| C4553 | Laser malfunction (Y)                                                 |                        | SOS signal is not detected for a given                                                                                                    | _                                          | В    |
| C4554 | Laser malfunction (K)                                                 |                        | period of time during printing or image stabi-<br>lization adjustment.                                                                                                |                                            | В    |
| C5102 | Transport motor's failure to turn                                     | •                      | The motor lock signal remains HIGH for a predetermined continuous period of time while the motor remains stationary.                                                  | _                                          | В    |
| C5103 | Transport motor's turning at abnormal timing                          | •                      | The motor lock signal remains LOW for a predetermined continuous period of time while the motor remains stationary.                                                   | _                                          | В    |
| C5351 | Power supply cooling fan<br>motor/1's failure to turn                 | •                      | The fan lock signal remains HIGH for a pre-<br>determined continuous period of time while<br>the motor remains stationary.                                            |                                            | В    |
| C5353 | Cooling fan motor/2's<br>failure to turn                              | •                      | The fan lock signal remains HIGH for a pre-<br>determined continuous period of time while<br>the motor remains stationary.                                            |                                            | В    |
| C5354 | Exhaust fan motor's failure to turn                                   | •                      | The fan lock signal remains HIGH for a pre-<br>determined continuous period of time while<br>the motor remains stationary.                                            |                                            | В    |
| C5357 | Cooling fan motor/1's<br>failure to turn                              | •                      | The fan lock signal remains HIGH for a pre-<br>determined continuous period of time while<br>the motor remains stationary.                                            |                                            | В    |
| C5371 | MFP board cooling fan<br>motor's failure to turn                      | •                      | The fan lock signal remains HIGH for a pre-<br>determined continuous period of time while<br>the motor remains stationary.                                            |                                            | В    |
| CA051 | Standard controller<br>configuration failure                          | •                      | The controller of the printer control board (PRCB) is faulty.                                                                                                    | _                                          | С    |
| CA052 | Controller hardware error                                             | •                      | A controller hardware error is detected in the network I/F.                                                                                                    | _                                          | С    |
| CA053 | Controller start failure                                              | •                      | A controller start failure is detected in the controller interface.                                                                                                   |                                            | С    |
| CC151 | ROM contents error upon startup (MSC)                                 | •                      | A fault is detected in a sequence of ROM contents check of the MSC (PRCB) during starting                                                                             |                                            | С    |

| Code  | Item                                              | Detection timing                                                                                                    | Trouble iso-<br>lation com-<br>pliant unit | Rank |
|-------|---------------------------------------------------|----------------------------------------------------------------------------------------------------|--------------------------------------------|------|
| CC153 | ROM contents error upon startup (PRT)             | <ul> <li>A fault is detected in a sequence of ROM<br/>contents check of the mechanical control<br/>board (MFPB) during starting.</li> </ul>                                                                    | _                                          | с    |
| CC155 | Finisher ROM error                                | See P.73 of the FS-519/PK-515/OT-602 ser-<br>vice manual.                                                                                                    | _                                          | с    |
| CC163 | ROM contents error (PRT)                          | <ul> <li>The wrong model of firmware is detected in<br/>the engine during the initial connection to<br/>the engine is being checked.</li> </ul>                                                                | _                                          | с    |
| CC164 | ROM contents error<br>(MSC)                       | <ul> <li>The wrong model of firmware is detected in<br/>the MFP board when the power switch is<br/>turned ON.</li> </ul>                                                                                       | _                                          | с    |
| CD002 | JOB RAM save error                                | <ul> <li>The error in save of JOB data to the mem-<br/>ory/ hard disk and its read error are<br/>detected.</li> </ul>                                                                                          | _                                          | с    |
| CD004 | Hard disk access error                            | <ul> <li>Unable to communicate between the hard<br/>disk and printer control board (PRCB).</li> </ul>                                                                                                    | _                                          | С    |
| CD005 | Hard disk error 1                                 | <ul> <li>Hard disk is faulty.</li> </ul>                                                                                                    | _                                          | С    |
| CD006 | Hard disk error 2                                 |                                                                                                    |                                            | С    |
| CD007 | Hard disk error 3                                 |                                                                                                    |                                            | С    |
| CD008 | Hard disk error 4                                 |                                                                                                    |                                            | С    |
| CD009 | Hard disk error 5                                 |                                                                                                    | _                                          | С    |
| CD00A | Hard disk error 6                                 |                                                                                                    | _                                          | С    |
| CD00B | Hard disk error 7                                 |                                                                                                    |                                            | С    |
| CD00C | Hard disk error 8                                 |                                                                                                    | _                                          | С    |
| CD00D | Hard disk error 9                                 |                                                                                                    |                                            | С    |
| CD00E | Hard disk error A                                 |                                                                                                    | _                                          | С    |
| CD00F | Hard disk data transfer<br>error                  | <ul> <li>Data transfer from the hard disk is faulty.</li> </ul>                                                                                                    | —                                          | С    |
| CD010 | Hard disk unformat                                | <ul> <li>Unformatted hard disk is connected.</li> </ul>                                                                                                    | _                                          | С    |
| CD011 | Hard disk out of<br>specifications mounted        | <ul> <li>A hard disk that falls outside the specifica-<br/>tions is connected.</li> </ul>                                                                                                    | —                                          | С    |
| CD020 | Hard disk verify error                            | <ul> <li>The data abnormality is detected by the<br/>HDD verify check.</li> </ul>                                                                                                    | _                                          | С    |
| CD030 | Hard disk management<br>information reading error | <ul> <li>The machine fails to read administrative<br/>information data saved in the hard disk.</li> </ul>                                                                                                    | _                                          | С    |
| CD201 | File memory mounting<br>error                     | <ul><li>The file memory is not mounted.</li><li>The file has any abnormality.</li></ul>                                                                                                    | —                                          | С    |
| CD202 | Memory capacity<br>discrepancy                    | <ul> <li>File memory capacity on the Printer control<br/>board (PRCB) is not enough.</li> <li>File memory capacity necessary for duplex<br/>printing is not enough during Duplex unit<br/>mounting.</li> </ul> | _                                          | с    |
| CD203 | Memory capacity<br>discrepancy 2                  | • File memory capacity on the Printer control board (PRCB) is not enough.                                                                                                    | _                                          | С    |
| CD211 | PCI-SDRAM DMA<br>operation failure                | <ul> <li>Hardware related to the transfer of memory<br/>image of the Printer control board (PRCB)<br/>fails to respond.</li> </ul>                                                                             | _                                          | с    |

| Code  | Item                                     |   | Detection timing                                                                                                    | Trouble iso-<br>lation com-<br>pliant unit | Rank |
|-------|------------------------------------------|---|----------------------------------------------------------------------------------------------------|--------------------------------------------|------|
| CD212 | Compression/extraction timeout detection | • | Hardware related to the BTC compression<br>function of the Printer control board (PRCB)<br>fails to respond.                  | _                                          | С    |
| CD241 | Encryption board setting<br>error        | • | Initialization error of the encrypted ASIC is detected during the machine is starting.                                        | _                                          | С    |
| CD242 | Encryption board<br>mounting error       | • | The faulty of the installation of encrypted ASIC is detected during the machine is starting.                                  | _                                          | С    |
| CD261 | USB host board failure                   | • | When a failure is detected in USB host<br>board included in the local interface kit.<br>Non-standard USB device is connected. | _                                          | С    |
| CD3## | NVRAM data error                         | • | Abnormality is detected by the abnormal check of each NVRAM data.                                                             | _                                          | _    |
| CD370 | NVRAM data multiple<br>errors            | • | Multiple errors (Over 5) are detected by the abnormal check of each NVRAM data.                                               | _                                          | _    |
| CD401 | NACK command incorrect                   | ٠ | When abnormality is found in the communi-                                                                                     | _                                          | С    |
| CD402 | ACK command incorrect                    |   | cation of controller.                                                                                                    | _                                          | С    |
| CD403 | Checksum error                           |   |                                                                                                    |                                            | С    |
| CD404 | Receiving packet<br>incorrect            |   |                                                                                                    | _                                          | С    |
| CD405 | Receiving packet<br>analysis error       |   |                                                                                                    | _                                          | С    |
| CD406 | ACK receiving timeout                    |   |                                                                                                    |                                            | С    |
| CD407 | Retransmission timeout                   |   |                                                                                                    | _                                          | С    |
| CDC## | Trouble related to security              | • | Contact the responsible people of KMBT before taking some countermeasures.                                                    | _                                          |      |
| CE001 | Abnormal message<br>queue                | • | Printer control board (PRCB) is faulty.                                                                                       | _                                          | С    |
| CE002 | Message and method<br>parameter failure  |   |                                                                                                    | _                                          | С    |
| CE003 | Task error                               |   |                                                                                                    | _                                          | С    |
| CE004 | Event error                              |   |                                                                                                    | _                                          | С    |
| CE005 | Memory access error                      |   |                                                                                                    | _                                          | С    |
| CE006 | Header access error                      |   |                                                                                                    | _                                          | С    |
| CE007 | DIMM initialize error                    |   |                                                                                                    | _                                          | С    |
| CEEE1 | MSC undefined<br>malfunction occurring   | • | An undefined malfunction occurs in the MSC of the printer control board (PRCB).                                               | _                                          | С    |
| CEEE2 | Scanner section<br>undefined malfunction | • | An undefined malfunction occurs in the scanner section.                                                                       | _                                          | С    |
| CEEE3 | Engine section undefined malfunction     | • | An undefined malfunction occurs in the engine section (MFPB, etc.).                                                           | —                                          | С    |

- The machine displays an abort code (CF###) on the control panel as it becomes unable to process tasks properly through its software control.
- When the system program is aborted, check the electrical component, unit, option, and connection relating to the specific type of the abort condition.

| Code  | Item                                           |                                  | Relevant electrical<br>components, units, and<br>options | Rank |
|-------|------------------------------------------------|----------------------------------|----------------------------------------------------------|------|
| CF001 | CT_singleList table abnormal                   | An exceptional                   | <ul> <li>MFP board (MFPB)</li> </ul>                     | С    |
| CF002 | CT_doubleList table abnormal                   | instance occurred                |                                                          | С    |
| CF003 | CT_doubleList table abnormal                   | pected Parameter in              |                                                          | С    |
| CF004 | CT_queue full abnormal                         | the System F/W.                  |                                                          | С    |
| CF011 | Array link abnormal                            |                                  |                                                          | С    |
| CF012 | FAT link abnormal                              |                                  |                                                          | С    |
| CF013 | File size abnormal                             |                                  |                                                          | С    |
| CF021 | setDelayMessage Table<br>OverFlow              |                                  |                                                          | с    |
| CF022 | procSetBootParamTcpipAd-<br>dress() injustice  |                                  |                                                          | С    |
| CF023 | MsgQue OverFlow                                |                                  |                                                          | С    |
| CF031 | getJobPageToIPE() page<br>number injustice     |                                  |                                                          | С    |
| CF032 | getJobHDDPageToIPE() page<br>number injustice  |                                  |                                                          | С    |
| CF033 | setDivTbl() limitation over                    |                                  |                                                          | С    |
| CF034 | HDDQUEUE Over Flow                             |                                  |                                                          | С    |
| CF041 | getAPPPtrFromAPPID()<br>abnormal               |                                  |                                                          | С    |
| CF042 | getAPPIndexFromAPPID()<br>abnormal             |                                  |                                                          | С    |
| CF051 | CC_InputPageEntry:operator[]<br>page injustice |                                  |                                                          | с    |
| CF061 | IdeCommand_Set() status<br>abnormal            |                                  |                                                          | с    |
| CF062 | IdeCommand_Set() parameter abnormal            |                                  |                                                          | с    |
| CF091 | PCI ASIC1 ERROR                                | ASIC1 error                      |                                                          | С    |
| CF092 | PCI ASIC2 ERROR                                | ASIC2 error                      |                                                          | С    |
| CF093 | PCI ASIC4 ERROR                                | ASIC3 error                      |                                                          | С    |
| CF101 | SCAN TIME OUT                                  | Image transfer mal-<br>functions |                                                          | с    |
| CF111 | Compress TIME OUT                              | Compression mal-                 |                                                          | С    |
| CF112 | Compress table OverFlow                        | functions                        |                                                          | С    |
| CF113 | Compress table check                           |                                  |                                                          | С    |
| CF121 | Expand TIME OUT                                |                                  |                                                          | С    |
| CF122 | Expand table OverFlow                          | ]                                |                                                          | С    |
| CF123 | Expand expandLine abnormal                     |                                  |                                                          | С    |

| Code  | ltem                                                                   |                                     | Relevant electrical<br>components, units, and<br>options | Rank |
|-------|------------------------------------------------------------------------|-------------------------------------|----------------------------------------------------------|------|
| CF131 | Print TIME OUT                                                         | Image transfer mal-<br>functions    | MFP board (MFPB)                                         | С    |
| CF201 | startIRReadAnd<br>Compress()Sequence                                   | An exceptional<br>instance occurred |                                                          | с    |
| CF202 | startWorkSave()Sequence<br>abnormal                                    | pected parameter in                 |                                                          | с    |
| CF203 | convAPItoIJCParameter()page<br>abnormal                                | ule system i / w.                   |                                                          | с    |
| CF204 | calcCompresserUse()CmpEx-<br>pID Abnormal                              |                                     |                                                          | С    |
| CF211 | setParameterBandColorPlane()<br>Table OverFlow                         |                                     |                                                          | с    |
| CF212 | convAPItoIJCParameter()page<br>abnormal                                |                                     |                                                          | с    |
| CF213 | calcExpandUse() CmpExpID<br>abnormal                                   |                                     |                                                          | с    |
| CF221 | startPrintOutput outputsize zero                                       |                                     |                                                          | С    |
| CF222 | Next request comes during processing of startPrintOutput ()            |                                     |                                                          | С    |
| CF223 | Next request comes during<br>processing of startWorkLoad-<br>Output () |                                     |                                                          | с    |
| CF614 | "Output sequence" queue                                                |                                     |                                                          | С    |
| CF624 | Panel LCD date queue                                                   |                                     |                                                          | С    |
| CF704 | Common data "Delete-waiting HDD accumulated job ID" queue              |                                     |                                                          | с    |
| CF724 | Engine/Command queue                                                   |                                     | <ul> <li>MFP board (MFPB)/<br/>Engine</li> </ul>         | с    |
| CF734 | Panel/Command queue                                                    |                                     | <ul> <li>MFP board (MFPB)/<br/>Control Panel</li> </ul>  | с    |
| CF744 | File memory transfer start-wait-<br>ing command queue                  |                                     | MFP board (MFPB)                                         | с    |
| CF754 | File memory compression<br>requesting command queue                    |                                     |                                                          | с    |
| CF764 | Panel instruction delete job<br>queue                                  |                                     |                                                          | С    |
| CF774 | Warning delete job queue                                               | ]                                   |                                                          | С    |
| CF784 | Application instruction delete job queue                               |                                     |                                                          | С    |
| CF794 | Output page information for<br>duplex back side queue                  |                                     |                                                          | С    |
| CF7A4 | Paper feed completion output<br>pate information queue                 |                                     |                                                          | С    |
| CF7B4 | Exposure compaction output<br>page information queue                   |                                     |                                                          | С    |

| Code  | ltem                                                      |                                         | Relevant electrical<br>components, units, and<br>options | Rank |
|-------|-----------------------------------------------------------|-----------------------------------------|----------------------------------------------------------|------|
| CF7C4 | Pre-discharge completion output<br>page information queue | An exceptional<br>instance occurred     | MFP board (MFPB)                                         | С    |
| CF7D4 | Touch panel coordinate data<br>queue                      | due to the unex-<br>pected parameter in |                                                          | С    |
| CF7E4 | Direct key data queue                                     | the system F/W.                         |                                                          | С    |
| CF802 | SIO sending portENG                                       |                                         | <ul> <li>MFP board (MFPB)/<br/>Engine</li> </ul>         | С    |
| CF810 | SIO sending port                                          |                                         | MFP board (MFPB)                                         | С    |
| CF8ED | SIO sending portEPNet                                     |                                         |                                                          | С    |
| CF902 | SIO receiving portENG                                     |                                         | MFP board (MFPB)/<br>Engine                              | С    |
| CF910 | SIO receiving port                                        |                                         | <ul> <li>MFP board (MFPB)</li> </ul>                     | С    |
| CF9ED | SIO receiving portEPNet                                   |                                         |                                                          | С    |
| CFA01 | getOneImgTransInfoFromTh()<br>No applied thread           | An exceptional<br>instance occurred     |                                                          | С    |
| CFA02 | chkEnableAllocExec() default<br>error                     | due to the unex-<br>pected parameter in |                                                          | С    |
| CFA03 | setTransBandAndRepeatNum()<br>error                       | the system F/W.                         |                                                          | С    |
| CFA04 | Application ID error                                      |                                         |                                                          | С    |
| CFA05 | Thread selection image                                    |                                         |                                                          | 0    |
|       | processing mode error                                     |                                         |                                                          | C    |
| CFA06 | getOneImgIndexNumFromTh()<br>No applied thread            |                                         |                                                          | С    |
| CFA07 | setBufBandFromOut()<br>No applied thread                  |                                         |                                                          | С    |
| CFA08 | chkStartOutput() No applied thread                        |                                         |                                                          | С    |
| CFA09 | rptReleaseMemResultACS()<br>No applied thread             |                                         |                                                          | С    |
| CFA10 | rptEndBandTrans() No applied thread                       |                                         |                                                          | С    |
| CFA11 | cancelTransExec() No applied thread                       |                                         |                                                          | С    |
| CFA12 | CC_ImgTransInfo:allocTransIn-<br>dex                      |                                         |                                                          | С    |
| CFA13 | CC_MultiThreadProfile:rptBuf2<br>MemClrEnd                |                                         |                                                          | С    |
| CFA14 | Thread software error                                     |                                         | Whole electrical compo-<br>nents, units, and options     | С    |
| CFB00 | ASIC117 first sheet DMA00                                 |                                         | MFP board (MFPB)                                         | С    |
| CFB01 | ASIC117 first sheet DMA01                                 |                                         |                                                          | С    |
| CFB02 | ASIC117 first sheet DMA02                                 |                                         |                                                          | С    |
| CFB03 | ASIC117 first sheet DMA03                                 |                                         | 1                                                        | С    |
| CFB04 | ASIC117 first sheet DMA04                                 |                                         |                                                          | С    |

|       |                            | Relevant electrical                  |      |
|-------|----------------------------|--------------------------------------|------|
| Code  | Item                       | components, units, and options       | Rank |
| CFB05 | ASIC117 first sheet DMA05  | <ul> <li>MFP board (MFPB)</li> </ul> | С    |
| CFB06 | ASIC117 first sheet DMA06  |                                      | С    |
| CFB07 | ASIC117 first sheet DMA07  |                                      | С    |
| CFB08 | ASIC117 first sheet DMA08  |                                      | С    |
| CFB09 | ASIC117 first sheet DMA09  |                                      | С    |
| CFB0A | ASIC117 first sheet DMA10  |                                      | С    |
| CFB10 | ASIC117 first sheet DMA16  |                                      | С    |
| CFB11 | ASIC117 first sheet DMA17  |                                      | С    |
| CFB12 | ASIC117 first sheet DMA18  |                                      | С    |
| CFB13 | ASIC117 first sheet DMA19  |                                      | С    |
| CFB14 | ASIC117 first sheet DMA20  |                                      | С    |
| CFB15 | ASIC117 first sheet DMA21  |                                      | С    |
| CFB16 | ASIC117 first sheet DMA22  |                                      | С    |
| CFB17 | ASIC117 first sheet DMA23  |                                      | С    |
| CFB18 | ASIC117 first sheet DMA24  |                                      | С    |
| CFB19 | ASIC117 first sheet DMA25  |                                      | С    |
| CFB1A | ASIC117 first sheet DMA26  |                                      | С    |
| CFB1B | ASIC117 first sheet DMA27  |                                      | С    |
| CFB1C | ASIC117 first sheet DMA28  |                                      | С    |
| CFB1D | ASIC117 first sheet DMA29  |                                      | С    |
| CFB1E | ASIC117 first sheet DMA30  |                                      | С    |
| CFB20 | Unsupported option trouble |                                      |      |
| CFB21 |                            |                                      |      |
| CFB22 |                            |                                      |      |
| CFB23 |                            |                                      |      |
| CFB24 |                            |                                      |      |
| CFB25 |                            |                                      |      |
| CFB26 |                            |                                      |      |
| CFB27 |                            |                                      |      |
| CFB28 |                            |                                      |      |
| CFB29 |                            |                                      |      |
| CFB2A |                            |                                      |      |
| CFB30 |                            |                                      |      |
| CFB31 |                            |                                      |      |
| CFB32 |                            |                                      |      |
| CFB33 |                            |                                      |      |
| CFB34 |                            |                                      |      |
| CFB35 |                            |                                      |      |
| CFB36 |                            |                                      |      |
| CFB37 |                            |                                      |      |
| CFB38 |                            |                                      |      |

| Code  | Item                                         | Relevant electrical<br>components, units, and<br>options | Rank |
|-------|----------------------------------------------|----------------------------------------------------------|------|
| CFB39 | Unsupported option trouble                   |                                                          |      |
| CFB3A |                                              |                                                          |      |
| CFB3B |                                              |                                                          |      |
| CFB3C |                                              |                                                          |      |
| CFB3D |                                              |                                                          |      |
| CFB3E |                                              |                                                          |      |
| CFB40 |                                              |                                                          |      |
| CFB41 |                                              |                                                          |      |
| CFB42 |                                              |                                                          |      |
| CFB60 | ASIC117 first sheet interruption             | <ul> <li>MFP board (MFPB)</li> </ul>                     | С    |
| CFB61 | Unsupported option trouble                   |                                                          |      |
| CFB62 |                                              |                                                          |      |
| CFB70 | ASIC117 first sheet common register setting  | <ul> <li>MFP board (MFPB)</li> </ul>                     | С    |
| CFB71 | Unsupported option trouble                   |                                                          |      |
| CFB72 |                                              |                                                          |      |
| CFB80 | ASIC117 first sheet PCIBridgeDMA             | MFP board (MFPB)                                         | С    |
| CFB81 | Unsupported option trouble                   |                                                          |      |
| CFB82 |                                              |                                                          |      |
| CFB90 | ASIC117 first sheet BTC compander/expander   | <ul> <li>MFP board (MFPB)</li> </ul>                     | С    |
| CFB91 | Unsupported option trouble                   |                                                          |      |
| CFB92 |                                              |                                                          |      |
| CFC00 | ASIC117 first sheet DMA00 error interruption | MFP board (MFPB)                                         | С    |
| CFC01 | ASIC117 first sheet DMA01 error interruption |                                                          | С    |
| CFC02 | ASIC117 first sheet DMA02 error interruption |                                                          | С    |
| CFC03 | ASIC117 first sheet DMA03 error interruption |                                                          | С    |
| CFC04 | ASIC117 first sheet DMA04 error interruption |                                                          | С    |
| CFC05 | ASIC117 first sheet DMA05 error interruption |                                                          | С    |
| CFC06 | ASIC117 first sheet DMA06 error interruption |                                                          | С    |
| CFC07 | ASIC117 first sheet DMA07 error interruption |                                                          | С    |
| CFC08 | ASIC117 first sheet DMA08 error interruption |                                                          | С    |
| CFC09 | ASIC117 first sheet DMA09 error interruption |                                                          | С    |
| CFC0A | ASIC117 first sheet DMA10 error interruption |                                                          | С    |
| CFC10 | ASIC117 first sheet DMA16 error interruption |                                                          | С    |
| CFC11 | ASIC117 first sheet DMA17 error interruption |                                                          | С    |
| CFC12 | ASIC117 first sheet DMA18 error interruption |                                                          | С    |
| CFC13 | ASIC117 first sheet DMA19 error interruption |                                                          | С    |
| CFC14 | ASIC117 first sheet DMA20 error interruption |                                                          | С    |
| CFC15 | ASIC117 first sheet DMA21 error interruption |                                                          | С    |
| CFC16 | ASIC117 first sheet DMA22 error interruption |                                                          | С    |
| CFC17 | ASIC117 first sheet DMA23 error interruption |                                                          | С    |
| CFC18 | ASIC117 first sheet DMA24 error interruption | 1                                                        | С    |

| Code  | Item                                                                           | Relevant electrical<br>components, units, and<br>options | Rank |
|-------|--------------------------------------------------------------------------------|----------------------------------------------------------|------|
| CFC19 | ASIC117 first sheet DMA25 error interruption                                   | MFP board (MFPB)                                         | С    |
| CFC1A | ASIC117 first sheet DMA26 error interruption                                   |                                                          | С    |
| CFC1B | ASIC117 first sheet DMA27 error interruption                                   |                                                          | С    |
| CFC1C | ASIC117 first sheet DMA28 error interruption                                   |                                                          | С    |
| CFC1D | ASIC117 first sheet DMA29 error interruption                                   |                                                          | С    |
| CFC1E | ASIC117 first sheet DMA30 error interruption                                   |                                                          | С    |
| CFC20 | ASIC117 first sheet SDC sleep illegal access error                             |                                                          | С    |
| CFC21 | ASIC117 first sheet watchdog timer error interruption                          |                                                          | С    |
| CFC22 | ASIC117 first sheet underrun at image output interface 1                       |                                                          | с    |
| CFC23 | ASIC117 first sheet overflow at image input interface                          |                                                          | С    |
| CFC24 | ASIC117 first sheet underrun at image output interface 1                       |                                                          | С    |
| CFC25 | ASIC117 first sheet PCI master detects target abort                            |                                                          | С    |
| CFC26 | ASIC117 first sheet master abort by PCI master                                 |                                                          | С    |
| CFC27 | ASIC117 first sheet PCI master detects illegal setting                         |                                                          | С    |
| CFC28 | ASIC117 first sheet PCI master detects retry error                             |                                                          | С    |
| CFC29 | ASIC117 first sheet PCI master detects split completion byte count malfunction |                                                          | С    |
| CFC2A | ASIC117 first sheet PCI master detects split completion error message          |                                                          | С    |
| CFC2B | ASIC117 first sheet unknown marker detected at JBIG core                       |                                                          | с    |
| CFC2C | ASIC117 SC count overflow detected at JBIG core                                |                                                          | С    |
| CFC2D | ASIC117 first sheet master read data parity error                              |                                                          | С    |
| CFC2E | ASIC117 first sheet master write data parity error                             |                                                          | С    |
| CFC2F | ASIC117 first sheet system error                                               |                                                          | С    |
| CFC30 | ASIC117 first sheet sleep read data parity error                               |                                                          | С    |
| CFC31 | ASIC117 first sheet sleep write data parity error                              |                                                          | С    |
| CFC32 | ASIC117 first sheet address parity error                                       |                                                          | С    |
| CFC50 | Unsupported option trouble                                                     |                                                          |      |
| CFC51 |                                                                                |                                                          |      |
| CFC52 |                                                                                |                                                          |      |
| CFC53 |                                                                                |                                                          |      |
| CFC54 |                                                                                |                                                          |      |
| CFC55 |                                                                                |                                                          |      |
| CFC56 |                                                                                |                                                          |      |
| CFC57 |                                                                                |                                                          |      |
| CFC58 |                                                                                |                                                          |      |
| CFC59 |                                                                                |                                                          |      |
| CFC5A |                                                                                |                                                          |      |
| CFC60 |                                                                                |                                                          |      |

| Code  | Item                                                                          | Relevant electrical<br>components, units, and<br>options | Rank |
|-------|-------------------------------------------------------------------------------|----------------------------------------------------------|------|
| CFC61 | Unsupported option trouble                                                    | I                                                        |      |
| CFC62 |                                                                               |                                                          |      |
| CFC63 |                                                                               |                                                          |      |
| CFC64 |                                                                               |                                                          |      |
| CFC65 |                                                                               |                                                          |      |
| CFC66 |                                                                               |                                                          |      |
| CFC67 |                                                                               |                                                          |      |
| CFC68 |                                                                               |                                                          |      |
| CFC69 |                                                                               |                                                          |      |
| CFC6A |                                                                               |                                                          |      |
| CFC6B |                                                                               |                                                          |      |
| CFC6C |                                                                               |                                                          |      |
| CFC6D |                                                                               |                                                          |      |
| CFC6E |                                                                               |                                                          |      |
| CFC70 |                                                                               |                                                          |      |
| CFC71 |                                                                               |                                                          |      |
| CFC72 |                                                                               |                                                          |      |
| CFC73 |                                                                               |                                                          |      |
| CFC74 | ASIC117 first sheet underrun at LCD output interface                          | <ul> <li>MFP board (MFPB)</li> </ul>                     | С    |
| CFC75 | Unsupported option trouble                                                    |                                                          |      |
| CFC76 |                                                                               |                                                          |      |
| CFC77 |                                                                               |                                                          |      |
| CFC78 |                                                                               |                                                          |      |
| CFC79 | ASIC117 first sheet PCI master detects split completion byte count malfunctio | MFP board (MFPB)                                         | С    |
| CFC7A | ASIC117 first sheet PCI master detects split completion                       |                                                          | С    |
| 05070 | error message                                                                 |                                                          |      |
| CFC7B |                                                                               |                                                          |      |
|       |                                                                               |                                                          |      |
| CEC7E |                                                                               |                                                          |      |
| CEC7E |                                                                               |                                                          |      |
| CEC80 |                                                                               |                                                          |      |
| CEC81 |                                                                               |                                                          |      |
| CEC82 |                                                                               |                                                          |      |
| CECAO |                                                                               |                                                          |      |
| CECA1 |                                                                               |                                                          |      |
| CECA2 |                                                                               |                                                          |      |
| CFCA3 |                                                                               |                                                          |      |
| CFCA4 |                                                                               |                                                          |      |
| CFCA5 |                                                                               |                                                          |      |

| Code  | Relevant electrical<br>Item components, units, and<br>options |                                      | Rank |
|-------|---------------------------------------------------------------|--------------------------------------|------|
| CFCA6 | Unsupported option trouble                                    |                                      |      |
| CFCA7 |                                                               |                                      |      |
| CFCA8 |                                                               |                                      |      |
| CFCA9 |                                                               |                                      |      |
| CFCAA |                                                               |                                      |      |
| CFCAB |                                                               |                                      |      |
| CFCAC |                                                               |                                      |      |
| CFCAD |                                                               |                                      |      |
| CFCAE |                                                               |                                      |      |
| CFCAF |                                                               |                                      |      |
| CFCB0 |                                                               |                                      |      |
| CFCB1 |                                                               |                                      |      |
| CFCB2 |                                                               |                                      |      |
| CFCB3 |                                                               |                                      |      |
| CFCB4 |                                                               |                                      |      |
| CFCB5 |                                                               |                                      |      |
| CFCB6 |                                                               |                                      |      |
| CFCB7 |                                                               |                                      |      |
| CFCB8 |                                                               |                                      |      |
| CFCB9 |                                                               |                                      |      |
| CFCBA |                                                               |                                      |      |
| CFCBB |                                                               |                                      | -    |
| CFCD0 | CPS2300Great watchdog timer error                             | <ul> <li>MFP board (MFPB)</li> </ul> | С    |
| CFCD1 | CPS2300Great local bus error                                  |                                      | С    |
| CFCD2 | CPS2300Great sleep read data parity error                     |                                      | С    |
| CFCD3 | CPS2300Great sleep write data parity error                    |                                      | С    |
| CFCD4 | CPS2300Great address parity error                             |                                      | С    |
| CFCF0 | PIC3400Great watchdog timer error                             |                                      | С    |
| CFCF1 | PIC3400Great sleep read data parity error                     |                                      | С    |
| CFCF2 | PIC3400Great sleep write data parity error                    |                                      | С    |
| CFCF3 | PIC3400Great address parity error                             |                                      | С    |
| CFD00 | ASIC117 first sheet DMA00 time out                            |                                      | C    |
| CFD01 | ASIC117 first sheet DMA01 time out                            |                                      | С    |
| CFD02 | ASIC117 first sheet DMA02 time out                            |                                      | C    |
| CFD03 | ASIC117 first sheet DMA03 time out                            |                                      | C    |
| CFD04 | ASIC11 / tirst sheet DMA04 time out                           |                                      | C    |
| CFD05 | ASIC117 first sheet DMA05 time out                            |                                      | C    |
| CFD06 | ASIC11 / tirst sheet DMA06 time out                           |                                      | C    |
| CFD07 | ASIC11 / tirst sheet DMA07 time out                           |                                      | C    |
| CFD08 | ASIC11 / tirst sheet DMA08 time out                           |                                      | C    |
| CFD09 | ASIC117 first sheet DMA09 time out                            |                                      | С    |

magicolor 8650

|       |                                     | Relevant electrical    |          |
|-------|-------------------------------------|------------------------|----------|
| Code  | Item                                | components, units, and | Rank     |
| CEDOA | ASIC117 first aboat DMA10 time out  | options                | <u> </u> |
| CFDUA | ASIC117 first sheet DMA16 time out  | • MFP DOard (MFPB)     | 0        |
| CFD10 | ASIC117 first sheet DMA17 time out  |                        | C        |
| CED12 | ASIC117 first sheet DMA18 time out  |                        | 0        |
| CFD12 | ASIC117 first sheet DMA10 time out  |                        | 0        |
| CFD13 | ASIC117 first sheet DMA20 time out  |                        | 0        |
| CFD14 | ASIC117 first sheet DMA21 time out  |                        | 0        |
| CFD15 | ASIC117 first sheet DMA21 time out  |                        | 0        |
| CFD10 | ASIC117 first sheet DMA22 time out  |                        | C        |
|       | ASICITI7 first sheet DMA23 time out |                        | 0        |
|       | ASIC 117 IIIst sheet DMA24 time out |                        | 0        |
| CFD19 | ASIC 117 first sheet DMA25 time out |                        | C        |
| CFD1A | ASIC117 first sheet DMA26 time out  |                        | 0        |
| CFD1B | ASIC117 first sheet DMA27 time out  |                        | C        |
| CFD1C | ASIC117 first sheet DMA28 time out  |                        | C        |
| CFD1D | ASIC117 first sheet DMA29 time out  |                        | C        |
| CFD1E | ASIC117 first sheet DMA30 time out  |                        | С        |
| CFD50 | Unsupported option trouble          |                        |          |
| CFD51 |                                     |                        |          |
| CFD52 |                                     |                        |          |
| CFD53 |                                     |                        |          |
| CFD54 |                                     |                        |          |
| CFD55 |                                     |                        |          |
| CFD56 |                                     |                        |          |
| CFD57 |                                     |                        |          |
| CFD58 |                                     |                        |          |
| CFD59 |                                     |                        |          |
| CFD5A |                                     |                        |          |
| CFD60 |                                     |                        |          |
| CFD61 |                                     |                        |          |
| CFD62 |                                     |                        |          |
| CFD63 |                                     |                        |          |
| CFD64 |                                     |                        |          |
| CFD65 |                                     |                        |          |
| CFD66 |                                     |                        |          |
| CFD67 |                                     |                        |          |
| CFD68 |                                     |                        |          |
| CFD69 |                                     |                        |          |
| CFD6A |                                     |                        |          |
| CFD6B |                                     |                        |          |
| CFD6C |                                     |                        |          |
| CFD6D |                                     |                        |          |

| Codo  | ltom                               | Relevant electrical                  | Pank  |
|-------|------------------------------------|--------------------------------------|-------|
| Code  | item                               | options                              | nalik |
| CFD6E | Unsupported option trouble         |                                      |       |
| CFDA0 |                                    |                                      |       |
| CFDA1 |                                    |                                      |       |
| CFDA2 |                                    |                                      |       |
| CFE00 | ASIC117 first sheet DMA00 time out | <ul> <li>MFP board (MFPB)</li> </ul> | С     |
| CFE01 | ASIC117 first sheet DMA01 time out |                                      | С     |
| CFE02 | ASIC117 first sheet DMA02 time out |                                      | С     |
| CFE03 | ASIC117 first sheet DMA03 time out |                                      | С     |
| CFE04 | ASIC117 first sheet DMA04 time out |                                      | С     |
| CFE05 | ASIC117 first sheet DMA05 time out |                                      | С     |
| CFE06 | ASIC117 first sheet DMA06 time out |                                      | С     |
| CFE07 | ASIC117 first sheet DMA07 time out |                                      | С     |
| CFE08 | ASIC117 first sheet DMA08 time out |                                      | С     |
| CFE09 | ASIC117 first sheet DMA09 time out |                                      | С     |
| CFE0A | ASIC117 first sheet DMA10 time out |                                      | С     |
| CFE10 | ASIC117 first sheet DMA16 time out |                                      | С     |
| CFE11 | ASIC117 first sheet DMA17 time out |                                      | С     |
| CFE12 | ASIC117 first sheet DMA18 time out |                                      | С     |
| CFE13 | ASIC117 first sheet DMA19 time out |                                      | С     |
| CFE14 | ASIC117 first sheet DMA20 time out |                                      | С     |
| CFE15 | ASIC117 first sheet DMA21 time out |                                      | С     |
| CFE16 | ASIC117 first sheet DMA22 time out |                                      | С     |
| CFE17 | ASIC117 first sheet DMA23 time out |                                      | С     |
| CFE18 | ASIC117 first sheet DMA24 time out |                                      | С     |
| CFE19 | ASIC117 first sheet DMA25 time out |                                      | С     |
| CFE1A | ASIC117 first sheet DMA26 time out |                                      | С     |
| CFE1B | ASIC117 first sheet DMA27 time out |                                      | С     |
| CFE1C | ASIC117 first sheet DMA28 time out |                                      | С     |
| CFE1D | ASIC117 first sheet DMA29 time out |                                      | С     |
| CFE1E | ASIC117 first sheet DMA30 time out |                                      | С     |
| CFE50 | Unsupported option trouble         |                                      |       |
| CFE51 |                                    |                                      |       |
| CFE52 |                                    |                                      |       |
| CFE53 |                                    |                                      |       |
| CFE54 |                                    |                                      |       |
| CFE55 |                                    |                                      |       |
| CFE56 |                                    |                                      |       |
| CFE57 |                                    |                                      |       |
| CFE58 |                                    |                                      |       |
| CFE59 |                                    |                                      |       |
| CFE5A |                                    |                                      |       |

| Code  | Item Relevant electrical components, units, and options |                                      | Rank |
|-------|---------------------------------------------------------|--------------------------------------|------|
| CFE60 | Unsupported option trouble                              | •                                    |      |
| CFE61 |                                                         |                                      |      |
| CFE62 |                                                         |                                      |      |
| CFE63 |                                                         |                                      |      |
| CFE64 |                                                         |                                      |      |
| CFE65 |                                                         |                                      |      |
| CFE66 |                                                         |                                      |      |
| CFE67 |                                                         |                                      |      |
| CFE68 |                                                         |                                      |      |
| CFE69 |                                                         |                                      |      |
| CFE6A |                                                         |                                      |      |
| CFE6B |                                                         |                                      |      |
| CFE6C |                                                         |                                      |      |
| CFE6D |                                                         |                                      |      |
| CFE6E |                                                         |                                      |      |
| CFEA0 |                                                         |                                      |      |
| CFEA1 |                                                         |                                      |      |
| CFEA2 |                                                         |                                      |      |
| CFF00 | ASIC117 first sheet DMA00 time out                      | <ul> <li>MFP board (MFPB)</li> </ul> | С    |
| CFF01 | ASIC117 first sheet DMA01 time out                      |                                      | С    |
| CFF02 | ASIC117 first sheet DMA02 time out                      |                                      | С    |
| CFF03 | ASIC117 first sheet DMA03 time out                      |                                      | С    |
| CFF04 | ASIC117 first sheet DMA04 time out                      |                                      | С    |
| CFF05 | ASIC117 first sheet DMA05 time out                      |                                      | С    |
| CFF06 | ASIC117 first sheet DMA06 time out                      |                                      | С    |
| CFF07 | ASIC117 first sheet DMA07 time out                      |                                      | С    |
| CFF08 | ASIC117 first sheet DMA08 time out                      |                                      | С    |
| CFF09 | ASIC117 first sheet DMA09 time out                      |                                      | С    |
| CFF0A | ASIC117 first sheet DMA10 time out                      |                                      | С    |
| CFF10 | ASIC117 first sheet DMA16 time out                      |                                      | С    |
| CFF11 | ASIC117 first sheet DMA17 time out                      |                                      | С    |
| CFF12 | ASIC117 first sheet DMA18 time out                      |                                      | С    |
| CFF13 | ASIC117 first sheet DMA19 time out                      |                                      | С    |
| CFF14 | ASIC117 first sheet DMA20 time out                      |                                      | С    |
| CFF15 | ASIC117 first sheet DMA21 time out                      |                                      | С    |
| CFF16 | ASIC117 first sheet DMA22 time out                      |                                      | С    |
| CFF17 | ASIC117 first sheet DMA23 time out                      |                                      | С    |
| CFF18 | ASIC117 first sheet DMA24 time out                      |                                      | С    |
| CFF19 | ASIC117 first sheet DMA25 time out                      |                                      | С    |
| CFF1A | ASIC117 first sheet DMA26 time out                      |                                      | С    |
| CFF1B | ASIC117 first sheet DMA27 time out                      |                                      | С    |

| Code  | ltem                               | Relevant electrical<br>components, units, and<br>options | Rank |
|-------|------------------------------------|----------------------------------------------------------|------|
| CFF1C | ASIC117 first sheet DMA28 time out | MFP board (MFPB)                                         | С    |
| CFF1D | ASIC117 first sheet DMA29 time out |                                                          | С    |
| CFF1E | ASIC117 first sheet DMA30 time out |                                                          | С    |
| CFF50 | Unsupported option trouble         |                                                          |      |
| CFF51 |                                    |                                                          |      |
| CFF52 |                                    |                                                          |      |
| CFF53 |                                    |                                                          |      |
| CFF54 |                                    |                                                          |      |
| CFF55 |                                    |                                                          |      |
| CFF56 |                                    |                                                          |      |
| CFF57 |                                    |                                                          |      |
| CFF58 |                                    |                                                          |      |
| CFF59 |                                    |                                                          |      |
| CFF5A |                                    |                                                          |      |
| CFF60 |                                    |                                                          |      |
| CFF61 |                                    |                                                          |      |
| CFF62 |                                    |                                                          |      |
| CFF63 |                                    |                                                          |      |
| CFF64 |                                    |                                                          |      |
| CFF65 |                                    |                                                          |      |
| CFF66 |                                    |                                                          |      |
| CFF67 |                                    |                                                          |      |
| CFF68 |                                    |                                                          |      |
| CFF69 |                                    |                                                          |      |
| CFF6A |                                    |                                                          |      |
| CFF6B |                                    |                                                          |      |
| CFF6C |                                    |                                                          |      |
| CFF6D |                                    |                                                          |      |
| CFF6E |                                    |                                                          |      |
| CFFA0 |                                    |                                                          |      |
| CFFA1 |                                    |                                                          |      |
| CFFA2 |                                    |                                                          |      |

## 14.4 How to reset

- Different malfunction resetting procedures apply depending on the rank of the trouble code.
- \* List of malfunction resetting procedures

| Trouble code rank | Resetting procedures                                                           |
|-------------------|--------------------------------------------------------------------------------|
| Rank A            | Trouble reset For details of Trouble Reset, see Adjustment/ Setting. See P.267 |
| Rank B            | Opening/closing the front door                                                 |
| Rank C            | Turning power switch OFF/ON                                                    |

## 14.5 Solution

## 14.5.1 C0202: Tray 2 feeder up/down abnormality

| Releva                                                                             | int parts                    |
|------------------------------------------------------------------------------------|------------------------------|
| Paper feed tray 2 lift-up motor (M8)<br>Paper feed tray 2 upper limit sensor (PS8) | Printer control board (PRCB) |

|             |                                                                               | WIRING DIAGRAM                       |      |
|-------------|-------------------------------------------------------------------------------|--------------------------------------|------|
| Step Action | Control signal                                                                | Location (Electri-<br>cal component) |      |
| 1           | Check the M8 connector for proper connec-<br>tion and correct as necessary.   | _                                    | _    |
| 2           | Check the connector of M8 for proper drive coupling and correct as necessary. | _                                    | _    |
| 3           | PS8 I/O check                                                                 | PRCB CN12PRCB-3 (ON)                 | D-8  |
| 4           | M8 operation check                                                            | PRCB CN11PRCB-4 (REM)                | D-13 |
| 5           | Change M8                                                                     | _                                    | _    |
| 6           | Change PRCB                                                                   | _                                    |      |

## 14.5.2 C0204: Tray 3 feeder up/down abnormality

| Relevant parts                              |                              |
|---------------------------------------------|------------------------------|
| Paper feed tray 3 lift-up motor (M9)        | Printer control board (PRCB) |
| Paper feed tray 3 upper limit sensor (PS15) |                              |

|      | Action                                                                        | WIRING DIAGRAM       |                                      |
|------|-------------------------------------------------------------------------------|----------------------|--------------------------------------|
| Step |                                                                               | Control signal       | Location (Electri-<br>cal component) |
| 1    | Check the M9 connector for proper connec-<br>tion and correct as necessary.   | _                    | —                                    |
| 2    | Check the connector of M9 for proper drive coupling and correct as necessary. | _                    | —                                    |
| 3    | PS15 I/O check                                                                | PRCB CN9PRCB-3 (ON)  | D-9                                  |
| 4    | M9 operation check                                                            | PRCB CN7PRCB-9 (REM) | D-11                                 |
| 5    | Change M9                                                                     | _                    | _                                    |
| 6    | Change PRCB                                                                   | _                    | -                                    |

#### 14.5.3 C0211: Tray 1 feeder up/down abnormality

| Relevant parts                                   |                              |  |
|--------------------------------------------------|------------------------------|--|
| Transport motor (M1)                             | Printer control board (PRCB) |  |
| Paper feed tray 1 pick-up solenoid (SL1)         |                              |  |
| Paper feed tray 1 lift-up position sensor (PS17) |                              |  |

|      | Action                                                                        | WIRING DIAGRAM                                    |                                      |
|------|-------------------------------------------------------------------------------|---------------------------------------------------|--------------------------------------|
| Step |                                                                               | Control signal                                    | Location (Electri-<br>cal component) |
| 1    | Check the M1 connector for proper connection and correct as necessary.        | _                                                 | _                                    |
| 2    | Check the connector of M1 for proper drive coupling and correct as necessary. | _                                                 | —                                    |
| 3    | PS17 I/O check                                                                | PRCB CN6PRCB-7 (ON)                               | D-2                                  |
| 4    | SL1 operation check                                                           | PRCB CN6PRCB-4 (ON)                               | D-1                                  |
| 5    | M1 operation check                                                            | PRCB CN34PRCB-10 (REM)<br>PRCB CN34PRCB-13 (LOCK) | D-22                                 |
| 6    | Change SL1                                                                    | —                                                 | —                                    |
| 7    | Change M1                                                                     | —                                                 | —                                    |
| 8    | Change PRCB                                                                   | —                                                 | —                                    |

#### 14.5.4 C0301: Suction fan motor's failure to turn

| Relevant parts |                                                                              |                                              |                                      |
|----------------|------------------------------------------------------------------------------|----------------------------------------------|--------------------------------------|
| Suction        | n fan motor (FM8)                                                            | Printer control board (PRCB)                 |                                      |
|                |                                                                              |                                              |                                      |
|                |                                                                              | WIRING DIAGRAM                               |                                      |
| Step           | Action                                                                       | Control signal                               | Location (Electri-<br>cal component) |
| 1              | Check the FM8 connector for proper con-<br>nection and correct as necessary. | —                                            | —                                    |
| 2              | Check the fan for possible overload and correct as necessary.                | —                                            | —                                    |
| 3              | FM8 operation check                                                          | PRCB CN3PRCB-2 (ON)<br>PRCB CN3PRCB-3 (LOCK) | D-4 to 5                             |
| 4              | Change the right door assy                                                   | —                                            | —                                    |
| 5              | Change PRCB                                                                  | _                                            | _                                    |

## 14.5.5 C2151: Secondary transfer roller pressure welding alienation

| Relevant parts                                                                                      |                              |  |
|----------------------------------------------------------------------------------------------------|------------------------------|--|
| 2nd image transfer retraction motor (M11)<br>2nd image transfer welding alienation sensor<br>(PS36) | Printer control board (PRCB) |  |

| Step | Action                                                                            | WIRING DIAGRAM      |                                      |
|------|-----------------------------------------------------------------------------------|---------------------|--------------------------------------|
|      |                                                                                   | Control signal      | Location (Electri-<br>cal component) |
| 1    | Check the M11 connector for proper<br>connection and correct as necessary.        | _                   | —                                    |
| 2    | Check the connector of M11 for proper<br>drive coupling and correct as necessary. | _                   | —                                    |
| 3    | PS36 I/O check                                                                    | PRCB CN3PRCB-9 (ON) | D-5                                  |
| 4    | Change the right door assy                                                        | _                   | _                                    |
| 5    | Change PRCB                                                                       | _                   | _                                    |

## 14.5.6 C2152: Transfer belt pressure welding alienation

| Relevant parts                                                                                       |                              |  |
|----------------------------------------------------------------------------------------------------|------------------------------|--|
| Fusing motor (M5)<br>Transfer belt retraction clutch (CL7)<br>Transfer belt retraction sensor (PS31) | Printer control board (PRCB) |  |

| Step | Action                                                                    | WIRING DIAGRAM                                  |                                      |
|------|---------------------------------------------------------------------------|-------------------------------------------------|--------------------------------------|
|      |                                                                           | Control signal                                  | Location (Electri-<br>cal component) |
| 1    | Check the M5 connector for proper<br>connection and correct as necessary. | _                                               | —                                    |
| 2    | PS31 I/O check                                                            | PRCB CN36PRCB-15 (ON)                           | D-26 to 27                           |
| 3    | CL7 operation check                                                       | PRCB CN39PRCB-10 (ON)                           | D-23                                 |
| 4    | M5 operation check                                                        | PRCB CN34PRCB-2 (REM)<br>PRCB CN34PRCB-5 (LOCK) | D-21                                 |
| 5    | Change CL7                                                                | —                                               | —                                    |
| 6    | Change M5                                                                 | _                                               | —                                    |
| 7    | Change PRCB                                                               | _                                               | _                                    |

## 14.5.7 C2164: PC charge malfunction

| Relevant parts |                                                        |
|----------------|--------------------------------------------------------|
| Imaging unit   | High voltage unit (HV)<br>Printer control board (PRCB) |

| Step | Action                                                                      | WIRING DIAGRAM |                                      |
|------|-----------------------------------------------------------------------------|----------------|--------------------------------------|
|      |                                                                             | Control signal | Location (Electri-<br>cal component) |
| 1    | Check the imaging unit for proper<br>connection and correct as necessary.   | _              | _                                    |
| 2    | Check the HV connector for proper<br>connection and correct as necessary.   | _              | _                                    |
| 3    | Check the PRCB connector for proper<br>connection and correct as necessary. | _              | _                                    |
| 4    | Change IU                                                                   | —              | _                                    |
| 5    | Change HV                                                                   | —              |                                      |
| 6    | Change PRCB                                                                 | —              | —                                    |

#### 14.5.8 C2253: Color PC motor's failure to turn

## 14.5.9 C2254: Color PC motor's turning at abnormal timing

| Releva              | nt parts                     |
|---------------------|------------------------------|
| Color PC motor (M2) | Printer control board (PRCB) |

| Step | Action                                                                      | WIRING DIAGRAM                                  |                                      |
|------|-----------------------------------------------------------------------------|-------------------------------------------------|--------------------------------------|
|      |                                                                             | Control signal                                  | Location (Electri-<br>cal component) |
| 1    | Check the M2 connector for proper<br>connection and correct as necessary.   | _                                               | _                                    |
| 2    | Check the M2 connector for proper drive coupling and correct as necessary.  | _                                               | _                                    |
| 3    | Check the PRCB connector for proper<br>connection and correct as necessary. | _                                               | _                                    |
| 4    | M2 operation check                                                          | PRCB CN35PRCB-4 (REM)<br>PRCB CN35PRCB-7 (LOCK) | D-22                                 |
| 5    | Change M2                                                                   | —                                               | —                                    |
| 6    | Change PRCB                                                                 | —                                               | —                                    |

## 14.5.10 C225D: Color dev. unit engagement/disengagement failure

| Relevant parts                                                                        |                              |  |
|---------------------------------------------------------------------------------------|------------------------------|--|
| Color dev. unit engaged motor (M10)<br>Color dev. unit engaged position sensor (PS26) | Printer control board (PRCB) |  |

|      | Action                                                                      | WIRING DIAGRAM         |                                      |
|------|-----------------------------------------------------------------------------|------------------------|--------------------------------------|
| Step |                                                                             | Control signal         | Location (Electri-<br>cal component) |
| 1    | Check the M10 connector for proper<br>connection and correct as necessary.  | _                      | —                                    |
| 2    | Check the M10 connector for proper drive coupling and correct as necessary. | _                      | —                                    |
| 3    | Check the PRCB connector for proper<br>connection and correct as necessary. | _                      | _                                    |
| 4    | PS26 I/O check                                                              | PRCB CN39PRCB-18 (ON)  | D-24                                 |
| 5    | M10 operation check                                                         | PRCB CN39PRCB-12 (REM) | D-24                                 |
| 6    | Change M10                                                                  | _                      | _                                    |
| 7    | Change PRCB                                                                 | _                      | _                                    |

## 14.5.11 C2351: K toner suction fan motor's failure to turn

| Relevant parts                |                                                                              |                                                |                                      |  |  |
|-------------------------------|------------------------------------------------------------------------------|------------------------------------------------|--------------------------------------|--|--|
| Toner suction fan motor (FM3) |                                                                              | Printer control board (PRCB)                   |                                      |  |  |
|                               |                                                                              |                                                | M                                    |  |  |
| Step                          | Action                                                                       |                                                |                                      |  |  |
|                               |                                                                              | Control signal                                 | Location (Electri-<br>cal component) |  |  |
| 1                             | Check the FM3 connector for proper con-<br>nection and correct as necessary. | _                                              | _                                    |  |  |
| 2                             | Check the fan for possible overload and correct as necessary.                | —                                              | _                                    |  |  |
| 3                             | FM3 operation check                                                          | PRCB CN30PRCB-7 (ON)<br>PRCB CN30PRCB-9 (LOCK) | K-7 to 8                             |  |  |
| 4                             | Change FM3                                                                   | —                                              | —                                    |  |  |
| 5                             | Change PRCB                                                                  | _                                              | _                                    |  |  |

#### 14.5.12 C2451: Release new transfer belt unit

| Relevant parts     |                              |  |
|--------------------|------------------------------|--|
| Transfer belt unit | Printer control board (PRCB) |  |

| Step | Action                                                                      | WIRING DIAGRAM |                                      |
|------|-----------------------------------------------------------------------------|----------------|--------------------------------------|
|      |                                                                             | Control signal | Location (Electri-<br>cal component) |
| 1    | Reinstall unit                                                              | —              | —                                    |
| 2    | Check there is a short circuit in the fuse of the transfer belt unit.       | _              | _                                    |
| 3    | Check the PRCB connector for proper<br>connection and correct as necessary. | _              | _                                    |
| 4    | Change PRCB                                                                 | —              | —                                    |

#### 14.5.13 C2551: Abnormally low toner density detected cyan TCR sensor

#### 14.5.14 C2553: Abnormally low toner density detected magenta TCR sensor

#### 14.5.15 C2555: Abnormally low toner density detected yellow TCR sensor

| Relevant parts     |                              |  |  |
|--------------------|------------------------------|--|--|
| Imaging unit /C    | Toner supply motor/CK (M3)   |  |  |
| Imaging unit /M    | Toner supply motor/YM (M4)   |  |  |
| Imaging unit /Y    | Printer control board (PRCB) |  |  |
| Toner cartridge /C |                              |  |  |
| Toner cartridge /M |                              |  |  |
| Toner cartridge /Y |                              |  |  |

| Step | Action                                                                 | WIRING DIAGRAM                                         |                                      |
|------|------------------------------------------------------------------------|--------------------------------------------------------|--------------------------------------|
|      |                                                                        | Control signal                                         | Location (Electri-<br>cal component) |
| 1    | Reinstall imaging unit                                                 | —                                                      | —                                    |
| 2    | Reinstall toner cartridge                                              | —                                                      | —                                    |
| 3    | M3, M4 operation check<br>(At this time, IU must be non-installation.) | PRCB CN39PRCB-1 to 4 (M3)<br>PRCB CN39PRCB-5 to 8 (M4) | D-23                                 |
| 4    | Change imaging unit                                                    | —                                                      | —                                    |
| 5    | Change PRCB                                                            | —                                                      | —                                    |

magicolor 8650
#### 14.5.16 C2552: Abnormally high toner density detected cyan TCR sensor

#### 14.5.17 C2554: Abnormally high toner density detected magenta TCR sensor

#### 14.5.18 C2556: Abnormally high toner density detected yellow TCR sensor

| Relevant parts                                                                                                    |                        |  |
|----------------------------------------------------------------------------------------------------|------------------------|--|
| Imaging unit /C Printer of<br>Imaging unit /M<br>Imaging unit /Y<br>Toner cartridge /C<br>Toner cartridge /M<br>Toner cartridge /M | r control board (PRCB) |  |

| Step Action |                           | WIRING DIAGRAM                       |   |
|-------------|---------------------------|--------------------------------------|---|
|             | Control signal            | Location (Electri-<br>cal component) |   |
| 1           | Reinstall imaging unit    | —                                    | — |
| 2           | Reinstall toner cartridge | —                                    | — |
| 3           | Change imaging unit       | —                                    | — |
| 4           | Change PRCB               | —                                    | — |

#### 14.5.19 C2557: Abnormally low toner density detected black TCR sensor

| Relevant parts     |                              |  |
|--------------------|------------------------------|--|
| Imaging unit /K    | Toner supply motor/CK (M3)   |  |
| Toner cartridge /K | Printer control board (PRCB) |  |

| Step | Action                                                             | WIRING DIAGRAM       |                                      |
|------|--------------------------------------------------------------------|----------------------|--------------------------------------|
|      |                                                                    | Control signal       | Location (Electri-<br>cal component) |
| 1    | M3 operation check<br>(At this time, IU must be non-installation.) | PRCB CN39PRCB-1 to 4 | D-23                                 |
| 2    | Reinstall imaging unit                                             | —                    | —                                    |
| 3    | Reinstall toner cartridge                                          | —                    | —                                    |
| 4    | Change imaging unit /K                                             | —                    | —                                    |
| 5    | Change PRCB                                                        | _                    | _                                    |

#### 14.5.20 C2558: Abnormally high toner density detected black TCR sensor

| Relevant parts                        |                              |  |
|---------------------------------------|------------------------------|--|
| Imaging unit /K<br>Toner cartridge /K | Printer control board (PRCB) |  |
|                                       |                              |  |

| Step Action |                           | WIRING DIAGRAM                       |   |
|-------------|---------------------------|--------------------------------------|---|
|             | Control signal            | Location (Electri-<br>cal component) |   |
| 1           | Reinstall imaging unit    | —                                    | — |
| 2           | Reinstall toner cartridge | —                                    | — |
| 3           | Change imaging unit /K    | —                                    | — |
| 4           | Change PRCB               | —                                    | _ |

#### 14.5.21 C2559: Cyan TCR sensor adjustment failure

#### 14.5.22 C255A: Magenta TCR sensor adjustment failure

#### 14.5.23 C255B: Yellow TCR sensor adjustment failure

| Relevant parts                                        |                              |  |
|-------------------------------------------------------|------------------------------|--|
| Imaging unit /C<br>Imaging unit /M<br>Imaging unit /Y | Printer control board (PRCB) |  |

| Step |                        | WIRING DIAGRAM |                                      |
|------|------------------------|----------------|--------------------------------------|
|      | Action                 | Control signal | Location (Electri-<br>cal component) |
| 1    | Reinstall imaging unit | —              | —                                    |
| 2    | Change imaging unit    | —              | —                                    |
| 3    | Change PRCB            | —              | —                                    |

#### 14.5.24 C255C: Black TCR sensor adjustment failure

| Relevant parts  |                           |                              |                                      |
|-----------------|---------------------------|------------------------------|--------------------------------------|
| Imaging unit /K |                           | Printer control board (PRCB) |                                      |
|                 |                           | WIRING DIAGRA                | M                                    |
| Step            | Action                    | Control signal               | Location (Electri-<br>cal component) |
| 1               | Reinstall imaging unit /K | —                            | —                                    |
| 2               | Change imaging unit /K    | —                            | —                                    |
| 3               | Change PRCB               | _                            | —                                    |

#### 14.5.25 C2650: Main backup media access error

| Relevant parts                                             |                                                                                                    |                |                                      |  |
|------------------------------------------------------------|----------------------------------------------------------------------------------------------------|----------------|--------------------------------------|--|
| Service EEPROM board (SV ERB) Printer control board (PRCB) |                                                                                                    |                |                                      |  |
|                                                            |                                                                                                    |                |                                      |  |
| 01                                                         | 011                                                                                                    | WIRING DIAGRA  | M                                    |  |
| Step                                                       | Action                                                                                                    | Control signal | Location (Electri-<br>cal component) |  |
| 1                                                          | Check the connector (CN23PRCB) on<br>PRCB, the connector (CN1SV ERB) on SV<br>ERB, and the harness between the boards<br>for proper connection and correct as nec-<br>essary.                                                                                                    | _              | _                                    |  |
| 2                                                          | <ul> <li>Change PRCB</li> <li>Turn OFF the power switch and replace<br/>the current PRCB with a new one.<br/>(When using a PRCB of another<br/>machine in service, be sure to use a<br/>PRCB installed in the same model.)</li> <li>See P.99</li> <li>Update the PRCB firmware.</li> <li>After completing the firmware update,<br/>turn OFF and ON the power switch and<br/>check to see that warm-up is started.<br/>Make sure that malfunction codes other<br/>than C2650 or improper IU/TC place-<br/>ment is not detected.</li> <li>When the trouble cannot be solved, rein-<br/>stall the removed PRCB to the original<br/>board.</li> <li>NOTE</li> <li>When taking the above steps, check<br/>whether PRCB is defective or not<br/>wither start services the CVE DB</li> </ul> | _              |                                      |  |
| 3                                                          | Change SV ERB<br>1. Replace the current SV ERB with a new<br>one.<br>See P.106<br>2. Turn ON the power switch and check to<br>see that warm-up is started. (One<br>minute is spent to prepare the new SV<br>ERB for use. During the period, the con-<br>trol panel backlight stays off.)<br>Make sure that malfunction codes other<br>than C2650 or improper IU/TC place-<br>ment is not detected.<br>3. Make the specified readjustments.<br>See P.106<br>If the above actions do not solve the prob-                                                                                                    |                |                                      |  |
| 4                                                          | lem, contact KMBT.                                                                                                    | —              | —                                    |  |

- 14.5.26 C2651: EEPROM access error (IU C)
- 14.5.27 C2652: EEPROM access error (IU M)
- 14.5.28 C2653: EEPROM access error (IU Y)
- 14.5.29 C2654: EEPROM access error (IU K)

| Relevant parts  |                              |  |
|-----------------|------------------------------|--|
| Imaging unit /C | Printer control board (PRCB) |  |
| Imaging unit /M |                              |  |
| Imaging unit /Y |                              |  |
| Imaging unit /K |                              |  |

| Step | Action                                                                 | WIRING DIAGRAM |                                      |
|------|------------------------------------------------------------------------|----------------|--------------------------------------|
|      |                                                                        | Control signal | Location (Electri-<br>cal component) |
| 1    | Clean the connection between the imaging unit and the machine if dirty | _              | —                                    |
| 2    | Reinstall imaging unit                                                 | —              | —                                    |
| 3    | Check the harness for proper connection and correct as necessary.      | _              | —                                    |
| 4    | Change imaging unit                                                    | —              | —                                    |
| 5    | Change PRCB                                                            | —              | —                                    |

- 14.5.30 C2A01: EEPROM access error (TC C)
- 14.5.31 C2A02: EEPROM access error (TC M)
- 14.5.32 C2A03: EEPROM access error (TC Y)
- 14.5.33 C2A04: EEPROM access error (TC K)

| Relevant parts     |                              |
|--------------------|------------------------------|
| Toner cartridge /C | Printer control board (PRCB) |
| Toner cartridge /M |                              |
| Toner cartridge /Y |                              |
| Toner cartridge /K |                              |

| Step Action |                                                                                                    | WIRING DIAGRAM                       |   |
|-------------|----------------------------------------------------------------------------------------------------|--------------------------------------|---|
|             | Control signal                                                                                      | Location (Electri-<br>cal component) |   |
| 1           | Clean the connection between the toner cartridge and the machine if dirty.                          | _                                    | — |
| 2           | Reinstall toner cartridge                                                                           | —                                    | — |
| 3           | Check the harness for proper connection<br>and correct as necessary.                                | _                                    | — |
| 4           | Change toner cartridge                                                                              | —                                    | — |
| 5           | Check that CN29 harness on PRCB has a ferrite core. If not, attach the ferrite core to the harness. | _                                    | _ |
| 6           | Change PRCB                                                                                         | —                                    | — |

#### 14.5.34 C3101: Fusing roller separation failure

| Relevant parts   |                                                                            |                                             |      |
|------------------|----------------------------------------------------------------------------|---------------------------------------------|------|
| Fusing<br>Fusing | retraction motor (M12)<br>roller retraction sensor (PS38)                  | Printer control board (PRCB)<br>Fusing unit |      |
|                  |                                                                            | WIRING DIAGRAM                              |      |
| Step Action      | Control signal                                                             | Location (Electri-<br>cal component)        |      |
| 1                | Check the M12 connector for proper<br>connection and correct as necessary. | _                                           | _    |
| 2                | PS38 I/O check                                                             | PRCB CN28PRCB-8 (ON)                        | D-25 |
| 3                | M12 operation check                                                        | PRCB CN28PRCB-4 to 5                        | D-25 |
| 4                | Change M12                                                                 | —                                           | _    |
| 5                | Change fusing unit                                                         | —                                           | _    |
| 6                | Change PRCB                                                                | —                                           | _    |

#### 14.5.35 C3201: Fusing motor failure to turn

#### 14.5.36 C3202: Fusing motor turning at abnormal timing

| Relevant parts |                                                                                             |                                                 |                                      |
|----------------|---------------------------------------------------------------------------------------------|-------------------------------------------------|--------------------------------------|
| Fusing         | motor (M5)                                                                                  | Printer control board (PRCB)                    |                                      |
|                | 1                                                                                           | 1                                               |                                      |
|                |                                                                                             | WIRING DIAGRA                                   | M                                    |
| Step           | Action                                                                                      | Control signal                                  | Location (Electri-<br>cal component) |
| 1              | Check the M5 connector for proper<br>connection and correct as necessary.                   | _                                               | _                                    |
| 2              | Check the loading status of the fusing unit drive, and correct the error as necessary.      | _                                               | —                                    |
| 3              | Check the fusing unit, PRCB for proper<br>connection and correct or change as<br>necessary. | _                                               | _                                    |
| 4              | M5 operation check                                                                          | PRCB CN34PRCB-2 (REM)<br>PRCB CN34PRCB-5 (LOCK) | D-21                                 |
| 5              | Change M5                                                                                   | —                                               | —                                    |
| 6              | Change PRCB                                                                                 | —                                               | —                                    |

#### 14.5.37 C3301: Fusing cooling fan motor/ 1 failure to turn

| Relevant parts |                                                                            |                                                |                                      |
|----------------|----------------------------------------------------------------------------|------------------------------------------------|--------------------------------------|
| Fusing         | g cooling fan motor/1 (FM9)                                                | Printer control board (PRCB)                   |                                      |
|                |                                                                            | •                                              |                                      |
|                |                                                                            | WIRING DIAGRAM                                 |                                      |
| Step           | Action                                                                     | Control signal                                 | Location (Electri-<br>cal component) |
| 1              | Check the FM9 connector for proper<br>connection and correct as necessary. | _                                              | _                                    |
| 2              | Check the fan for possible overload and<br>correct as necessary.           | _                                              | —                                    |
| 3              | FM9 operation check                                                        | PRCB CN40PRCB-2 (ON)<br>PRCB CN40PRCB-3 (LOCK) | D-19                                 |
| 4              | Change FM9                                                                 | —                                              | —                                    |
| 5              | Change PRCB                                                                | _                                              | _                                    |

#### 14.5.38 C3302: Fusing cooling fan motor/ 2,3 failure to turn

| Relevant parts                                                         |                              |
|------------------------------------------------------------------------|------------------------------|
| Fusing cooling fan motor/2 (FM10)<br>Fusing cooling fan motor/3 (FM11) | Printer control board (PRCB) |

| Step Action                 |                                                                                        | WIRING DIAGRAM                                 |      |
|-----------------------------|----------------------------------------------------------------------------------------|------------------------------------------------|------|
|                             | Control signal                                                                         | Location (Electri-<br>cal component)           |      |
| 1                           | Check the FM10 or FM11 connector for<br>proper connection and correct as<br>necessary. | _                                              | _    |
| 2                           | Check the fan for possible overload and correct as necessary.                          | —                                              | _    |
| 3 FM10/FM11 operation check | EM10/EM11 operation check                                                              | PRCB CN40PRCB-5 (ON)<br>PRCB CN40PRCB-6 (LOCK) | D-19 |
|                             | PRCB CN40PRCB-8 (ON)<br>PRCB CN40PRCB-9 (LOCK)                                         | D-18                                           |      |
| 4                           | Change FM10/FM11                                                                       | —                                              | —    |
| 5                           | Change PRCB                                                                            | —                                              | —    |

#### 14.5.39 C3421: Fusing heaters trouble (heating side)

#### 14.5.40 C3423: Fusing heaters trouble (pressurizing side)

| Relevant parts |                                                        |
|----------------|--------------------------------------------------------|
| Fusing unit    | DC power supply (DCPU)<br>Printer control board (PRCB) |

|      |                                                                                                    | WIRING DIAGR   |                                      |
|------|----------------------------------------------------------------------------------------------------|----------------|--------------------------------------|
| Step | Step Action                                                                                          | Control signal | Location (Electri-<br>cal component) |
| 1    | Check the fusing unit for correct installation (whether it is secured in position).                  | _              | _                                    |
| 2    | Check the open/close operation of the upper right door.                                              | _              | _                                    |
| 3    | Check the fusing unit, PRCB and DCPU for<br>proper connection and correct or change<br>as necessary. | _              | _                                    |
| 4    | Change fusing unit                                                                                   | —              | —                                    |
| 5    | Change PRCB                                                                                          | _              |                                      |
| 6    | Change DCPU                                                                                          | _              | _                                    |

#### 14.5.41 C3461: Release new fusing unit

| Relevant parts |                              |
|----------------|------------------------------|
| Fusing unit    | Printer control board (PRCB) |

| Step |                                                                                             | WIRING DIAGRAM |                                      |
|------|---------------------------------------------------------------------------------------------|----------------|--------------------------------------|
|      | Action                                                                                      | Control signal | Location (Electri-<br>cal component) |
| 1    | Check the fusing unit for correct installation (whether it is secured in position).         | _              | _                                    |
| 2    | Check the fusing unit, PRCB for proper<br>connection and correct or change as<br>necessary. | _              | _                                    |
| 3    | Reinstall fusing unit                                                                       | _              | —                                    |
| 4    | Change fusing unit                                                                          |                | _                                    |
| 5    | Change PRCB                                                                                 |                | _                                    |

#### 14.5.42 C3721: Fusing abnormally high temperature detection (heating side)

#### 14.5.43 C3723: Fusing abnormally high temperature detection (pressurizing side)

| Relevant parts |                                                        |
|----------------|--------------------------------------------------------|
| Fusing unit    | DC power supply (DCPU)<br>Printer control board (PRCB) |

| Step | Action                                                                                               | WIRING DIAGRAM |                                      |
|------|----------------------------------------------------------------------------------------------------|----------------|--------------------------------------|
|      |                                                                                                    | Control signal | Location (Electri-<br>cal component) |
| 1    | Check the fusing unit for correct installation (whether it is secured in position).                  | _              | _                                    |
| 2    | Check the open/close operation of the upper right door.                                              | _              | _                                    |
| 3    | Check the fusing unit, PRCB and DCPU for<br>proper connection and correct or change<br>as necessary. | _              | _                                    |
| 4    | Change fusing unit                                                                                   | —              |                                      |
| 5    | Change PRCB                                                                                          | _              |                                      |
| 6    | Change DCPU                                                                                          | _              | _                                    |

#### 14.5.44 C3821: Fusing abnormally low temperature detection (heating side)

#### 14.5.45 C3823: Fusing abnormally low temperature detection (pressurizing side)

| Relevant parts |                                                        |
|----------------|--------------------------------------------------------|
| Fusing unit    | DC power supply (DCPU)<br>Printer control board (PRCB) |

| Step | Action                                                                                               | WIRING DIAGRAM |                                      |
|------|----------------------------------------------------------------------------------------------------|----------------|--------------------------------------|
|      |                                                                                                    | Control signal | Location (Electri-<br>cal component) |
| 1    | Check the fusing unit for correct installation (whether it is secured in position).                  | —              | _                                    |
| 2    | Check the open/close operation of the<br>upper right door.                                           | —              | _                                    |
| 3    | Check the fusing unit, PRCB and DCPU for<br>proper connection and correct or change<br>as necessary. | _              | _                                    |
| 4    | Change fusing unit                                                                                   | —              | —                                    |
| 5    | Change PRCB                                                                                          | _              | —                                    |
| 6    | Change DCPU                                                                                          | _              | _                                    |

- 14.5.46 C4151: Polygon motor rotation trouble (C)
- 14.5.47 C4152: Polygon motor rotation trouble (M)
- 14.5.48 C4153: Polygon motor rotation trouble (Y)
- 14.5.49 C4154: Polygon motor rotation trouble (K)

| Relevant parts |                                                         |
|----------------|---------------------------------------------------------|
| PH unit        | PH relay board (PHREYB)<br>Printer control board (PRCB) |

| Step | Action                                                              | WIRING DIAGRAM |                                      |
|------|---------------------------------------------------------------------|----------------|--------------------------------------|
|      |                                                                     | Control signal | Location (Electri-<br>cal component) |
| 1    | Check the connector for proper connection and correct as necessary. | _              | _                                    |
| 2    | Change PH unit                                                      | —              | _                                    |
| 3    | Change PHREYB                                                       | _              | _                                    |
| 4    | Change PRCB                                                         | _              | _                                    |

#### 14.5.50 C4551: Laser malfunction (C)

- 14.5.51 C4552: Laser malfunction (M)
- 14.5.52 C4553: Laser malfunction (Y)
- 14.5.53 C4554: Laser malfunction (K)

| Relevant parts |                                                         |
|----------------|---------------------------------------------------------|
| PH unit        | PH relay board (PHREYB)<br>Printer control board (PRCB) |

| Step | Action                                                              | WIRING DIAGRAM |                                      |
|------|---------------------------------------------------------------------|----------------|--------------------------------------|
|      |                                                                     | Control signal | Location (Electri-<br>cal component) |
| 1    | Check the connector for proper connection and correct as necessary. | _              | _                                    |
| 2    | Change PH unit                                                      | —              |                                      |
| 3    | Change PHREYB                                                       | —              | -                                    |
| 4    | Change PRCB                                                         | —              | _                                    |

#### 14.5.54 C5102: Transport motor's failure to turn

#### 14.5.55 C5103: Transport motor's turning at abnormal timing

| Relevant parts              |                          |
|-----------------------------|--------------------------|
| Transport motor (M1) Printe | ter control board (PRCB) |

| Step | Action                                                                      | WIRING DIAGRAM                                    |                                      |
|------|-----------------------------------------------------------------------------|---------------------------------------------------|--------------------------------------|
|      |                                                                             | Control signal                                    | Location (Electri-<br>cal component) |
| 1    | Check the M1 connector for proper<br>connection and correct as necessary.   | _                                                 | _                                    |
| 2    | Check M1 for proper drive coupling and<br>correct as necessary.             | _                                                 | _                                    |
| 3    | Check the PRCB connector for proper<br>connection and correct as necessary. | —                                                 | _                                    |
| 4    | M1 operation check                                                          | PRCB CN34PRCB-10 (REM)<br>PRCB CN34PRCB-13 (LOCK) | D-22                                 |
| 5    | Change M1                                                                   | —                                                 | —                                    |
| 6    | Change PRCB                                                                 | _                                                 | _                                    |

#### 14.5.56 C5351: Power supply cooling fan motor's failure to turn

| Relevant parts                       |                                                        |
|--------------------------------------|--------------------------------------------------------|
| Power supply cooling fan motor (FM5) | DC power supply (DCPU)<br>Printer control board (PRCB) |

| Step | Action                                                                     | WIRING DIAGRAM                                   |                                      |
|------|----------------------------------------------------------------------------|--------------------------------------------------|--------------------------------------|
|      |                                                                            | Control signal                                   | Location (Electri-<br>cal component) |
| 1    | Check the FM5 connector for proper<br>connection and correct as necessary. | _                                                | —                                    |
| 2    | Check the fan for possible overload and<br>correct as necessary.           | _                                                | _                                    |
| 3    | FM5 operation check                                                        | PRCB CN30PRCB-11 (ON)<br>PRCB CN30PRCB-12 (LOCK) | K-8                                  |
| 4    | Change FM5                                                                 | —                                                | —                                    |
| 5    | Change DCPU                                                                | —                                                | —                                    |
| 6    | Change PRCB                                                                | _                                                | _                                    |

magicolor 8650

#### 14.5.57 C5353: Cooling fan motor/2's failure to turn

| Relevant parts |                                                                            |                                                |                                      |
|----------------|----------------------------------------------------------------------------|------------------------------------------------|--------------------------------------|
| Coolin         | g fan motor/2 (FM2)                                                        | Printer control board (PRCB)                   |                                      |
| WIRING DIAGRAM |                                                                            |                                                | M                                    |
| Step           | Action                                                                     | Control signal                                 | Location (Electri-<br>cal component) |
| 1              | Check the FM2 connector for proper<br>connection and correct as necessary. | _                                              | —                                    |
| 2              | Check the fan for possible overload and correct as necessary.              | _                                              | —                                    |
| 3              | FM2 operation check                                                        | PRCB CN28PRCB-2 (ON)<br>PRCB CN28PRCB-3 (LOCK) | D-24                                 |
| 4              | Change FM2                                                                 | —                                              | —                                    |
| 5              | Change PRCB                                                                | _                                              | _                                    |

#### 14.5.58 C5354: Exhaust fan motor's failure to turn

| Relevant parts |                                                                            |                                                |                                      |  |
|----------------|----------------------------------------------------------------------------|------------------------------------------------|--------------------------------------|--|
| Exhau          | Exhaust fan motor (FM4) Printer control board (PRCB)                       |                                                |                                      |  |
|                | WIRING DIAGRAM                                                             |                                                |                                      |  |
| Step           | Action                                                                     | Control signal                                 | Location (Electri-<br>cal component) |  |
| 1              | Check the FM4 connector for proper<br>connection and correct as necessary. | —                                              | _                                    |  |
| 2              | Check the fan for possible overload and correct as necessary.              | —                                              | _                                    |  |
| 3              | FM4 operation check                                                        | PRCB CN3PRCB-14 (ON)<br>PRCB CN3PRCB-16 (LOCK) | D-6                                  |  |
| 4              | Change FM4                                                                 | —                                              | _                                    |  |
| 5              | Change PRCB                                                                | _                                              |                                      |  |

#### 14.5.59 C5357: Cooling fan motor/1's failure to turn

| Relevant parts                                         |                                                                            |                                                |                                      |
|--------------------------------------------------------|----------------------------------------------------------------------------|------------------------------------------------|--------------------------------------|
| Cooling fan motor/1 (FM1) Printer control board (PRCB) |                                                                            |                                                |                                      |
|                                                        |                                                                            | WIRING DIAGRA                                  | M                                    |
| Step                                                   | Action                                                                     | Control signal                                 | Location (Electri-<br>cal component) |
| 1                                                      | Check the FM1 connector for proper<br>connection and correct as necessary. | _                                              | _                                    |
| 2                                                      | Check the fan for possible overload and correct as necessary.              | _                                              | _                                    |
| 3                                                      | FM1 operation check                                                        | PRCB CN30PRCB-4 (ON)<br>PRCB CN30PRCB-6 (LOCK) | K-7                                  |
| 4                                                      | Change FM1                                                                 | _                                              | —                                    |
| 5                                                      | Change PRCB                                                                | _                                              | _                                    |

#### 14.5.60 C5371: MFP board cooling fan motor's failure to turn

|                | Relevant parts                                                             |                                                 |                                      |  |
|----------------|----------------------------------------------------------------------------|-------------------------------------------------|--------------------------------------|--|
| MFP b          | MFP board cooling fan motor (FM6) MFP board (MFPB)                         |                                                 |                                      |  |
| WIRING DIAGRAM |                                                                            |                                                 |                                      |  |
| Step           | Action                                                                     | Control signal                                  | Location (Electri-<br>cal component) |  |
| 1              | Check the FM6 connector for proper<br>connection and correct as necessary. | _                                               | —                                    |  |
| 2              | Check the fan for possible overload and<br>correct as necessary.           | _                                               | —                                    |  |
| 3              | FM6 operation check                                                        | PRCB CN44PRCB-1 (REM)<br>PRCB CN44PRCB-3 (LOCK) | K-9                                  |  |
| 4              | Change FM6                                                                 | —                                               | —                                    |  |
| 5              | Change MFPB                                                                | _                                               | _                                    |  |

#### 14.5.61 CA051: Standard controller configuration failure

#### 14.5.62 CA052: Controller hardware error

#### 14.5.63 CA053: Controller start failure

| Relevant parts   |  |  |  |  |
|------------------|--|--|--|--|
| MFP board (MFPB) |  |  |  |  |
|                  |  |  |  |  |

|      |                                                                                                    | WIRING DIAGRA  | IVI                                  |
|------|----------------------------------------------------------------------------------------------------|----------------|--------------------------------------|
| Step | Action                                                                                                    | Control signal | Location (Electri-<br>cal component) |
| 1    | Check to see if the following setting has<br>been correctly made: [Service Mode] $\rightarrow$<br>[System Settings] $\rightarrow$ [Image Controller].<br>If changing the setting, turn OFF the power<br>switch and turn it ON again after 10 sec-<br>onds or more. | _              | _                                    |
| 2    | Check the connectors of the MFP board (MFPB) for proper connection and correct as necessary.                                                                                                    | _              | _                                    |
| 3    | Change MFPB                                                                                                    | _              | —                                    |

#### 14.5.64 CC151: ROM contents error upon startup (MSC)

#### 14.5.65 CC153: ROM contents error upon startup (PRT)

|      |                                | WIRING DIAGRA  | M                                    |
|------|--------------------------------|----------------|--------------------------------------|
| Step | Action                         | Control signal | Location (Electri-<br>cal component) |
| 1    | Check the ROM version.         | —              | _                                    |
| 2    | Rewrite the firmware.          | —              | _                                    |
| 3    | Replace the appropriate board. | —              |                                      |

#### 14.5.66 CC163: ROM contents error (PRT)

| Relevant parts |                                                                                                    |                              |                                      |
|----------------|----------------------------------------------------------------------------------------------------|------------------------------|--------------------------------------|
| Servic         | e EEPROM board (SV ERB)                                                                                                    | Printer control board (PRCB) |                                      |
|                |                                                                                                    |                              | M                                    |
| Step           | Action                                                                                                    | Control signal               | Location (Electri-<br>cal component) |
| 1              | Rewrite the firmware.                                                                                                    | —                            | —                                    |
| 2              | <ul> <li>Change PRCB</li> <li>Turn OFF the power switch and replace<br/>the current PRCB with a new one.<br/>(When using a PRCB of another<br/>machine in service, be sure to use a<br/>PRCB installed in the same model.)</li> <li>See P.99</li> <li>Update the PRCB firmware.</li> <li>After completing the firmware update,<br/>turn OFF and ON the power switch and<br/>check to see that warm-up is started.</li> <li>When the trouble cannot be solved, rein-<br/>stall the removed PRCB to the original<br/>board.</li> <li>NOTE</li> </ul> | _                            | _                                    |
|                | <ul> <li>When taking the above steps, check<br/>whether PRCB is defective or not<br/>without replacing the SV ERB.</li> </ul>                                                                                                    |                              |                                      |
| 3              | <ul> <li>Change SV ERB</li> <li>1. Replace the current SV ERB with a new one.</li> <li>See P.106</li> <li>2. Turn ON the power switch and check to see that warm-up is started.</li> <li>(One minute is spent to prepare the new SV ERB for use. During the period, the control panel backlight stays off.)</li> <li>3. Make the specified readjustments.</li> <li>See P.106</li> </ul>                                                                                                    | _                            | _                                    |
| 4              | If the above actions do not solve the prob-<br>lem, contact KMBT.                                                                                                    | _                            | _                                    |

#### 14.5.67 CC164: ROM contents error (MSC)

| Relevant parts                                |                                                                                                    |                  |                                      |
|-----------------------------------------------|----------------------------------------------------------------------------------------------------|------------------|--------------------------------------|
| Printer control board (PRCB) MFP board (MFPB) |                                                                                                    | MFP board (MFPB) |                                      |
| WIRING DIAGRAM                                |                                                                                                    |                  | М                                    |
| Step                                          | Action                                                                                                    | Control signal   | Location (Electri-<br>cal component) |
| 1                                             | Check the ROM version.                                                                                           | —                | —                                    |
| 2                                             | Rewrite the firmware.                                                                                            | —                | _                                    |
| 3                                             | Replace the corresponding board.                                                                                 | —                | _                                    |
| 4                                             | When not reviving even if the above-men-<br>tioned procedure is done, contact the<br>responsible people of KMBT. | _                | _                                    |

#### 14.5.68 CD002: JOB RAM save error

| Relevant parts   |           |  |
|------------------|-----------|--|
| MFP board (MFPB) | Hard disk |  |
|                  |           |  |

|      |                                                                               | WIRING DIAGRAM |                                      |
|------|-------------------------------------------------------------------------------|----------------|--------------------------------------|
| Step | Action                                                                        | Control signal | Location (Electri-<br>cal component) |
| 1    | Check the hard disk connector for proper connection and correct as necessary. | _              | _                                    |
| 2    | Format hard disk.                                                             | —              | —                                    |
| 3    | Change hard disk.                                                             | —              | _                                    |
| 4    | Change MFPB                                                                   | —              | —                                    |

- 14.5.69 CD004: Hard disk access error
- 14.5.70 CD005: Hard disk error 1
- 14.5.71 CD006: Hard disk error 2
- 14.5.72 CD007: Hard disk error 3
- 14.5.73 CD008: Hard disk error 4
- 14.5.74 CD009: Hard disk error 5
- 14.5.75 CD00A: Hard disk error 6
- 14.5.76 CD00B: Hard disk error 7
- 14.5.77 CD00C: Hard disk error 8
- 14.5.78 CD00D: Hard disk error 9
- 14.5.79 CD00E: Hard disk error A
- 14.5.80 CD00F: Hard disk data transfer error
- 14.5.81 CD020: Hard disk verify error

|                  | Relevant parts                                                                   |                |                                      |  |
|------------------|----------------------------------------------------------------------------------|----------------|--------------------------------------|--|
| MFP board (MFPB) |                                                                                  | Hard disk      |                                      |  |
|                  |                                                                                  |                | M                                    |  |
|                  |                                                                                  |                | AIVI                                 |  |
| Step             | Action                                                                           | Control signal | Location (Electri-<br>cal component) |  |
| 1                | Check the hard disk connector for proper<br>connection and correct as necessary. | _              | —                                    |  |
| 2                | Reinstall the hard disk.                                                         | —              | —                                    |  |
| 3                | Change hard disk.                                                                | —              | —                                    |  |
| 4                | Change MFPB                                                                      | —              | —                                    |  |

#### 14.5.82 CD010: Hard disk unformat

| Relevant parts   |                                                                                                    |                |                                      |
|------------------|----------------------------------------------------------------------------------------------------|----------------|--------------------------------------|
| MFP board (MFPB) |                                                                                                    | Hard disk      |                                      |
| WIRING DIAGRAM   |                                                                                                    |                | ٨M                                   |
| Step             | Action                                                                                                    | Control signal | Location (Electri-<br>cal component) |
| 1                | Select [Service Mode] $\rightarrow$ [Machine Status] $\rightarrow$ [HDD Format], and conduct the HDD format function. | _              | _                                    |
| 2                | Change hard disk.                                                                                                    | _              | —                                    |
| 3                | Change MFPB                                                                                                    | _              | —                                    |

14. Malfunction code

#### 14.5.83 CD011: Hard disk out of specifications mounted

|           | Relevant parts                      |                |                                      |  |
|-----------|-------------------------------------|----------------|--------------------------------------|--|
| Hard disk |                                     |                |                                      |  |
|           |                                     |                | M                                    |  |
| Step      | Action                              | Control signal | Location (Electri-<br>cal component) |  |
| 1         | Check the hard disk specifications. | —              | —                                    |  |
| 2         | Change the hard disk.               | —              | —                                    |  |

#### 14.5.84 CD201: File memory mounting error

#### 14.5.85 CD202: Memory capacity discrepancy

#### 14.5.86 CD203: Memory capacity discrepancy 2

| Relevant parts          |  |
|-------------------------|--|
| MFP board (MFPB) Memory |  |

| Step | Action                                                     | WIRING DIAGRAM |                                      |
|------|------------------------------------------------------------|----------------|--------------------------------------|
|      |                                                            | Control Signal | Location (Electri-<br>cal Component) |
| 1    | Check to see if the memory on MFPB is installed correctly. | —              | _                                    |
| 2    | Change the memory on MFPB.                                 | —              | —                                    |
| 3    | Change MFPB                                                | _              |                                      |

#### 14.5.87 CD211: PCI-SDRAM DMA operation failure

#### 14.5.88 CD212: Compression/extraction timeout detection

|                  | Relevant parts |                |                                      |  |
|------------------|----------------|----------------|--------------------------------------|--|
| MFP board (MFPB) |                |                |                                      |  |
|                  |                |                |                                      |  |
|                  |                | WIRING DIAGRAM |                                      |  |
| Step             | Action         | Control Signal | Location (Electri-<br>cal Component) |  |
| 1                | Change MFPB    |                | —                                    |  |

#### 14.5.89 CD241: Encryption board setting error

#### 14.5.90 CD242: Encryption board mounting error

| Relevant parts            |                                                                                            |                |                                      |
|---------------------------|--------------------------------------------------------------------------------------------|----------------|--------------------------------------|
| Encryption board (SC-503) |                                                                                            |                |                                      |
|                           |                                                                                            | WIRING DIAGRA  | M                                    |
| Step                      | Action                                                                                     | Control Signal | Location (Electri-<br>cal Component) |
| 1                         | Check the encryption board connector for<br>proper connection and correct as<br>necessary. | _              | _                                    |
| 2                         | Change encryption board.                                                                   | _              | —                                    |

#### 14.5.91 CD261: USB host board failure

| Relevant parts   |                         |  |
|------------------|-------------------------|--|
| MFP board (MFPB) | USB host board (EK-603) |  |

|      | -                                                                                          |                |                                      |
|------|--------------------------------------------------------------------------------------------|----------------|--------------------------------------|
| Step | Action                                                                                     | WIRING DIAGRAM |                                      |
|      |                                                                                            | Control Signal | Location (Electri-<br>cal Component) |
| 1    | Check that the USB device in use is com-<br>pliant with the standard.                      | _              | —                                    |
| 2    | Check the operation with another USB device.                                               | _              | —                                    |
| 3    | Check the USB host board connector for<br>proper connection and correct as neces-<br>sary. | _              |                                      |
| 4    | Change USB host board.                                                                     | —              | _                                    |
| 5    | Change MFPB                                                                                | —              | —                                    |

#### 14.5.92 CD3##: NVRAM data error

- When the data stored due to the NVRAM trouble is lost, backup data can be used for restoration.
- Trouble code [C-D370] will be displayed when multiple errors (over 5) of NVRAM data are detected, which can be restored with one restoration command.
- Data backup will be automatically performed every hour. Backup can also be performed manually with the following setting.
  - $[\texttt{Service Mode}] \rightarrow [\texttt{Security Settings}] \rightarrow [\texttt{Data Backup}] \\ \\ \underline{\texttt{See P.245}}$

#### A. Recovery procedure from NVRAM data error

- 1. On the trouble code screen, highlight "Recover Data" and press the Menu/Select key.
- 2. Select [Yes] and press the Menu/Select key.
- 3. The screen will be shifted to the data restoration screen to perform data restoration.

#### NOTE

- When the restoration is performed in a short time, data restoration screen may not be displayed.
- Check the message which indicates that the data restoration was successfully conducted. Turn OFF the power switch and turn it ON again more than 10 seconds after.

#### NOTE

- In case it failed to restore data, return to the trouble code screen.
- 14.5.93 CD401: NACK command incorrect
- 14.5.94 CD402: ACK command incorrect
- 14.5.95 CD403: Checksum error
- 14.5.96 CD404: Receiving packet incorrect
- 14.5.97 CD405: Receiving packet analysis error
- 14.5.98 CD406: ACK receiving timeout
- 14.5.99 CD407: Retransmission timeout

| Relevant parts   |  |  |  |  |
|------------------|--|--|--|--|
| MFP board (MFPB) |  |  |  |  |
|                  |  |  |  |  |
|                  |  |  |  |  |

| Step | Action                                                                                 | WIRING DIAGRAM |                                      |
|------|----------------------------------------------------------------------------------------|----------------|--------------------------------------|
|      |                                                                                        | Control Signal | Location (Electri-<br>cal Component) |
| 1    | Check whether there is an strong electro-<br>magnetic noise source near the main body. | _              | -                                    |
| 2    | Check the connectors on MFPB for proper<br>connection and correct as necessary.        | _              | -                                    |
| 3    | Change MFPB                                                                            | —              | —                                    |

- 14.5.100 CE001: Abnormal message queue
- 14.5.101 CE003: Task error
- 14.5.102 CE004: Event error
- 14.5.103 CE005: Memory access error
- 14.5.104 CE006: Header access error
- 14.5.105 CE007: DIMM initialize error

| Relevant parts   |                                                                              |                |                                      |
|------------------|------------------------------------------------------------------------------|----------------|--------------------------------------|
| MFP board (MFPB) |                                                                              |                |                                      |
|                  |                                                                              | WIRING DIAGRA  | M                                    |
| Step             | Action                                                                       | Control signal | Location (Electri-<br>cal component) |
| 1                | Check the connectors on MFPB for proper connection and correct as necessary. | —              | —                                    |
| 2                | Change MFPB                                                                  | _              | _                                    |

#### 14.5.106 CE002: Message and method parameter failure

| Relevant parts   |           |
|------------------|-----------|
| MFP board (MFPB) | Hard disk |

| Step | Action                                                                                                    | WIRING DIAGRAM |                                      |
|------|----------------------------------------------------------------------------------------------------|----------------|--------------------------------------|
|      |                                                                                                    | Control signal | Location (Electri-<br>cal component) |
| 1    | Turn OFF the power switch and turn it ON again, and conduct the following setting. [Service Mode] $\rightarrow$ [System Settings] $\rightarrow$ [Initialize] $\rightarrow$ [Data Clear].<br>See P.210 | _              | _                                    |
| 2    | Format hard disk.                                                                                                    | —              | —                                    |
| 3    | Change hard disk.                                                                                                    | _              | _                                    |
| 4    | Change MFPB                                                                                                    | _              | _                                    |

#### 14.5.107 CEEE1: MSC undefined malfunction occurring

|       | Relevant parts                                                               |                |                                      |  |
|-------|------------------------------------------------------------------------------|----------------|--------------------------------------|--|
| MFP b | MFP board (MFPB)                                                             |                |                                      |  |
|       |                                                                              | WIRING DIAGRA  | M                                    |  |
| Step  | Action                                                                       | Control signal | Location (Electri-<br>cal component) |  |
| 1     | Check the connectors on MFPB for proper connection and correct as necessary. | _              | _                                    |  |
| 2     | Change MFPB                                                                  | _              | —                                    |  |

#### 14.5.108 CEEE3: Engine section undefined malfunction

|         | Relevant parts                                                              |                |                                      |
|---------|-----------------------------------------------------------------------------|----------------|--------------------------------------|
| Printer | Printer control board (PRCB)                                                |                |                                      |
|         |                                                                             | WIRING DIAGRA  | M                                    |
| Step    | Action                                                                      | Control signal | Location (Electri-<br>cal component) |
| 1       | Check the PRCB connector for proper<br>connection and correct as necessary. | —              | —                                    |
| 2       | Change PRCB                                                                 | —              | —                                    |

# 15. Power supply trouble

## 15.1 Machine is not energized at all (DCPU operation check)

| Relevant parts               |                        |  |
|------------------------------|------------------------|--|
| Main power switch (S1)       | DC power supply (DCPU) |  |
| Front door switch/1 (S3)     |                        |  |
| Front door switch/2 (S4)     |                        |  |
| Printer control board (PRCB) |                        |  |

| Step | Check item                                                     | WIRING<br>DIAGRAM<br>(Location) | Result | Action                                                        |
|------|----------------------------------------------------------------|---------------------------------|--------|---------------------------------------------------------------|
| 1    | Is a power voltage supplied across<br>CN1DCPU-1 and 2 on DCPU? | S-4                             | NO     | Check the WIRING from<br>the wall outlet to S1 to<br>CN1DCPU. |
| 2    | Are the fuses on DCPU conducting?                              | _                               | NO     | Change DCPU.                                                  |
| 3    | Is DC24 V being output from CN7DCPU-5 on DCPU?                 | Q-6                             | NO     | Change DCPU.                                                  |
| 4    | Is DC5 V being input to CN5DCPU-1 on<br>DCPU?                  | Q-5                             | NO     | Change DCPU.                                                  |
| _    | Is DC5 V being input to CN31PRCB-3 on                          |                                 | NO     | Change DCPU.                                                  |
| 5    | the printer control board?<br>(LED on PRCB does not blink.)    | H-4                             | YES    | Change PRCB.                                                  |

#### 15.2 Control panel indicators do not light.

| Relevant parts       |                                            |  |
|----------------------|--------------------------------------------|--|
| Operation Board (OB) | JMP board (JMPB)<br>DC power supply (DCPU) |  |

| Step | Check item                                                                                                    | WIRING<br>DIAGRAM<br>(Location) | Result | Action                                                        |
|------|----------------------------------------------------------------------------------------------------|---------------------------------|--------|---------------------------------------------------------------|
| 1    | Is OB (PJ30MFPB) securely set on the MFPB?                                                                                                    | T to U-12                       | NO     | Reconnect.                                                    |
| 2    | After the power switch is turned ON, the<br>blue and orange status indicator lights con-<br>tinue to be on while the control panel is not<br>being displayed.<br>Is JMPB (PJ17MFPB) securely set on the<br>MFPB? | T to U-9                        | NO     | Reconnect.                                                    |
| 3    | Is a power voltage being applied across<br>CN1DCPU-1 and 2 on DCPU?                                                                                                    | S-4                             | NO     | Check the WIRING from<br>the wall outlet to S1 to<br>CN1DCPU. |
| 4    | Is the fuse on DCPU conducting?                                                                                                    | —                               | NO     | Change DCPU.                                                  |

#### 15.3 Fusing heaters do not operate

|                                                                 | Relevant parts         |
|-----------------------------------------------------------------|------------------------|
| Main power switch (S1)<br>Right door switch (S5)<br>Fusing unit | DC power supply (DCPU) |

| Step | Check item                                                                                                    | WIRING<br>DIAGRAM<br>(Location) | Result | Action                                                       |
|------|----------------------------------------------------------------------------------------------------|---------------------------------|--------|--------------------------------------------------------------|
| 1    | Is the power source voltage applied across<br>CN7DCPU-5 on DCPU?<br>During this time, the right door should be<br>closed. | Q-6                             | NO     | Check wiring from power<br>outlet to S1 to CN7DCPU<br>to S5. |
| 2    | Is the power source voltage applied across                                                                                | D 19                            | YES    | Fusing unit                                                  |
| 2    | CN27-1?                                                                                                    | D 10                            | NO     | Change DCPU.                                                 |

#### 15.4 Power is not supplied to option

#### 15.4.1 PC-106/205/406

| Step | Check item                                              | WIRING<br>DIAGRAM<br>(Location) | Result | Action                                                |
|------|---------------------------------------------------------|---------------------------------|--------|-------------------------------------------------------|
| 1    | Is DC24 V being applied to hookup<br>connector CN47-13? | J-16                            | NO     | Malfunction in paper feed<br>cabinet                  |
| 2    | Is DC24 V being output from CN14PRCB-2<br>on PRCB?      | H-16                            | NO     | Check wiring from PRCB to CN47 to paper feed cabinet. |
|      |                                                         |                                 | YES    | Change DCPU.                                          |
| 3    | Is the fuse on DCPU conducting?                         | —                               | NO     | Malfunction in paper feed cabinet                     |

#### 15.4.2 FS-519/FS-609

| Step | Check item                                        | WIRING<br>DIAGRAM<br>(Location) | Result | Action                                   |
|------|---------------------------------------------------|---------------------------------|--------|------------------------------------------|
| 1    | Are DC24 V being applied to CN51-1?               | J-18                            | NO     | Malfunction in FS-519/FS-<br>609.        |
| 2    | Are DC24 V being applied to CN4DCPU-1<br>on DCPU? | Q-3                             | NO     | Check wiring from DCPU to FS-519/FS-609. |
|      |                                                   |                                 | YES    | Change DCPU.                             |
| 3    | Is the fuse on DCPU conducting?                   | -                               | NO     | Malfunction in FS-519/FS-609.            |

# 16. Image quality problem

#### 16.1 How to read element date

 Using the numeric values on the list produced through [Service Mode] → [List Output] → [Adjustment List] or [Management List], isolate the cause of the image problem.

#### 16.1.1 Table No.

• Check the table No. by the machine management list.

| Vdc-C<br>Vdc-M<br>Vdc-Y<br>Vdc-K | <ul> <li>Shows the developing bias value of each color of toner when an image is produced.</li> <li>Standard values: around 100 to 800 V</li> <li>A correction is made to make the image lighter when the numeric value is greater.</li> <li>A correction is made to make the image darker when the numeric value is smaller.</li> <li>Relevant Components: Imaging unit, high voltage unit (HV)</li> </ul> |
|----------------------------------|----------------------------------------------------------------------------------------------------|
| Vg-C<br>Vg-M<br>Vg-Y<br>Vg-K     | <ul> <li>Shows the grid voltage value of each color of toner when an image is produced.</li> <li>Standard values: around 300 to 1100 V</li> <li>A correction is made to make the image lighter when the numeric value is greater.</li> <li>A correction is made to make the image darker when the numeric value is smaller.</li> <li>Relevant Components: Imaging unit, high voltage unit (HV)</li> </ul>   |

#### 16.1.2 Level history1

• Check the level history1 by the adjustments list.

| TCR-C<br>TCR-M<br>TCR-Y<br>TCR-K | <ul> <li>Shows the T/C ratio reading taken last (in 0.01 % increments).</li> <li>Standard value: 6 to 8 %</li> <li>Relevant components: TCR sensor</li> <li>"Reading taken last" means:<br/>Latest value</li> <li>When the Start key is pressed, the output value is displayed while a test<br/>print is being produced.</li> </ul> |
|----------------------------------|----------------------------------------------------------------------------------------------------|
| IDC1<br>IDC2                     | <ul> <li>Shows the IDC bare surface output reading taken last (in 0.01 V increments).</li> <li>It should normally be around 4.3 V.</li> <li>The output range is 0 V to 5 V.</li> <li>"Reading taken last" means: Present value</li> <li>Relevant components: IDC sensor, transfer belt unit</li> </ul>                              |
| Temp-Heat<br>Temp-Press          | <ul> <li>Shows the temperature of the each part of the fusing unit<br/>(in 1 °C increments).</li> <li>Relevant components: Fusing unit</li> </ul>                                                                                                    |

#### 16.1.3 Level history2

• Check the level history2 by the adjustments list.

| IDC Sensor Adjust 1<br>IDC Sensor Adjust 2                       | <ul> <li>Shows the IDC intensity adjustment value.</li> <li>It should normally be around 40 and can range from 0 to 255.</li> <li>The value becomes greater as the transfer belt unit has been used more.</li> <li>Relevant components: IDC sensor, transfer belt unit</li> </ul> |
|------------------------------------------------------------------|----------------------------------------------------------------------------------------------------|
| ATVC -C<br>ATVC -M<br>ATVC -Y<br>ATVC -Y<br>ATVC -K<br>ATVC -2nd | <ul> <li>Shows the latest ATVC level (which varies according to the paper type).</li> <li>5 μA to 40 μA (ATVC-C/-M/-Y/-K)</li> <li>300 V to 4800 V (ATVC-2nd)</li> <li>Relevant components: Transfer belt unit, High voltage unit (HV),<br/>2nd transfer assy</li> </ul>          |

### 16.2 How to identify problematic part

- This chapter is divided into two parts: "Initial check items" and "Troubleshooting procedure by a particular image quality problem."
- When an image quality problem occurs, first go through the "Initial check items" and, if the cause is yet to be identified, go to "Troubleshooting procedure by a particular image quality problem."

#### 16.2.1 Initial check items

#### A. Initial check items 1

- The trouble will be distinguished whether it is on the printer, or on the controller.
- \* How to distinguish

| Action                                                                                                    | Result | Next step                                                                                    |
|----------------------------------------------------------------------------------------------------|--------|----------------------------------------------------------------------------------------------|
| When transmitting the print job to magicolor 8650, the "RIP" is displayed on the control panel on the machine.        | NO     | See P.373<br>(Trouble on the controller)                                                     |
| When selecting "GDI Demo Page" from "Print Reports" which is<br>available from "User Settings", image trouble occurs. |        | <ul><li>Check the connector connected to MFP board.</li><li>Replace the MFP board.</li></ul> |
|                                                                                                    | YES    | Initial check items 2                                                                        |

#### B. Initial check items 2

• If the printer is responsible for the image problem, let the machine produce a test print and determine whether the image problem occurs in a specific single color or four colors

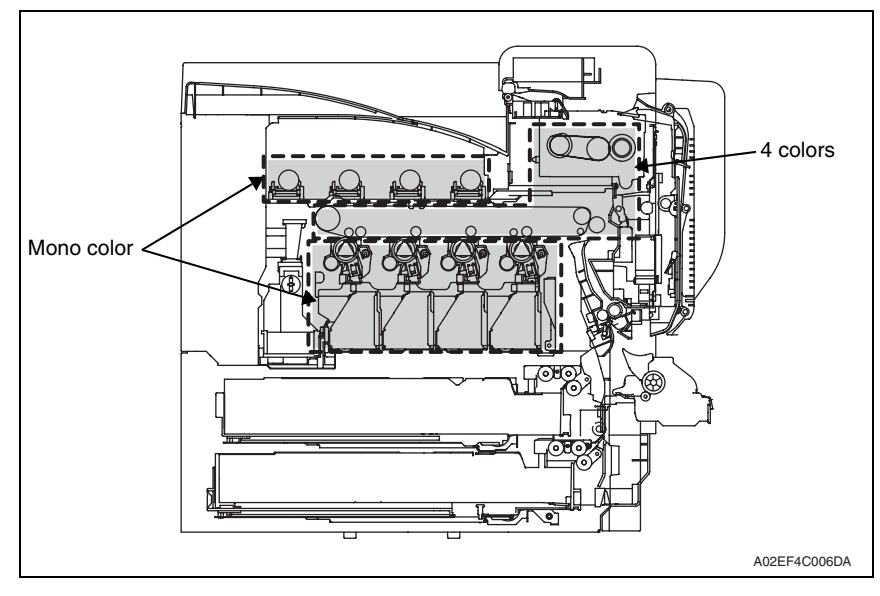

• Evaluation procedure

| Image<br>problem | Action                                                                                                   | Result | Cause                    | Next step |
|------------------|----------------------------------------------------------------------------------------------------|--------|--------------------------|-----------|
| Lines, bands     | From [User Settings], select [Print Reports] $\rightarrow$ [GDI Demo Page], and produce a test print. Is | YES    | Printer,<br>4 colors     | P.360     |
|                  | image problem evident in each of all four col-<br>ors?                                                   | NO     | Printer,<br>single color | P.346     |

#### 16.3 Solution

#### NOTE

• Typical faulty image samples shown in the following are all printed with A4S setting.

# 16.3.1 Printer monocolor: white lines in sub scan direction, white bands in sub scan direction, colored lines colored bands in sub scan direction

#### A. Typical faulty images

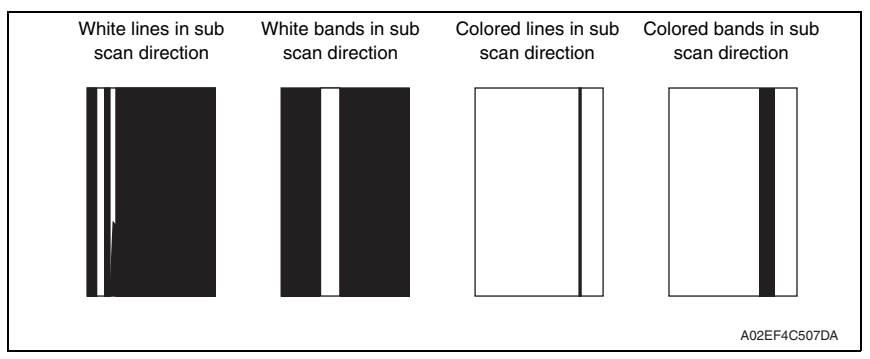

| Step | Section      | Check item                                                               | Result | Action                                                                                            |
|------|--------------|--------------------------------------------------------------------------|--------|---------------------------------------------------------------------------------------------------|
| 1    | Image check  | A white line or black line in sub scan direction is sharp.               | YES    | Clean the electrostatic charger wire.                                                             |
| 2    | Imaging unit | The surface of the PC drum is scratched.                                 | YES    | Change imaging unit.                                                                              |
| 3    |              | Dirty on the outside.                                                    | YES    | Clean.                                                                                            |
| 4    |              | Contact terminals make good con-<br>nection between each IU and machine. | NO     | Clean contact terminals.                                                                          |
| 5    |              | Developing bias contact terminal makes good connection.                  | NO     | Clean contact terminal and check ter-<br>minal position.                                          |
| 6    | PH unit      | The surface of the PH window is dirty.                                   | YES    | Clean with cleaning jig.                                                                          |
| 7    |              | The problem has been eliminated through the checks of steps up to 6.     | NO     | Change imaging unit.<br>$\rightarrow$ Change transfer belt unit.<br>$\rightarrow$ Change PH unit. |

# 16.3.2 Printer monocolor: white lines in main scan direction, white bands in main scan direction, colored lines in main scan direction, colored bands in main scan direction

#### A. Typical faulty images

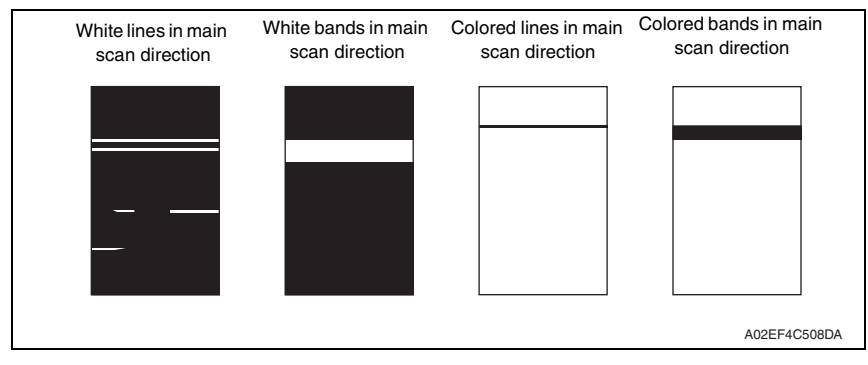

| Step | Section      | Check item                                                                  | Result | Action                                                                                            |
|------|--------------|-----------------------------------------------------------------------------|--------|---------------------------------------------------------------------------------------------------|
| 1    | Image check  | A white line or black line in main scan direction is sharp.                 | NO     | Clean the electrostatic charger wire.                                                             |
| 2    | Imaging unit | The surface of the PC drum is<br>scratched.                                 | YES    | Change imaging unit.                                                                              |
| 3    |              | Dirty on the outside.                                                       | YES    | Clean.                                                                                            |
| 4    |              | Contact terminals make good con-<br>nection between each IU and<br>machine. | NO     | Clean contact terminals.                                                                          |
| 5    |              | Developing bias contact terminal makes good connection.                     | NO     | Clean contact terminal and check ter-<br>minal position.                                          |
| 6    | PH unit      | The surface of the PH window is dirty.                                      | YES    | Clean with cleaning jig.                                                                          |
| 7    |              | The problem has been eliminated through the checks of steps up to 6.        | NO     | Change imaging unit.<br>$\rightarrow$ Change transfer belt unit.<br>$\rightarrow$ Change PH unit. |

#### 16.3.3 Printer monocolor: uneven density in sub scan direction

#### A. Typical faulty images

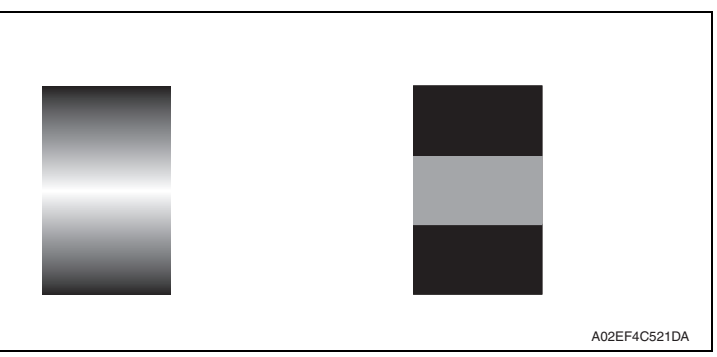

| Step | Section                                                                                        | Check item                                                                                                    | Result | Action                                                                                                    |
|------|------------------------------------------------------------------------------------------------|----------------------------------------------------------------------------------------------------|--------|----------------------------------------------------------------------------------------------------|
| 1    | High image<br>density original                                                                 | Uneven density in sub scan direc-<br>tion occurs at a pitch of 40 mm to<br>50 mm when a multi-print cycle is<br>run using an original with high<br>image density (50% or more). | YES    | Feed 10 to 20 blank sheets of<br>paper with no originals placed, as<br>the IU fails to keep up with a high<br>demand for toner.       |
| 2    | Machine<br>MachineAdjust-<br>ment $\rightarrow$ LD<br>Adjust $\rightarrow$ LD<br>Light balance | The problem has been eliminated through the LD light balance.                                                                                                    | NO     | Go to next step.                                                                                                    |
| 3    | Imaging unit                                                                                   | The surface of the PC drum is scratched.                                                                                                    | YES    | Change imaging unit.                                                                                                    |
| 4    |                                                                                                | Dirty on the outside.                                                                                                    | YES    | Clean.                                                                                                    |
| 5    | PH unit                                                                                        | The surface of the PH window is dirty.                                                                                                    | YES    | Clean with cleaning jig.                                                                                                    |
| 6    | Image transfer<br>belt unit                                                                    | Is abnormality found in the cam gear?                                                                                                    | YES    | Change transfer belt unit.                                                                                                    |
| 7    |                                                                                                | The problem has been eliminated through the checks of steps up to 6.                                                                                                    | NO     | Change IU.<br>$\rightarrow$ Change PH unit.<br>$\rightarrow$ Change printer control board.<br>$\rightarrow$ Change High voltage unit. |

#### 16.3.4 Printer monocolor: uneven density in main scan direction

#### A. Typical faulty images

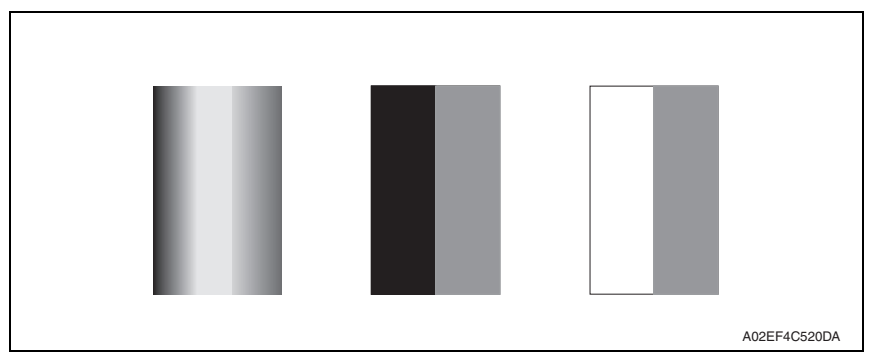

#### B. Troubleshooting procedure

| Step | Section                                                                             | Check item                                                                                            | Result | Action                                                                   |
|------|-------------------------------------------------------------------------------------|----------------------------------------------------------------------------------------------------|--------|--------------------------------------------------------------------------|
| 1    | MachineAdjust-<br>ment $\rightarrow$ LD<br>Adjust $\rightarrow$ LD<br>Light balance | The problem has been eliminated through the LD light balance.                                         | NO     | Go to next step.                                                         |
| 2    | Imaging unit                                                                        | The surface of the PC drum is scratched.                                                              | YES    | Change imaging unit.                                                     |
| 3    |                                                                                     | Dirty on the outside.                                                                                 | YES    | Clean.                                                                   |
| 4    | PH unit                                                                             | The surface of the PH window is dirty.                                                                | YES    | Clean with cleaning jig.                                                 |
| 5    | Transfer roller                                                                     | Check that the spring does not<br>come off during the pressure oper-<br>ation of the transfer roller. | NO     | Correct.<br>Change transfer roller unit.                                 |
| 6    | Transfer belt unit                                                                  | Transfer belt unit makes positive<br>contact with plates on rails.                                    | NO     | Check and correct contacts.                                              |
| 7    |                                                                                     | Is abnormality found in the cam gear?                                                                 | YES    | Change transfer belt unit.                                               |
| 8    |                                                                                     | The problem has been eliminated through the checks of steps up to 7.                                  | NO     | Change imaging unit.<br>→ Change PH unit.<br>→ Change high voltage unit. |

magicolor 8650

#### 16.3.5 Printer monocolor: low image density

#### A. Typical faulty images

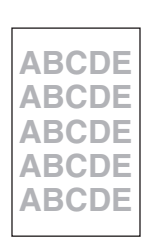

A02EF4C516DA

| Step | Section                                                                                                    | Check item                                                                                                    | Result | Action                                                                                                    |
|------|----------------------------------------------------------------------------------------------------|----------------------------------------------------------------------------------------------------|--------|----------------------------------------------------------------------------------------------------|
| 1    | Warning display                                                                                                    | The warning code is displayed on the panel.                                                                                | YES    | Take action according to the warning code shown on the state confirm screen.                                                         |
| 2    | [Table No.] on the<br>list produced<br>through [Service<br>Mode] $\rightarrow$ [List Out-<br>put] $\rightarrow$ [Manage-<br>ment List] | Check data for Vg and Vdc.<br>Color Vdc: around 400 V<br>Vg : around 500 V<br>Black Vdc: around 400 V<br>Vg : around 500 V |        | Go to next step.                                                                                                    |
| 3    | [Level History1] on the list produced                                                                                                  | Check TCR data.<br>(specified rang: 6 to 8 %)                                                                              | NO     | Go to next step.                                                                                                    |
| 4    | through [Service<br>$Mode$ ] $\rightarrow$ [List Out-<br>put] $\rightarrow$ [Adjust-<br>ment List]                                     | IDC output value is around 4.3 V.                                                                                          | NO     | Clean IDC sensor and exe-<br>cute the image stabilization.<br>Check image transfer belt for<br>damage and correct as nec-<br>essary. |
| 5    | Level history data                                                                                                    | Low TCR and low Vg and Vdc                                                                                                 | YES    | Go to step 10.                                                                                                    |
| 6    | check results                                                                                                    | Low TCR and high Vg and Vdc                                                                                                | YES    | Go to step 14.                                                                                                    |
| 7    |                                                                                                    | TCR falling within specified range<br>and low Vg and Vdc                                                                   | YES    | Go to step 10.                                                                                                    |
| 8    |                                                                                                    | TCR falling within specified range<br>and high Vg and Vdc                                                                  | YES    | Go to step 14.                                                                                                    |
| 9    |                                                                                                    | The situations other than the above-<br>mentioned.                                                                         | YES    | Go to step 10.                                                                                                    |
| 10   | Imaging unit                                                                                                    | Dirty on the outside.                                                                                                    | YES    | Clean.                                                                                                    |
| 11   | PH unit                                                                                                    | The surface of the PH window is dirty.                                                                                     | YES    | Clean with cleaning jig.                                                                                                    |
| 12   | Transfer belt unit                                                                                                    | Transfer belt unit makes positive contact with plates on rails.                                                            | NO     | Check and correct contacts.                                                                                                    |
| 13   |                                                                                                    | Is abnormality found in the cam gear?                                                                                      | YES    | Change transfer belt unit.                                                                                                    |

| Step | Section                                                                                                    | Check item                                                                             | Result | Action                                                                                                    |
|------|----------------------------------------------------------------------------------------------------|----------------------------------------------------------------------------------------|--------|----------------------------------------------------------------------------------------------------|
| 14   | Hopper unit                                                                                                    | Connectors are loose.                                                                  | YES    | Reconnect.                                                                                                   |
| 15   |                                                                                                    | Gear is cracked.                                                                       | YES    | Change gear.                                                                                                 |
| 16   | Service Mode $\rightarrow$<br>ProcessAdjust-<br>ment $\rightarrow$ TCR Level<br>Setting                                    | Toner is properly supplied when<br>TCR toner supply is run.                            | NO     | Go to next step.                                                                                             |
| 17   | Service Mode $\rightarrow$<br>ProcessAdjust-<br>ment $\rightarrow$ Dmax<br>Density                                         | The problem has been eliminated through the adjust of Dmax Density.                    | NO     | Go to next step.                                                                                             |
| 18   | Service Mode $\rightarrow$<br>ProcessAdjust-<br>ment $\rightarrow$ Stabiliza-<br>tion $\rightarrow$ Initialize +<br>Stabi. | After the Initialize + Stabi. sequence<br>has been completed, run gradation<br>adjust. | NO     | Go to next step.                                                                                             |
| 19   |                                                                                                    | The problem has been eliminated through the checks of steps up to 18.                  | NO     | Change imaging unit.<br>→ Change printer control<br>board.<br>→Change PH unit.<br>→Change high voltage unit. |

magicolor 8650

#### 16.3.6 Printer monocolor: gradation reproduction failure

#### A. Typical faulty images

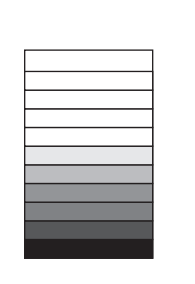

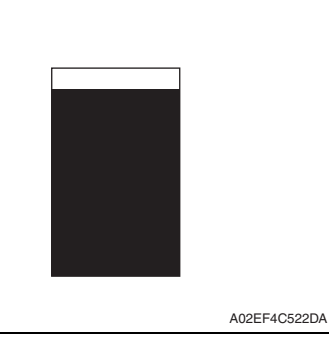

| Step | Section                                                                                                    | Check item                                                                             | Result | Action                                                                                                    |
|------|----------------------------------------------------------------------------------------------------|----------------------------------------------------------------------------------------|--------|----------------------------------------------------------------------------------------------------|
| 1    | Warning display                                                                                                    | The warning code is displayed on the panel.                                            | YES    | Take action according to the<br>warning code shown on the<br>state confirm screen.                                |
| 2    | Photo/density                                                                                                    | Original type and screen pattern are selected properly.                                | NO     | Change screen pattern.                                                                                            |
| 3    | Imaging unit                                                                                                    | Dirty on the outside.                                                                  | YES    | Clean.                                                                                                    |
| 4    | PH unit                                                                                                    | The surface of the PH window is dirty.                                                 | YES    | Clean with cleaning jig.                                                                                          |
| 5    | [Level History1]<br>on the list pro-<br>duced through<br>[Service Mode]<br>$\rightarrow$ [List Output]<br>$\rightarrow$ [Adjustment<br>List] | IDC output value is around 4.3 V.                                                      | NO     | Clean IDC sensor and execute<br>the stabilization.<br>Check transfer belt for damage<br>and correct as necessary. |
| 6    | Service Mode →<br>ProcessAdjust-<br>ment → Dmax<br>Density                                                                                   | The problem has been eliminated through the adjust of Dmax Density.                    | NO     | Go to next step.                                                                                                  |
| 7    | Service Mode $\rightarrow$<br>ProcessAdjust-<br>ment $\rightarrow$ Stabili-<br>zarion $\rightarrow$<br>Initialize + Stabi.                   | After the Initialize + Stabi. sequence<br>has been completed, run gradation<br>adjust; | NO     | Go to next step.                                                                                                  |
| 8    |                                                                                                    | The problem has been eliminated through the checks of steps up to 7.                   | NO     | Change imaging unit.<br>→ Change printer control<br>board.<br>→ Change PH unit.<br>→ Change high voltage unit.    |

#### 16.3.7 Printer monocolor: foggy background

#### A. Typical faulty images

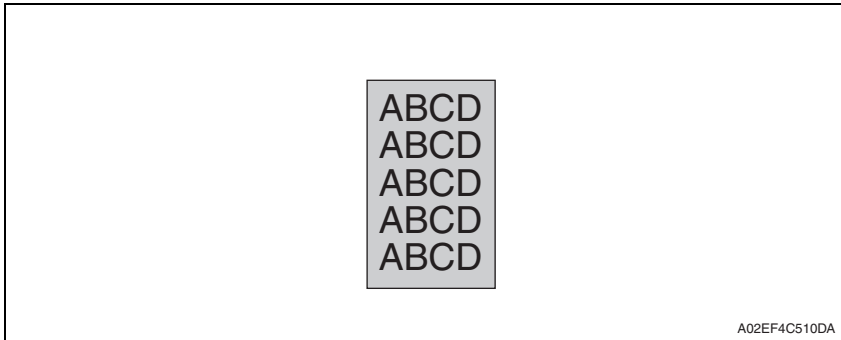

| Step | Section                                                                                                    | Check item                                                                                                    | Result | Action                                                                                                    |
|------|----------------------------------------------------------------------------------------------------|----------------------------------------------------------------------------------------------------|--------|----------------------------------------------------------------------------------------------------|
| 1    | Warning display                                                                                                    | The warning code is displayed on the panel.                                                                                | YES    | Take action according to the warning code shown on the state confirm screen.                                        |
| 2    | [Table No.] on the<br>list produced<br>through [Service<br>Mode] $\rightarrow$ [List<br>Output] $\rightarrow$ [Man-<br>agement List] | Check data for Vg and Vdc.<br>Color Vdc: around 400 V<br>Vg : around 500 V<br>Black Vdc: around 400 V<br>Vg : around 500 V | NO     | Go to next step.                                                                                                    |
| 3    | [Level History1]<br>on the list pro-                                                                                                 | Check TCR data.<br>(specified rang: 6 to 8 %)                                                                              | NO     | Go to next step.                                                                                                    |
| 4    | duced through<br>[Service Mode] →<br>[List Output] →<br>[Adjustment List]                                                            | IDC output value is around 4.3 V.                                                                                          | NO     | Clean IDC sensor and execute<br>the stabilization.<br>Check transfer belt for dam-<br>age and correct as necessary. |
| 5    | Level history data                                                                                                    | Low TCR and low Vg and Vdc                                                                                                 | YES    | Go to step 10.                                                                                                    |
| 6    | check results                                                                                                    | Low TCR and high Vg and Vdc                                                                                                | YES    | Go to step 12.                                                                                                    |
| 7    |                                                                                                    | TCR falling within specified range and low Vg and Vdc                                                                      | YES    | Go to step 10.                                                                                                    |
| 8    |                                                                                                    | TCR falling within specified range<br>and high Vg and Vdc                                                                  | YES    | Go to step 12.                                                                                                    |
| 9    |                                                                                                    | The situations other than the above-<br>mentioned.                                                                         | YES    | Go to step 10.                                                                                                    |
| 10   | Imaging unit                                                                                                    | Dirty on the outside.                                                                                                    | YES    | Clean.                                                                                                    |
| 11   | PH unit                                                                                                    | The surface of the PH window is dirty.                                                                                     | YES    | Clean with cleaning jig.                                                                                            |
| 12   | Service Mode $\rightarrow$<br>ProcessAdjust-<br>ment $\rightarrow$ Back-<br>ground Margin                                            | The problem is eliminated after<br>background margin has been<br>adjusted.                                                 | NO     | Go to next step.                                                                                                    |

#### 16. Image quality problem

| Step | Section                                                                                                    | Check item                                                                                                    | Result | Action                                                                                           |
|------|----------------------------------------------------------------------------------------------------|----------------------------------------------------------------------------------------------------|--------|--------------------------------------------------------------------------------------------------|
| 13   | Service Mode $\rightarrow$<br>Process Adjust-<br>ment $\rightarrow$ Dmax<br>Density                                        | The problem has been eliminated through the adjust of Dmax Density.                                                      | NO     | Go to next step.                                                                                 |
| 14   | Service Mode $\rightarrow$<br>ProcessAdjust-<br>ment $\rightarrow$ Stabiliza-<br>tion $\rightarrow$ Initialize +<br>Stabi. | After the Initialize + Stabi. sequence<br>has been completed, run gradation<br>adjust.                                   | NO     | Go to next step.                                                                                 |
| 15   | Printer control<br>board (PRCB)<br>PH relay board<br>(PHREYB)                                                              | Check the connection of connectors,<br>harness, and flat cables between<br>PRCB and PHREYB, and correct if<br>necessary. | NO     | Change printer control board.<br>Change PH relay board.                                          |
| 16   |                                                                                                    | The problem has been eliminated through the checks of steps up to 15.                                                    | NO     | Change imaging unit.<br>$\rightarrow$ Change PH unit.<br>$\rightarrow$ Change high voltage unit. |

# magicolor 8650

#### 16.3.8 Printer monocolor: void areas, white spots

#### A. Typical faulty images

| Void areas                                | White spots  |
|-------------------------------------------|--------------|
| APCDE<br>ABCDE<br>ABCDE<br>ABCDE<br>ABCDE | •            |
|                                           | A02EF4C523DA |

| Step | Section                     | Check item                                                      | Result | Action                                                                                                    |
|------|-----------------------------|-----------------------------------------------------------------|--------|----------------------------------------------------------------------------------------------------|
| 1    | Image Check                 | There are void areas at the front side or high density section. | YES    | See P.350                                                                                                    |
| 2    |                             | There is void area at the rear side section.                    | YES    | Perform [TransferOutputAdj] of<br>[ProcessAdjustment] under Ser-<br>vice Mode.                                       |
| 3    | Imaging unit                | The surface of the PC drum is scratched.                        | YES    | Change imaging unit.                                                                                                 |
| 4    |                             | Dirty on the outside.                                           | YES    | Clean.                                                                                                    |
| 5    | Toner cartridge             | Foreign matter or caked toner in the toner cartridge.           | YES    | Remove foreign matter.                                                                                               |
| 6    | Installation<br>environment | Is the atmospheric pressure at the installation site low?       | YES    | Make the following adjustment:<br>[Service Mode] $\rightarrow$ [ProcessAd-<br>justment] $\rightarrow$ [Bias Choice]. |
#### 16.3.9 Printer monocolor: colored spots

#### A. Typical faulty images

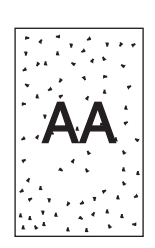

A02EF4C524DA

| Step | Section      | Check item                                              | Result | Action                                              |
|------|--------------|---------------------------------------------------------|--------|-----------------------------------------------------|
| 1    | Imaging unit | Developing bias contact terminal makes good connection. | NO     | Clean contact terminal and check terminal position. |
| 2    |              | The surface of the PC drum is scratched.                | YES    | Change imaging unit.                                |
| 3    |              | Dirty on the outside.                                   | YES    | Clean.                                              |

#### 16.3.10 Printer monocolor: blurred image

#### A. Typical faulty images

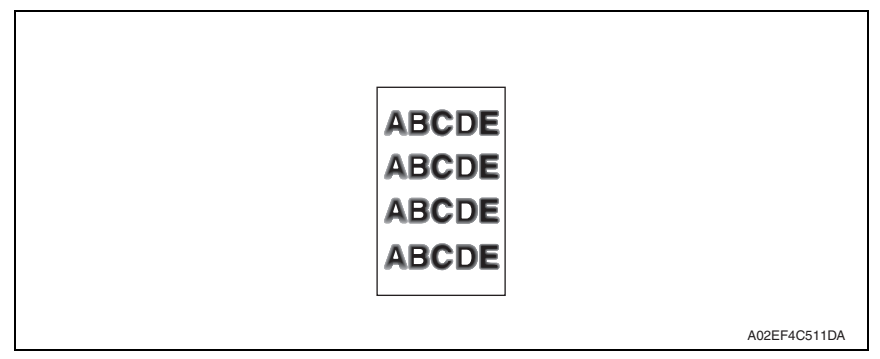

#### B. Troubleshooting procedure

| Step | Section      | Check item                                                           | Result | Action                                             |
|------|--------------|----------------------------------------------------------------------|--------|----------------------------------------------------|
| 1    | PH unit      | The surface of the PH window is dirty.                               | YES    | Clean with cleaning jig.                           |
| 2    | Imaging unit | Dirty on the outside.                                                | YES    | Clean.                                             |
| 3    |              | The problem has been eliminated through the checks of steps up to 2. | NO     | Change imaging unit. $\rightarrow$ Change PH unit. |

magicolor 8650

#### 16.3.11 Printer monocolor: blank print, black print

#### A. Typical faulty images

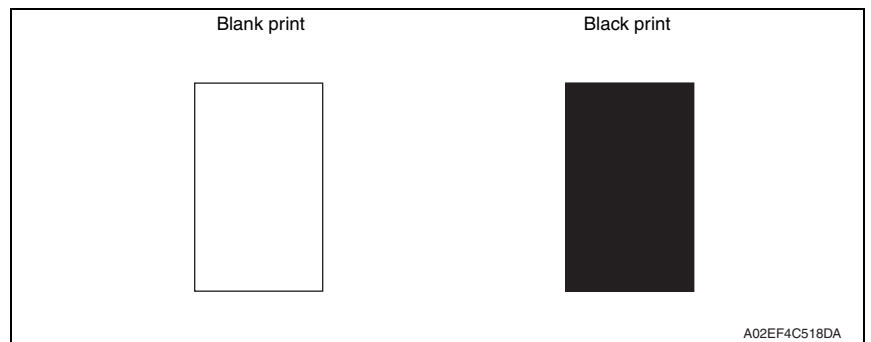

| Step | Section           | Check item                                                                                                    | Result | Action                                                                            |
|------|-------------------|----------------------------------------------------------------------------------------------------|--------|-----------------------------------------------------------------------------------|
| 1    | Image check       | A blank print occurs.                                                                                                   | YES    | Check PH unit connector for<br>proper connection.                                 |
| 2    | Imaging unit      | Coupling of IU drive mechanism<br>is installed properly.                                                                | NO     | Check and correct drive<br>transmitting coupling.<br>Change IU.                   |
| 3    |                   | The PC drum charge corona<br>voltage contact or PC drum<br>ground contact of the imaging unit<br>is connected properly. | NO     | Check, clean, or correct the con-<br>tact.                                        |
| 4    | High voltage unit | Connector is connected properly.                                                                                        | NO     | Reconnect.                                                                        |
| 5    |                   | The problem has been eliminated through the check of step 4.                                                            | NO     | Change high voltage unit.<br>→ Change printer control board.<br>→ Change PH unit. |

#### 16.3.12 Printer monocolor: uneven image

#### A. Typical faulty images

|  | A02EE4C525DA |
|--|--------------|

#### B. Troubleshooting procedure

| Step | Section         | Check item                                                                                                    | Result | Action                             |
|------|-----------------|----------------------------------------------------------------------------------------------------|--------|------------------------------------|
| 1    | Toner cartridge | The toner cartridge of every color is surely installed.                                                          | NO     | Re-install it.                     |
| 2    | PH unit         | The PH unit is surely installed.                                                                                 | NO     | Re-install it.                     |
| 3    | Toner cartridge | There is any stain or breakage on<br>the drive section of the toner<br>cartridge.                                | YES    | Clean/replace the toner cartridge. |
| 4    | Imaging unit    | There is any stain, damage or abrasion on the PC drum.                                                           | YES    | Replace the imaging unit.          |
| 5    | Transfer roller | There is any stain, damage,<br>deformation or abrasion on the<br>transfer roller.                                | YES    | Replace the transfer roller.       |
| 6    | Fusing unit     | There is any stain, damage,<br>deformation or abrasion on the<br>roller and drive section of the<br>fusing unit. | YES    | Replace the fusing unit.           |
| 7    |                 | The problem has been eliminated through the check of step 6.                                                     | NO     | Replace the transfer belt unit.    |

magicolor 8650

# 16.3.13 Printer 4-color: white lines in sub scan direction, white bands in sub scan direction, colored lines in sub scan direction, and colored bands in sub scan direction

#### A. Typical faulty images

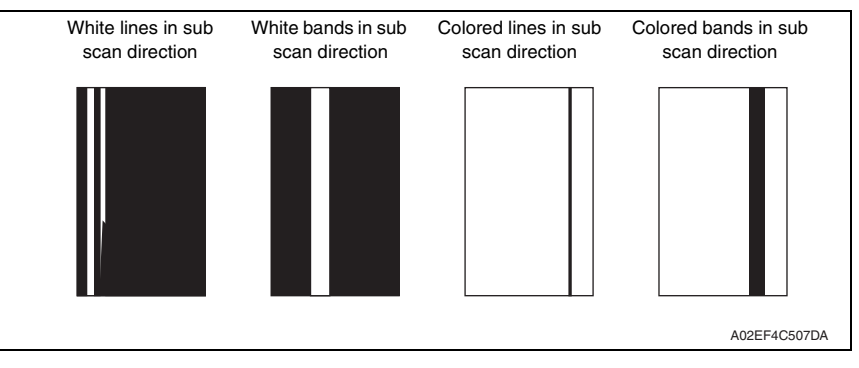

| Step | Section                 | Check item                                                                  | Result | Action                                                                                  |
|------|-------------------------|-----------------------------------------------------------------------------|--------|-----------------------------------------------------------------------------------------|
| 1    | Image check             | A white line or colored line in sub scan direction.                         | YES    | Clean the comb electrode by<br>moving the comb electrode<br>cleaning lever.             |
| 2    | Transfer belt unit      | Fingerprints, oil, or other foreign matter is evident on the transfer belt. | YES    | Clean.                                                                                  |
| 3    |                         | Transfer belt is dirty or scratched.                                        | YES    | Clean dirty belt with a soft cloth.<br>Change transfer belt unit if belt is<br>damaged. |
| 4    |                         | Cleaning blade is not effective in removing toner completely.               | YES    | Clean cleaning blade.<br>Change transfer belt unit.                                     |
| 5    | Transfer roller<br>unit | Transfer roller is dirty or scratched.                                      | YES    | Change transfer roller unit.                                                            |
| 6    | Paper path              | There is foreign matter on paper path.                                      | YES    | Remove foreign matter.                                                                  |
| 7    |                         | Image transfer paper separator<br>fingers are damaged or dirty.             | YES    | Clean or change.                                                                        |
| 8    | Fusing unit             | Fusing entrance guide plate is dirty or damaged.                            | YES    | Clean.<br>Change fusing unit.                                                           |
| 9    |                         | Fusing paper separator fingers are dirty.                                   | YES    | Clean.                                                                                  |
| 10   |                         | The problem has been eliminated through the checks of steps up to 9.        | NO     | Change printer control board                                                            |

# 16.3.14 Printer 4-color: white lines in main scan direction, white bands in main scan direction, colored lines in main scan direction, and colored bands in main scan direction

#### A. Typical faulty images

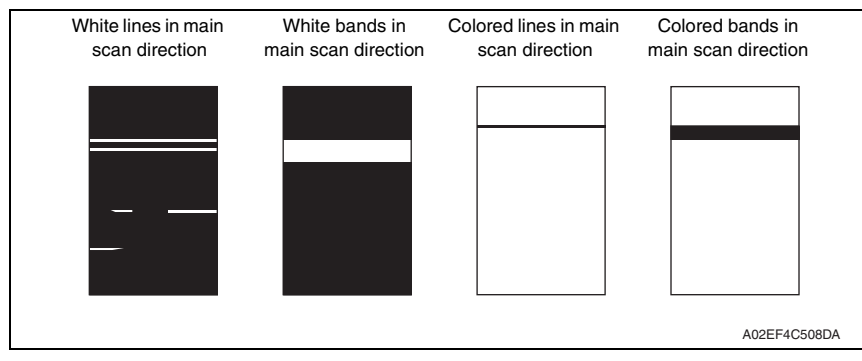

| Step | Section                 | Check item                                                                                     | Result | Action                                                                                  |
|------|-------------------------|------------------------------------------------------------------------------------------------|--------|-----------------------------------------------------------------------------------------|
| 1    | Transfer belt unit      | Fingerprints, oil, or other foreign<br>matter is evident on the transfer<br>belt.              | YES    | Clean.                                                                                  |
| 2    |                         | Transfer belt is dirty or scratched.                                                           | YES    | Clean dirty belt with a soft cloth.<br>Change transfer belt unit if belt is<br>damaged. |
| 3    | Transfer roller<br>unit | Transfer roller is dirty or scratched.                                                         | YES    | Change transfer roller unit.                                                            |
| 4    | Paper path              | There is foreign matter on paper path.                                                         | YES    | Remove foreign matter.                                                                  |
| 5    |                         | Image transfer paper separator<br>fingers are damaged or dirty.                                | YES    | Clean or change.                                                                        |
| 6    | Fusing unit             | Fusing entrance guide plate is dirty or damaged.                                               | YES    | Clean.<br>Change fusing unit.                                                           |
| 7    |                         | Fusing paper separator fingers are dirty.                                                      | YES    | Clean.                                                                                  |
| 8    | Neutralizing<br>brush   | The resistance values between the neutralizing brush and the ground terminal is not $\infty$ . | NO     | Check the contact modify.<br>Change neutralizing brush.                                 |
| 9    |                         | The problem has been eliminated through the checks of steps up to 8.                           | NO     | Change printer control board                                                            |

#### 16.3.15 Printer 4-color: uneven density in sub scan direction

#### A. Typical faulty images

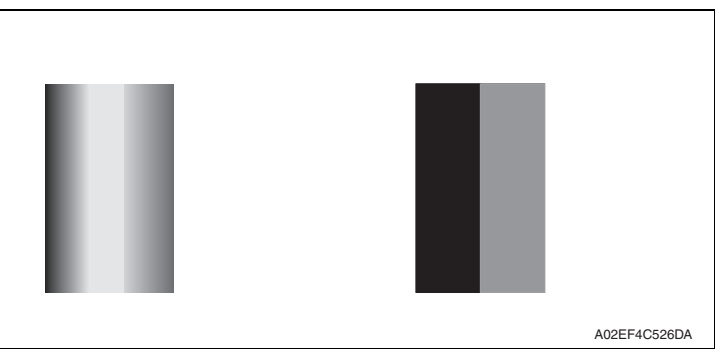

| Step | Section                 | Check item                                                                  | Result | Action                                                                                  |
|------|-------------------------|-----------------------------------------------------------------------------|--------|-----------------------------------------------------------------------------------------|
| 1    | Transfer belt unit      | Fingerprints, oil, or other foreign matter is evident on the transfer belt. | YES    | Clean.                                                                                  |
| 2    |                         | Transfer belt is dirty or scratched.                                        | YES    | Clean dirty belt with a soft cloth.<br>Change transfer belt unit if belt is<br>damaged. |
| 3    |                         | Terminal is dirty.                                                          | YES    | Clean.                                                                                  |
| 4    | Transfer roller<br>unit | Image transfer roller is installed properly.                                | NO     | Reinstall.                                                                              |
| 5    |                         | Image transfer roller is dirty or<br>scratched.                             | YES    | Change transfer roller unit.                                                            |
| 6    |                         | The problem has been eliminated through the checks of steps up to 5.        | NO     | Change transfer belt unit.                                                              |

#### 16.3.16 Printer 4-color: uneven density in main scan direction

#### A. Typical faulty images

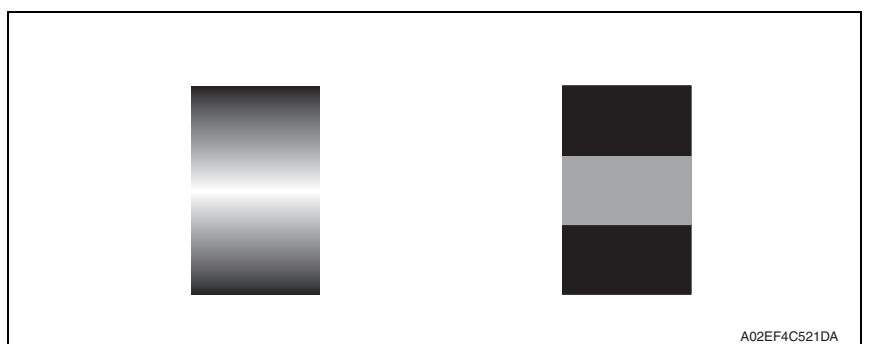

| Step | Section                 | Check item                                                                  | Result | Action                                                                                  |
|------|-------------------------|-----------------------------------------------------------------------------|--------|-----------------------------------------------------------------------------------------|
| 1    | Transfer belt unit      | Fingerprints, oil, or other foreign matter is evident on the transfer belt. | YES    | Clean.                                                                                  |
| 2    |                         | Transfer belt is dirty or scratched.                                        | YES    | Clean dirty belt with a soft cloth.<br>Change transfer belt unit if belt is<br>damaged. |
| 3    |                         | Terminal is dirty.                                                          | YES    | Clean.                                                                                  |
| 4    | Transfer roller<br>unit | Image transfer roller is installed properly.                                | NO     | Reinstall.                                                                              |
| 5    |                         | Image transfer roller is dirty or scratched.                                | YES    | Change transfer roller unit.                                                            |
| 6    |                         | The problem has been eliminated through the checks of steps up to 5.        | NO     | Change transfer belt unit. $\rightarrow$ Change high voltage unit.                      |

#### 16.3.17 Printer 4-color: low image density

#### A. Typical faulty images

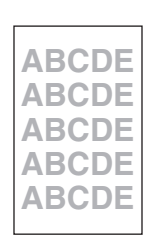

A02EF4C516DA

| Step | Section                                                                                                    | Check item                                                                             | Result | Action                                                                                             |
|------|----------------------------------------------------------------------------------------------------|----------------------------------------------------------------------------------------|--------|----------------------------------------------------------------------------------------------------|
| 1    | Paper                                                                                                    | Paper is damp.                                                                         | YES    | Change paper to one just<br>unwrapped from its package.                                            |
| 2    | Transfer belt unit                                                                                                    | Terminal is dirty.                                                                     | YES    | Clean.                                                                                             |
| 3    | Transfer roller                                                                                                    | Transfer roller is installed properly.                                                 | NO     | Reinstall.                                                                                         |
| 4    | unit                                                                                                    | Transfer roller is dirty or scratched.                                                 | NO     | Change transfer roller unit.                                                                       |
| 5    | IDC sensor                                                                                                    | Sensor is dirty.                                                                       | YES    | Clean IDC sensor and execute the stabilization.                                                    |
| 6    | Service Mode $\rightarrow$<br>ProcessAdjust-<br>ment $\rightarrow$ Dmax<br>Density                                         | The problem has been eliminated<br>through the adjust of Dmax<br>Density.              | NO     | Go to next step.                                                                                   |
| 7    | Service Mode $\rightarrow$<br>ProcessAdjust-<br>ment $\rightarrow$ Stabili-<br>zation $\rightarrow$<br>Initialize + Stabi. | After the Initialize + Stabi.<br>sequence has been completed, run<br>gradation adjust. | NO     | Go to next step.                                                                                   |
| 8    |                                                                                                    | The problem has been eliminated through the checks of steps up to 7.                   | NO     | Change image transfer belt unit.<br>→ Change printer control board.<br>→ Change high voltage unit. |

#### 16.3.18 Printer 4-color: poor color reproduction

#### A. Typical faulty images

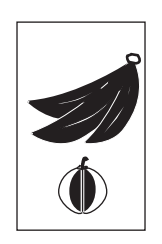

A02EF4C527DA

| Step | Section                                                                                                    | Check item                                                                             | Result | Action                                                                                                    |
|------|----------------------------------------------------------------------------------------------------|----------------------------------------------------------------------------------------|--------|----------------------------------------------------------------------------------------------------|
| 1    | Paper                                                                                                    | Paper is damp.                                                                         | YES    | Change paper to one just<br>unwrapped from its package.                                                                   |
| 2    | Transfer belt unit                                                                                                    | Terminal is dirty.                                                                     | YES    | Clean.                                                                                                    |
| 3    | Transfer roller                                                                                                    | Transfer roller is installed properly.                                                 | NO     | Reinstall.                                                                                                    |
| 4    | unit                                                                                                    | Transfer roller is dirty or scratched.                                                 | NO     | Change transfer roller unit.                                                                                              |
| 5    | IDC sensor                                                                                                    | Sensor is dirty.                                                                       | YES    | Clean IDC sensor and execute the stabilization.                                                                           |
| 6    | Service Mode $\rightarrow$<br>ProcessAdjust-<br>ment $\rightarrow$ Dmax<br>Density                                         | The problem has been eliminated through the adjust of Dmax Density.                    | NO     | Go to next step.                                                                                                    |
| 7    | Service Mode $\rightarrow$<br>ProcessAdjust-<br>ment $\rightarrow$ Stabili-<br>zation $\rightarrow$<br>Initialize + Stabi. | After the Initialize + Stabi.<br>sequence has been completed, run<br>gradation adjust. | NO     | Go to next step.                                                                                                    |
| 8    |                                                                                                    | The problem has been eliminated through the checks of steps up to 7.                   | NO     | Change image transfer belt unit.<br>$\rightarrow$ Change printer control board<br>$\rightarrow$ Change high voltage unit. |

#### 16.3.19 Printer 4-color: incorrect color image registration

#### A. Typical faulty images

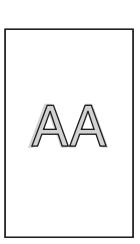

A02EF4C512DA

| Step | Section                                                                            | Check item                                                                     | Result | Action                                                                                                    |
|------|------------------------------------------------------------------------------------|--------------------------------------------------------------------------------|--------|----------------------------------------------------------------------------------------------------|
| 1    | Warning display                                                                    | The warning code is displayed on the panel.                                    | YES    | Take action according to the warning code shown on the state confirm screen.                                         |
| 2    | Machine<br>condition                                                               | Vibration is given to the machine<br>after power switch has been turned<br>ON. | YES    | Turn off the power switch and<br>turn it on again more than 10<br>seconds after.                                     |
| 3    | Transfer belt<br>unit                                                              | Fingerprints, oil, or other foreign matter is evident on the transfer belt.    | YES    | Clean.                                                                                                    |
| 4    |                                                                                    | Transfer belt is dirty or scratched.                                           | YES    | Clean dirty belt with a soft cloth.<br>Change transfer belt unit if belt is<br>damaged.                              |
| 5    |                                                                                    | Drive coupling to the machine is dirty.                                        | YES    | Clean.                                                                                                    |
| 6    | Imaging unit                                                                       | The surface of the PC drum is<br>scratched.                                    | YES    | Change imaging unit.                                                                                                 |
| 7    | Transfer roller                                                                    | Transfer roller is installed properly.                                         | NO     | Reinstall.                                                                                                    |
| 8    | unit                                                                               | Transfer roller is dirty or scratched.                                         | YES    | Change transfer roller unit.                                                                                         |
| 9    | Service Mode<br>$\rightarrow$ MachineAd-<br>justment $\rightarrow$<br>Fusing Speed | Brush effect or blurred image occurs.                                          | YES    | Readjust fusing transport speed.                                                                                     |
| 10   | Service Mode<br>$\rightarrow$ MachineAd-<br>justment $\rightarrow$<br>Color Reg.   | Check the specific color in which<br>color shift occurs.                       | YES    | Perform "Color Reg." If color shift<br>is not corrected even with a cor-<br>rection of $\pm 1$ dot, go to next step. |
| 11   |                                                                                    | The problem has been eliminated through the checks of steps up to 10.          | NO     | Change transfer belt unit. $\rightarrow$ Change printer control board                                                |

# magicolor 8650

#### 16.3.20 Printer 4-color: void areas, white spots

#### A. Typical faulty images

| Void areas                                | White spots  |
|-------------------------------------------|--------------|
| ABCDE<br>ABCDE<br>ABCDE<br>ABCDE<br>ABCDE | •            |
|                                           | A02EF4C523DA |

| Step | Section                 | Check item                                                                                  | Result | Action                                                                                  |
|------|-------------------------|---------------------------------------------------------------------------------------------|--------|-----------------------------------------------------------------------------------------|
| 1    | Image check             | There are void areas at the front side or high density section.                             | YES    | P.365                                                                                   |
| 2    |                         | There are void areas in the trailing edge.                                                  | YES    | Perform [TransferOutputAdjust]<br>of [ProcessAdjustment] under<br>Service Mode.         |
| 3    | Transfer belt unit      | Fingerprints, oil, or other foreign matter is evident on the transfer belt.                 | YES    | Clean.                                                                                  |
| 4    |                         | Transfer belt is dirty or scratched.                                                        | YES    | Clean dirty belt with a soft cloth.<br>Change transfer belt unit if belt is<br>damaged. |
| 5    | Transfer roller<br>unit | Transfer roller is dirty or scratched.                                                      | YES    | Change 2nd image transfer roller unit.                                                  |
| 6    |                         | Charge neutralizing cloth is not<br>separated and ground terminal is<br>connected properly. | NO     | Correct or change.                                                                      |
| 7    | Paper path              | There is foreign matter on paper path.                                                      | YES    | Remove foreign matter.                                                                  |
| 8    |                         | Pre-image transfer guide plate is damaged or dirty.                                         | YES    | Clean or change.                                                                        |
| 9    |                         | The problem has been eliminated through the checks of steps up to 8.                        | NO     | Change transfer belt unit.                                                              |

#### 16.3.21 Printer 4-color: colored spots

#### A. Typical faulty images

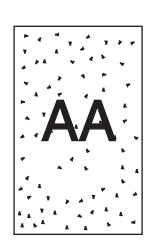

A02EF4C509DA

| Step | Section                 | Check item                                                                              | Result | Action                                                                                  |
|------|-------------------------|-----------------------------------------------------------------------------------------|--------|-----------------------------------------------------------------------------------------|
| 1    | Imaging unit            | The surface of the PC drum is scratched.                                                | YES    | Change imaging unit.                                                                    |
| 2    | Transfer belt unit      | Fingerprints, oil, or other foreign<br>matter is evident on the image<br>transfer belt. | YES    | Clean.                                                                                  |
| 3    |                         | Transfer belt is dirty or scratched.                                                    | YES    | Clean dirty belt with a soft cloth.<br>Change transfer belt unit if belt is<br>damaged. |
| 4    | Transfer roller<br>unit | Transfer roller is dirty or scratched.                                                  | YES    | Change transfer roller unit.                                                            |
| 5    | Paper path              | There is foreign matter on paper path.                                                  | YES    | Remove foreign matter.                                                                  |
| 6    | Fusing unit             | Fusing belt is dirty or scratched.                                                      | YES    | Change fusing unit.                                                                     |
| 7    |                         | The problem has been eliminated through the checks of steps up to 6.                    | NO     | Change transfer belt unit.                                                              |

#### 16.3.22 Printer 4-color: poor fusing performance, offset

#### A. Typical faulty images

| Poor fusing performance | Offset       |
|-------------------------|--------------|
| CF                      | CF           |
|                         | CF           |
|                         | A02EF4C528DA |

#### B. Troubleshooting procedure

| Step | Section                                                                                   | Check item                                                                                      | Result | Action                       |
|------|-------------------------------------------------------------------------------------------|-------------------------------------------------------------------------------------------------|--------|------------------------------|
| 1    | Paper                                                                                     | Paper type does not match.                                                                      | YES    | Change the setting.          |
| 2    | Service Mode $\rightarrow$<br>MachineAdjust-<br>ment $\rightarrow$ Fus-<br>ingTemperature | Changing fusing temperature<br>eliminates the problem of poor<br>fusing performance and offset. | YES    | Readjust fusing temperature. |
| 3    |                                                                                           | The problem has been eliminated through the checks of steps up to 2.                            | NO     | Change fusing unit.          |

magicolor 8650

#### 16.3.23 Printer 4-color: brush effect, blurred image

#### A. Typical faulty images

| Brush effect | Blurred image                    |
|--------------|----------------------------------|
| Ç F          | ABCDE<br>ABCDE<br>ABCDE<br>ABCDE |
|              | A02EF4C529DA                     |

| Step | Section                                                                           | Check item                                                                            | Result | Action                                               |
|------|-----------------------------------------------------------------------------------|---------------------------------------------------------------------------------------|--------|------------------------------------------------------|
| 1    | Paper                                                                             | Paper is damp.                                                                        | YES    | Change paper to one just unwrapped from its package. |
| 2    |                                                                                   | Paper type does not match.                                                            | YES    | Change the setting.                                  |
| 3    | Fusing unit                                                                       | Fusing unit is installed properly.                                                    | NO     | Reinstall.                                           |
| 4    |                                                                                   | Fusing entrance guide plate is dirty.                                                 | YES    | Clean.                                               |
| 5    |                                                                                   | Fusing belt is dirty or scratched.                                                    | YES    | Change fusing unit.                                  |
| 6    | Service Mode $\rightarrow$<br>MachineAdjust-<br>met $\rightarrow$ Fusing<br>Speed | Changing fusing speed eliminates<br>the problem of brush effect and<br>blurred image. | YES    | Readjust fusing transport speed.                     |

#### 16.3.24 Printer 4-color: back marking

#### A. Typical faulty images

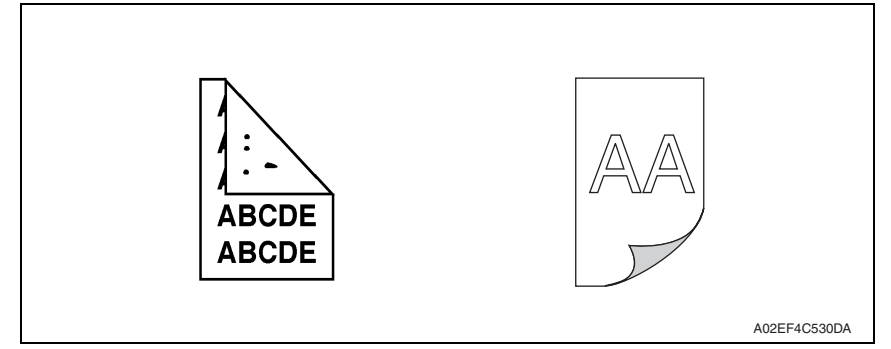

| -    |                                     |                                                                             |        |                                                                    |
|------|-------------------------------------|-----------------------------------------------------------------------------|--------|--------------------------------------------------------------------|
| Step | Section                             | Check item                                                                  | Result | Action                                                             |
| 1    | 2nd image trans-<br>fer roller unit | Image transfer roller is scratched or dirty.                                | YES    | Change transfer roller unit.                                       |
| 2    | Paper path                          | There is foreign matter on paper path.                                      | YES    | Remove foreign matter.                                             |
| 3    | Fusing unit                         | Fusing entrance guide plate is scratched or dirty.                          | YES    | Clean or change.                                                   |
| 4    |                                     | Lower fusing roller is scratched or dirty.                                  | YES    | Change fusing unit.                                                |
| 5    | Transfer belt unit                  | Fingerprints, oil, or other foreign matter is evident on the transfer belt. | YES    | Clean.                                                             |
| 6    |                                     | The problem has been eliminated through the checks of steps up to 5.        | NO     | Change transfer belt unit. $\rightarrow$ Change high voltage unit. |

#### 16.3.25 Printer 4-color: uneven image

#### A. Typical faulty images

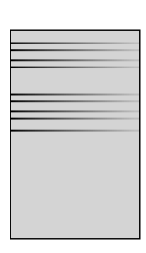

A02EF4C525DA

| Step | Section              | Check item                                                                                                    | Result | Action                             |
|------|----------------------|----------------------------------------------------------------------------------------------------|--------|------------------------------------|
| 1    | Toner cartridge      | The toner cartridge of every color is surely installed.                                                            | NO     | Re-install it.                     |
| 2    | PH unit              | The PH unit is surely installed.                                                                                   | NO     | Re-install it.                     |
| 3    | Toner cartridge      | There is any stain or breakage on<br>the drive section of the toner car-<br>tridge.                                | YES    | Clean/replace the toner cartridge. |
| 4    | Imaging unit         | There is any stain, damage or abrasion on the PC drum.                                                             | YES    | Replace the imaging unit.          |
| 5    | Transfer roller unit | There is any stain, damage,<br>deformation or abrasion on the<br>transfer roller.                                  | YES    | Replace the transfer roller unit.  |
| 6    | Fusing unit          | There is any stain, damage,<br>deformation or abrasion on the<br>roller and drive section of the fus-<br>ing unit. | YES    | Replace the fusing unit.           |
| 7    |                      | The problem has been eliminated through the check of step 6.                                                       | NO     | Replace the transfer belt unit.    |

# 17. Controller trouble

#### 17.1 Unable to print over the network

#### 17.1.1 The "RIP" is displayed on the machine control panel.

| Step | Check                                                                    | Result | Action                                                                                                    |
|------|--------------------------------------------------------------------------|--------|----------------------------------------------------------------------------------------------------|
| 1    | An error on machine side<br>(Paper running out, toner running out, etc.) | Yes    | Correct the error.                                                                                             |
| 2    | Waiting its turn                                                         | Yes    | Check the machine control panel for<br>jobs in print queue.<br>Priority may be changed as necessary            |
| 3    | The job is locked.                                                       | Yes    | Enter the password to unlock the job.                                                                          |
| 4    | The correct division ID has not been<br>entered.                         | Yes    | Enter the correct division ID in the<br>printer driver and try re-transmitting the<br>job again.(account code) |

#### 17.1.2 The "RIP" is not displayed on the machine control panel.

| Step | Check                                                        | Result | Action                                                                                |
|------|--------------------------------------------------------------|--------|---------------------------------------------------------------------------------------|
| 1    | The response of ping sent from the PC to the machine.        | No     | Go to item 5.                                                                         |
| 2    | The print destination port setting is wrong.                 | Yes    | Set the correct port.                                                                 |
| 3    | PC operates erratically temporarily.                         | Yes    | Restart the PC                                                                        |
| 4    | Printer driver incorrectry installed.                        | No     | Uninstall the printer driver through the proper steps and then reinstall it properly. |
| 5    | The power on the machine turns OFF/ON and operates normally. | Yes    | No process is necessary. Only a tempo-<br>rally malfunction.                          |
| 6    | Network cable is disconnected or a relay device is faulty.   | No     | Reconnect the cable and restart or<br>change the faulty relay device.                 |
| 7    | IP address and/or subnet mask incorrectly set.               | No     | Set the correct IP address and subnet mask.                                           |

magicolor 8650

Blank Page

# Appendix

- 18. Parts layout drawing
- 18.1 Main body
- 18.1.1 Engine section

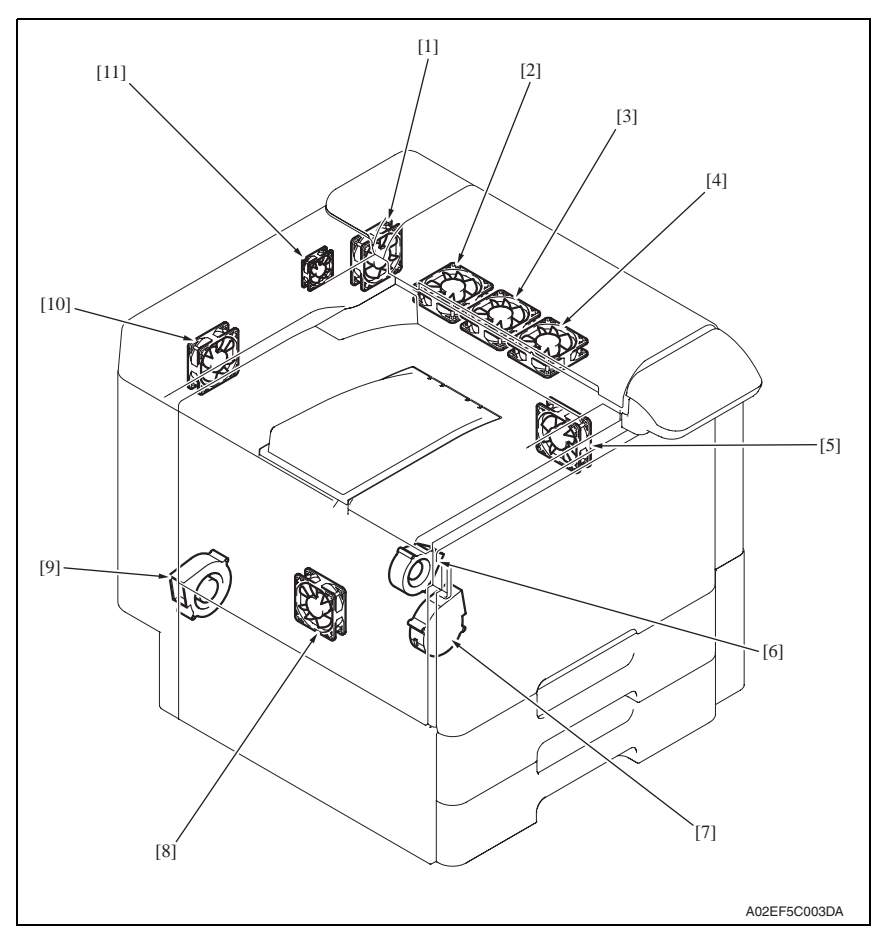

- [1] Paper cooling fan motor (FM7)
- [2] Fusing cooling fan motor/2 (FM10)
- [3] Fusing cooling fan motor/3 (FM11) \*
- [4] Fusing cooling fan motor/1 (FM9)
- [5] Suction fan motor (FM8)
- [6] Toner suction fan motor (FM3)

- [7] Cooling fan motor/1 (FM1)
- [8] Power supply cooling fan motor (FM5)
- [9] Exhaust fan motor (FM4)
- [10] Cooling fan motor/2 (FM2)
- [11] MFP board cooling fan motor (FM6)

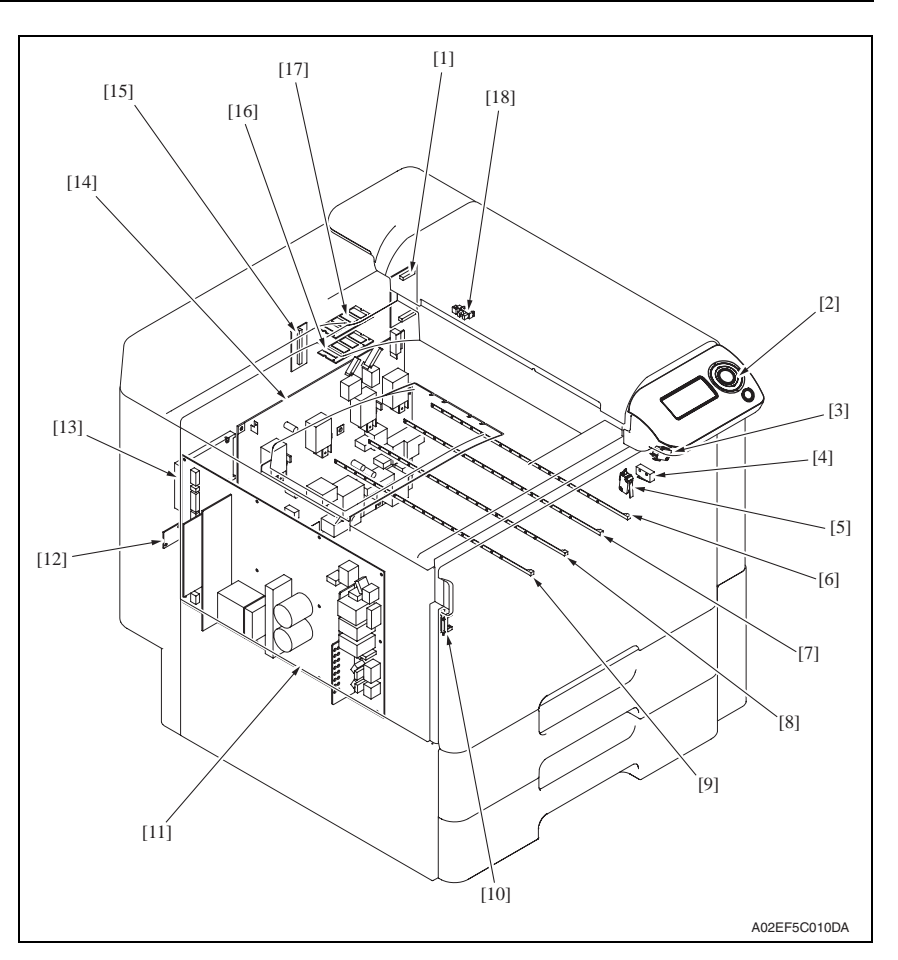

- [1] NVRAM board (NRB)
- [2] Operation board (OB)
- [3] Right door switch (S5)
- [4] Front door switch/1 (S3)
- [5] Front door switch/2 (S4)
- [6] Erase lamp/K (EL/K)
- [7] Erase lamp/C (EL/C)
- [8] Erase lamp/M (EL/M)
- [9] Erase lamp/Y (EL/Y)

\*1: Option

- [10] Waste toner full sensor (PS32)
- [11] DC power supply (DCPU)
- [12] Service EEPROM board (SV ERB)
- [13] Hard disk (HDD) \*1
- [14] High voltage unit (HV)
- [15] JMP board (JMPB)
- [16] SO DIMM/1 (SO DIMM/1)
- [17] SO DIMM/2 (SO DIMM/2)
- [18] Paper full sensor (PS39)

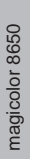

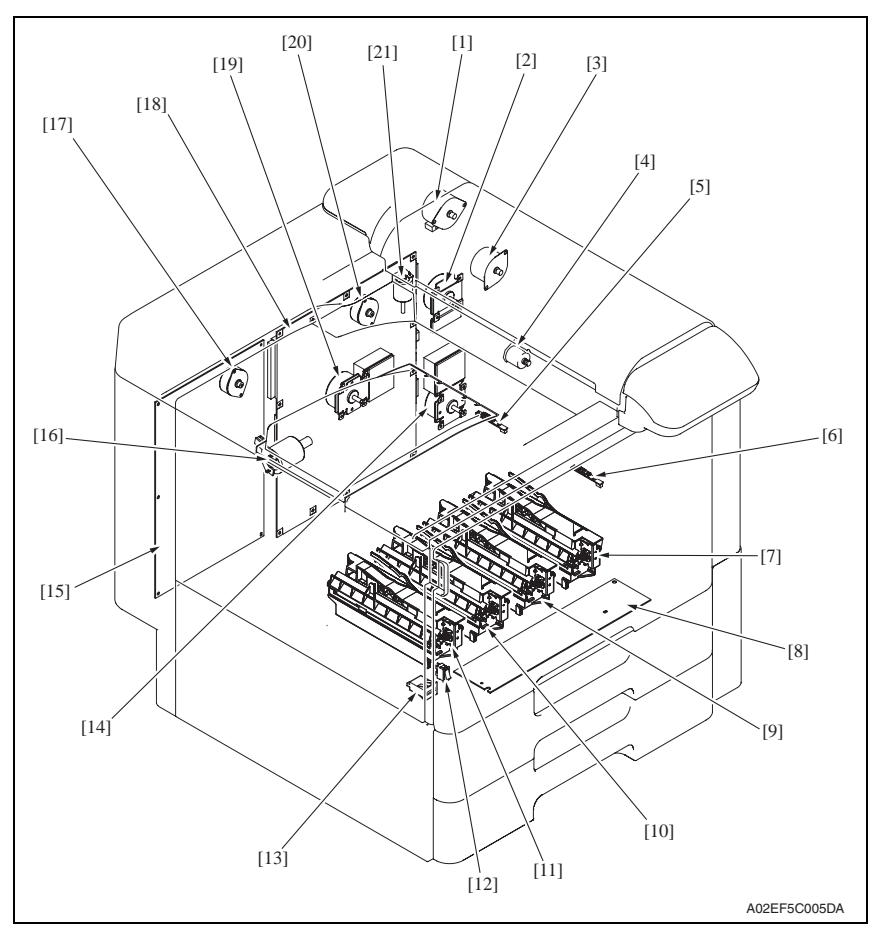

- [1] Switchback motor (M6)
- [2] Fusing motor (M5)
- [3] Duplex transport motor (M7)
- [4] 2nd image transfer retraction motor (M11)
- [5] IDC registration sensor/YC (IDCS/YC)
- [6] IDC registration sensor/MK (IDCS/MK)
- [7] PH unit/K
- [8] PH relay board (PHREYB)
- [9] PH unit/C
- [10] PH unit/M
- [11] PH unit/Y

- [12] Main power switch (S1)
- [13] Total counter (TCT)
- [14] Transport motor (M1)
- [15] Printer control board (PRCB)
- [16] Color dev. unit engaged motor (M10)
- [17] Toner supply motor/YM (M4)
- [18] MFP board (MFPB)
- [19] Color PC motor (M2)
- [20] Toner supply motor/CK (M3)
- [21] Fusing retraction motor (M12)

magicolor 8650

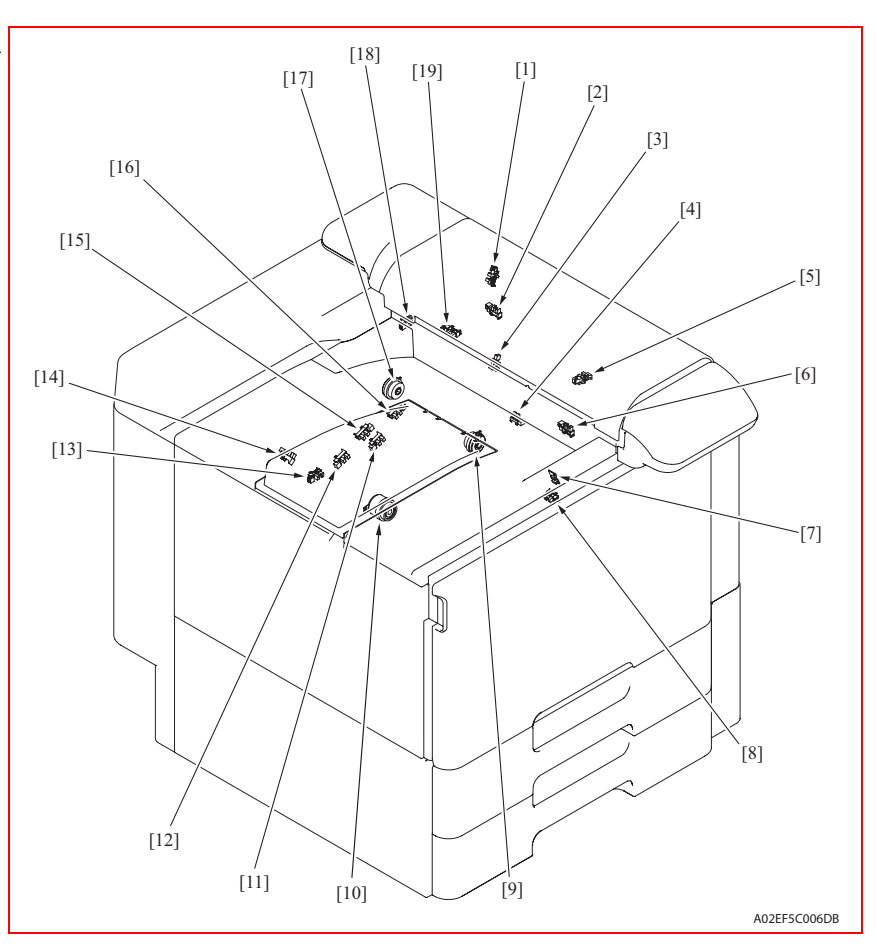

- [1] Duplex paper passage sensor/1 (PS33) [11]
- [2] Duplex door sensor (PS35)
- [3] Duplex paper passage sensor/2 (PS34)
- [4] 2nd image transfer welding alienation sensor (PS36)
- [5] Fusing retraction sensor (PS37)
- [6] Fusing loop detect sensor (PS24)
- [7] Temperature/humidity sensor (TEM/HUM)
- [8] Sensor in front of tim. roller (PS23)
- [9] Developing clutch/K (CL5) Tim. roller clutch (CL6)

- Color PC drive main sensor (PS27) Black PC drive main sensor (PS29) Transfer belt retraction clutch (CL7)
- [12] Color PC drive main sensor (PS27)
- [13] Transfer belt retraction sensor (PS31)
- [14] Color dev. unit engaged position sensor (PS26)
- [15] Color PC drive sub sensor (PS28)
- [16] Black PC drive sub sensor (PS30)
- [17] Tim. roller clutch (CL6) Transfer belt retraction clutch (CL7)
- [18] Fusing roller retraction sensor (PS38)
- [19] Paper exit sensor (PS25)

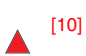

Black PC drive main sensor (PS29) Developing clutch/K (CL5)

#### 18.1.2 Tray 1, Tray 2

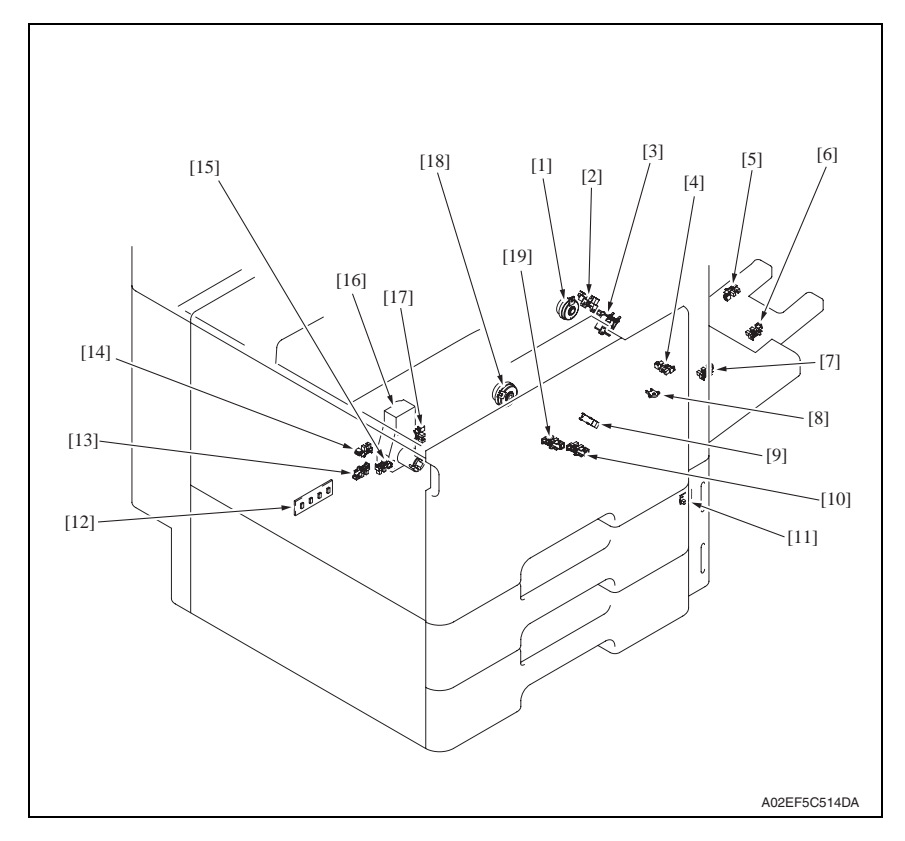

- [1] Paper feed tray 1 paper feed clutch (CL4)
- [2] Paper feed tray 1 lift-up position sensor (PS17)
- [3] Paper feed tray 1 pick-up solenoid (SL1)
- [4] Paper feed tray 1 paper empty sensor (PS21)
- [5] Paper feed tray 1 multi FD size sensor/3 (PS20)
- [6] Paper feed tray 1 multi FD size sensor/2 (PS19)
- [7] Paper feed tray 1 multi FD size sensor/1 (PS18)
- [8] Paper feed tray 1 CD size sensor (PS22)
- [9] Paper feed tray 2 chain feed sensor (PS1)
- [10] Paper feed tray 2 paper empty sensor (PS7)

- [11] Paper feed tray 2 paper empty indicator board (PEIB/1)
- [12] Paper feed tray 2 paper FD size detect board (PSDTB/1)
- [13] Paper feed tray 2 paper CD size detect sensor/2 (PS6)
- [14] Paper feed tray 2 device detection sensor (PS2)
- [15] Paper feed tray 2 paper CD size detect sensor/1 (PS5)
- [16] Paper feed tray 2 lift-up motor (M8)
- [17] Paper feed tray 2 near empty sensor (PS4)
- [18] Paper feed tray 2 paper feed clutch (CL1)
- [19] Paper feed tray 2 upper limit sensor (PS8)

#### 18.1.3 Tray 3

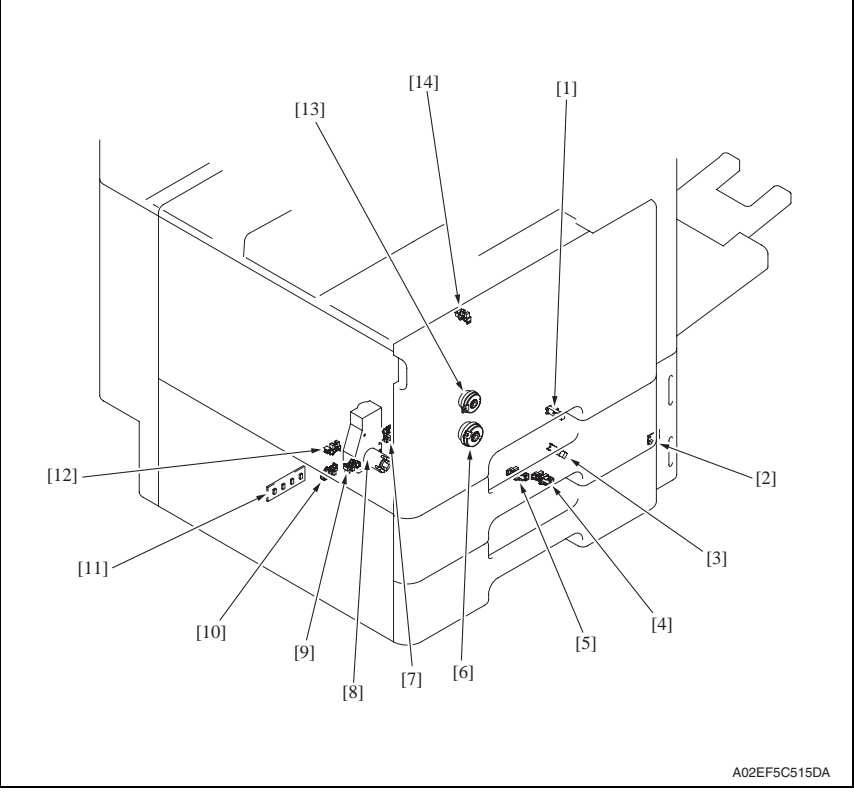

- [1] Paper feed tray 3 vertical transport sensor (PS16)
- [2] Paper feed tray 3 paper empty indicator board (PEIB/2)
- [3] Paper feed tray 3 paper feed sensor (PS14)
- [4] Paper feed tray 3 paper empty sensor (PS13)
- [5] Paper feed tray 3 upper limit sensor (PS15)
- [6] Paper feed tray 3 paper feed clutch (CL2)
- [7] Paper feed tray 3 near empty sensor (PS9)

- [8] Paper feed tray 3 lift-up motor (M9)
- [9] Paper feed tray 3 paper CD size detect sensor/1 (PS11)
- [10] Paper feed tray 3 paper CD size detect sensor/2 (PS12)
- [11] Paper feed tray 3 paper FD size detect board (PSDTB/2)
- [12] Paper feed tray 3 device detection sensor (PS10)
- [13] Paper feed tray 3 vertical transport clutch (CL3)
- [14] Paper feed tray 3 door sensor (PS3)

magicolor 8650

# 18.2 PC-106/205 (option)

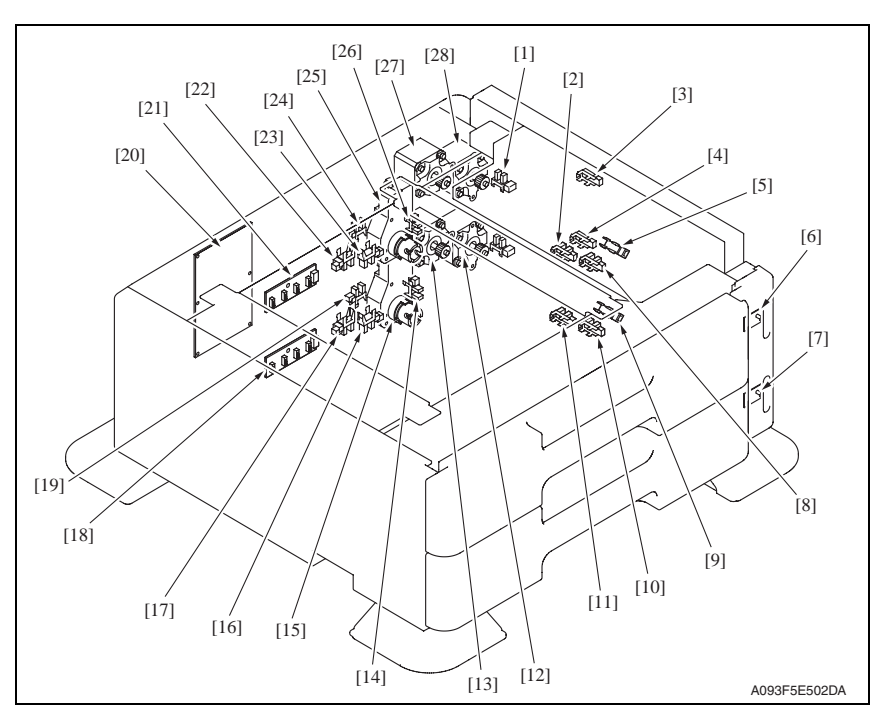

- [1] Tray4 door set sensor (PS111)
- [2] Tray4 upper limit sensor (PS114)
- [3] Tray4 vertical transport sensor (PS117)
- [4] Tray5 vertical transport sensor (PS126)
- [5] Tray4 paper feed sensor (PS116)
- [6] Paper feed tray4 paper empty indicator board (PEIB/1)
- [7] Paper feed tray5 paper empty indicator board (PEIB/2)
- [8] Tray4 empty sensor (PS115)
- [9] Tray5 paper feed sensor (PS125)
- [10] Tray5 empty sensor (PS124)
- [11] Tray5 upper limit sensor (PS123)
- [12] Tray5 vertical transport motor (M121)
- [13] Tray5 paper feed motor (M123)
- [14] Tray5 near empty sensor (PS122)

- [15] Tray5 lift-up motor (M125)
- [16] Tray5 CD paper size sensor/2 (PS128)
- [17] Tray5 CD paper size sensor/1 (PS127)
- [18] Tray5 paper size detect board/2 (PSDTB/2)
- [19] Tray5 device detection sensor (PS121)
- [20] PC Control board (PCCB)
- [21] Tray4 paper size detect board/1 (PSDTB/1)
- [22] Tray4 CD paper size sensor/1 (PS118)
- [23] Tray4 CD paper size sensor/2 (PS119)
- [24] Tray4 device detection sensor (PS112)
- [25] Tray4 lift-up motor (M124)
- [26] Tray4 near empty sensor (PS113)
- [27] Tray4 paper feed motor (M122)
- [28] Tray4 vertical transport motor (M120)

# 18.3 PC-406 (option)

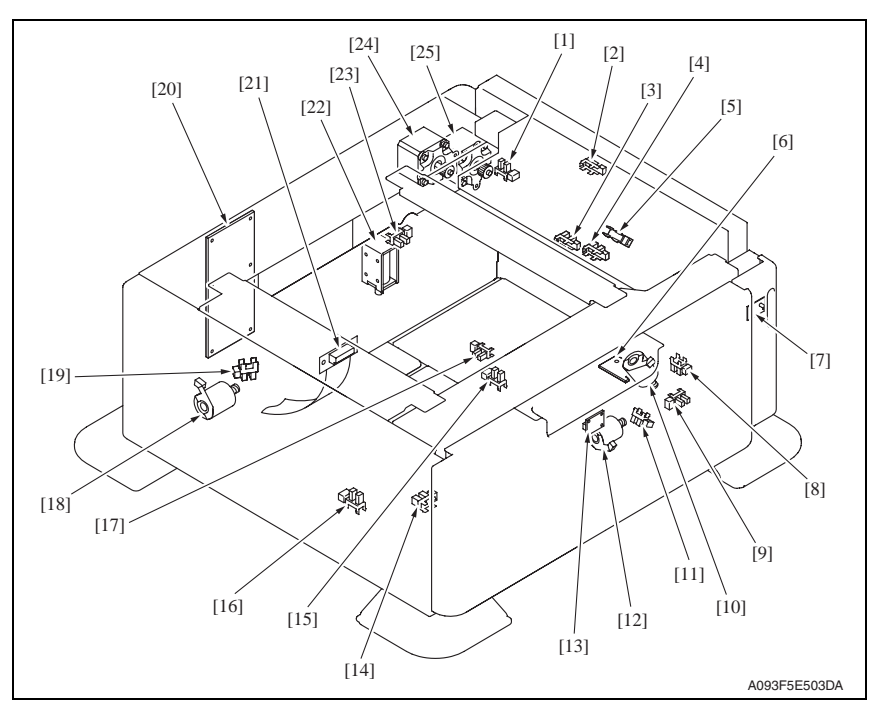

- [1] Door sensor (PS5)
- [2] Vertical transport sensor (PS2)
- [3] Lift-up upper sensor (PS4)
- [4] Paper empty sensor (PS3)
- [5] Paper feed sensor (PS1)
- [6] Main tray paper empty board (MTPEB)
- [7] Paper feed tray4 paper empty indicator board (PEIB/1)
- [8] Elevator motor pulse sensor (PS10)
- [9] Lower over run sensor (PS7)
- [10] Elevator motor (M5)
- [11] Shift motor pulse sensor (PS8)
- [12] Shift motor (M4)
- [13] Manual down control board (MDCB)

- [14] Shift tray empty sensor (PS9)
- [15] Shift tray stop sensor (PS11)
- [16] Shift tray home sensor (PS12)
- [17] Lift-up lower sensor (PS13)
- [18] Division board position motor (M3)
- [19] Division board position sensor (PS14)
- [20] PC control board (PCCB)
- [21] Relay board (REYB)
- [22] Tray lock solenoid (SD1)
- [23] Cassette open sensor (PS6)
- [24] Paper feed motor (M1)
- [25] Vertical transport motor (M2)

Appendix

## 18.4 FS-519 (option)

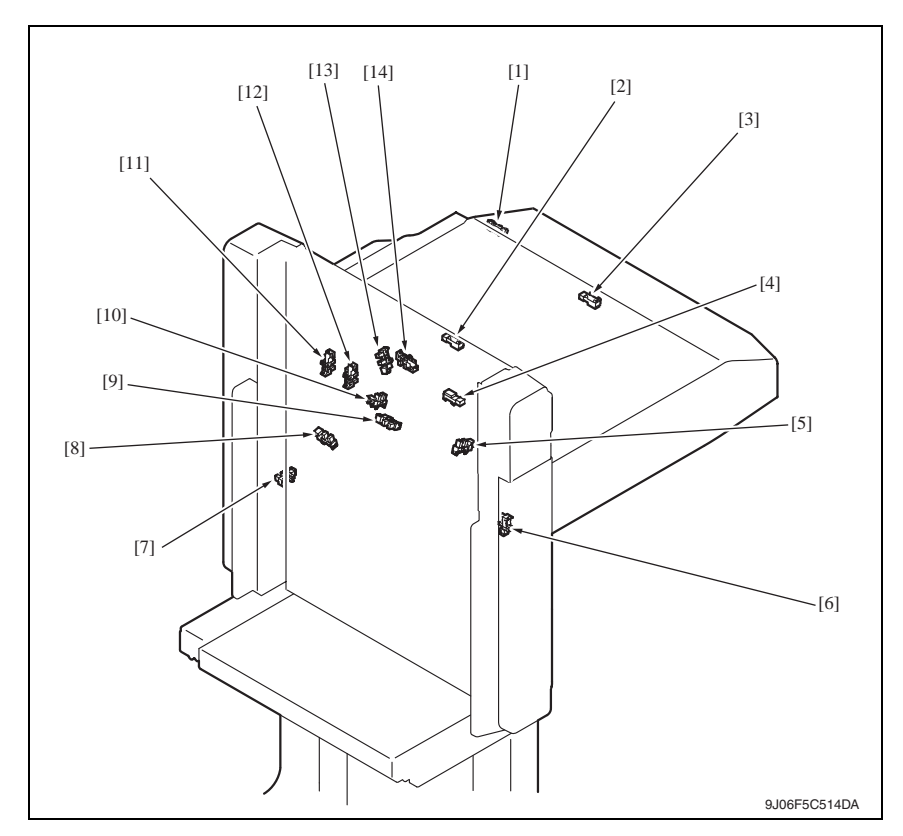

- [1] Entrance switch back sensor (PS4)
- [2] Transport sensor (PS2)
- [3] Entrance sensor (PS1)
- [4] Storage tray detect sensor (PS3)
- [5] Alignment home position sensor /2 (PS8)
- [6] Elevator tray home position sensor (PS11)
- [7] Elevator tray lower limit sensor (PS13)

- [8] Elevator top face detection sensor (PS12)
- [9] Exit paddle home position sensor (PS6)
- [10] Alignment home position sensor /1 (PS7)
- [11] Stapler save position sensor (PS10)
- [12] Staple home position sensor (PS9)
- [13] Shutter home position sensor (PS14)
- [14] Exit roller home position sensor (PS5)

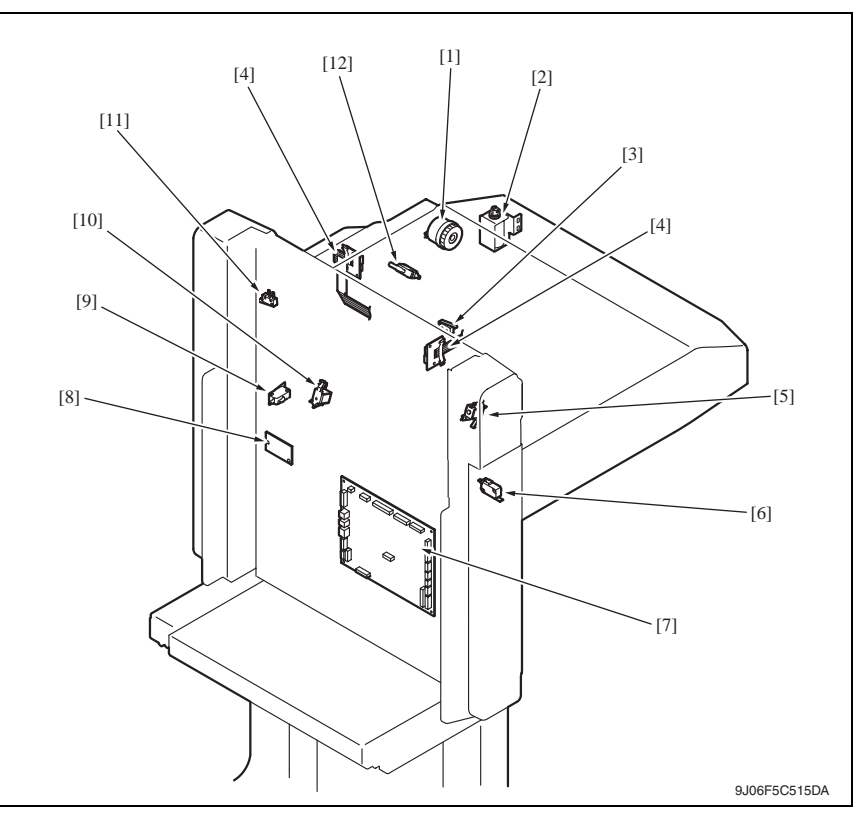

- [1] Skew registration clutch (CL1)
- [2] Duplex guide solenoid (SD3)
- [3] Shutter detect switch (SW2)
- [4] Relay board/2 (REYB/2)
- [5] Storage paddle solenoid (SD1)
- [6] Front door switch (SW1)

- [7] FS control board (FSCB)
- [8] Relay board/1 (REYB/1)
- [9] Slide switch (SW4)
- [10] Exit paddle solenoid (SD2)
- [11] Elevator tray switch (SW3)
- [12] Middle guide switch (SW5)

magicolor 8650

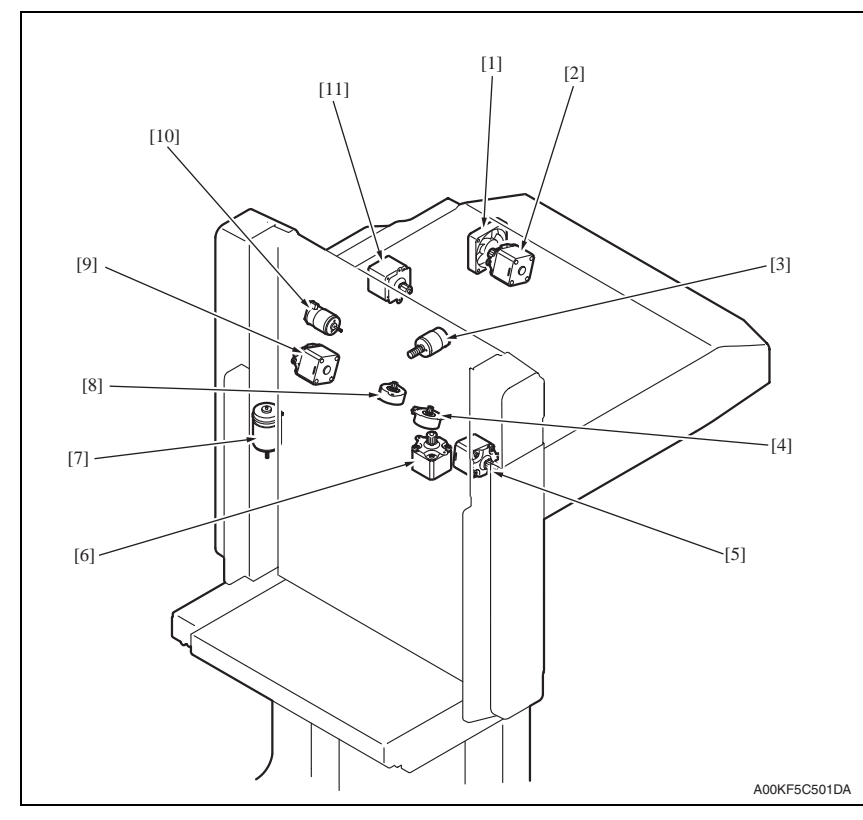

- [1] Cooling fan motor (FM9)
- [2] Entrance motor (M1)
- [3] Exit roller motor (M10)
- [4] Align motor/2 (M6)
- [5] Exit motor (M4)
- [6] Stapling unit moving motor (M7)

- [7] Elevator motor (M11)
- [8] Align motor/1 (M5)
- [9] Transport motor/2 (M3)
- [10] Shutter motor (M8)
- [11] Transport motor/1 (M2)

# 18.5 PK-515 (option)

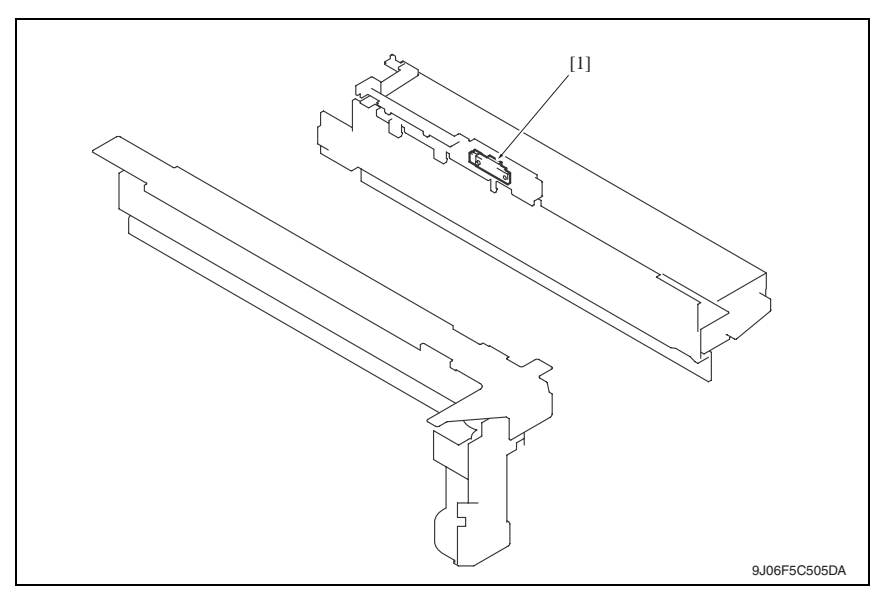

[1] Punch trash full sensor (PS30)

## 18.6 MT-502 (option)

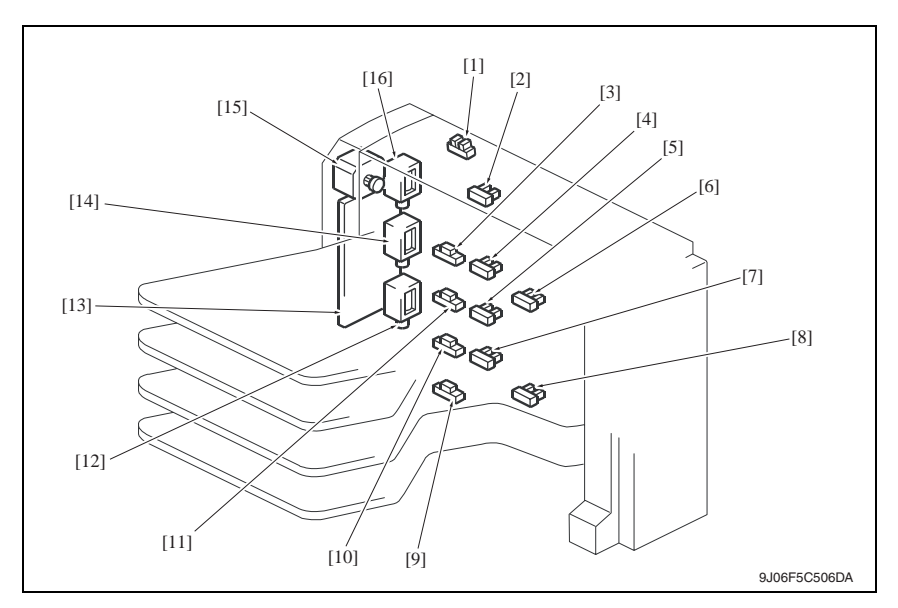

- [1] Cover open/close sensor (PS11)
- [2] Paper full detection sensor 4 (PS8)
- [3] Paper detection sensor 4 (PS4)
- [4] Paper full detection sensor 3 (PS7)
- [5] Paper full detection sensor 2 (PS6)
- [6] Upper transport sensor (PS9)
- [7] Paper full detection sensor 1 (PS5)
- [8] Lower transport sensor (PS10)

- [9] Paper detection sensor 1 (PS1)
- [10] Paper detection sensor 2 (PS2)
- [11] Paper detection sensor 3 (PS3)
- [12] Bin entrance switching solenoid 1 (SD1)
- [13] MT control board (MTCB)
- [14] Bin entrance switching solenoid 2 (SD2)
- [15] Transport motor (M1)
- [16] Bin entrance switching solenoid 3 (SD3)

# 18.7 SD-505 (option)

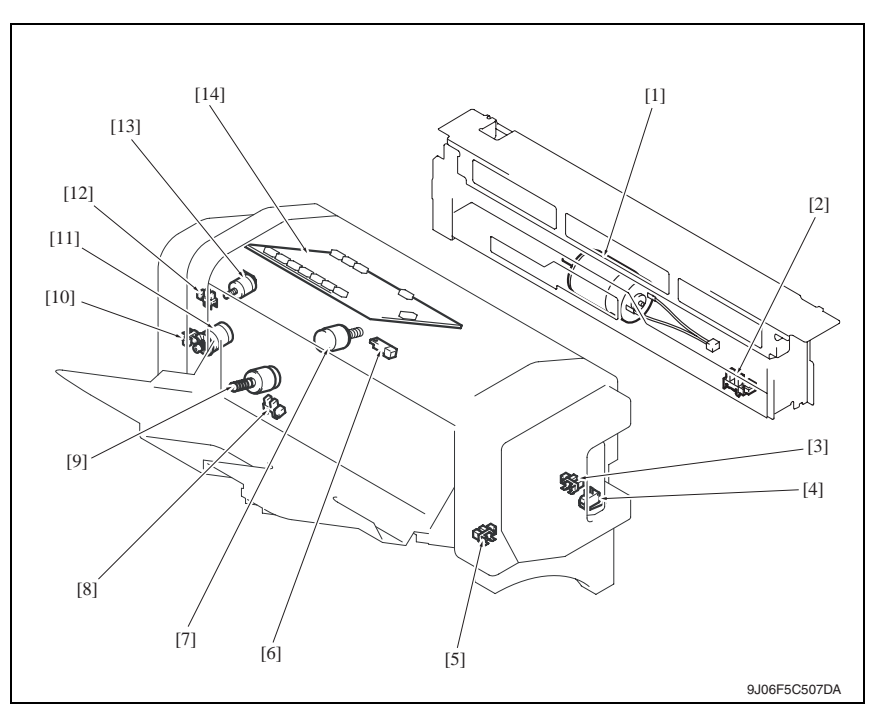

- [1] Crease motor (M10)
- [2] Crease roller home position sensor (PS22)
- [3] Layable guide home sensor (PS24)
- [4] Saddle opening switch (SW4)
- [5] In & out guide home sensor (PS23)
- [6] Saddle exit sensor (PS20)
- [7] Layable guide motor (M14)

- [8] Saddle tray empty sensor (PS21)
- [9] In & out guide motor (M13)
- [10] Transport pulse sensor (PS25)
- [11] Saddle exit motor (M8)
- [12] Saddle exit roller home position sensor (PS18)
- [13] Saddle exit open/close motor (M9)
- [14] SD control board (SDCB)

# A 18.8 FS-609 (option)

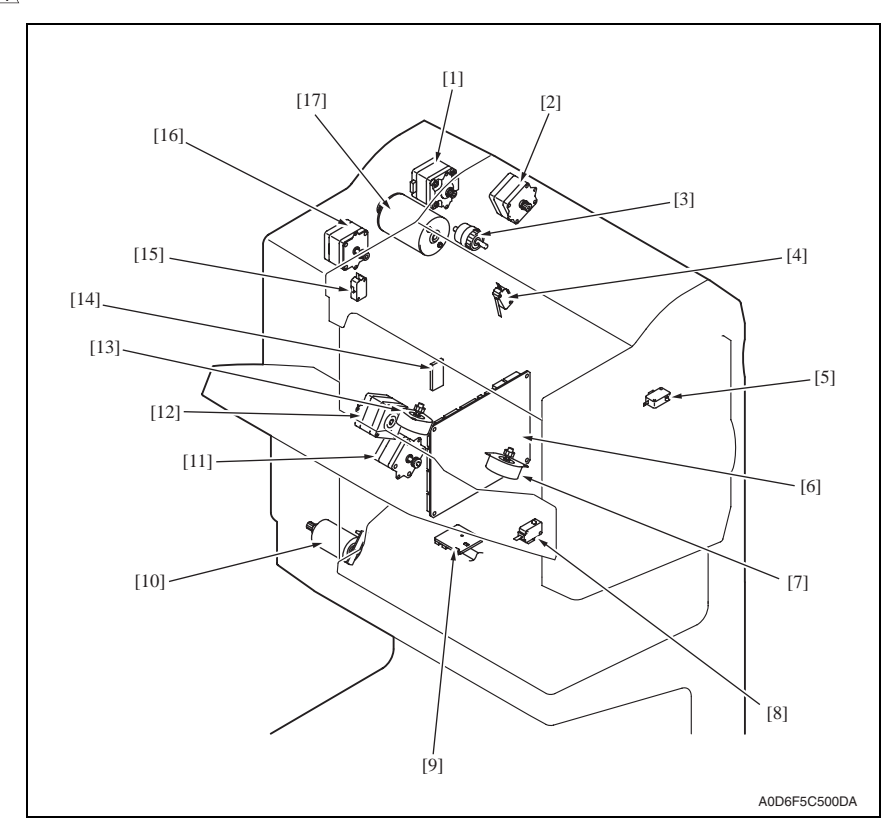

- [1] Transport motor (M1)
- [2] Entrance motor (M9)
- [3] Saddle clutch (CL1)
- [4] Joint open switch (SW2)
- [5] Front door open switch (SW1)
- [6] Finisher control board (FSCB)
- [7] Front aligning motor (M4)
- [8] Stapler safely switch/F (SW4)
- [9] Slide home position sensor (PS18)

- [10] Lift motor (M6)
- [11] Slide motor (M8)
- [12] Exit motor (M3)
- [13] Rear aligning motor (M5)
- [14] EEPROM (ER)
- [15] Stapler safely switch/R (SW3)
- [16] Paddle motor (M2)
- [17] Staple/folding motor (M7)
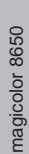

A

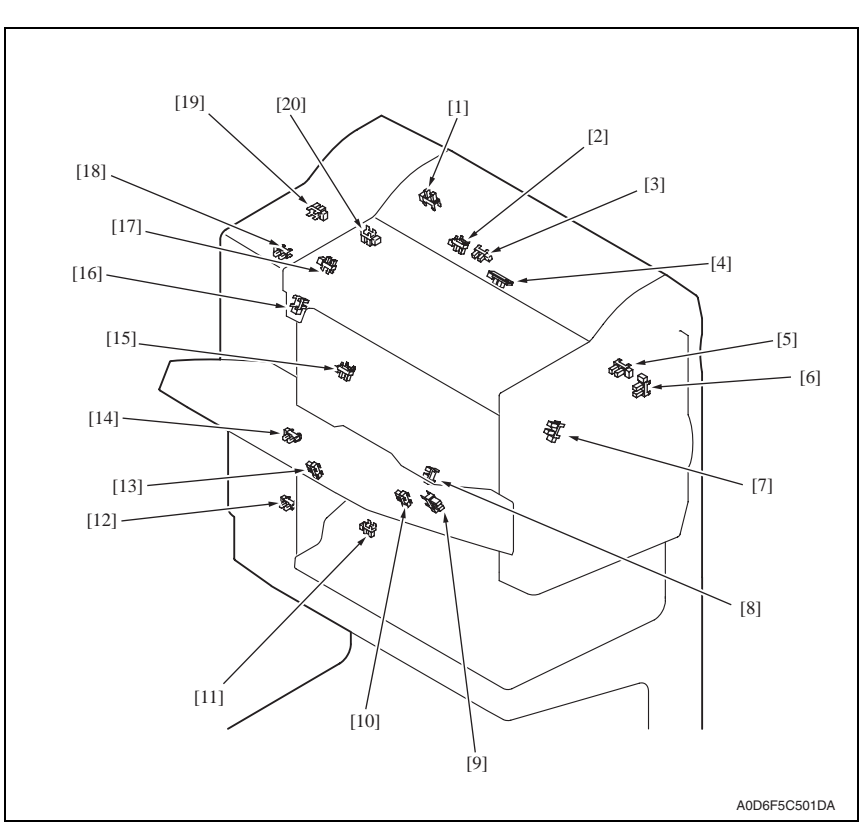

- [1] Entrance sensor (PS1)
- [2] Folding roller home position sensor (PS12)
- [3] Folding home position sensor (PS11)
- [4] Folding position sensor (PS10)
- [5] Upper cover open sensor (PS23)
- [6] Front door open sensor (PS22)
- [7] Front aligning plate home position sensor (PS4)
- [8] Finisher tray sensor (PS6)
- [9] Exit tray sensor (PS8)
- [10] Exit tray home position sensor (PS9)

- [11] Saddle tray sensor (PS13)
- [12] Lift motor clock sensor (PS17)
- [13] Stack full sensor (PS24)
- [14] Lift lower limit sensor (PS16)
- [15] Exit belt home position sensor (PS7)
- [16] Rear aligning plate home position sensor (PS5)
- [17] Paddle home position sensor (PS2)
- [18] Lift upper limit sensor (PS15)
- [19] Staple/folding motor clock sensor (PS14)
- [20] Bundle exit roller home position sensor (PS3)

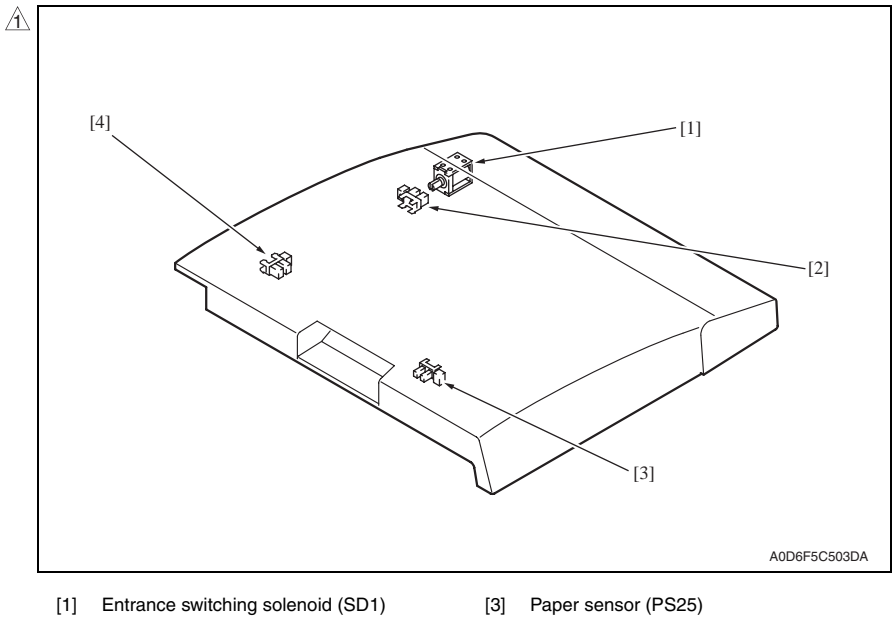

- [2] Turnover empty sensor (PS27)
- [4] Horizontal unit door sensor (PS26)

- [5]

[6]

[7]

# 18.9 PK-501 (option)

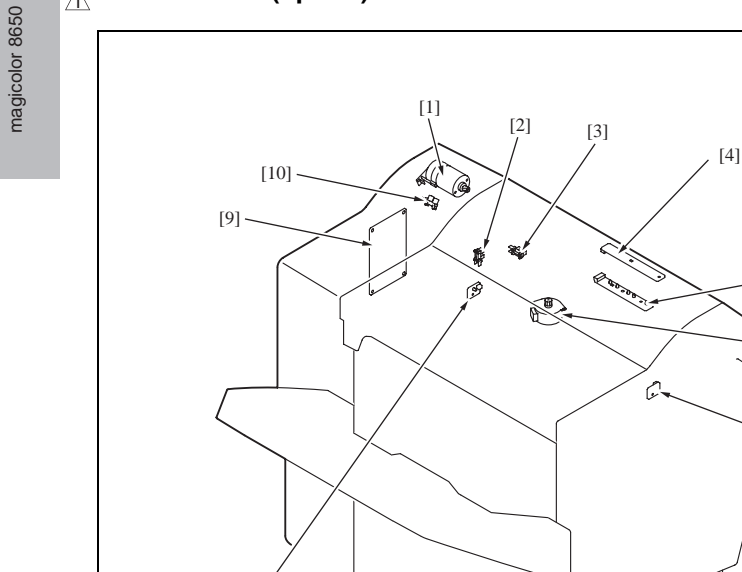

A0D6F5C502DA

- [1] Punch motor (M1)
- [2] Side registration home sensor (PS2)
- [3] Punch motor cock sensor (PS3)

[8]

- [4] Photo sensor board (PSB)
- [5] LED board (LEDB)

- [6] Side registration motor (M2)
- [7] Punch trash full LED board (PTFB/LED)
- [8] Punch trash full photo sensor board (PTFB/PR)
- [9] Punch control board (PKCB)
- [10] Punch home position sensor (PS1)

## 19. Connector layout drawing

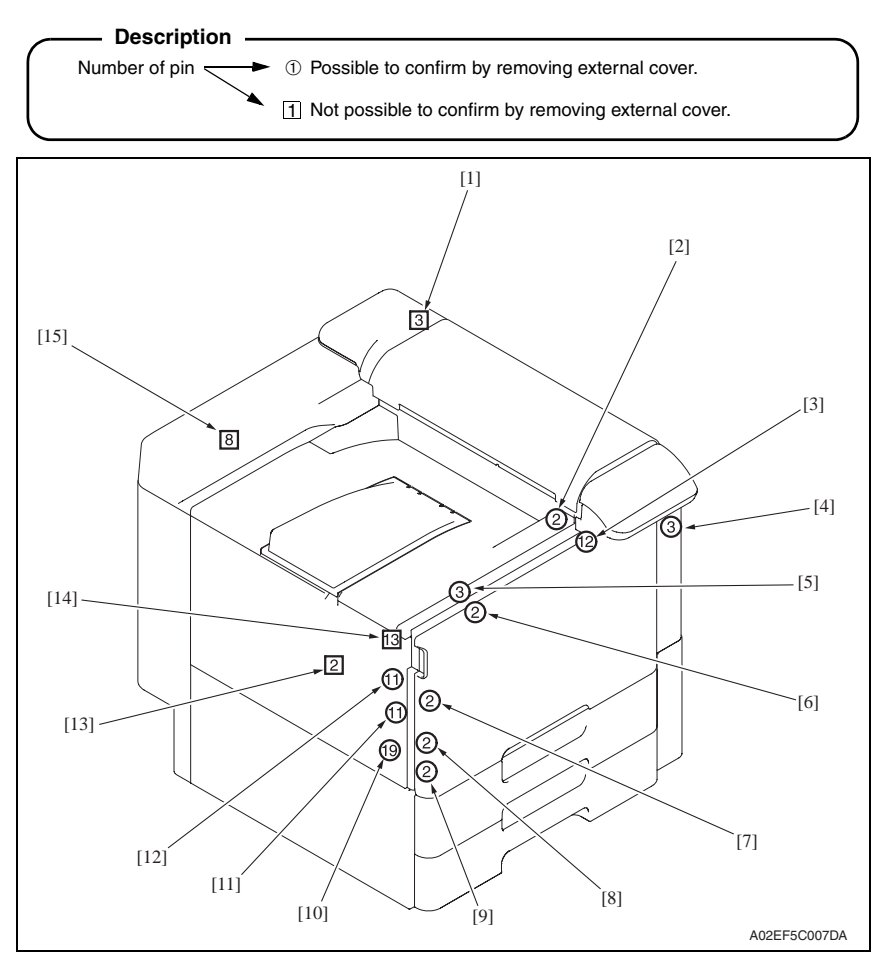

| No. | CN No. | Location | No.  | CN No. | Location  |
|-----|--------|----------|------|--------|-----------|
| [1] | CN10   | E-6      | [9]  | CN15   | D-11      |
| [2] | CN2    | E-1      | [10] | CN13   | E-9 to 10 |
| [3] | CN4    | E-2      | [11] | CN11   | E-8       |
| [4] | CN8    | D-5      | [12] | CN7    | E-5       |
| [5] | CN5    | E-3      | [13] | CN9    | E-6       |
| [6] | CN3    | E-1      | [14] | CN6    | E-3 to 4  |
| [7] | CN12   | D-9      | [15] | CN39   | J-8       |
| [8] | CN14   | D-11     |      |        |           |

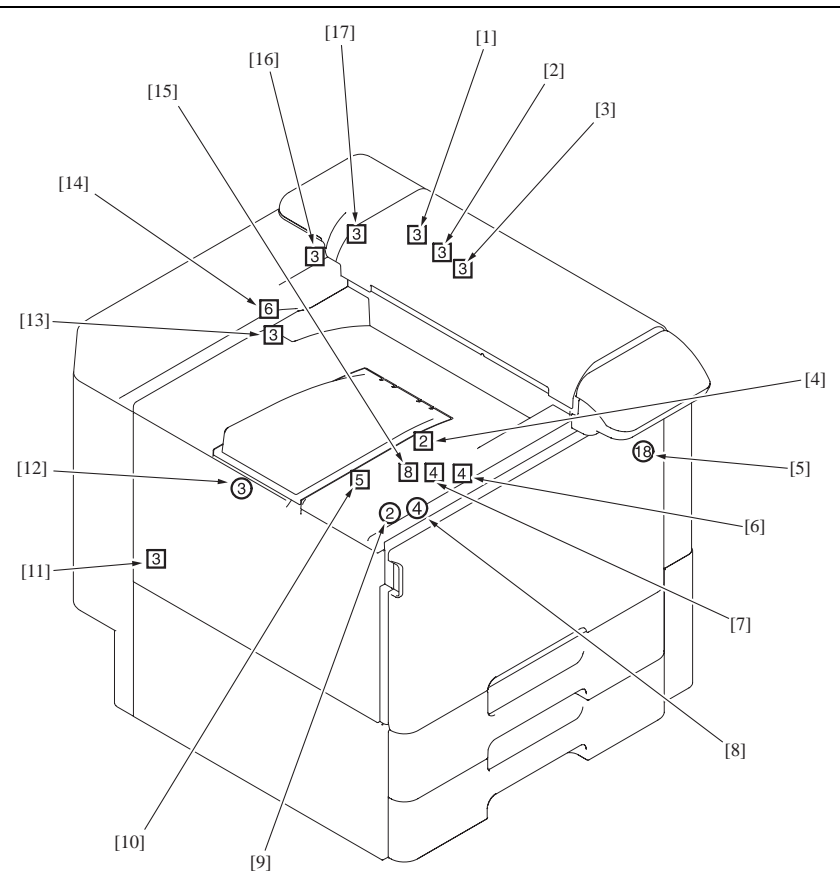

A02EF5C008DA

| No. | CN No. | Location   | No.  | CN No. | Location   |
|-----|--------|------------|------|--------|------------|
| [1] | CN23   | D-18       | [10] | CN19   | E-17 to 18 |
| [2] | CN25   | D-19       | [11] | CN37   | J-7 to 8   |
| [3] | CN26   | D-19       | [12] | CN38   | J-8        |
| [4] | CN20   | D-17       | [13] | CN22   | E-18       |
| [5] | CN27   | D-19 to 20 | [14] | CN24   | E-19       |
| [6] | CN18   | E-17       | [15] | CN16   | E-14       |
| [7] | CN17   | E-16       | [16] | CN32   | D-24       |
| [8] | CN49   | J-17       | [17] | CN31   | D-24       |
| [9] | CN48   | J-17       |      |        |            |

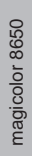

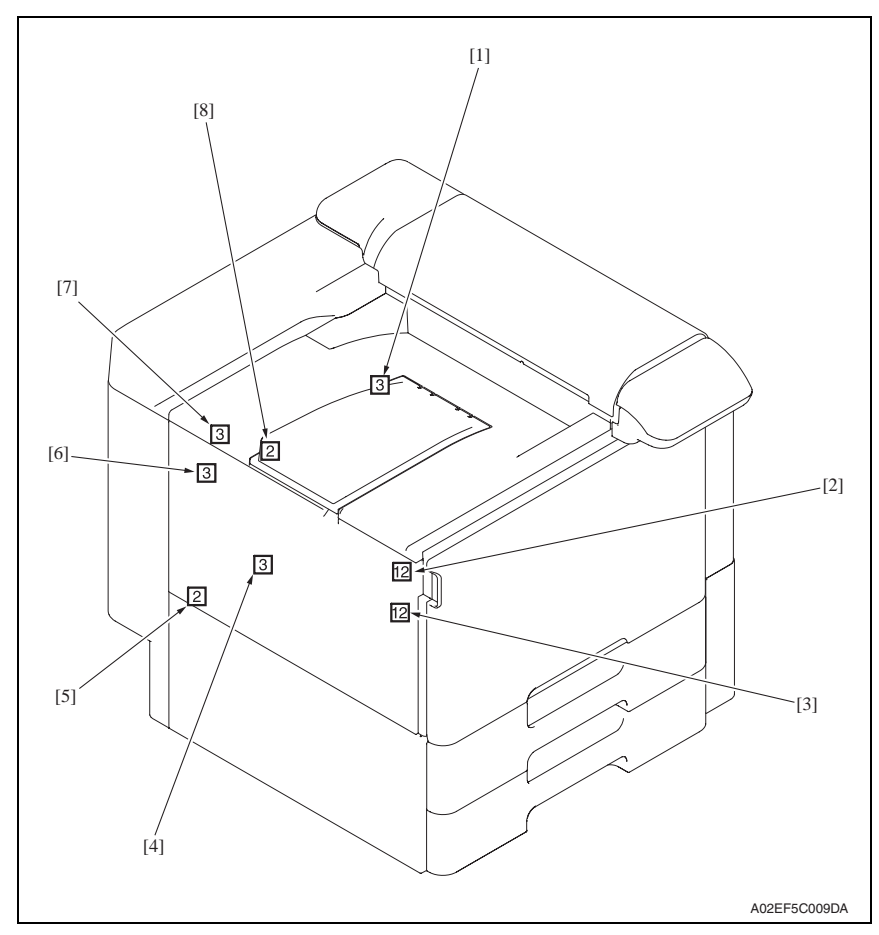

| No. | CN No. | Location   | No. | CN No. | Location |
|-----|--------|------------|-----|--------|----------|
| [1] | CN40   | I-9        | [5] | CN55   | J-16     |
| [2] | CN42   | I-11       | [6] | CN35   | J-7      |
| [3] | CN41   | I-10       | [7] | CN36   | J-7      |
| [4] | CN33   | D-26 to 27 | [8] | CN30   | D-23     |

## 20. Timing chart

## 20.1 Main body

Color mode/A4 or 8 1/2 x 11/tray1

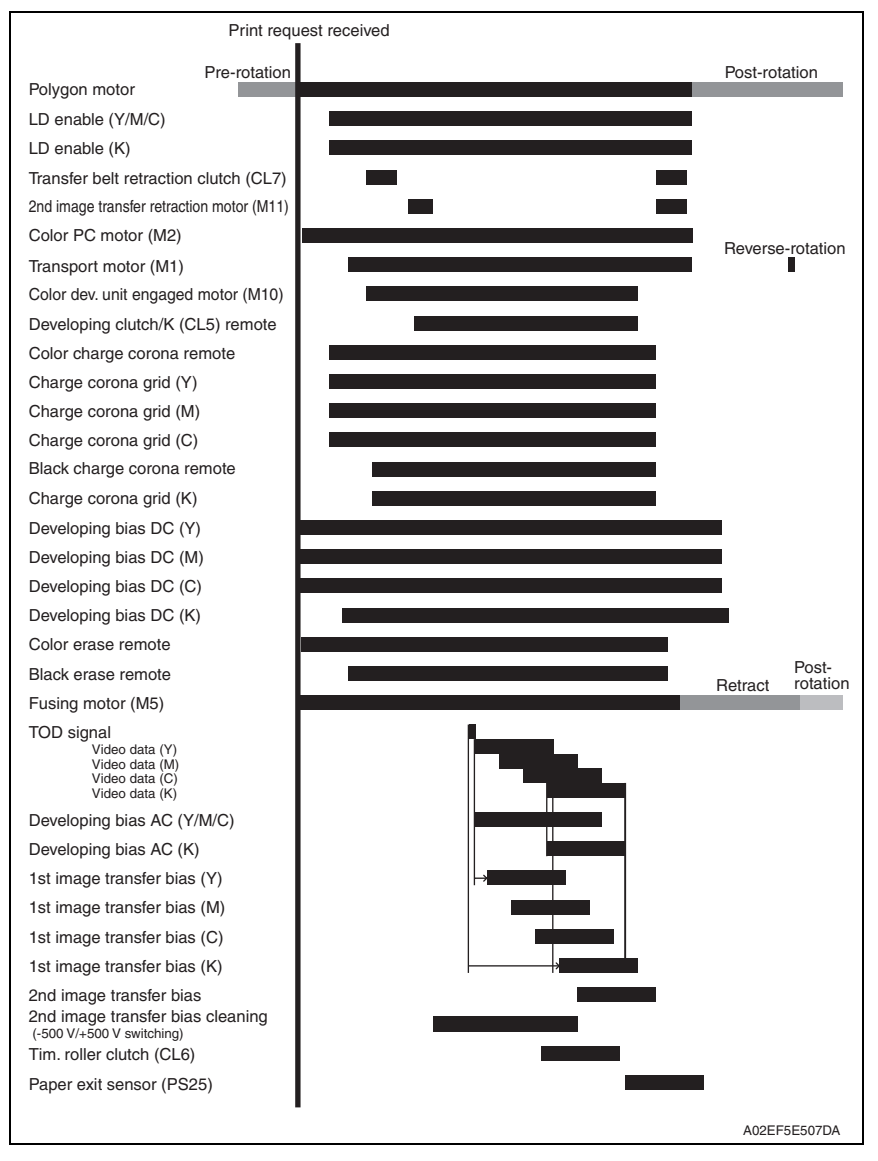

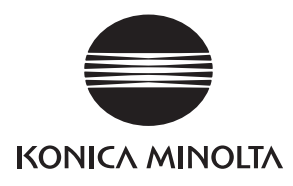

# SERVICE MANUAL

FIELD SERVICE

# magicolor 8650 Standard controller

2007.11 KONICA MINOLTA BUSINESS TECHNOLOGIES, INC. Ver. 2.0

# **Revision history**

After publication of this service manual, the parts and mechanism may be subject to change for improvement of their performance.

Therefore, the descriptions given in this service manual may not coincide with the actual machine.

When any change has been made to the descriptions in the service manual, a revised version will be issued with a revision mark added as required.

Revision mark:

- To indicate clearly a section revised, show  $\underline{\land}$  to the left of the revised section. A number within  $\underline{\land}$  represents the number of times the revision has been made.
- To indicate clearly a section revised, show **A** in the lower outside section of the corresponding page.

A number within **A** represents the number of times the revision has been made.

#### NOTE

Revision marks shown in a page are restricted only to the latest ones with the old ones deleted.

- When a page revised in Ver. 2.0 has been changed in Ver. 3.0: The revision marks for Ver. 3.0 only are shown with those for Ver. 2.0 deleted.
- When a page revised in Ver. 2.0 has not been changed in Ver. 3.0: The revision marks for Ver. 2.0 are left as they are.

| 2007/11 | 2.0                 | Â             | Description addition of function enhancement |  |
|---------|---------------------|---------------|----------------------------------------------|--|
| 2007/10 | 1.0                 | —             | Issue of the first edition                   |  |
| Date    | Service manual Ver. | Revision mark | Descriptions of revision                     |  |

## CONTENTS

## Standard controller

## General

| 1.  | Controller specifications        | 1 |
|-----|----------------------------------|---|
| 1.1 | Туре                             | 1 |
| 1.2 | Supporting client specifications | 2 |

## Maintenances.

| 2.  | Firn | nware upgrade                                                |
|-----|------|--------------------------------------------------------------|
| 2.1 | O    | utline                                                       |
| 2.2 | Pr   | reparations for firmware rewriting by Windows Command Prompt |
| 2.2 | 2.1  | Service environment                                          |
| 2.2 | 2.2  | Writing into the compact flash                               |
| 2.3 | Fi   | rmware rewriting by compact flash6                           |
| 2.3 | 3.1  | Updating method6                                             |
| 2.3 | 3.2  | Action when data transfer fails8                             |
| 2.4 | Up   | odating the firmware with the Internet ISW9                  |
| 2.4 | 4.1  | Outline9                                                     |
| 2.4 | 1.2  | Service environment9                                         |
| 2.4 | 1.3  | Preparations for firmware rewriting9                         |
| 2.4 | 1.4  | Firmware update procedure12                                  |
| 2.4 | 1.5  | Error code list for the Internet ISW14                       |
| 2.5 | Fi   | rmware update by customer 17                                 |
| 2.5 | 5.1  | Outline                                                      |

## Troubleshooting

| 3.  | Checking the system configuration | 19 |
|-----|-----------------------------------|----|
| 4.  | Status codes                      | 19 |
| 5.  | Troubleshooting procedures        | 19 |
| 5.1 | Unable to print over the network  | 19 |

Blank Page

## General

## 1. Controller specifications

## 1.1 Type

| Туре                                         | Built-in type contr                                                                     | oller                                                                                                    |  |  |
|----------------------------------------------|-----------------------------------------------------------------------------------------|----------------------------------------------------------------------------------------------------|--|--|
| Print speed                                  | 35 prints/min (col                                                                      | or/monochrome, A4 or 8 <sup>1</sup> / <sub>2</sub> x 11 or Letter, 1-sided)                                                                                                    |  |  |
| First print time                             | 5.9 sec. or less (n                                                                     | nonochrome, A4 or 8 1/2 x 11 or Letter)                                                                                                    |  |  |
|                                              | Data processing                                                                         | 600 x 600 dpi                                                                                                    |  |  |
| Resolution                                   | Printing                                                                                | Equivalent to 1800 dpi in main scanning direction x<br>600 dpi in sub scanning direction                                                                                                    |  |  |
| Printer language                             | PCL5e/c emulation<br>PCL XL Ver. 2.1 e<br>PostScript 3 emul<br>XPS Ver. 1.0             | n<br>mulation<br>ation (3016)                                                                                                    |  |  |
| RAM                                          | 1024 MB                                                                                 |                                                                                                    |  |  |
| Hard Disk                                    | 60 GB (Option)                                                                          |                                                                                                    |  |  |
| Host interface                               | Ethernet (10Base<br>USB 2.0/1.1                                                         | -T/100Base-TX/1000Base-T)                                                                                                    |  |  |
| Network protocol                             | TCP/IP(IPv4/IPv6<br>Socket, SMB over<br>AppleTalk, Bonjou                               | ), BOOTP, ARP, ICMP, DHCP, AutoIP, SNMP, FTP, LPR/LPD, RAW<br>' TCP/IP, IPP, HTTP, POP, SMTP, LDAP, NTP, SSL, IPX/SPX,<br>Ir, NetBEUI, WSD, IPsec, DNS, DynamicDNS                                                                                                    |  |  |
| Network print<br>service                     | Pserver (NDS)<br>Pserver (Bindery)<br>NDPS NetWare<br>SMB, RAW port p<br>IPP 1.1<br>LPD | NetWare 4.x, 5.x, 6.x<br>NetWare 4.x<br>e 5.x, 6.x<br>rinting                                                                                                    |  |  |
| Driver                                       | PCL6 printer<br>driver                                                                  | <ul> <li>Windows NT4.0 (SP6a or later)</li> <li>Windows 2000 Professional (SP3 or later)</li> <li>Windows XP Home Edition/Professional</li> <li>Windows XP Professional x64</li> <li>Windows Vista Home Basic /Home Premium /Ultimate /Business /Enterprise, Windows Vista Home Basic/<br/>Home Premium /Ultimate /Business /Enterprise x64 edition</li> <li>Windows Server 2003, Windows Server 2003 x64</li> </ul> |  |  |
|                                              | PS3 printer<br>driver                                                                   | <ul> <li>Windows 2000 Professional (SP3 or later)</li> <li>Windows XP Home Edition/Professional</li> <li>Windows XP Professional x64,</li> <li>Windows Vista Home Basic /Home Premium /Ultimate<br/>/Business /Enterprise, Windows Vista Home Basic/<br/>Home Premium /Ultimate /Business /Enterprise x64 edition</li> <li>Windows Server 2003, Windows Server 2003 x64</li> </ul>                                   |  |  |
| Driver                                       | PostScript PPD<br>driver                                                                | <ul><li>Macintosh OS 9.2 or later</li><li>Macintosh OS X 10.2.8/10.3/10.4</li></ul>                                                                                                    |  |  |
| Utility                                      | PageScope Web                                                                           | Connection                                                                                                    |  |  |
| Compatible paper size                        | Max. standard pa<br>(Long size paper:                                                   | per size A3 Wide<br>Width 210 mm to 297 mm x Legth 457.3 mm to 1200 mm)                                                                                                    |  |  |
| Operating envi-<br>ronmental<br>requirements | 10 to 30 °C (50 to<br>15 to 85 %                                                        | 86 °F)                                                                                                    |  |  |

| Fonte  | PCL | Latin 80 fonts  |
|--------|-----|-----------------|
| 1 onto | PS  | Latin 137 fonts |

## 1.2 Supporting client specifications

| PC        | IBM PC and its compatib                                                                                                    | ole, Macintosh                                                                                          |                                                                                                    |
|-----------|----------------------------------------------------------------------------------------------------|----------------------------------------------------------------------------------------------------|----------------------------------------------------------------------------------------------------|
|           | Server                                                                                                    | Windows NT<br>Server 64 bit                                                                             | 4.0 SP6/2000 SP3/2003 Server/2003<br>t/XP 64 bit                                                                                            |
| OS        | Client                                                                                                    | Windows NT<br>Macintosh O<br>Macintosh O                                                                | 74.0 SP6/2000 SP3/XP/XP 64 bit<br>IS 9.2 or later, OS X 10.2, 10.3, 10.4<br>IS 10.4 Intel                                                   |
|           | With a network                                                                                                    | Connection method                                                                                       | Ethernet 10Base-T/100Base-TX/<br>1000Base-T                                                                                                 |
| Interface | connection                                                                                                    | Protocols                                                                                               | TCP/IP, NetBEUI,<br>IPX/SPX (NetWare 4.x, 5.x, 6.x)                                                                                         |
|           | With a local connection                                                                                                    | USB 2.0/1.1                                                                                             |                                                                                                    |
| Browser   | PageScope Web Connee<br>Web browsers:<br>Microsoft Internet Explor<br>enabled, Cookies enable<br>Microsoft XML Parser M.<br>using Internet Explorer 5<br>Netscape Navigator 7.02<br>Cookies enabled)<br>Mozilla Firefox 1.0 or late<br>Macromedia <sup>®</sup> Flash <sup>®</sup> (If<br>plugin is required.) | er 6 or later re<br>ed)<br>SXML3.X mus<br>5.5.<br>2 or later (Java<br>er (JavaScript<br>"Flash" is sele | ecommended (JavaScript<br>st be installed when<br>aScript enabled,<br>enabled, Cookies enabled)<br>ected in View Mode, version 7.0 or later |

#### NOTE

• These specifications are subject to change without notice.

## Maintenances.

## 2. Firmware upgrade

## 2.1 Outline

 There are two ways to update the firmware: One is by directly connecting with the main body using the compact flash, and the other is by downloading over a network using the Internet ISW.

In addition, customers can upgrade the firmware using [Firmware Update] in the administrator setting.

#### 2.2 Preparations for firmware rewriting by Windows Command Prompt

#### 2.2.1 Service environment

- OS: Windows 2000/XP
- Drive which enables writing/reading of compact flash
- Compact flash (service tool)

#### 2.2.2 Writing into the compact flash

1. Put the data of firmware in the optional directory. (C:\magicolor in the below figure)

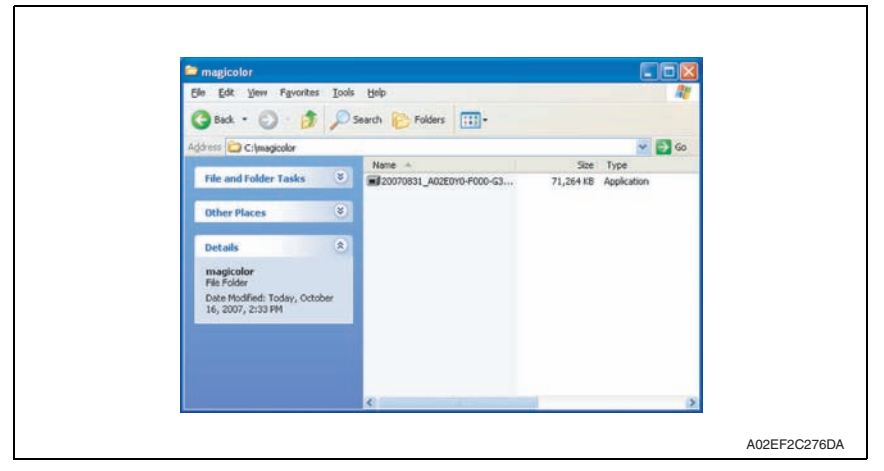

#### NOTE

• The file name of firmware data consists of the "Release Date\_Version\_CHECKSUM-\*\*\*\*.exe."

2. Double-click the firmware data, and specify the directory to be uncompressed, and then uncompress it.

| ISTA 32 42.10.0.12                          |        | Ľ                 |
|---------------------------------------------|--------|-------------------|
| nstall <u>D</u> irectory:<br>"C:\magicolor" |        | <u>R</u> eference |
|                                             |        |                   |
| <u>O</u> k                                  | Cancel |                   |

#### NOTE

- When old firmware is still left in the specified directory to be uncompressed, delete it before uncompressing.
- When the firmware data is decompressed, "card\_work" folder is created in the selected directory and the data is decompressed in this folder.
- 3. Mount the compact flash on the PC, and check the drive name, which was recognized in the Windows. (F-drive in the following figure)

| 🖳 My Computer                       | <u>_ 0 ×</u>   |
|-------------------------------------|----------------|
| Eile Edit View Favorites Iools Help | - 199          |
| ← Back → → → 🖬 🔍 Search 🖓 Folders 🔇 | History 📴 😰 👋  |
| Address 🖳 My Computer               | ▼ (∂° Go       |
| Local Disk (C:)     Ontrol Panel    |                |
| Elocal Disk (D:)                    |                |
| Compact Disc (E:)                   |                |
| [<br>[] = bis=st/s)                 | A. C           |
| p object(s)                         | ny computer // |

- 4. Click [Start]  $\rightarrow$  [Program]  $\rightarrow$  [Accessories]  $\rightarrow$  [Command Prompt] to open the command prompt.
- 5. Use the command prompt to move into the uncompressed directory.

4

6. Specify the drive of compact flash, which was recognized through the procedure 3, and execute the "mkcf.bat." (Input the C: \magicolor\card\_work>mkcf tmc f (drive number): in the below figure, and push the "Enter".)

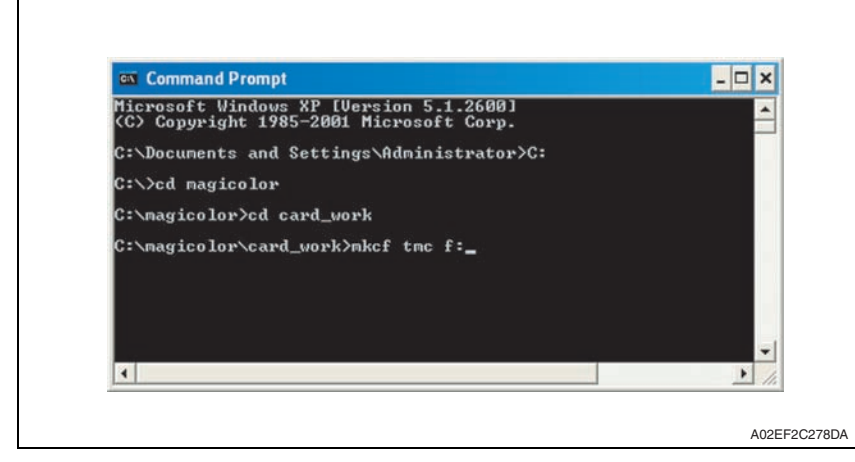

- 7. Once the "mkcf.bat" is executed, data writing into the compact flash is started.
- 8. Upon completion of writing, CHECKSUM is executed. If CHECKSUM value is precisely matched, "VERIFY OK" appears.

| 🖾 Command Prompt                                                                                                    | - □ ; |
|----------------------------------------------------------------------------------------------------|-------|
| JERIFY OK.<br>FNJSkip<br>FN2Skip<br>FN3Skip<br>ZU0Skip<br>ZU0Skip<br>JB5Uerify<br>1824+0 records in<br>1824+0 records out<br>JB5_SUM = E22A<br>UERIFY OK.<br>SUM = F789<br>Uerify CheckCHECK SUM UERIFY OK.<br>Finish! |       |
| C:\magicolor\card work}_                                                                                                    |       |

9. Remove the compact flash from PC.

NOTE

• When removing the compact flash, be sure to check if data is written as normal and then remove it according to the precise removing method.

## 2.3 Firmware rewriting by compact flash

• The firmware is updated using the compact flash.

#### 2.3.1 Updating method

#### NOTE

# • NEVER remove or insert the compact flash card with the machine power turned ON.

- 1. Turn OFF the power switch.
- 2. Open the rear right door.

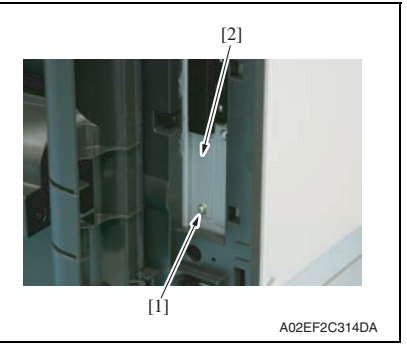

- [1] A02EF2C316DA
- 5. Turn ON the power switch.

3. Remove the screw [1] and the metal blanking plate [2].

4. Insert the compact flash card [1] into the slot.

6. Check the message and press the Menu/Select key to start the firmware rewrite.

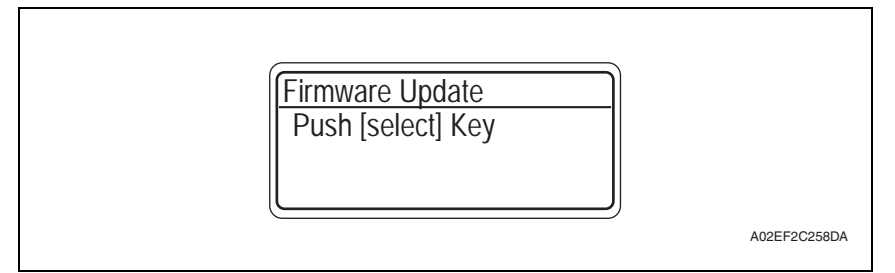

7. While the firmware rewrite is in process, the following message appears and LED line blinks in blue.

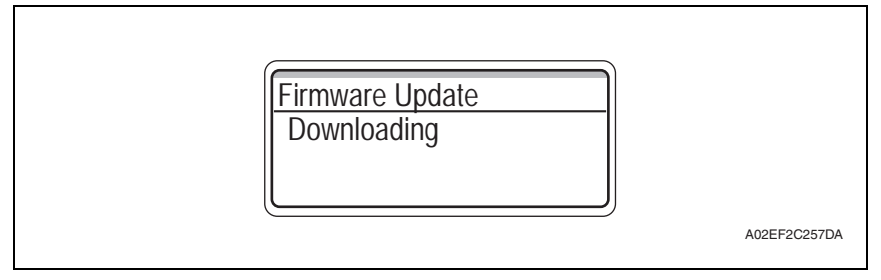

- 8. On the control panel, check the message, Download Completed, which tells the firmware update has been completed successfully. (LED line lights up in blue.)
- 9. Turn OFF the power switch.
- 10. Remove the compact flash from the slot.
- 11. Turn ON the power switch.

#### NOTE

- When turning ON the power switch for the first time after completing the firmware update, do not turn OFF the power switch until "Ready to Print" message or the message that prompts you to enter a serial number appears.
- When the message that prompts you to enter a serial number appears after turning ON the power switch, enter the serial number from [Service Mode] → [System settings] → [Enter Serial No.].
- If trouble code D3## appears after turning ON the power switch, irregularity in nonvolatile data needs to be addressed.

#### 2.3.2 Action when data transfer fails

- If "Failed to Download" appears on the control panel, indicating that rewriting has been unsuccessful (in which case the Start key lights up red), take the following steps.
- 1. Perform the data rewriting procedure again.
- 2. If the procedure is abnormally terminated, change the compact flash for a new one and try another rewriting sequence.
- *3.* If the procedure is still abnormally terminated, change the board and carry out data rewriting procedure.

| MFP CONTROLLER | MFP board (MFPB)             |
|----------------|------------------------------|
| PRINTER        | Printer control board (PRCB) |
| FINISER        | FS control board (FSCB) *1   |

 ${\rm A}$  \*1: The optional finisher FS-519 or FS-609 is necessary for the above procedure.

## 2.4 Updating the firmware with the Internet ISW

#### 2.4.1 Outline

 [Internet ISW] is the system where the firmware update instructions are sent to the main body via the control panel so that the main body will automatically receive the latest firmware data from the program server over a network. Using Internet ISW allows updating the firmware while CE is visiting a customer site without bringing the latest firmware data.

#### 2.4.2 Service environment

The following conditions are necessary for using the Internet ISW function.

• The main body is connected to such a network environment that the firmware can be downloaded on the internet using the ftp or http protocol.

The "Internet ISW" will not operate under the following conditions.

- · Power switch is set to OFF.
- When the following setting is set to "ON": [Admin. Settings] → [Security Settings] → [EnhancedSecurity]
- The main body has the job currently performing.

#### 2.4.3 Preparations for firmware rewriting

- For using the Internet ISW, the network parameter, program server address as well as firewall address need to be set to the main body.
- For details of each setting item, refer to Adjustment/Setting "Internet ISW". See P.241

#### A. Internet ISW Set

- 1. Call the Service Mode to the screen.
- 2. Select [Internet ISW Set] which is available from [Internet ISW].

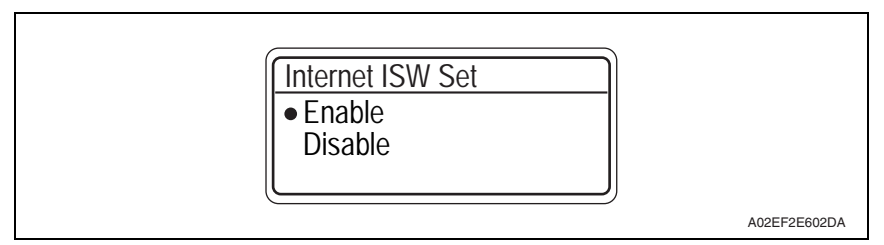

3. Select [Enable], and press the Menu/Select key.

#### NOTE

- Settings such as server setting, etc. will be available by selecting "Enable" on this setting.
- When the following setting is set to "ON", "Enable" cannot be selected on this setting.

 $[Admin. Settings] \rightarrow [Security Settings] \rightarrow [EnhancedSecurity]$ 

- B. Protocol setting
- It performs the setting concerning the protocol (ftp or http) for connecting to the Internet ISW.
- When connecting to the program server using a proxy server, perform the setting for a proxy server.

| Step | Connecting by http                                                                                                    | Connecting by ftp                                                                                                    |  |
|------|----------------------------------------------------------------------------------------------------|----------------------------------------------------------------------------------------------------|--|
| 0    | Select [Internet ISW] which is available from [Se                                                                                                    | ervice Mode].                                                                                                    |  |
| 1    | Data acquisition setting<br>• Select [HTTP Settings] → [DataRetrievalSet]<br>→ [Enable].                                                                                                    | Data acquisition setting<br>• Select [FTP Settings] → [DataRetrievalSet]<br>→ [Enable].                                                                                                    |  |
| 2    | <ul><li>Proxy Connection</li><li>For connecting via proxy server, select [ON].</li></ul>                                                                                                    |                                                                                                    |  |
| 3    | <ul> <li>Proxy Server</li> <li>For connecting via proxy server, set the proxy</li> <li>Select the [Server Address], and set the prox<br/>FQDN scheme.</li> <li>Select [Port Number], and set the port number</li> </ul>                                                                                                    | v server address and the port number.<br>sy server address by IP addressing scheme or<br>er for the proxy server from 1 through 65535.                                                                                                    |  |
| 4    | <ul> <li>Proxy Auth.</li> <li>Set the login name and the password which may be necessary for authentication when accessing to the proxy server.</li> <li>1. When Authentication is necessary for accessing to the proxy server, select [Auth. Settings], and select [ON].</li> <li>2. Select [Auth. Login Name] and enter the login name with the operation keys.</li> <li>3. Select [Auth. Password] and enter the password with the operation keys.</li> </ul> | <ul> <li>ConnectionSetting</li> <li>Perform the setting for accessing FTP server.</li> <li>Select [Port Number], and set the port number for FTP server from 1 through 65535.</li> <li>Select [Timeout], and set the time for the connection time out from 1 through 60.</li> <li>When connecting in PASV mode, select [PASV Mode], and select [Enable].</li> <li>*PASV Mode:<br/>This mode is for transferring the file with FTP under the condition where communication is restricted such as inside the firewall. Since with PASV mode, the client with restriction sets the port number, data transmission port can be secured to enable the file transmission.</li> </ul> |  |
| 5    | <ul> <li>Connection Timeout</li> <li>Select [ConnectionTimeout], and set the time for the connection time out between 30 and 300 seconds.</li> </ul>                                                                                                    | _                                                                                                    |  |

#### C. Forwarding access setting

- To make the access setting for the program server which stores the firmware data.
- 1. Select [Service Mode]  $\rightarrow$  [Internet ISW].
- 2. Select [ForwardAccessSet], and press the Menu/Select key.

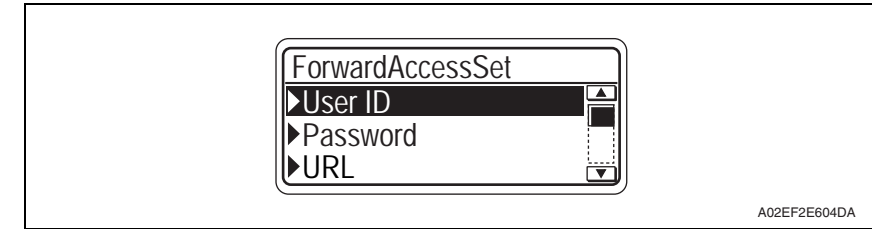

- 3. Select [User ID], and enter the user ID which is necessary for connecting to the program server with the operation keys, and press the Menu/Select key.
- 4. Select [Password], and enter the password which is necessary for connecting to the program server with the operation keys, and press the Menu/Select key.
- 5. Select [URL], and enter the directory which stores the program server address and the firmware with the operation keys, and press the Menu/Select key.

#### NOTE

• Enter the URL which matches to the protocol to be used.

When connecting to http http://(host name or IP address)/directory name or https://(host name or IP address)/directory name ftp://(host name or IP address)/directory name

#### When connecting to ftp

- 6. Select [File Name], and enter the file name of the firmware data to be downloaded with the operation keys, and press the Menu/Select key.
- 7. Press the Cancel key to finish setting.

#### 2.4.4 Firmware update procedure

#### NOTE

- When performing the Internet ISW, ask the administrator for permission beforehand.
- DO NOT turn OFF the power switch while downloading.

#### A. Update procedure

- 1. Select [Service Mode]  $\rightarrow$  [Internet ISW]  $\rightarrow$  [Download].
- 2. Select [Start] and press the Menu/Select key.
- 3. The message, [Rebooting. Please do not turn OFF power.], appears.
- The machine starts rebooting itself. The control panel displays [Now initializing Please wait] to determine the machine configuration.
- 5. When connection is made, the control panel displays [Now Connecting to the Firmware Server].
- 6. While the machine is connected to the server, the message is displayed as shown in the following illustration.

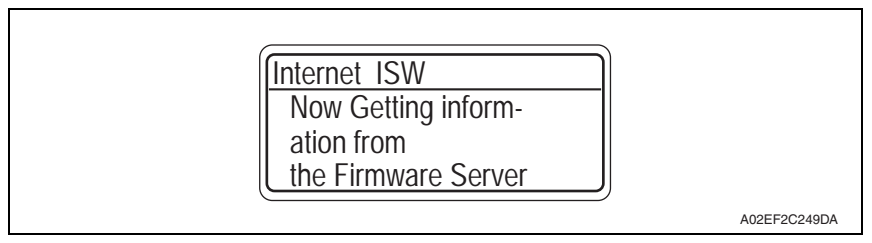

- 7. When the program starts running, the control panel displays [Now Downloading Program Data from the Firmware Server] and the download is started.
- 8. When the program download is successfully complete, the control panel displays [Push [select] Key].
- 9. Press the Menu/Select key on the control panel to start downloading the firmware data.
- 10. While downloading the firmware data, the control panel displays [Downloading].

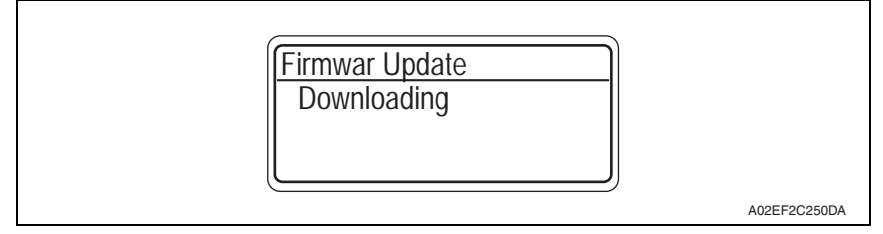

*11.* When the firmware download is complete, the control panel displays the message as shown in the following illustration.

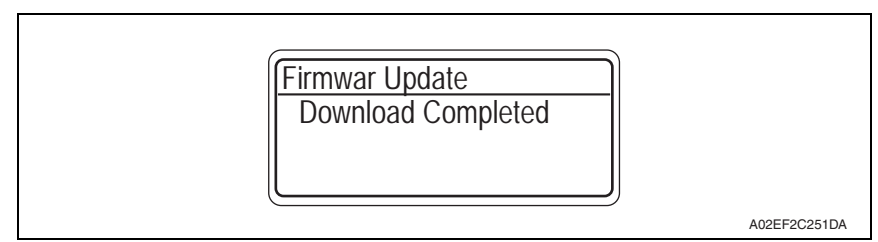

12. When Internet ISW is complete successfully, the control panel displays the message as shown in the following illustration.

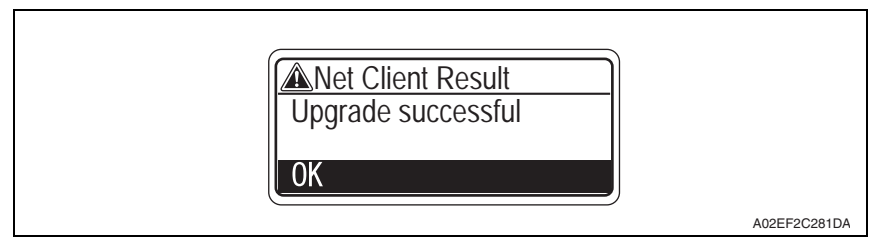

#### B. Completed or failed

#### (1) Firmware updated normally

1. When the Firmware is normally updated, restart the main body in auto or manual mode to display the outcome, and press the Menu/Select key to return to the main screen.

#### (2) Failing to update the firmware due to the network trouble

- 1. When updating failed to complete due to the trouble on connecting to the network, an error code and the message will be displayed.
- 2. Restart the main body in auto or manual mode, and press the Menu/Select key. It can be used with the firmware version before conducting updating.
- 3. Check the settings for the network by error codes, and try updating again.

#### NOTE

• For error codes, refer to "Error code list for the Internet ISW". See P.14

#### (3) Firmware rewrite failure after firmware download is started

- Upon starting the firmware rewrite, the main body ROM data is deleted. If an error occurs after starting the firmware rewrite, the machine starts rebooting itself and displays the standby screen to wait for the restart instruction.
- 2. Press the Menu/Select key on the standby screen, and try reconnecting to the server.

#### NOTE

- Return to the standby screen without fail after turning the power switch OFF/ON if the firmware is not updated.
- Firmware can be updated with the Compact flash with the power switch OFF.

#### C. Confirming the firmware version

- 1. Call the Service Mode to the screen.
- 2. Select [Management List] which is available from [List Output], and print out the machine management list.
- 3. Check if the firmware version is updated.

#### 2.4.5 Error code list for the Internet ISW

• When a trouble occurred while conducting the Internet ISW and it was not normally connected, the message on the status and the error code will be displayed on the control panel.

When updating with CS Remote Care, the error code will be sent to the CS Remote Care center.

| Error code    | Description                                                                            | Countermeasure                                                                                                    |  |  |
|---------------|----------------------------------------------------------------------------------------|----------------------------------------------------------------------------------------------------|--|--|
| Control panel | Description                                                                            | Oountermeasure                                                                                                    |  |  |
| 0x00000001    | Illegal error on the control                                                           | <ul> <li>Check if the following setting is set to<br/>"Enable".</li> <li>[Service Mode] → [Internet ISW] →<br/>[Internet ISW Set]</li> <li>Check the status of the following set-<br/>ting.</li> <li>[Service Mode] → [Internet ISW] →<br/>[ForwardAccessSet]</li> <li>If the above process does not solve the<br/>problem, inform the corresponding<br/>error code to the KONICA MINOLTA.</li> </ul> |  |  |
| 0x00000010    | Parameter error                                                                        | <ul> <li>Check if the following setting is set to<br/>"Enable".</li> <li>[Service Mode] → [Internet ISW] →<br/>[Internet ISW Set]</li> <li>If the above process does not solve the<br/>problem, inform the corresponding<br/>error code to KONICA MINOLTA.</li> </ul>                                                                                                    |  |  |
| 0x00111000    | Error concerning the network <ul> <li>Connection has been completed.</li> </ul>        | <ul> <li>Check the User's network environment.<br/>(LAN cable's connection)</li> <li>Check the status of the following setting.<br/>[Service Mode] → [Internet ISW] →<br/>[ForwardAccessSet]</li> <li>Check to see if the FTP server operates normally.</li> </ul>                                                                                                    |  |  |
| 0x00111001    | Error concerning the network <ul> <li>It cannot be connected to the server.</li> </ul> | Check the network environment of the User.                                                                                                    |  |  |
| 0x00111100    | Error concerning the network <ul> <li>Communication timeout.</li> </ul>                | Check to see if the FTP server oper-<br>ates normally.                                                                                                    |  |  |
| 0x00111101    | Error concerning the network <ul> <li>Disconnection occurred</li> </ul>                | <ul> <li>Check the network environment of the</li> </ul>                                                                                                    |  |  |
| 0x00111110    | Error concerning the network <ul> <li>The network is not connected.</li> </ul>         | User. Check to see if the FTP server oper-                                                                                                    |  |  |
| 0x00110010    | Error concerning the network • Others                                                  | ates normally.                                                                                                    |  |  |
| 0x00001###    | FTP error<br>• Reply code when it failed to be con-<br>nected                          | <ul> <li>Check to see if FTP server normally operates.</li> <li>Check the IP address, user's name, etc.</li> </ul>                                                                                                    |  |  |

| Error code<br>Control panel                                           | Description                                                                                                    | Countermeasure                                                                                                    |  |
|-----------------------------------------------------------------------|----------------------------------------------------------------------------------------------------|----------------------------------------------------------------------------------------------------|--|
| 0x00002###                                                            | <ul><li>FTP error</li><li>Error reply code for the user command or pass command</li></ul>                                                                                                    | Check to see if FTP server operates     pormally                                                                                             |  |
| 0x00003###                                                            | FTP error<br>• Error reply code for CWD command                                                                                                    | normany.                                                                                                    |  |
| 0x00004###                                                            | <ul><li>FTP error</li><li>Error reply code for the TYPE command.</li></ul>                                                                                                    | Check to see if FTP server operates                                                                                                    |  |
| 0x00005###                                                            | <ul><li>FTP error</li><li>Error reply code for the PORT command.</li></ul>                                                                                                    | normally.                                                                                                    |  |
| 0x00006### FTP error<br>• Error reply code for the PASV com-<br>mand. |                                                                                                    | <ul> <li>Check to see if FTP server operates<br/>normally.</li> <li>Set the PASV mode to "Disable", and<br/>try it again.</li> </ul>         |  |
| 0x00007###                                                            | <ul><li>FTP error</li><li>Error rely code for the RETR command.</li></ul>                                                                                                    | <ul> <li>Check to see if FTP server operates<br/>normally.</li> <li>Wait for about 30 minutes and try it<br/>again.</li> </ul>               |  |
| 0x1000 0100                                                           | <ul> <li>It cannot be accepted because of the job currently being executed.</li> <li>ISW being executed by other method.</li> </ul>                                                                                                    | <ul> <li>Wait for the current job to be completed<br/>and try it again.</li> </ul>                                                           |  |
| 0x10000102                                                            | The Internet ISW is already being exe-<br>cuted.                                                                                                    | <ul> <li>Wait for the current Internet ISW to be<br/>completed.</li> </ul>                                                                   |  |
| 0x10000103                                                            | <ul> <li>It failed to prohibit the job. (It failed to<br/>lock the operation.)</li> <li>→ It failed to lock the job because the<br/>operation is already locked with<br/>PSWC, etc.</li> </ul>                                                                                  | <ul> <li>Check if the following setting is set to<br/>"Enable".</li> <li>[Service Mode] → [Internet ISW] →<br/>[Internet ISW Set]</li> </ul> |  |
| 0x10000104                                                            | <ul> <li>There is no space for F/W data to be<br/>downloaded.</li> </ul>                                                                                                    | <ul> <li>If the above process does not solve the<br/>problem, inform the corresponding<br/>error code to the KONICA MINOLTA</li> </ul>       |  |
| 0x10000106                                                            | Check sum error                                                                                                    |                                                                                                    |  |
| 0x10000107                                                            | <ul> <li>File access error</li> <li>The file downloaded has an error.</li> <li>The header of the file which has been read has an error.</li> <li>The size of the file to be downloaded is too large.</li> <li>When it is identified to be the different type of F/W.</li> </ul> | <ul> <li>Check to see if the downloaded F/W is of the correct type.</li> </ul>                                                               |  |

#### 2. Firmware upgrade

| Error code    | Description                                                                                                    | Countermeasure                                                                  |  |
|---------------|----------------------------------------------------------------------------------------------------|---------------------------------------------------------------------------------|--|
| Control panel | Description                                                                                                    |                                                                                 |  |
| 0x10000108    | <ul> <li>The area F/W is stored is destroyed,<br/>and another ISW is necessary.</li> </ul>                                                                                                    |                                                                                 |  |
| 0x20000000    | <ul> <li>The temporary error when running the subset</li> <li>When starting the Internet ISW in a normal program, the rebooting will start and the Internet ISW will be executed with the subset program.</li> <li>During the process by the subset program, it has to be in the "Failed" status unless the Internet ISW is successfully conducted. This code is used temporarily to make it in error status.</li> </ul> | <ul> <li>Wait until ISW is automatically exe-<br/>cuted on MFP side.</li> </ul> |  |

## 2.5 Firmware update by customer

#### 2.5.1 Outline

• This machine allows the firmware update by customer, using the built-in FTP server feature.

#### A. Procedure

- 1. Store THAMESMC.bin file in any desired place in the PC.
- 2. Press the Menu/Select key on the control panel.
- 3. Select [Admin. Settings] and press the Menu/Select key.
- 4. Enter the administrator password and press the Menu/Select key.
- 5. Select [Firmware Update] and press the Menu/Select key.
- Select [Start] and press the Menu/Select key.
   \* The machine starts the setup for the firmware update.

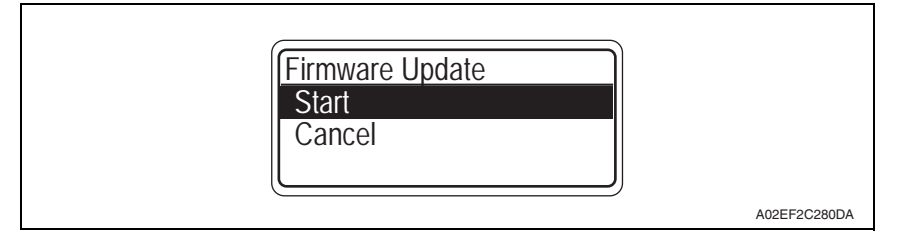

7. After the machine reboots itself, access and log in to the machine's FTP server from the PC.

#### NOTE

- Log in with typing [update] for user name and [update] for password.
- When logging in via Internet Explorer ver. 6, perform as follows: Enter "ftp://<Machine's IP address>" into the URL field. Select Login method from File menu to display the login screen. Enter the user name and password.

| G Rack • (                                                                                                    | Formers Table 1990                                                                                                    |
|----------------------------------------------------------------------------------------------------|----------------------------------------------------------------------------------------------------|
| Address () Rack                                                                                                    |                                                                                                    |
| Other Plan<br>Diferrer<br>Diferrer<br>Dife | spg On As     Significant and the FTP server, type a user name and password.       PTP server:     192.166.1.20       User name:     update       Password:     Image: Server to your Percentes and relation to it. early.       After you log on, you can add this server to your Percentes and relation to it. early.       Image: Server:     To produce the server's or your Percentes and relation to it. early.       Image: Server:     To produce the server's or your Percentes and relation to it. early.       Image: Server:     To produce the server's or your passwords and date, use Web Polders       Learn more about <u>uptool Web Polders</u> Issue password       Log On     Cancel |

8. Forward the THAMESMC.bin file stored in step 1 to the FTP server. After completing the file transfer, start operation from the control panel. Standard Controller

2. Firmware upgrade

*9.* Press the Menu/Select key on the control panel. The machine starts downloading the data.

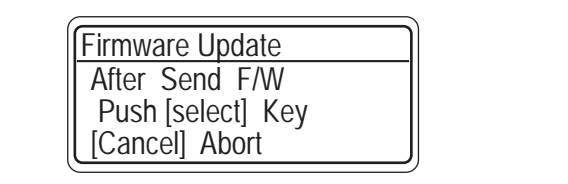

A02EF2C254DA

10. Make sure that the message "Download Completed" appears. Then, turn OFF and then turn ON the power switch.

Firmwar Update Download Completed

Maintenance

Standard Controller

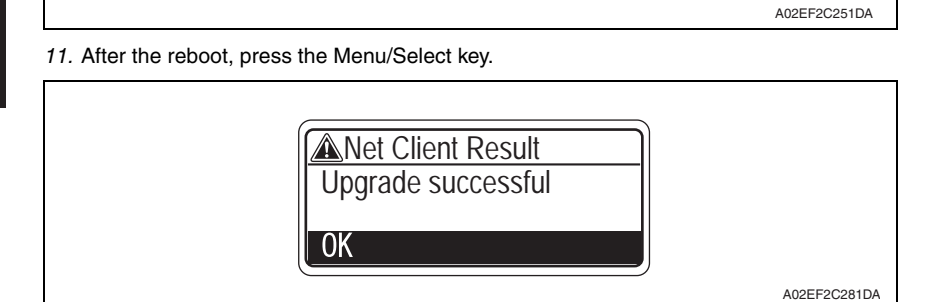

18

## Troubleshooting

## 3. Checking the system configuration

- When a malfunction occurs, let the printer print a configuration page to check for system configuration.
- 1. Press the Menu/Select key.
- 2. Select [User Settings]  $\rightarrow$  [Print Reports]  $\rightarrow$  [Configuration].
- 3. Select 1-Sided Print or 2-Sided Print and press the Menu/Select key to produce an output of the list.

## 4. Status codes

| Code Description                 |                                              | Action                                                                                                    |  |
|----------------------------------|----------------------------------------------|----------------------------------------------------------------------------------------------------|--|
| CA051                            | Standard controller<br>configuration failure | Change the MFP board (MFPB).                                                                                                    |  |
| CA052 Faulty controller hardware |                                              | Change the MFP board (MFPB).                                                                                                    |  |
| CA053 Controller start failure   |                                              | Change the MFP board (MFPB) if the problem occurs<br>again when turning OFF the power switch and turn it<br>ON again more than 10 seconds after. |  |

See P.291 of the main body service manual.

## 5. Troubleshooting procedures

#### 5.1 Unable to print over the network.

|   | Check                                  |     | Possible Cause                                                                 | Action                                                                                                    | Remark                             |
|---|----------------------------------------|-----|--------------------------------------------------------------------------------|----------------------------------------------------------------------------------------------------|------------------------------------|
|   |                                        |     | An error on machine<br>side (paper running<br>out, toner running out,<br>etc.) | Correct the error.                                                                                                    |                                    |
| 1 | Is the print job dis-<br>played on the | Yes | Waiting its turn                                                               | Check the machine<br>control panel for jobs<br>in print queue.<br>Priority may be<br>changed as neces-<br>sary.          | See "User's Guide" of the machine. |
|   | machine control<br>panel?              |     | The job is locked.                                                             | Enter the password to unlock the job.                                                                                    |                                    |
|   |                                        |     | The correct division ID has not been entered.                                  | Enter the correct divi-<br>sion ID in the printer<br>driver and try re-trans-<br>mitting the job again.<br>(access code) |                                    |
|   |                                        | No  | Data is yet to be received.                                                    | Go to item 2.                                                                                                    |                                    |

|             | Check                                 |     | Possible Cause                                                                      | Action                                                                                         | Remark                                                                              |
|-------------|---------------------------------------|-----|-------------------------------------------------------------------------------------|------------------------------------------------------------------------------------------------|-------------------------------------------------------------------------------------|
|             | Yes                                   |     | The print destination port setting is wrong.                                        | Set the correct port.                                                                          | See "User's Guide"                                                                  |
|             |                                       | Yes | PC operates errati-<br>cally temporarily.                                           | Restart the PC.                                                                                |                                                                                     |
|             | Is the response of                    |     | Printer driver incor-<br>rectly installed                                           | Uninstall the printer<br>driver through the<br>proper steps and then<br>reinstall it properly. | See "User's Guide."                                                                 |
| 2 Pir<br>to | Ping sent from the PC to the machine? |     | Controller board (MFP<br>Control Board) oper-<br>ates erratically tempo-<br>rarily. | Restart the controller board.                                                                  | Turn OFF the Power<br>Switch and turn it ON<br>again more than 10<br>seconds after. |
|             |                                       | No  | Network cable is dis-<br>connected or a relay<br>device is faulty.                  | Reconnect the cable<br>and restart or change<br>the faulty relay device.                       | Check with the con-<br>troller network LED.                                         |
|             |                                       |     | IP address and/or<br>subnet mask incor-<br>rectly set.                              | Set the correct IP<br>address and subnet<br>mask.                                              | See "TCP/IP Setting" in Installation Guide.                                         |

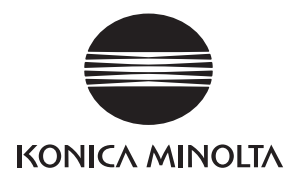

# **SERVICE MANUAL**

FIELD SERVICE

# PC-106/205

2007.10 KONICA MINOLTA BUSINESS TECHNOLOGIES, INC. Ver. 1.0

# **Revision history**

After publication of this service manual, the parts and mechanism may be subject to change for improvement of their performance.

Therefore, the descriptions given in this service manual may not coincide with the actual machine.

When any change has been made to the descriptions in the service manual, a revised version will be issued with a revision mark added as required.

Revision mark:

- To indicate clearly a section revised, show  $\underline{\land}$  to the left of the revised section. A number within  $\underline{\land}$  represents the number of times the revision has been made.
- To indicate clearly a section revised, show **A** in the lower outside section of the corresponding page.

A number within  $\mathbf{\Lambda}$  represents the number of times the revision has been made.

#### NOTE

Revision marks shown in a page are restricted only to the latest ones with the old ones deleted.

- When a page revised in Ver. 2.0 has been changed in Ver. 3.0: The revision marks for Ver. 3.0 only are shown with those for Ver. 2.0 deleted.
- When a page revised in Ver. 2.0 has not been changed in Ver. 3.0: The revision marks for Ver. 2.0 are left as they are.

| 2007/10 | 1.0                 | —             | Issue of the first edition |
|---------|---------------------|---------------|----------------------------|
| Date    | Service manual Ver. | Revision mark | Descriptions of revision   |

## CONTENTS

## PC-106/205

## General

| 1. | Product specifications                | <br> |
|----|---------------------------------------|------|
| •• | · · · · · · · · · · · · · · · · · · · | <br> |

## Maintenance

| 2.  | Perio | dical check                                                     |
|-----|-------|-----------------------------------------------------------------|
| 2.1 | Mai   | ntenance procedure (Periodical check parts)3                    |
| 2.  | 1.1   | Replacing the separation roller assy3                           |
| 2.  | 1.2   | Replacing the feed roller5                                      |
| 2.  | 1.3   | Replacing the pick-up roller8                                   |
| 3.  | Other | ·                                                               |
| 3.1 | Disa  | assembly/Adjustment prohibited items11                          |
| 3.2 | Disa  | assembly/Assembly/Cleaning list (Other parts)                   |
| 3.  | 2.1   | Disassembly/Assembly parts list                                 |
| 3.  | 2.2   | Cleaning parts list                                             |
| 3.3 | Disa  | assembly/Assembly procedure13                                   |
| 3.  | 3.1   | Right door/Rear right cover/Lower right cover/Front right cover |
| 3.  | 3.2   | Rear cover/Left cover                                           |
| 3.4 | Clea  | aning procedure                                                 |
| 3.  | 4.1   | Separation roller                                               |
| 3.  | 4.2   | Feed roller 15                                                  |
| 3.  | 4.3   | Pick-up roller                                                  |
| 3.  | 4.4   | Vertical transport roller16                                     |
|     |       |                                                                 |

## Adjustment/Setting

| 4.  | How  | to use the adjustment section       | 17 |
|-----|------|-------------------------------------|----|
| 5.  | Mech | nanical adjustment                  |    |
| 5.1 | Adju | usting the paper reference position |    |
| 5.  | 1.1  | Centering                           |    |
| 5.  | 1.2  | Centering (Duplex)                  |    |

1

# Troubleshooting

| 6.  | 6. Jam display 21 |                                                                    |      |
|-----|-------------------|--------------------------------------------------------------------|------|
| 6.1 | Mis               | feed display                                                       | . 21 |
| 6.1 | .1                | Misfeed display resetting procedure                                | . 21 |
| 6.2 | Ser               | nsor layout                                                        | . 22 |
| 6.3 | Sol               | ution                                                              | . 23 |
| 6.3 | .1                | Initial check items                                                | . 23 |
| 6.3 | .2                | Tray4 feed section/vertical transport section misfeed (PC-106/205) | . 24 |
| 6.3 | .3                | Tray5 feed section/vertical transport section misfeed (PC-205)     | . 25 |
| 7.  | Trout             | le code                                                            | . 26 |
| 7.1 | Tro               | uble code display                                                  | . 26 |
| 7.2 | Tro               | uble code list                                                     | . 26 |
| 7.3 | Sol               | ution                                                              | . 27 |
| 7.3 | .1                | C0206: Tray4 lift-up failure                                       | 27   |
|     |                   |                                                                    |      |

## General

## 1. Product specifications

#### А. Туре

| Name               | 2 way paper feed cabinet                   |
|--------------------|--------------------------------------------|
| Туре               | Front loading type 2 way paper feed device |
| Installation       | Desk type                                  |
| Document alignment | Center                                     |

#### B. Paper

| Tuno                                                               | Sizo                                                                           | Capacity   |            |
|--------------------------------------------------------------------|--------------------------------------------------------------------------------|------------|------------|
| туре                                                               | 3120                                                                           | Tray 4     | Tray 5     |
| Plain paper<br>(60 to 90 g/m <sup>2</sup> (16 to 24 lb))           | A5S to A3,<br>5-1/ <sub>2</sub> x 8-1/ <sub>2</sub> S/StatementS<br>to 11 x 17 | 500 sheets | 500 sheets |
| Thick paper 1<br>(91 to 150 g/m <sup>2</sup> (24.25 to<br>40 lb))  |                                                                                | 150 sheets | 150 sheets |
| Thick paper 2<br>(151 to 209 g/m <sup>2</sup> (40 to<br>55.5 lb))  |                                                                                |            |            |
| Thick paper 3<br>(210 to 256 g/m <sup>2</sup> (55.75 to<br>68 lb)) |                                                                                |            |            |

#### C. Machine specifications

| Power requirements     | DC 24 V $\pm$ 10 % (supplied from the main body)                                        |
|------------------------|-----------------------------------------------------------------------------------------|
| Fower requirements     | DC 5 V ± 5 %                                                                            |
| Max. power consumption | 15 W or less                                                                            |
| Dimensions             | 600 mm (W) x 578 mm (D) x 301 mm (H)<br>23.5 inch (W) x 22.75 inch (D) x 11.75 inch (H) |
| Weight                 | PC-106: 24.0 kg (53 lb)<br>PC-205: 28.0 kg (61.75 lb)                                   |

#### D. Operating environment

Conforms to the operating environment of the main body.

#### NOTE

• These specifications are subject to change without notice.
Blank Page

Periodical check

A. Periodically replaced parts/cycle

Maintenance procedure (Periodical check parts)

Replacing the separation roller assy

Maintenance

2.

**2.1** 2.1.1

# PC-106/205

Separation roller assy: Every 300,000 prints
 NOTE
 Replace the separation roller assy, feed roller and pick-up roller at the same time.

#### B. Replacing procedure

1. Remove the right door. See P.13

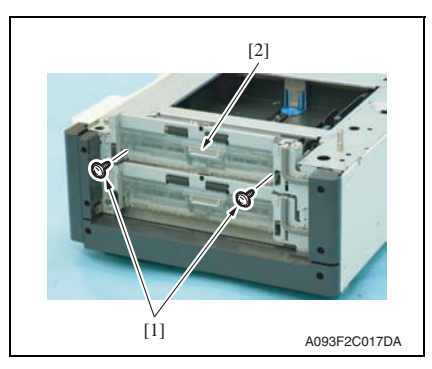

 2. Remove two screws [1] and remove the jam access cover [2].

 Remove two screws [1] and remove the paper separation roller mounting bracket assy [2].

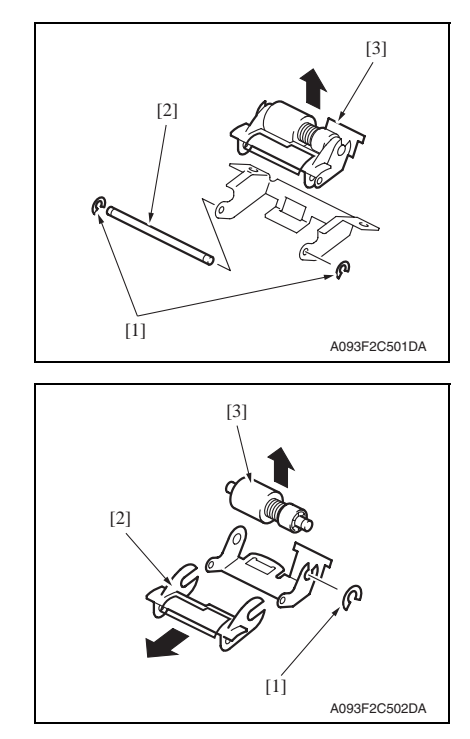

 Remove two C-rings [1] and the shaft [2], and remove the paper separation roller fixing bracket assy [3].

#### NOTE

• Be careful not to lose spring at this time.

5. Remove the C-ring [1], the guide [2], and remove the separation roller assy [3].

6. Repeat steps 1 to 5 similarly for the paper feed tray 5.

#### NOTE

- Install the separation roller assy while pressing the holder down so that it aligns to the metal bracket of the machine.
- Make sure that the separation roller assy is not tilted to the right or left when installed.

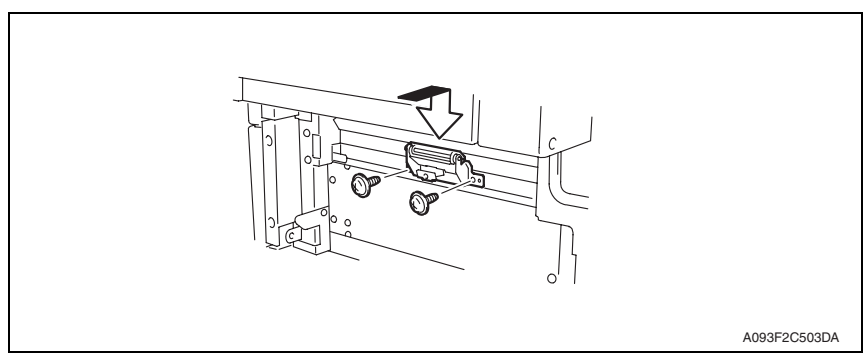

B. Replacing procedure

See P.13

Replacing the feed roller

A. Periodically replaced parts/cycle

• Feed roller: Every 300,000 prints

2.1.2

NOTE

# PC-106/205

Maintenance

[1] A093F2C018DA

• Replace the separation roller assy, feed roller and pick-up roller at the same time.

1. Remove the rear right cover. (Remove the right lower cover for 4th row.)

3. Remove the paper separation roller mounting bracket assy.

[2]

2. Remove the paper feed tray 4. (Remove the paper feed tray 5 from 4th row.)

See the procedures 1 to 3 in P.3 "Replacing the separation roller assy."

[2] The second second s  Disconnect the connector [1] and remove the harness from two wire saddles [2].

5. Remove four screws [1] and remove the feed unit [2].

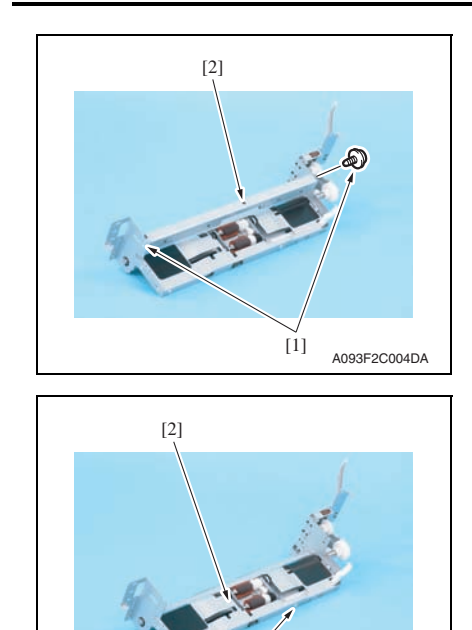

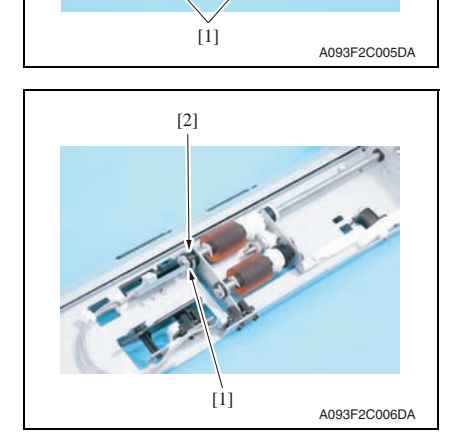

6. Remove two screws [1] and remove the mounting frame [2] for the paper separation roller mounting bracket assy.

7. Remove two screws [1] and remove the feed roller cover [2].

8. Remove the C-ring [1] and remove the bushing [2].

PC-106/205

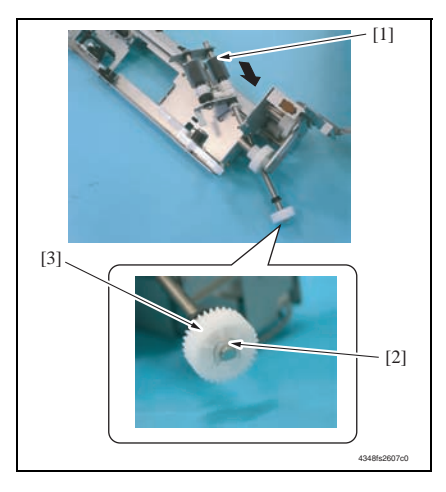

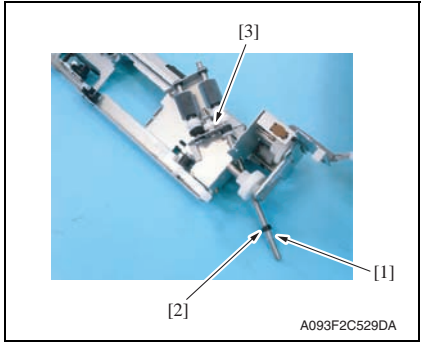

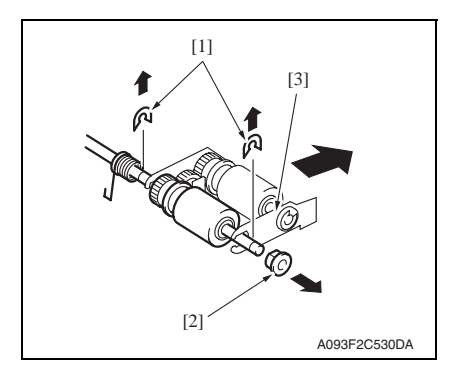

#### 2. Periodical check

 Shift the shaft assy [1] in the orientation as shown on the left, and remove the C-ring [2] and the gear [3].

10. Remove the C-ring [1], the bushing [2], and remove the shaft assy [3].

 Remove two E-rings [1] and the bushing [2], and remove the pick-up roller fixing bracket assy [3]. PC-106/205

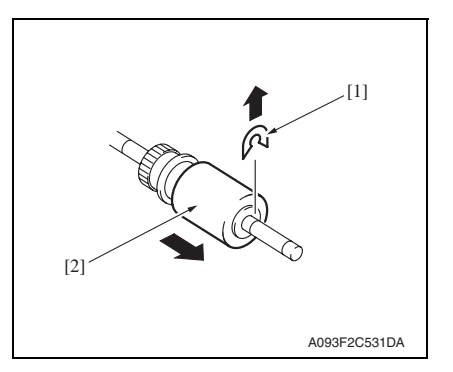

12. Remove the C-ring [1] and remove the feed roller [2].

13. Repeat steps 1 to 12 similarly for the paper feed tray 5.

#### 2.1.3 Replacing the pick-up roller

#### A. Periodically replaced parts/cycle

• Pick-up roller: Every 300,000 prints

#### NOTE

• Replace the separation roller assy, feed roller and pick-up roller at the same time.

#### B. Replacing procedure

- 1. Remove the rear right cover. (Remove the right lower cover for 4th row.) See P.13
- 2. Remove the paper feed tray 4. (Remove the paper feed tray 5 from 4th row.)
- 3. Remove the separation roller mounting bracket assy. See the procedures 1 to 3 in P.3 "Replacing the separation roller assy."

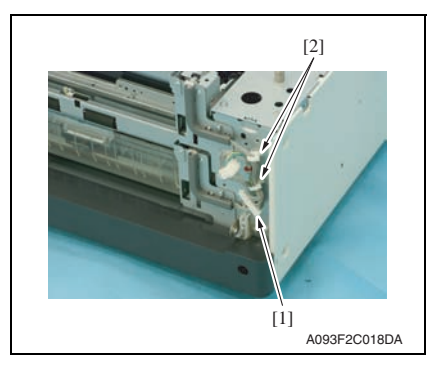

4. Disconnect the connector [1] and remove the harness from two wire saddles [2].

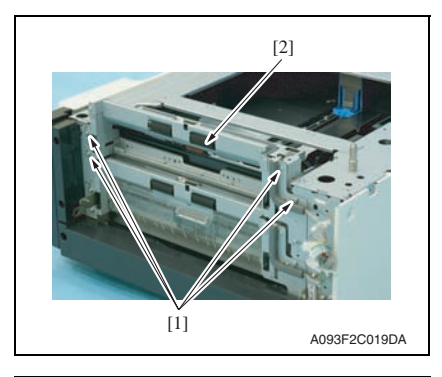

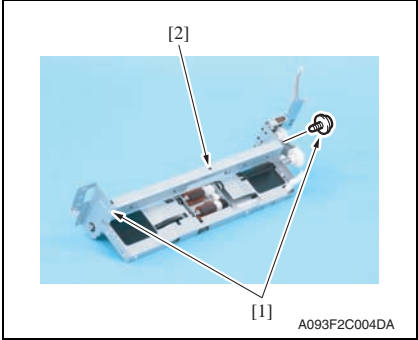

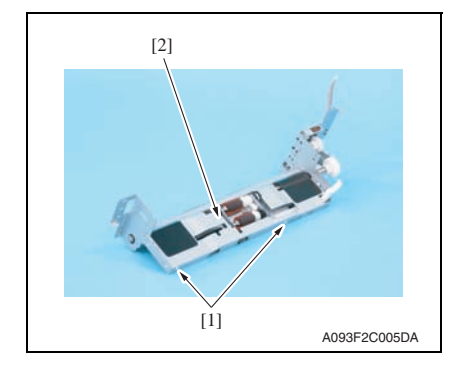

5. Remove four screws [1] and remove the feed unit [2].

2. Periodical check

6. Remove two screws [1] and remove the mounting frame [2] for the paper separation roller mounting bracket assy.

7. Remove two screws [1] and remove the feed roller cover [2].

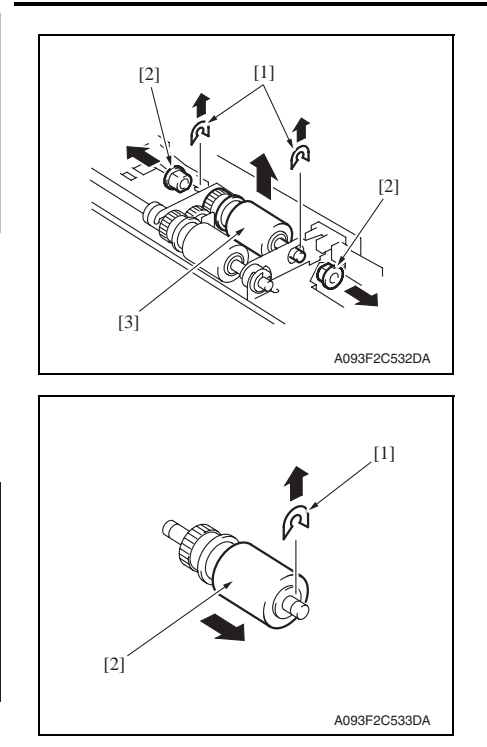

10. Repeat steps 1 to 9 similarly for the paper feed tray 5.

 Remove two C-rings [1], two bushings [2], and remove the pick-up roller assy [3].

9. Remove the C-ring [1] and remove the pick-up roller [2].

### 3. Other

#### 3.1 Disassembly/Adjustment prohibited items

#### A. Paint-locked screws

NOTE

- To prevent loose screws, a screw lock in blue or green series color is applied to the screws.
- The screw lock is applied to the screws that may get loose due to the vibrations and loads created by the use of machine or due to the vibrations created during transportation.
- If the screw lock coated screws are loosened or removed, be sure to apply a screw lock after the screws are tightened.

#### B. Red-painted screws

NOTE

- The screws which are difficult to be adjusted in the field are painted in red in order to prevent them from being removed by mistake.
- Do not remove or loosen any of the red-painted screws in the field. It should also be noted that, when two or more screws are used for a single part, only one representative screw may be marked with the red paint.
- C. Variable resistors on board

#### NOTE

- Do not turn the variable resistors on boards for which no adjusting instructions are given in Adjustment/Setting.
- D. Removal of PWBs

#### 

- When removing a circuit board or other electrical component, refer to "Handling of PWBs" and follow the corresponding removal procedures.
- The removal procedures given in the following omit the removal of connectors and screws securing the circuit board support or circuit board.
- Where it is absolutely necessary to touch the ICs and other electrical components on the board, be sure to ground your body.

PC-106/205

## 3.2 Disassembly/Assembly/Cleaning list (Other parts)

#### 3.2.1 Disassembly/Assembly parts list

| No. | Section        | Part name         | Ref. page |
|-----|----------------|-------------------|-----------|
| 1   |                | Right door        | P.13      |
| 2   |                | Rear right cover  | P.13      |
| 3   | Exterior porto | Lower right cover | P.13      |
| 4   |                | Front right cover | P.13      |
| 5   |                | Rear cover        | P.13      |
| 6   |                | Left cover        | P.13      |

#### 3.2.2 Cleaning parts list

| No. | Section           | Part name                 | Ref. page |
|-----|-------------------|---------------------------|-----------|
| 1   |                   | Separation roller         | P.14      |
| 2   | Feed section      | Feed roller               | P.15      |
| 3   |                   | Pick-up roller            | P.15      |
| 4   | Transport section | Vertical transport roller | P.16      |

#### 3.3 Disassembly/Assembly procedure

#### 3.3.1 Right door/Rear right cover/Lower right cover/Front right cover

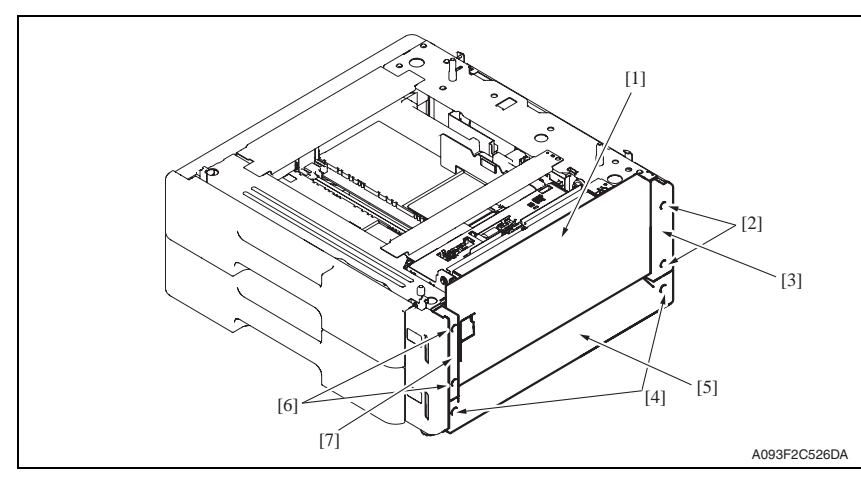

- 1. Open the right door [1].
- 2. Remove the right door [1].
- 3. Remove two screws [2] and remove the rear right cover [3].
- 4. Remove two screws [4] and remove the lower right cover [5].
- 5. Remove two screws [6] and remove the front right cover [7].

#### 3.3.2 Rear cover/Left cover

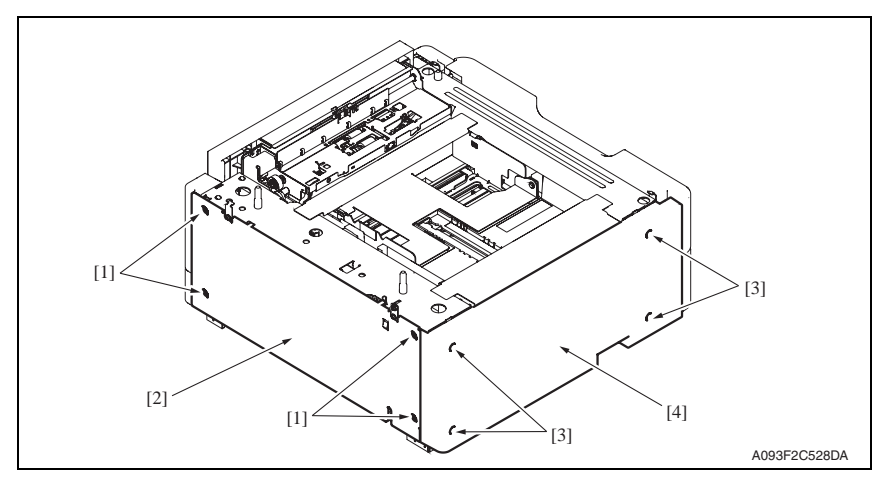

- 1. Remove four screws [1] and remove the rear cover [2].
- 2. Remove four screws [3] and remove the left cover [4].

#### 3.4 Cleaning procedure

#### NOTE

#### • The alcohol described in the cleaning procedure represents the isopropyl alcohol.

#### 3.4.1 Separation roller

1. Remove the right door. See P.13

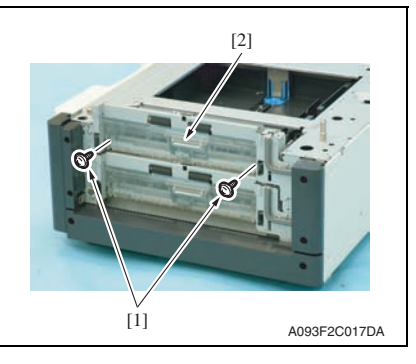

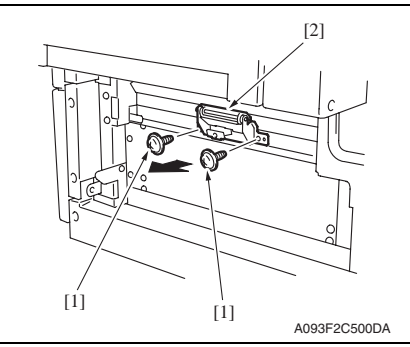

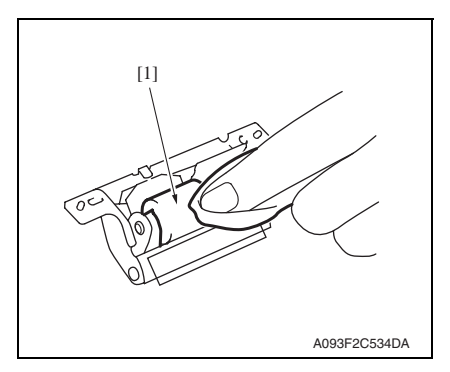

2. Remove two screws [1] and remove the jam access cover [2].

3. Remove two screws [1] and remove the separation roller mounting bracket assy [2].

4. Using a cleaning pad dampened with alcohol, wipe the separation roller [1] clean of dirt.

5. Repeat steps 1 to 4 similarly for the paper feed tray 5.

- 1. Remove the paper feed tray 4. (remove the paper feed tray 5 from 4th row.)
- Remove the separation roller mounting bracket assy. See the procedures 1 to 3 in P.14 "Cleaning of the separation roller."

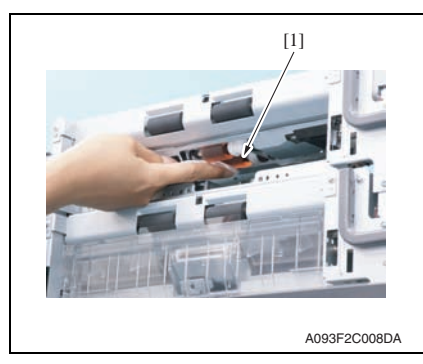

3. Using a cleaning pad dampened with alcohol, wipe the feed roller [1] clean of dirt.

4. Repeat steps 1 to 3 similarly for the paper feed tray5.

#### 3.4.3 Pick-up roller

- 1. Remove the paper feed tray 4. (remove the paper feed tray 5 from 4th row.)
- Remove the separation roller mounting bracket assy. See the procedures 1 to 3 in P.14 "Cleaning of the separation roller."

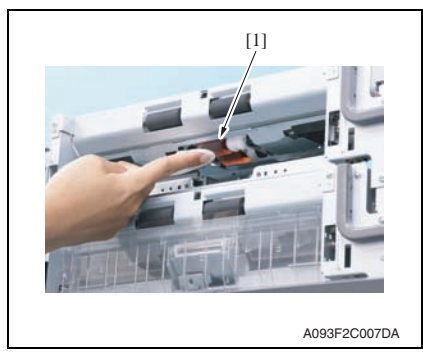

4. Repeat steps 1 to 3 similarly for the paper feed tray 5.

- 3. Using a cleaning pad dampened with alcohol, wipe the pick-up roller [1] clean of dirt.
- Maintenance

3. Other

#### 3.4.4 Vertical transport roller

#### 1. Open the right door.

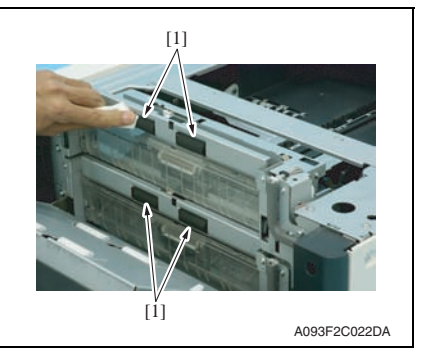

2. Using a cleaning pad dampened with alcohol, wipe the vertical transport roller [1] clean of dirt.

PC-106/205

## Adjustment/Setting

## 4. How to use the adjustment section

- "Adjustment/Setting" contains detailed information on the adjustment items and procedures for this machine.
- Throughout this "Adjustment/Setting," the default settings are indicated by " ".

#### Advance checks

Before attempting to solve the customer problem, the following advance checks must be made. Check to see if:

- The power supply voltage meets the specifications.
- The power supply is properly grounded.
- The machine shares the power supply with any other machine that draws large current intermittently (e.g., elevator and air conditioner that generate electric noise).
- The installation site is environmentally appropriate: high temperature, high humidity, direct sunlight, ventilation, etc.; levelness of the installation site.
- The defective image attributes to the data itself which is sent from the PC to the printer.
- The density is properly selected.
- Correct paper is being used for printing.
- The units, parts, and supplies used for printing (developer, PC drum, etc.) are properly replenished and replaced when they reach the end of their useful service life.
- Toner is not running out.

#### 

- Be sure to unplug the power cord of the machine before starting the service job procedures.
- If it is unavoidably necessary to service the machine with its power turned ON, use
  utmost care not to be caught in the scanner cables or gears of the exposure unit.
- Special care should be used when handling the fusing unit which can be extremely hot.
- The developing unit has a strong magnetic field. Keep watches and measuring instruments away from it.
- Take care not to damage the PC drum with a tool or similar device.
- Do not touch IC pins with bare hands.

## 5. Mechanical adjustment

### 5.1 Adjusting the paper reference position

#### NOTE

• Make this adjustment after any of the following procedures has been performed. When the PH unit has been replaced.

When the image on the print is offset in the sub scan direction. When a faint image occurs on the leading edge of the image.

#### 5.1.1 Centering

- Call the Service Mode to the screen. See P.202 of the main body service manual.
- 2. Select [MachineAdjustment]  $\rightarrow$  [Printer Area]  $\rightarrow$  [Centering]  $\rightarrow$  [Tray 4].
- 3. Press the Menu/Select key.
- 4. Select [Print] and press the Menu/Select key to let the machine produce a test print.

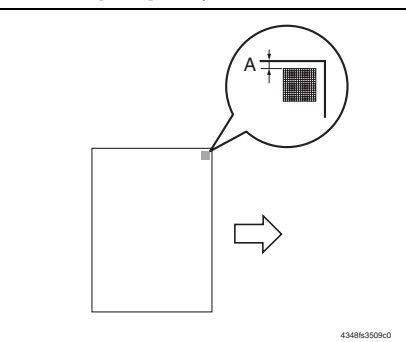

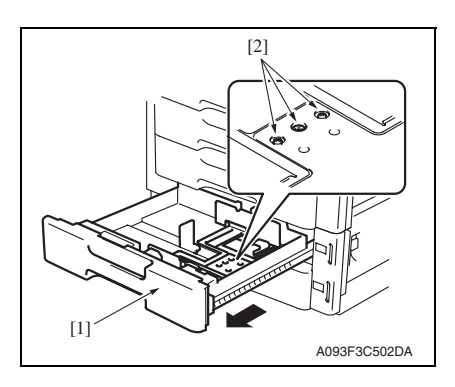

- Measure the width of printed reference line A.
   Specification: 3.0 mm ± 1.0 mm
- If the measured width A falls outside the specified range, enter the correction value using the ▲ or ▼ keys.
- 7. Produce another test print and check to see if width A falls within the specified range.

#### NOTE

- If the use of the ▲ or ▼ keys does not allow the measurement to fall within the specified range, perform the following steps.
- 8. Slide out the drawer [1] and unload paper from it.
- 9. Loosen three screws [2] at the center of the paper lifting plate.

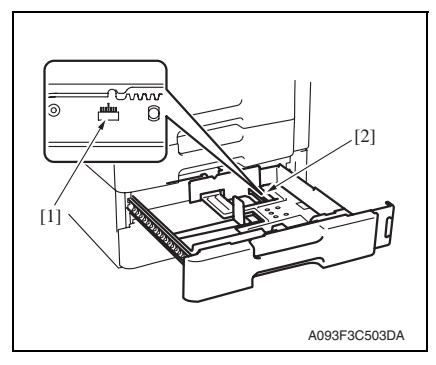

- Watching the graduations [1] provided in the drawer, move the edge guide [2] in the rear.
- If width A is greater than the specified value, move the edge guide toward the front.
- If width A is smaller than the specified value, move the edge guide toward the rear.
- 11. Perform another test print and check the reference deviation.
- 12. Repeat the adjustment until the reference line falls within the specified range.
- 13. Tighten the adjustment screw.
- 14. Repeat steps 1 to 13 similarly for the paper feed tray 5.
- 15. Press the Menu/Select key.
- *16.* Turn OFF the power switch, then wait for 10 sec. or more and turn ON the power switch.

PC-106/205

#### 5.1.2 Centering (Duplex)

- 1. Call the Service Mode to the screen. See P.202 of the main body service manual.
- 2. Select [MachineAdjustment]  $\rightarrow$  [Printer Area]  $\rightarrow$  [Centering(Duplex)]  $\rightarrow$  [Tray 4].
- 3. Press the Menu/Select key
- 4. Select [Print] and press the Menu/Select key to let the machine produce a test print.

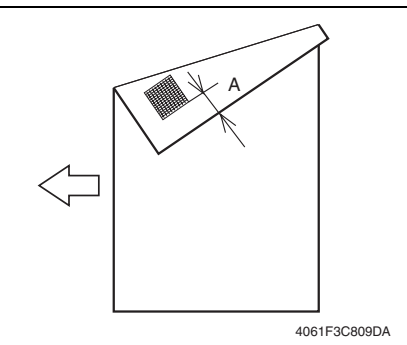

- Measure the width of printed reference line A.
   Specification: 3.0 mm ± 2.0 mm
- If the measured width A falls outside the specified range, enter the correction value using the ▲ or ▼ keys.
- Produce another test print and check to see if width A falls within the specified range.
- 8. Repeat steps 1 to 7 similarly for the paper feed tray 5.
- 9. Press the Menu/Select key.
- 10. Turn OFF the power switch, then wait for 10 sec. or more and turn ON the power switch.

## Troubleshooting

## 6. Jam display

#### 6.1 Misfeed display

• When a paper misfeed occurs, the LED line lights up red steadily and the misfeed message is displayed on the control panel of the machine.

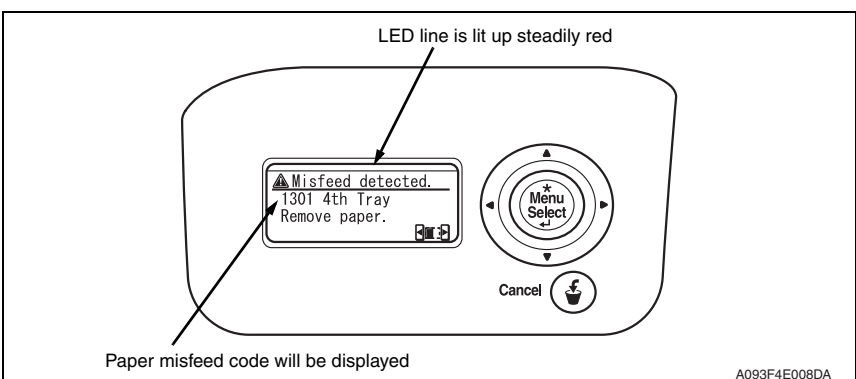

| Code | Misfeed location                        | Misfeed access location | Action      |
|------|-----------------------------------------|-------------------------|-------------|
| 1301 | Tray 4 feed section                     | Right door              | <b>D</b> 24 |
| 2001 | Tray 4 paper vertical transport section | Vertical transport door | F.24        |
| 1401 | Tray 5 feed section                     | Right door              | P.25        |
| 2001 | Tray 5 paper vertical transport section | Vertical transport door | F.23        |

#### 6.1.1 Misfeed display resetting procedure

• Open the corresponding door, clear the sheet of paper misfed, and close the door.

#### 6.2 Sensor layout

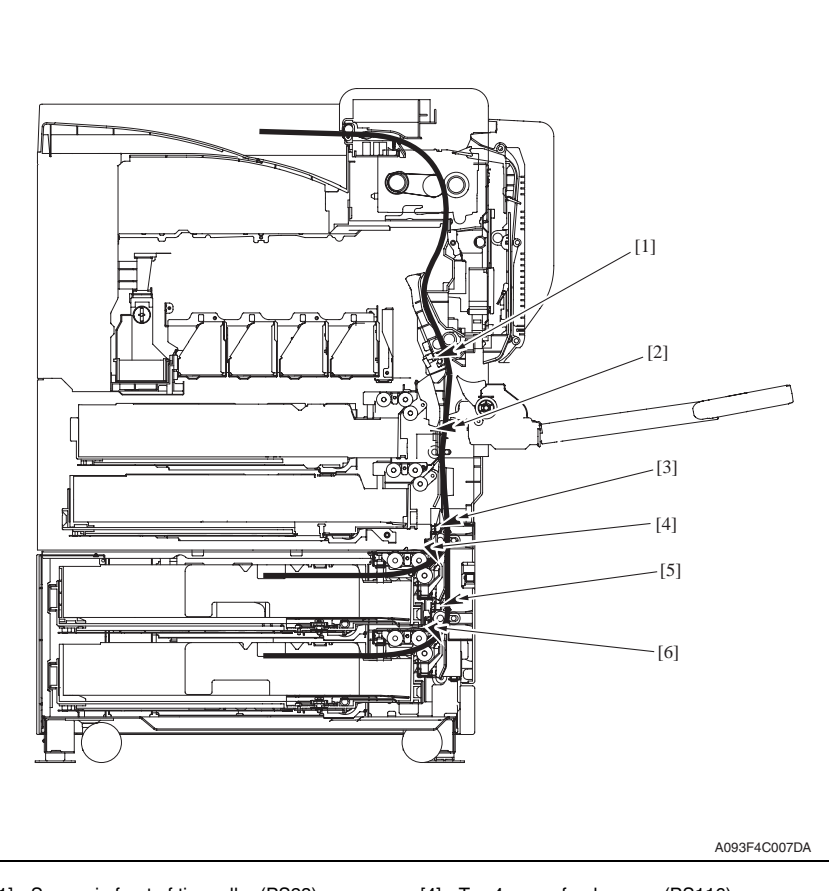

- [1] Sensor in front of tim. roller (PS23)
- [2] Paper feed tray 3 vertical transport sensor (PS16)
- [3] Tray4 vertical transport sensor (PS117)
- [4] Tray4 paper feed sensor (PS116)
- [5] Tray5 vertical transport sensor (PS126)
- [6] Tray5 paper feed sensor (PS125)

PC-106/205

#### 6.3 Solution

#### 6.3.1 Initial check items

• When a paper misfeed occurs, first perform the following initial check items.

|                                                                                             | -                                                                               |
|---------------------------------------------------------------------------------------------|---------------------------------------------------------------------------------|
| Check item                                                                                  | Action                                                                          |
| Does paper meet product specifications?                                                     | Replace paper.                                                                  |
| Is the paper curled, wavy, or damp?                                                         | Replace paper.<br>Instruct the user on the correct paper storage<br>procedures. |
| Is a foreign object present along the paper path, or is the paper path deformed or worn?    | Clean the paper path and replace if necessary.                                  |
| Are rolls/rollers dirty, deformed, or worn?                                                 | Clean or replace the defective roll/roller.                                     |
| Are the edge guide and trailing edge stop at the correct position to accommodate the paper? | Set as necessary.                                                               |
| Are the actuators operating correctly?                                                      | Correct or replace the defective actuator.                                      |

#### 6.3.2 Tray4 feed section/vertical transport section misfeed (PC-106/205)

#### A. Detection timing

| Туре                                                                          | Description                                                                                                    |
|-------------------------------------------------------------------------------|----------------------------------------------------------------------------------------------------|
| Tray4 feed section/<br>vertical transport                                     | The leading edge of the paper does not block the tray4 vertical transport sensor (PS117) even after the set period of time has elapsed after the tray4 paper feed motor (M122) is energized.        |
| section misfeed<br>detection                                                  | The paper feed tray 3 vertical transport sensor (PS16) is not blocked even after the lapse of a given period of time after the tray4 vertical transport sensor (PS117) has been blocked by a paper. |
| Tray4 vertical trans-<br>port section loop<br>registration revers-<br>ing jam | Rise timing of load for registration is earlier than the one for making the loop at front of the registration roller at tray 4 paper feed.                                                          |
| Tray4 detection of                                                            | The tray4 vertical transport sensor (PS117) is blocked when the power switch is set to ON, a door or cover is opened and closed, or a misfeed or malfunction is reset.                              |
| paper remaining                                                               | The tray4 paper feed sensor (PS116) is blocked when the power switch is set to ON, a door or cover is opened and closed, or a misfeed or malfunction is reset.                                      |
| Misfeed detected<br>as a result of<br>delayed deactiva-<br>tion of sensor     | The tray4 vertical transport sensor (PS117) is not unblocked even after the lapse of a given period of time after PS117 has been blocked by a paper.                                                |

#### B. Action

| Relevant electrical parts                                                                                                    |                         |  |
|----------------------------------------------------------------------------------------------------|-------------------------|--|
| Tray4 paper feed sensor (PS116)<br>Tray4 vertical transport sensor (PS117)<br>Paper feed tray 3 vertical transport sensor (PS16)<br>Tray4 paper feed motor (M122)<br>Sensor in front of tim. roller (PS23) | PC control board (PCCB) |  |

|      |                      | WIRING DIAGRAM       |                                        |
|------|----------------------|----------------------|----------------------------------------|
| Step | Action               | Control signal       | Location<br>(Electrical<br>components) |
| 1    | Initial check items  | —                    | —                                      |
| 2    | PS23 I/O check       | PRCB CN1PRCB-3 (ON)  | magicolor 8650<br>D-18                 |
| 3    | PS116 I/O check      | PCCB PJ6PCCB-8 (ON)  | PC-106, PC-205<br>B-1 to 2             |
| 4    | PS117 I/O check      | PCCB PJ6PCCB-11 (ON) | PC-106, PC-205<br>B-2                  |
| 5    | PS16 I/O check       | PRCB CN9PRCB-11 (ON) | magicolor 8650<br>D-10                 |
| 6    | M122 operation check | PCCB PJ5PCCB-1 to 4  | PC-106, PC-205<br>B-2 to 3             |
| 7    | PCCB replacement     | —                    | —                                      |

PC-106/205

#### 6.3.3 Tray5 feed section/vertical transport section misfeed (PC-205)

#### A. Detection timing

| Туре                                                                          | Description                                                                                                    |
|-------------------------------------------------------------------------------|----------------------------------------------------------------------------------------------------|
| Tray5 feed section/<br>vertical transport                                     | The leading edge of the paper does not block the tray5 vertical transport sensor (PS126) even after the set period of time has elapsed after the tray5 paper feed motor (M123) is energized. |
| section misfeed detection                                                     | The tray4 vertical transport sensor (PS117) is not blocked even after the lapse of a given period of time after the tray5 vertical transport sensor (PS126) has been blocked by a paper.     |
| Tray5 vertical trans-<br>port section loop<br>registration revers-<br>ing jam | Rise timing of load for registration is earlier than the one for making the loop at front of the timing roller at tray 5 paper feed.                                                         |
| Tray5 detection of                                                            | The tray5 vertical transport sensor (PS126) is blocked when the power switch is set to ON, a door or cover is opened and closed, or a misfeed or malfunction is reset.                       |
| paper remaining                                                               | The tray5 paper feed sensor (PS125) is blocked when the power switch is set to ON, a door or cover is opened and closed, or a misfeed or malfunction is reset.                               |
| Misfeed detected<br>as a result of<br>delayed deactiva-<br>tion of sensor     | The tray5 vertical transport sensor (PS126) is not unblocked even after the lapse of a given period of time after PS126 has been blocked by a paper.                                         |

#### B. Action

| Relevant electrical parts               |                         |  |
|-----------------------------------------|-------------------------|--|
| Tray5 paper feed sensor (PS125)         | PC control board (PCCB) |  |
| Tray5 vertical transport sensor (PS126) |                         |  |
| Tray4 vertical transport sensor (PS117) |                         |  |
| Tray5 paper feed motor (M123)           |                         |  |
| Sensor in front of tim. roller (PS23)   |                         |  |

|      |                      | WIRING DIAGI         | RAM                                    |
|------|----------------------|----------------------|----------------------------------------|
| Step | Action               | Control signal       | Location<br>(Electrical<br>components) |
| 1    | Initial check items  | _                    | —                                      |
| 2    | PS23 I/O check       | PRCB CN1PRCB-3 (ON)  | magicolor 8650<br>D-18                 |
| 3    | PS125 I/O check      | PCCB PJ10PCCB-8 (ON) | PC-205 G-5                             |
| 4    | PS126 I/O check      | PCCB PJ11PCCB-2 (ON) | PC-205 G-5                             |
| 5    | PS117 I/O check      | PCCB PJ6PCCB-11 (ON) | PC-106, PC-205<br>B-2                  |
| 6    | M123 operation check | PCCB PJ9PCCB-1 to 4  | PC-205 G-6                             |
| 7    | PCCB replacement     | —                    | —                                      |

## 7. Trouble code

## 7.1 Trouble code display

• The machine's CPU performs a self-diagnostics function that, on detecting a malfunction, displays the corresponding malfunction code on the control panel.

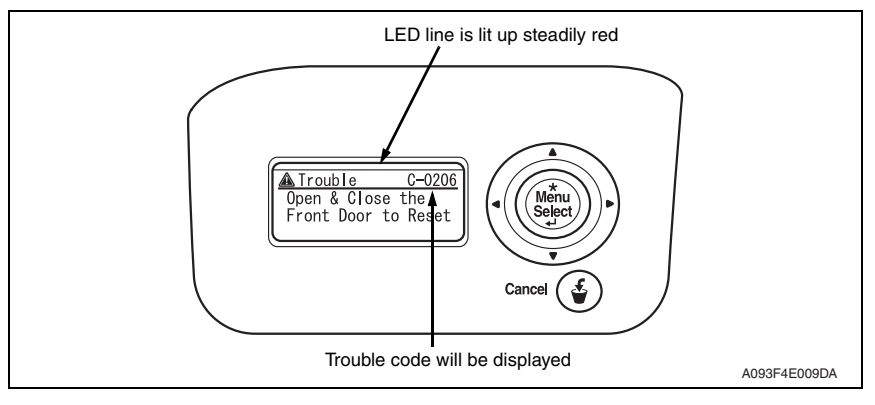

## 7.2 Trouble code list

| Code  | Item                  | Description                                                                            |
|-------|-----------------------|----------------------------------------------------------------------------------------|
| C0206 | Tray4 lift-up failure | <ul> <li>The lift-up upper sensor is not blocked even after the</li> </ul>             |
| C0208 | Tray5 lift-up failure | set period of time has elapsed after the paper lift-up operation for the drawer began. |

• Open and close the front door, or turn OFF the power switch. Then, wait for 10 sec. or more and turn ON the power switch to reset the malfunction display.

#### 7.3 Solution

#### 7.3.1 C0206: Tray4 lift-up failure C0208: Tray5 lift-up failure

| Relevant electrical parts        |                         |  |
|----------------------------------|-------------------------|--|
| Tray4 lift-up motor (M124)       | PC control board (PCCB) |  |
| Tray5 lift-up motor (M125)       | MFP board (MFPB)        |  |
| Tray4 upper limit sensor (PS114) | DC power supply (DCPU)  |  |
| Tray5 upper limit sensor (PS123) |                         |  |

|      | Action                                                                                         | WIRING DIAGRAM        |                                        |  |
|------|------------------------------------------------------------------------------------------------|-----------------------|----------------------------------------|--|
| Step |                                                                                                | Control signal        | Location<br>(Electrical<br>components) |  |
| 1    | Check the motor and sensor connectors for proper connection, and correct as necessary.         | -                     | _                                      |  |
| 2    | Check the connector of each motor for<br>proper drive coupling, and correct as nec-<br>essary. | Ι                     | _                                      |  |
| 3    | Check the DCPU connector for proper connection, and correct as necessary.                      | _                     | —                                      |  |
| 4    | PS114 I/O check                                                                                | PCCB PJ6PCCB-3 (ON)   | PC-106, PC-205<br>B-1                  |  |
| 5    | PS123 I/O check                                                                                | PCCB PJ10PCCB-3 (ON)  | PC-205 G-4                             |  |
| 6    | M124 operation check                                                                           | PCCB PJ4PCCB-4 to 5   | PC-106, PC-205<br>B-3 to 4             |  |
| 7    | M125 operation check                                                                           | PCCB PJ8PCCB-12 to 13 | PC-205 G-1                             |  |
| 8    | PCCB replacement                                                                               |                       | _                                      |  |
| 9    | MFPB replacement                                                                               |                       | _                                      |  |
| 10   | DCPU replacement                                                                               |                       | _                                      |  |

Blank Page

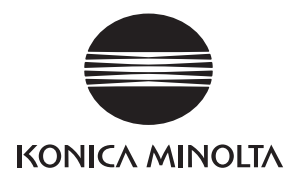

## SERVICE MANUAL

FIELD SERVICE

# PC-406

2007.10 KONICA MINOLTA BUSINESS TECHNOLOGIES, INC. Ver. 1.0

## **Revision history**

After publication of this service manual, the parts and mechanism may be subject to change for improvement of their performance.

Therefore, the descriptions given in this service manual may not coincide with the actual machine.

When any change has been made to the descriptions in the service manual, a revised version will be issued with a revision mark added as required.

Revision mark:

- To indicate clearly a section revised, show  $\underline{\land}$  to the left of the revised section. A number within  $\underline{\land}$  represents the number of times the revision has been made.
- To indicate clearly a section revised, show **A** in the lower outside section of the corresponding page.

A number within  $\mathbf{\Lambda}$  represents the number of times the revision has been made.

#### NOTE

Revision marks shown in a page are restricted only to the latest ones with the old ones deleted.

- When a page revised in Ver. 2.0 has been changed in Ver. 3.0: The revision marks for Ver. 3.0 only are shown with those for Ver. 2.0 deleted.
- When a page revised in Ver. 2.0 has not been changed in Ver. 3.0: The revision marks for Ver. 2.0 are left as they are.

| 2007/10 | 1.0                 | —             | Issue of the first edition |
|---------|---------------------|---------------|----------------------------|
| Date    | Service manual Ver. | Revision mark | Descriptions of revision   |

## CONTENTS

## PC-406

### General

| 1. | Product specification | 1 |
|----|-----------------------|---|
| •• |                       |   |

## Maintenance

| 2.  | Perio  | dical check                                                     | 3  |
|-----|--------|-----------------------------------------------------------------|----|
| 2.1 | Mai    | intenance procedure (Periodical check parts)                    | 3  |
| 2   | .1.1   | Replacing the separation roller assy                            | 3  |
| 2   | .1.2   | Replacing the feed roller                                       | 5  |
| 2   | .1.3   | Replacing the pick-up roller                                    | 8  |
| 3.  | Other  | r                                                               | 10 |
| 3.1 | Disa   | assembly/Adjustment prohibited items                            | 10 |
| 3.2 | 2 Disa | assembly/Assembly/Cleaning list (Other parts)                   | 11 |
| 3   | .2.1   | Disassembly/Assembly parts list                                 | 11 |
| 3   | .2.2   | Cleaning parts list                                             | 11 |
| 3.3 | B Disa | assembly/Assembly procedure                                     | 12 |
| 3   | .3.1   | Right door/Rear right cover/Lower right cover/Front right cover | 12 |
| 3   | .3.2   | Rear cover/Left cover                                           | 12 |
| 3   | .3.3   | Drawer                                                          | 13 |
| 3   | .3.4   | Wire                                                            | 14 |
| 3.4 | Clea   | aning procedure                                                 | 18 |
| 3   | .4.1   | Separation roller                                               | 18 |
| 3   | .4.2   | Feed roller                                                     | 18 |
| 3   | .4.3   | Pick-up roller                                                  | 19 |
| 3   | .4.4   | Vertical transport roller                                       | 20 |

## Adjustment/Setting

| 4.  | How t | to use the adjustment section2       | 21 |
|-----|-------|--------------------------------------|----|
| 5.  | Mech  | anical adjustment                    | 22 |
| 5.1 | Adju  | usting the paper reference position2 | 22 |
| 5.1 | .1    | Centering                            | 22 |
| 5.1 | .2    | Centering (Duplex)                   | 24 |
| 5.2 | Shif  | ter movement timing belt adjustment2 | 25 |

## Troubleshooting

| 6. Jam  | display                                                   | 27 |
|---------|-----------------------------------------------------------|----|
| 6.1 Mi  | sfeed display                                             |    |
| 6.1.1   | Misfeed display resetting procedure                       |    |
| 6.2 Se  | nsor layout                                               |    |
| 6.3 So  | lution                                                    | 29 |
| 6.3.1   | Initial check items                                       | 29 |
| 6.3.2   | LCT paper feed section/vertical transport section misfeed | 30 |
| 7. Trou | ble code                                                  | 31 |
| 7.1 Tro | buble code display                                        | 31 |
| 7.2 Tro | buble code list                                           | 32 |
| 7.3 So  | lution                                                    |    |
| 7.3.1   | C0001: LCT communication error                            |    |
| 7.3.2   | C0209: LCT elevator motor failure                         |    |
| 7.3.3   | C0210: LCT lift failure                                   | 35 |
| 7.3.4   | C0212: LCT lock release failure                           | 35 |
| 7.3.5   | C0213: LCT shift gate operation failure                   |    |
| 7.3.6   | C0214: LCT shift failure                                  |    |
| 7.3.7   | C0215: LCT shift motor failure                            | 37 |

## General

## 1. Product specification

#### А. Туре

| Name               | Large capacity cabinet |
|--------------------|------------------------|
| Туре               | Front loading type LCC |
| Installation       | Desk type              |
| Document alignment | Center                 |

#### B. Paper

| Туре                                                            | Size                                   | Capacity     |
|-----------------------------------------------------------------|----------------------------------------|--------------|
| Plain paper<br>(60 to 90 g/m <sup>2</sup> (16 to 24 lb))        |                                        | 2,500 sheets |
| Thick paper 1<br>(91 to 150 g/m <sup>2</sup> (24.25 to 40 lb))  | 44 8 1/ x 11 Lottor                    | 1,000 sheets |
| Thick paper 2<br>(151 to 209 g/m² (40 to 55.5 lb))              | $A_{4}, 0^{-} I_{2} \times 11, Letter$ |              |
| Thick paper 3<br>(210 to 256 g/m <sup>2</sup> (55.75 to 68 lb)) |                                        |              |

#### C. Machine specifications

| Power requirements     | DC 24 V $\pm$ 10% (supplied from the main body)                                         |
|------------------------|-----------------------------------------------------------------------------------------|
| rower requirements     | DC 5 V ± 5%                                                                             |
| Max. power consumption | 45 W or less                                                                            |
| Dimensions             | 600 mm (W) x 578 mm (D) x 301 mm (H)<br>23.5 inch (W) x 22.75 inch (D) x 11.75 inch (H) |
| Weight                 | 28.0 kg (61.75 lb)                                                                      |

#### D. Operating environment

Conforms to the operating environment of the main body.

#### NOTE

• These specifications are subject to change without notice.

Blank Page

Field Service Ver. 1.0 Oct. 2007

Periodical check

A. Periodically replaced parts/cycle

Maintenance procedure (Periodical check parts)

Replacing the separation roller assy

Maintenance

2.

**2.1** 2.1.1

## PC-406

Separation roller assy: Every 300,000 prints
NOTE
Replace the separation roller assy, feed roller and pick-up roller at the same time.

#### B. Replacing procedure

1. Remove the right door. See P.12

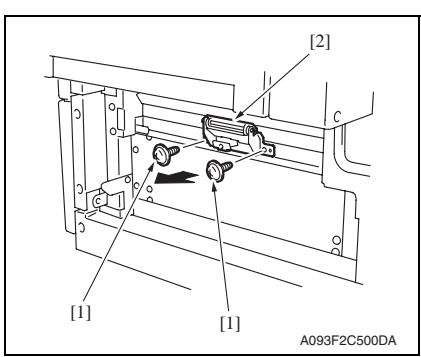

[2] [1] A093F2C501DA  Remove two screws [1] and remove the separation roller mounting bracket assy [2].

3. Remove two C-rings [1] and the shaft [2], and remove the separation roller fixing bracket assy [3].

#### NOTE

• Be careful not to lose spring at this time.

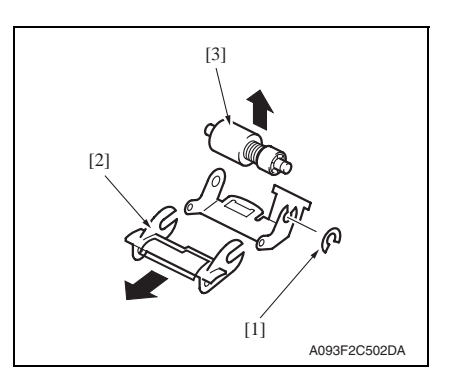

 Remove the C-ring [1], the guide [2], and remove the separation roller assy [3].

#### NOTE

- Install the separation roller assy while pressing the holder down so that it aligns to the metal bracket of the machine.
- Make sure that the separation roller assy is not tilted to the right or left when installed.

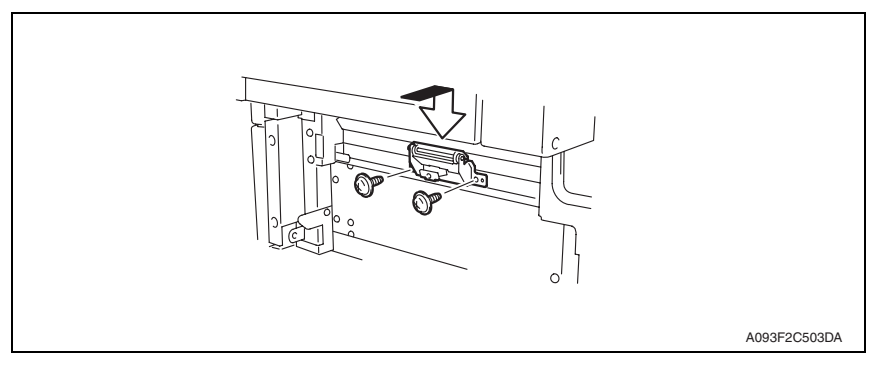

• Feed roller: Every 300,000 prints

2.1.2

NOTE

## PC-406

- B. Replacing procedure 1. Remove the right door. See P.12
  - 2. Remove the rear cover and the rear right cover. See P.12

• Replace the separation roller assy, feed roller and pick-up roller at the same time.

Replacing the feed roller A. Periodically replaced parts/cycle

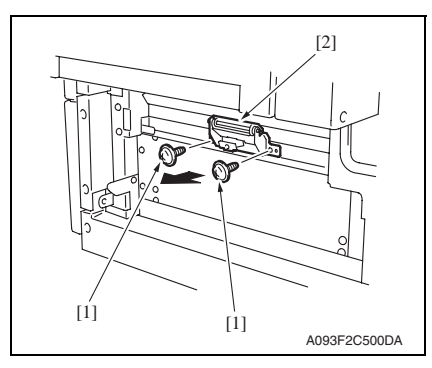

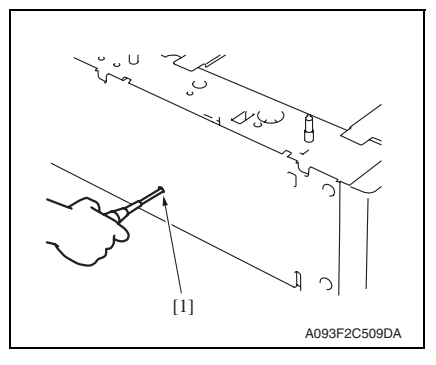

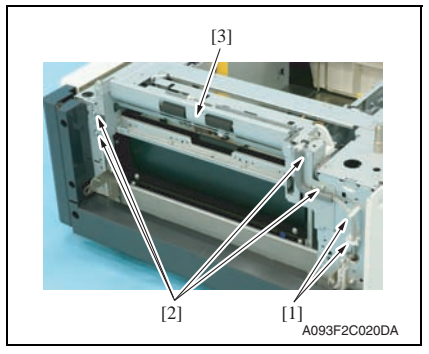

3. Remove two screws [1] and separation roller mounting bracket assy [2].

4. Insert a driver into the hole [1] at the back of the feed tray and pull out the paper feed tray.

5. Remove two wire saddles [1] and four screws [2], and remove the paper feed unit [3].
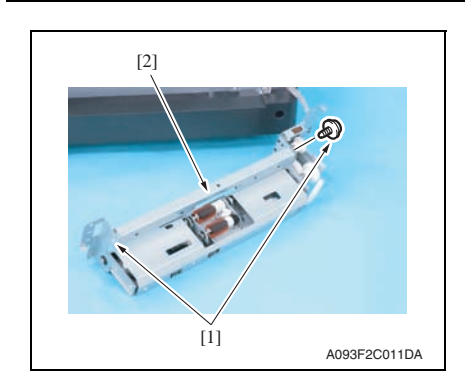

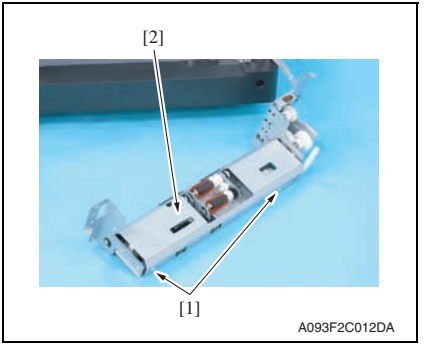

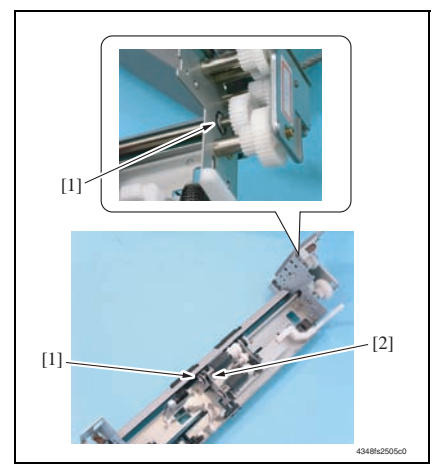

6. Remove two screws [1] and remove the mounting frame [2] for the separation roller mounting bracket assy.

7. Remove two screws [1] and remove the paper feed roller cover [2].

8. Remove two C-rings [1] and remove the bushing [2].

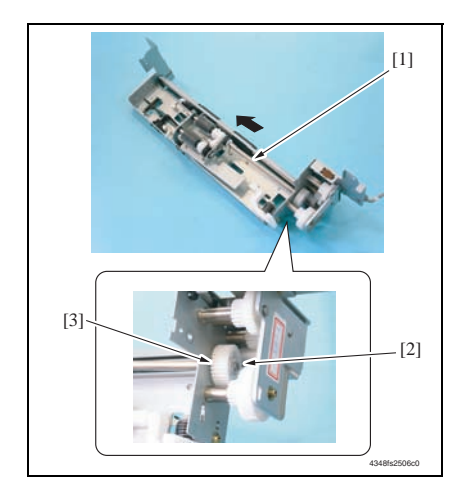

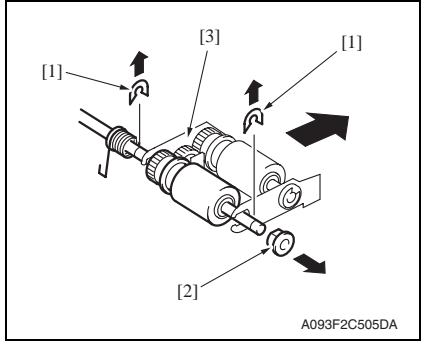

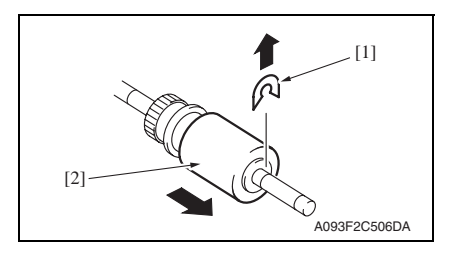

9. Shift the shaft assy [1] in the orientation as shown on the left, and remove the C-ring [2] and the gear [3].

2. Periodical check

10. Remove the shaft assy [1].

11. Remove two E-rings [1] and the bushing [2], and remove the pick-up

12. Remove the C-ring [1] and remove the feed roller [2].

roller fixing bracket assy [3].

#### 2.1.3 Replacing the pick-up roller

#### A. Periodically replaced parts/cycle

• Pick-up roller: Every 300,000 prints

#### NOTE

• Replace the separation roller assy, feed roller and pick-up roller at the same time.

#### B. Replacing procedure

- 1. Remove the right door. See P.12
- 2. Remove the rear cover and the rear right cover. See P.12

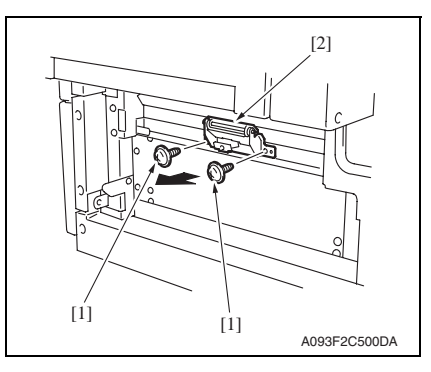

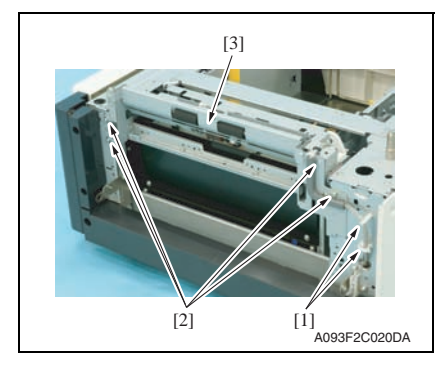

3. Remove two screws [1] and separation roller mounting bracket assy [2].

 Insert a driver into the hole [1] at the back of the feed tray and pull out the paper feed tray.

 Remove two wire saddles [1] and four screws [2], and remove the paper feed unit [3].

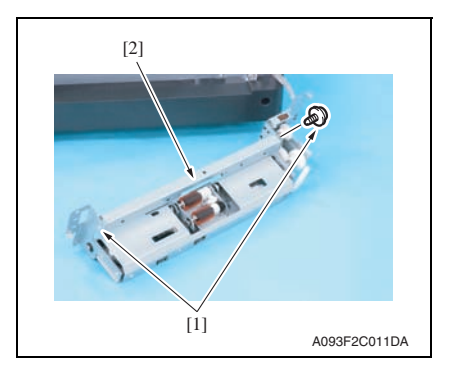

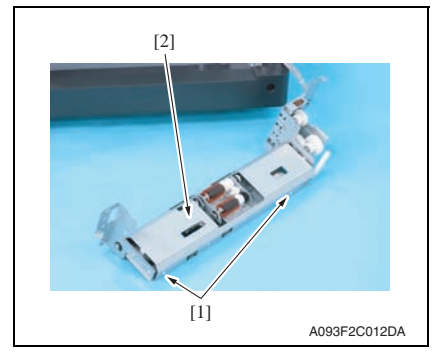

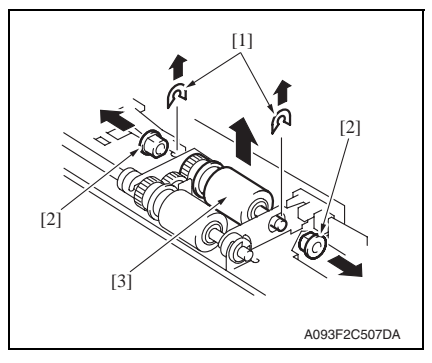

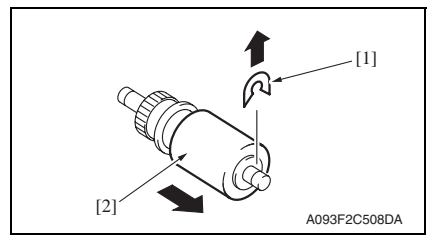

6. Remove two screws [1] and remove the mounting frame [2] for the separation roller mounting bracket assy.

7. Remove two screws [1] and remove the paper feed roller cover [2].

 Remove two C-rings [1], two bushings [2], and the pick-up roller assy [3].

9. Remove the C-ring [1] and remove the pick-up roller [2].

PC-406

9

# 3. Other

## 3.1 Disassembly/Adjustment prohibited items

#### A. Paint-locked screws

#### NOTE

- To prevent loose screws, a screw lock in blue or green series color is applied to the screws.
- The screw lock is applied to the screws that may get loose due to the vibrations and loads created by the use of machine or due to the vibrations created during transportation.
- If the screw lock coated screws are loosened or removed, be sure to apply a screw lock after the screws are tightened.

#### B. Red-painted screws

#### NOTE

- The screws which are difficult to be adjusted in the field are painted in red in order to prevent them from being removed by mistake.
- Do not remove or loosen any of the red-painted screws in the field. It should also be noted that, when two or more screws are used for a single part, only one representative screw may be marked with the red paint.

#### C. Variable resistors on board

#### NOTE

• Do not turn the variable resistors on boards for which no adjusting instructions are given in Adjustment/Setting.

#### D. Removal of PWBs

#### 

- When removing a circuit board or other electrical component, refer to "Handling of PWBs" and follow the corresponding removal procedures.
- The removal procedures given in the following omit the removal of connectors and screws securing the circuit board support or circuit board.
- Where it is absolutely necessary to touch the ICs and other electrical components on the board, be sure to ground your body.

#### 3.2 Disassembly/Assembly/Cleaning list (Other parts)

#### 3.2.1 Disassembly/Assembly parts list

| No. | Section        | Part name         | Ref. page |
|-----|----------------|-------------------|-----------|
| 1   | -              | Right door        | P.12      |
| 2   |                | Rear right cover  | P.12      |
| 3   | Exterior parts | Lower right cover | P.12      |
| 4   |                | Front right cover | P.12      |
| 5   |                | Rear cover        | P.12      |
| 6   |                | Left cover        | P.12      |
| 7   | Unit           | Drawer            | P.13      |
| 8   | Other          | Wire              | P.14      |

#### 3.2.2 Cleaning parts list

| No. | Section           | Part name                 | Ref. page |
|-----|-------------------|---------------------------|-----------|
| 1   |                   | Separation roller         | P.18      |
| 2   | Feed section      | Feed roller               | P.18      |
| 3   |                   | Pick-up roller            | P.19      |
| 4   | Transport section | Vertical transport roller | P.20      |

PC-406

#### 3.3 Disassembly/Assembly procedure

#### 3.3.1 Right door/Rear right cover/Lower right cover/Front right cover

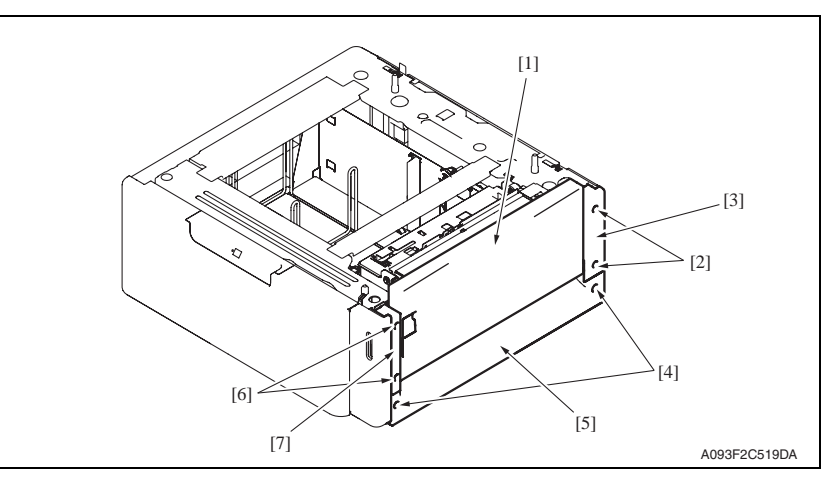

- 1. Open the right door [1].
- 2. Remove the right door [1].
- 3. Remove two screws [2] and remove the rear right cover [3].
- 4. Remove two screws [4] and remove the lower right cover [5].
- 5. Remove two screws [6] and remove the front right cover [7].

#### 3.3.2 Rear cover/Left cover

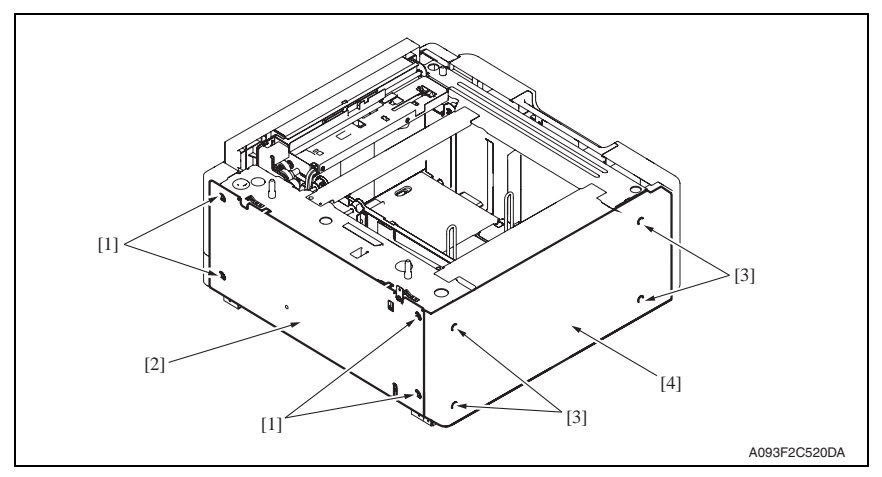

- 1. Remove four screws [1] and remove the rear cover [2].
- 2. Remove four screws [3] and remove the left cover [4].

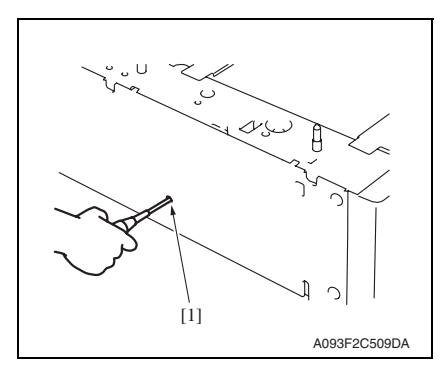

2. Remove the paper.

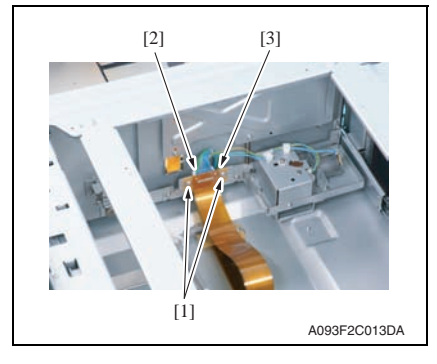

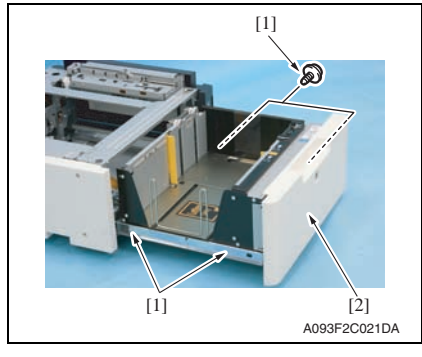

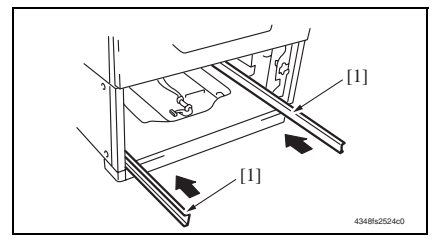

 Insert a driver into the hole [1] at the back of the feed tray and pull out the paper feed tray.

Maintenance

4. Remove four screws [1] and remove the drawer [2].

3. Remove two screws [1], the connec-

tor [2], and remove the connector

board [3].

#### NOTE

• When removing the drawer, be careful not to drop the drawer from the guide rails.

#### $\underline{\land} \textbf{CAUTION}$

• To prevent injuries, slide the guide rail [1] into the machine.

#### 3.3.4 Wire

1. Remove the drawer. See P.13

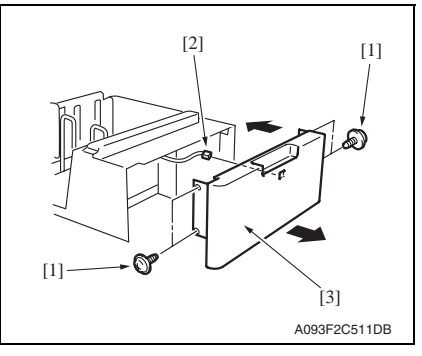

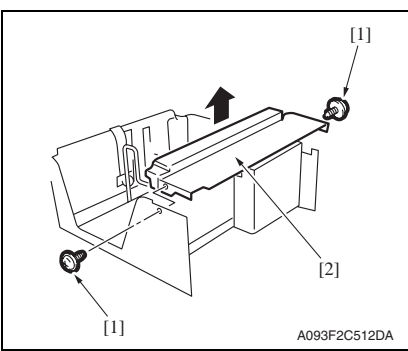

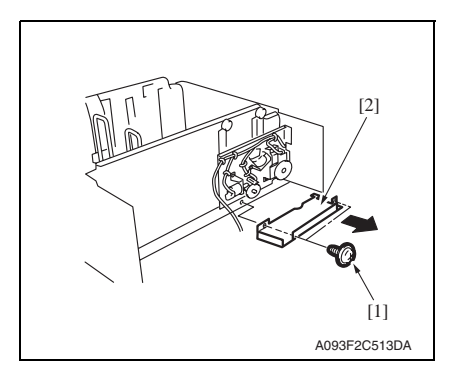

2. Remove four screws [1] and disconnect the connector [2], and remove the front cover assy [3].

3. Remove two screws [1] and the inner cover assy [2].

#### NOTE

• Do not peel off pulley protective mylar sheet.

4. Remove two screws [1] and remove the driver cover [2].

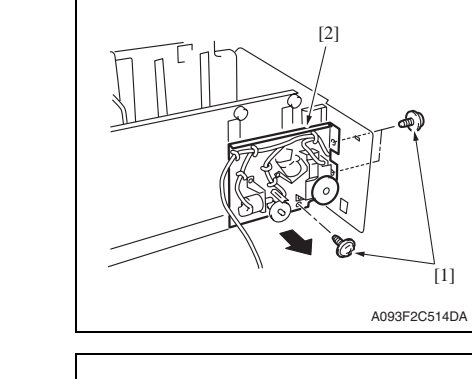

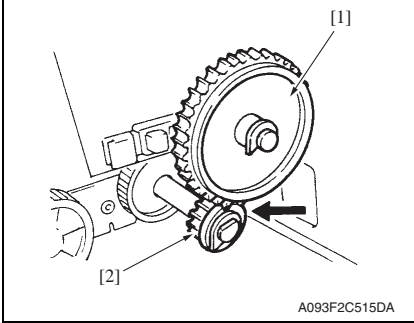

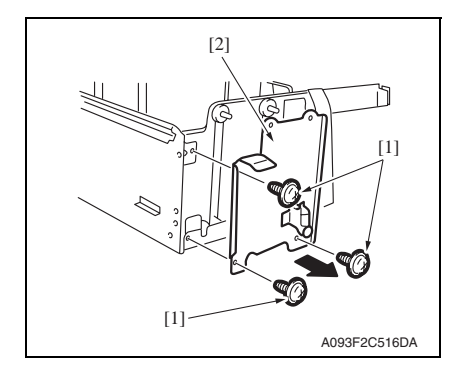

- NOTE
- When assembling, be sure to engage rib of gear 1 [1] with convex section of gear 2 [2].

5. Remove three screws [1] and remove the driver mounting plate

assy [2].

 Remove three screws [1] and remove the reinforcement bracket assy [2].

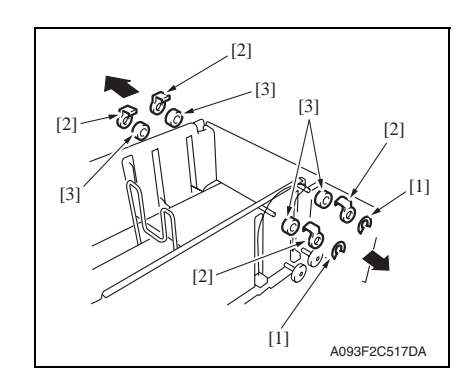

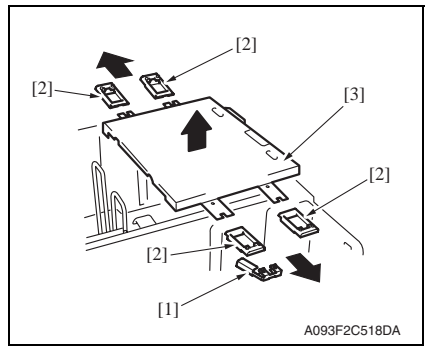

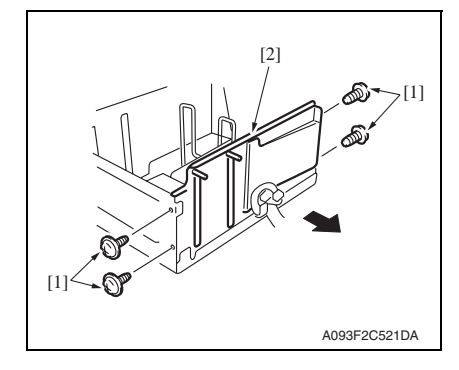

- 7. Remove two C-clips [1].
- 8. Remove four pulley covers [2].
- 9. Unhook four pulleys [3].

- 10. Remove the ground plate [1].
- 11. Remove four cable holding jigs [2] and remove the main drawer [3].

#### NOTE

• Use care not to bend the wires.

12. Remove four screws [1] and remove the rear trailing edge assy [2].

Maintenance

PC-406

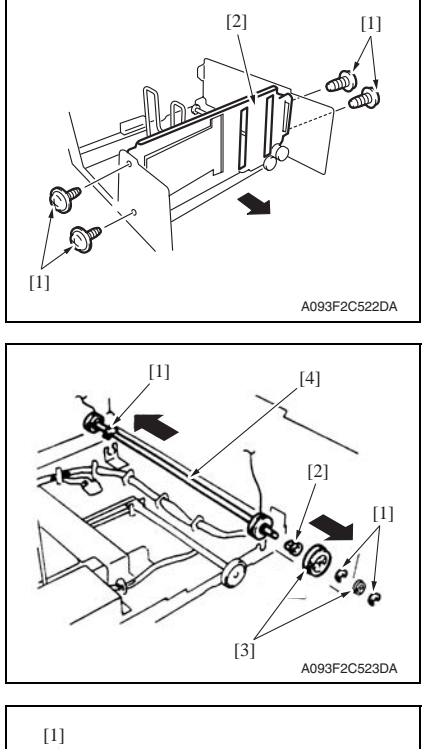

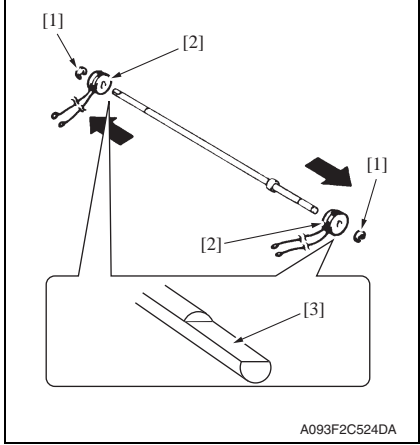

13. Remove four screws [1] and remove the front trailing edge assy [2].

- 14. Remove three C-rings [1], the bushing [2], and two gears [3].
- 15. Remove the feed drum assy [4].

16. Remove two C-rings [1] and the feed drum [2].

NOTE

- Take care not to lose fixing pins.
- When reinstalling the feed drum, check that the direction of the wire coming from both feed drums are the same.
- Install so that cut parts [3] at both ends of shaft face up.

PC-406

NOTE

#### 3.4 Cleaning procedure

# PC-406

#### 3.4.1 Separation roller

1. Remove the right door. See P.12

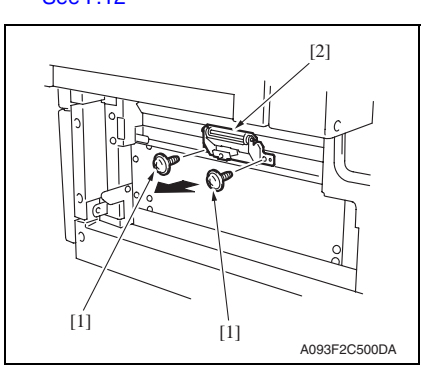

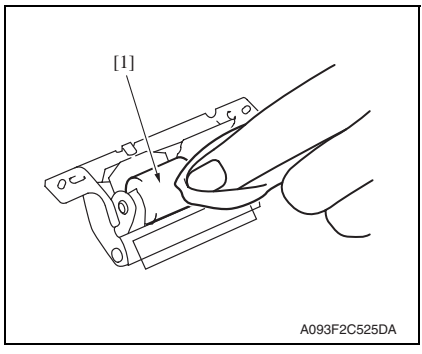

3.4.2 Feed roller

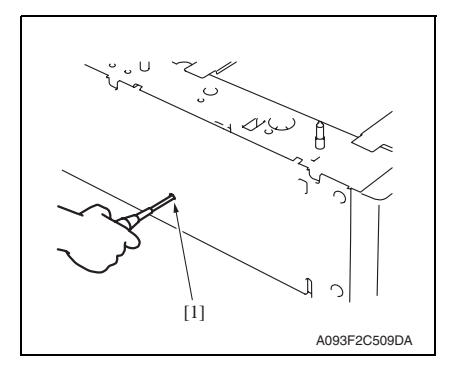

2. Remove two screws [1] and separation roller mounting bracket assy [2].

• The alcohol described in the cleaning procedure represents the isopropyl alcohol.

3. Using a cleaning pad dampened with alcohol, wipe the separation roller [1] clean of dirt.

 Insert a driver into the hole [1] at the back of the feed tray and pull out the paper feed tray.

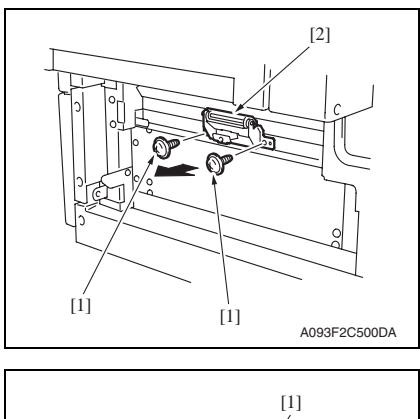

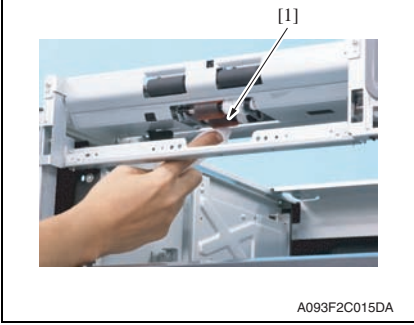

#### 3.4.3 Pick-up roller

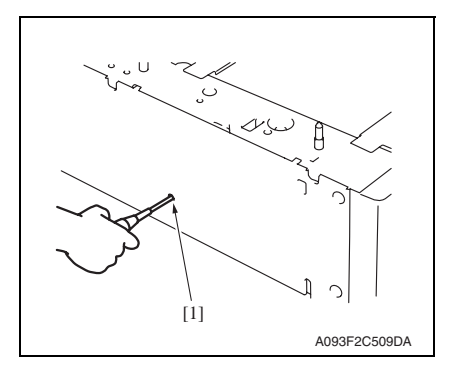

3. Using a cleaning pad dampened with

of dirt.

alcohol, wipe the feed roller [1] clean

 Insert a driver into the hole [1] at the back of the feed tray and pull out the paper feed tray.

2. Remove two screws [1] and separation roller mounting bracket assy [2].

Maintenance

PC-406

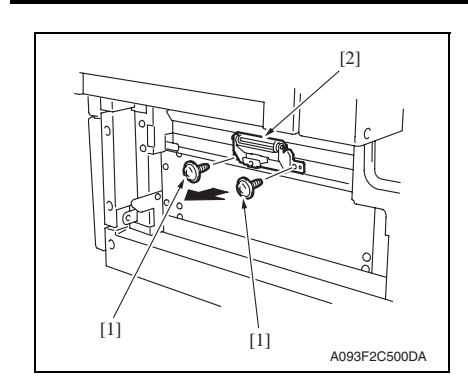

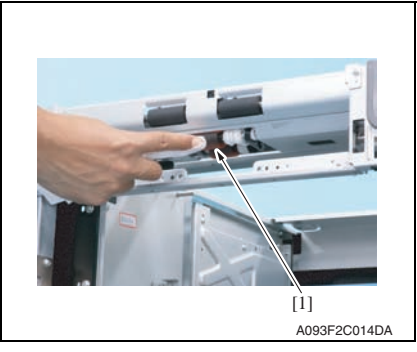

#### 3.4.4 Vertical transport roller

1. Open the right door.

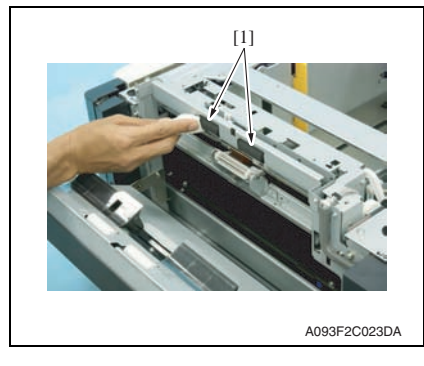

2. Remove two screws [1] and separation roller mounting bracket assy [2].

3. Using a cleaning pad dampened with alcohol, wipe the pick-up roller [1] clean of dirt.

2. Using a cleaning pad dampened with alcohol, wipe the vertical transport roller [1] clean of dirt.

PC-406

# Adjustment/Setting

# 4. How to use the adjustment section

- "Adjustment/Setting" contains detailed information on the adjustment items and procedures for this machine.
- Throughout this "Adjustment/Setting," the default settings are indicated by " ".

#### Advance checks

Before attempting to solve the customer problem, the following advance checks must be made. Check to see if:

- The power supply voltage meets the specifications.
- The power supply is properly grounded.
- The machine shares the power supply with any other machine that draws large current intermittently (e.g., elevator and air conditioner that generate electric noise).
- The installation site is environmentally appropriate: high temperature, high humidity, direct sunlight, ventilation, etc.; levelness of the installation site.
- The defective image attributes to the data itself which is sent from the PC to the printer.
- The density is properly selected.
- Correct paper is being used for printing.
- The units, parts, and supplies used for printing (developer, PC drum, etc.) are properly replenished and replaced when they reach the end of their useful service life.
- Toner is not running out.

#### 

- Be sure to unplug the power cord of the machine before starting the service job procedures.
- If it is unavoidably necessary to service the machine with its power turned ON, use
  utmost care not to be caught in the scanner cables or gears of the exposure unit.
- Special care should be used when handling the fusing unit which can be extremely hot.
- The developing unit has a strong magnetic field. Keep watches and measuring instruments away from it.
- Take care not to damage the PC drum with a tool or similar device.
- Do not touch IC pins with bare hands.

# 5. Mechanical adjustment

## 5.1 Adjusting the paper reference position

#### NOTE

• Make this adjustment after any of the following procedures has been performed. When the PH unit has been replaced.

When the image on the print is offset in the sub scan direction. When a faint image occurs on the leading edge of the image.

#### 5.1.1 Centering

- 1. Call the Service Mode to the screen. See P.202 of the main body service manual.
- 2. Select [MachineAdjustment]  $\rightarrow$  [Printer Area]  $\rightarrow$  [Centering]  $\rightarrow$  [Tray 4].
- 3. Press the Menu/Select key.
- 4. Select [Print] and press the Menu/Select key to let the machine produce a test print.

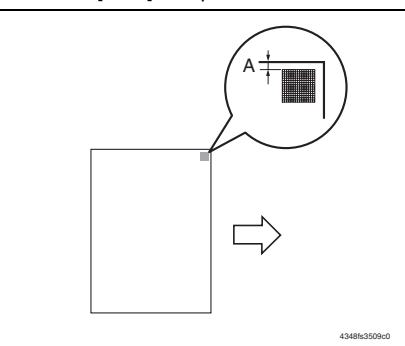

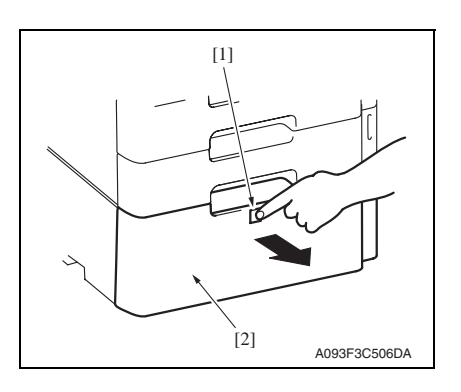

- Measure the width of printed reference line A.
   Specification: 3.0 mm ± 1.0 mm
- If the measured width A falls outside the specified range, enter the correction value using the ▲ or ▼ keys.
- 7. Produce another test print and check to see if width A falls within the specified range.

#### NOTE

- If the use of the ▲ or ▼ keys does not allow the measurement to fall within the specified range, perform the following steps.
- Press the drawer release button [1] and then slide out the drawer [2] from the paper feed cabinet.

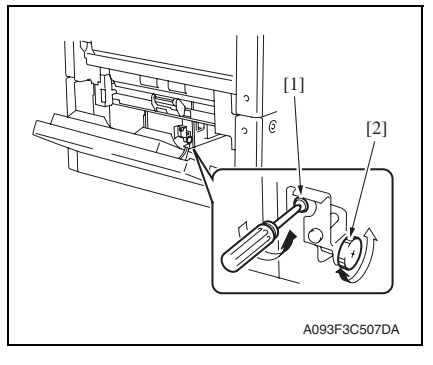

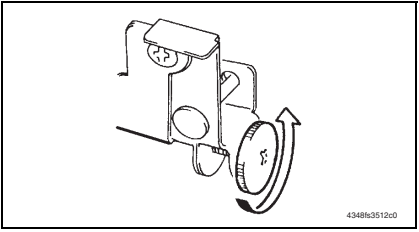

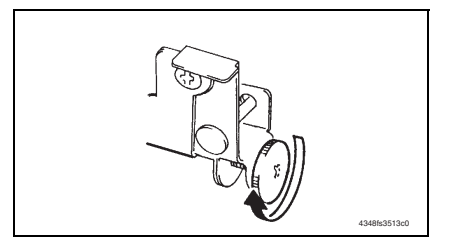

- 9. Open the right door.
- 10. Loosen the adjustment screw [1] and turn screw D [2] to make the adjustment.

5. Mechanical adjustment

#### NOTE

• Do not damage the passage surface of the right door.

 If width A is greater than the specified value: Turn screw D counterclockwise.

- If width A is smaller than the specified value: Turn screw D clockwise.
- Adjustment / Setting

- 11. Perform another test print and check the reference deviation.
- 12. Repeat the adjustment until the reference line falls within the specified range.
- 13. Tighten the adjustment screw.
- 14. Press the Menu/Select key.
- 15. Turn OFF the power switch, then wait for 10 sec. or more and turn ON the power switch.

#### 5.1.2 Centering (Duplex)

- 1. Call the Service Mode to the screen. See P.202 of the main body service manual.
- 2. Select [MachineAdjustment]  $\rightarrow$  [Printer Area]  $\rightarrow$  [Centering(Duplex)]  $\rightarrow$  [Tray 4].
- 3. Press the Menu/Select key
- 4. Select [Print] and press the Menu/Select key to let the machine produce a test print.

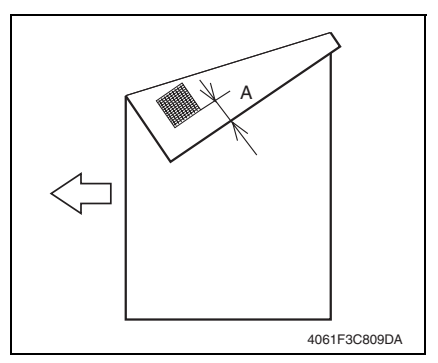

- Measure the width of printed reference line A. Specification: 3.0 mm ± 2.0 mm
   If the measured width A falls outside
- If the measured width A fails outside the specified range, enter the correction value using the ▲ or ▼ keys.
- 7. Produce another test print and check to see if width A falls within the specified range.

- 8. Press the Menu/Select key.
- 9. Turn OFF the power switch, then wait for 10 sec. or more and turn ON the power switch.

#### 5.2 Shifter movement timing belt adjustment

1. Remove the drawer. See P.13

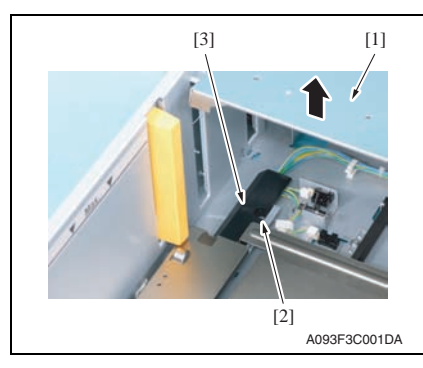

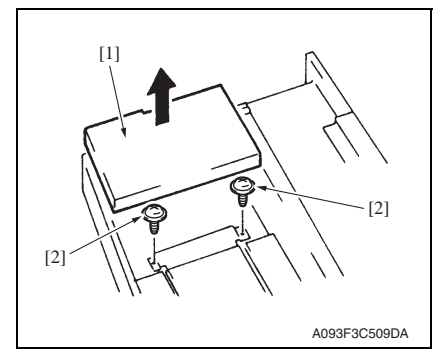

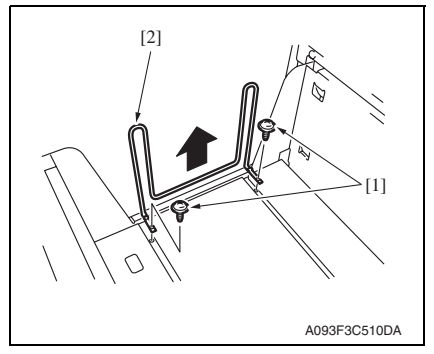

2. While raising the main tray [1], remove the screw [2] and the connector cover [3].

3. While raising the main tray [1], remove two screws [2] that hold the shift tray in position.

#### NOTE

• When reinstalling, use caution because the wire of the main tray [1] comes off easily.

4. Remove two screws [1] and remove the shifter [2].

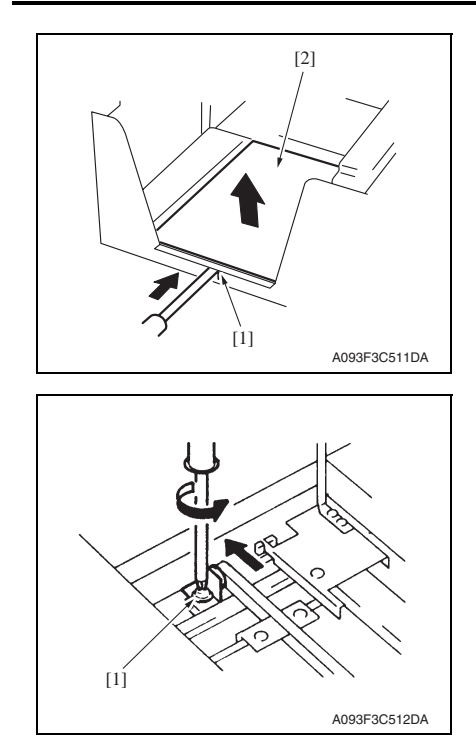

- 5. Push the tab [1] of the shift tray [2] as shown on the left and release the lock.
- 6. Remove the shift tray [2].

- Loosen the screw [1] fixing the tension pulley assy as shown on the left and move it in the direction of the arrow.
- 8. After moving the shifter, tighten the fixing screw [1].

# Troubleshooting

# 6. Jam display

#### 6.1 Misfeed display

• When a paper misfeed occurs, the LED line lights up red steadily and the misfeed message is displayed on the control panel of the machine.

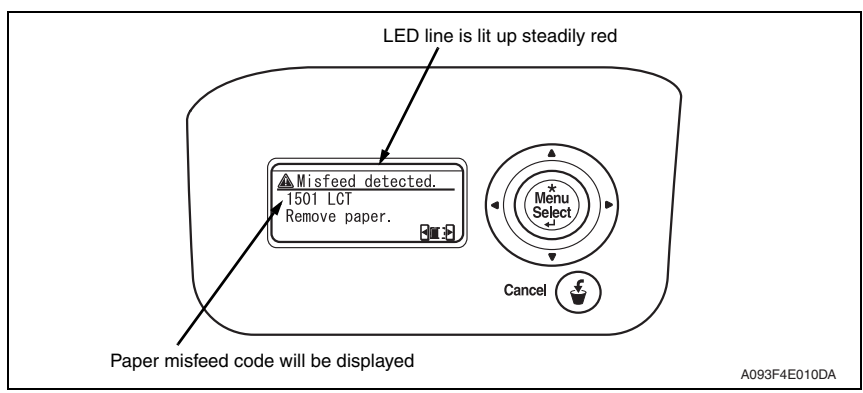

| Code | Misfeed location                     | Misfeed access location | Action |
|------|--------------------------------------|-------------------------|--------|
| 1501 | LCT paper feed section               | Right door              | P30    |
| 2001 | LCT paper vertical transport section | Vertical transport door | 1.50   |

#### 6.1.1 Misfeed display resetting procedure

• Open the corresponding door, clear the sheet of paper misfed, and close the door.

#### 6.2 Sensor layout

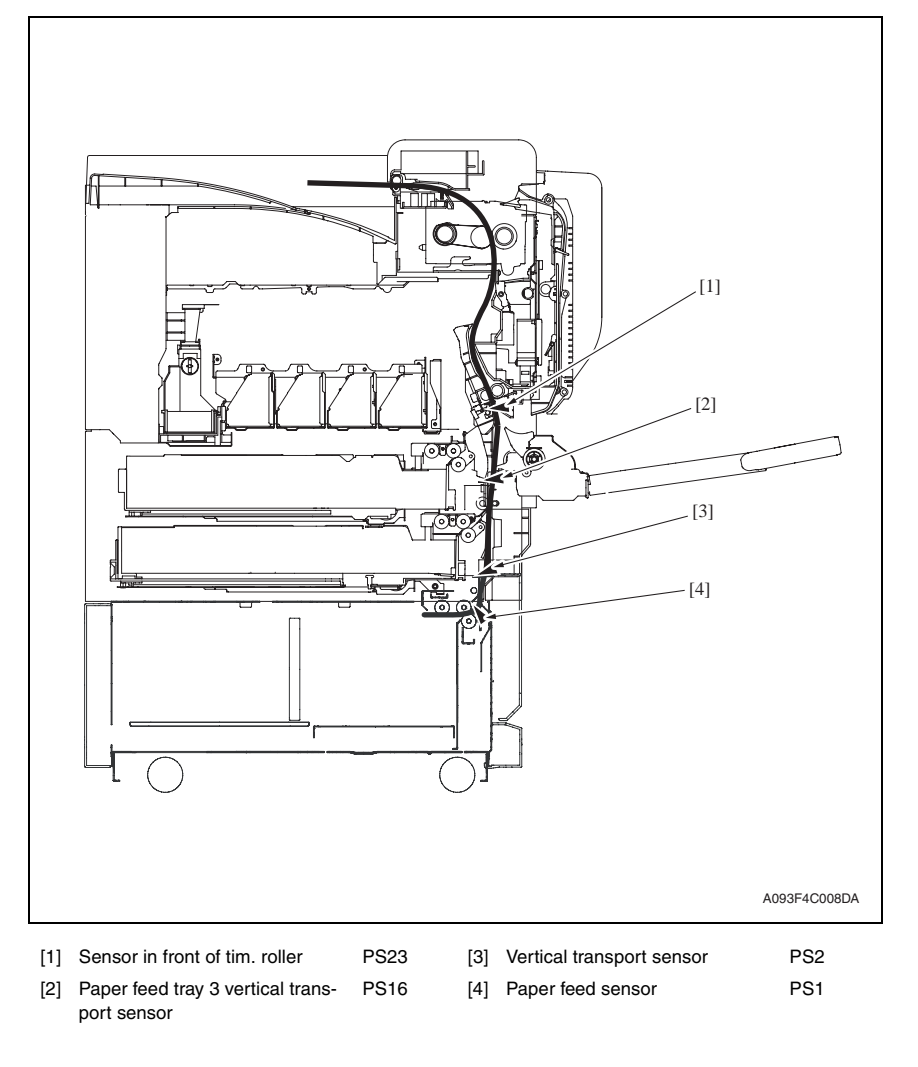

#### 6.3 Solution

#### 6.3.1 Initial check items

• When a paper misfeed occurs, first perform the following initial check items.

| Check item                                                                                  | Action                                                                          |
|---------------------------------------------------------------------------------------------|---------------------------------------------------------------------------------|
| Does paper meet product specifications?                                                     | Replace paper.                                                                  |
| Is the paper curled, wavy, or damp?                                                         | Replace paper.<br>Instruct the user on the correct paper storage<br>procedures. |
| Is a foreign object present along the paper path, or is the paper path deformed or worn?    | Clean the paper path and replace if necessary.                                  |
| Are rolls/rollers dirty, deformed, or worn?                                                 | Clean or replace the defective roll/roller.                                     |
| Are the edge guide and trailing edge stop at the correct position to accommodate the paper? | Set as necessary.                                                               |
| Are the actuators operating correctly?                                                      | Correct or replace the defective actuator.                                      |

#### 6.3.2 LCT paper feed section/vertical transport section misfeed

#### A. Detection timing

| Туре                                                                    | Description                                                                                                    |
|-------------------------------------------------------------------------|----------------------------------------------------------------------------------------------------|
| LCT paper feed<br>section misfeed<br>detection                          | The leading edge of the paper does not block the paper feed sensor (PS1) or the vertical transport sensor (PS2) even after the set period of time has elapsed after the paper feed motor (M1) is energized. |
| LCT vertical<br>transport section<br>misfeed detection                  | The paper feed tray 3 vertical transport sensor (PS16) is not blocked even after the lapse of a given period of time after the vertical transport sensor (PS2) has been blocked by a paper.                 |
| LCT vertical<br>transport section<br>loop registration<br>reversing jam | Rise timing of load for registration is earlier than the one for making the loop at front of the timing roller at LCT paper feed.                                                                           |
| LCT detection of                                                        | The vertical transport sensor (PS2) is blocked when the power switch is set to ON, a door or cover is opened and closed, or a misfeed or malfunction is reset.                                              |
| paper remaining                                                         | The paper feed sensor (PS1) is blocked when the power switch is set to ON, a door or cover is opened and closed, or a misfeed or malfunction is reset.                                                      |
| Misfeed detected<br>as a result of                                      | The paper feed sensor (PS1) is not unblocked even after the lapse of a given period of time after PS1 has been blocked by a paper.                                                                          |
| delayed deactiva-<br>tion of sensor                                     | The vertical transport sensor (PS2) is not unblocked even after the lapse of a given period of time after PS2 has been blocked by a paper.                                                                  |

#### B. Action

| Relevant electrical parts                          |                         |  |
|----------------------------------------------------|-------------------------|--|
| Paper feed sensor (PS1)                            | PC control board (PCCB) |  |
| Vertical transport sensor (PS2)                    | MFP board (MFPB)        |  |
| Paper feed tray 3 vertical transport sensor (PS16) |                         |  |
| Paper feed motor (M1)                              |                         |  |
| Sensor in front of tim. roller (PS23)              |                         |  |

|      |                     | WIRING DIAGRAM       |                                        |
|------|---------------------|----------------------|----------------------------------------|
| Step | Action              | Control signal       | Location<br>(Electrical<br>components) |
| 1    | Initial check items |                      |                                        |
| 2    | PS23 I/O check      | PRCB CN1PRCB-3 (ON)  | magicolor 8650<br>D-18                 |
| 3    | PS1 I/O check       | PCCB PJ5PCCB-2 (ON)  | PC-406 F-9                             |
| 4    | PS2 I/O check       | PCCB PJ5PCCB-5 (ON)  | PC-406 F-9                             |
| 5    | PS16 I/O check      | PRCB CN9PRCB-11 (ON) | magicolor 8650<br>D-10                 |
| 6    | M1 operation check  | PCCB PJ6PCCB-1 to 4  | PC-406 F-10                            |
| 7    | PCCB replacement    |                      |                                        |
| 8    | MFPB replacement    |                      |                                        |

## 7. Trouble code

#### 7.1 Trouble code display

• The machine's CPU performs a self-diagnostics function that, on detecting a malfunction, displays the corresponding malfunction code on the control panel.

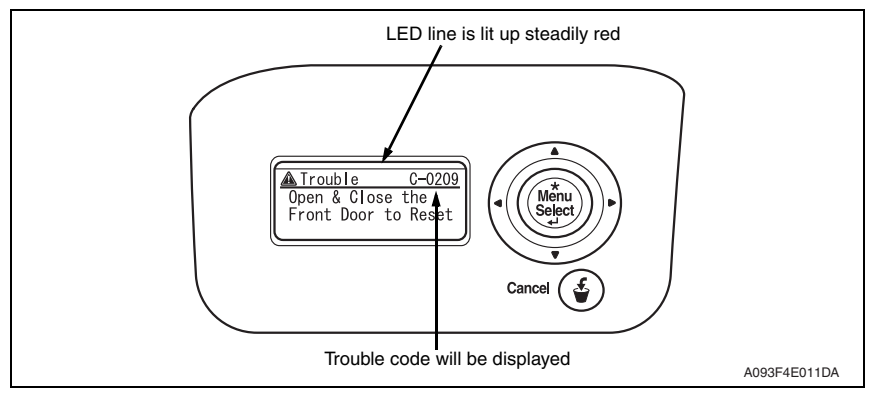

# 7.2 Trouble code list

| Code  | Item                       | Description                                                                                                    |
|-------|----------------------------|----------------------------------------------------------------------------------------------------|
| C0001 | LCT communication error    | <ul> <li>Due to a software malfunction, etc., the time on the<br/>watchdog timer has run out and a reset is performed.</li> </ul>                                                                                                    |
| C0209 | LCT elevator motor failure | <ul> <li>The elevator motor pulse sensor (PS10) cannot detect<br/>both edges of H/L even after the set period of time has<br/>elapsed while the elevator motor (M5) is turning back-<br/>ward/forward (raise/lower).</li> </ul>                                                                                                    |
| C0210 | LCT lift failure           | <ul> <li>The lift-up upper sensor (PS4) is not blocked even after the set period of time has elapsed after the paper lift-up operation began.</li> <li>The lift-up upper sensor (PS4) is not blocked even after the set pulse is detected by the elevator motor pulse sensor (PS10) after the paper lift-up operation began.</li> <li>The lift-up lower sensor (PS13) is not unblocked even after the set pulse is detected by the elevator motor pulse sensor (PS10) after the paper lift-up operation began.</li> <li>The lift-up lower sensor (PS13) is not unblocked even after the set pulse is detected by the elevator motor pulse sensor (PS10) after the paper lift-up operation began.</li> <li>The lift-up upper sensor (PS4) is not blocked even after the set period of time has elapsed after the paper lift-up operating.</li> <li>The lift-up lower sensor (PS13) is not blocked even after the set period of time has elapsed after the paper lift-down operation began.</li> <li>The lift-up lower sensor (PS13) is not blocked even after the set pulse is detected by the elevator motor pulse sensor (PS10) after the paper lift-down operation began.</li> <li>The lift-up lower sensor (PS4) is not unblocked even after the set pulse is detected by the elevator motor pulse sensor (PS10) after the paper lift-down operation began.</li> <li>The lift-up upper sensor (PS4) is not unblocked even after the set pulse is detected by the elevator motor pulse sensor (PS10) after the paper lift-down operation began.</li> <li>The lower over run sensor (PS7) is blocked while the paper lift-down operating.</li> </ul> |
| C0212 | LCT ejection failure       | <ul> <li>The drawer cannot be determined to be out of position<br/>even after the set period of time has elapsed after the<br/>tray lock solenoid (SD1) is energized after the lowering<br/>operation is finished.</li> </ul>                                                                                                    |
| C0213 | LCT shift gate malfunction | <ul> <li>The division board position sensor (PS14) cannot be<br/>set to L even after the set period of time has elapsed<br/>after the operation of the division board position motor<br/>(M3) began with the division board position sensor<br/>(PS14) set to L.</li> </ul>                                                                                                    |

| Cada  | Itom                        | Description                                                                                                    |
|-------|-----------------------------|----------------------------------------------------------------------------------------------------|
| Code  | Item                        | Description                                                                                                    |
| C0214 | LCT shifting failure        | <ul> <li>The shift tray stop sensor (PS11) is not blocked even after the set period of time has elapsed after the shift operation began (shift to the right).</li> <li>The shift tray stop sensor (PS11) is not blocked even after the set pulse is detected by the shift motor pulse sensor (PS8) after the shift operation began (shift to the right).</li> <li>The shift tray home sensor (PS12) is not unblocked even after the set pulse is detected by the shift motor pulse sensor (PS8) after the shift operation began (shift to the right).</li> <li>The shift tray home sensor (PS12) is not unblocked even after the set pulse is detected by the shift motor pulse sensor (PS8) after the shift operation began (shift to the right).</li> <li>The shift tray home sensor (PS12) is not blocked even after the set period of time has elapsed after the return operation began (shift to the left).</li> <li>The shift tray home sensor (PS12) is not blocked even after the set pulse is detected by the shift motor pulse sensor (PS8) after the return operation began (shift to the left).</li> <li>The shift tray stop sensor (PS11) is not unblocked even after the set pulse is detected by the shift motor pulse sensor (PS8) after the return operation began (shift to the left).</li> <li>The shift tray stop sensor (PS11) is not unblocked even after the set pulse is detected by the shift motor pulse sensor (PS8) after the return operation began (shift to the left).</li> </ul> |
| C0215 | LCT shift motor malfunction | <ul> <li>The shift motor pulse sensor (PS8) cannot detect both<br/>edges of H/L even after the set period of time has<br/>elapsed while the shift motor (M4) is turning backward/<br/>forward (raise/lower).</li> </ul>                                                                                                    |

• Open and close the front door, or turn OFF the power switch. Then, wait for 10 sec. or more and turn ON the power switch to reset the malfunction display.

#### 7.3 Solution

#### 7.3.1 C0001: LCT communication error

| Relevant electrical parts |        |                |                         |
|---------------------------|--------|----------------|-------------------------|
| PC control board (PCCB)   |        |                |                         |
|                           |        |                |                         |
|                           |        | WIRING DIAGF   | RAM                     |
| Step                      | Action | Control signal | Location<br>(Electrical |

|   |                                                                                       |   | components) |
|---|---------------------------------------------------------------------------------------|---|-------------|
| 1 | Turn OFF the power switch, wait for 10 sec.<br>or more, and turn ON the power switch. | _ | _           |
| 2 | PCCB replacement                                                                      | _ | _           |

#### 7.3.2 C0209: LCT elevator motor failure

| Relevant electrical parts          |                         |  |
|------------------------------------|-------------------------|--|
| Elevator motor (M5)                | Relay board (REYB)      |  |
| Elevator motor pulse sensor (PS10) | PC control board (PCCB) |  |

|      |                                                                                                | WIRING DIAGRAM              |                                        |
|------|------------------------------------------------------------------------------------------------|-----------------------------|----------------------------------------|
| Step | Action                                                                                         | Control signal              | Location<br>(Electrical<br>components) |
| 1    | Check the motor and sensor connectors for<br>proper connection, and correct as neces-<br>sary. |                             | _                                      |
| 2    | Check the connector of motor for proper drive coupling, and correct as necessary.              | _                           | _                                      |
| 3    | PS10 I/O check                                                                                 | REYB PJ2REYB <a>-5 (ON)</a> | PC-406 K-5                             |
| 4    | M5 operation check                                                                             | REYB PJ2REYB <b>-6 to 7</b> | PC-406 K-6 to 7                        |
| 5    | REYB replacement                                                                               | _                           | _                                      |
| 6    | PCCB replacement                                                                               | _                           | _                                      |

#### 7.3.3 C0210: LCT lift failure

| Relevant electrical parts          |                         |  |  |
|------------------------------------|-------------------------|--|--|
| Lift-up upper sensor (PS4)         | PC control board (PCCB) |  |  |
| Lift-up lower sensor (PS13)        |                         |  |  |
| Elevator motor pulse sensor (PS10) |                         |  |  |
| Lower over run sensor (PS7)        |                         |  |  |

|      |                                                                                 | WIRING DIAGF                | RAM                                    |
|------|---------------------------------------------------------------------------------|-----------------------------|----------------------------------------|
| Step | Action                                                                          | Control signal              | Location<br>(Electrical<br>components) |
| 1    | Check the sensor connectors for proper<br>connection, and correct as necessary. | _                           | —                                      |
| 2    | PS4 I/O check                                                                   | PCCB PJ5PCCB-12 (ON)        | PC-406 F-8                             |
| 3    | PS13 I/O check                                                                  | REYB PJ2REYB <a>-9 (ON)</a> | PC-406 K-3                             |
| 4    | PS10 I/O check                                                                  | REYB PJ2REYB <a>-5 (ON)</a> | PC-406 K-5                             |
| 5    | PS7 I/O check                                                                   | REYB PJ2REYB <a>-2 (ON)</a> | PC-406 K-6                             |
| 6    | PCCB replacement                                                                | _                           | _                                      |

#### 7.3.4 C0212: LCT lock release failure

| Relevant electrical parts |                         |
|---------------------------|-------------------------|
| Tray lock solenoid (SD1)  | PC control board (PCCB) |

|      | ep Action                                                                     | WIRING DIAGRAM      |                                        |
|------|-------------------------------------------------------------------------------|---------------------|----------------------------------------|
| Step |                                                                               | Control signal      | Location<br>(Electrical<br>components) |
| 1    | Check the SD1 connector for proper con-<br>nection, and correct as necessary. | _                   | —                                      |
| 2    | SD1 operation check                                                           | PCCB PJ7PCCB-4 (ON) | PC-406 F-10                            |
| 3    | PCCB replacement                                                              | _                   | _                                      |

#### 7.3.5 C0213: LCT shift gate operation failure

| Relevant electrical parts                                                   |                         |  |
|-----------------------------------------------------------------------------|-------------------------|--|
| Division board position sensor (PS14)<br>Division board position motor (M3) | PC control board (PCCB) |  |

|             |                                                                                                | WIRING DIAGRAM              |                                        |
|-------------|------------------------------------------------------------------------------------------------|-----------------------------|----------------------------------------|
| Step Action |                                                                                                | Control signal              | Location<br>(Electrical<br>components) |
| 1           | Check the motor and sensor connectors for<br>proper connection, and correct as neces-<br>sary. | _                           |                                        |
| 2           | Check the connector of motor for proper drive coupling, and correct as necessary.              | _                           | _                                      |
| 3           | PS14 I/O check                                                                                 | REYB PJ2REYB <b>-1 (ON)</b> | PC-406 K-7                             |
| 4           | M3 operation check                                                                             | REYB PJ2REYB <b>-2 to 3</b> | PC-406 K-7                             |
| 5           | PCCB replacement                                                                               | _                           | _                                      |

#### 7.3.6 C0214: LCT shift failure

| Relevant electrical parts                                                                        |                         |  |
|--------------------------------------------------------------------------------------------------|-------------------------|--|
| Shift motor pulse sensor (PS8)<br>Shift tray stop sensor (PS11)<br>Shift tray home sensor (PS12) | PC control board (PCCB) |  |

|      |                                                                                 | WIRING DIAGRAM              |                                        |
|------|---------------------------------------------------------------------------------|-----------------------------|----------------------------------------|
| Step | Action                                                                          | Control signal              | Location<br>(Electrical<br>components) |
| 1    | Check the sensor connectors for proper<br>connection, and correct as necessary. | _                           | —                                      |
| 2    | PS8 I/O check                                                                   | REYB PJ2REYB <a>-3 (ON)</a> | PC-406 K-6                             |
| 3    | PS11 I/O check                                                                  | REYB PJ2REYB <a>-7 (ON)</a> | PC-406 K-4                             |
| 4    | PS12 I/O check                                                                  | REYB PJ2REYB <a>-8 (ON)</a> | PC-406 K-4                             |
| 5    | PCCB replacement                                                                | —                           | —                                      |

#### 7.3.7 C0215: LCT shift motor failure

| Relevant electrical parts                          |                         |  |
|----------------------------------------------------|-------------------------|--|
| Shift motor (M4)<br>Shift motor pulse sensor (PS8) | PC control board (PCCB) |  |

|             |                                                                                                | WIRING DIAGRAM              |                                        |
|-------------|------------------------------------------------------------------------------------------------|-----------------------------|----------------------------------------|
| Step Action |                                                                                                | Control signal              | Location<br>(Electrical<br>components) |
| 1           | Check the motor and sensor connectors for<br>proper connection, and correct as neces-<br>sary. | Ι                           |                                        |
| 2           | Check the connector of motor for proper drive coupling, and correct as necessary.              | _                           | _                                      |
| 3           | PS8 I/O check                                                                                  | REYB PJ2REYB <a>-3 (ON)</a> | PC-406 K-6                             |
| 4           | M4 operation check                                                                             | REYB PJ2REYB <b>-4 to 5</b> | PC-406 K-7                             |
| 5           | PCCB replacement                                                                               |                             | _                                      |

Blank Page

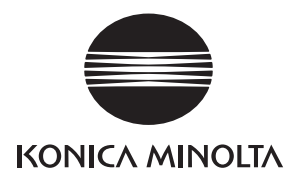

# SERVICE MANUAL

FIELD SERVICE

# FS-519/PK-515 /OT-602

2007.10 KONICA MINOLTA BUSINESS TECHNOLOGIES, INC. Ver. 1.0

# **Revision history**

After publication of this service manual, the parts and mechanism may be subject to change for improvement of their performance.

Therefore, the descriptions given in this service manual may not coincide with the actual machine.

When any change has been made to the descriptions in the service manual, a revised version will be issued with a revision mark added as required.

Revision mark:

- To indicate clearly a section revised, show  $\underline{\land}$  to the left of the revised section. A number within  $\underline{\land}$  represents the number of times the revision has been made.
- To indicate clearly a section revised, show **A** in the lower outside section of the corresponding page.

A number within  $\mathbf{\Lambda}$  represents the number of times the revision has been made.

#### NOTE

Revision marks shown in a page are restricted only to the latest ones with the old ones deleted.

- When a page revised in Ver. 2.0 has been changed in Ver. 3.0: The revision marks for Ver. 3.0 only are shown with those for Ver. 2.0 deleted.
- When a page revised in Ver. 2.0 has not been changed in Ver. 3.0: The revision marks for Ver. 2.0 are left as they are.

| 2007/10 | 1.0                 | —             | Issue of the first edition |
|---------|---------------------|---------------|----------------------------|
| Date    | Service manual Ver. | Revision mark | Descriptions of revision   |

# CONTENTS

# FS-519/PK-515/OT-602

## General

| 1.  | Product specifications | 1 |
|-----|------------------------|---|
| 1.1 | FS-519                 | 1 |
| 1.2 | PK-515                 | 4 |
| 1.3 | OT-602                 | 5 |

# Maintenance

| 2.     | Perio | odical check                                                  | 7  |
|--------|-------|---------------------------------------------------------------|----|
| 2.1    | l Ma  | intenance procedure (Periodical check parts)                  | 7  |
| 2.1.1  |       | Replacing the paddles                                         | 7  |
| 2.1.2  |       | Replacing the cleaning pad                                    | 10 |
| 2.1.3  |       | Lubricating the worm gear and replacing the cover film        | 11 |
| 2.1.4  |       | Cleaning of the rollers and rolls                             | 14 |
| 2.1.5  |       | Cleaning of the paddles                                       | 16 |
| 3.     | Othe  | ır                                                            | 17 |
| 3.1    | I Dis | assembly/adjustment prohibited items                          | 17 |
| 3.2    | 2 Pre | ecautions to be observed when option configuration is changed | 18 |
| 3      | 3.2.1 | Setting the exit tray detection position                      | 18 |
| 3.3    | 3 Dis | assembly/Assembly/Cleaning list (Other parts)                 | 19 |
| 3      | 3.3.1 | Disassembly/Assembly parts list                               | 19 |
| 3.4    | 4 Dis | assembly/Assembly procedure                                   | 20 |
| 3.4.1  |       | Finisher unit right front cover                               | 20 |
| 3.4.2  |       | Finisher unit left front cover                                | 20 |
| 3.4.3  |       | Finisher unit rear cover                                      | 20 |
| 3.4.4  |       | Finisher unit upper cover                                     | 21 |
| 3.4.5  |       | Front door                                                    | 21 |
| 3.4.6  |       | Middle guide                                                  | 22 |
| 3.4.7  |       | Intake cover                                                  | 23 |
| 3.4.8  |       | Tray unit front cover/Tray unit rear cover/Connector cover    | 23 |
| 3.4.9  |       | Tray 1/Tray 2                                                 | 24 |
| 3.4.10 |       | Output tray (OT-602): Option                                  | 24 |
| 3.4.11 |       | Tray unit                                                     | 25 |
| 3.4.12 |       | Finisher unit                                                 |    |
| 3.4.13 |       | Changing the height of the stand table                        | 29 |
|        |       | -                                                             |    |
| 3.4.14 | Height and angle adjustment of stand table                                         | 34 |
|--------|------------------------------------------------------------------------------------|----|
| 3.4.15 | Stapler unit                                                                       | 36 |
| 3.4.16 | Punch kit (PK-515): Option                                                         | 37 |
| 3.4.17 | Exit roller motor/Storage paddle drive clutch/Exit upper roller/<br>Storage paddle | 38 |
| 3.4.18 | Exit paddle drive clutch/Exit lower roller                                         | 43 |
| 3.4.19 | Aligning section                                                                   | 46 |
| 3.4.20 | Elevator motor/Timing belt                                                         | 49 |
| 3.4.21 | Shutter drive gear                                                                 | 55 |
| 3.4.22 | Duplex guide solenoid                                                              | 56 |
| 3.4.23 | FS control board                                                                   | 58 |
|        |                                                                                    |    |

# Adjustment/Setting

| 4.  | How to use the adjustment section                      | . 59 |
|-----|--------------------------------------------------------|------|
| 5.  | Finisher operations                                    | . 60 |
| 5.1 | Punch Stop Position (PK-515)                           | . 60 |
| 5.2 | Punch Reg. Loop (PK-515)                               | . 61 |
| 5.3 | Punch Option                                           | . 61 |
| 5.3 | 3.1 Punch Kit type                                     | . 61 |
| 5.3 | 3.2 # of Punch-Holes                                   | 61   |
| 6.  | Mechanical adjustment                                  | . 62 |
| 6.1 | Punch hole deviance adjustment (PK-515)                | . 62 |
| 6.2 | Staple position adjustment                             | . 63 |
| 6.3 | Staple home position sensor position adjustment        | . 65 |
| 6.4 | Adjustment of clearance between stapler and FD stopper | . 66 |
|     |                                                        |      |

# Troubleshooting

| 7.  | Jam d | lisplay                             | 67 |
|-----|-------|-------------------------------------|----|
| 7.1 | Misf  | eed display                         | 67 |
| 7.1 | 1.1   | Misfeed display resetting procedure | 67 |
| 7.2 | Sen   | sor layout                          | 68 |
| 7.3 | Solu  | ition                               | 69 |
| 7.3 | 3.1   | Initial check items                 | 69 |
| 7.3 | 3.2   | Solution when paper curl occurs     | 69 |
| 7.3 | 3.3   | Transport section misfeed           | 70 |
| 7.3 | 3.4   | Exit section misfeed                | 71 |
| 7.3 | 3.5   | Finisher bundle exit misfeed        | 71 |
| 7.3 | 3.6   | Finisher staple misfeed             | 72 |
| 7.3 | 3.7   | Finisher punch misfeed (PK-515)     | 72 |
|     |       |                                     |    |

| 8.  | Malfu | nction code                                          |
|-----|-------|------------------------------------------------------|
| 8.1 | Trou  | ible code                                            |
| 8.2 | Solu  | ıtion75                                              |
| 8.2 | 2.1   | C1004: FNS communication error75                     |
| 8.2 | 2.2   | C1183: Elevator motor ascent/descent drive failure75 |
| 8.2 | 2.3   | C1190: Aligning plate 1 drive failure76              |
| 8.2 | 2.4   | C1191: Aligning plate 2 drive failure76              |
| 8.2 | 2.5   | C11A0: Paper holding drive failure77                 |
| 8.2 | 2.6   | C11A1: Exit roller pressure/retraction failure77     |
| 8.2 | 2.7   | C11A3: Shutter drive failure                         |
| 8.2 | 2.8   | C11B0: Staple unit CD drive failure                  |
| 8.2 | 2.9   | C11B2: Staple drive failure                          |
| 8.2 | 2.10  | C11C0: Punch cam motor unit failure                  |
| 8.2 | 2.11  | C1301: Finishing option cooling fan motor failure    |
| 8.2 | 2.12  | CC155: Finisher ROM failure                          |

General

FS-519/PK-515/OT-602

Blank Page

### General

#### 1. Product specifications

#### 1.1 FS-519

#### A. Type

| Name               | Multi staple finisher built into the printer |
|--------------------|----------------------------------------------|
| Installation       | Installed in the printer                     |
| Document alignment | Center                                       |
| Consumables        | Staples                                      |

#### **B.** Functions

| Modes | Sort, group, sort offset, group offset, sort stable, and punch (when PK-515 is mounted) |
|-------|-----------------------------------------------------------------------------------------|
|-------|-----------------------------------------------------------------------------------------|

#### C. Paper

#### (1) Non sort/sort/group

| Туре                                | Size                                                                                                    | Weight                                          | Max. capacity   |                                                    |                |  |
|-------------------------------------|----------------------------------------------------------------------------------------------------|-------------------------------------------------|-----------------|----------------------------------------------------|----------------|--|
|                                     | $\begin{array}{c} \text{A6S, A5S/A5, B5S/B5,}\\ \text{B6S, A4S/A4, B4, A3,}\\ \text{A3Wide}\\ 5^{-1/_2} \times 8^{-1/_2}S/5^{-1/_2} \times 8^{-1/_2},\\ 8^{-1/_2} \times 11S/8^{-1/_2} \times 11,\\ 8^{-1/_2} \times 14, 11 \times 17,\\ 12^{-1/_4} \times 18\\ \text{spar-}\\ \text{LetterS/Letter, Legal}\\ \text{t}\\ \text{Max.} \end{array}$ | 60 to 90 g/m <sup>2</sup><br>16 to 24 lb (      | Output<br>tray1 | 200 sheets                                         |                |  |
| Plain paper<br>Recycled<br>paper    |                                                                                                    |                                                 | Output<br>tray2 | A4S,<br>8-1/ <sub>2</sub> x 11S/LetterS<br>or less | 1000<br>sheets |  |
|                                     |                                                                                                    |                                                 |                 | B4, 8-1/2 x 14/Legal<br>or greater                 | 500<br>sheets  |  |
| Government<br>standard<br>postcards |                                                                                                    | 91 to 210 g/m <sup>2</sup><br>24.25 to 55.75 lb |                 |                                                    |                |  |
| Envelope                            |                                                                                                    |                                                 | 20 sheets       |                                                    |                |  |
| OHP transpar-<br>encies             |                                                                                                    | _                                               |                 |                                                    |                |  |
| Translucent paper                   |                                                                                                    | _                                               |                 |                                                    |                |  |
| Label                               | 311.15 mm x 457.2 mm<br>12.25 x 18 inch                                                                                                    |                                                 |                 |                                                    |                |  |
| Thick paper 1                       | Min.<br>90 mm x 139.7 mm                                                                                                    | 91 to 150 g/m <sup>2</sup><br>24.25 to 40 lb    | -               |                                                    |                |  |
| Thick paper 2                       | 3.5 x 5.5 inch                                                                                                    | 151 to 209 g/m <sup>2</sup><br>40.25 to 55.5 lb |                 |                                                    |                |  |
| Thick paper 3                       |                                                                                                    | 210 to 256 g/m <sup>2</sup><br>55.75 to 68 lb   |                 |                                                    |                |  |
| Thick paper 4                       |                                                                                                    | 257 to 271 g/m <sup>2</sup><br>68.25 to 72 lb   |                 |                                                    |                |  |
| Long size<br>paper *                | 210 mm to 297 mm x<br>457.2 mm to 1200 mm                                                                                                    | 127 to 160 g/m <sup>2</sup><br>33.75 to 42.5 lb |                 | _                                                  |                |  |

\*: Long size paper is available only for non-sort mode.

#### (2) Sort offset/group offset

| Туре                             | Size                                                                                                    | Weight                                       | Max. capacity   |                                         |                |
|----------------------------------|----------------------------------------------------------------------------------------------------|----------------------------------------------|-----------------|-----------------------------------------|----------------|
|                                  | A5, B5S/B5, A4S/A4, B4, A3<br>8-1/2 x 11S/8-1/2 x 11,<br>8-1/2 x 14, 11 x 17<br>LetterS/Letter, Legal<br>Max. 297 mm x 431.8 mm<br>11.75 x 17 inch<br>Min. 182 mm x 148.5 mm |                                              | Output<br>tray1 | 200 sheets                              |                |
| Plain paper<br>Recycled<br>paper |                                                                                                    | 60 to 90 g/m <sup>2</sup><br>16 to 24 lb     | Output<br>tray2 | A4S,<br>8-¹/₂ x 11S, LetterS<br>or less | 1000<br>sheets |
|                                  |                                                                                                    |                                              |                 | B4, 8-1/2 x 14, Legal<br>Or greater     | 500<br>sheets  |
| Thick paper                      | 7.25 x 5.75 inch                                                                                                    | 91 to 271 g/m <sup>2</sup><br>24.25 to 72 lb |                 | _                                       |                |

#### (3) Sort staple

| Туре                             | Size                                                                                                    | Weight                                          | Max. capacity   |                                              | No. of<br>sheets<br>to be<br>stapled |               |
|----------------------------------|----------------------------------------------------------------------------------------------------|-------------------------------------------------|-----------------|----------------------------------------------|--------------------------------------|---------------|
|                                  | A5, B5S/B5, A4S/A4, B4,<br>A3<br>8- <sup>1</sup> / <sub>2</sub> x 11S/8- <sup>1</sup> / <sub>2</sub> x 11,<br>8- <sup>1</sup> / <sub>2</sub> x 14, 11 x 17<br>LetterS/Letter, Legal<br>Max, 297 mm x 431.8 mm | 60 to 90 g/m <sup>2</sup><br>16 to 24 lb        | Output<br>tray1 | 200 sheets                                   |                                      |               |
| Plain paper<br>Recycled<br>paper |                                                                                                    |                                                 | Output<br>tray2 | A4S,8-1/2 x 11S,<br>LetterS or less          | 1000<br>sheets                       | 50<br>sheets* |
| р-р-:                            |                                                                                                    |                                                 |                 | B4, $8-1/_2 \times 14$ ,<br>Legal Or greater | 500<br>sheets                        |               |
| Thick                            | 11.75 x 17 inch<br>Min. 182 mm x 148.5 mm<br>7.25 x 5.75 inch                                                                                                    | 91 to 120 g/m <sup>2</sup><br>24.25 to 32 lb    |                 | _                                            |                                      |               |
| paper                            |                                                                                                    | 121 to 209 g/m <sup>2</sup><br>32.25 to 55.5 lb | _               |                                              |                                      | 15<br>sheets  |

\*: The number of sheets to be stapled is limited for high-density images. (Color wise: 20 sheets x 20 sets)

#### (4) Punch

| Туре                             | Size                                                                                                    | Weight                                    | Punched holes | Output tray                                      |
|----------------------------------|----------------------------------------------------------------------------------------------------|-------------------------------------------|---------------|--------------------------------------------------|
| Plain paper<br>Recycled<br>paper | B5S/B5 to A3<br>8- <sup>1</sup> / <sub>2</sub> x 11S/8- <sup>1</sup> / <sub>2</sub> x 11/LetterS/<br>Letter to 11 x 17 | 60 to 256 g/m <sup>2</sup><br>16 to 68 lb | 2, 3, 4 *     | Output tray1<br>Output tray2<br>OT-602<br>MT-502 |

\*: The punched holes is different because of the difference of area.

#### D. Stapling

| Staple filling mode | Dedicated staple cartridge (5000 staples) |                                                                                                    |  |  |  |
|---------------------|-------------------------------------------|----------------------------------------------------------------------------------------------------|--|--|--|
| Staple detection    | Available (Nearly Empty: 20 rem           | Available (Nearly Empty: 20 remaining staples)                                                                                         |  |  |  |
|                     | Back of the corner (30 degree)            | A4, A3, B5, B4                                                                                                    |  |  |  |
|                     | Front of the corner (30 degree)           | Letter                                                                                                    |  |  |  |
| Stanling position   | Back of the corner (Parallel)             | A4S, B5S, A5                                                                                                    |  |  |  |
| Staping position    | Front of the corner (Parallel)            | LetterS, Legal                                                                                                    |  |  |  |
|                     | Side: Parallel 2 point                    | A4S/A4, A3, B5S/B5, B4, A5<br>8-1/ <sub>2</sub> x 11S/8-1/ <sub>2</sub> x 11, 8-1/ <sub>2</sub> x 14, 11 x 17<br>LetterS/Letter, Legal |  |  |  |
| Manual staple       | None                                      | -                                                                                                    |  |  |  |

#### E. Hole Punch

| No. of holes              | Metric: 4 holes, Inch: 2 holes/3 holes, Sweden: 4 holes |
|---------------------------|---------------------------------------------------------|
| Punch dust full detection | Available                                               |

#### F. Machine specifications

| Power requirements     | DC 24 V (supplied from the main body)                                                                                                    |
|------------------------|----------------------------------------------------------------------------------------------------|
|                        | DC 5.1 V (supplied from the main body)                                                                                                    |
| Max. power consumption | 66 W or less                                                                                                    |
| Dimensions             | 352 mm (W) x 558 mm (D) x 589 mm (H)<br>13.75 inch (W) x 22 inch (D) x 23.25 inch (H)<br>471 mm (W) x 558 mm (D) x 589 mm (H) *1<br>18.5 inch (W) x 22 inch (D) x 23.25 inch (H) *1 |
| Weight                 | 33.2 kg (73.25 lb)                                                                                                    |

\*1: Size when the paper output tray is pulled out

#### G. Operating environment

• Conforms to the operating environment of the main body.

#### 1.2 PK-515

#### A. Type

| Name                          | Punch kit PK-515                                                                                                    |                                                                                                    |  |
|-------------------------------|----------------------------------------------------------------------------------------------------|----------------------------------------------------------------------------------------------------|--|
| Installation                  | Built into the finisher                                                                                                    |                                                                                                    |  |
| Paner size                    | Metric                                                                                                    | B5S, A4, B4, A3                                                                                          |  |
|                               | Inch (2 holes)                                                                                                    | 8-1/ <sub>2</sub> x 11S/8-1/ <sub>2</sub> x 11, 8-1/ <sub>2</sub> x 14, 11 x 17<br>LetterS/Letter, Legal |  |
| rapei size                    | Inch (3 holes)                                                                                                    | 8- <sup>1</sup> / <sub>2</sub> x 11, 11 x 17<br>Letter                                                   |  |
|                               | Sweden                                                                                                    | B5S, A4, B4, A3                                                                                          |  |
| Paper type                    | Plain paper (6<br>Thick paper 1/                                                                                                    | 0 to 209 g/m², 16 to 55.5 lb)<br>2/3 (91 to 256 g/m², 24.25 to 68 lb)                                    |  |
| Punch hole                    | Metric: 2 holes, 4 holes, Inch: 2/3 hole, Sweden: 4 holes                                                                                                    |                                                                                                    |  |
| Number of stored punch wastes | Metric (2 holes): For 2,500 sheets of paper (64 g/m <sup>2</sup> )<br>Metric (4 holes): For 1,500 sheets of paper (80 g/m <sup>2</sup> )<br>Inch (2/3 holes): For 1,000 sheets of paper (75 g/m <sup>2</sup> )<br>Sweden (4 holes): For 1,500 sheets of paper (80 g/m <sup>2</sup> ) |                                                                                                    |  |
| Document alignment            | Center                                                                                                    |                                                                                                    |  |

#### B. Machine specifications

| Power requirements | Supplied by the finisher                                                              |
|--------------------|---------------------------------------------------------------------------------------|
| Dimensions         | 114 mm (W) x 461 mm (D) x 106 mm (H)<br>4.5 inch (W) x 18.25 inch (D) x 4.25 inch (H) |
| Weight             | Approx. 1.9 kg (4.25 lb) or less                                                      |

C. Operating environmentConforms to the operating environment of the main body.

#### 1.3 OT-602

#### A. Type

| Name               | Output tray OT-602                                                                      |
|--------------------|-----------------------------------------------------------------------------------------|
| Installation       | Fixed to the finisher                                                                   |
| Mode               | Sort, group, and sort stable<br>Sort, group, sort offset, group offset, and sort stable |
| Number of bins     | 1 bin                                                                                   |
| Document alignment | Center                                                                                  |

#### B. Paper

| Mode                              | Size                                                                                                    |                                     | Туре                                           | Capacity                                             |  |
|-----------------------------------|----------------------------------------------------------------------------------------------------|-------------------------------------|------------------------------------------------|------------------------------------------------------|--|
|                                   | A6S, A5S/A5, B5S/B5, B6S,<br>A4S/A4, B4, A3, A3Wide<br>$5^{-1/_2} \times 8^{-1/_2}S/5^{-1/_2} \times 8^{-1/_2}$ ,<br>$8^{-1/_2} \times 11S/8^{-1/_2} \times 11$ ,<br>$8^{-1/_2} \times 14$ , $11 \times 17$<br>Max.<br>311.15 mm x 457.2 mm<br>12.25 x 18 inch<br>Min.<br>90 mm x 139.7 mm<br>3.5 x 5.5 inch | Plain<br>paper<br>Recycled<br>paper | 60 to 90 g/m²,<br>16 to 24 lb                  | 200 sheets<br>(up to a height of 24 mm)              |  |
|                                   |                                                                                                    | Special                             | Government<br>standard<br>postcards            |                                                      |  |
| Sort/group                        |                                                                                                    |                                     | Envelope                                       |                                                      |  |
|                                   |                                                                                                    |                                     | OHP<br>transparencies                          | _                                                    |  |
|                                   |                                                                                                    |                                     | Translucent paper                              |                                                      |  |
|                                   |                                                                                                    |                                     | Label                                          |                                                      |  |
|                                   |                                                                                                    | Thick<br>paper                      | 91 to 271 g/m <sup>2</sup><br>24.25 to 72 lb   | 20 sheets                                            |  |
| Sort offset/<br>group off-<br>set | A5, B5S/B5, A4S/A4, B4, A3<br>8- <sup>1</sup> / <sub>2</sub> x 11S/8- <sup>1</sup> / <sub>2</sub> x 11,<br>8- <sup>1</sup> / <sub>2</sub> x 14, 11 x 17<br>Max.<br>297 mm x 431.8 mm<br>11.75 x 17 inch<br>Min.<br>182 mm x 148.5 mm<br>7.25 x 5.75 inch                                                     | Plain<br>paper                      | 60 to 90 g/m²,                                 | 200 sheets                                           |  |
|                                   |                                                                                                    | paper                               | 10 10 24 10                                    |                                                      |  |
|                                   |                                                                                                    | Thick<br>paper                      | 91 to 271 g/m <sup>2</sup><br>24.25 to 72 lb   | _                                                    |  |
| Sort stable                       |                                                                                                    | Plain<br>paper<br>Recycled          | 60 to 90 g/m²,<br>16 to 24 lb                  | 200 sheets or 20 prints<br>(up to a height of 24 mm) |  |
|                                   |                                                                                                    | Thick<br>paper                      | 91 to 209 g/m <sup>2</sup><br>24.25 to 55.5 lb |                                                      |  |

#### C. Machine specifications

| Dimensions | 282 mm (W) x 368 mm (D) x 57 mm (H)<br>11 inch (W) x 14.5 inch (D) x 2.25 inch (H) |
|------------|------------------------------------------------------------------------------------|
| Weight     | 0.7 kg (1.5 lb)                                                                    |

#### D. Operating environment

• Conforms to the operating environment of the main body.

#### NOTE

How product names appear in the document

- FS-519: Finisher
- PK-515: Punch kit
- OT-602: Output tray

Periodical check

Replacing the paddles A. Periodically replaced parts/cycle

Maintenance procedure (Periodical check parts)

· The alcohol described in the cleaning procedure of maintenance represents the

Maintenance

isopropyl alcohol.

2.

2.1 NOTE

2.1.1

# FS-519/PK-515/OT-602

#### • Paddles: Every 800,000 prints B. Procedure 1. Remove the finisher unit.

See P.28

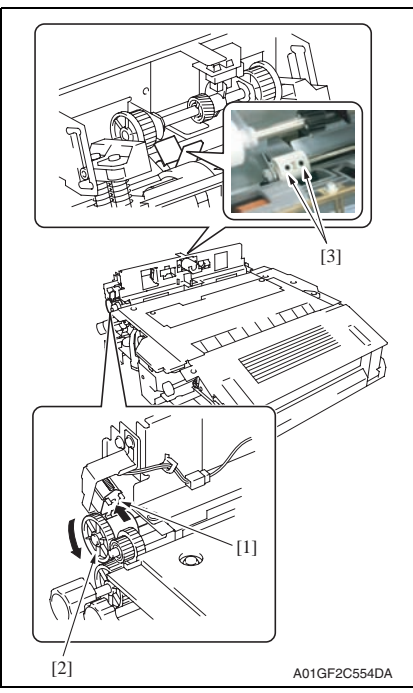

2. While pushing the plunger [1], turn the gear [2] in the direction of the arrow until the screws [3] appear as shown in the illustration.

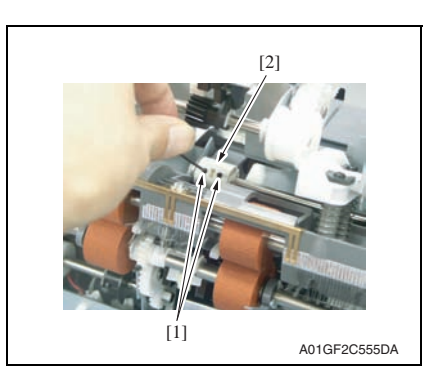

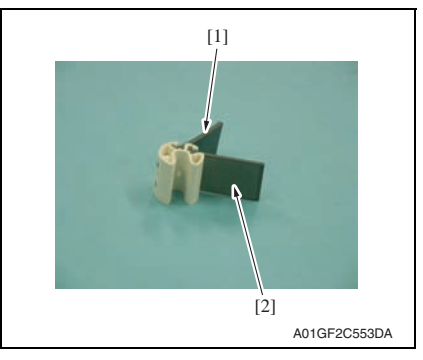

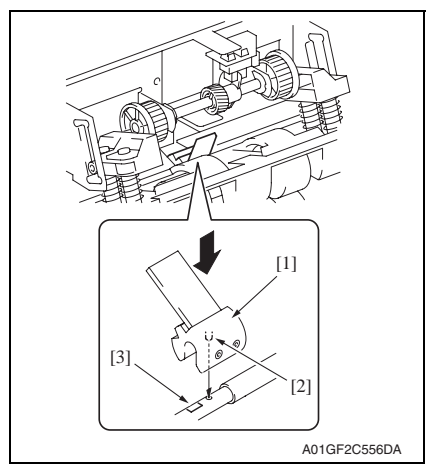

- Field Service Ver. 1.0 Oct. 2007
- 3. Loosen two screws [1] and remove the paddle holder assy [2].

4. Remove two paddles [1] [2] and replace them with new ones.

#### NOTE

- When installing new paddles, be sure to install the paddle covered with black film [1] and the paddle covered with transparent film [2] to their original position.
- If there is difficulty in installing the paddles, apply alcohol to the root of the paddles and install them.

5. Install the paddle holder assy [1]. **NOTE** 

• To reinstall the paddle holder assy, place it where its locating pin [2] is aligned with the hole on the shaft. Attach the paddle holder assy onto the shaft by first pressing the assy on the side where the shaft has a depression [3].

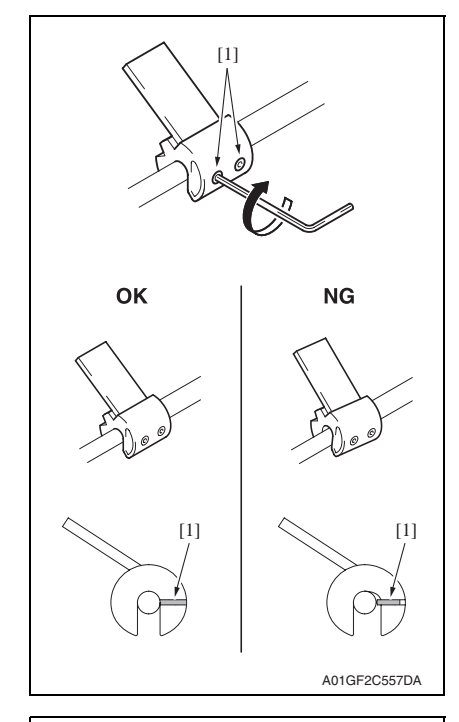

6. Secure the paddle holder assy by tightening two screws [1].

#### NOTE

- When tightening the two set screws, lightly press the paddle so that it is fixed without any tilt.
- For proper set screw tightening to fix the paddle, turn each set screw only one quarter (1/4) of a turn after the set screw tip has reached the shaft.

FS-519/PK-515/OT-602

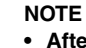

• After reinstalling the paddle holder assy, check to make sure that the collar [2] remains still when you are turning the gear [1].

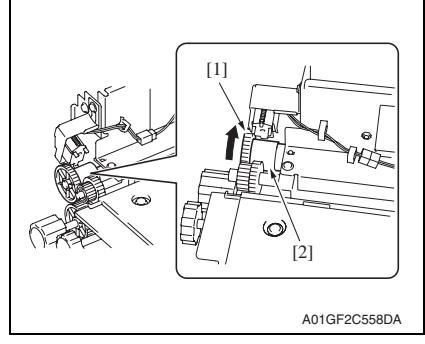

#### 2.1.2 Replacing the cleaning pad

#### A. Periodically replaced parts/cycle

Cleaning pad: Every 800,000 prints

#### B. Procedure

1. Remove the finisher unit. See P.28

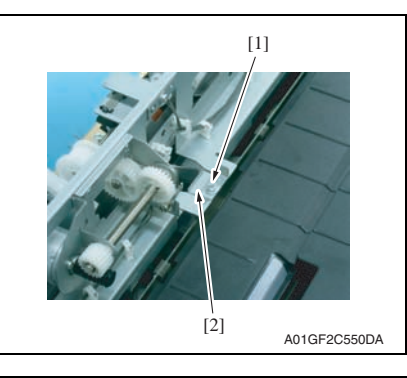

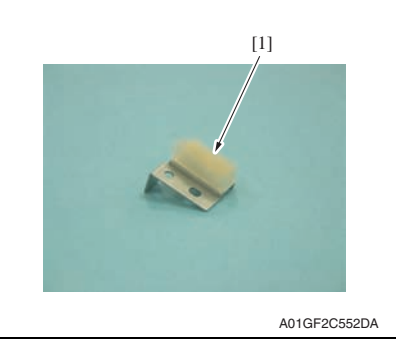

0 ±1 mm + -0 ±1 mm 0 +1 mm + -0 +1 mm + -0 +1 mm + -0 +1 mm + -0 +1 mm + -0 +1 mm + -0 +1 mm + -0 +1 mm + -0 +1 -0 +1 mm + - 2. Remove the screw [1] and remove the cleaning pad [2].

3. Peel off the cleaning pad [1].

4. To reinstall, reverse the order of removal.

#### NOTE

- Before attaching a new cleaning pad, clean the metal surface where the new cleaning pad is attached.
- Align the right ends of the new cleaning pad and the metal as shown in the illustration.

#### 2.1.3 Lubricating the worm gear and replacing the cover film

#### A. Periodically lubricated parts/cycle

• Worm gear: Every 800,000 prints

#### B. Periodically replaced parts/cycle

Cover film: Every 800,000 prints

#### C. Procedure

#### NOTE

- Before the following lubrication and replacement work, make sure to remove optional SD-505 and MT-502 when the finisher is equipped with these options.
- 1. Turn the power switch ON. Then turn the power switch OFF when the tray reaches the lowest position during the initial operation.
- 2. Remove the tray unit rear cover. See P.23

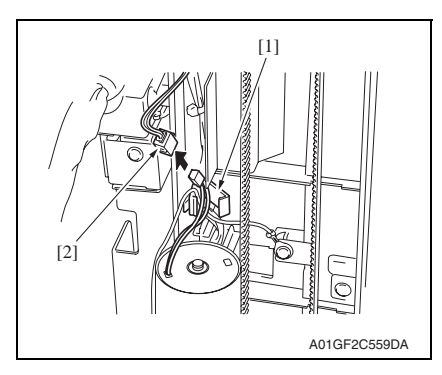

[1] [2] A01GF2C560DA 3. Remove the wire saddle [1] and disconnect the connector [2].

 Remove the wire saddle [1] and the screw [2]. Remove the ground terminal.

[3]

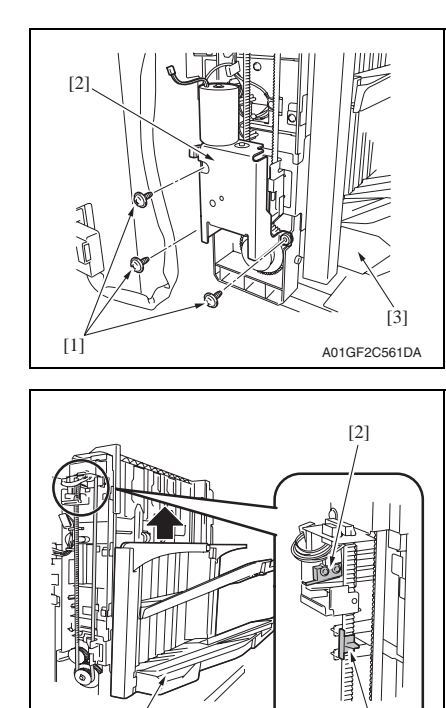

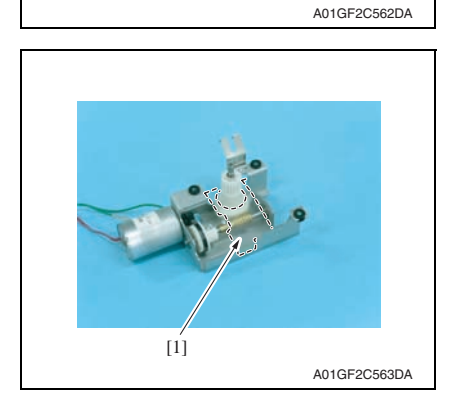

[1]

- Remove three screws [1] and remove the elevator motor assy [2].
   NOTE
- Remove the elevator motor assy while holding the lower part of the tray [3] with your hand.

#### NOTE

 Before reinstalling the elevator motor assy, raise the tray [3] until the lever [1] attached on the timing belt moves to the position lower than that of the sensor [2]. In that state, reinstall the elevator motor assy.

6. Remove the cover film [1] by peeling off its adhesive tape.

FS-519/PK-515/OT-602

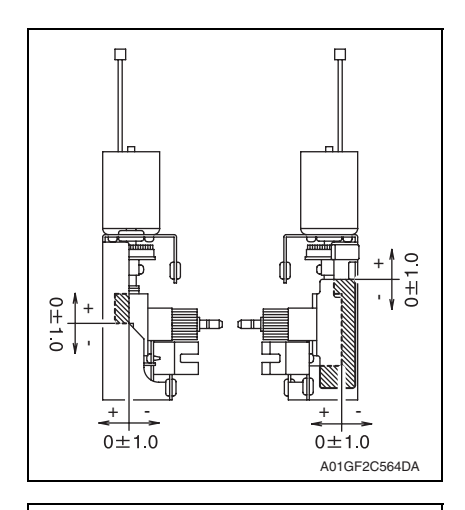

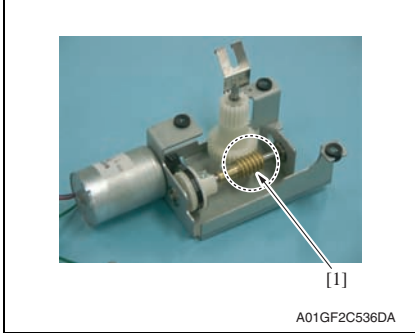

8. To reinstall, reverse the order of removal.

#### NOTE

- Before attaching a new cover film, clean the metal surface where the new cover film is attached.
- Align the right ends of the new cover film and the metal as shown in the illustration.

 Apply the following grease to the worm gear [1].
 Material: Molykote EM-50L grease (No.: 4478 7801 ##)

#### 2.1.4 Cleaning of the rollers and rolls

#### A. Periodically cleaning parts/cycle

• Rollers and rolls: Every 300,000 prints

#### B. Procedure

- 1. Remove the finisher unit. See P.28
- 2. Remove the finisher unit upper cover. See P.21

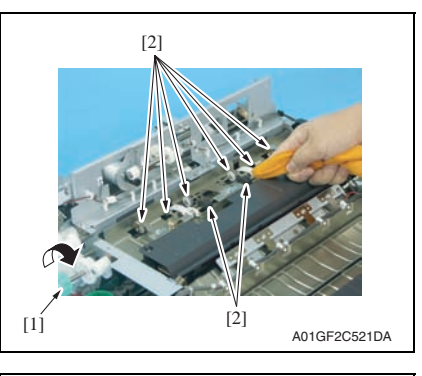

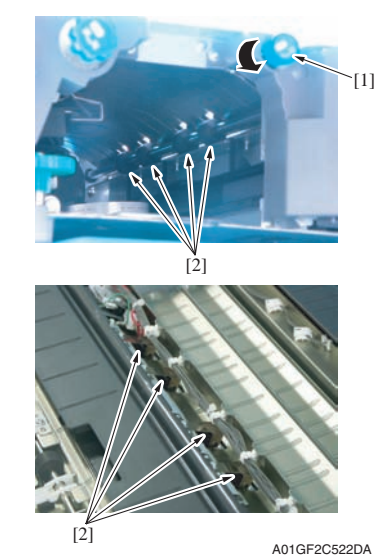

3. While turning processing knob FN5 [1], wipe the roller and roll [2] using a soft cloth dampened with alcohol.

While turning processing knob FN4
[1], wipe the roller and roll [2] using a
soft cloth dampened with alcohol.

- 5. Remove punch waste storage box FN3.1 [1].
  - (only when PK-515 is installed)

- 6. Lower processing guide FN3 [1].
- 7. While turning processing knob FN2 [2], wipe the roll [3] using a soft cloth dampened with alcohol.

- 8. Upper processing guide FN1 [1].
- 9. While turning processing knob FN2 [2], wipe the roller [3] using a soft cloth dampened with alcohol.

Maintenance

[2] [1] [3] [3]

- [1] A01GF2C523DA
- [2] [1] 9J08F2C004DA
- A01GF2C524DA

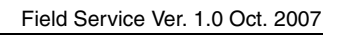

[2]

#### 2.1.5 Cleaning of the paddles

#### A. Periodically cleaning parts/cycle

Paddles: Every 300,000 prints

#### B. Procedure

1. Remove the finisher unit. See P.28

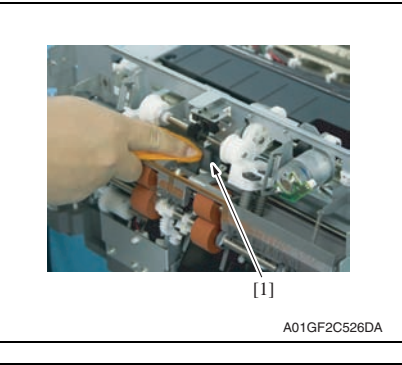

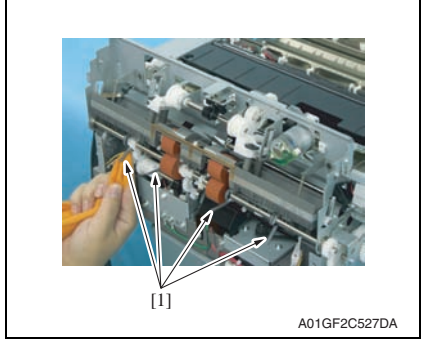

While turning processing knob FN6
[1], wipe the roller [2] using a soft
cloth dampened with alcohol.

2. Using a soft cloth dampened with alcohol, wipe the paddle 1 [1].

3. Using a soft cloth dampened with alcohol, wipe four paddles 2 [1].

Maintenance

#### 3. Other

#### 3.1 Disassembly/adjustment prohibited items

#### A. Paint-locked screws

NOTE

- To prevent loose screws, a screw lock in blue or green series color is applied to the screws.
- The screw lock is applied to the screws that may get loose due to the vibrations and loads created by the use of machine or due to the vibrations created during transportation.
- If the screw lock coated screws are loosened or removed, be sure to apply a screw lock after the screws are tightened.

#### B. Red-painted screws

NOTE

- The screws which are difficult to be adjusted in the field are painted in red in order to prevent them from being removed by mistake.
- Do not remove or loosen any of the red-painted screws in the field. It should also be noted that, when two or more screws are used for a single part, only one representative screw may be marked with the red paint.

#### C. Variable resistors on board

#### NOTE

- Do not turn the variable resistors on boards for which no adjusting instructions are given in Adjustment/Setting.
- D. Removal of PWBs

#### 

- When removing a circuit board or other electrical component, refer to "Handling of PWBs" and follow the corresponding removal procedures.
- The removal procedures given in the following omit the removal of connectors and screws securing the circuit board support or circuit board.
- Where it is absolutely necessary to touch the ICs and other electrical components on the board, be sure to ground your body.

# 3.2 Precautions to be observed when option configuration is changed

• The output tray detection position must be changed depending on configuration of the options mounted on the printer.

#### 3.2.1 Setting the exit tray detection position

#### A. When only OT-602, MT-502, or SD-505 is mounted

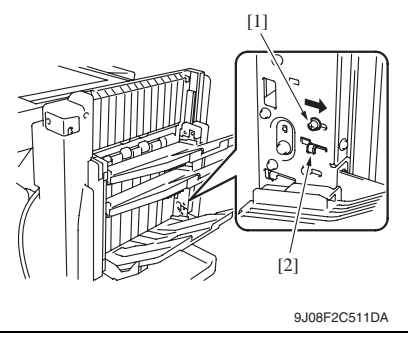

 Loosen the screw [1] and move it in the direction of the arrow. Then, tighten it at the new position.

#### NOTE

- This step should be done securely. If not, any trouble may happen.
- Be sure to move the screw itself.
- Do not move the screw by using the adjust plate [2].

#### B. When OT-602 + MT-502 or OT-602 + SD-505 are mounted

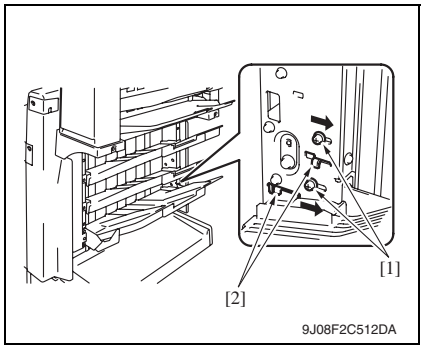

C. When only FS-519 is mounted

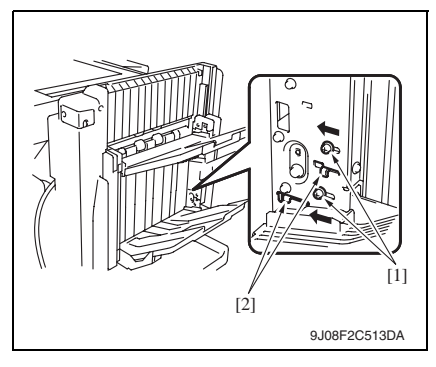

 Loosen two screws [1] and move them in the direction of the arrow. Then, tighten them at the corresponding new positions.

#### NOTE

- This step should be done securely. If not, any trouble may happen.
- Be sure to move the screw itself.
- Do not move the screw by using the adjust plate [2].
- Loosen two screws [1] and move them in the direction of the arrow. Then, tighten them at the corresponding new positions.

#### NOTE

- This step should be done securely. If not, any trouble may happen.
- Be sure to move the screw itself.
- Do not move the screw by using the adjust plate [2].

#### 3.3.1 Disassembly/Assembly parts list

| No. | Section                    | Part name                       | Ref. page |
|-----|----------------------------|---------------------------------|-----------|
| 1   | _                          | Finisher unit right front cover | P.20      |
| 2   |                            | Finisher unit left front cover  | P.20      |
| 3   |                            | Finisher unit rear cover        | P.20      |
| 4   |                            | Finisher unit upper cover       | P.21      |
| 5   |                            | Front door                      | P.21      |
| 6   |                            | Middle guide                    | P.22      |
| 7   | Exterior parts             | Intake cover                    | P.23      |
| 8   |                            | Tray unit front cover           | P.23      |
| 9   |                            | Tray unit rear cover            | P.23      |
| 10  |                            | Connector cover                 | P.23      |
| 11  |                            | Tray 1                          | P.24      |
| 12  |                            | Tray 2                          | P.24      |
| 13  |                            | Output tray OT-602 (Option)     | P.24      |
| 14  |                            | Tray unit                       | P.25      |
| 15  | Linit                      | Finisher unit                   | P.28      |
| 16  | Unit                       | Stapler unit                    | P.36      |
| 17  |                            | Punch kit PK-515 (Option)       | P.37      |
| 18  |                            | Exit roller motor               | P.38      |
| 19  | Electric parts             | Elevator motor                  | P.49      |
| 20  | Liectric parts             | Duplex guide solenoid           | P.56      |
| 21  | 1                          | FS control board                | P.58      |
| 22  |                            | Storage paddle drive clutch     | P.38      |
| 23  | 3<br>4<br>5<br>6<br>7<br>3 | Exit upper roller               | P.38      |
| 24  |                            | Storage paddle                  | P.38      |
| 25  |                            | Exit paddle drive clutch        | P.43      |
| 26  |                            | Exit lower roller               | P.43      |
| 27  |                            | Aligning section                | P.46      |
| 28  |                            | Timing belt                     | P.49      |
| 29  |                            | Shutter drive gear              | P.55      |

#### 3.4 Disassembly/Assembly procedure

#### 3.4.1 Finisher unit right front cover

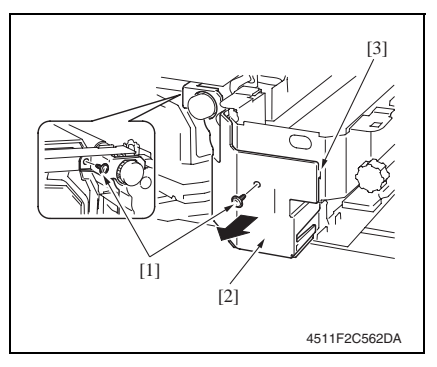

#### 3.4.2 Finisher unit left front cover

1. Remove the front door. See P.21

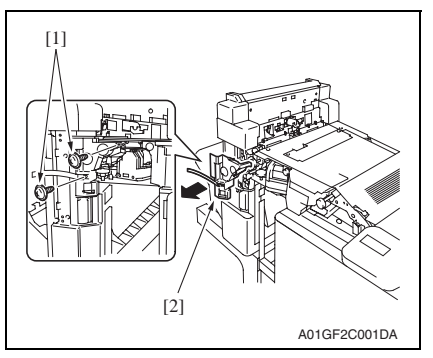

#### 3.4.3 Finisher unit rear cover

1. Remove the finisher unit. See P.28

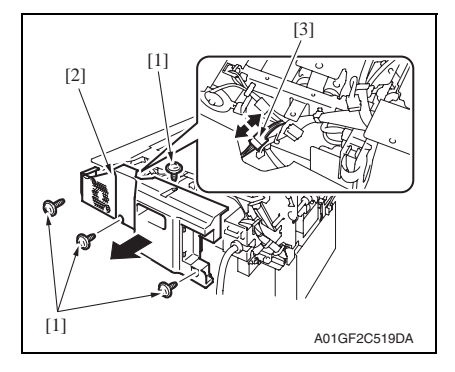

- 1. Open the front door.
- Remove two screws [1] and remove the finisher unit right front cover [2].
   NOTE

#### At reinstallation, first fit the tab [3] into position.

2. Remove two screws [1] and remove the finisher unit left front cover [2].

- 2. Remove four screws [1] and remove the finisher unit rear cover [2].
- 3. Disconnect the connector [3].

3. Other

#### 3.4.4 Finisher unit upper cover

- 1. Remove the finisher unit. See P.28
- 2. Remove the finisher unit rear cover. See P.20

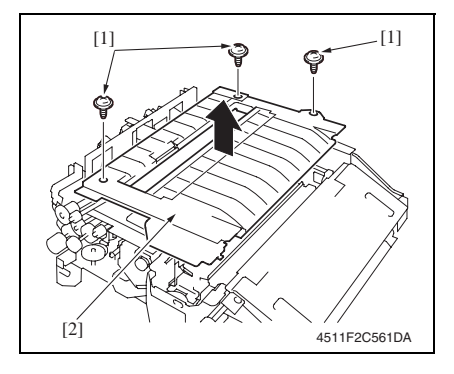

#### 3.4.5 Front door

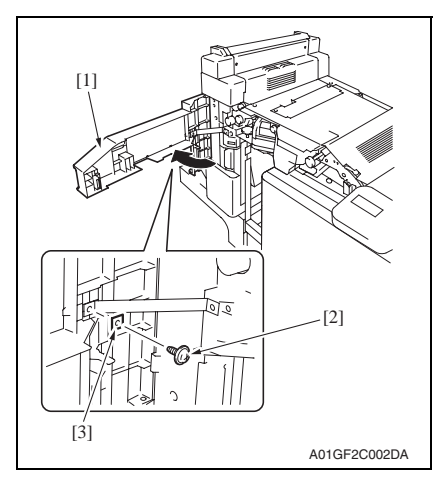

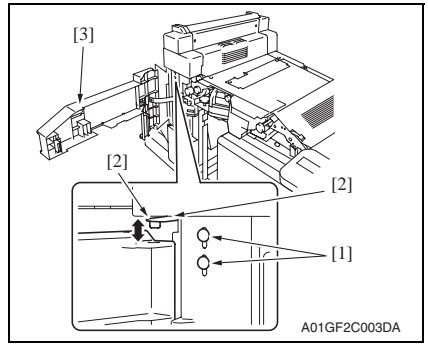

 Remove three screws [1] and remove the finisher unit upper cover [2].

- 1. Open the front door [1].
- 2. Remove the screw [2] and the retaining plate [3].

3. Loosen two screws [1] and move the hinge [2] up. Then remove the front door [3].

#### 3. Other

#### 3.4.6 Middle guide

- 1. Remove the finisher unit. See P.28
- 2. Remove the finisher unit rear cover. See P.20
- 3. Remove the finisher unit upper cover. See P.21

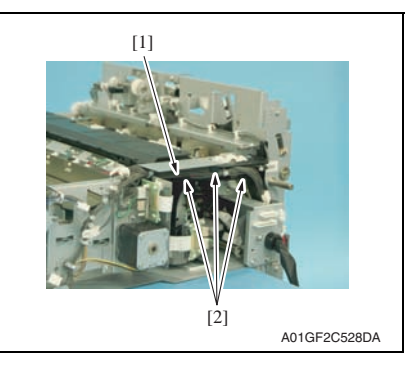

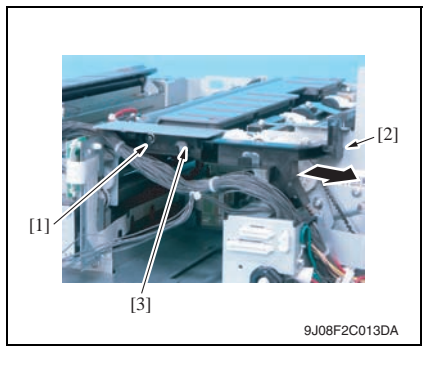

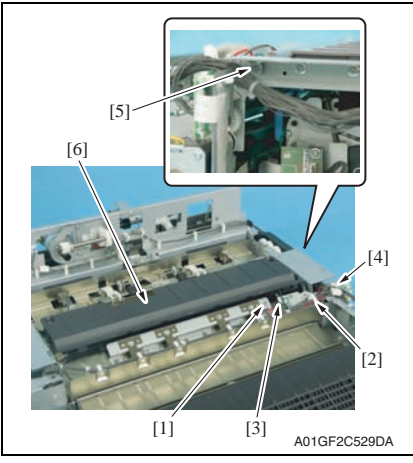

4. Remove the harness bundle [1] from three harness guides [2].

5. Remove the screw [1] and tab [2], and remove the harness guide [3].

- 6. Remove the screw [1] and the ground wire.
- 7. Remove the wire saddle [2] and edge cover [3], and disconnect the connector [4].
- 8. Remove the shoulder screw [5] and remove the middle guide [6].

Maintenance

#### 3.4.7 Intake cover

- 1. Remove the finisher unit. See P.28
- 2. Remove the finisher unit rear cover. See P.20
- 3. Remove the finisher unit upper cover. See P.21

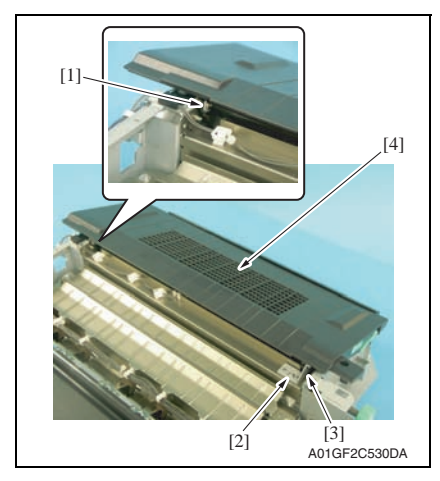

- 4. Remove the C-ring [1].
- 5. Remove the screw [2] and the metal bracket [3], and the intake cover [4].

#### 3.4.8 Tray unit front cover/Tray unit rear cover/Connector cover

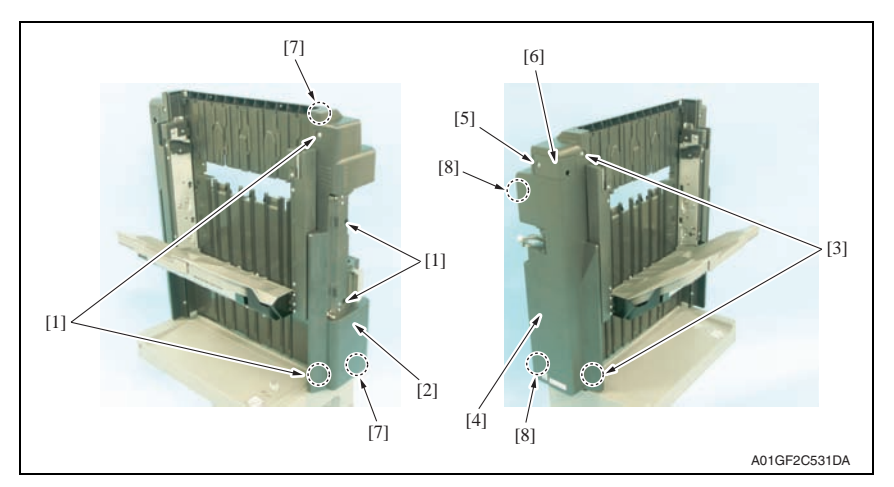

- 1. Remove four screws [1] and remove the tray unit front cover [2].
- 2. Remove two screws [3] and remove the tray unit rear cover [4].
- 3. Remove the screw [5] and remove the connector cover [6].

#### NOTE

- When installing the tray unit front cover, snap the tab [7] first.
- When installing the tray unit back cover, snap the tab [8] first.

#### 3.4.9 Tray 1/Tray 2

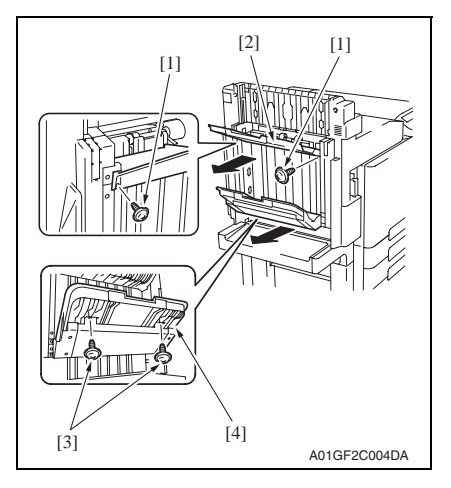

#### 3.4.10 Output tray (OT-602): Option

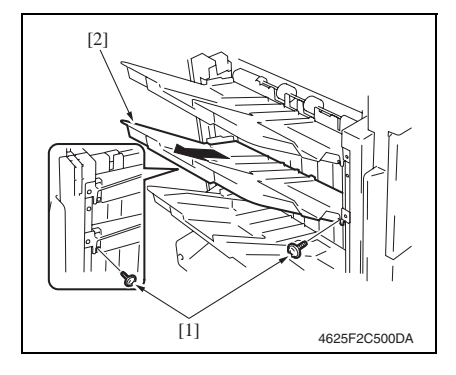

- 1. Remove two screws [1], and remove the tray 1 [2].
- 2. Remove two screws [3], and remove the tray 2 [4].

1. Remove two screws [1], and remove the output tray [2].

#### 3.4.11 Tray unit

#### NOTE

- When removing the tray unit, set the tray unit to its home position.
- If the exit tray (OT-602) is installed, remove it in advance.
- See P.24 1. Remove the front door.

See P.21

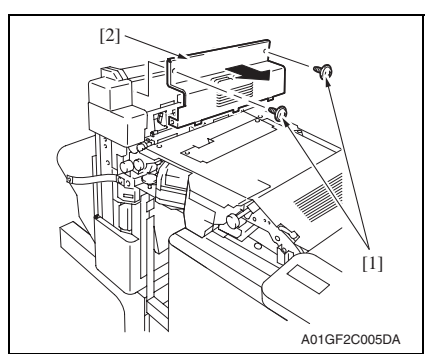

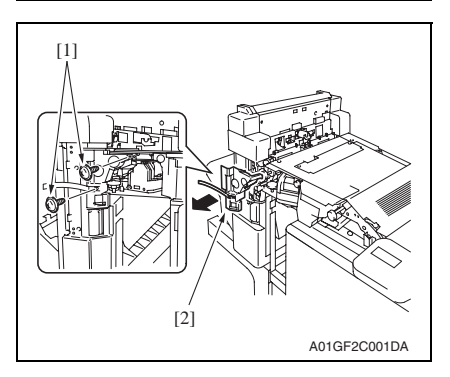

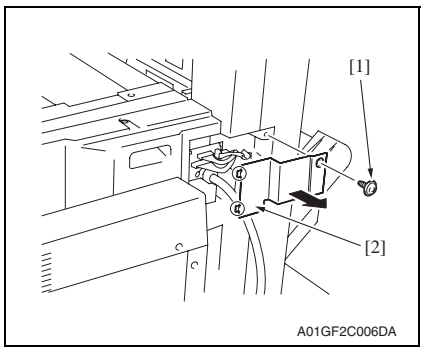

2. Remove two screws [1] and remove the tray unit upper cover [2].

3. Remove two screws [1] and remove the finisher unit left front cover [2].

4. Remove the screw [1] and remove the connector cover [2].

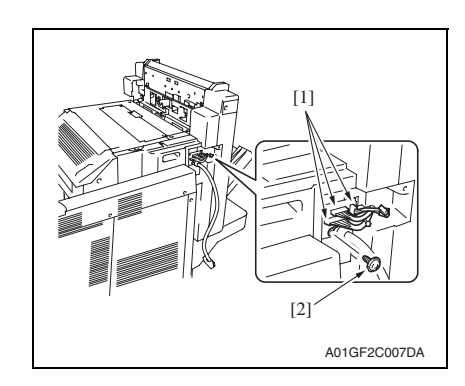

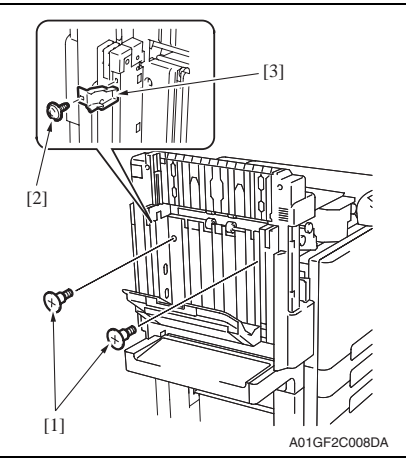

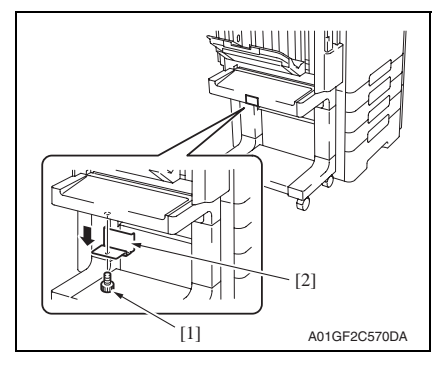

 Disconnect three connectors [1] and remove the screw [2], and the ground wire.

6. Remove two shoulder screws [1]. **NOTE** 

• When the output tray (OT-602) is mounted, remove the screw [2] and remove the mounting holder [3].

7. Remove the screw [1] and the stopper [2] shown in the illustration.

FS-519/PK-515/OT-602

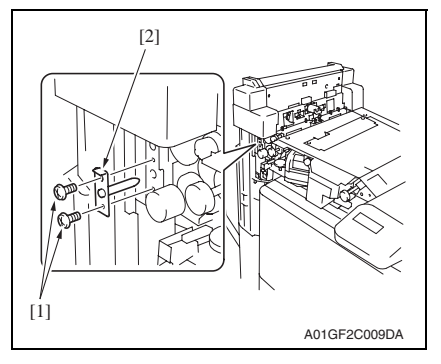

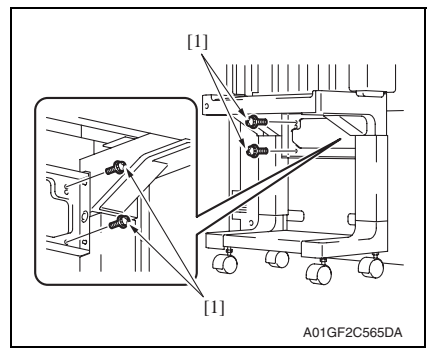

8. Position the stopper [2] as shown and secure it with the screw [1].

9. Remove two screws [1] and remove the mounting bracket [2].

10. Remove four screws [1].

3. Other

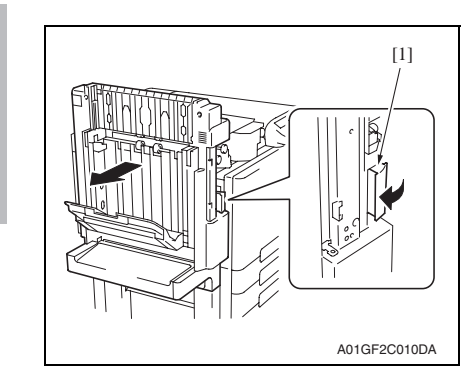

#### 3.4.12 Finisher unit

1. Remove the tray unit. See P.25

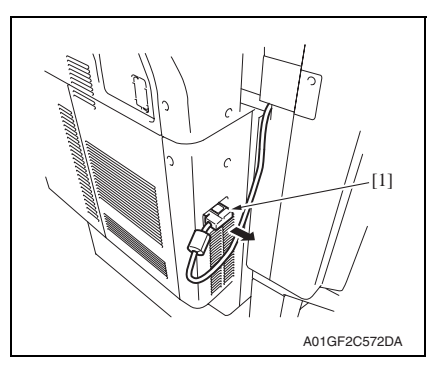

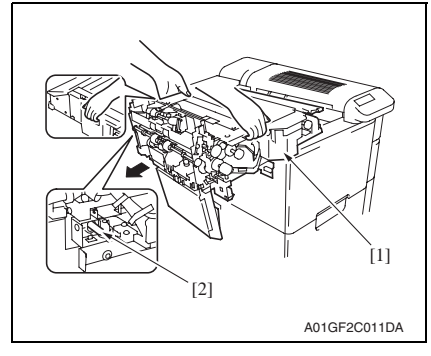

11. Pull the lock release lever [1] and remove the tray unit.

#### NOTE

• Make sure the height and angle adjustment of stand table when installing the finisher. See P.34

2. Disconnect the hookup cord [1].

3. Hold the positions as shown in the illustration to remove the finisher unit [1].

#### NOTE

- · When setting the finisher unit, make sure to fit the finisher unit hole with stabilizing pin [2] and set it to the end.
- Make sure the height and angle adjustment of stand table when installing the finisher.

See P.34

FS-519/PK-515/OT-602

#### 3.4.13 Changing the height of the stand table

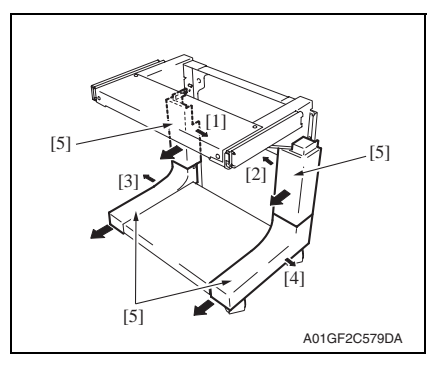

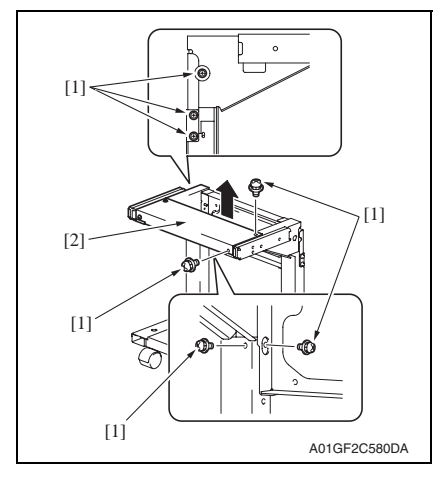

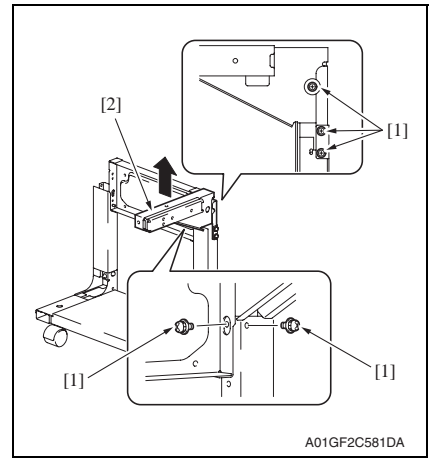

1. Remove four covers [5] while removing four latches [1], [2], [3], and [4].

2. Remove seven screws [1] to remove the upper unit (rear) for the stand table [2]. FS-519/PK-515/OT-602

3. Remove five screws [1] to remove the upper unit (front) for the stand table [2].

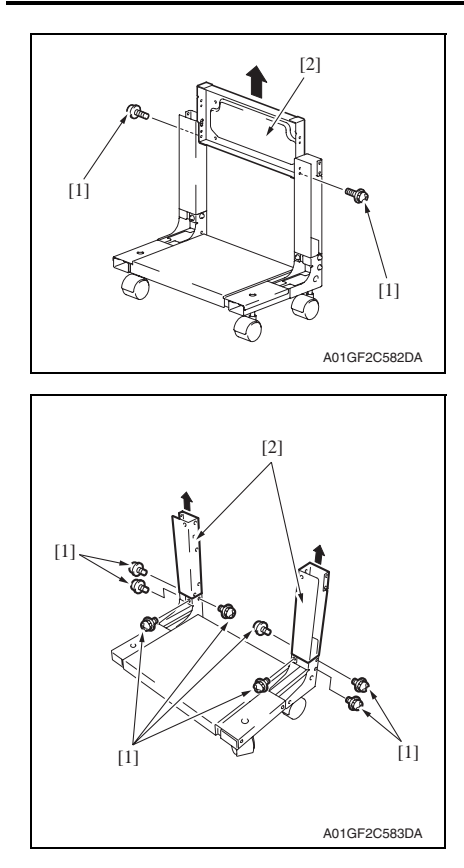

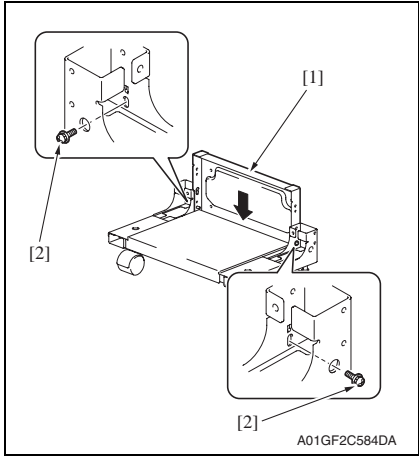

4. Remove two screws [1] to remove the mounting plate [2].

5. Remove eight screws [1] to remove two supports [2].

6. Set the mounting plate [1] which was removed in step 4, and tighten two screws [2].

#### NOTE

• Use cares since the length of these screws are different from other screws.

FS-519/PK-515/OT-602

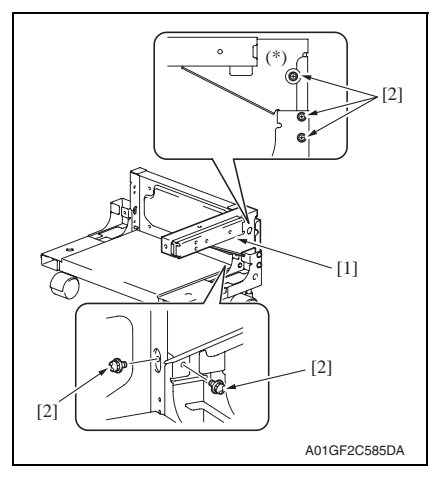

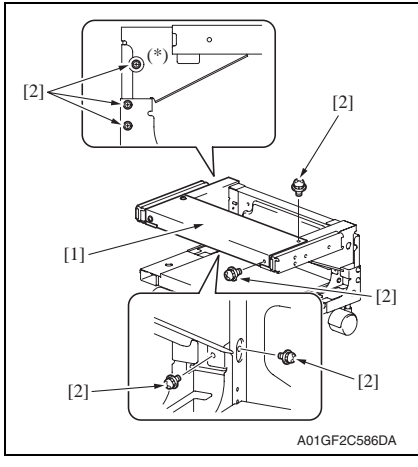

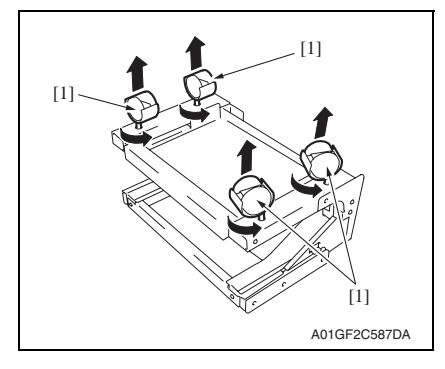

 Mount the stand table upper unit (front) [1] which was removed in step 3, and tighten five screws [2].

#### NOTE

• Use care since the lengths of the screws (\*) shown on the illustration are different from other screws.

- Mount the stand table upper unit (rear) [1] which was removed in step 2, and tighten seven screws [2].
- NOTE
- Use care since the lengths of the screws (\*) shown on the illustration are different from other screws.

9. Place the stand table upside-down, and remove four casters [1].

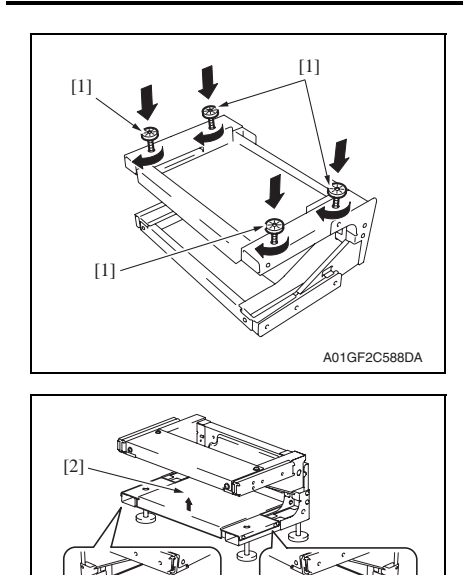

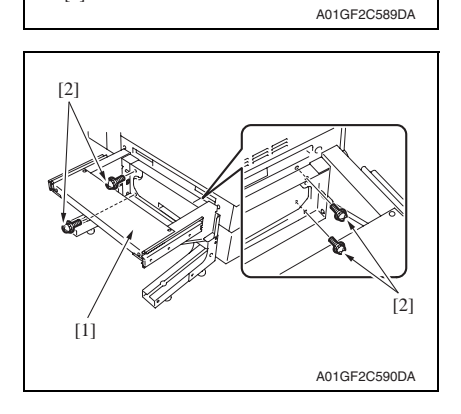

[1]

10. Mount four adjusting plates [1] furnished with the main body.

Field Service Ver. 1.0 Oct. 2007

11. Remove four screws [1] and remove the lower unit for the stand table [2].

 Mount the stand table [1] to the main body, and tighten it with four screws [2].

[1]

FS-519/PK-515/OT-602

32

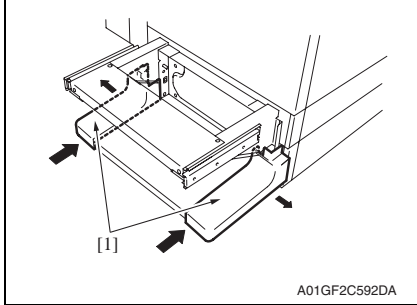

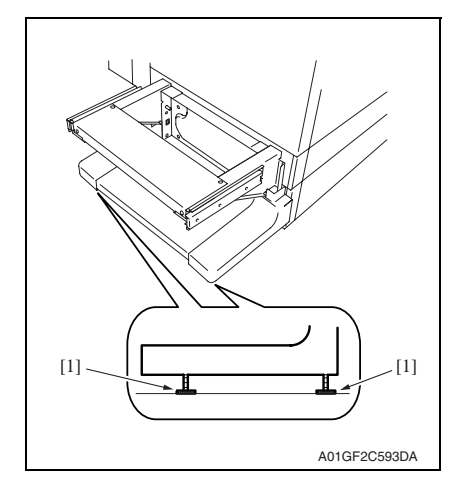

 Mount the lower unit for the stand table [1] which was removed in step 11, and tighten four screws [2].

14. Mount two covers [1] which were removed in step 1.

15. Adjust the adjusting plate [1] to touches the floor.

#### NOTE

• When the height of the setting table is changed, check for the tilt of the setting table. See P.34

3. Other
#### 3.4.14 Height and angle adjustment of stand table

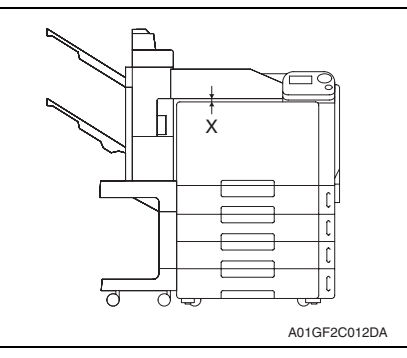

- Measure the width of X on front and back side.
   Specifications: 5 ± 2 mm
- Following adjustment is necessary when the width does not fall within the specifications.

4. Remove two covers [1] from the legs

of the stand table.

- 3. Pull the lever to unlock it, and remove the tray unit from the main body.

- Loosen four screws [1] (two screws each for the left and right) and adjust the height of the stand. Tighten the screws again.

3. Other

7

- Measure the width of Y and Z (clearance of the exterior parts) on front and back side. Specifications: Y = Z - 1 mm(X must be smaller than Z)
- (Y must be smaller than Z)  $\overline{Z}$
- $Z = 7 \pm 2 \text{ mm}$  (front side)
- $Z = 9 \pm 2 \text{ mm}$  (back side)

#### NOTE

C

A01GF2C013DA

6.

 To measure the front side, open the front door and measure it using finisher side as supporting point referring showed on the illustration left.

[1] A01GF2C578DA

- Maintenance
- When the value does not fall within the specified range, remove the tray unit and pull up the casters to adjust them.

#### NOTE

• For adjusting the casters, hold the bottom part of the stand table and turn the adjusting bolt [1].

#### 3.4.15 Stapler unit

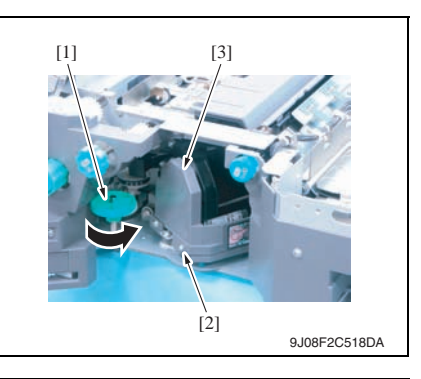

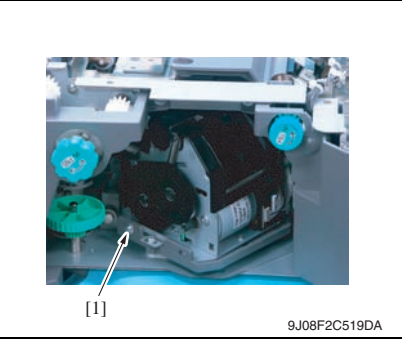

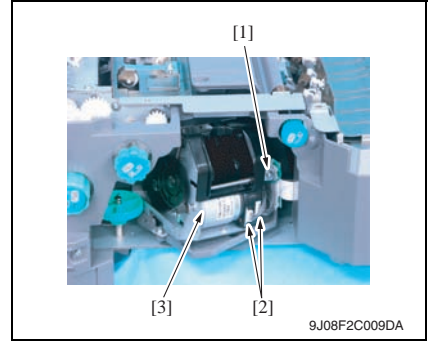

- 1. Open the front door.
- 2. Turn the dial [1], and move the stapler forward.
- 3. Remove the staple cartridge.
- 4. Remove the screw [2], and remove the cover [3].

5. Remove the screw [1].

- 6. Remove the screw [1] and remove the ground wire.
- 7. Disconnect two connectors [2] and remove the stapler unit [3].

#### 3.4.16 Punch kit (PK-515): Option

- 1. Remove the finisher unit. See P.28
- 2. Remove the finisher unit rear cover. See P.20
- 3. Remove the finisher unit upper cover. See P.21
- 4. Remove the finisher unit right front cover. See P.20

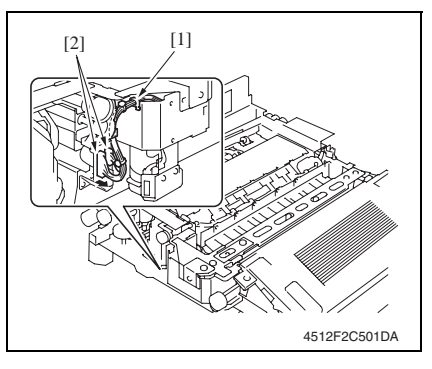

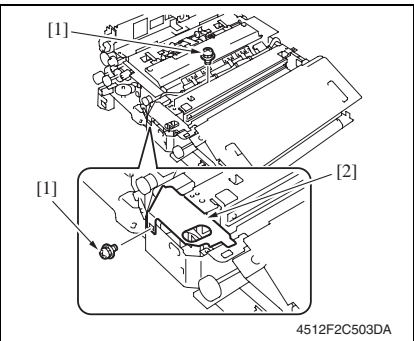

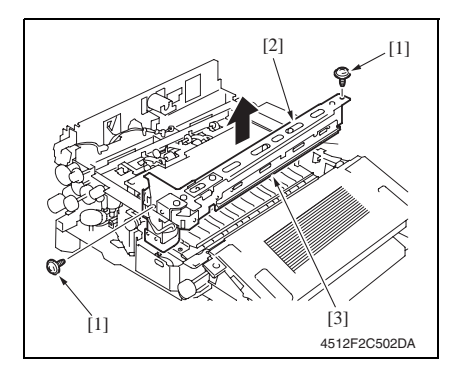

5. Remove the edge cover [1] and disconnect two connectors [2].

#### NOTE

• When the creasing unit is mounted, remove two screws [1], and remove the metal bracket [2].

6. Remove two screws [1] and remove the punch kit [2].

#### NOTE

• Take care so that the mylar [3] will not be bent.

3. Other

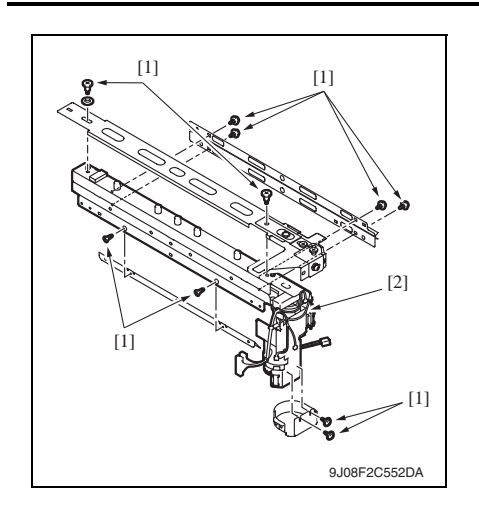

7. Remove ten screws [1] and remove the punch kit [2].

#### 3.4.17 Exit roller motor/Storage paddle drive clutch/Exit upper roller/Storage paddle

- 1. Remove the finisher unit. See P.28
- 2. Remove the finisher unit left front cover. See P.20

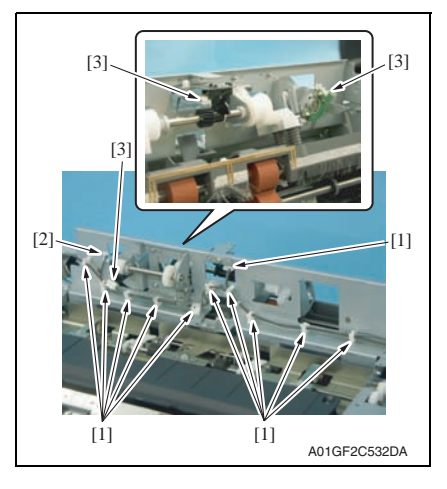

- 3. Remove eleven wire saddles [1] and remove the edge cover [2].
- 4. Disconnect three connectors [3].

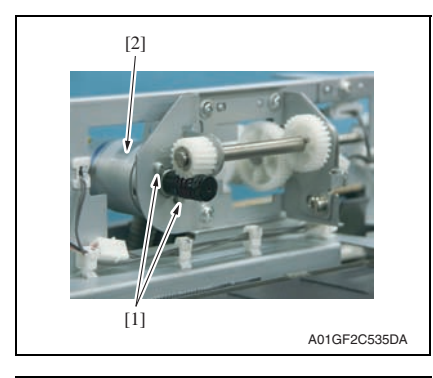

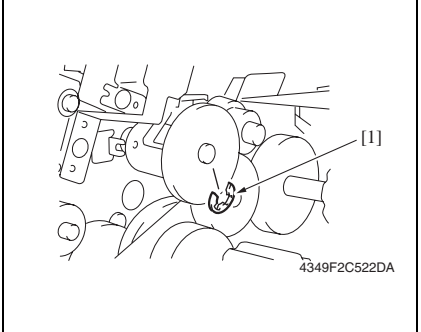

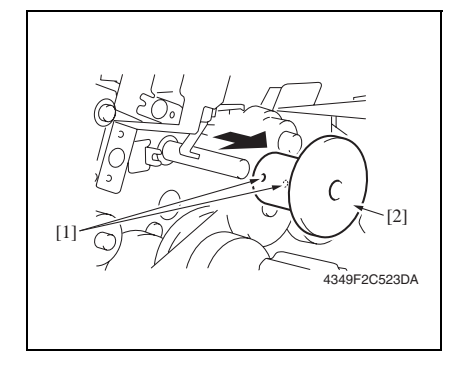

5. Remove two screws [1] and remove the exit roller motor [2].

6. Remove the E-ring [1].

7. Loosen two hexagonal socket head screws [1], and remove the storage paddle drive clutch assy [2].

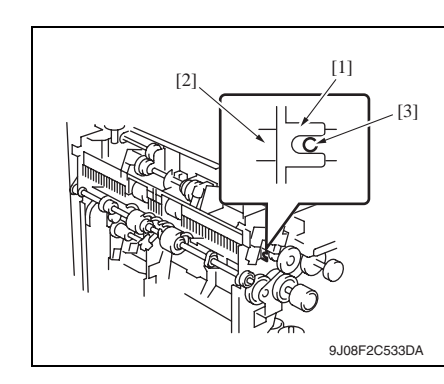

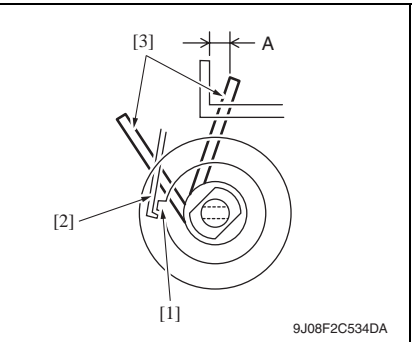

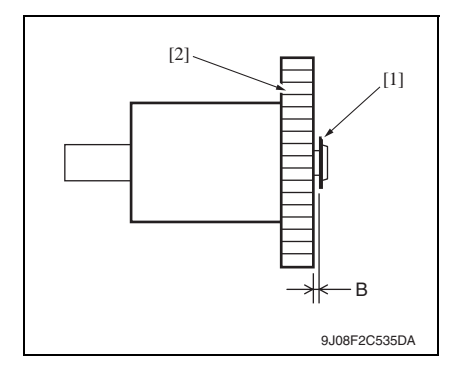

#### NOTE

• When installing the storage paddle drive clutch, insert the hexagonal wrench into the flame notch [1], and confirm that the storage paddle drive axis [2] fits to the 2 mm-hole [3].

Field Service Ver. 1.0 Oct. 2007

#### NOTE

• When installing the storage paddle drive clutch, hook the solenoid flapper [2] on the tab [1] and confirm the storage paddle [3] locates the position as shown in the illustration.

Specifications A: 3.3 ± 3 mm

#### NOTE

 When installing the storage paddle drive clutch, adjust the distance between the E-ring [1] and the storage paddle drive clutch gear [2].
 Specifications B: 0.2 ± 0.1 mm

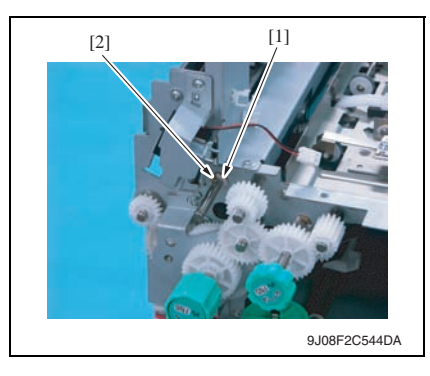

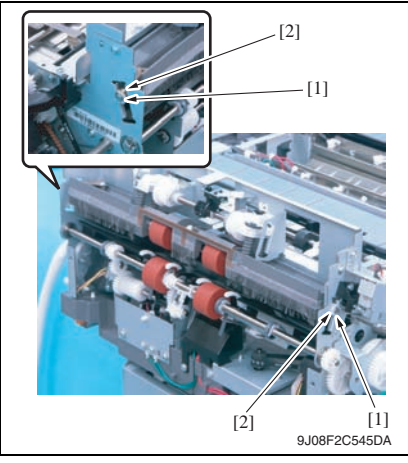

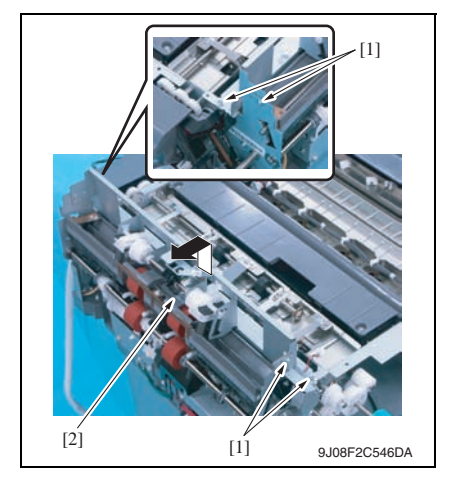

8. Remove the C-ring [1] and the bushing [2].

- 9. Remove two C-rings [1] and two bushings [2].

FS-519/PK-515/OT-602

10. Remove four screws [1] and remove the exit transportation section (upper) assy [2].

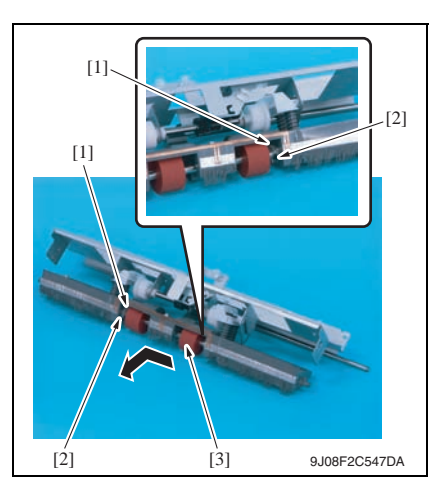

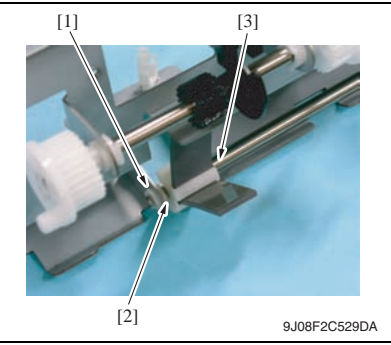

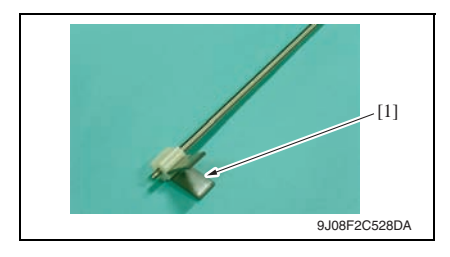

 Remove two C-rings [1] and two bearings [2], and remove the exit upper roller assy [3].

12. Remove the C-ring [1] and the bushing [2], and remove the storage paddle assy [3].

13. Remove the storage paddle [1].

Maintenance

14. Disassemble the pressure/retraction system units

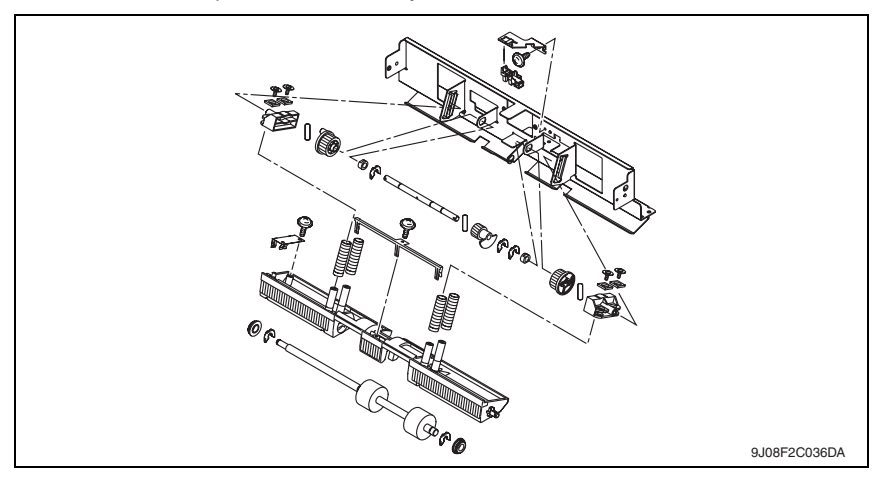

#### 3.4.18 Exit paddle drive clutch/Exit lower roller

- 1. Remove the finisher unit. See P.28
- 2. Remove the finisher unit left front cover. See P.20

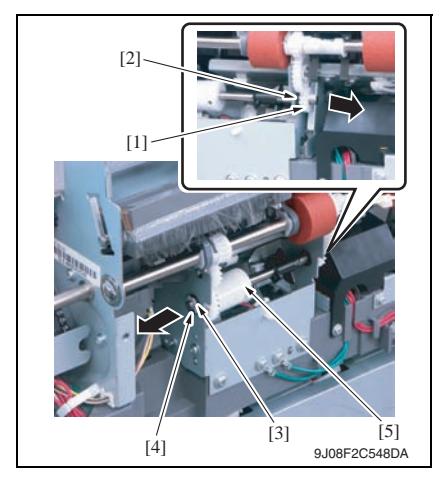

- 3. Remove the gear [1] and the bushing [2].
- 4. Remove the C-ring [3] and the bushing [4].
- 5. Remove the exit paddle drive clutch assy [5].

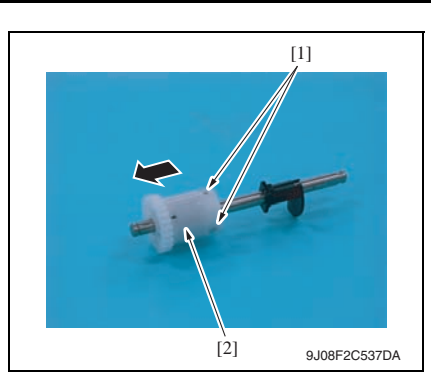

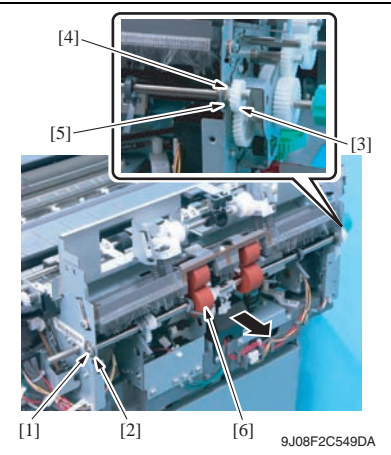

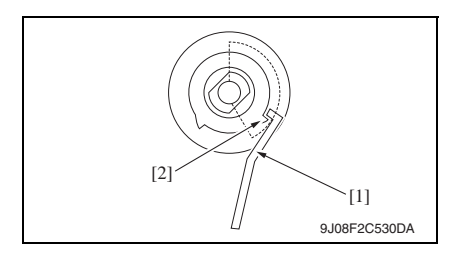

 Loosen two hexagonal socket head screws [1], and remove the exit paddle drive clutch assy [2].

- 7. Remove the C-ring [1] and the bearing [2].
- 8. Remove the gear [3], C-ring [4] and bearing [5].
- 9. Remove the exit lower roller assy [6].

#### NOTE

• When installing the exit paddle drive clutch, turn up the side that the distance between tabs is wider and hook the solenoid flapper [1] on the tab [2].

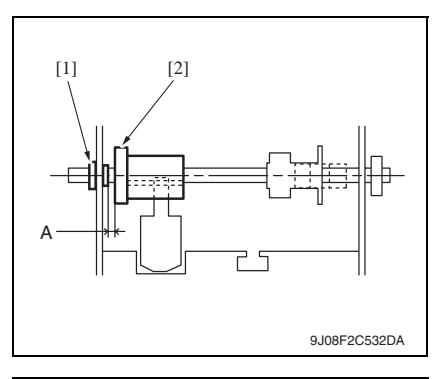

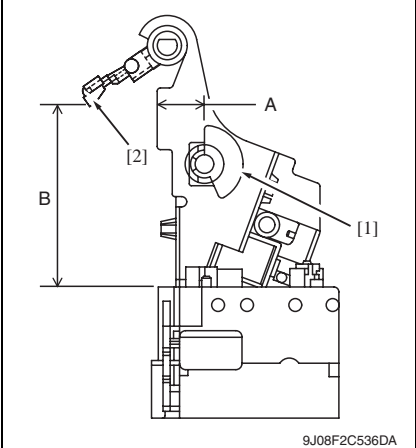

10. Disassemble the exit lower roller assy

#### NOTE

 When installing the exit paddle drive clutch assy, adjust the distance between the bushing [1] and the exit paddle drive clutch [2] to 0.2 mm and tighten two hexagonal socket head screws.

#### NOTE

- When installing the exit paddle drive clutch assy, adjust the position of blocked panel [1]. Specifications A: 14.6 ± 1 mm
- When installing the exit lower roller assy, adjust the position of the arm holder [2].

Specifications B: 56.4 ± 3 mm

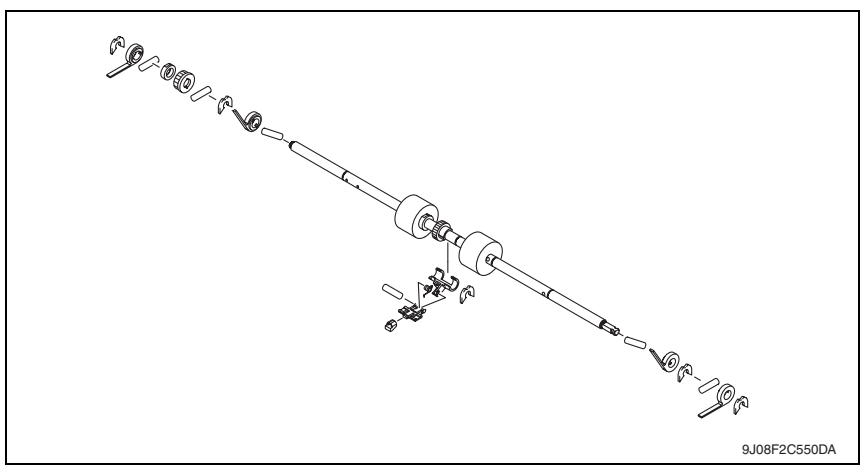

46

#### 3.4.19 Aligning section

3. Other

- 1. Remove the finisher unit left front cover. See P.20
- 2. Remove the finisher unit rear cover. See P.20
- 3. Remove the finisher unit upper cover. See P.21
- 4. Remove the exit transportation section (upper) assy. See P.38

[3]

5. Remove the exit lower roller assy. See P.43

[4]

[2]

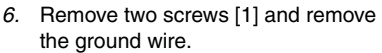

- 7. Remove two screws [2].
- Remove the wire saddle [3] and disconnect two connectors [4], and remove the exit paddle drive clutch mounting plate assy [5].

9. Remove the screw [1] and remove the connector cover [2].

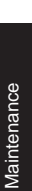

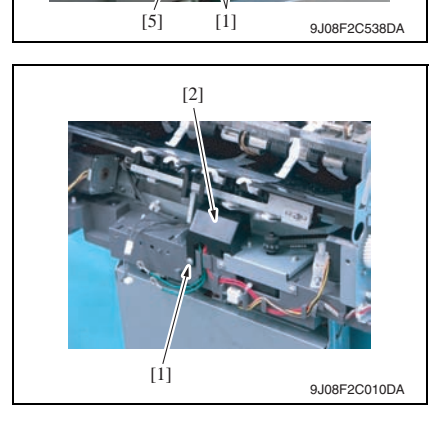

- 10. Remove the wire saddle [1] and disconnect two connectors [2].
- 11. Remove the ground wire from the harness guide [3].

12. Remove the harness bundle [1] from the harness guide [2].

13. Remove the screw [1] and tab [2], and remove the harness guide [3].

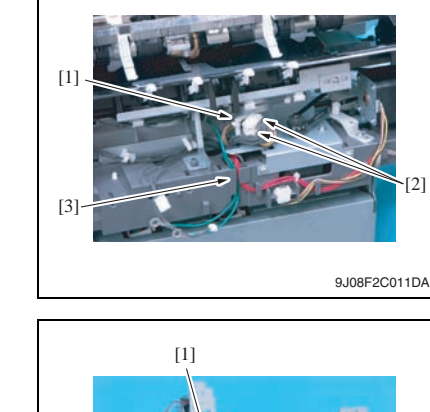

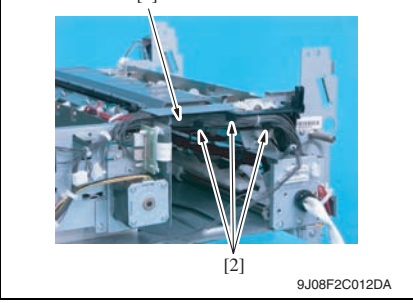

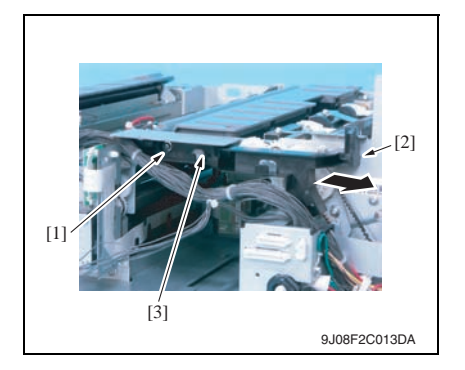

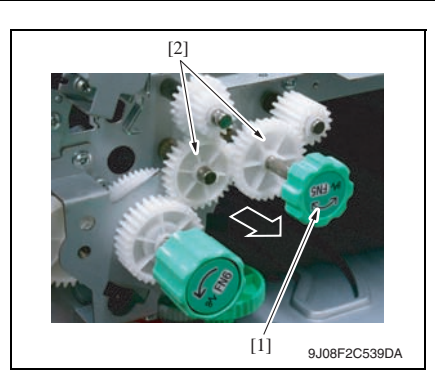

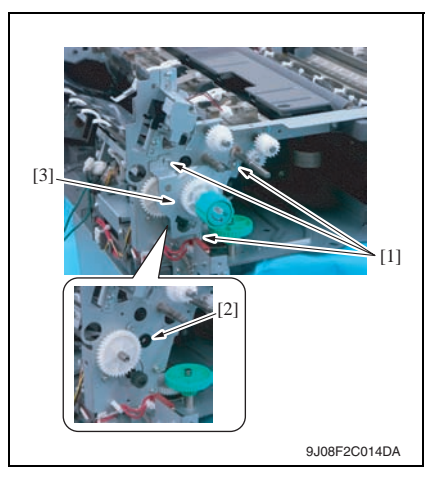

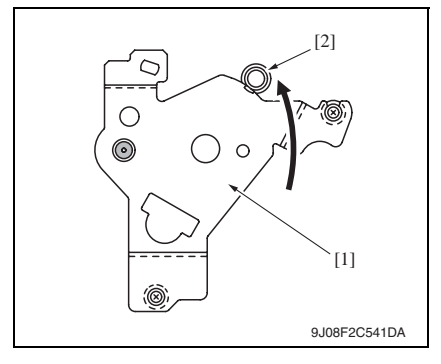

14. Remove the knob [1] of FN5 and remove two gears [2].

15. Remove three screws [1] and bushing [2], and remove the gear assy [3].

#### NOTE

- When installing the gear assy, fit the mounting plate [1] to the caulking axis [2], and tightening with screw.
- Make sure that the gear rotates smoothly.

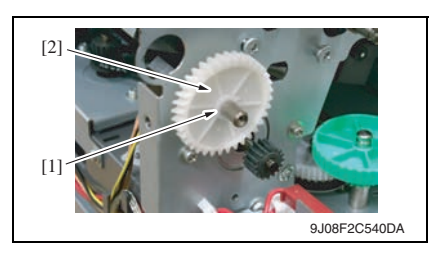

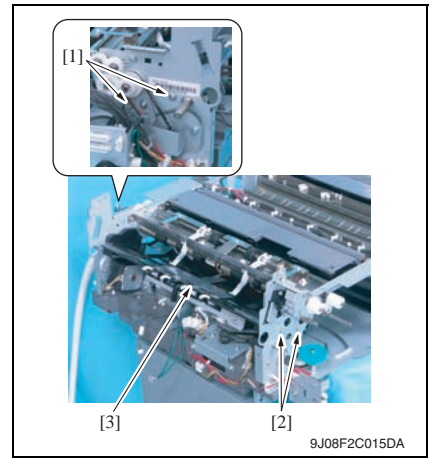

### 3.4.20 Elevator motor/Timing belt

#### A. Removal procedure

- 1. Remove the tray unit. See P.25
- 2. Remove the tray unit front cover. See P.23
- 3. Remove the tray unit rear cover. See P.23

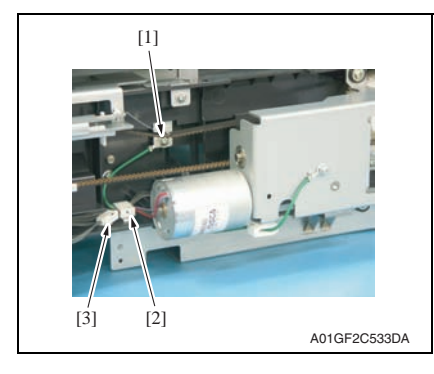

16. Remove the C-ring [1] and remove the gear [2].

17. Remove two screws [1] and two shoulder screws [2], and remove the aligning plate assy [3].

- 4. Remove the screw [1] and remove the ground wire.
- 5. Remove the wire saddle [2] and disconnect the connector [3].

Maintenance

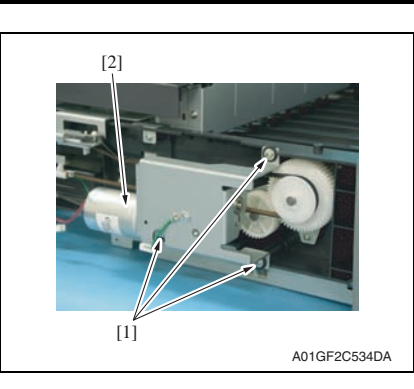

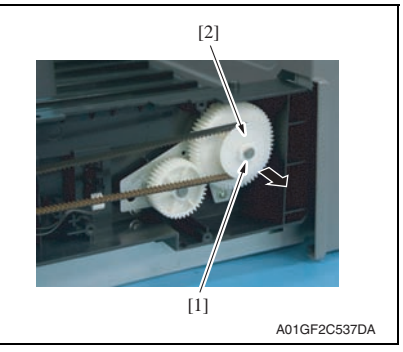

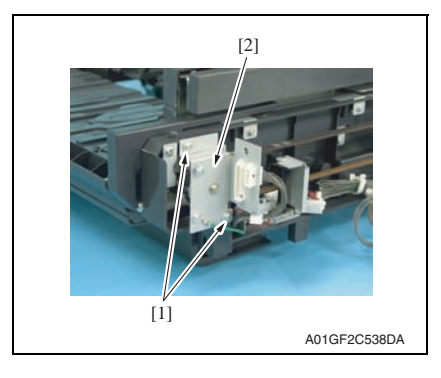

6. Remove three screws [1] and remove the elevator motor assy [2].

7. Remove the C-ring [1] and remove the gear cover [2].

8. Remove two screws [1] and remove the metal bracket [2].

[2]

9. Remove the C-ring [1] and remove the gear (upper rear) [2] and belt [3].

- 10. Remove two screws [1] and remove elevator mounting plate (rear) [2].
- Maintenance
- [í] [3] A01GF2C539DA
- [2]A01GF2C540DA

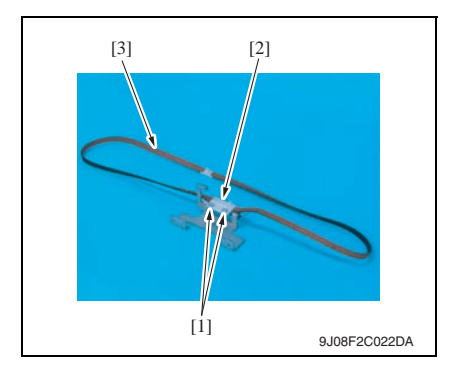

11. Remove two screws [1] and remove the belt holder [2].

12. Remove the timing belt (rear) [3]. NOTE

• When installing the timing belt, make sure there is no looseness.

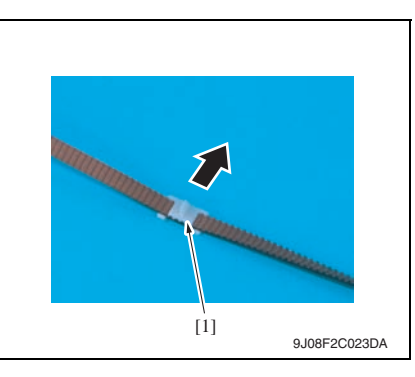

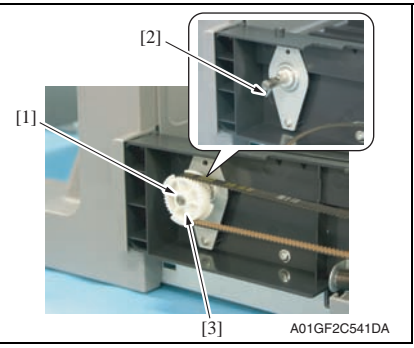

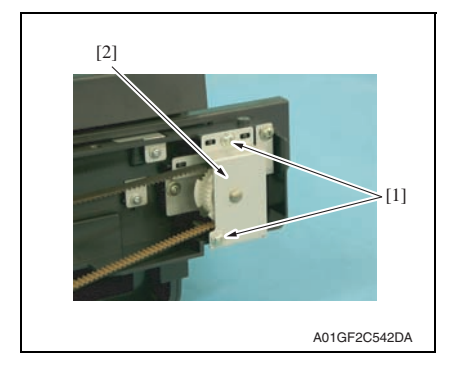

13. Remove the lever [1].

- 14. Remove the C-ring [1] and pin [2], and remove the gear (lower front) [3]. NOTE
- Use care not to lose the pin.

15. Remove two screws [1] and remove the metal bracket [2].

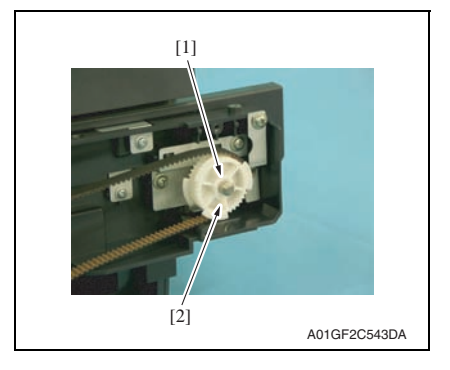

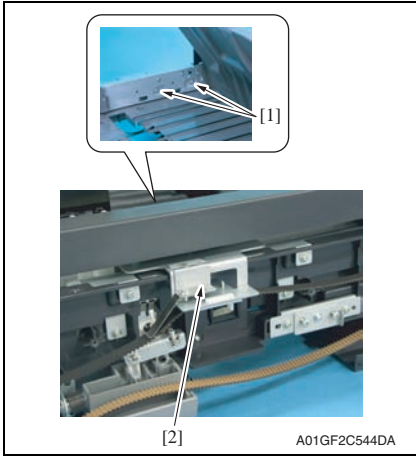

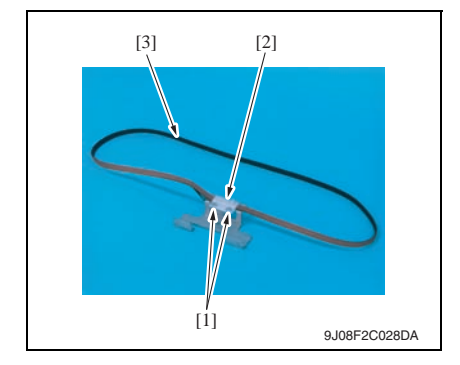

*16.* Remove the C-ring [1] and remove the gear (upper front) [2].

17. Remove two screws [1] and remove elevator mounting plate (front) [2].

Maintenance

- 18. Remove two screws [1] and remove the belt holder [2].
- 19. Remove the timing belt (front) [3].

#### B. Adjustment of lever installation position

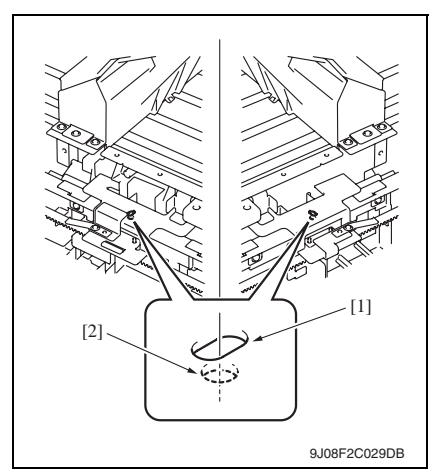

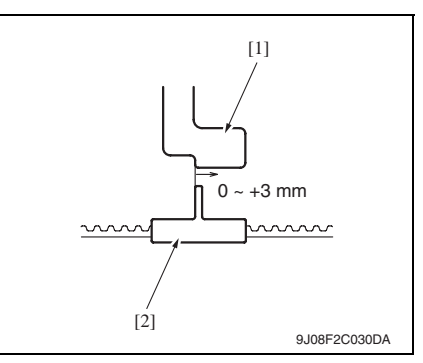

1. Install all components excepting for elevator motor assy.

#### NOTE

• Fit the hole of the elevator mounting plate (front/back) [1] and the hole of the elevator tray [2], and install them by fixing the front and back along.

 Fit the blocked plate [1] as shown in the illustration, and install the lever [2].

Specifications: 0 to +3 mm

3. Install the elevator motor assy.

#### 3.4.21 Shutter drive gear

- 1. Remove the tray unit. See P.25
- 2. Remove the tray unit front cover. See P.23
- *3.* Remove the tray unit rear cover. See P.23

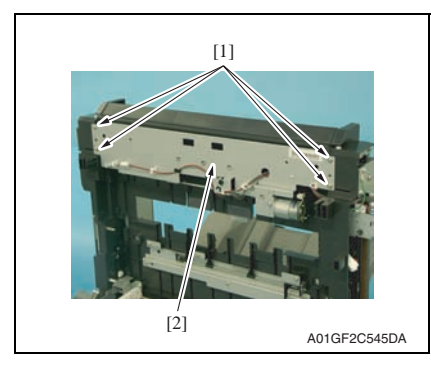

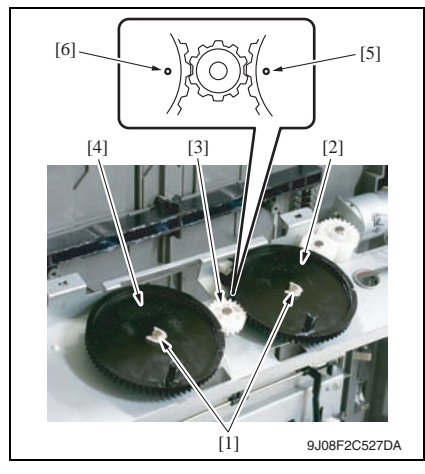

4. Remove four screws [1] and remove the shutter drive gear assy [2].

FS-519/PK-515/OT-602

 Remove two C-rings [1] and remove the gear 1 [2], gear 2 [3] and gear 3 [4].

#### NOTE

• When installing the shutter drive gear, fit the match marks [5] of gear 1 and [6] of gear 3 as shown in the left illustration.

### 3.4.22 Duplex guide solenoid

- 1. Remove the finisher unit. See P.28
- 2. Remove the finisher unit rear cover. See P.20
- *3.* Remove the finisher unit upper cover. See P.21

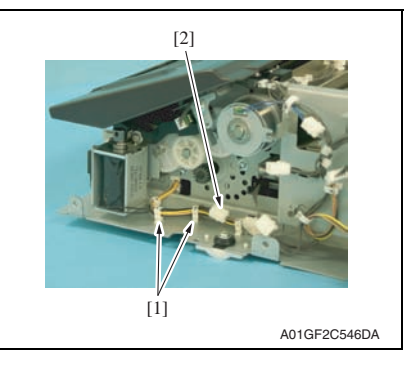

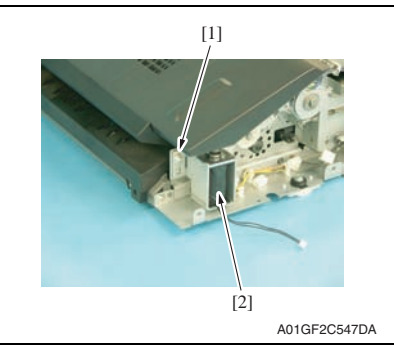

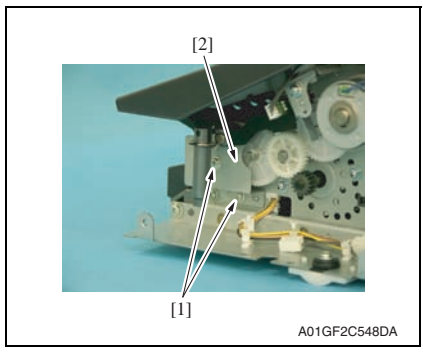

4. Remove two saddles [1] and disconnect the connector [2].

5. Remove the screw [1] and remove the duplex guide solenoid [2].

 Remove two screws [1] and remove the duplex guide solenoid lever assy [2].

#### A. Adjustment

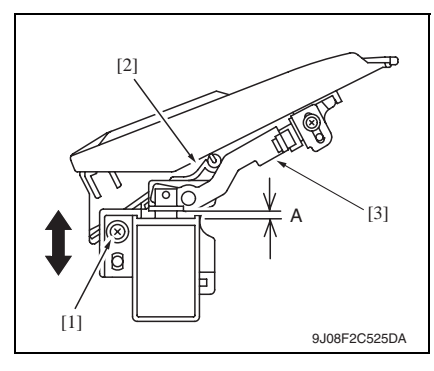

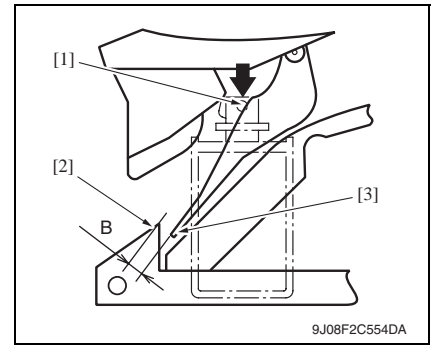

- 1. Loosen the screw [1].
- Move the mounting plate up and down until the space A reaches specification, and tighten the screw [1].

Specification: 3.5 mm (Tolerance: + 0.5 mm)

#### NOTE

- The switch tab [2] shall face down and touch to the lever [3].
- 3. Lift down the plunger [1], and make sure that the gap B between switch tab end [2] and the guide [3] is over 5 mm.

#### 3.4.23 FS control board

1. Remove the tray unit. See P.25

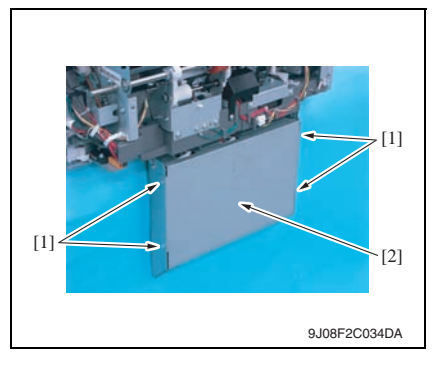

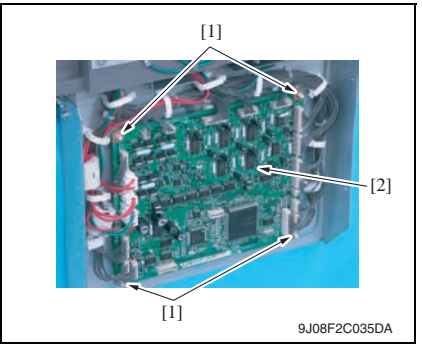

2. Remove four screws [1] and remove the cover [2].

- 3. Disconnect all the connectors on the FS control board.
- 4. Remove the board supports [1], and remove the FS control board [2].

Adjustment / Setting

# Adjustment/Setting

# 4. How to use the adjustment section

- "Adjustment/Setting" contains detailed information on the adjustment items and procedures for this machine.
- Throughout this "Adjustment/Setting," the default settings are indicated by " ".

#### Advance checks

- Before attempting to solve the customer problem, the following advance checks must be made. Check to see if:
- The power supply voltage meets the specifications.
- The power supply is properly grounded.
- The machine shares the power supply with any other machine that draws large current intermittently (e.g., elevator and air conditioner that generate electric noise).
- The installation site is environmentally appropriate: high temperature, high humidity, direct sunlight, ventilation, etc.; levelness of the installation site.
- The defective image attributes to the data itself which is sent from the PC to the printer.
- The density is properly selected.
- Correct paper is being used for printing.
- The units, parts, and supplies used for printing (developer, PC drum, etc.) are properly replenished and replaced when they reach the end of their useful service life.
- Toner is not running out.

#### 

- To unplug the power cord of the machine before starting the service job procedures.
- If it is unavoidably necessary to service the machine with its power turned ON, use utmost care not to be caught in the scanner cables or gears of the exposure unit.
- Special care should be used when handling the fusing unit which can be extremely hot.
- The developing unit has a strong magnetic field. Keep watches and measuring instruments away from it.
- Take care not to damage the PC drum with a tool or similar device.
- Do not touch IC pins with bare hands.

# 5. Finisher operations

## 5.1 Punch Stop Position (PK-515)

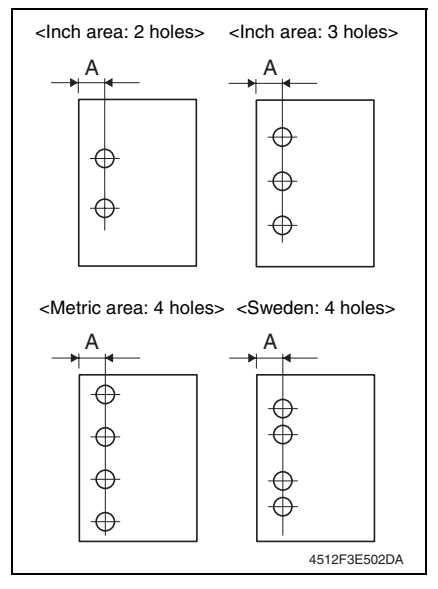

- 1. Set the printer into the hole punch mode and make a 1-sided print.
- Measure width A on the print and check to see if the measured dimension falls within the specified range.
   <Inch area: 2 holes, 3 holes>
   Specifications: 9.5 ± 1.0 mm
   <Metric area: 4 holes>
   Specifications: 11 ± 1.0 mm
   <Sweden: 4 holes>
   Specifications: 11.5 ± 1.0 mm
- If the measured width A outside the specified range, perform the following procedure to punch hole position adjustment.

- 4. Call the Service Mode to the screen.
- 5. Select [Finisher Adjust]  $\rightarrow$  [CB-FN Adjust]  $\rightarrow$  [PunchStopPosition].
- 6. Press the Menu/Select key.
- 7. Select the paper type and press the Menu/Select key.
- 8. Set the correction value using the  $\blacktriangle$  or  $\blacktriangledown$  keys.
- To make width A wider, enter a positive value.
- To make width A narrower, enter a negative value.
- Adjustment range: +10 max. and -10 min. (1 increment: 0.5 mm)
- 9. Press the Menu/Select key.
- 10. Turn OFF the power switch, wait for 10 sec., then turn the switch ON.
- 11. Make a print and check the punch hole positions again.

# 5.2 Punch Reg. Loop (PK-515)

#### NOTE

This adjustment must be made in any of the following cases:

- When a slant occurs in the punch hole position.
- When misfeed frequently occurs in punch hole mode.
- 1. Call the Service Mode to the screen. See P.202 of the main body service manual.
- 2. Select [Finisher Adjust]  $\rightarrow$  [CB-FN Adjust]  $\rightarrow$  [Punch Reg. Loop].
- 3. Press the Menu/Select key.
- 4. Set the correction value using the  $\blacktriangle$  or  $\blacktriangledown$  keys.
- Adjustment range: +4 max. and -4 min. (1 increment: 1 mm)
- To make loop length larger, enter a positive value.
- To make loop length smaller, enter a positive value.
- 5. Press the Menu/Select key.
- 6. Turn OFF the power switch, wait for 10 sec., then turn the switch ON.
- 7. Make a print again and check the deviance of punch hole position.

## 5.3 Punch Option

#### 5.3.1 Punch Kit type

| Functions | To set installation and model of the punch kit. |                         |        |  |
|-----------|-------------------------------------------------|-------------------------|--------|--|
| Use       | Use when the punch kit is installed.            |                         |        |  |
| Setting/  | The default setting is Not Installed.           |                         |        |  |
| Procedure | "Not Installed"                                 | PK-501                  | PK-515 |  |
|           | Select the model of the punch k                 | it currently installed. |        |  |

#### 5.3.2 # of Punch-Holes

| Functions             | <ul> <li>To set the number of holes to be made by the punch kit installed.</li> </ul> |             |                |                |                          |
|-----------------------|---------------------------------------------------------------------------------------|-------------|----------------|----------------|--------------------------|
| Use                   | Use when the punch kit is installed.                                                  |             |                |                |                          |
| Setting/<br>Procedure | The default setting is 2-Hole.     "2-Hole" SWE 4-Hole EU 4-Hole 2-Hole/3-Hole        |             |                |                | 2-Hole/3-Hole            |
|                       | NOTE<br>• Sele                                                                        | ct only the | number of hole | s supported by | the punch kit installed. |

# 6. Mechanical adjustment

# 6.1 Punch hole deviance adjustment (PK-515)

#### NOTE

Make this adjustment after any of the following procedures has been performed.

- When the punch kit has been replaced.
- When the punch kit has been removed.

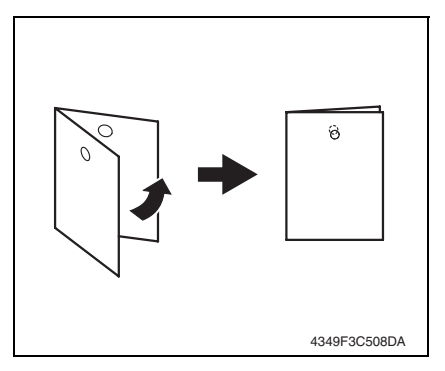

4. Remove the finisher unit right front cover. See P.20

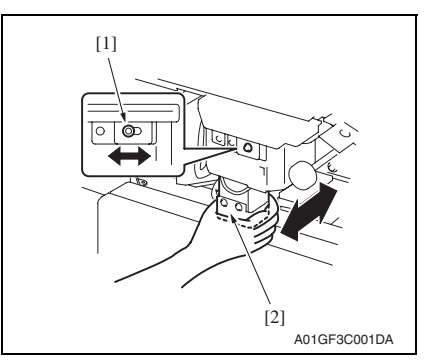

- 1. Set the printer into the hole punch mode and make a 1-sided print.
- Fold the output paper in half and check whether the punch hole positions are aligned. Specification: 0 ± 2 mm
- If the punch hole position is misaligned, adjust with the following procedure.

- Loosen the adjustment screw [1], and move the punch unit [2] forward or backward to make the adjustment.
- 6. After the adjustment has been completed, tighten the adjusting screw.
- 7. Make a print and check the punch hole positions again.

# 6.2 Staple position adjustment

#### NOTE

Make this adjustment after any of the following procedures has been performed.

- When the stapler has been replaced.
- When staple position is misaligned.

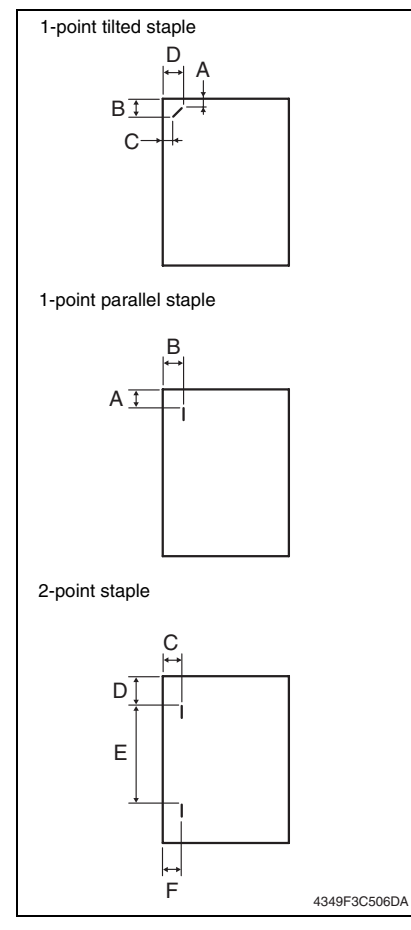

- 1. Set the staple mode and make a print.
- 2. Check the staple position of the paper.
- 1-point tilted staple (Paper width: 216 to 297 mm) 279 to 297 mm: 45° tilt, B5, B4S: 30° tilt

| Measurement position | Specification | Adjustment<br>range |
|----------------------|---------------|---------------------|
| А                    | 4.9 mm        | -3 mm to +3 mm      |
| В                    | 10.1 mm       | -4 mm to +4 mm      |
| С                    | 6.5 mm        | -3 mm to +3 mm      |
| D                    | 16.2 mm       | -4 mm to +4 mm      |

• 1-point parallel staple (Paper width: 182 to 216 mm)

| Measurement position | Specification | Adjustment range |  |
|----------------------|---------------|------------------|--|
| A                    | 4.5 mm        | -3 mm to +3 mm   |  |
| В                    | 6 mm          | -4 mm to +4 mm   |  |

#### • 2-point staple

| Measurement position | Specification | Adjustment<br>range |
|----------------------|---------------|---------------------|
| C, F                 | 6 mm          | -4 mm to +4 mm      |
| D                    | Y             | -4 mm to +4 mm      |
| E                    | Х             | -4 mm to +4 mm      |

Y = (paper width-X-11) / 2

X = A3, A4: 137

B4, B5: 114 A4S: 190

B5S: 162

Substitute above into the equation.

 $\ensuremath{\mathcal{3}}.$  If the staple position is misaligned, adjust with the following procedure.

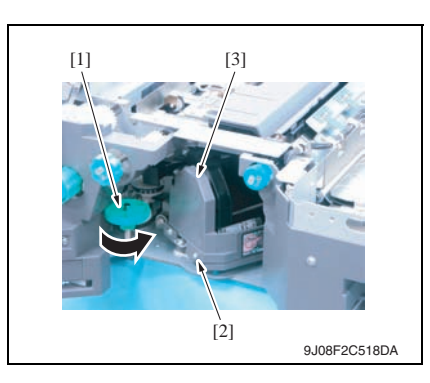

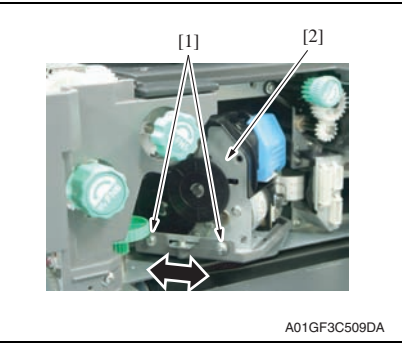

- 4. Open the front door.
- 5. Turn the dial [1], and move the stapler forward.
- 6. Loosen the screw [2], and remove the cover [3].

- Loosen two adjustment screws [1] and move the stapler unit [2] in the direction of the arrow to make the adjustment.
- 8. Make another print and check the staple position.

#### NOTE

Make this adjustment after any of the following procedures has been performed.

- When the stapler has been replaced.
- When staple position is misaligned.

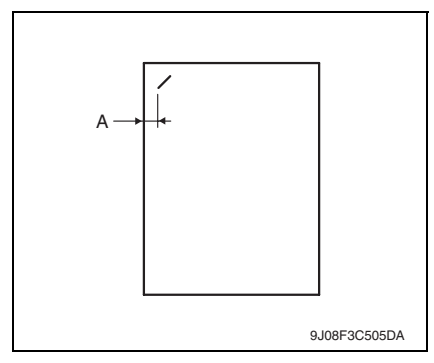

4. Remove the tray unit. See P.25

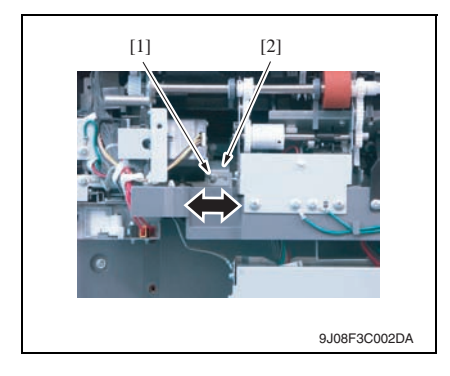

1. Set the staple mode and make a print.

6. Mechanical adjustment

- 2. Check the staple position of the paper.
- 1-point tilted staple (Paper width: 216 to 297 mm) Specification A: 6.5 mm ± 1.5 mm
- If the staple position does not fall within the specified range, make an adjustment as shown below.
- Loosen the screw [1] and make the adjustment by shifting stapler home sensor [2] in the direction of an arrow.

# 6.4 Adjustment of clearance between stapler and FD stopper

#### NOTE

Make this adjustment after any of the following procedures has been performed. • When stapler fails to move appropriately.

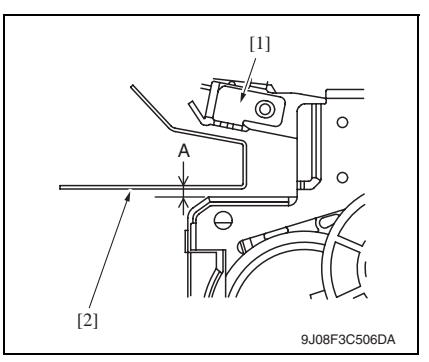

- *3.* Remove the finisher unit. See P.28
- 4. Remove the finisher unit rear cover. See P.20

- Check the clearance between the stapler unit [1] and the FD stopper [2] is within the specified range. Specification A: 2.0 mm ± 0.5 mm
- 2. If the value does not fall within the specified range, make the adjustment as shown below.

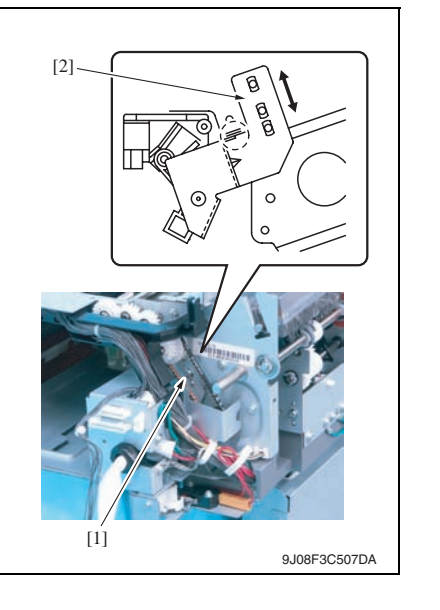

5. Loosen the screw [1] and move the mounting plate [2] to adjust.

# Troubleshooting

# 7. Jam display

## 7.1 Misfeed display

• When a paper misfeed occurs, the LED line lights up red steadily and the misfeed message is displayed on the control panel of the machine.

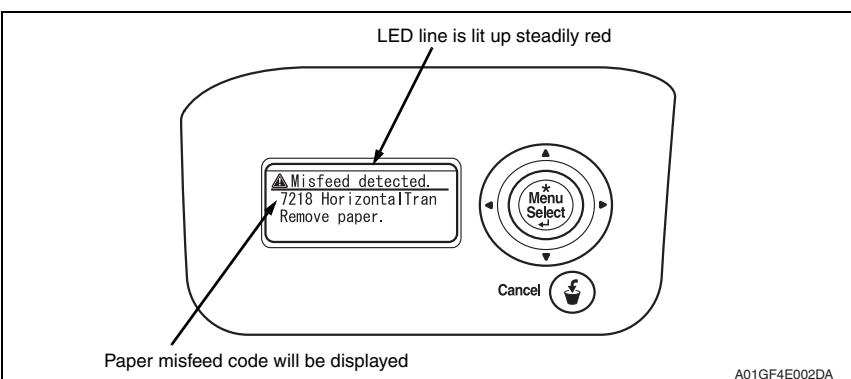

| Code | Misfeed location                   | Misfeed processing location | Action |
|------|------------------------------------|-----------------------------|--------|
| 7218 | Finisher transport section misfeed | Front door                  | P.70   |
| 7216 | Finisher exit section misfeed      | Front door                  | P.71   |
| 7221 | Finisher bundle exit misfeed       | Front door                  | P.71   |
| 7281 | Finisher staple misfeed            | Front door                  | P.72   |
| 7243 | Finisher punch misfeed             | Front door                  | P.72   |

#### 7.1.1 Misfeed display resetting procedure

• Open the corresponding door, clear the sheet of paper misfed, and close the door.

FS-519/PK-515/OT-602

# 7.2 Sensor layout

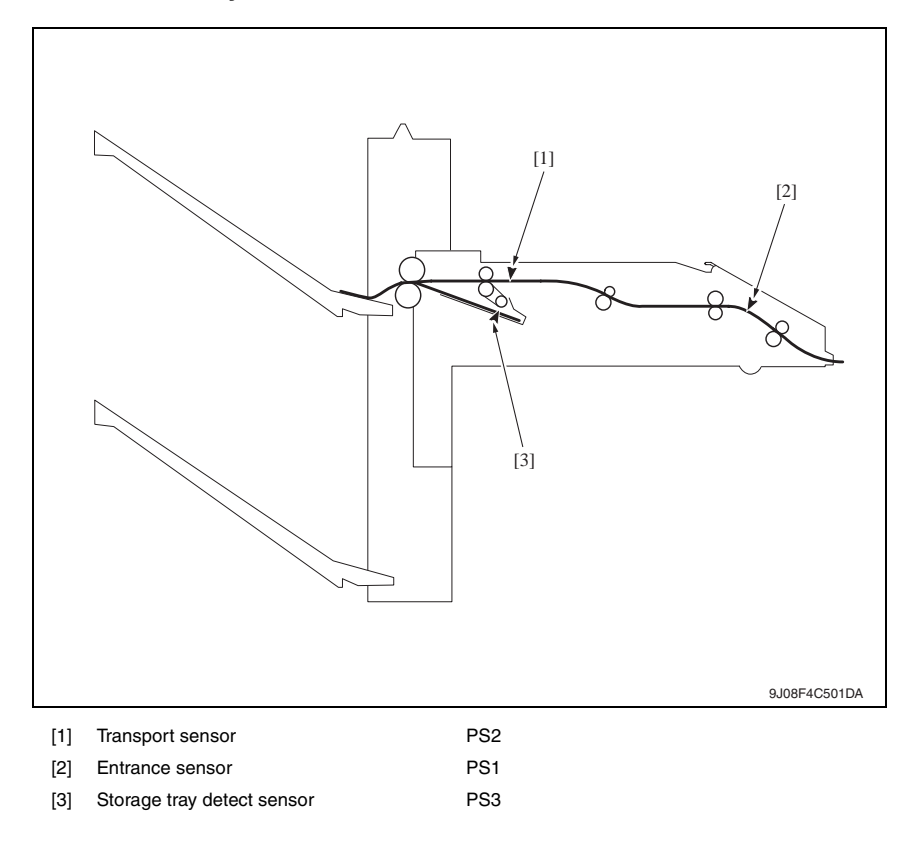

### 7.3 Solution

#### 7.3.1 Initial check items

• When a paper misfeed occurs, first perform the following initial check items.

| Check Item                                                                                  | Action                                         |
|---------------------------------------------------------------------------------------------|------------------------------------------------|
| Does the paper meet product specifications?                                                 | Change the paper.                              |
| Is paper curled, wavy, or damp?                                                             | See "Solution when paper curl occurs" on P.69. |
| Is a foreign object present along the paper path, or is the paper path deformed or worn?    | Clean or change the paper path.                |
| Are the rolls/rollers dirty, deformed, or worn?                                             | Clean or change the defective roll/roller.     |
| Are the edge guide and trailing edge stop at the correct position to accommodate the paper? | Set as necessary.                              |
| Are the actuators found operational when checked for correct operation?                     | Correct or change the defective actuator.      |

#### 7.3.2 Solution when paper curl occurs

| Step | Check items/actions                                                                                                    |     |               |  |
|------|----------------------------------------------------------------------------------------------------|-----|---------------|--|
| 1    | Turn over the stacked paper in the paper trav                                                                                                    | OK  | —             |  |
|      | fulli over the stacked paper in the paper tray.                                                                                                    |     | Go to step 2. |  |
| 2    | Does paper curl occur just after a warm-up has been completed or the sleep mode has been turned OFF?                                                                                                    | YES | Go to step 3. |  |
|      | Does paper curl occur under normal conditions (under conditions other than those mentioned above)?                                                                                                    | YES | Go to step 5. |  |
| 3    | 1. Call the Service Mode to the screen.                                                                                                    |     | —             |  |
|      | <ol> <li>Select [System Settings] → [Change WarmupTime].</li> <li>Change the setting to [Mode 3].</li> <li>See P.217 of the main body service manual.</li> </ol>                                                                                                    | NG  | Go to step 4. |  |
| 4    | <ol> <li>Call the Service Mode to the screen.</li> <li>Select [System Settings] → [Change WarmupTime].</li> <li>Change the setting to [Mode 4].</li> <li>See P.217 of the main body service manual.</li> </ol>                                                      |     | _             |  |
|      | 1. Call the Service Mode to the screen.                                                                                                    | OK  | —             |  |
| 5    | <ol> <li>Select [MachineAdjustment] → [FusingTemperature].</li> <li>Select a paper type.</li> <li>Change the temperature of Heater Roller to [-10 °C].</li> <li>See P.225 of the main body service manual.</li> </ol>                                               | NG  | Go to step 6  |  |
| 6    | <ol> <li>Call the Service Mode to the screen.</li> <li>Select [MachineAdjustment] → [FusingTemperature].</li> <li>Select a paper type.</li> <li>Change the temperature of Heater Roller to [-20 °C].</li> <li>See P.225 of the main body service manual.</li> </ol> |     |               |  |
#### 7.3.3 Transport section misfeed

#### A. Detection timing

| Туре                                         | Description                                                                                                    |
|----------------------------------------------|----------------------------------------------------------------------------------------------------|
| Finisher transport section misfeed detection | The entrance sensor (PS1) is not turned ON even after the set period of time has elapsed after the printer's paper exit sensor (PS25) is turned ON by the paper.   |
|                                              | The entrance sensor (PS1) is not turned OFF even after the set period of time has elapsed after the printer's paper exit sensor (PS25) is turned OFF by the paper. |
| Finisher transport section                   | The entrance sensor (PS1) is turned ON when the power switch is set to ON, a door or cover is opened and closed, or a misfeed or malfunction is reset.             |
| misfeed detection                            | The transport sensor (PS2) is turned ON when the power switch is set to ON, a door or cover is opened and closed, or a misfeed or malfunction is reset.            |

#### B. Action

| Relevant electrical parts                        |                  |  |
|--------------------------------------------------|------------------|--|
| Paper exit sensor (PS25) FS control board (FSCB) |                  |  |
| Entrance sensor (PS1)                            | MFP board (MFPB) |  |
| Transport sensor (PS2)                           |                  |  |

|      | Action              | WIRING DIAGRAM        |                                       |
|------|---------------------|-----------------------|---------------------------------------|
| Step |                     | Control signal        | Location<br>(Electrical<br>component) |
| 1    | Initial check items | —                     | _                                     |
| 2    | PS25 I/O check      | —                     | -                                     |
| 3    | PS1 I/O check       | FSCB PJ19FSCB-11 (ON) | FS-519 C-7                            |
| 4    | PS2 I/O check       | FSCB PJ19FSCB-14 (ON) | FS-519 C-7                            |
| 5    | Change FSCB         | —                     | —                                     |
| 6    | Change MFPB         | —                     | _                                     |

FS-519/PK-515/OT-602

#### 7.3.4 Exit section misfeed

#### A. Detection timing

| Туре                       | Description                                                                                                    |
|----------------------------|----------------------------------------------------------------------------------------------------|
| Finisher exit section mis- | The transport sensor (PS2) is not turned ON even after the set period of time has elapsed after the entrance sensor (PS1) is turned ON by the paper.   |
| feed detection             | The transport sensor (PS2) is not turned OFF even after the set period of time has elapsed after the entrance sensor (PS1) is turned OFF by the paper. |

#### B. Action

| Relevant electrical parts                     |  |  |  |
|-----------------------------------------------|--|--|--|
| Entrance sensor (PS1) FS control board (FSCB) |  |  |  |
| Transport sensor (PS2) MFP board (MFPB)       |  |  |  |

| Step Action |                     | WIRING DIAGRAM                        |            |
|-------------|---------------------|---------------------------------------|------------|
|             | Control signal      | Location<br>(Electrical<br>component) |            |
| 1           | Initial check items | —                                     | —          |
| 2           | PS1 I/O check       | FSCB PJ19FSCB-11 (ON)                 | FS-519 C-7 |
| 3           | PS2 I/O check       | FSCB PJ19FSCB-14 (ON)                 | FS-519 C-7 |
| 4           | Change FSCB         | —                                     | —          |
| 5           | Change MFPB         | —                                     |            |

#### 7.3.5 Finisher bundle exit misfeed

#### A. Detection timing

| Туре                                   | Description                                                                                                    |
|----------------------------------------|----------------------------------------------------------------------------------------------------|
| Finisher bundle exit misfeed detection | The storage tray detect sensor (PS3) is not turned OFF even after the set period of time has elapsed after the exit motor (M4) is energized. |

#### B. Action

| Relevant electrical parts                           |                         |  |
|-----------------------------------------------------|-------------------------|--|
| Storage tray detect sensor (PS3)<br>Exit motor (M4) | FS control board (FSCB) |  |

| Step | Action              | WIRING DIAGRAM       |                                       |
|------|---------------------|----------------------|---------------------------------------|
|      |                     | Control signal       | Location<br>(Electrical<br>component) |
| 1    | Initial check items | —                    | —                                     |
| 2    | PS3 I/O check       | FSCB PJ14FSCB-8 (ON) | FS-519 C-12                           |
| 3    | M4 operation check  | FSCB PJ10FSCB-5 to 8 | FS-519 C-3                            |
| 4    | Change FSCB         | —                    | —                                     |

#### 7.3.6 Finisher staple misfeed

#### A. Detection timing

| Туре                              | Description                                                                                                    |
|-----------------------------------|----------------------------------------------------------------------------------------------------|
| Finisher staple misfeed detection | The staple home position sensor in the staple unit is not turned ON even<br>after the set period of time has elapsed after the staple motor rotates for-<br>ward, and then the staple motor rotates backward, and the staple home<br>position sensor in the staple unit is turned ON within the set period of time. |

#### B. Action

| Relevant electrical parts           |  |  |
|-------------------------------------|--|--|
| Staple unit FS control board (FSCB) |  |  |

| Step | Action                       | WIRING DIAGRAM |                                       |
|------|------------------------------|----------------|---------------------------------------|
|      |                              | Control signal | Location<br>(Electrical<br>component) |
| 1    | Initial check items          | —              | —                                     |
| 2    | Drive coupling section check | —              | —                                     |
| 3    | I/O check                    | —              | —                                     |
| 4    | Change staple unit           | _              | —                                     |
| 5    | Change FSCB                  | _              | _                                     |

#### 7.3.7 Finisher punch misfeed (PK-515)

#### A. Detection timing

| Туре                             | Description                                                                                                    |
|----------------------------------|----------------------------------------------------------------------------------------------------|
| Finisher punch misfeed detection | Punch positioning sensors 1 and 2 are not turned ON even after the set period of time has elapsed after the punch motor is energized. |

#### B. Action

| Relevant ele | ectrical parts          |
|--------------|-------------------------|
| Punch unit   | FS control board (FSCB) |

|      |                              | WIRING DIAG    | RAM                                   |
|------|------------------------------|----------------|---------------------------------------|
| Step | Action                       | Control signal | Location<br>(Electrical<br>component) |
| 1    | Initial check items          | _              | _                                     |
| 2    | Drive coupling section check | _              | —                                     |
| 3    | I/O check                    | _              | —                                     |
| 4    | Change punch unit            | _              | —                                     |
| 5    | Change FSCB                  | _              | —                                     |

Troubleshooting

# 8. Malfunction code

#### 8.1 Trouble code

• The machine's CPU performs a self-diagnostics function that, on detecting a malfunction, gives the corresponding malfunction code and maintenance call mark on the control panel.

| Code  | Description                                     | Detection timing                                                                                                    |
|-------|-------------------------------------------------|----------------------------------------------------------------------------------------------------|
| C1004 | FNS communication error                         | <ul> <li>When the FS control board (FSCB) is receiving data, a com-<br/>munication error is detected.</li> </ul>                                                                                                    |
| C1183 | Elevator motor ascent/<br>descent drive failure | <ul> <li>The elevator tray lower limit sensor (PS13) is not turned ON even after the set period of time has elapsed after the power switch is set to ON.</li> <li>The elevator tray home position sensor (PS11) and elevator top face detection sensor (PS12) are not turned ON even after the set period of time has elapsed after the elevator motor (M11) is energized.</li> <li>The elevator tray does not stop at the position for the specified tray after the elevator motor (M11) is energized (beginning of descent operation) and the elevator tray lower limit sensor (PS13) is turned ON.</li> <li>The elevator top face detection sensor (PS12) is not turned ON even after the set period of time has elapsed after the elevator tray lower limit sensor (PS13) is turned ON.</li> <li>The elevator top face detection sensor (PS12) is not turned ON even after the set period of time has elapsed after the elevator motor (M11) is energized (beginning of ascent operation) when paper is being fed out.</li> </ul> |
| C1190 | Aligning plate 1 drive<br>failure               | <ul> <li>The alignment home position sensor/1 (PS7) is not turned ON even after the set period of time has elapsed after the power switch is set to ON.</li> <li>The alignment home position sensor/1 (PS7) is not turned OFF even after the set period of time has elapsed after the align motor/1 (M5) is energized.</li> </ul>                                                                                                    |
| C1191 | Aligning plate 2 drive<br>failure               | <ul> <li>The alignment home position sensor/2 (PS8) is not turned ON even after the set period of time has elapsed after the power switch is set to ON.</li> <li>The alignment home position sensor/2 (PS8) is not turned OFF even after the set period of time has elapsed after the align motor/2 (M6) is energized.</li> </ul>                                                                                                    |
| C11A0 | Paper holding drive<br>failure                  | <ul> <li>The exit paddle home position sensor (PS6) is not turned ON even after the set period of time has elapsed after the exit paddle solenoid (SD2) is activated (beginning of paddle retraction operation).</li> <li>The exit paddle home position sensor (PS6) is not turned OFF even after the set period of time has elapsed after the exit paddle solenoid (SD2) is activated (beginning of paddle paper-holding operation).</li> </ul>                                                                                                    |
| C11A1 | Exit roller pressure/<br>retraction failure     | <ul> <li>The exit roller home position sensor (PS5) is not turned ON even after the set period of time has elapsed after the exit roller motor (M10) is energized (beginning of pressure operation).</li> <li>The exit roller home position sensor (PS5) is not turned OFF even after the set period of time has elapsed after the exit roller motor (M10) is energized (beginning of retraction operation).</li> </ul>                                                                                                    |

| Code  | Description                                   | Detection timing                                                                                                    |
|-------|-----------------------------------------------|----------------------------------------------------------------------------------------------------|
| C11A3 | Shutter drive failure                         | <ul> <li>The shutter home position sensor (PS14) is not turned OFF even after the set period of time has elapsed after the shutter motor (M8) is energized (beginning of shutter-opening operation).</li> <li>The shutter home position sensor (PS14) is not turned ON even after the set period of time has elapsed after the shutter motor (M8) is energized (beginning of shutter-closing operation).</li> </ul> |
| C11B0 | Staple unit CD drive<br>failure               | <ul> <li>The staple home position sensor (PS9) is not turned ON even<br/>after the set period of time has elapsed after the stapling unit<br/>moving motor (M7) is energized (beginning of return opera-<br/>tion to predetermined position).</li> </ul>                                                                                                    |
| C11B2 | Staple drive failure                          | • The home position sensor is not turned ON even after the set period of time has elapsed after the staple motor is energized (beginning of staple operation).                                                                                                    |
| C11C0 | Punch cam motor unit<br>failure               | <ul> <li>The punch home position sensor (PS600) is not turned ON<br/>even after the set period of time has elapsed while the punch<br/>motor (M99) is energized.</li> </ul>                                                                                                    |
| C1301 | Finishing option cooling<br>fan motor failure | <ul> <li>The cooling fan motor (FM9) lock signal remains set to H for a set period of time while the cooling fan motor (FM9) is turning.</li> <li>The cooling fan motor (FM9) lock signal remains set to L for a set period of time while the cooling fan motor (FM9) remains stopped.</li> </ul>                                                                                                    |
| CC155 | Finisher ROM failure                          | • Data of flash ROM of the finishing options is determined to be faulty when the power is turned ON.                                                                                                    |

#### 8.2 Solution

#### 8.2.1 C1004: FNS communication error

|       | Relevant electrical parts                                                                                                    |                |                                       |
|-------|----------------------------------------------------------------------------------------------------|----------------|---------------------------------------|
| FS co | ontrol board (FSCB)                                                                                                    |                |                                       |
|       | WIRING DIAGRAM                                                                                                    |                |                                       |
| Step  | Action                                                                                                    | Control signal | Location<br>(Electrical<br>component) |
| 1     | Disconnect and then connect the power<br>cord. Turn OFF the power switch, wait for 10<br>sec. or more, and turn ON the power switch. | -              | _                                     |
| 2     | Rewrite firmware using the compact flash card.                                                                                       | _              | _                                     |
| 3     | Change FSCB                                                                                                    | _              | _                                     |

#### 8.2.2 C1183: Elevator motor ascent/descent drive failure

| Relevant electrical parts                 |                                           |  |
|-------------------------------------------|-------------------------------------------|--|
| Elevator motor (M11)                      | Elevator top face detection sensor (PS12) |  |
| Elevator tray home position sensor (PS11) | Relay board/1 (REYB/1)                    |  |
| Elevator tray lower limit sensor (PS13)   | FS control board (FSCB)                   |  |

|      |                                                                                                    | WIRING DIAGRAM       |                                       |
|------|----------------------------------------------------------------------------------------------------|----------------------|---------------------------------------|
| Step | Action                                                                                               | Control signal       | Location<br>(Electrical<br>component) |
| 1    | Check the M11 connector for proper con-<br>nection and correct as necessary.                         | _                    | _                                     |
| 2    | Check M11 for proper drive coupling and correct as necessary.                                        | _                    | —                                     |
| 3    | If OT-602 is connected, check the con-<br>nector for proper connection, and correct<br>as necessary. | _                    | _                                     |
| 4    | Check the installation position of the OT-<br>602 tray, and correct as necessary.                    | _                    | _                                     |
| 5    | M11 operation check                                                                                  | FSCB PJ6FSCB-5 to 6  | FS-519 J-4                            |
| 6    | PS11 I/O check                                                                                       | FSCB PJ18FSCB-6 (ON) | FS-519 L-3                            |
| 7    | PS13 I/O check                                                                                       | FSCB PJ18FSCB-3 (ON) | FS-519 L-4                            |
| 8    | PS12 I/O check                                                                                       | FSCB PJ18FSCB-4 (ON) | FS-519 L-3                            |
| 9    | Change REYB/1                                                                                        | _                    | _                                     |
| 10   | Change FSCB                                                                                          | _                    | _                                     |

FS-519/PK-515/OT-602

#### 8.2.3 C1190: Aligning plate 1 drive failure

#### 8.2.4 C1191: Aligning plate 2 drive failure

| Relevant electrical parts              |                         |  |
|----------------------------------------|-------------------------|--|
| Align motor/1 (M5)                     | FS control board (FSCB) |  |
| Align motor/2 (M6)                     |                         |  |
| Alignment home position sensor/1 (PS7) |                         |  |
| Alignment home position sensor/2 (PS8) |                         |  |

#### • C1190

|      |                                                                             | WIRING DIAGRAM       |                                       |
|------|-----------------------------------------------------------------------------|----------------------|---------------------------------------|
| Step | Action                                                                      | Control signal       | Location<br>(Electrical<br>component) |
| 1    | Check the M5 connector for proper con-<br>nection and correct as necessary. | _                    | _                                     |
| 2    | Check M5 for proper drive coupling and correct as necessary.                | _                    | _                                     |
| 3    | M5 operation check                                                          | FSCB PJ11FSCB-1 to 4 | FS-519 C-10                           |
| 4    | PS7 I/O check                                                               | FSCB PJ14FSCB-3 (ON) | FS-519 C-11                           |
| 5    | Change FSCB                                                                 | —                    | _                                     |

#### • C1191

|      |                                                                             | WIRING DIAGRAM       |                                       |
|------|-----------------------------------------------------------------------------|----------------------|---------------------------------------|
| Step | Action                                                                      | Control signal       | Location<br>(Electrical<br>component) |
| 1    | Check the M6 connector for proper con-<br>nection and correct as necessary. | —                    | _                                     |
| 2    | Check M6 for proper drive coupling and correct as necessary.                | —                    | _                                     |
| 3    | M6 operation check                                                          | FSCB PJ11FSCB-5 to 8 | FS-519 C-11                           |
| 4    | PS8 I/O check                                                               | FSCB PJ14FSCB-6 (ON) | FS-519 C-11                           |
| 5    | Change FSCB                                                                 | —                    | —                                     |

#### 8.2.5 C11A0: Paper holding drive failure

| Relevant electrical parts                |                         |  |
|------------------------------------------|-------------------------|--|
| Exit paddle solenoid (SD2)               | FS control board (FSCB) |  |
| Exit paddle florre position sensor (P30) |                         |  |

|      |                                                                              | WIRING DIAGRAM        |                                       |
|------|------------------------------------------------------------------------------|-----------------------|---------------------------------------|
| Step | Action                                                                       | Control signal        | Location<br>(Electrical<br>component) |
| 1    | Check the SD2 connector for proper con-<br>nection and correct as necessary. | _                     | —                                     |
| 2    | PS6 I/O check                                                                | FSCB PJ13FSCB-11 (ON) | FS-519 C-4                            |
| 3    | SD2 operation check                                                          | FSCB PJ13FSCB-2 (REM) | FS-519 C-5                            |
| 4    | Change FSCB                                                                  | —                     | —                                     |

#### 8.2.6 C11A1: Exit roller pressure/retraction failure

| Relevant electrical parts              |                         |  |
|----------------------------------------|-------------------------|--|
| Exit roller motor (M10)                | FS control board (FSCB) |  |
| Exit roller home position sensor (PS5) |                         |  |

|      |                                                                              | WIRING DIAGRAM       |                                       |
|------|------------------------------------------------------------------------------|----------------------|---------------------------------------|
| Step | Action                                                                       | Control signal       | Location<br>(Electrical<br>component) |
| 1    | Check the M10 connector for proper con-<br>nection and correct as necessary. | _                    | —                                     |
| 2    | Check M10 for proper drive coupling and correct as necessary.                | _                    | —                                     |
| 3    | M10 operation check                                                          | FSCB PJ12FSCB-8 to 9 | FS-519 C-9                            |
| 4    | PS5 I/O check                                                                | FSCB PJ19FSCB-3 (ON) | FS-519 C-8                            |
| 5    | Change FSCB                                                                  | —                    | —                                     |

FS-519/PK-515/OT-602

#### 8.2.7 C11A3: Shutter drive failure

| Relevant electrical parts                 |                         |  |
|-------------------------------------------|-------------------------|--|
| Shutter motor (M8) Relay board/1 (REYB/1) |                         |  |
| Shutter home position sensor (PS14)       | FS control board (FSCB) |  |

| Step |                                                                             | WIRING DIAGRAM       |                                       |
|------|-----------------------------------------------------------------------------|----------------------|---------------------------------------|
|      | Action                                                                      | Control signal       | Location<br>(Electrical<br>component) |
| 1    | Check the M8 connector for proper con-<br>nection and correct as necessary. | _                    | _                                     |
| 2    | Check M8 for proper drive coupling and correct as necessary.                | _                    | _                                     |
| 3    | M8 operation check                                                          | FSCB PJ6FSCB-7 to 8  | FS-519 J-5                            |
| 4    | PS14 I/O check                                                              | FSCB PJ18FSCB-5 (ON) | FS-519 J-5                            |
| 5    | Change REYB/1                                                               | —                    | —                                     |
| 6    | Change FSCB                                                                 | _                    |                                       |

#### 8.2.8 C11B0: Staple unit CD drive failure

| Relevant electrical parts                                            |                         |  |
|----------------------------------------------------------------------|-------------------------|--|
| Stapling unit moving motor (M7)<br>Staple home position sensor (PS9) | FS control board (FSCB) |  |

|      |                                                                                    | WIRING DIAGE         | RAM                                   |
|------|------------------------------------------------------------------------------------|----------------------|---------------------------------------|
| Step | Action                                                                             | Control signal       | Location<br>(Electrical<br>component) |
| 1    | Check for interference with the shutter and exit roller, and correct as necessary. | _                    | _                                     |
| 2    | Check the M7 connector for proper con-<br>nection and correct as necessary.        | _                    | _                                     |
| 3    | Check M7 for proper drive coupling and correct as necessary.                       | _                    | _                                     |
| 4    | M7 operation check                                                                 | FSCB PJ10FSCB-1 to 4 | FS-519 C-3 to 4                       |
| 5    | PS9 I/O check                                                                      | FSCB PJ13FSCB-5 (ON) | FS-519 C-4 to 5                       |
| 6    | Change FSCB                                                                        | _                    | _                                     |

#### 8.2.9 C11B2: Staple drive failure

| Relevant electrical parts |                         |  |
|---------------------------|-------------------------|--|
| Staple unit               | FS control board (FSCB) |  |

|      |                                                                                         | WIRING DIAG    | RAM                                   |
|------|-----------------------------------------------------------------------------------------|----------------|---------------------------------------|
| Step | Action                                                                                  | Control signal | Location<br>(Electrical<br>component) |
| 1    | Check the staple unit connector for<br>proper connection and correct as neces-<br>sary. | _              | _                                     |
| 2    | Check the staple unit for proper drive coupling, and correct as necessary.              | _              |                                       |
| 3    | Staple unit operation check                                                             | —              | _                                     |
| 4    | Change staple unit                                                                      | _              |                                       |
| 5    | Change FSCB                                                                             | _              |                                       |

#### 8.2.10 C11C0: Punch cam motor unit failure

| Relevant electrical parts |                         |  |
|---------------------------|-------------------------|--|
| Punch unit                | FS control board (FSCB) |  |

| Step |                                                                                          | WIRING DIAGRAM |                                       |
|------|------------------------------------------------------------------------------------------|----------------|---------------------------------------|
|      | Action                                                                                   | Control signal | Location<br>(Electrical<br>component) |
| 1    | Check the punch unit connectors for<br>proper connection, and correct as neces-<br>sary. | _              | _                                     |
| 2    | Check the punch unit for proper drive<br>coupling, and correct as necessary.             | _              | _                                     |
| 3    | Punch unit I/O check                                                                     | —              | —                                     |
| 4    | Change punch unit                                                                        | —              | —                                     |
| 5    | Change FSCB                                                                              | —              | —                                     |

#### 8.2.11 C1301: Finishing option cooling fan motor failure

| Relevant electrical parts |                                                                                 |                         |                                       |
|---------------------------|---------------------------------------------------------------------------------|-------------------------|---------------------------------------|
| Cooli                     | ng fan motor (FM9)                                                              | FS control board (FSCB) |                                       |
|                           |                                                                                 |                         |                                       |
|                           |                                                                                 | WIRING DIAGRAM          |                                       |
| Step                      | Action                                                                          | Control signal          | Location<br>(Electrical<br>component) |
| 1                         | Check the FM9 connector for proper con-<br>nection and correct as necessary.    | _                       | —                                     |
| 2                         | Check FM9 for proper drive coupling and<br>correct as necessary.                | _                       | —                                     |
| 3                         | Check the FSCB connectors for proper con-<br>nection, and correct as necessary. | _                       | —                                     |
| 4                         | FM9 operation check                                                             | FSCB PJ12FSCB-3         | FS-519 C-10                           |
| 5                         | Change FSCB                                                                     | —                       |                                       |

#### 8.2.12 CC155: Finisher ROM failure

|                         | Relevant electrical parts |  |
|-------------------------|---------------------------|--|
| FS control board (FSCB) |                           |  |

|      |                                                                                                    | WIRING DIAGR   | AM                                    |
|------|----------------------------------------------------------------------------------------------------|----------------|---------------------------------------|
| Step | Action                                                                                                    | Control signal | Location<br>(Electrical<br>component) |
| 1    | Disconnect and then connect the power<br>cord. Turn OFF the power switch, wait for 10<br>sec. or more, and turn ON the power switch. | _              | _                                     |
| 2    | Rewrite firmware using the compact flash card.                                                                                       | _              | _                                     |
| 3    | Change FSCB                                                                                                    | —              | _                                     |

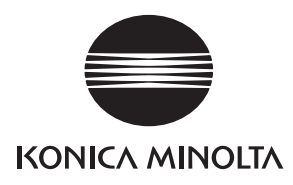

# SERVICE MANUAL

FIELD SERVICE

# MT-502

2007.10 KONICA MINOLTA BUSINESS TECHNOLOGIES, INC. Ver. 1.0

# **Revision history**

After publication of this service manual, the parts and mechanism may be subject to change for improvement of their performance.

Therefore, the descriptions given in this service manual may not coincide with the actual machine.

When any change has been made to the descriptions in the service manual, a revised version will be issued with a revision mark added as required.

Revision mark:

- To indicate clearly a section revised, show  $\underline{\land}$  to the left of the revised section. A number within  $\underline{\land}$  represents the number of times the revision has been made.
- To indicate clearly a section revised, show **A** in the lower outside section of the corresponding page.

A number within  $\mathbf{\Lambda}$  represents the number of times the revision has been made.

#### NOTE

Revision marks shown in a page are restricted only to the latest ones with the old ones deleted.

- When a page revised in Ver. 2.0 has been changed in Ver. 3.0: The revision marks for Ver. 3.0 only are shown with those for Ver. 2.0 deleted.
- When a page revised in Ver. 2.0 has not been changed in Ver. 3.0: The revision marks for Ver. 2.0 are left as they are.

| 2007/10 | 1.0                 | —             | Issue of the first edition |
|---------|---------------------|---------------|----------------------------|
| Date    | Service manual Ver. | Revision mark | Descriptions of revision   |

# CONTENTS

# MT-502

### General

| 1. | Product specification |
|----|-----------------------|
|    |                       |

# Maintenance

| 2.  | Othe | ər                                             | 3  |
|-----|------|------------------------------------------------|----|
| 2.1 | Dis  | sassembly/adjustment prohibited items          | 3  |
| 2.2 | Dis  | sassembly/Assembly/Cleaning list (Other parts) | .4 |
| 2.2 | 2.1  | Disassembly/Assembly parts list                | 4  |
| 2.2 | 2.2  | Cleaning parts list                            | 4  |
| 2.3 | Dis  | sassembly/Assembly procedure                   | .4 |
| 2.3 | 3.1  | Rear cover/Right door                          | 4  |
| 2.3 | 3.2  | Front cover/Upper cover/Paper output tray      | 5  |
| 2.4 | Cle  | eaning procedure                               | 5  |
| 2.4 | 4.1  | Cleaning of the roller and roll                | 5  |

# Troubleshooting

| 3. Ja | am display                          | 7 |
|-------|-------------------------------------|---|
| 3.1   | Misfeed display                     | 7 |
| 3.1.1 | Misfeed display resetting procedure | 7 |
| 3.2   | Sensor layout                       | 3 |
| 3.3   | Solution                            | Э |
| 3.3.1 | Initial check items                 | Э |
| 3.3.2 | Solution when paper curl occurs     | 9 |
| 3.3.3 | Transport section misfeed10         | 5 |

1

Blank Page

# General

# 1. Product specification

#### A. Type

| Name                            | Mailbin kit                                                 |                                                                              |
|---------------------------------|-------------------------------------------------------------|------------------------------------------------------------------------------|
| Installation                    | Install at the top section of the finisher elevator tray.   |                                                                              |
| Number of bins                  | 4 bins                                                      |                                                                              |
| Number of sheets stored per bin | 125 sheets (Total 500 sheets) (90 g/m <sup>2</sup> , 24 lb) |                                                                              |
| Storable paper                  | Plain paper                                                 | $60 \text{ to } 90 \text{ g/m}^2$ (16 to 24 lb)                              |
| Storable paper                  | Recycled paper                                              |                                                                              |
|                                 | Metric area                                                 | A5S, B5, A4                                                                  |
| Storable paper size             | Inch area                                                   | $5^{-1}/_2 \times 8^{-1}/_2 S$ , $8^{-1}/_2 \times 11$<br>StatementS, Letter |

#### B. Machine specifications

| Power requirements | DC 24 V (Supplied from the finisher)<br>DC 5 V (Generated inside the mail bin)       |  |
|--------------------|--------------------------------------------------------------------------------------|--|
| Dimensions         | 340 mm (W) x 509 mm (D) x 387 mm (H)<br>13.5 inch (W) x 20 inch (D) x 15.25 inch (H) |  |
| Weight             | 8.0 kg (17.75 lb)                                                                    |  |

#### C. Operating environment

· Conforms to the operating environment of the main body.

#### NOTE

• These specifications are subject to change without notice.

Blank Page

# Maintenance

#### 2. Other

#### 2.1 Disassembly/adjustment prohibited items

#### A. Paint-locked screws

NOTE

- To prevent loose screws, a screw lock in blue or green series color is applied to the screws.
- The screw lock is applied to the screws that may get loose due to the vibrations and loads created by the use of machine or due to the vibrations created during transportation.
- If the screw lock coated screws are loosened or removed, be sure to apply a screw lock after the screws are tightened.

#### B. Red-painted screws

NOTE

- The screws which are difficult to be adjusted in the field are painted in red in order to prevent them from being removed by mistake.
- Do not remove or loosen any of the red-painted screws in the field. It should also be noted that, when two or more screws are used for a single part, only one representative screw may be marked with the red paint.
- C. Variable resistors on board

#### NOTE

- Do not turn the variable resistors on boards for which no adjusting instructions are given in Adjustment/Setting.
- D. Removal of PWBs

#### 

- When removing a circuit board or other electrical component, refer to "Handling of PWBs" and follow the corresponding removal procedures.
- The removal procedures given in the following omit the removal of connectors and screws securing the circuit board support or circuit board.
- Where it is absolutely necessary to touch the ICs and other electrical components on the board, be sure to ground your body.

**MT-502** 

## 2.2 Disassembly/Assembly/Cleaning list (Other parts)

#### 2.2.1 Disassembly/Assembly parts list

| No. | Section        | Part name         | Ref. page |
|-----|----------------|-------------------|-----------|
| 1   |                | Rear cover        | P.4       |
| 2   |                | Front cover       | P.5       |
| 3   | Exterior parts | Upper cover       | P.5       |
| 4   |                | Right door        | P.4       |
| 5   |                | Paper output tray | P.5       |

#### 2.2.2 Cleaning parts list

| No. | Section      | Part name       | Ref. page |
|-----|--------------|-----------------|-----------|
| 1   | Exit section | Roller and roll | P.5       |

#### 2.3 Disassembly/Assembly procedure

#### 2.3.1 Rear cover/Right door

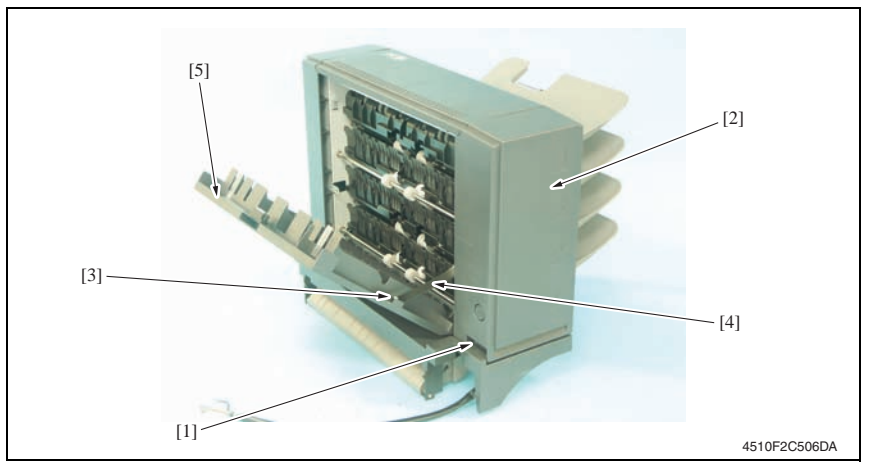

- 1. Remove the screw [1] and remove the rear cover [2].
- 2. Remove the screw [3], the stopper [4], and remove the right door [5].

#### 2.3.2 Front cover/Upper cover/Paper output tray

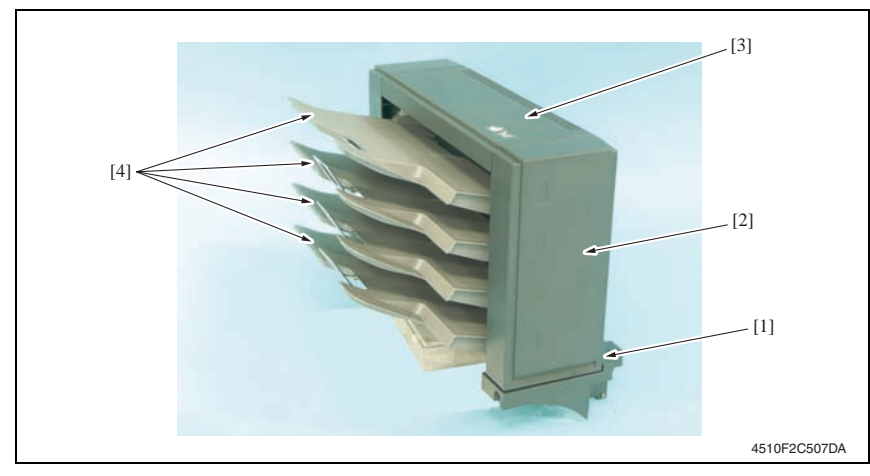

- 1. Remove the screw [1] and remove the front cover [2].
- 2. Remove the rear cover. See P.4
- 3. Remove the upper cover [3].
- 4. Remove the paper output trays [4].

#### 2.4 Cleaning procedure

#### NOTE

• The alcohol described in the cleaning procedure of maintenance represents the isopropyl alcohol.

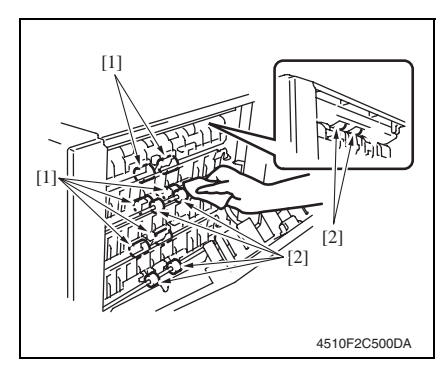

- 2.4.1 Cleaning of the roller and roll
- 1. Open the right door.
- Using a cleaning pad dampened with alcohol, wipe the roller [1] and roll [2].

Blank Page

# MT-502

# Troubleshooting

# 3. Jam display

### 3.1 Misfeed display

• When a paper misfeed occurs, the LED line lights up red steadily and the misfeed message is displayed on the control panel of the machine.

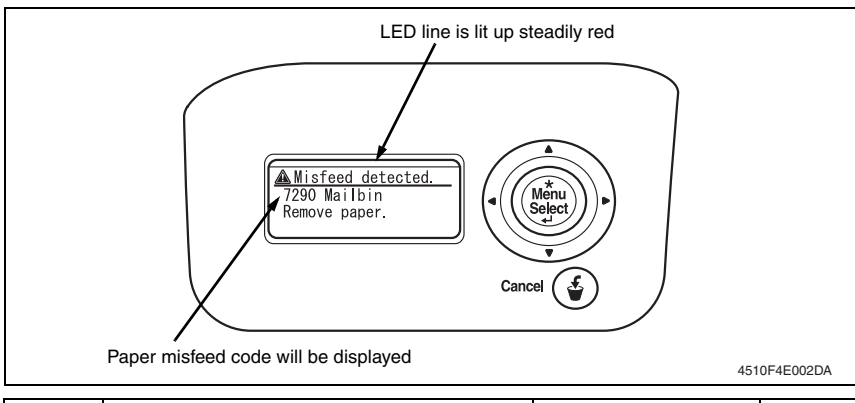

| Code | Misfeed location           | Misfeed access location | Action |
|------|----------------------------|-------------------------|--------|
| 7290 | Vertical transport section | Right door              | P.10   |

#### 3.1.1 Misfeed display resetting procedure

• Open the corresponding door, clear the sheet of paper misfed, and close the door.

## 3.2 Sensor layout

3. Jam display

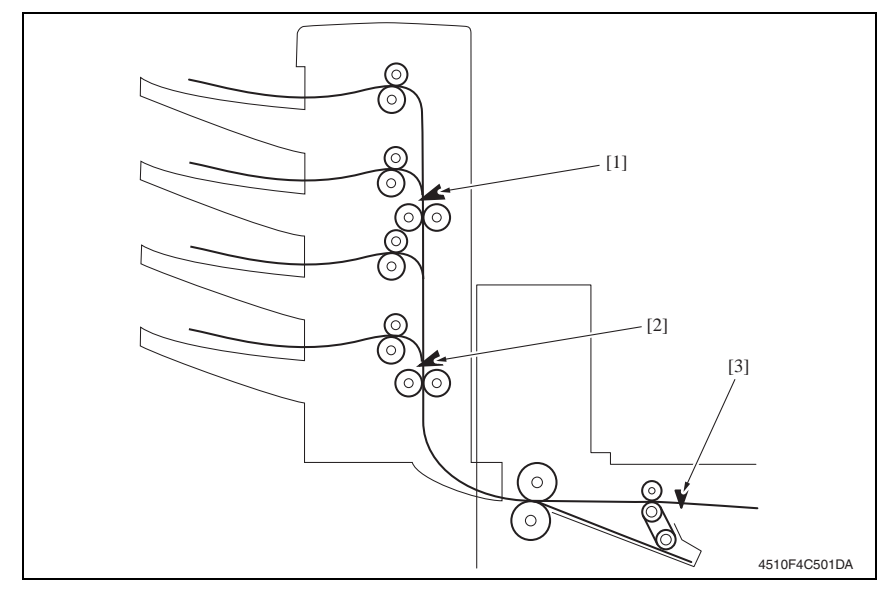

PS2

- [1] Upper transport sensor PS9
- [2] Lower transport sensor PS10
- [3] Transport sensor

#### 3.3 Solution

#### 3.3.1 Initial check items

• When a paper misfeed occurs, first perform the following initial check items.

| Check Item                                                                                  | Action                                        |
|---------------------------------------------------------------------------------------------|-----------------------------------------------|
| Does the paper meet product specifications?                                                 | Change the paper.                             |
| Is paper curled, wavy, or damp?                                                             | See "Solution when paper curl occurs" on P.9. |
| Is a foreign object present along the paper path, or is the paper path deformed or worn?    | Clean or change the paper path.               |
| Are the rolls/rollers dirty, deformed, or worn?                                             | Clean or change the defective roll/roller.    |
| Are the edge guide and trailing edge stop at the correct position to accommodate the paper? | Set as necessary.                             |
| Are the actuators found operational when checked for correct operation?                     | Correct or change the defective actuator.     |

#### 3.3.2 Solution when paper curl occurs

| Step | Check items/actions                                                                                                    |     |               |
|------|----------------------------------------------------------------------------------------------------|-----|---------------|
| 1    | Turn over the stacked paper in the paper trav                                                                                                    | OK  | —             |
| 1    | furn over the stacked paper in the paper tray.                                                                                                    |     | Go to step 2. |
| 2    | Does paper curl occur just after a warm-up has been completed or the sleep mode has been turned OFF?                                                                                                    | YES | Go to step 3. |
| 2    | Does paper curl occur under normal conditions (under conditions other than those mentioned above)?                                                                                                    | YES | Go to step 5. |
|      | 1. Call the Service Mode to the screen.                                                                                                    | OK  | —             |
| 3    | <ol> <li>Select [System Settings] → [Change WarmupTime].</li> <li>Change the setting to [Mode 3].</li> <li>See P.217 of the main body service manual.</li> </ol>                                                                                                    | NG  | Go to step 4. |
| 4    | <ol> <li>Call the Service Mode to the screen.</li> <li>Select [System Settings] → [Change WarmupTime].</li> <li>Change the setting to [Mode 4].</li> <li>See P.217 of the main body service manual.</li> </ol>                                                      |     | _             |
|      | 1. Call the Service Mode to the screen.                                                                                                    | OK  | —             |
| 5    | <ol> <li>2. Select [MachineAdjustment] → [FusingTemperature].</li> <li>3. Select a paper type.</li> <li>4. Change the temperature of Heater Roller to [-10 °C].</li> <li>See P.225 of the main body service manual.</li> </ol>                                      | NG  | Go to step 6  |
| 6    | <ol> <li>Call the Service Mode to the screen.</li> <li>Select [MachineAdjustment] → [FusingTemperature].</li> <li>Select a paper type.</li> <li>Change the temperature of Heater Roller to [-20 °C].</li> <li>See P.225 of the main body service manual.</li> </ol> | _   | _             |

MT-502

#### 3.3.3 Transport section misfeed

#### A. Detection timing

| Туре                         | Description                                                                                                    |
|------------------------------|----------------------------------------------------------------------------------------------------|
| Transport section misfeed    | The lower transport sensor (PS10) is not turned ON even after the set period of time has elapsed after the transport sensor (PS2) is turned ON by the paper.             |
| detection                    | The upper transport sensor (PS9) is not turned ON even after the set<br>period of time has elapsed after the lower transport sensor (PS10) is<br>turned ON by the paper. |
| Detection of paper remain-   | The lower transport sensor (PS10) is turned ON when the power switch is set to ON, a door or cover is opened and closed, or a misfeed or malfunction is reset.           |
| ing in the transport section | The upper transport sensor (PS9) is turned ON when the power switch is set to ON, a door or cover is opened and closed, or a misfeed or malfunction is reset.            |

#### B. Action

| Relevant electrical parts                                                               |                         |  |
|-----------------------------------------------------------------------------------------|-------------------------|--|
| Transport sensor (PS2)<br>Lower transport sensor (PS10)<br>Upper transport sensor (PS9) | MT control board (MTCB) |  |

|      | Action           | WIRING DIAGRAM        |                                  |  |
|------|------------------|-----------------------|----------------------------------|--|
| Step |                  | Control signal        | Location (Electrical components) |  |
| 1    | Initial checks   | —                     | -                                |  |
| 2    | PS2 I/O check    | FSCB PJ19FSCB-14 (ON) | FS-519 C-7                       |  |
| 3    | PS10 I/O check   | MTCB CN102MTCB-8 (ON) | MT-502 B to C-4                  |  |
| 4    | PS9 I/O check    | MTCB CN101MTCB-8 (ON) | MT-502 B to C-3                  |  |
| 5    | MTCB replacement | —                     | -                                |  |

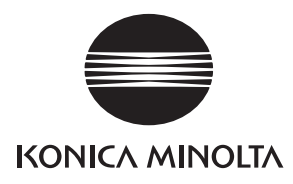

# SERVICE MANUAL

FIELD SERVICE

# SD-505

2007.10 KONICA MINOLTA BUSINESS TECHNOLOGIES, INC. Ver. 1.0

# **Revision history**

After publication of this service manual, the parts and mechanism may be subject to change for improvement of their performance.

Therefore, the descriptions given in this service manual may not coincide with the actual machine.

When any change has been made to the descriptions in the service manual, a revised version will be issued with a revision mark added as required.

Revision mark:

- To indicate clearly a section revised, show  $\underline{\land}$  to the left of the revised section. A number within  $\underline{\land}$  represents the number of times the revision has been made.
- To indicate clearly a section revised, show **A** in the lower outside section of the corresponding page.

A number within  $\mathbf{\Lambda}$  represents the number of times the revision has been made.

#### NOTE

Revision marks shown in a page are restricted only to the latest ones with the old ones deleted.

- When a page revised in Ver. 2.0 has been changed in Ver. 3.0: The revision marks for Ver. 3.0 only are shown with those for Ver. 2.0 deleted.
- When a page revised in Ver. 2.0 has not been changed in Ver. 3.0: The revision marks for Ver. 2.0 are left as they are.

| 2007/10 | 1.0                 | —             | Issue of the first edition |
|---------|---------------------|---------------|----------------------------|
| Date    | Service manual Ver. | Revision mark | Descriptions of revision   |

# CONTENTS

# SD-505

## General

| 1. | Product specification |
|----|-----------------------|
| 1. |                       |

# Maintenance

| 2.  | Servi | ce tool                                       | 3    |
|-----|-------|-----------------------------------------------|------|
| 2.1 | CE    | tool list                                     | 3    |
| 3.  | Other |                                               | 4    |
| 3.1 | Disa  | assembly/adjustment prohibited items          | 4    |
| 3.2 | Disa  | assembly/Assembly/Cleaning list (other parts) | 5    |
| 3.2 | 2.1   | Disassembly/Assembly parts list               | 5    |
| 3.2 | 2.2   | Cleaning parts list                           | 5    |
| 3.3 | Disa  | assembly/Assembly procedure                   | 5    |
| 3.3 | 3.1   | Paper output tray/front cover                 | 5    |
| 3.3 | 3.2   | Rear cover                                    | 6    |
| 3.3 | 3.3   | Upper cover                                   | 6    |
| 3.3 | 3.4   | Saddle unit                                   | 7    |
| 3.3 | 3.5   | Crease unit                                   | 9    |
| 3.3 | 3.6   | Stapler unit                                  | . 11 |
| 3.3 | 3.7   | In & out guide motor                          | . 15 |
| 3.3 | 3.8   | Crease roller                                 | . 17 |
| 3.4 | Clea  | aning procedure                               | . 24 |
| 3.4 | 4.1   | Cleaning of the rollers and rolls             | . 24 |

# Adjustment/Setting

| 4.  | How to use the adjustment section | 25 |
|-----|-----------------------------------|----|
| 5.  | Finisher operations               | 26 |
| 5.1 | Half-Fold Pos                     | 26 |
| 5.2 | Center Staple Pos                 | 28 |
| 6.  | Mechanical adjustment             | 30 |
| 6.1 | Fold Angle Adjustment             | 30 |
| 6.2 | Center Staple Angle Adjustment    | 31 |
|     |                                   |    |

1

# Troubleshooting

| 7.  | Jam o | display                                               | . 33 |
|-----|-------|-------------------------------------------------------|------|
| 7.1 | Mis   | feed display                                          | . 33 |
| 7.2 | Ser   | nsor layout                                           | . 33 |
| 7.3 | Solu  | ution                                                 | . 34 |
| 7.3 | .1    | Initial check items                                   | . 34 |
| 7.3 | .2    | Solution when paper curl occurs                       | . 34 |
| 7.3 | .3    | Paper bundle exit misfeed                             | . 35 |
| 7.3 | .4    | Staple unit 1 misfeed/Staple unit 2 misfeed           | . 36 |
| 7.3 | .5    | Creasing section misfeed                              | . 37 |
| 8.  | Malfu | Inction code                                          | . 38 |
| 8.1 | Trou  | uble code                                             | . 38 |
| 8.2 | Soli  | ution                                                 | . 39 |
| 8.2 | .1    | C11A2: Saddle exit roller pressure/retraction failure | . 39 |
| 8.2 | .2    | C11A4: Saddle exit motor failure                      | . 39 |
| 8.2 | .3    | C11A5: Saddle in & out guide motor failure            | . 40 |
| 8.2 | .4    | C11A6: Saddle layable guide drive failure             | . 40 |
| 8.2 | .5    | C11B5: Side staple 1 drive failure                    | 41   |
| 8.2 | .6    | C11B6: Side staple 2 drive failure                    | . 41 |
| 8.2 | .7    | C11D0: Crease motor drive failure                     | . 41 |

# General

# 1. Product specification

#### A. Type

| Name               | Saddle sticher SD-505                                                       |
|--------------------|-----------------------------------------------------------------------------|
| Туре               | Built into the finisher                                                     |
| Installation       | Screwed to the finisher                                                     |
| Document alignment | Center                                                                      |
| Stapling function  | Center parallel two points<br>No. of sheets to be stapled together: 2 to 15 |

#### B. Paper

|          | Plain paper                                 | 60 g/m <sup>2</sup> to 90 g/m <sup>2</sup>                      |
|----------|---------------------------------------------|-----------------------------------------------------------------|
| Type     | Recycled paper                              | 16 to 24 lb                                                     |
| .)po     | Thick paper                                 | 91 g/m <sup>2</sup> to 209 g/m <sup>2</sup><br>24.25 to 55.5 lb |
| Size     | B5S to A3<br>8-¹/₂ x 11S/LetterS to 11 x 17 |                                                                 |
| Capacity | 200 sheets or 20 prints                     |                                                                 |

#### C. Machine specifications

| Power requirements     |             | DC 24 V (supplied from the finisher)<br>DC 5 V                                                                                                    |
|------------------------|-------------|----------------------------------------------------------------------------------------------------|
| Max. power consumption |             | 9.5 W or less                                                                                                    |
|                        | Crease unit | 48 mm (W) x 399 mm (D) x 121 mm (H)<br>2 inch (W) x 15.75 inch (D) x 4.75 inch (H)                                                                                                 |
| Dimensions             | Saddle unit | 445 mm (W) x 478 mm (D) x 203 mm (H)<br>17.5 inch (W) x 18.75 inch (D) x 8 inch (H)<br>576 mm (W) x 478 mm (D) x 281 mm (H) *1<br>22.75 inch (W) x 18.75 inch (D) x 11 inch (H) *1 |
| Weight                 | Crease unit | 1.9 kg (0.5 lb)                                                                                                    |
| weight                 | Saddle unit | 7.4 kg (2.0 lb)                                                                                                    |

\*1: Size when the paper output tray is pulled out

#### D. Operating environment

· Conforms to the operating environment of the main body.

#### E. Consumables

• Staples 2000 (MS-2C) x 2

#### NOTE

• These specifications are subject to change without notice.

Blank Page

# Maintenance

2. Service tool

# 2.1 CE tool list

| Tool name                    | Shape | Personnel | Parts No.    | Remarks |
|------------------------------|-------|-----------|--------------|---------|
| Stapler unit positioning jig |       | 1         | 4511-7901-01 |         |

SD-505

#### 3. Other

#### 3.1 Disassembly/adjustment prohibited items

#### A. Paint-locked screws

#### NOTE

- To prevent loose screws, a screw lock in blue or green series color is applied to the screws.
- The screw lock is applied to the screws that may get loose due to the vibrations and loads created by the use of machine or due to the vibrations created during transportation.
- If the screw lock coated screws are loosened or removed, be sure to apply a screw lock after the screws are tightened.

#### B. Red-painted screws

#### NOTE

- The screws which are difficult to be adjusted in the field are painted in red in order to prevent them from being removed by mistake.
- · Do not remove or loosen any of the red-painted screws in the field. It should also be noted that, when two or more screws are used for a single part, only one representative screw may be marked with the red paint.

#### C. Variable resistors on board

#### NOTE

 Do not turn the variable resistors on boards for which no adjusting instructions are given in Adjustment/Setting.

#### D. Removal of PWBs

#### 

- When removing a circuit board or other electrical component, refer to "Handling of PWBs" and follow the corresponding removal procedures.
- The removal procedures given in the following omit the removal of connectors and screws securing the circuit board support or circuit board.
- Where it is absolutely necessary to touch the ICs and other electrical components on the board, be sure to ground your body.

### 3.2 Disassembly/Assembly/Cleaning list (other parts)

#### 3.2.1 Disassembly/Assembly parts list

| No. | Section        | Part name                  | Ref. page |
|-----|----------------|----------------------------|-----------|
| 1   | Exterior parts | Paper output tray          | P.5       |
| 2   |                | Front cover                | P.5       |
| 3   |                | Upper cover                | P.6       |
| 4   |                | Rear cover                 | P.6       |
| 5   | Units          | Saddle unit                | P.7       |
| 6   |                | Crease unit                | P.9       |
| 7   |                | Stapler unit               | P.11      |
| 8   | Others         | In & out guide drive motor | P.15      |
| 9   |                | Crease roller              | P.17      |

#### 3.2.2 Cleaning parts list

| No. | Section                           | Part name         | Ref. page |
|-----|-----------------------------------|-------------------|-----------|
| 1   | Exit section<br>Transport section | Rollers and rolls | P.24      |

#### 3.3 Disassembly/Assembly procedure

#### 3.3.1 Paper output tray/front cover

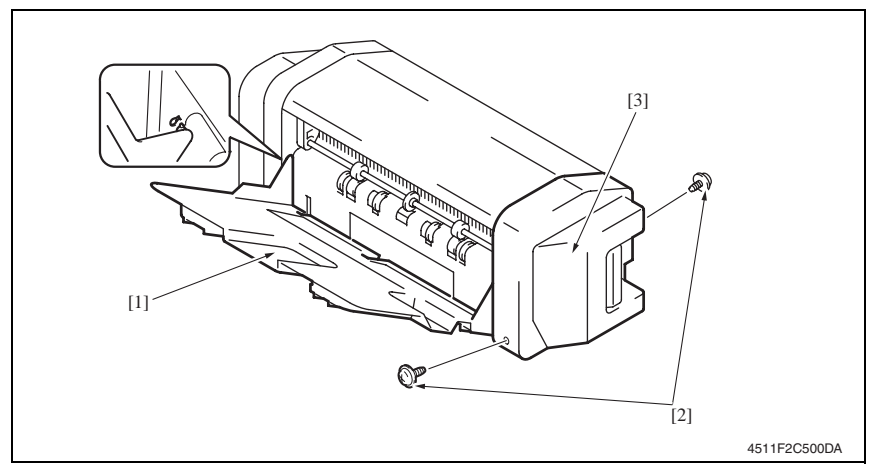

- 1. Align the cutout and remove the paper output tray [1].
- 2. Remove two screws [2], and remove the front cover [3].

#### 3.3.2 Rear cover

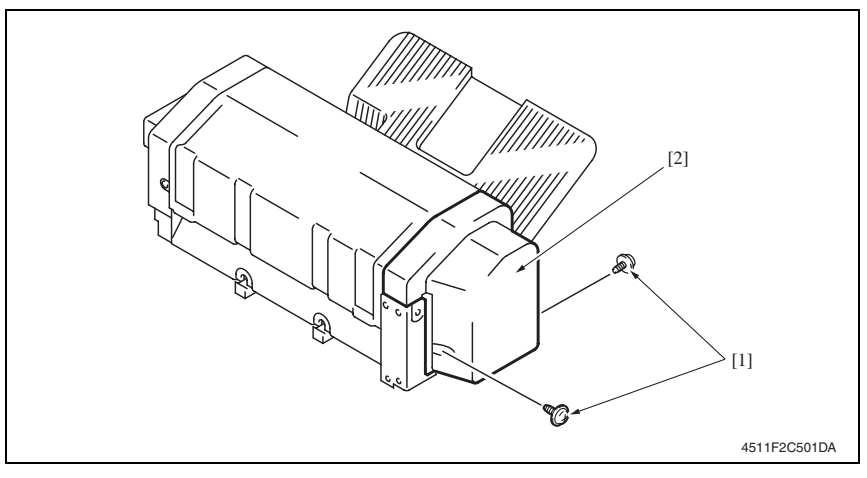

1. Remove two screws [1], and remove the rear cover [2].

#### 3.3.3 Upper cover

- 1. Remove the front cover. See P.5
- 2. Remove the rear cover. See P.6

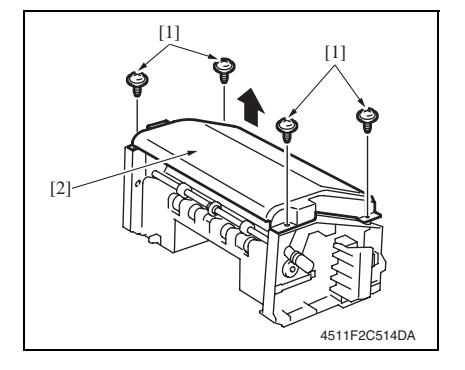

3. Remove four screws [1], and remove the upper cover [2].

#### 3.3.4 Saddle unit

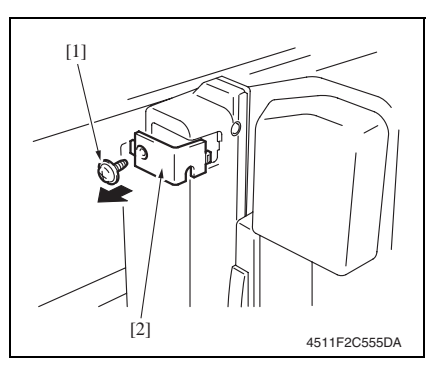

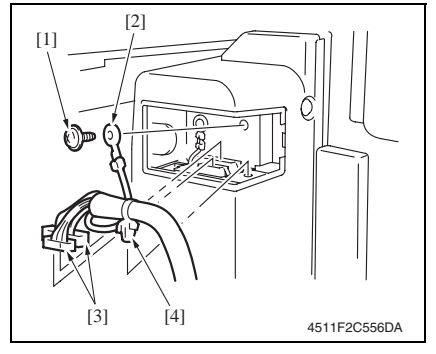

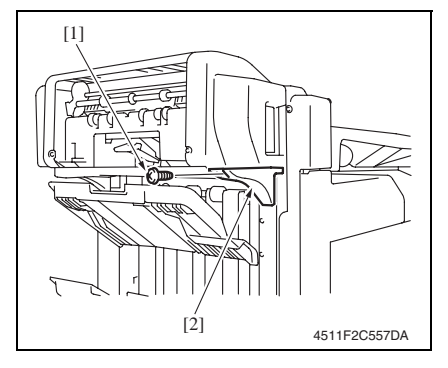

1. Remove the screw [1], and remove the connector cover [2].

- 2. Remove the screw [1], and remove the ground wire [2].
- 3. Disconnect two connectors [3].
- 4. Remove the snap band [4].

5. Remove the screw [1], and remove the mounting bracket [2].

SD-505
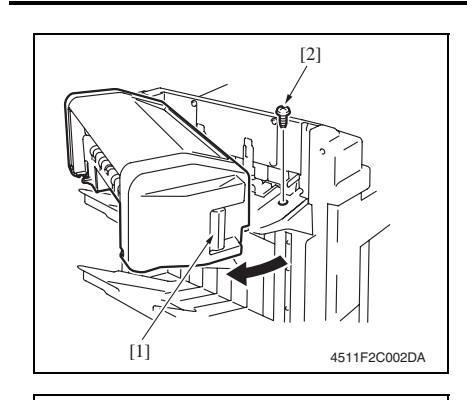

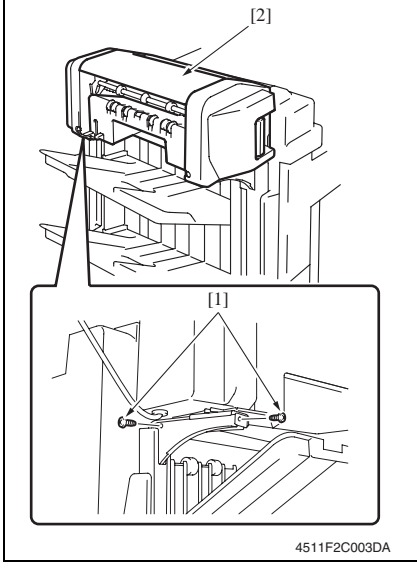

- 6. Pull the lock release lever [1], and open the saddle unit.
- 7. Remove the screw [2].

8. Remove two screws [1], and remove the saddle unit [2].

- 1. Remove the saddle unit. See P.7
- 2. Remove the finisher unit. See P.28 of the FS-519/PK-515/OT-602 service manual.

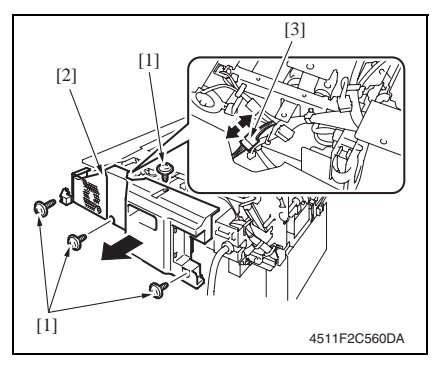

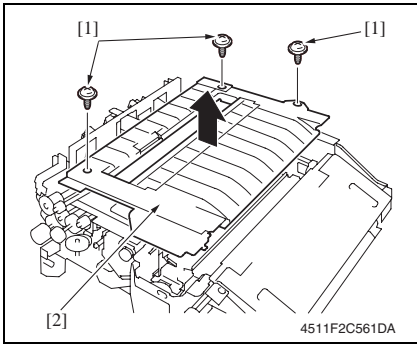

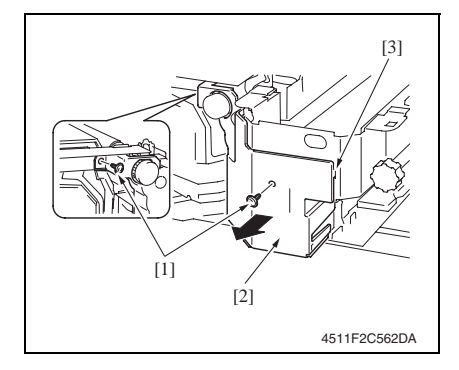

- 3. Remove four screws [1] and remove the finisher unit rear cover [2].
- 4. Disconnect the connector [3].

Maintenance

SD-505

 Remove three screws [1] and remove the finisher unit upper cover [2].

- Remove two screws [1] and remove the finisher unit right front cover [2].
   NOTE
- At reinstallation, first fit the tab [3] into position.

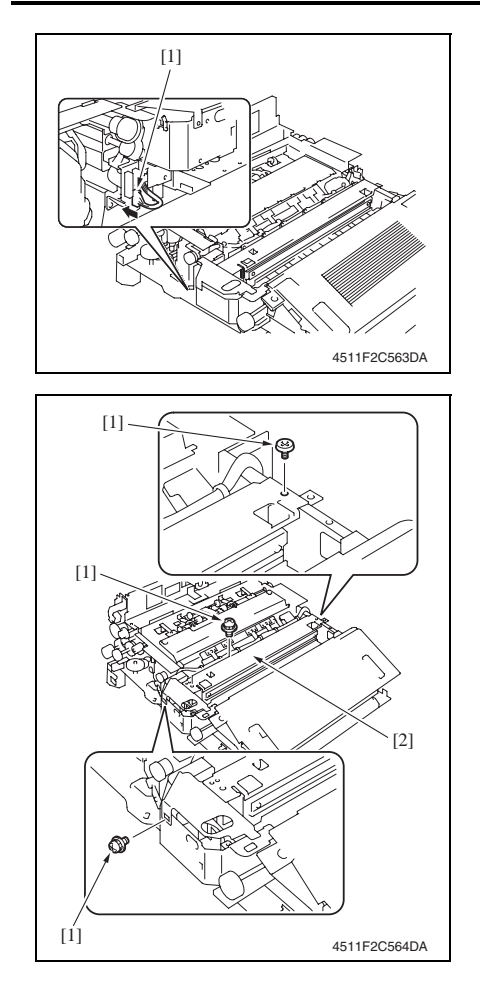

7. Disconnect the connector [1].

8. Remove three screws [1], and remove the crease unit [2].

### NOTE

• When the punch kit is mounted, remove the punch kit first.

### 3.3.6 Stapler unit

- 1. Remove the saddle unit. See P.7
- 2. Remove the paper output tray. See P.5
- 3. Remove the front cover. See P.5
- 4. Remove the rear cover. See P.6
- 5. Remove the upper cover. See P.6

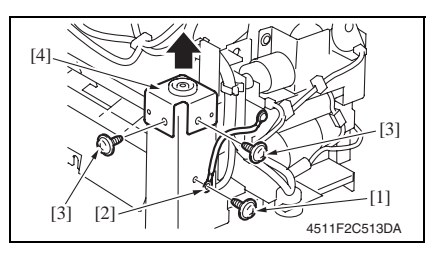

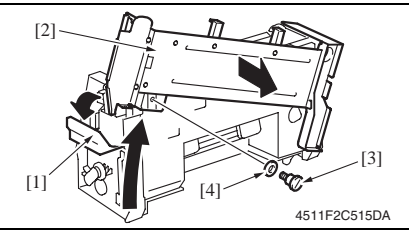

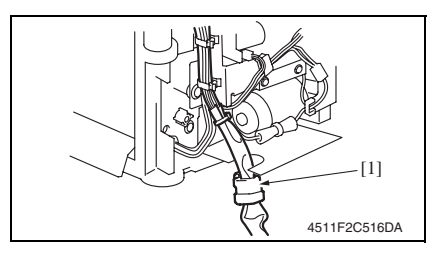

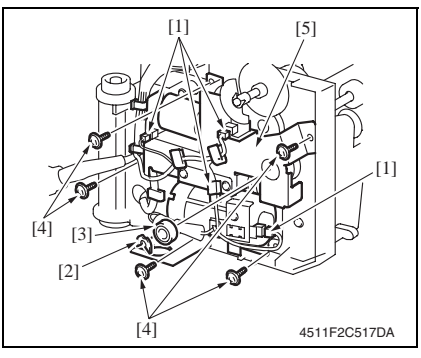

- 6. Remove the screw [1], and remove the ground wire [2].
- 7. Remove two screws [3], and remove the holder [4].
- Release the lock release lever [1], and slide the saddle unit mounting plate [2].
- 9. Remove the shoulder screw [3] and the washer [4], and remove the saddle unit mounting plate [2].
- *10.* Remove the harness clamp [1] from the metal bracket.

- 11. Remove the harness from the wire saddle.
- 12. Disconnect four connectors [1].
- 13. Remove the C-ring [2], and remove the bearing [3].
- 14. Remove five screws [4], and remove the drive unit [5].

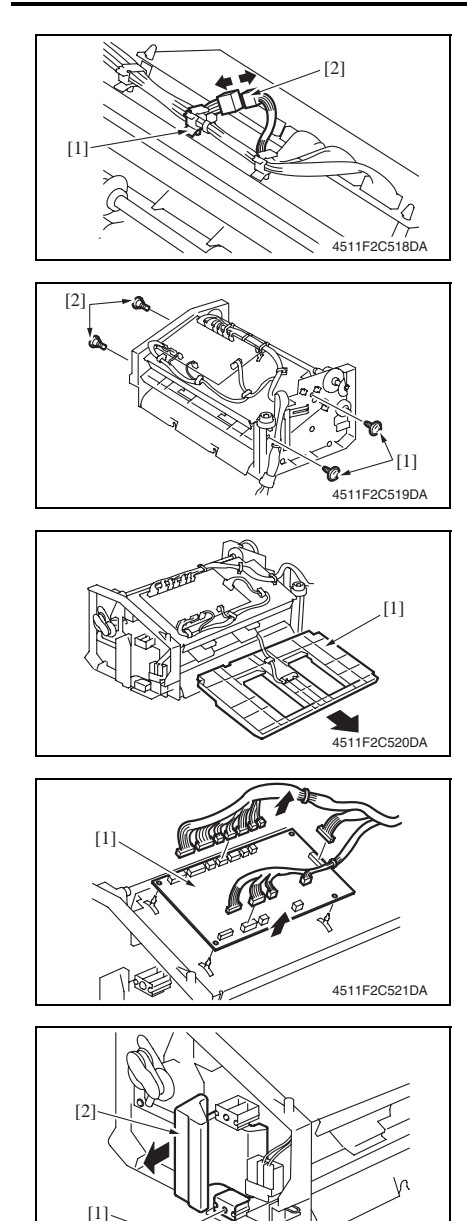

N

4511F2C522DA

15. Remove the wire saddle [1], and disconnect the connector [2].

16. Remove two screws [1] and two shoulder screws [2].

17. Remove the processing tray [1].

- Disconnect all the connectors on the SD control board.
- 19. Remove the board support, and then remove the SD control board [1].
- 20. Remove the screw [1], and remove the lock release lever [2].

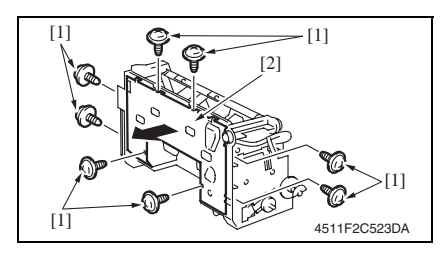

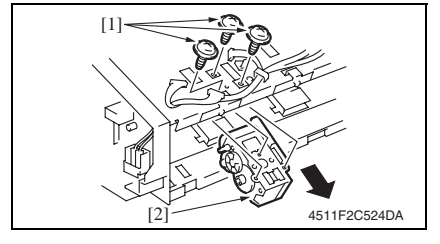

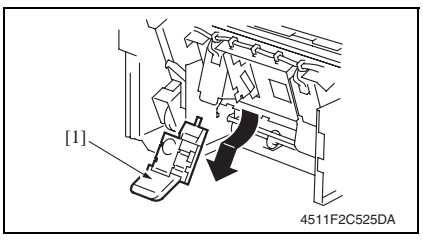

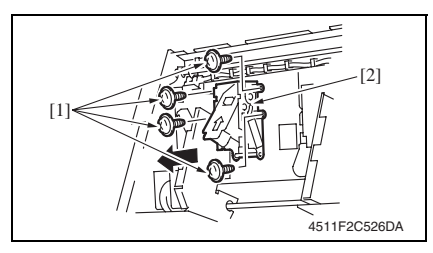

21. Remove eight screws [1], and remove the lower cover [2].

- 22. Remove the wire saddle and disconnect the connector.
- 23. Remove three screws [1], and remove the clincher 1 [2].
- 24. Remove the staple cartridge 1 [1].

25. Remove four screws [1], and remove the stapler 1 [2].

### NOTE

• To replace clincher 2 and stapler 2, repeat steps 22 to 25.

Maintenance

### 3. Other

### Precaution for clincher reinstallation

• When the clincher is installed, the position of the stapler and the clincher will be misaligned. Be sure to perform the following adjustment.

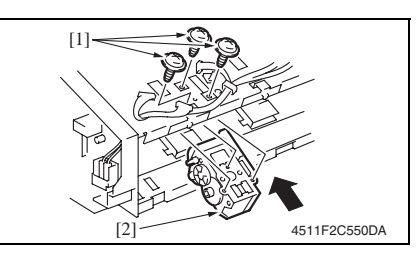

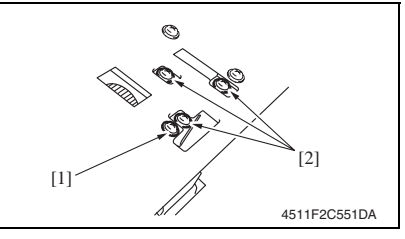

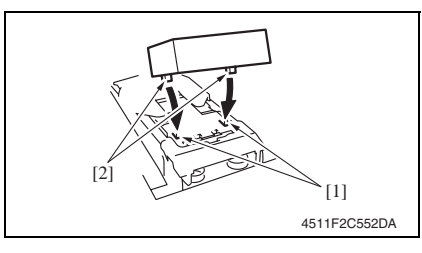

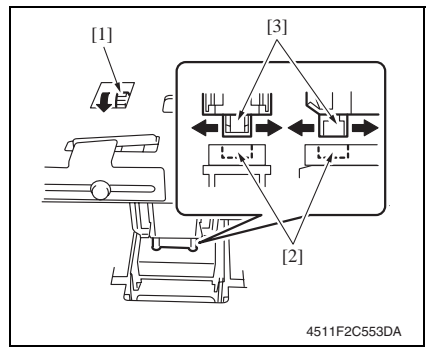

1. Use three screws [1] to temporary fix the clincher [2].

- 2. Loosen the screw [1] of the stopper.
- 3. Loosen three screws [2] of the clincher.

 Aligning the protrusions of the jig [2] with the recesses in the stapler [1], fit the jig to the stapler.

### NOTE

- Make sure that the protrusions of the jig properly rest in the recesses.
- 5. Turn the gear [1] of the clincher and then slide the clincher assy so that the protrusion of the clincher [3] fits into the recess in the jig [2].

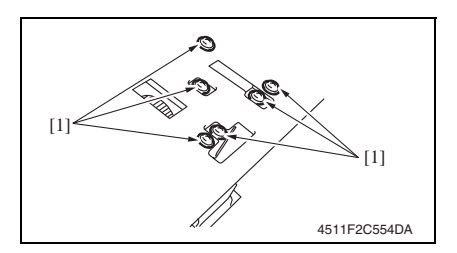

### 3.3.7 In & out guide motor

- 1. Remove the saddle unit. See P.7
- 2. Remove the paper output tray. See P.5
- *3.* Remove the front cover. See P.5
- 4. Remove the rear cover. See P.6
- 5. Remove the upper cover. See P.6

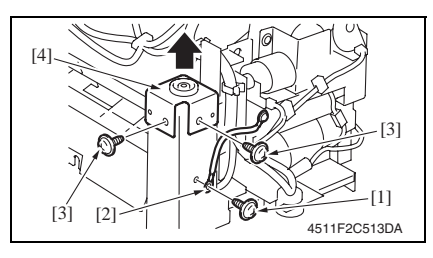

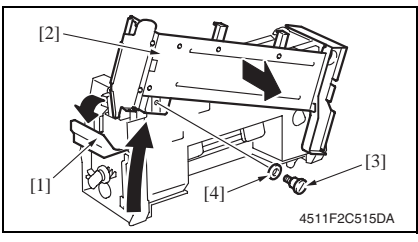

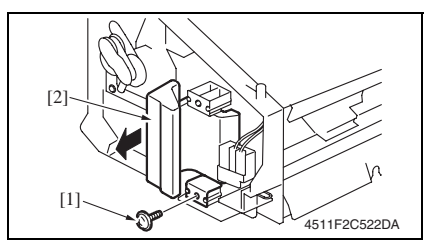

6. Tighten six screws [1]. **NOTE** 

- Turn the gear again and check to see that the protrusion of the clincher smoothly fits into the recess in the jig.
- 7. Turn the gear and remove the jig.

- Remove the screw [1], and remove the ground wire [2].
- 7. Remove two screws [3], and remove the holder [4].
- 8. Release the lock release lever [1], and slide the saddle unit mounting plate [2].
- 9. Remove the shoulder screw [3] and the washer [4], and remove the saddle unit mounting plate [2].
- 10. Remove the screw [1], and remove the lock release lever [2].

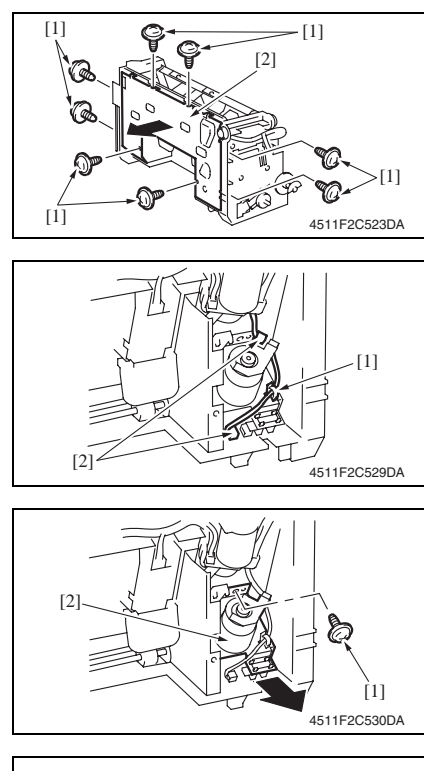

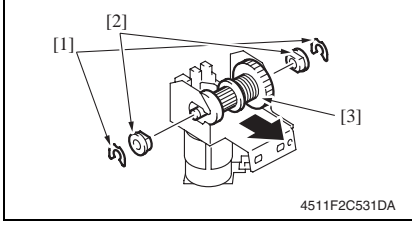

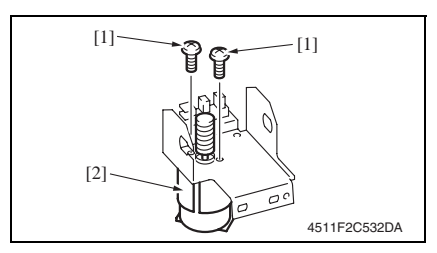

11. Remove eight screws [1], and remove the lower cover [2].

12. Remove the wire saddle [1], and disconnect two connectors [2].

13. Remove the screw [1], and remove the in & out guide motor assy [2].

- 14. Remove two C-rings [1].
- 15. Remove two bushings [2], and remove the clutch gear assy [3].

16. Remove two screws [1], and remove the in & out guide motor [2].

### Precaution for in & out guide motor reinstallation

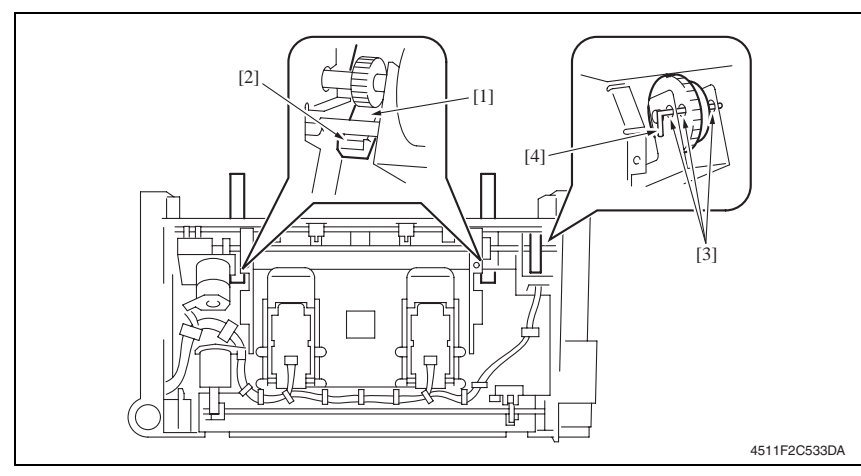

- 1. Press the two in & out guides [1] in and check that they touch the stopper [2] simultaneously.
- 2. Check that pins [4] can be inserted through the positioning holes [3] (3 holes) of the in & out guide sensor assy.
- 3. Use two screws to secure the in & out guide motor.

### 3.3.8 Crease roller

1. Remove the crease unit. See P.9

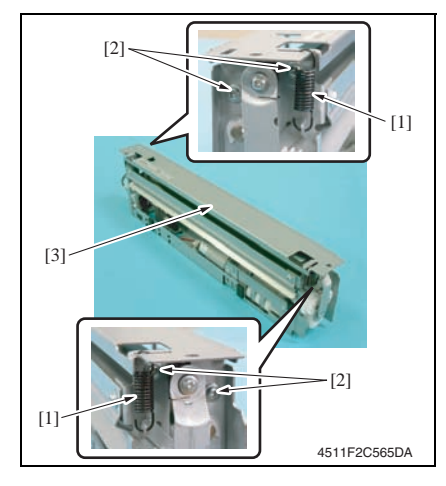

2. Remove two springs [1] and four screws [2], and remove the upper plate [3].

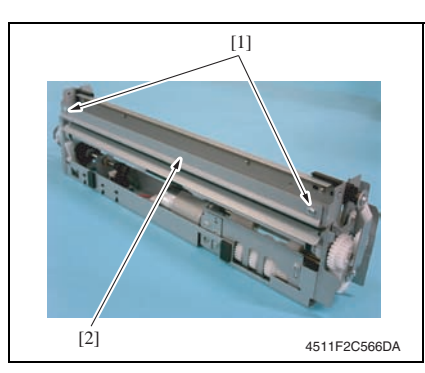

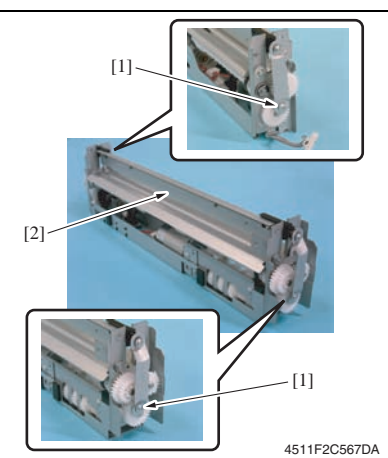

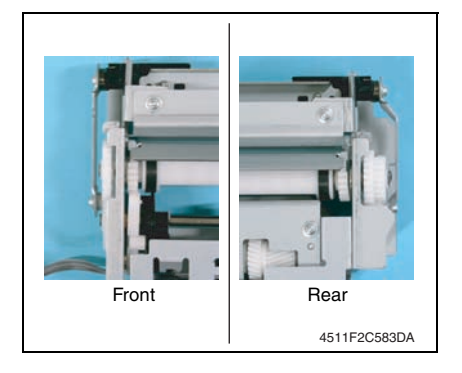

3. Remove two screws [1], and remove the guide plate [2].

4. Remove two screws [1], and remove the chopper assy [2].

### NOTE

 Install the chopper assy in the direction shown in the left figure.

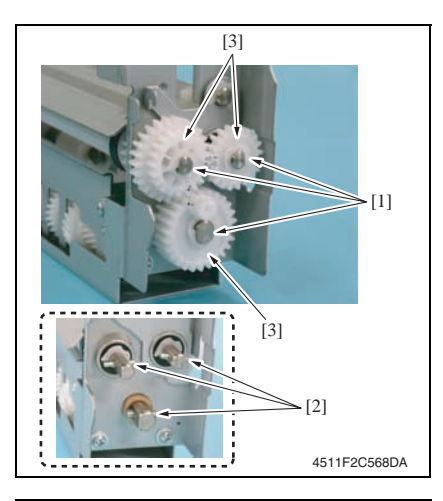

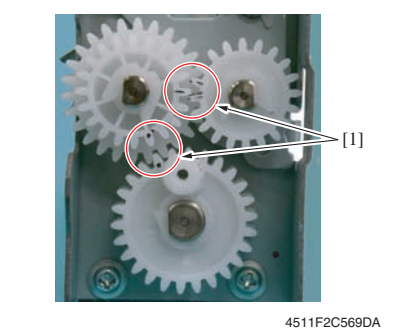

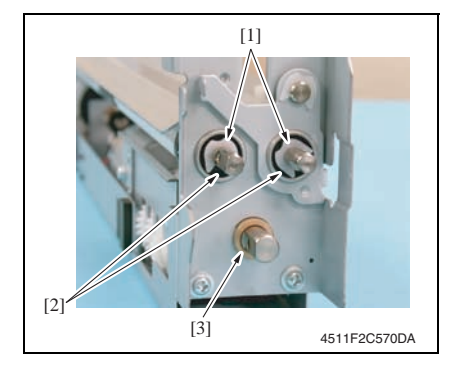

- Remove three C-rings [1] and three pins [2], and remove three gears [3].
   NOTE
- Use care not to lose the pin.

• Install the gear so that the mark [1] is aligned to the position shown in the left figure.

- 6. Remove two C-rings [1], and remove two bearings [2].
- 7. Remove the bushing [3].

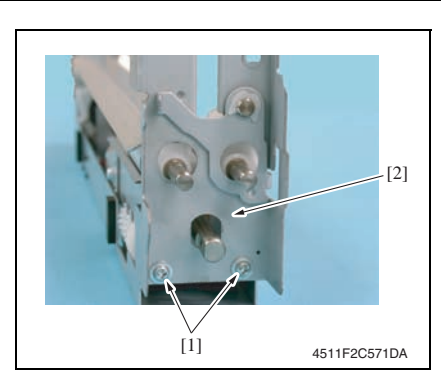

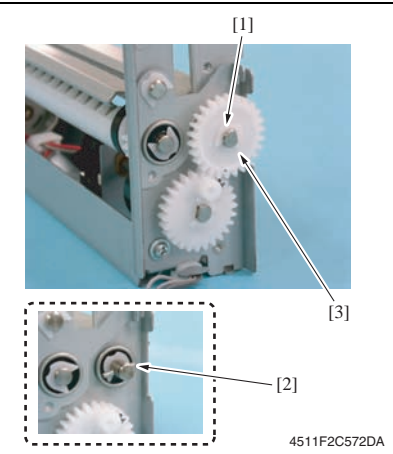

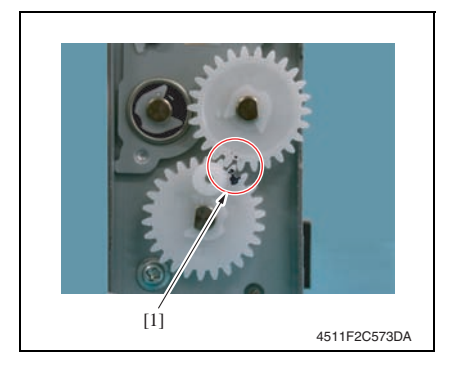

8. Remove two screws [1], and remove the rear holder [2].

9. Remove the C-ring [1] and the pin [2], and remove the gear [3].

### NOTE

• Use care not to lose the pin.

### NOTE

• Install the gear so that the mark [1] is aligned to the position shown in the left figure.

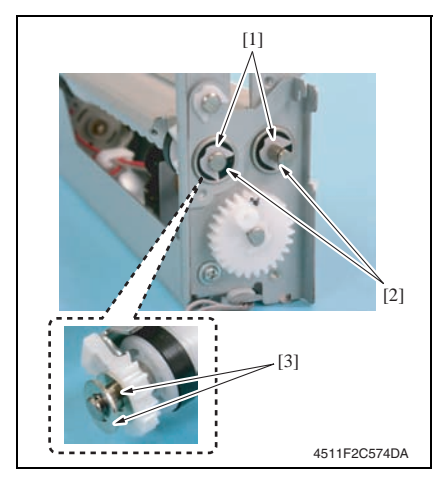

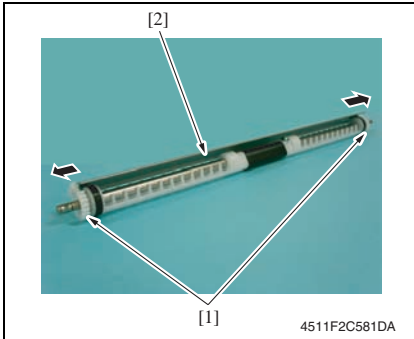

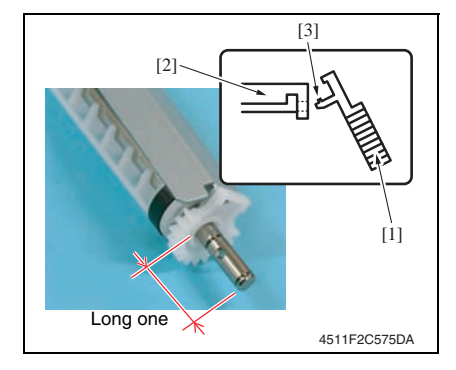

• Use care not to lose the washer.

11. Remove two gears [1] of crease roller 1 assy, and remove the guide plate [2].

### NOTE

- When installing the gear [1] to the guide plate [2], insert the gear [1] at an angle and use care not to break the tabs [3].
- Install the guide plate as shown on the left.

SD-505

3. Other

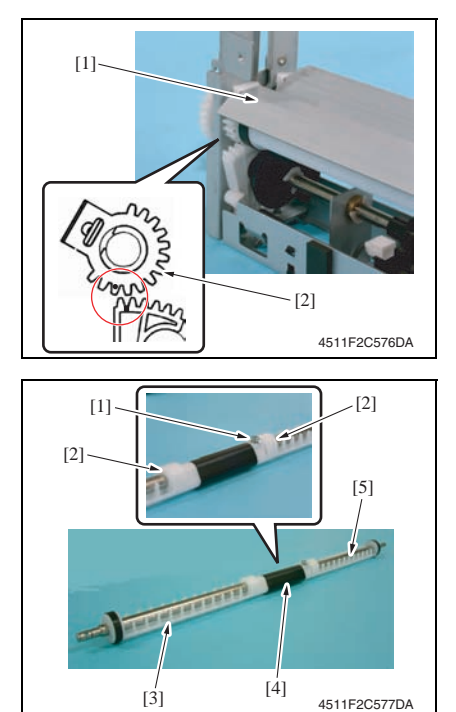

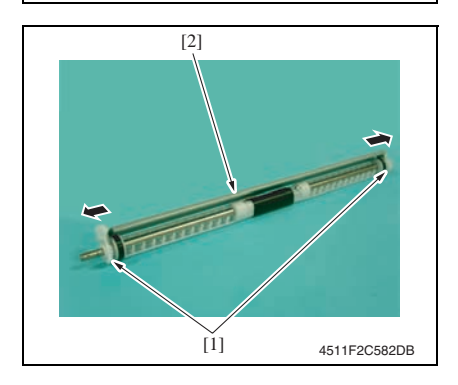

- When mounting the crease roller 1 assy [1], mount it so that the tally mark on the gear [2] for the crease roller 1 and the tally mark on the gear below will be next to each other with the one on the gear [2] being outer side.
- 12. Remove the screw [1].
- 13. Remove two C-rings [2] and remove the crease roller A [3], B [4] and C [5].

14. Remove two gears [1] of crease roller 2 assy, and remove the guide plate [2].

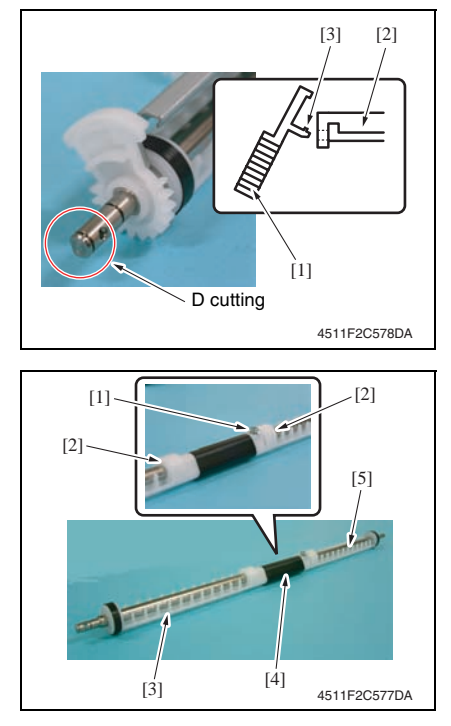

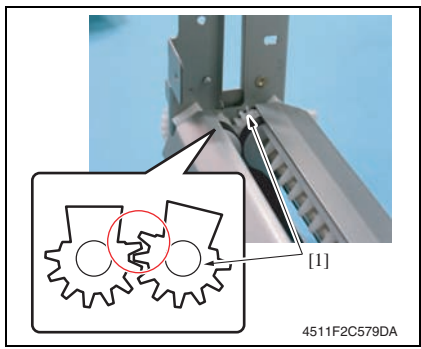

- When installing the gear [1] to the guide plate [2], insert the gear [1] at an angle and use care not to break the tabs [3].
- Install the gear and guide plate as shown on the left.

- 15. Remove the screw [1].
- Remove two C-rings [2] and remove the crease roller A [3], B [4] and C [5].

SD-505

### NOTE

• When mounting the crease roller assy 2, mount it so that the gear [1] for the crease roller 2 assy will be over the gear for the cease roller 1 by one tooth.

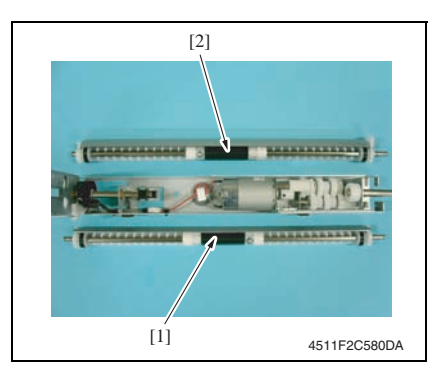

• Use care to mount the crease roller assy 1 [1] and 2 [2] in the proper directions.

### 3.4 Cleaning procedure

### NOTE

3.4.1

• The alcohol described in the cleaning procedure of maintenance represents the isopropyl alcohol.

# 

Cleaning of the rollers and rolls

2. Remove the crease unit. See P.9

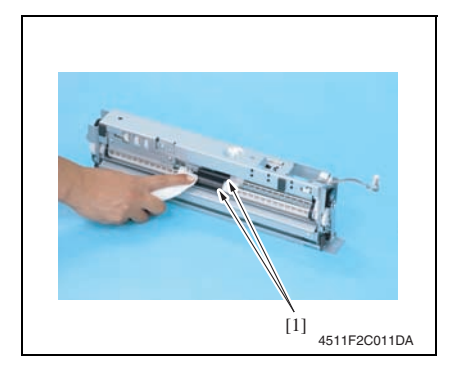

 Using a cleaning pad dampened with alcohol, wipe the roller [1] and roll [2].

3. Using a cleaning pad dampened with alcohol, wipe the roller [1].

# Adjustment/Setting

# 4. How to use the adjustment section

- "Adjustment/Setting" contains detailed information on the adjustment items and procedures for this machine.
- Throughout this "Adjustment/Setting," the default settings are indicated by " ".

### Advance checks

Before attempting to solve the customer problem, the following advance checks must be made. Check to see if:

- The power supply voltage meets the specifications.
- The power supply is properly grounded.
- The machine shares the power supply with any other machine that draws large current intermittently (e.g., elevator and air conditioner that generate electric noise).
- The installation site is environmentally appropriate: high temperature, high humidity, direct sunlight, ventilation, etc.; levelness of the installation site.
- The defective image attributes to the data itself which is sent from the PC to the printer.
- The density is properly selected.
- Correct paper is being used for printing.
- The units, parts, and supplies used for printing (developer, PC drum, etc.) are properly replenished and replaced when they reach the end of their useful service life.
- Toner is not running out.

### 

- To unplug the power cord of the machine before starting the service job procedures.
- If it is unavoidably necessary to service the machine with its power turned ON, use utmost care not to be caught in the scanner cables or gears of the exposure unit.
- Special care should be used when handling the fusing unit which can be extremely hot.
- The developing unit has a strong magnetic field. Keep watches and measuring instruments away from it.
- Take care not to damage the PC drum with a tool or similar device.
- Do not touch IC pins with bare hands.

### 5. Finisher operations

### 5.1 Half-Fold Pos.

### NOTE

Make this adjustment after any of the following procedures has been performed.

- When the crease unit has been replaced.
- When a deviation occurs in the crease.
- When fold angle adjustment has been made.
- 1. Make a print in the crease mode. (A3 size)

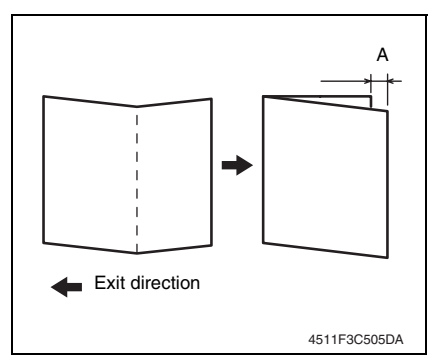

- Display the Service Mode screen. See P.202 of the main body service manual.
- $\textit{6.} \quad \text{Select} \; [\text{Finisher Adjust}] \rightarrow [\text{CB-FN Adjust}] \rightarrow [\text{Half-Fold Pos.}].$
- 7. Press the Menu/Select key.
- 8. Select [A3] and press the Menu/Select key.
- 9. Select [Plain paper] and press the Menu/Select key.

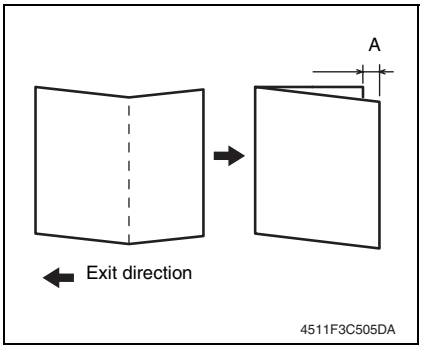

- 2. Fold the print fed out along the crease.
- 3. Check the crease for deviation (Measure width A).
  - Specification: 0 ± 1.5 mm
- When the width A does not fall within the specified value, conduct the following adjustment.

- If the fold is offset as shown on the left.
- 10. Press ▼ key and set the appropriate numeric value.
   Adjustment range: 0 to -10 (1 increment 0.5 mm)

- If the fold is offset as shown on the left.
- 11. Press ▲ key and set the appropriate numeric value.
  Adjustment range: 0 to +10 (1 increment 0.5 mm)

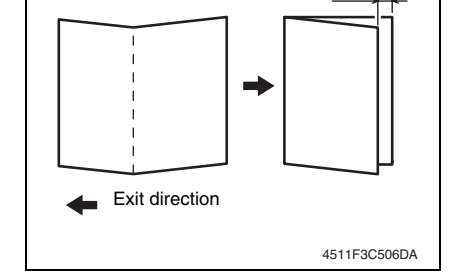

- 12. Press the Menu/Select key.
- 13. Make another print, and check the deviation.
- 14. Turn OFF the power switch, wait for 10 sec., then turn the switch ON.

A

### 5.2 Center Staple Pos

### NOTE

Make this adjustment after any of the following procedures has been performed.

- When staple unit has been replaced.
- When center staple position is misaligned.
- When center staple angle adjustment has been made.

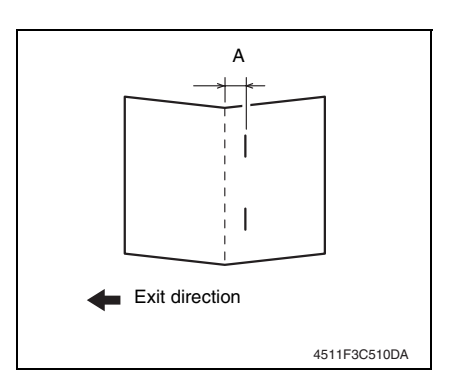

- Display the Service Mode screen.
   See P.202 of the main body service manual.
- 5. Select [Finisher Adjust]  $\rightarrow$  [CB-FN Adjust]  $\rightarrow$  [Center Staple Pos].
- 6. Press the Menu/Select key.
- 7. Select [A3] and press the Menu/Select key.
- 8. Select [Plain Paper] and press the Menu/Select key.

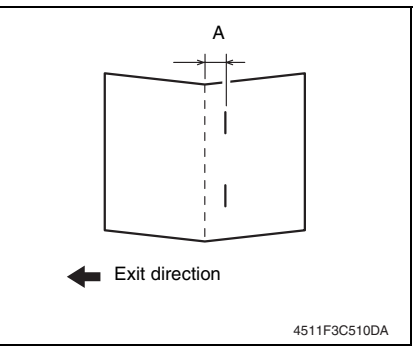

- 1. Select the center staple mode and make a print. (A3 Size)
- Check the staple position for deviation from the crease (Measure width A).

Specification: 0 ± 1.5 mm

 When the width A does not fall within the specified value, conduct the following adjustment.

- If the fold is offset as shown on the left.
- Press ▼ key and set the appropriate numeric value. Adjustment range: 0 to -10 (1 increment 0.5 mm)

- If the fold is offset as shown on the left.
- 10. Press ▲ key and set the appropriate numeric value.
  Adjustment range: 0 to +10 (1 increment 0.5 mm)

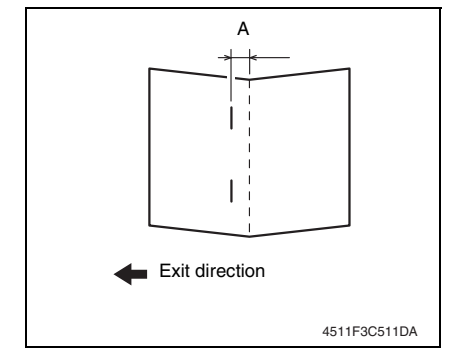

- 11. Press the Menu/Select key.
- 12. Make another print, and check the deviation.
- 13. Turn OFF the power switch, wait for 10 sec., then turn the switch ON.

### 6. Mechanical adjustment

### 6.1 Fold Angle Adjustment

### NOTE

Make this adjustment after any of the following procedures has been performed.

- When the crease unit has been replaced.
- When a slant occurs in the crease.
- 1. Make a print in the crease mode. (A3 size)

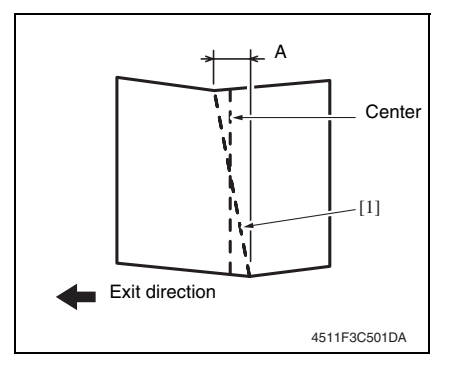

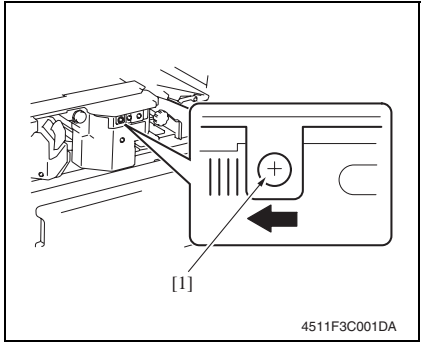

- 2. Fold the output paper along the crease [1].
- 3. Fold the output paper and half and measure the width A of the paper. Specification:  $0 \pm 1.5$  mm
- If the fold position is slanted as shown on the left, make the following adjustment.
- Open the front door, loosen the adjustment screw [1], and move the crease unit to the left to make the adjustment. Graduated in 1-mm divisions
- If the fold position is slanted opposite to the figure of step 4, move the crease unit to the right to make the adjustment.
- 6. Make another print and check the fold position.

# 6.2 Center Staple Angle Adjustment

### NOTE

Make this adjustment after any of the following procedures has been performed.

- When staple unit has been replaced.
- When a slant occurs in the position of the center staple.

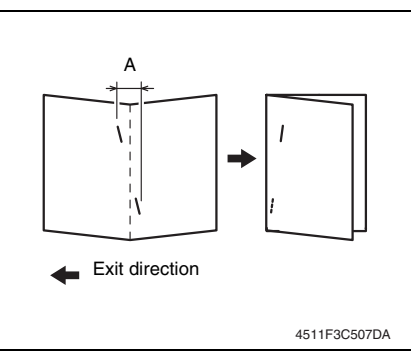

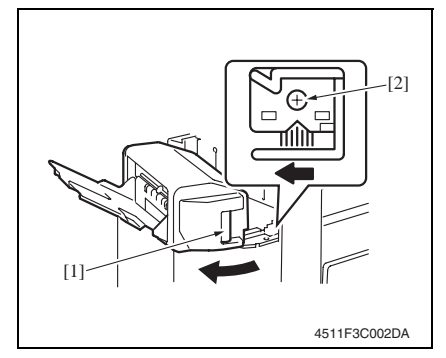

6. Make another print and check the staple position.

- 1. Select the center staple mode and make a print. (A3 Size)
- Check the staple position for deviation from the crease (Measure width A).

Specification: 0 ± 1.5 mm

- 3. If the staple position is slanted as shown on the left, make the following adjustment.
- 4. Release the lock release lever [1] of the saddle unit.
- Loosen the adjustment screw [2] and move the lock lever to the left to make the adjustment.
- If the staple position is slanted opposite to the figure of step 2, move the lock lever to the right to make the adjustment.

Blank Page

# SD-505

# Troubleshooting

### 7. Jam display

### **Misfeed display** 7.1

· When a paper misfeed occurs, the LED line lights up red steadily and the misfeed message is displayed on the control panel of the machine.

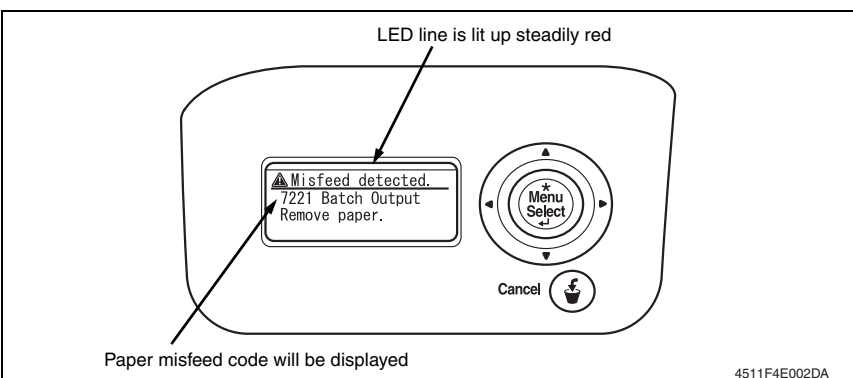

| Code | Misfeed location          | Misfeed processing location | Action      |
|------|---------------------------|-----------------------------|-------------|
| 7221 | Paper bundle exit misfeed | Front door                  | P.35        |
| 7285 | Staple unit 1 misfeed     | Saddle cover                | <b>D</b> 26 |
| 7284 | Staple unit 2 misfeed     | Saddle cover                | F.30        |
| 7225 | Creasing section misfeed  | Front door                  | P.37        |

#### 7.2 Sensor layout

[3]

Storage tray detect sensor

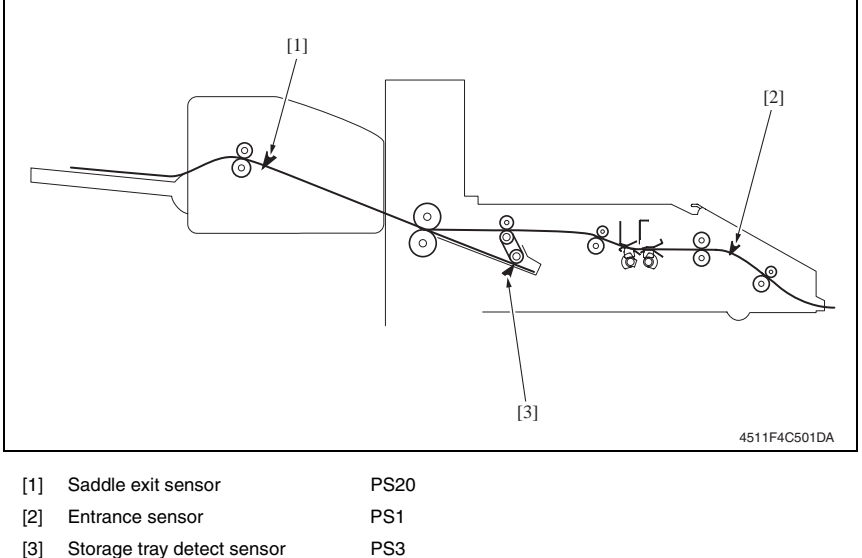

Troubleshooting

### 7.3 Solution

### 7.3.1 Initial check items

• When a paper misfeed occurs, first perform the following initial check items.

| Check Item                                                                                  | Action                                         |
|---------------------------------------------------------------------------------------------|------------------------------------------------|
| Does the paper meet product specifications?                                                 | Change the paper.                              |
| Is paper curled, wavy, or damp?                                                             | See "Solution when paper curl occurs" on P.34. |
| Is a foreign object present along the paper path, or is the paper path deformed or worn?    | Clean or change the paper path.                |
| Are the rolls/rollers dirty, deformed, or worn?                                             | Clean or change the defective roll/roller.     |
| Are the edge guide and trailing edge stop at the correct position to accommodate the paper? | Set as necessary.                              |
| Are the actuators found operational when checked for correct operation?                     | Correct or change the defective actuator.      |

### 7.3.2 Solution when paper curl occurs

| Step | Check items/actions                                                                                                    |     |               |
|------|----------------------------------------------------------------------------------------------------|-----|---------------|
| 1    | Turn over the stacked paper in the paper trav                                                                                                    | OK  | —             |
|      | num over the stacked paper in the paper tray.                                                                                                    |     | Go to step 2. |
|      | Does paper curl occur just after a warm-up has been completed or the sleep mode has been turned OFF?                                                                                                    | YES | Go to step 3. |
| 2    | Does paper curl occur under normal conditions (under conditions other than those mentioned above)?                                                                                                    | YES | Go to step 5. |
|      | 1. Call the Service Mode to the screen.                                                                                                    | OK  | —             |
| 3    | <ol> <li>Select [System Settings] → [Change WarmupTime].</li> <li>Change the setting to [Mode 3].</li> <li>See P.217 of the main body service manual.</li> </ol>                                                                                                    | NG  | Go to step 4. |
| 4    | <ol> <li>Call the Service Mode to the screen.</li> <li>Select [System Settings] → [Change WarmupTime].</li> <li>Change the setting to [Mode 4].</li> <li>See P.217 of the main body service manual.</li> </ol>                                                      | _   | _             |
|      | 1. Call the Service Mode to the screen.                                                                                                    | OK  | —             |
| 5    | <ol> <li>Select [MachineAdjustment] → [FusingTemperature].</li> <li>Select a paper type.</li> <li>Change the temperature of Heater Roller to [-10 °C].</li> <li>See P.225 of the main body service manual.</li> </ol>                                               | NG  | Go to step 6  |
| 6    | <ol> <li>Call the Service Mode to the screen.</li> <li>Select [MachineAdjustment] → [FusingTemperature].</li> <li>Select a paper type.</li> <li>Change the temperature of Heater Roller to [-20 °C].</li> <li>See P.225 of the main body service manual.</li> </ol> |     | _             |

### 7.3.3 Paper bundle exit misfeed

### A. Detection timing

| Туре                           | Description                                                                                                    |
|--------------------------------|----------------------------------------------------------------------------------------------------|
|                                | The storage tray detecting sensor (PS3) is not turned OFF even after the set period of time has elapsed after the exit motor (M4) is energized. |
| Paper bundle misfeed detection | The saddle exit sensor (PS20) is not turned ON even after the set period of time has elapsed after the exit motor (M4) is energized.            |
|                                | The saddle exit sensor (PS20) is not turned OFF even after the set period of time has elapsed after the saddle exit sensor (PS20) is turned ON. |

### B. Action

| Relevant electrical parts        |                         |  |
|----------------------------------|-------------------------|--|
| Storage tray detect sensor (PS3) | SD control board (SDCB) |  |
| Saddle exit sensor (PS20)        |                         |  |
| Exit motor (M4)                  |                         |  |
| Saddle exit motor (M8)           |                         |  |

| Step |                     | WIRING DIAG          | RAM                                   |
|------|---------------------|----------------------|---------------------------------------|
|      | Action              | Control signal       | Location<br>(Electrical<br>component) |
| 1    | Initial check items | —                    | -                                     |
| 2    | PS3 I/O check       | FSCB PJ14FSCB-8 (ON) | FS-519 C-12                           |
| 3    | PS20 I/O check      | SDCB PJ9SDCB-8 (ON)  | SD-505 B-2                            |
| 4    | M4 operation check  | FSCB PJ10FSCB-5 to 8 | FS-519 C-3                            |
| 5    | M8 operation check  | SDCB PJ4SDCB-1 to 2  | SD-505 G-6                            |
| 6    | Change SDCB         | —                    | _                                     |

### 7.3.4 Staple unit 1 misfeed/Staple unit 2 misfeed

### A. Detection timing

| Туре                          | Description                                                                                                    |
|-------------------------------|----------------------------------------------------------------------------------------------------|
| Staple unit misfeed detection | The staple home position sensor in the staple unit is not turned ON even<br>after the set period of time has elapsed after the staple motor rotates for-<br>ward, and then the staple motor rotates backward, and the staple home<br>position sensor in the staple unit is turned ON within the set period of time. |

### B. Action

| Relevant electrical parts |                         |  |
|---------------------------|-------------------------|--|
| Staple unit 1             | SD control board (SDCB) |  |
| Staple unit 2             |                         |  |

|      | WI                           |                | RING DIAGRAM                          |  |
|------|------------------------------|----------------|---------------------------------------|--|
| Step | Action                       | Control signal | Location<br>(Electrical<br>component) |  |
| 1    | Initial check items          | —              | _                                     |  |
| 2    | Drive coupling section check | —              | -                                     |  |
| 3    | I/O check                    | —              | -                                     |  |
| 4    | Change staple unit 1         | —              | -                                     |  |
| 5    | Change staple unit 2         | —              | -                                     |  |
| 6    | Change SDCB                  | —              | -                                     |  |

### 7.3.5 Creasing section misfeed

### A. Detection timing

| Туре              | Description                                                                                                    |
|-------------------|----------------------------------------------------------------------------------------------------|
| Creasing section  | The entrance sensor (PS1) is not turned ON even after the set period of time has elapsed after the entrance motor (M1) is energized (beginning of backward rotation operation). |
| misfeed detection | The entrance sensor (PS1) is not turned OFF even after the set period of time has elapsed after the entrance motor (M1) is energized (beginning of forward rotation operation). |

### B. Action

| Relevant electrical parts |                         |  |
|---------------------------|-------------------------|--|
| Entrance sensor (PS1)     | SD control board (SDCB) |  |
| Entrance motor (M1)       |                         |  |

|      |                     | WIRING DIAGRAM        |                                       |
|------|---------------------|-----------------------|---------------------------------------|
| Step | Action              | Control signal        | Location<br>(Electrical<br>component) |
| 1    | Initial check items | _                     |                                       |
| 2    | PS1 I/O check       | FSCB PJ19FSCB-11 (ON) | FS-519 C-7                            |
| 3    | M1 operation check  | FSCB PJ9FSCB-1 to 4   | FS-519 C-6 to 7                       |
| 4    | Change SDCB         | —                     | —                                     |

### 8. Malfunction code

### 8.1 Trouble code

• The machine's CPU performs a self-diagnostics function that, on detecting a malfunction, gives the corresponding malfunction code and maintenance call mark on the control panel.

| Code  | Item                                                 | Description                                                                                                    |
|-------|------------------------------------------------------|----------------------------------------------------------------------------------------------------|
| C11A2 | Saddle exit roller<br>pressure/retraction<br>failure | <ul> <li>The saddle exit roller home position sensor (PS18) is not turned ON even after the set period of time has elapsed after the saddle exit open/close motor (M9) is energized (beginning of pressure operation).</li> <li>The saddle exit roller home position sensor (PS18) is not turned OFF even after the set period of time has elapsed after the saddle exit open/close motor (M9) is energized (beginning of retraction operation).</li> </ul>   |
| C11A4 | Saddle exit motor failure                            | The lock signal is detected after the set period of time has elapsed after the saddle exit motor (M8) is energized.                                                                                                    |
| C11A5 | Saddle in & out guide<br>motor failure               | <ul> <li>The in &amp; out guide home sensor (PS23) is not turned OFF even after the set period of time has elapsed after the in &amp; out guide motor (M13) is energized (beginning of advancing operation).</li> <li>The in &amp; out guide home sensor (PS23) is not turned ON even after the set period of time has elapsed after the in &amp; out guide motor (M13) is energized (beginning of retracting operation).</li> </ul>                          |
| C11A6 | Saddle layable guide drive<br>failure                | <ul> <li>The layable guide home sensor (PS24) is not turned ON even after the set period of time has elapsed after the layable guide motor (M14) is energized (beginning of return operation to predetermined position).</li> <li>The layable guide home sensor (PS24) is not turned OFF even after the set period of time has elapsed after the layable guide motor (M14) is energized (beginning of return operation to predetermined position).</li> </ul> |
| C11B5 | Side staple 1 drive<br>failure                       | Home position sensor 1 is not turned OFF even after the set<br>period of time has elapsed after saddle staple motor 1 is ener-<br>gized (beginning of staple operation).                                                                                                    |
| C11B6 | Side staple 2 drive<br>failure                       | Home position sensor 2 is not turned OFF even after the set<br>period of time has elapsed after saddle staple motor 2 is ener-<br>gized (beginning of staple operation).                                                                                                    |
| C11D0 | Crease motor drive<br>failure                        | <ul> <li>The crease roller home position sensor (PS22) is not turned OFF even after the set period of time has elapsed after the crease motor (M10) is energized (beginning of backward rotation operation).</li> <li>The crease roller home position sensor (PS22) is not turned ON even after the set period of time has elapsed after the crease motor (M10) is energized (beginning of forward rotation operation).</li> </ul>                            |

### 8.2 Solution

### 8.2.1 C11A2: Saddle exit roller pressure/retraction failure

| Relevant electrical parts                                                           |                         |
|-------------------------------------------------------------------------------------|-------------------------|
| Saddle exit open/close motor (M9)<br>Saddle exit roller home position sensor (PS18) | SD control board (SDCB) |

|      |                                                                             | WIRING DIAGRAM      |                                       |
|------|-----------------------------------------------------------------------------|---------------------|---------------------------------------|
| Step | Action                                                                      | Control signal      | Location<br>(Electrical<br>component) |
| 1    | Check the M9 connector for proper connec-<br>tion and correct as necessary. | -                   | —                                     |
| 2    | Check M9 for proper drive coupling and<br>correct as necessary.             | —                   | —                                     |
| 3    | M9 operation check                                                          | SDCB PJ4SDCB-6 to 7 | SD-505 G-5 to 6                       |
| 4    | PS18 I/O check                                                              | SDCB PJ9SDCB-6 (ON) | SD-505 B-2                            |
| 5    | Change SDCB                                                                 |                     | _                                     |

### 8.2.2 C11A4: Saddle exit motor failure

| Relevant electrical parts |                         |
|---------------------------|-------------------------|
| Saddle exit motor (M8)    | SD control board (SDCB) |

|      |                                                                             | WIRING DIAGRAM      |                                       |
|------|-----------------------------------------------------------------------------|---------------------|---------------------------------------|
| Step | Action                                                                      | Control signal      | Location<br>(Electrical<br>component) |
| 1    | Check the M8 connector for proper connec-<br>tion and correct as necessary. | _                   | —                                     |
| 2    | Check M8 for proper drive coupling and<br>correct as necessary.             | —                   | —                                     |
| 3    | M8 operation check                                                          | SDCB PJ4SDCB-1 to 2 | SD-505 G-6                            |
| 4    | Change SDCB                                                                 | —                   | —                                     |

### 8.2.3 C11A5: Saddle in & out guide motor failure

| Relevant electrical parts                                       |                         |
|-----------------------------------------------------------------|-------------------------|
| In & out guide motor (M13)<br>In & out guide home sensor (PS23) | SD control board (SDCB) |

|      | Step Action                                                                  | WIRING DIAGRAM       |                                       |
|------|------------------------------------------------------------------------------|----------------------|---------------------------------------|
| Step |                                                                              | Control signal       | Location<br>(Electrical<br>component) |
| 1    | Check the M13 connector for proper con-<br>nection and correct as necessary. | _                    | _                                     |
| 2    | Check M13 for proper drive coupling and correct as necessary.                | _                    | _                                     |
| 3    | M13 operation check                                                          | SDCB PJ4SDCB-4 to 5  | SD-505 G-6                            |
| 4    | PS23 I/O check                                                               | SDCB PJ10SDCB-3 (ON) | SD-505 B-2 to 3                       |
| 5    | Change SDCB                                                                  | _                    | _                                     |

### 8.2.4 C11A6: Saddle layable guide drive failure

| Relevant electrical parts                                     |                         |
|---------------------------------------------------------------|-------------------------|
| Layable guide motor (M14)<br>Layable guide home sensor (PS24) | SD control board (SDCB) |

|      |                                                                              | WIRING DIAG          | RAM                                   |
|------|------------------------------------------------------------------------------|----------------------|---------------------------------------|
| Step | Action                                                                       | Control signal       | Location<br>(Electrical<br>component) |
| 1    | Check the M14 connector for proper con-<br>nection and correct as necessary. | _                    | —                                     |
| 2    | Check M14 for proper drive coupling and correct as necessary.                | _                    | —                                     |
| 3    | M14 operation check                                                          | SDCB PJ4SDCB-8 to 9  | SD-505 G-5                            |
| 4    | PS24 I/O check                                                               | SDCB PJ10SDCB-6 (ON) | SD-505 B-3                            |
| 5    | Change SDCB                                                                  | —                    | —                                     |

### 8.2.5 C11B5: Side staple 1 drive failure

### 8.2.6 C11B6: Side staple 2 drive failure

| Relevant electrical parts      |                         |  |
|--------------------------------|-------------------------|--|
| Staple unit 1<br>Staple unit 2 | SD control board (SDCB) |  |

|      |                                                                                           | WIRING DIAGRAM |                                       |
|------|-------------------------------------------------------------------------------------------|----------------|---------------------------------------|
| Step | Action                                                                                    | Control signal | Location<br>(Electrical<br>component) |
| 1    | Check the staple units 1 and 2 connectors for proper connection and correct as necessary. | _              | _                                     |
| 2    | Check staple units 1 and 2 for proper drive coupling, and correct as necessary.           | —              | —                                     |
| 3    | Staple units 1 and 2 operation check                                                      | —              | —                                     |
| 4    | Change staple units 1 and 2                                                               | _              | _                                     |
| 5    | Change SDCB                                                                               | _              | _                                     |

### 8.2.7 C11D0: Crease motor drive failure

| Relevant electrical parts                 |                         |
|-------------------------------------------|-------------------------|
| Crease motor (M10)                        | SD control board (SDCB) |
| Crease roller home position sensor (PS22) |                         |

| Step | Action                                                                       | WIRING DIAGRAM      |                                       |
|------|------------------------------------------------------------------------------|---------------------|---------------------------------------|
|      |                                                                              | Control signal      | Location<br>(Electrical<br>component) |
| 1    | Check the M10 connector for proper con-<br>nection and correct as necessary. | _                   | -                                     |
| 2    | Check M10 for proper drive coupling and<br>correct as necessary.             | _                   | _                                     |
| 3    | M10 operation check                                                          | SDCB PJ3SDCB-1 to 2 | SD-505 C-7                            |
| 4    | PS22 I/O check                                                               | SDCB PJ2SDCB-3 (ON) | SD-505 C-7                            |
| 5    | Change SDCB                                                                  | _                   | _                                     |

Blank Page

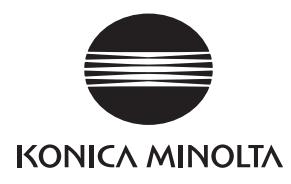

# SERVICE MANUAL

FIELD SERVICE

# FS-609/PK-501

2007.11 KONICA MINOLTA BUSINESS TECHNOLOGIES, INC. Ver. 1.0
# **Revision history**

After publication of this service manual, the parts and mechanism may be subject to change for improvement of their performance.

Therefore, the descriptions given in this service manual may not coincide with the actual machine.

When any change has been made to the descriptions in the service manual, a revised version will be issued with a revision mark added as required.

Revision mark:

- To indicate clearly a section revised, show  $\underline{\land}$  to the left of the revised section. A number within  $\underline{\land}$  represents the number of times the revision has been made.
- To indicate clearly a section revised, show **A** in the lower outside section of the corresponding page.

A number within  $\mathbf{\Lambda}$  represents the number of times the revision has been made.

#### NOTE

Revision marks shown in a page are restricted only to the latest ones with the old ones deleted.

- When a page revised in Ver. 2.0 has been changed in Ver. 3.0: The revision marks for Ver. 3.0 only are shown with those for Ver. 2.0 deleted.
- When a page revised in Ver. 2.0 has not been changed in Ver. 3.0: The revision marks for Ver. 2.0 are left as they are.

| 2007/11 | 1.0                 | —             | Issue of the first edition |
|---------|---------------------|---------------|----------------------------|
| Date    | Service manual Ver. | Revision mark | Descriptions of revision   |

# CONTENTS

# FS-609/PK-501

# General

| 1.  | Product specification | 1 |
|-----|-----------------------|---|
| 1.1 | FS-609                | 1 |
| 1.2 | PK-501                | 4 |

# Maintenance

| 2.  | Other | ·                                       | 5  |
|-----|-------|-----------------------------------------|----|
| 2.1 | Disa  | assembly/adjustment prohibited items    | 5  |
| 2.2 | Disa  | assembly/Assembly list (Other parts)    | 6  |
| 2.3 | Disa  | assembly/Assembly procedure             | 7  |
| 2.3 | 3.1   | Exit tray                               | 7  |
| 2.3 | 3.2   | Front cover                             | 7  |
| 2.3 | 3.3   | Rear cover                              | 8  |
| 2.3 | 3.4   | Upper door                              | 8  |
| 2.3 | 3.5   | Finisher tray upper cover               | 9  |
| 2.3 | 3.6   | Upper cover 1                           | 0  |
| 2.3 | 3.7   | Horizontal transport unit 1             | 0  |
| 2.3 | 3.8   | Side guide 1                            | 1  |
| 2.3 | 3.9   | Middle transport unit 1                 | 12 |
| 2.3 | 3.10  | Stapler 1                               | 4  |
| 2.3 | 3.11  | Saddle section 1                        | 4  |
| 2.3 | 3.12  | Finisher tray 1                         | 6  |
| 2.3 | 3.13  | Paddle section 1                        | 17 |
| 2.3 | 3.14  | Exit roller (upper) 1                   | 8  |
| 2.3 | 3.15  | Paddle                                  | 20 |
| 2.3 | 3.16  | Exit roller (lower) and paper exit belt | 21 |
| 2.3 | 3.17  | Stapler/folding drive unit              | 24 |
| 2.3 | 3.18  | Transport roller                        | 26 |
| 2.3 | 3.19  | Middle transport roller                 | 28 |
| 2.3 | 3.20  | Punch unit                              | 29 |
| 2.3 | 3.21  | Finisher control board (FSCB)           | 31 |
| 2.3 | 3.22  | Punch control board (PKCB)              | 31 |
| 2.3 | 3.23  | Transport motor unit                    | 31 |
| 2.3 | 3.24  | Entrance motor                          | 32 |
|     |       |                                         |    |

| 2.3.25   | Punch motor                                     | 32 |
|----------|-------------------------------------------------|----|
| 2.3.26   | Side registration motor                         | 32 |
|          |                                                 |    |
| Adjustm  | ient/Setting                                    |    |
| 3. How   | v to use the adjustment section                 | 33 |
| 4. Finis | sher Adjust                                     | 34 |
| 4.1 FN   | N-X3 Adjust                                     | 34 |
| 4.1.1    | Center Staple Pos (Center-Staple Position Adj.) | 34 |
| 4.1.2    | Half-Fold Pos. (Half-Fold Position Adj.)        | 35 |
| 4.2 Pu   | unch Option                                     | 36 |
| 4.2.1    | Punch Kit type                                  | 36 |
| 4.2.2    | # of Punch-Holes                                | 36 |
| 5. Mec   | chanical adjustment                             | 37 |
| 5.1 Ac   | ljustment of height and inclination             | 37 |
| 5.2 Ac   | ljustment of the folding position               | 39 |
| 5.2.1    | Adjustment procedure                            | 39 |
| 5.3 St   | apler phase adjustment                          | 43 |
| 5.3.1    | Adjustment procedure                            | 43 |
| 5.4 Sa   | addle gear phase adjustment                     | 47 |
| 5.4.1    | Adjustment procedure                            | 47 |
| 6. Boa   | rd switch                                       | 48 |
| 6.1 FS   | SCB (Finisher control board)                    | 48 |
| 6.1.1    | Adjustment of the folding positions             | 49 |
| 6.1.2    | Adjustment of the center stapling position      | 50 |
| 6.1.3    | Adjustment of the alignment plate position      | 51 |
| 6.2 Pk   | CB (Punch control board)                        | 53 |
| 6.2.1    | Adjustment of the sensor output                 | 53 |
| 6.2.2    | Registration of the number of punch holes       | 54 |
| 6.2.3    | Procedure after replacing the EEP-ROM (IC1002)  | 55 |
| 6.2.4    | Punch center position adjustment                | 55 |
|          |                                                 |    |

# Troubleshooting

| 7    | Jam c | lisplay                             | 59 |
|------|-------|-------------------------------------|----|
| 7.1  | Misf  | eed display                         | 59 |
| 7.1. | .1    | Misfeed display resetting procedure | 59 |
| 7.2  | Sen   | sor layout                          | 60 |
| 7.3  | Solu  | ition                               | 61 |
| 7.3. | .1    | Initial check items                 | 61 |
| 7.3. | .2    | Solution when paper curl occurs     | 61 |

Troubleshooting

ii

| 7.3.3    | Transport section misfeed                         | 62 |
|----------|---------------------------------------------------|----|
| 7.3.4    | Horizontal transport section misfeed              | 62 |
| 7.3.5    | Folding position section misfeed                  | 63 |
| 7.3.6    | Stapler section misfeed                           | 63 |
| 7.3.7    | Paper stack exit section misfeed                  | 64 |
| 8. Troul | ble code                                          | 65 |
| 8.1 Tro  | buble code display                                | 65 |
| 8.2 Tro  | puble code list                                   | 65 |
| 8.3 Sol  | lution                                            | 68 |
| 8.3.1    | C1180: Transport system drive malfunctions        | 68 |
| 8.3.2    | C1181: Paddle motor malfunctions                  | 68 |
| 8.3.3    | C1183: Elevate mechanism malfunctions             | 69 |
| 8.3.4    | C1192: Front aligning plate motor malfunctions    | 69 |
| 8.3.5    | C1193: Rear aligning plate motor malfunctions     | 70 |
| 8.3.6    | C11A4: Booklet exit motor malfunctions            | 70 |
| 8.3.7    | C11B1: Stapler unit slide motor malfunctions      | 71 |
| 8.3.8    | C11B4: Stapler/folding motor malfunctions         | 71 |
| 8.3.9    | C11C1: Punch control board malfunctions           | 73 |
| 8.3.10   | C11C2: Punch side registration motor malfunctions | 74 |
| 8.3.11   | C11C3: Punch motor malfunctions                   | 74 |
| 8.3.12   | C11C5: Punch sensor malfunctions                  | 75 |
| 8.3.13   | C1401: Backup RAM malfunction                     | 76 |

Blank Page

# General

# 1. Product specification

# 1.1 FS-609

# A. Type

| Туре               | Multi staple finisher with saddle (Booklet) |
|--------------------|---------------------------------------------|
| Installation       | Freestanding                                |
| Document alignment | Center                                      |
| Supplies           | Staple cartridge                            |

#### B. Functions

| Modes | Normal         | Group, Sort, Group Offset, Sort Offset, Sort Staple,<br>Center Staple & Fold         |
|-------|----------------|--------------------------------------------------------------------------------------|
|       | Punch (Option) | Group Punch, Sort Punch, Group Offset Punch,<br>Sort Offset Punch, Sort Staple Punch |

#### C. Paper type

- Remove the finisher off the copier for feeding the long paper.
- The maximum loading capacity shown is for when loading the single type of paper (80g/ m<sup>2</sup>)

#### (1) Group, Sort

| Туре                                        | Size                                                                                                    | Weight                                    | Tray capacity *1          |                                                               |            | Exit tray | No. of<br>sheets to<br>be stapled |
|---------------------------------------------|----------------------------------------------------------------------------------------------------|-------------------------------------------|---------------------------|---------------------------------------------------------------|------------|-----------|-----------------------------------|
| Plain paper                                 | $\begin{array}{c} \text{B5S/B5 to} \\ \text{A3 wide} \\ 5^{-1}\!\!\!\!\!\!\!\!\!\!\!\!\!\!\!\!\!\!\!\!\!\!\!\!\!\!\!\!\!\!\!\!\!\!\!\!$ | 60 to 90 g/m <sup>2</sup><br>16 to 24 lb  | No. of<br>Sheet<br>Height | A4S/<br>8- $1/_2 \times 11S$<br>or smaller<br>1,000<br>150 mm | Exit tray1 | -         |                                   |
| Envelop<br>OHP film<br>Label<br>Thick paper |                                                                                                    | 60 to 271 g/m <sup>2</sup><br>16 to 72 lb |                           | 20 sheets                                                     |            |           |                                   |

\*1: Controlled by whichever reached earlier

#### (2) Sort offset, Sort group

| Туре        | Size                                                                                    | Weight                                   | Tray capacity                      |                                                                                                   |                                                                                                    | Exit tray  | No. of<br>sheets to<br>be stapled |
|-------------|-----------------------------------------------------------------------------------------|------------------------------------------|------------------------------------|---------------------------------------------------------------------------------------------------|----------------------------------------------------------------------------------------------------|------------|-----------------------------------|
| Plain paper | A5, B5S/B5<br>to A3<br>8-1/ <sub>2</sub> × 11S/<br>8-1/ <sub>2</sub> × 11 to<br>11 × 17 | 60 to 90 g/m <sup>2</sup><br>16 to 24 lb | No. of<br>Sheets<br>Height<br>Cont | A4S/<br>8- $^{1}/_{2} \times 11S$<br>or smaller<br>1,000<br>150 mm<br>rolled by wh<br>reached ear | $\begin{array}{c} \text{B4/} \\ \text{8-1/}_2 \times 14 \\ \text{or larger} \\ 500 \\ 75 \text{ mm} \\ \\ \text{ichever} \\ \text{lier} \end{array}$ | Exit tray1 | -                                 |

## (3) Sort staple

| Туре                       | Size                                                                                | Weight                                                                                                    | Tray capacity                                         |                                                                                                    |                                                                                                    | Exit tray     | No. of she<br>stap                                                                | ets to be<br>led                                                             |
|----------------------------|-------------------------------------------------------------------------------------|----------------------------------------------------------------------------------------------------|-------------------------------------------------------|----------------------------------------------------------------------------------------------------|----------------------------------------------------------------------------------------------------|---------------|-----------------------------------------------------------------------------------|------------------------------------------------------------------------------|
| Plain paper<br>Thick paper | B5S/B5 to<br>A3<br>8-1/ <sub>2</sub> × 11S/<br>8-1/ <sub>2</sub> × 11 to<br>11 × 17 | Normal Mode<br>60 to 90 g/m <sup>2</sup><br>16 to 24 lb<br>Cover Mode<br>60 to 209 g/m <sup>2</sup><br>16 to 55.5 lb | No. of<br>Sheets<br>Height<br>No. of<br>Sets<br>Contr | A4S/<br>$8^{-1/_2} \times 11S$<br>or smaller<br>1,000<br>150 mm<br>30<br>olled by wh<br>eached ear | $\begin{array}{c} \text{B4/} \\ \text{8-}^{1/_2} \times 14 \\ \text{or larger} \\ 500 \\ 75 \text{ mm} \\ 30 \\ \text{ichever} \\ \text{lier} \end{array}$ | Exit<br>tray1 | Normal r<br>A4S/<br>8- <sup>1</sup> / <sub>2</sub> × 11S<br>or smaller<br>2 to 50 | node *1<br>B4/<br>8- <sup>1</sup> / <sub>2</sub> ×14<br>or larger<br>2 to 25 |

\*1: The number of sheets to be stapled is limited for high-density images. (Color Wise: 20 sheets x 20 sets)

#### (4) Center staple & fold

| Туре        | Size                                               | Weight                                   | Tray capacity                                                                                                    | Exit tray  | No. of sheets to be stapled                                                                        |
|-------------|----------------------------------------------------|------------------------------------------|----------------------------------------------------------------------------------------------------|------------|----------------------------------------------------------------------------------------------------|
| Plain paper | A4S, B4, A3<br>8-1/ <sub>2</sub> × 11S/<br>11 × 17 | 60 to 90 g/m <sup>2</sup><br>16 to 24 lb | 10 sets<br>(No. of Sheets to be<br>Stapled: 6 to 15 sheets)<br>20 sets<br>(No. of Sheets to be<br>Stapled: 2 to 5 sheets) | Exit tray2 | Black copy<br>2 to 15 sheets<br>(Max. 60 pages)<br>Other copy<br>2 to 10 sheets<br>(Max. 40 pages) |

#### D. Stapling

| Staple filling mode | Dedicated staple cartridge mode (5,000 staples) |                                                                  |  |
|---------------------|-------------------------------------------------|------------------------------------------------------------------|--|
| Staple detection    | Available (Near empty: 40 remaining staples)    |                                                                  |  |
| Stapling position   | Rear: Parallel 1 point                          |                                                                  |  |
|                     | Front: Parallel 1 point                         | B5S/B5 to A3,                                                    |  |
|                     | Side: Parallel 2 points                         | $8^{-1}/_{2} \times 11S/8^{-1}/_{2} \times 11$ to $11 \times 17$ |  |
|                     | Center: Parallel 2 points                       |                                                                  |  |
| Manual staple       | None                                            |                                                                  |  |
| Folding mode        | Roller pressure folding                         |                                                                  |  |
| Folding position    | Center of paper                                 |                                                                  |  |

#### E. No. of sheets to be stapled (sort staple)

#### (1) A4S, $8-1/_2 \times 11S$ or smaller

| No. of sheets to be | No. of sets    |                         |                 |
|---------------------|----------------|-------------------------|-----------------|
| stapled             | Rear: Parallel | Center: Parallel        | Front: Parallel |
| 2                   | 100            | 40                      | 40              |
| 3 to 5              | 80             | 40                      | 40              |
| 6 to 10             | 60             | 40                      | 40              |
| 11 to 20            | 30             | 30                      | 30              |
| 21 to 30            | 30             | 30                      | 30              |
| 31 to 50            |                | 30 sets or 1,000 sheets |                 |

#### (2) B4, $8 - \frac{1}{2} \times 14$ or larger

| No. of sheets to be stapled | No. of sets             |                  |                 |
|-----------------------------|-------------------------|------------------|-----------------|
|                             | Rear: Parallel          | Center: Parallel | Front: Parallel |
| 2                           | 100                     | 50               | 50              |
| 3 to 5                      | 80                      | 40               | 40              |
| 6 to 10                     | 40                      | 40               | 40              |
| 11 to 20                    | 20 acts or 1 000 sharts |                  |                 |
| 21 to 25                    |                         |                  |                 |

#### F. Machine specifications

| Power requirements        | DC 24 V (supplied from the main body)                                                    |  |
|---------------------------|------------------------------------------------------------------------------------------|--|
|                           | DC 5 V (generated by finisher)                                                           |  |
| Max. power<br>consumption | 65 W or less                                                                             |  |
| Dimensions                | 601 mm (W) × 603 mm (D) × 933 mm (H)<br>23.75 inch (W) × 23.75 inch (D) × 36.75 inch (H) |  |
| Weight                    | 42.0 kg (92.5 lb)                                                                        |  |

#### G. Operating environment

Conforms to the operating environment of the main body.

#### NOTE

• These specifications are subject to change without notice.

# 1.2 PK-501

#### А. Туре

| Metric: 4 holes, Inch: 2 holes / 3 holes |
|------------------------------------------|
|                                          |

#### B. Paper

| Туре                       | Size    |                                                                                                    | Weight                                      | Tray capacity | Exit tray     | No. of sheets to be stapled |
|----------------------------|---------|----------------------------------------------------------------------------------------------------|---------------------------------------------|---------------|---------------|-----------------------------|
|                            | 4 holes | A4, A3                                                                                                    |                                             |               |               |                             |
| Plain paper<br>Thick paper | 2 holes | 8- <sup>1</sup> / <sub>2</sub> × 11S/8- <sup>1</sup> / <sub>2</sub> × 11,<br>8- <sup>1</sup> / <sub>2</sub> × 14, 11 × 17 | 60 to 209 g/m <sup>2</sup><br>16 to 55.5 lb | -             | Elevator tray | -                           |
|                            | 3 holes | 8-1/2 × 11, 11 × 17                                                                                                    |                                             |               |               |                             |

#### C. Machine specifications

| Power requirements | Supplied from FS-609                                                                  |
|--------------------|---------------------------------------------------------------------------------------|
| Dimensions         | 90 mm (W) × 530 mm (D) × 170 mm (H)<br>3.75 inch (W) × 20.75 inch (D) × 6.75 inch (H) |
| Weight             | 2.6 kg (5.75 lb)                                                                      |

#### D. Operating environment

Conforms to the operating environment of the main body.

#### NOTE

• These specifications are subject to change without notice.

2. Other

# Maintenance

# 2. Other

# 2.1 Disassembly/adjustment prohibited items

#### A. Paint-locked screws

NOTE

- To prevent loose screws, a screw lock in blue or green series color is applied to the screws.
- The screw lock is applied to the screws that may get loose due to the vibrations and loads created by the use of machine or due to the vibrations created during transportation.
- If the screw lock coated screws are loosened or removed, be sure to apply a screw lock after the screws are tightened.

#### B. Red-painted screws

NOTE

- The screws which are difficult to be adjusted in the field are painted in red in order to prevent them from being removed by mistake.
- Do not remove or loosen any of the red-painted screws in the field. It should also be noted that, when two or more screws are used for a single part, only one representative screw may be marked with the red paint.
- C. Variable resistors on board

#### NOTE

- Do not turn the variable resistors on boards for which no adjusting instructions are given in Adjustment/Setting.
- D. Removal of PWBs

#### 

- When removing a circuit board or other electrical component, refer to "Handling of PWBs" and follow the corresponding removal procedures.
- The removal procedures given in the following omit the removal of connectors and screws securing the circuit board support or circuit board.
- Where it is absolutely necessary to touch the ICs and other electrical components on the board, be sure to ground your body.

# 2. Other Field 2.2 Disassembly/Assembly list (Other parts)

| No | Section          | Part name                               | Ref. page |
|----|------------------|-----------------------------------------|-----------|
| 1  | Exterior parts   | Exit tray                               | P.7       |
| 2  |                  | Front cover                             | P.7       |
| 3  |                  | Rear cover                              | P.8       |
| 4  |                  | Upper door                              | P.8       |
| 5  |                  | Finisher tray upper cover               | P.9       |
| 6  |                  | Upper cover                             | P.10      |
| 7  |                  | Horizontal transport unit               | P.10      |
| 8  |                  | Side guide                              | P.11      |
| 9  |                  | Middle transport unit                   | P.12      |
| 10 |                  | Stapler                                 | P.14      |
| 11 |                  | Saddle section                          | P.14      |
| 12 | -                | Finisher tray                           | P.16      |
| 13 | Linit            | Paddle section                          | P.17      |
| 14 | Onit             | Exit roller (upper)                     | P.18      |
| 15 |                  | Paddle                                  | P.20      |
| 16 |                  | Exit roller (lower) and paper exit belt | P.21      |
| 17 |                  | stapler/folding drive unit              | P.24      |
| 18 |                  | Transport roller                        | P.26      |
| 19 |                  | Middle transport roller                 | P.28      |
| 20 |                  | Punch unit                              | P.29      |
| 21 | Electrical parts | Finisher control board                  | P.31      |
| 22 |                  | Punch control board                     | P.31      |
| 23 |                  | Transport motor unit                    | P.31      |
| 24 |                  | Entrance motor                          | P.32      |
| 25 |                  | Punch motor                             | P.32      |
| 26 |                  | Side registration motor                 | P.32      |

# 2.3.1 Exit tray

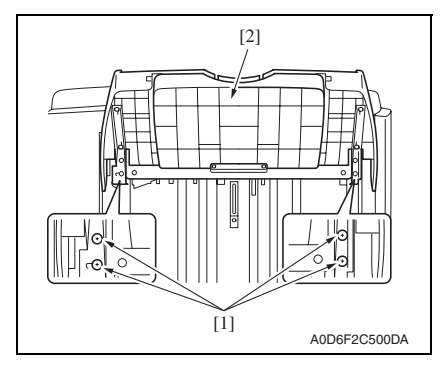

#### 2.3.2 Front cover

- 1. Remove the horizontal transport unit. See P.10
- 2. Remove the middle transport unit. See P.12

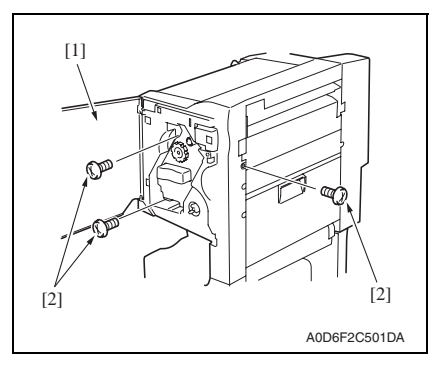

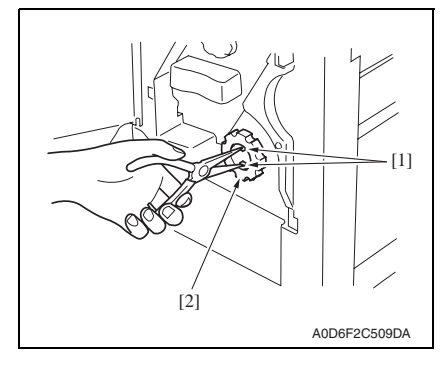

1. Remove four screws [1], and remove the exit tray [2].

FS-609/PK-501

- 3. Open the front door [1].
- 4. Remove three screws [2].

5. Using long nose pliers or a similar tool, pinch the tabs [1] and remove the misfeed-clearing dial [2].

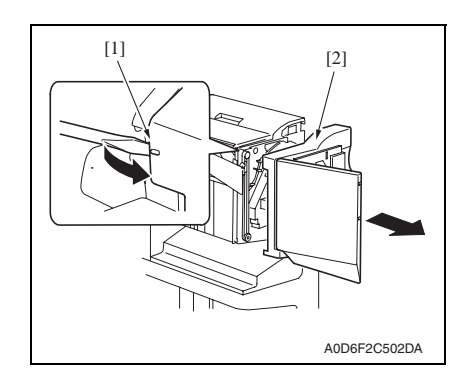

#### 2.3.3 Rear cover

- 1. Remove the horizontal transport unit. See P.10
- 2. Remove the middle transport unit. See P.12

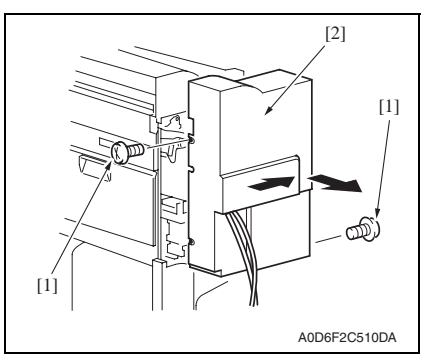

#### 2.3.4 Upper door

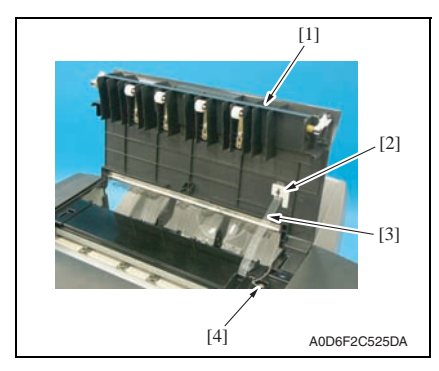

 Using a screwdriver or a similar tool, unhook the tab [1] and remove the front cover [2].

3. Remove two screws [1], and remove the rear cover [2].

- 1. Open the upper door [1], and remove the door band holder [2] by turning it clockwise.
- 2. Remove the door band [3].
- 3. Remove the screw [4], and remove the grounding wire.

FS-609/PK-501

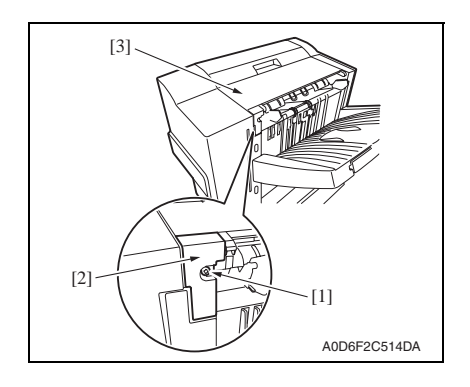

#### 2.3.5 Finisher tray upper cover

- 1. Remove the front cover. See P.7
- 2. Remove the rear cover. See P.8
- *3.* Remove the upper door. See P.8

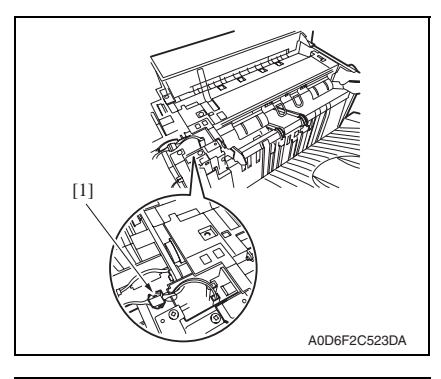

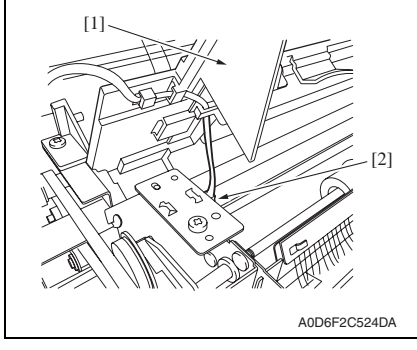

- 4. Remove the screw [1], remove the finisher tray rear cover [2].
- 5. Remove the upper door [3].

FS-609/PK-501

4. Disconnect the connector [1].

 Disconnect the connector [2] while holding up the finisher tray upper cover [1], and remove the finisher tray upper cover [1].

## 2.3.6 Upper cover

- 1. Remove the front cover. See P.7
- 2. Remove the rear cover. See P.8

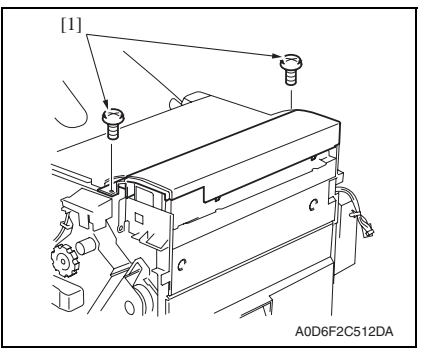

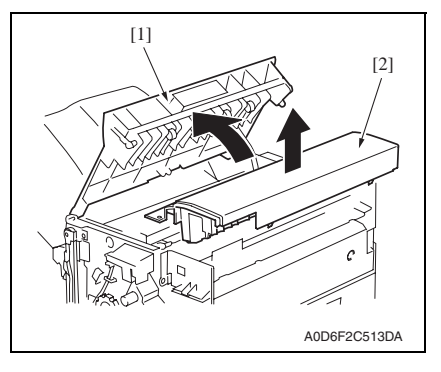

3. Remove two screws [1].

4. Open the upper door [1], and remove the upper cover [2].

# 2.3.7 Horizontal transport unit

1. Disconnect and move the finisher away from the main body.

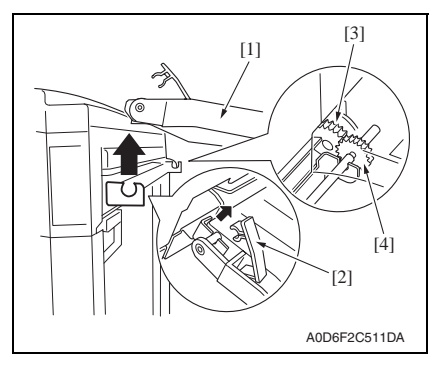

 Raise the horizontal transport unit [1] straight upward and, keeping that condition, disengage the lock lever [2] and remove the horizontal transport unit [1].

#### NOTE

- At reinstallation, be sure to engage the lock lever [2] in position.
- At reinstallation, make sure that the gear [3] of the finisher is in positive mesh with the gear [4] of the horizontal transport unit.

#### 2.3.8 Side guide

- 1. Remove the exit tray. See P.7
- 2. Remove the front cover. See P.7
- *3.* Remove the rear cover. See P.8

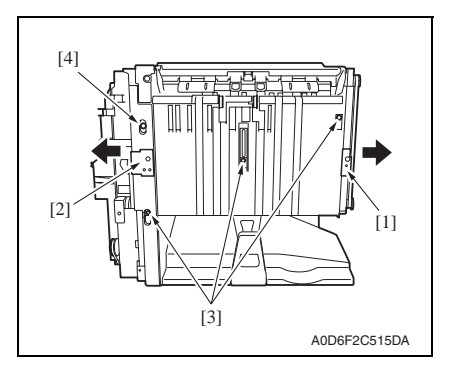

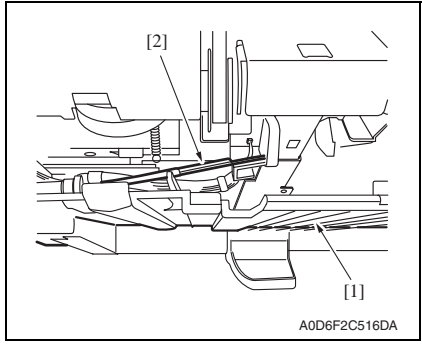

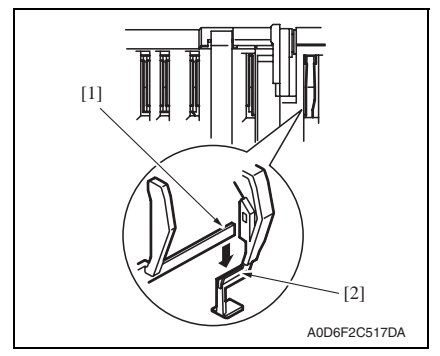

- Derail the exit tray support plate (front) [1] and the exit tray support plate (rear) [2] to the outside off the respective rail grooves.
- 5. Remove three screws [3] and the shoulder screw [4].

6. Pull down the side guide [1] lightly, disengage the exit tray home position detecting lever (rear) [2], and then remove the side guide [1].

#### NOTE

- In reassembling, ensure of exact installation with the exit tray home position detecting lever (rear) [1] set in the slot of the exit tray home position detecting lever (center) [2].
- After reassembly, press each of these levers for several times to make sure of exact installation.

#### 2. Other

## 2.3.9 Middle transport unit

1. Remove the horizontal transport unit. See P.10

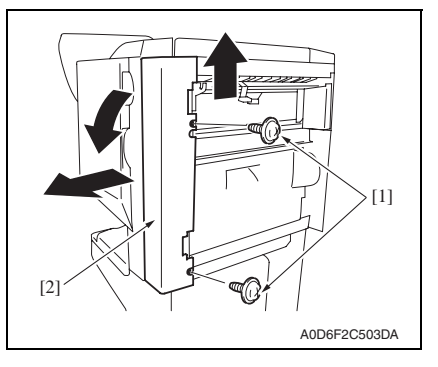

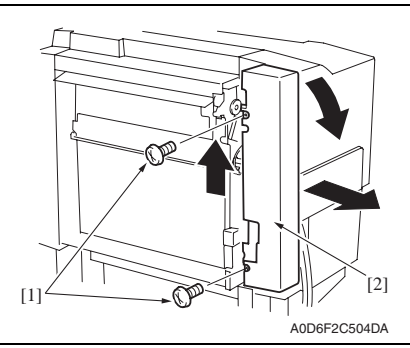

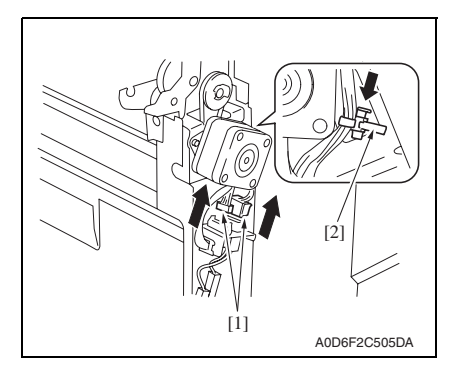

2. Remove two screws [1], and remove the middle front cover [2].

3. Remove two screws [1], and remove the middle rear cover [2].

- 4. Disconnect two connectors [1].
- 5. Pinch the tie band [2], and remove it from the sheet metal.

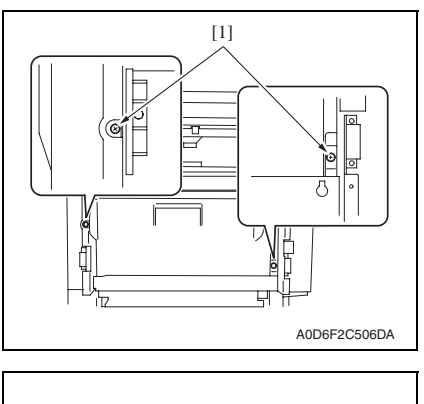

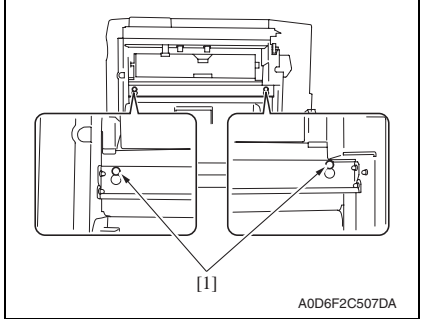

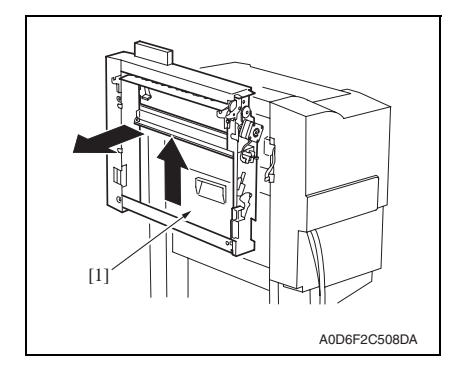

6. Remove two screws [1].

7. Loosen two screws [1].

8. Remove the middle transport unit by sliding it upwards.

[1]

[3]

[2] A0D6E2C518DA

0

A0D6F2C519DA

2. Pull out the stapler [3] while pressing the stop lever [2].

#### NOTE

 Do not remove the stapler from the shaft of the stapler frame, or displacement will be caused between the position to which the staple driver [1] (the lower unit of the stapler) feeds staples and the position from which the staple clincher [2] (the upper unit of the stapler) receives them.

2.3.11 Saddle section

[1]

- 1. Remove the front cover. See P.7
- 2. Remove the rear cover. See P.8
- 3. Remove the punch dust box.

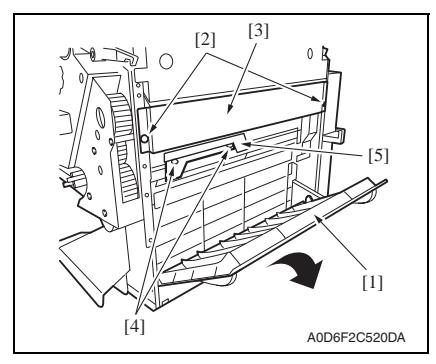

- Open the jam access cover [1], remove two screws [2], and remove the right stay [3].
- 5. Remove two screws [4], and remove the lever [5].

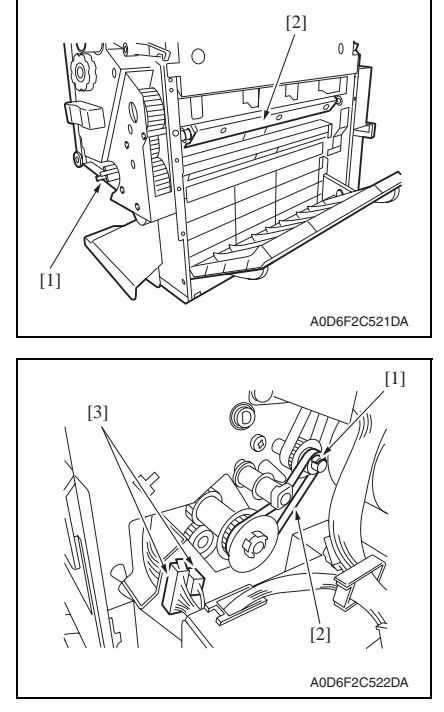

9. Remove the stapler. See P.14

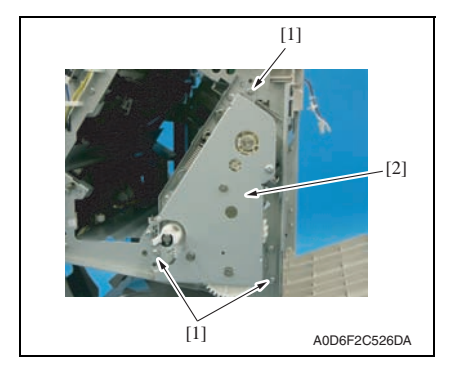

 Turn the folding jam release dial [1] to move the paper pressure [2] inside.

- 7. Remove the C-clip [1], and remove the belt [2].
- 8. Disconnect two connectors [3].

FS-609/PK-501

*10.* Remove three screws [1], and pull out and remove the saddle [2].

# 2. Other

# 2.3.12 Finisher tray

- 1. Remove the finisher tray upper cover. See P.9
- 2. Remove the side guide. See P.11

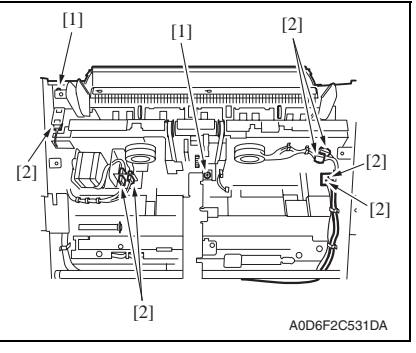

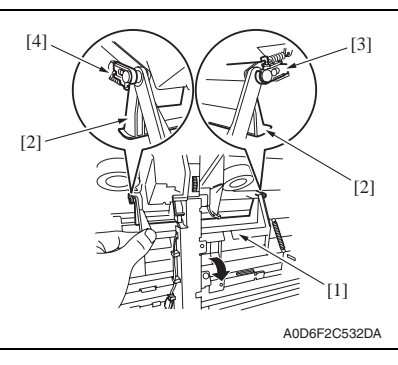

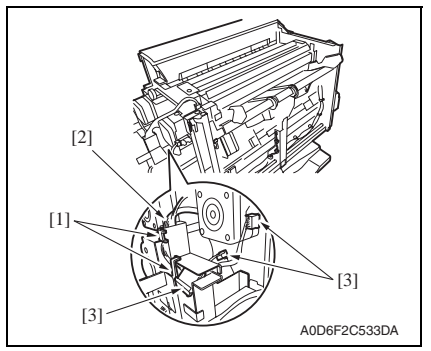

3. Remove two screws [1], and disconnect seven connectors [2].

4. Pull out the finisher stopper base [1], and disengage the front claw [3] and the rear claw [4] of the finisher stopper [2].

- 5. Remove the motor harness [2] from two harness saddles [1].
- 6. Disconnect three connectors [3].

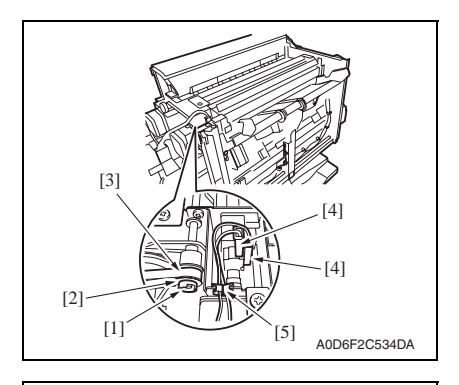

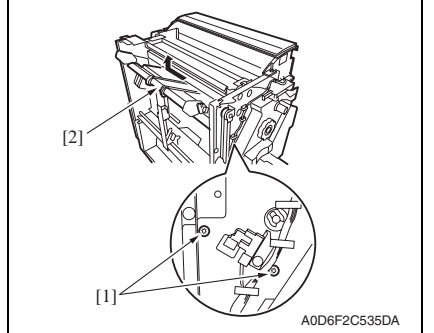

#### 2.3.13 Paddle section

1. Remove the finisher tray. See P.16

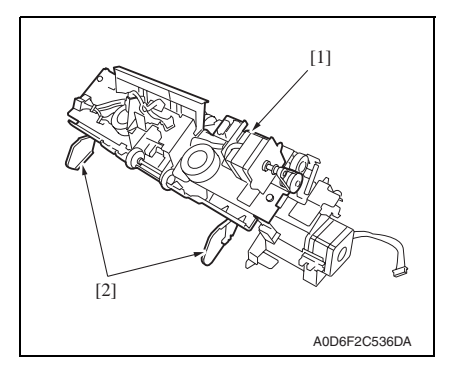

- Remove the C-clip [1], and remove the spacer [2], and remove the belt [3] from the gear.
- 8. Disconnect the connector [4], and remove the harness from the wire saddle [5].

9. Remove two screws [1], and remove the finisher tray [2] by sliding it to the far side and lifting it.

- 2. Place the finisher tray [1] as shown in the figure.

#### NOTE

• Be careful not to damage the aligning plate [2]. FS-609/PK-501

2. Other

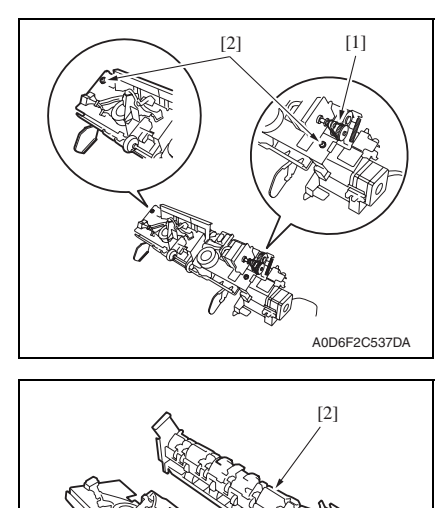

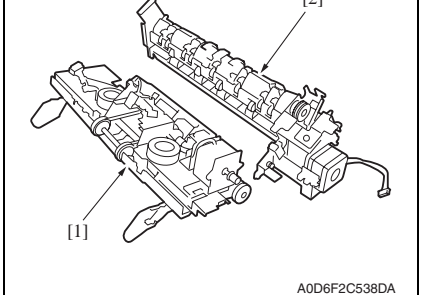

#### 2.3.14 Exit roller (upper)

1. Remove the paddle section. See P.17

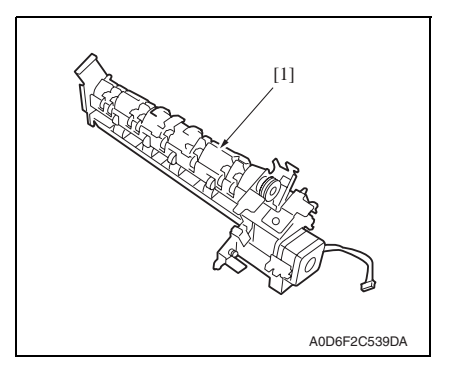

3. Remove the belt [1], and remove two screws [2].

 Separate the section into the tray section [1] and the paddle section [2].

2. Place the paddle section [1] as shown in the figure.

FS-609/PK-501

3. Turn the gear [1] in the direction indicated by an arrow to move up the exit roller (upper) section [2].

4. Push up the exit roller (upper) [1] from the bottom to release it from the shaft [2].

- 5. Turn up the exit roller (upper) [1], and then push it down to remove it.
- 6. Remove the front exit roller (upper)[2] as well in the same way.

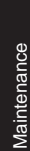

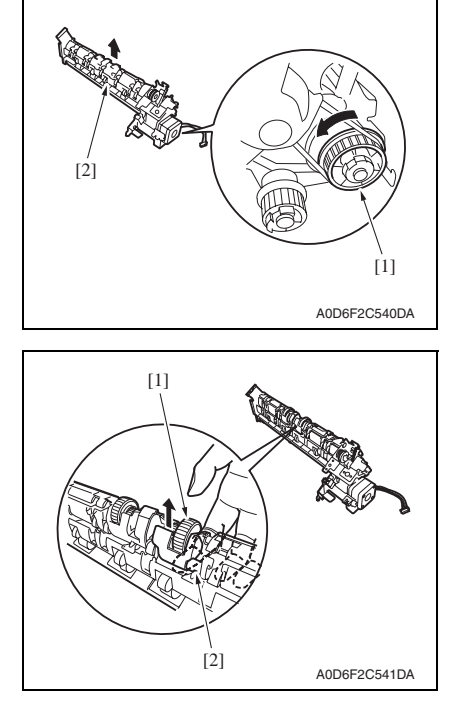

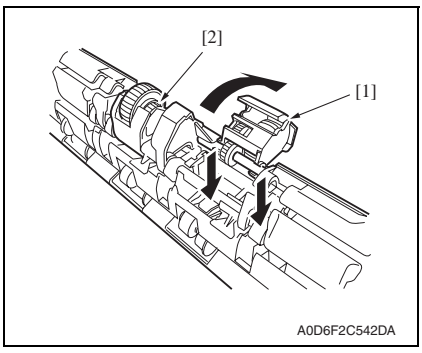

# 2. Other

# 2.3.15 Paddle

1. Remove the paddle section. See P.17

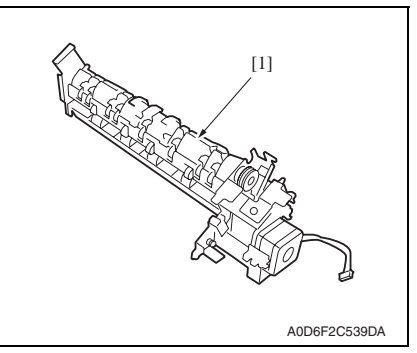

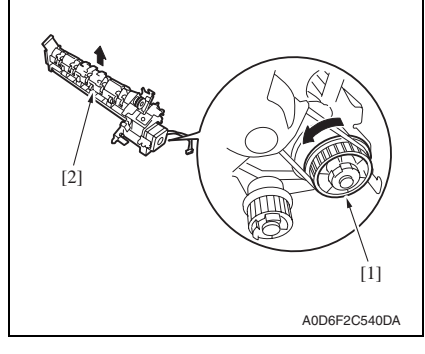

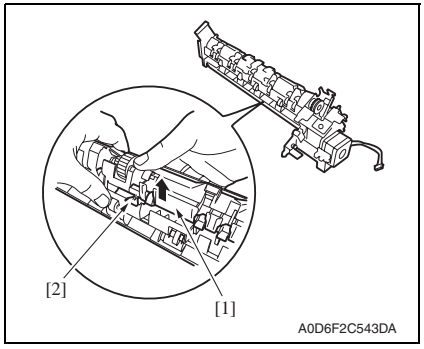

2. Place the paddle section [1] as shown in the figure.

3. Turn the gear [1] in the direction indicted by an arrow to move up the exit roller (upper) section [2].

4. Push up the safety guide [1] from the bottom to release it on one side from the shaft [2].

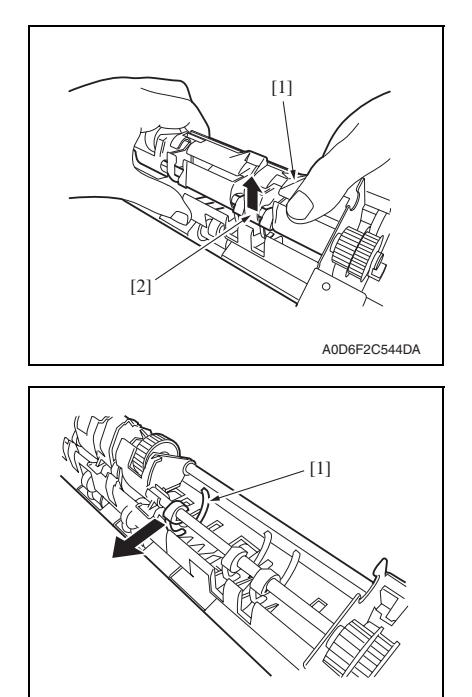

FS-609/PK-501

 Push up the safety guide [1] from the bottom to release it from the shaft [2] and remove it.

- 6. Remove the paddle [1].
- 7. Remove the other paddles as well in the same way.

#### 2.3.16 Exit roller (lower) and paper exit belt

A0D6F2C545DA

1. Remove the tray section. See P.17

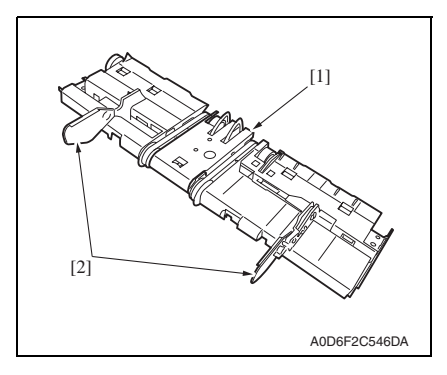

2. Slide the aligning plate (front) [2] and the aligning plate (rear) [3] outside to remove them from the tray [1].

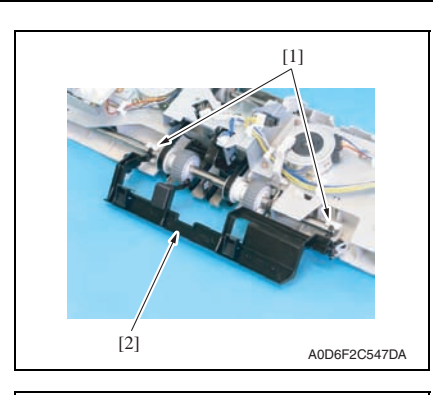

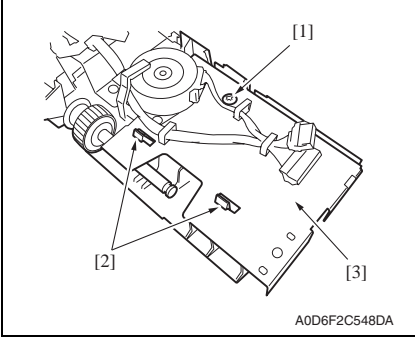

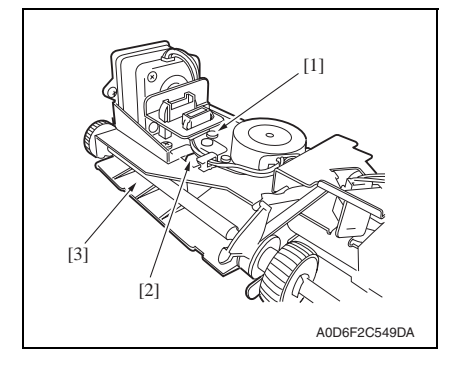

3. Remove two holders [1], and remove the finisher tray stopper [2].

4. Remove the screw [1], and remove the paper guide (front) [3] while disengaging two claws [2].

5. Remove the screw [1], and remove the paper guide (rear) [3] while disengaging the claw [2]. [2]

[2]

[1]

A0D6F2C550DA

[1]

6. Remove two C-clips [1], and move two bushings [2] inside, respectively.

7. Remove four screws [1], and remove the exit roller (lower) section [2] by lifting it.

8. Remove the exit roller (lower) [1] and two paper exit belts [2].

Maintenance

FS-609/PK-501

[2]

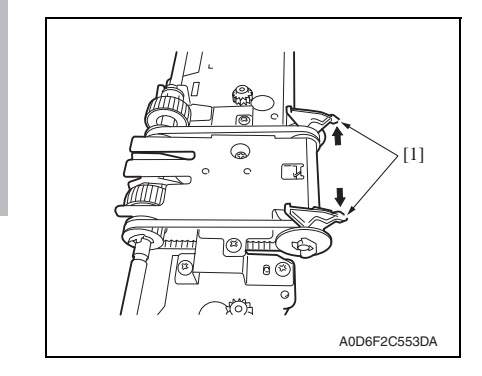

## 2.3.17 Stapler/folding drive unit

1. Remove the rear cover. See P.8

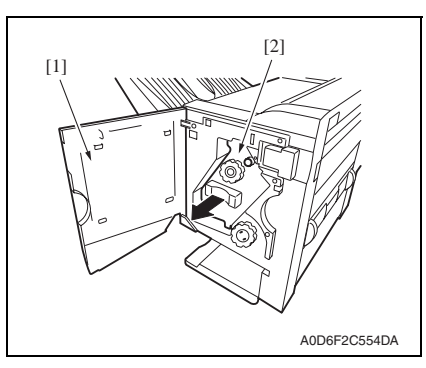

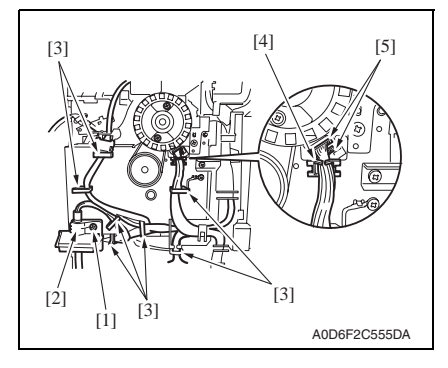

#### NOTE

• When installing, align the edge of claws of the paper exit belt [1].

2. Open the front door [1], and slightly pull out the stapler section [2].

- 3. Remove screw [1], and remove the interface cable presser [2].
- 4. Remove the harness from seven wire saddles [3].
- Remove the harness from the wire saddle [4], and disconnect two connectors [5].

FS-609/PK-501

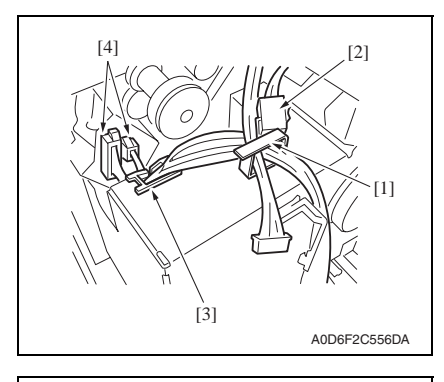

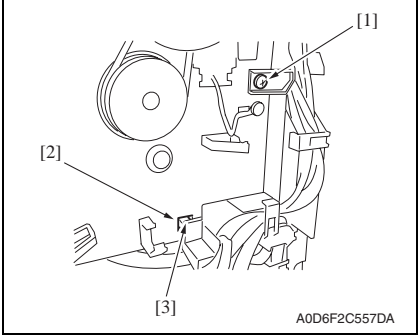

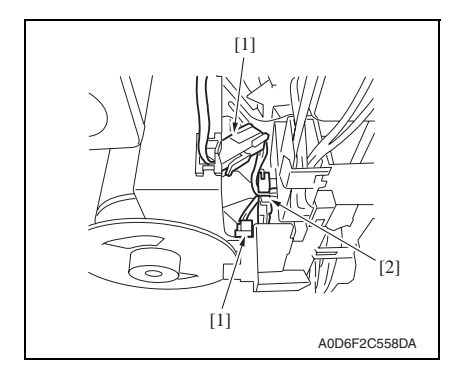

- Remove the harness from the harness saddle [1], and disconnect the connector [2].
- Remove the harness from the wire saddle [3], and disconnect two connectors [4].

8. Remove the screw [1], and remove the claw [3] of harness guide from the square hole [2] in the base plate.

 Disconnect two connectors [1], and remove the harness from the wire saddle [2].

2. Other

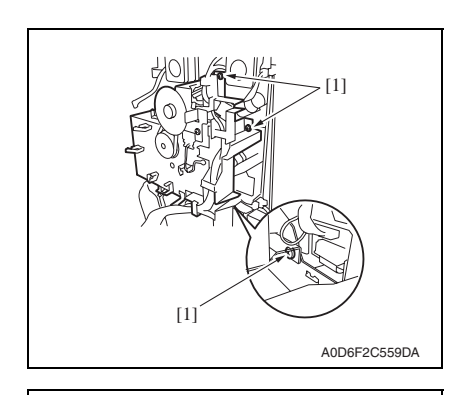

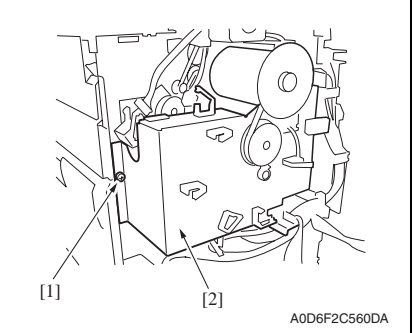

#### 2.3.18 Transport roller

- 1. Remove the upper door. See P.8
- 2. Remove the upper cover. See P.10

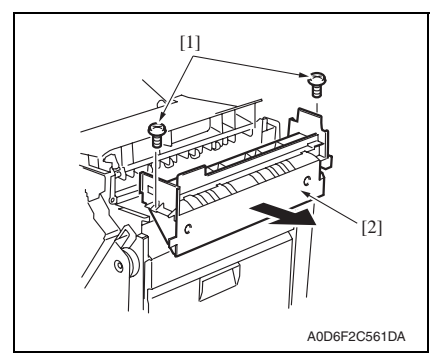

4. Remove the transport motor unit. See P.31

10. Remove three screws [1].

Field Service Ver. 1.0 Nov. 2007

11. Remove the screw [1], and remove the stapler/folding drive unit [2].

3. Remove two screws [1], and remove the upper cover unit [2].

FS-609/PK-501

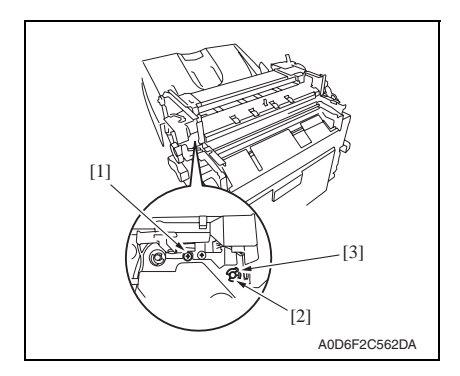

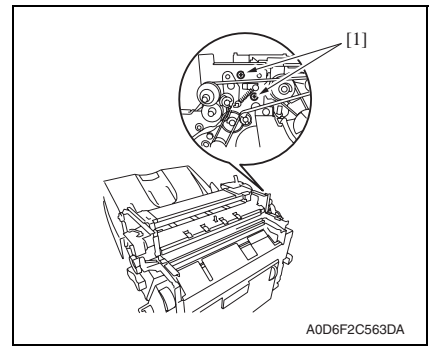

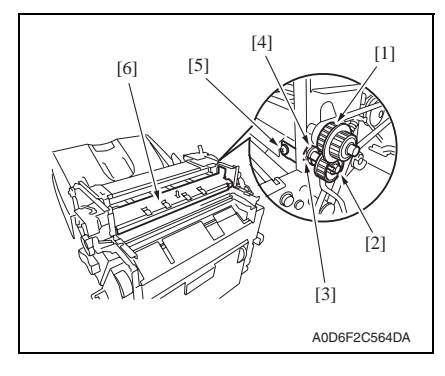

- 5. Remove the screw [1].
- 6. Remove the C-clip [2], and remove the bushing [3].

7. Remove two screws [1].

8. Remove the gear 1 [1], and remove the gear 2 [2] while disengaging the claw.

#### NOTE

- Be careful not to lose the gear pin.
- 9. Remove the C-clip [3], and remove the bushing [4].
- 10. Remove the screw [5], and remove the paper guide (lower) [6].

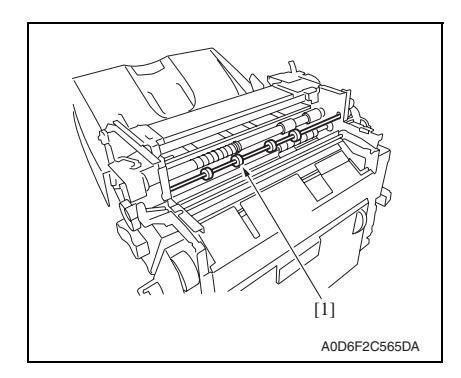

11. Remove the transport roller [1].

## 2.3.19 Middle transport roller

1. Remove the middle front cover and the middle rear cover. See P.12

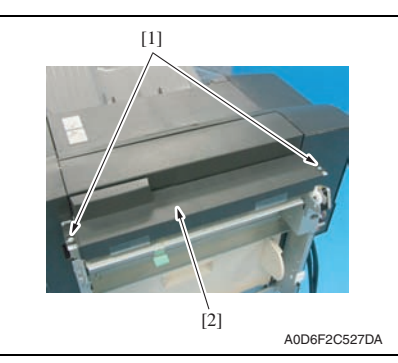

2. Remove two screws [1], and remove the middle upper cover [2].

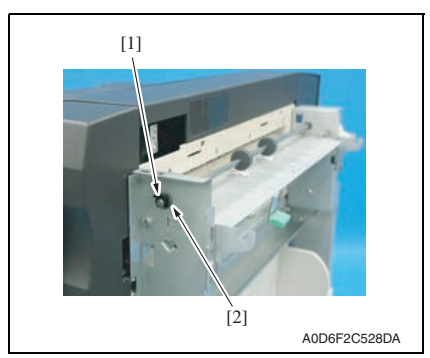

3. Remove the C-clip[1], and remove the bushing [2].

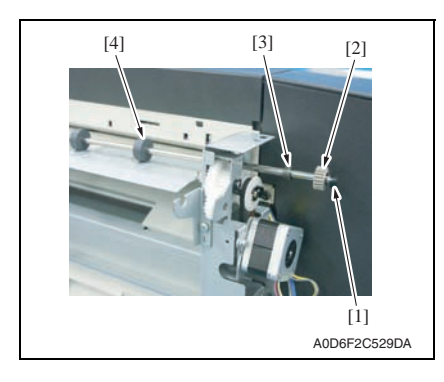

#### 2.3.20 Punch unit

1. Remove the punch trash box.

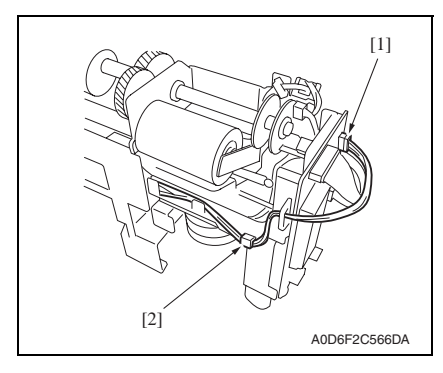

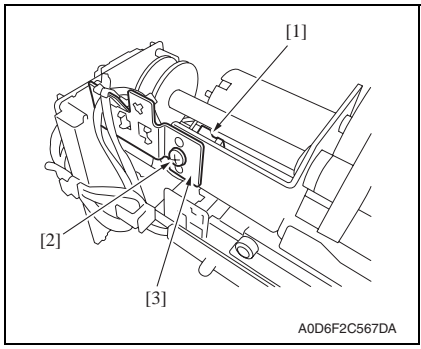

- 4. Shift the shaft assy in the orientation as shown on the left.
- Remove the C-clip [1], the gear [2], the bushing [3], and remove the middle transport roller [4].

- 2. Disconnect the connector J1005 [1].
- 3. Remove the harness from the harness guide [2].

- 4. Disconnect the connector [1].
- 5. Remove the screw [2], and remove the sensor support plate [3].

2. Other

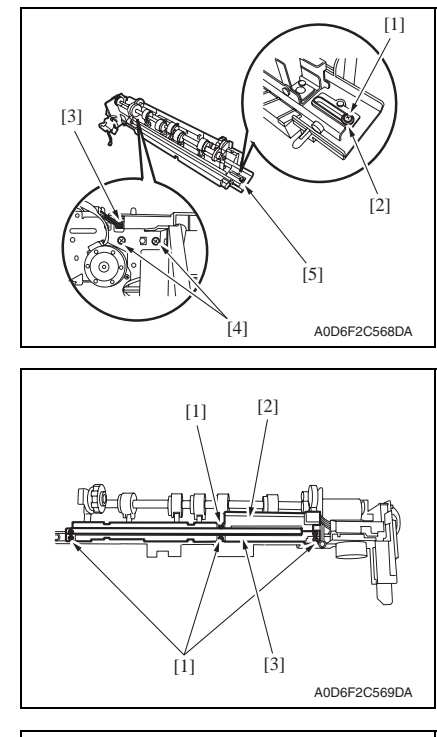

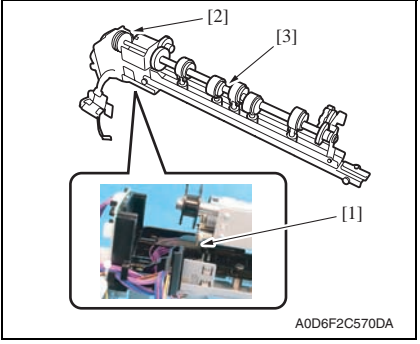

- 6. Remove the screw [1] and the washer [2].
- 7. Disconnect the connector [3].
- 8. Remove two screws [4], and remove the base cover [5].

9. Remove four screws [1], and remove the Sensor unit (upper) [2] and the sensor unit (lower) [3].

- 10. Remove the spring [1].
- 11. Remove the punch unit [2] from the side registration motor section [3].

FS-609/PK-501

1. Remove the rear cover.

Finisher control board (FSCB)

2.3.21

2.3.22

See P.8

[1]

Maintenance

#### 2. Disconnect all connectors on the board, and remove the screw [1].

3. Release the PCB support [2], and remove the finisher control board [3].

[2] [1]

Punch control board (PKCB)

[3]

A0D6F2C571DA

A0D6F2C572DA

- 2.3.23 Transport motor unit
- 1. Remove the rear cover. See P.8

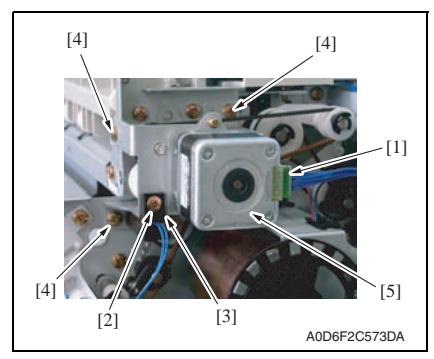

- 1. Remove two screws [1].
- 2. Disconnect all connectors, and remove the punch control board [2].

- 2. Disconnect the connector [1].
- 3. Remove screw [2], and remove the harness guide [3].
- 4. Remove three screws [4], and remove the transport motor unit [5].
# 2.3.24 Entrance motor

1. Remove the middle rear cover. See P.12

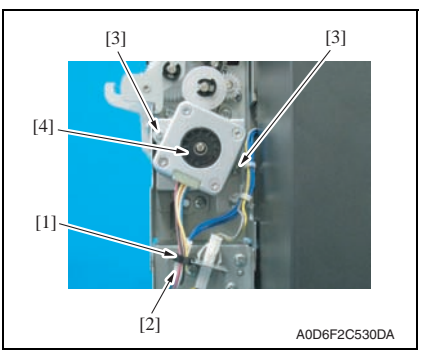

# 2.3.25 Punch motor

1. Remove the upper cover. See P.10

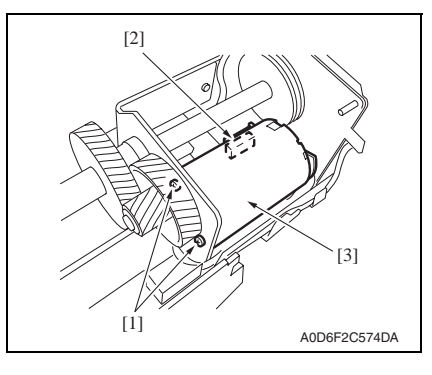

# 2.3.26 Side registration motor

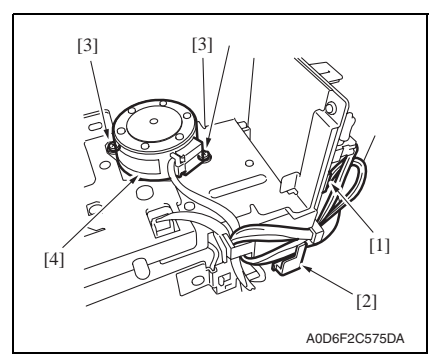

- 2. Remove the harness from the wire saddle [1].
- 3. Disconnect the connector [2].
- 4. Remove two screws [3], remove the entrance motor [4].

- 2. Remove two screws [1].
- 3. Disconnect the connector [2], and remove the punch motor [3].

- 1. Disconnect the connector J1001 [1].
- 2. Remove the harness from the harness guide [2].
- 3. Remove two screws [3], and remove the side registration motor [4].

# Adjustment/Setting

# 3. How to use the adjustment section

- "Adjustment/Setting" contains detailed information on the adjustment items and procedures for this machine.
- Throughout this "Adjustment/Setting," the default settings are indicated by " ".

# Advance Checks

Before attempting to solve the customer problem, the following advance checks must be made. Check to see if:

- The power supply voltage meets the specifications.
- The power supply is properly grounded.
- The machine shares the power supply with any other machine that draws large current intermittently (e.g., elevator and air conditioner that generate electric noise).
- The installation site is environmentally appropriate: high temperature, high humidity, direct sunlight, ventilation, etc.; levelness of the installation site.
- The original has a problem that may cause a defective image.
- The density is properly selected.
- The Original Glass, slit glass, or related part is dirty.
- Correct paper is being used for printing.
- The units, parts, and supplies used for printing (developer, PC Drum, etc.) are properly replenished and replaced when they reach the end of their useful service life.
- Toner is not running out.

#### A Caution

- Be sure to unplug the power cord of the machine before starting the service job procedures.
- If it is unavoidably necessary to service the machine with its power turned ON, use utmost care not to be caught in the Scanner Cables or gears of the Exposure Unit.
- Special care should be used when handling the Fusing Unit which can be extremely hot.
- The Developing Unit has a strong magnetic field. Keep watches and measuring instruments away from it.
- Take care not to damage the PC Drum with a tool or similar device.
- Do not touch IC pins with bare hands.

# 4. Finisher Adjust

# 4.1 FN-X3 Adjust

# 4.1.1 Center Staple Pos (Center-Staple Position Adj.)

- The stapling position is adjusted by aligning the stapling position to the folding position.
- This adjustment is made in the service mode of the main body. Since the adjustment is made in increments of 1 mm, this adjustment is useful for eliminating a displacement of 1mm or more.
- For the effective adjustment of a minimal displacement smaller than 1 mm, refer to "6. Board switch."

See P.48

### Adjustable range: - 7 to + 7 mm (Increment: 1 mm)

- 1. Load the feed tray with five or more sheets of A3 or 11x17 paper.
- 2. Produce five test prints in the center staple mode.
- These five sheets are used for adjustment to minimize variation.
- 3. Renew the center folding of the printed papers.
- Take the top surface of the printed papers as A, and the under surface as B.
- 4. Check the deviation of the stapling position from the newly folded position.

# NOTE

• In checking the deviation, refer not to the folded position by the finisher but to the newly folded position.

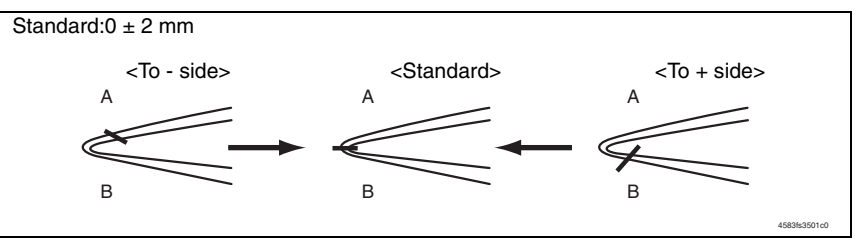

- 5. Set the mode to the service mode. See P.202 of the main body service manual.
- 6. Select [Finisher Adjust] [FN-X3 Adjust] [Center Staple Pos].
- 7. Press the Menu/Select key.
- Adjust with the ▲/▼ Keys. When the stapling position is shifted to the direction A: Adjust the value to the - side. When the stapling position is shifted to the direction B: Adjust the value to the + side.
- 9. Press the Menu/Select key.
- 10. Turn OFF the power switch, then wait for 10 sec. or more and turn ON the power switch.
- 11. Run a test print cycle again and check the stapling position.

### 4.1.2 Half-Fold Pos. (Half-Fold Position Adj.)

- The folding position is adjusted by aligning the folding position to the stapling position.
- This adjustment is made in the service mode of the main body. Since the adjustment is made in increments of 1 mm, this adjustment is useful for eliminating a displacement of 1 mm or more.
- For the effective adjustment of a minimal displacement smaller than 1 mm, refer to 6. Board switch.

See P.48

#### Adjustment range: - 7 to + 7 mm (Increment: 1 mm)

- 1. Load the feed tray with five or more sheets of A3 or 11x17 paper.
- 2. Produce five test prints in the center staple mode.
- These five sheets are used for adjustment to minimize variation.
- 3. Check the printed papers for deviation of the stapling position of from the newly folded position.

Take the top surface of the printed papers as A, and the under surface as B.

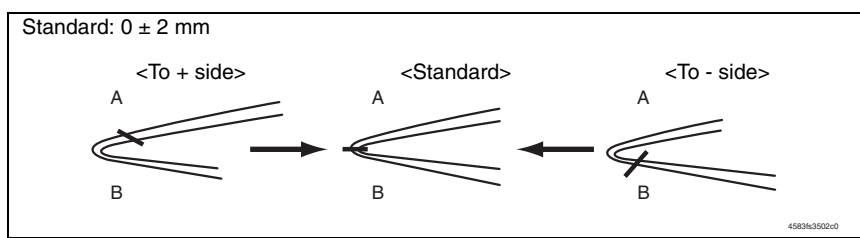

- 4. Set the mode to the service mode. See P.202 of the main body service manual.
- 5. Select [Finisher Adjust] [FN-X3 Adjust] [Half-Fold Pos.]
- 6. Press the Menu/Select key.
- 7. Adjust with the  $\blacktriangle/\blacksquare$  Keys.

When the stapling position is shifted to the direction A: Adjust the value to the + side. When the stapling position is shifted to the direction B: Adjust the value to the - side.

- 8. Press the Menu/Select key.
- 9. Turn OFF the power switch, then wait for 10 sec. or more and turn ON the power switch.
- 10. Run a test print cycle again and check the center folding position.

# 4.2 Punch Option

# 4.2.1 Punch Kit type

| Functions | <ul> <li>To set installation and model of the punch kit.</li> </ul>        |  |  |  |
|-----------|----------------------------------------------------------------------------|--|--|--|
| Use       | Use when the punch kit is installed.                                       |  |  |  |
| Setting/  | The default setting is Not Installed.                                      |  |  |  |
| Procedure | "Not Installed" PK-501 PK-515                                              |  |  |  |
|           | <ul> <li>Select the model of the punch kit currently installed.</li> </ul> |  |  |  |

#### 4.2.2 # of Punch-Holes

| Functions                                                                              | <ul> <li>To set the number of holes to be made by the punch kit installed.</li> </ul> |             |                 |                  |                         |
|----------------------------------------------------------------------------------------|---------------------------------------------------------------------------------------|-------------|-----------------|------------------|-------------------------|
| Use                                                                                    | Use when the punch kit is installed.                                                  |             |                 |                  |                         |
| Setting/ • The default setting is 2-Hole. Procedure "2-Hole" SWE 4-Hole EU 4-Hole 2-Ho |                                                                                       |             |                 |                  | 2-Hole/3-Hole           |
|                                                                                        | NOTE<br>• Seler                                                                       | ct only the | number of holes | s supported by t | he punch kit installed. |

# 5. Mechanical adjustment

# 5.1 Adjustment of height and inclination

1. Gently move the finisher toward the machine and check for following.

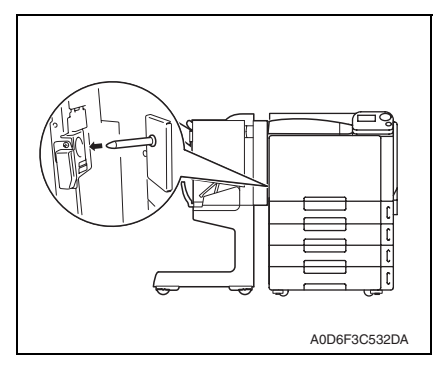

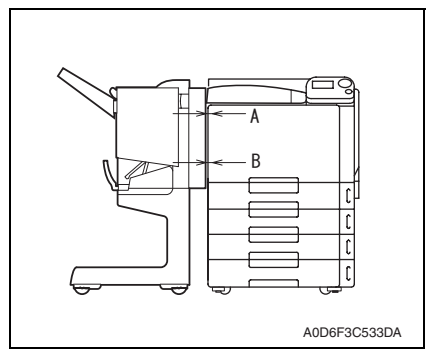

• Is the positioning pin aligned with the hole in the finisher?

- Does the horizontal transport unit run excessively slantwise?
- Does the clearance at A equal that at B?

- 2. If the finisher is not at the same height as the machine, adjust the machine as follows.
  - ADDEF3C505DA
- Remove the finisher from the main body, and remove two caster covers [1].

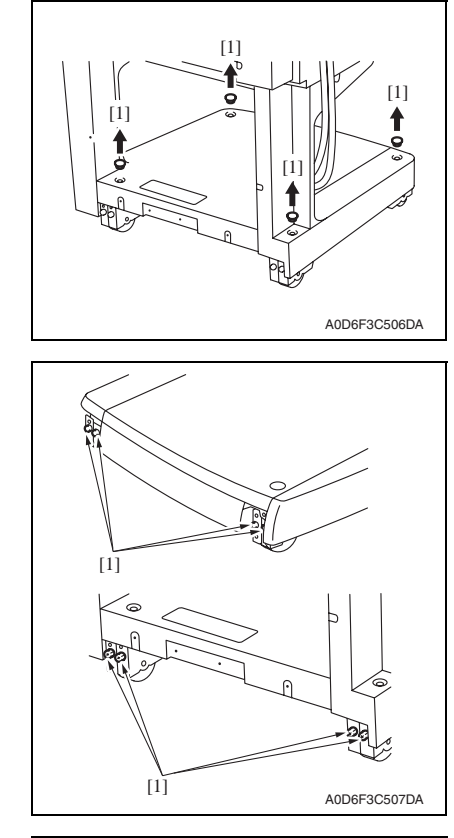

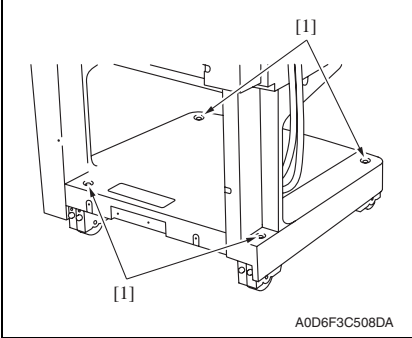

- 7. Fasten the caster fixing screws.
- 8. Install the caster covers and the adjustment screw covers.

4. Remove four adjusting screw covers [1].

5. Loosen eight caster fixing screws [1].

- 6. Turn the adjustment screw [1] to make adjustment.
- To heighten: Turn the screw counterclockwise.
- To bring down: Turn the screw clockwise.

# 5.2 Adjustment of the folding position

- Folding position is adjusted by adjusting the tray section and the saddle section.
- Adjust the folding position by aligning the tray section. Adjust the position of the saddle section if the position is still not proper.

<Deviation amount which will be adjusted>

| Paper Size | Amount of deviation which will<br>be adjusted by aligning the Tray<br>Section | Amount of deviation which will<br>be adjusted by aligning the<br>Saddle Section position | Total amount which<br>will be adjusted |
|------------|-------------------------------------------------------------------------------|------------------------------------------------------------------------------------------|----------------------------------------|
| A3         | 0.55 mm                                                                       | 0.55 mm                                                                                  | 1.1 mm                                 |
| A4         | 0.4 mm                                                                        | 0.4 mm                                                                                   | 0.8 mm                                 |
| B4         | 0.5 mm                                                                        | 0.5 mm                                                                                   | 1.0 mm                                 |
| Ledger     | 0.55 mm                                                                       | 0.55 mm                                                                                  | 1.1 mm                                 |
| Letter     | 0.35 mm                                                                       | 0.35 mm                                                                                  | 0.7 mm                                 |

### 5.2.1 Adjustment procedure

#### A. Checking the deviation amount

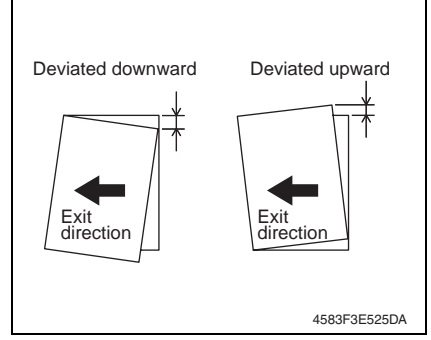

- Load the paper take-up tray with A3 or 11 x 17 paper.
- 2. Run a test print cycle in the center staple mode.
- 3. Check the test print for folding deviation.

# B. Adjusting the folding deviation

1. Turn power switch OFF, and remove the finisher from the machine.

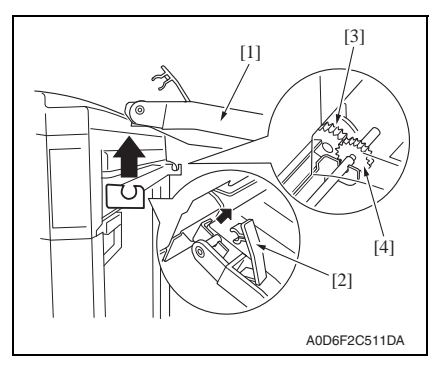

 Raise the horizontal transport unit [1] straight upward and, keeping that condition, disengage the lock lever [2] and remove the horizontal transport unit [1].

NOTE

- At reinstallation, be sure to engage the lock lever [2] in position.
- At reinstallation, make sure that the gear [3] of the finisher is in positive mesh with the gear [4] of the horizontal transport unit.

- 3. Remove the middle transport unit. See P.12
- 4. Remove the front cover. See P.7

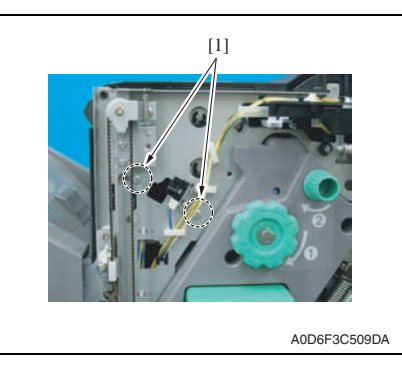

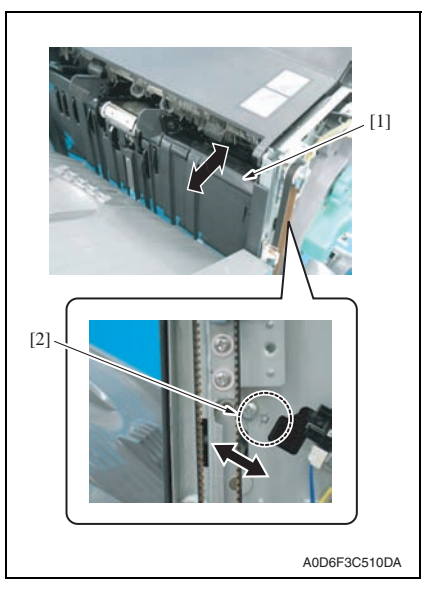

5. Loosen two screws [1] on the tray section.

 Move the tray section [1] back and forth, and move the positioning dowels [2] right and left to adjust.

- <A>

   Image: Image: Im
- If it is deviated downward <A>, move the positioning dowels to the left.
- If it is deviated upward <B>, move the positioning dowels to the right.
   NOTE
- The folding line will move along with the staples.

 Carry out the test print to see if there is any folding deviation. If the deviation is not adjusted, repeat the procedure from step 8 to adjust the saddle section position.

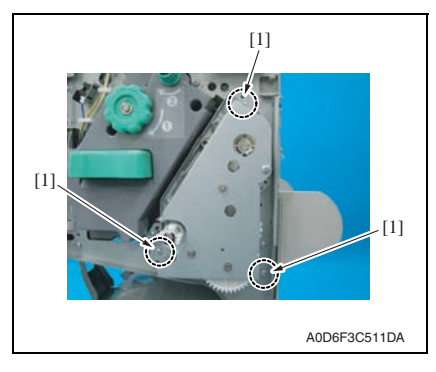

8. Loosen three set screws [1] on the saddle section.

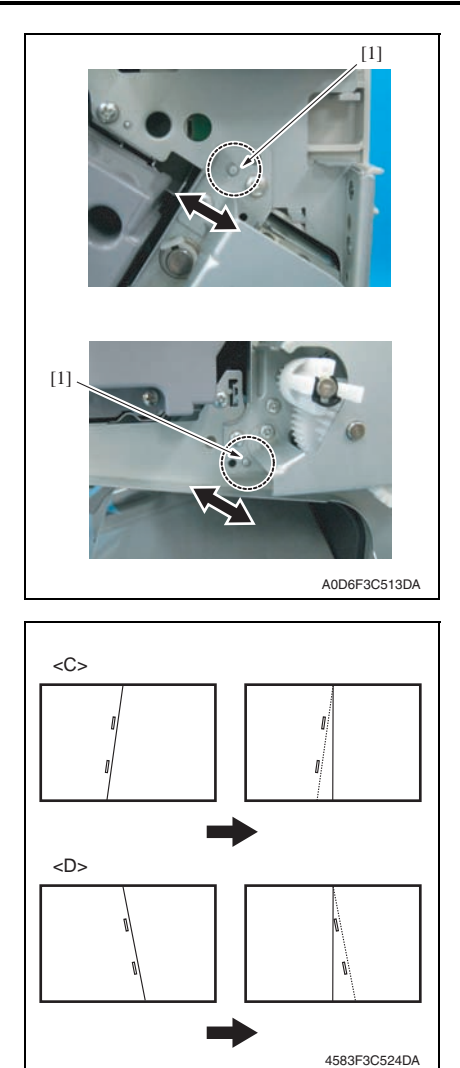

9. Move the two positioning dowels [1] to adjust.

- If it is deviated downward <C>, move the positioning dowel to the left.
- If it is deviated upward <D>, move the positioning dowel to the right.

### NOTE

• Only the folding line will move.

10. Feed out the test print and check if there is any folding deviation.

# 5.3 Stapler phase adjustment

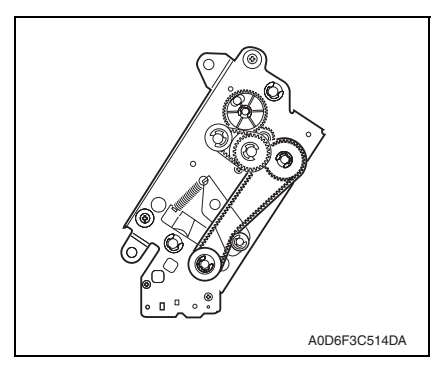

# 5.3.1 Adjustment procedure

1. Remove the stapler. See P.14

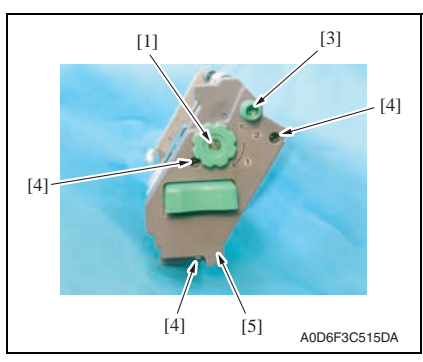

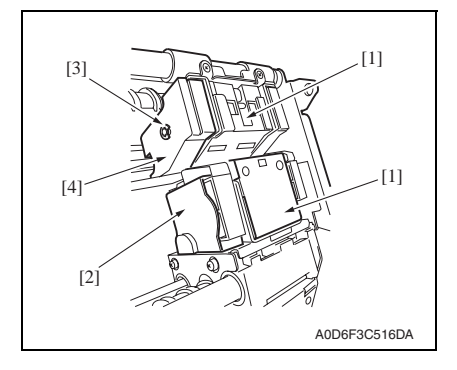

 Make phase adjustment of the stapler following the procedures given below whenever the gear or timing belt in front of the stapler has been replaced or removed for some reason, since such replacement or removal will cause mistiming between the staple driving by the staple driver (the lower unit of the stapler) and the staple clinching by the staple clincher (the upper unit of the stapler).

- 2. Remove the E-ring [1], and remove the jam release dial 1[2].
- 3. Remove the jam release dial 2 [3].
- 4. Remove the three screws [4], and remove the stapler front cover [5].

- 5. Remove the gear cover [2] from the staple driver [1].
- Remove the E-ring [3], and remove the side cover [5] from the staple clincher [4].

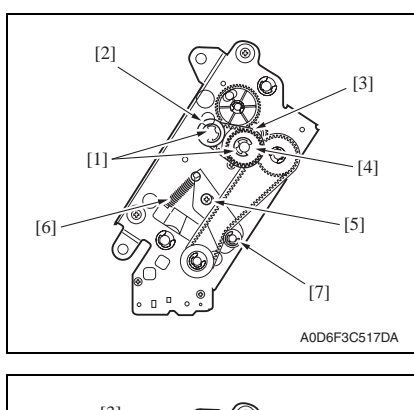

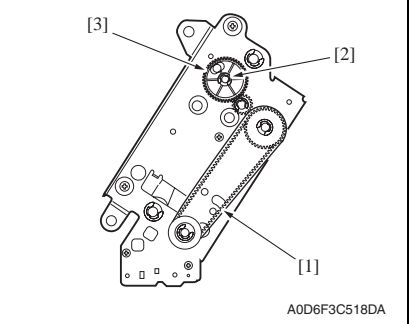

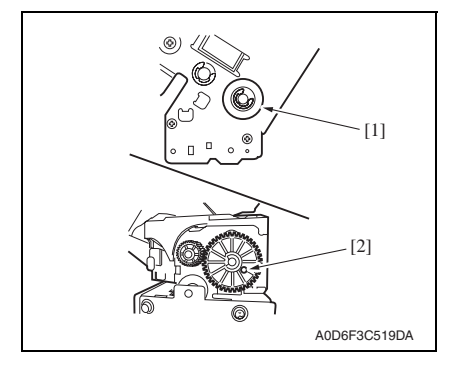

- Remove two E-rings [1], and remove the staple jam release gear [2], the timing belt [3] and the middle gear 1 [4].
- 8. Remove the spacer and the spring located behind the staple jam release gear.
- Remove the screw [5] and the spring [6], and remove the belt tension roller [7].
- 10. Remove the timing belt [1].
- 11. Remove the E-ring [2], and remove the staple position confirm gear [3].

12. Turn the gear [1] to position the hole[2] in the gear of the staple driver to the hole behind.

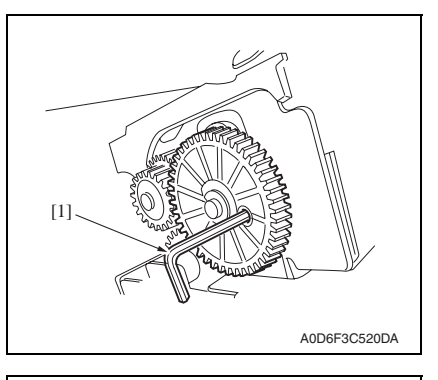

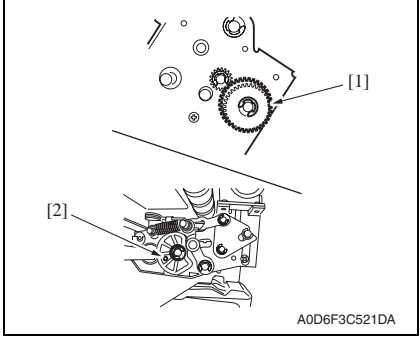

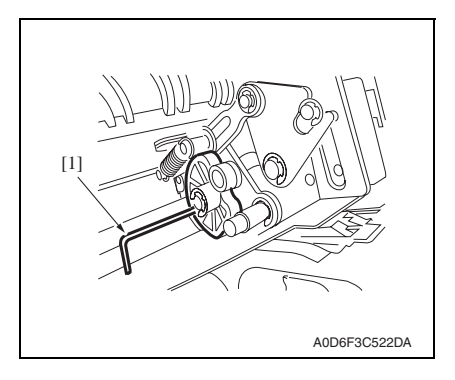

- 5. Mechanical adjustment
- Insert a pin of approx. φ2 [1] (alternatively, 2 mm hexagonal wrench or the like can be preferably used) into the hole, and fix the gear.

14. Turn the gear [1] to position the hole[2] in the cam of the staple clincher to the hole behind.

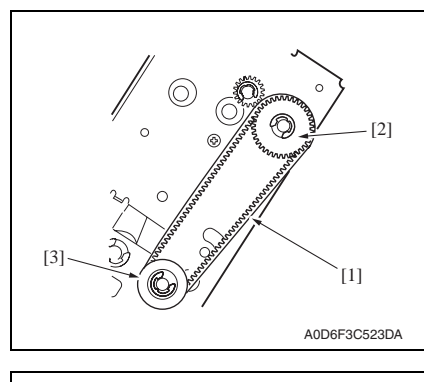

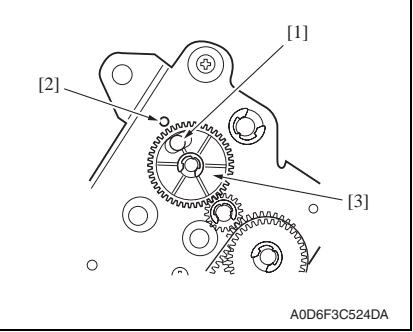

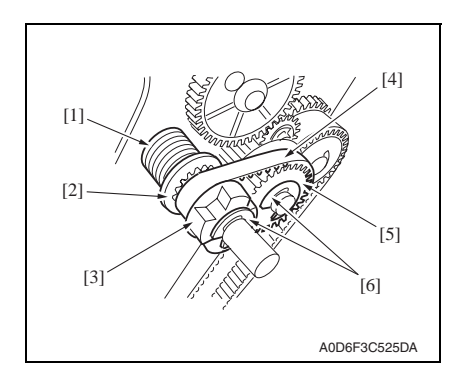

16. Set the timing belt [1] to the gear [2] and gear [3] with the gear and the cam in the fixed condition.

17. Install the staple position confirm gear [3] in such a way that the blue mark [1] of the gear comes face to face with the hole [2] in the frame.

### NOTE

- The position in which the blue mark meets face to face with the hole is the home position for stapling. If the staple jam release gear is turned for some reason, this home position will shift and the staple cartridge will not come off. In this case, the staple position confirm gear plays a role of resuming the stapling home position by referring to the blue mark. Therefore, the gear should be set in place correctly.
- *18.* Remove the pin fixing the gear and the cam to release them.
- 19. Set the spring [1], the spacer [2], the staple jam release gear [3], the timing belt [4] and the middle gear 1 [5], and fix them with two E-rings [6].

# 5.4 Saddle gear phase adjustment

• Whenever the gear in front of the saddle or the folding roller has been replaced or removed for some reason, make gear phase adjustment following the procedures given below.

# 5.4.1 Adjustment procedure

1. Remove the saddle. See P.14

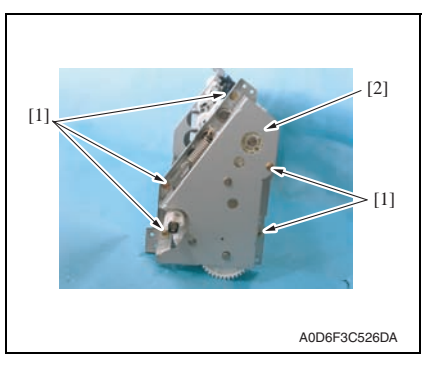

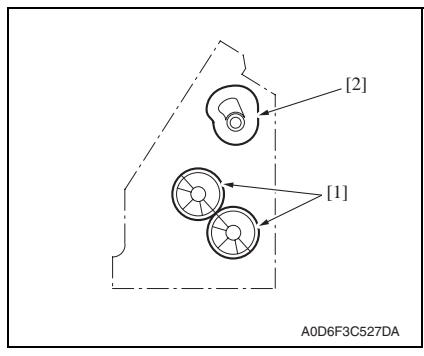

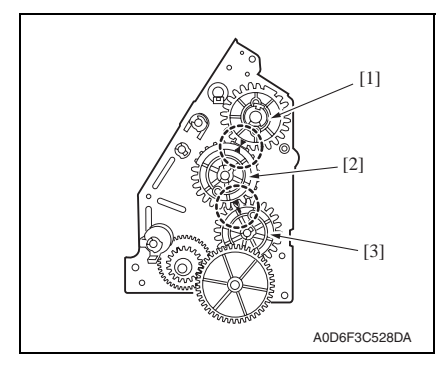

2. Remove five screws [1], and remove the saddle gear cover [2].

- 3. Set the folding roller [1] and saddle cam [2] within the saddle as shown in the figure.
- With the folding roller and the saddle cam positioned as shown in the left figure, set the gears as shown in the figure in the following way.

### NOTE

- The mark on the saddle cam drive gear [1] (either of the two marks) comes face to face with the mark on the middle gear [2] (the mark on the semi spherical part with narrow gear face width).
- With the saddle cam drive gear [1] and the middle gear [2] positioned as above, the mark on the middle gear [2] (the mark on the other semi spherical part) meets face to face with the rib of the folding roller drive gear [3].

# 6. Board switch

# 6.1 FSCB (Finisher control board)

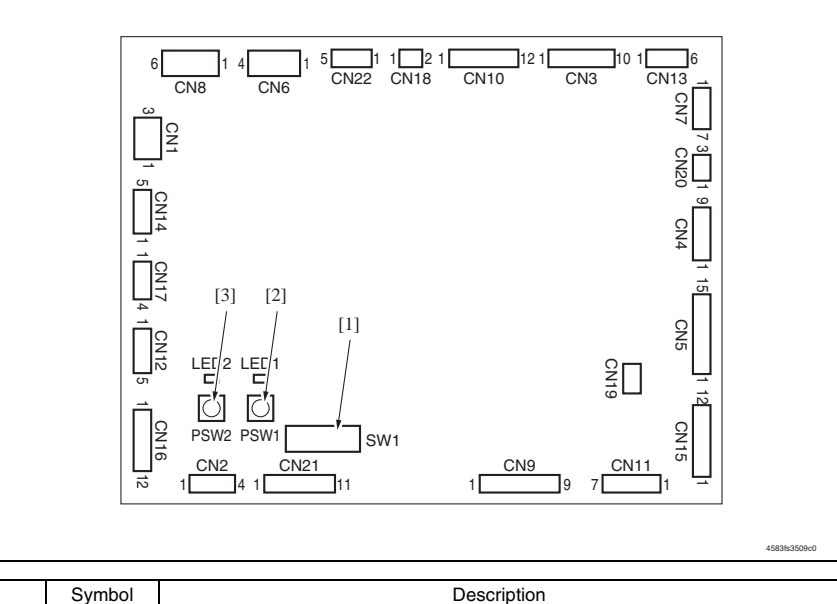

|     | Symbol | Description                                                                                                    |
|-----|--------|----------------------------------------------------------------------------------------------------|
| [1] | SW1    | Used to adjust the folding position, adjust the center 2-point stapling position and adjust the alignment plate position. |
| [2] | PSW1   | Used to adjust the folding position, adjust the center 2-point stapling position and adjust the alignment plate position. |
| [3] | PSW2   | Used to adjust the folding position, adjust the center 2-point stapling position and adjust the alignment plate position. |

### 6.1.1 Adjustment of the folding positions

• When a folding position is adjusted, adjust the folding position to the stapling position. make this adjustment after replacing the finisher control board or when the folding position must be changed for some reason.

#### NOTE

- Depending on the type of paper, both the folding position and the stapling position may be inaccurate. In this case, make adjustment independently from the finisher. In this independent adjustment from the finisher, set the adjustment value of [Center Staple pos] and [Half-Fold Pos.] in the service mode to ± 0 mm on the main body.
- 1. Turn power switch OFF, and remove the finisher from the machine.
- 2. Remove the rear cover form the finisher. See P.8

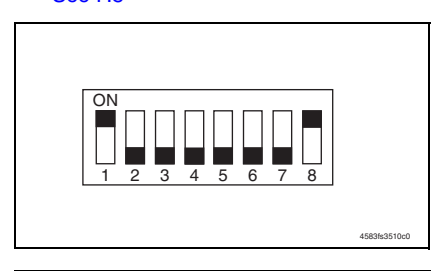

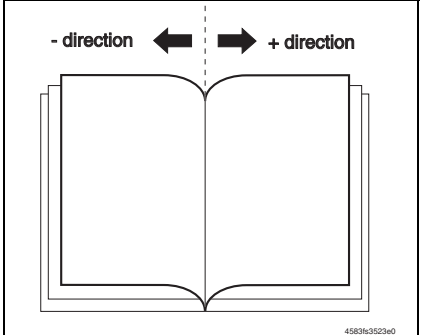

3. Set SW1 on the finisher control board as shown on the left figure.

- Press PSW1 or PSW2 on the finisher control board for the required times to adjust the folding position. One pressing of the switch moves the folding position by approx. 0.16 mm.
- Press PSW1 to move the folding position in the - direction.
- Press PSW2 to move the folding position in the + direction.
- Press PSW1 and PSW2 simultaneously to clear the present set adjustment value.
- 5. After setting the adjustment value of the folding position, set all bits of SW1 on the finisher control board to OFF.
- 6. Perform the booklet creation on the main body, and confirm that the folding position has been correctly adjusted. If not, redo the adjustment.

# 6.1.2 Adjustment of the center stapling position

• When a stapling position is adjusted, adjust the stapling position to the folding position. Make this adjustment after replacing the finisher control board or when the stapling position must be changed for some reason.

### NOTE

- Depending on the type of paper, both the folding position and the stapling position may be inaccurate. In this case, make adjustment independently from the finisher. In this independent adjustment from the finisher, set the adjustment value of [Center Staple pos] and [Half-Fold Pos.] in the service mode to ± 0mm on the main body.
- 1. Turn power switch OFF, and remove the finisher from the machine.
- 2. Remove the rear cover form the finisher.

#### See P.8

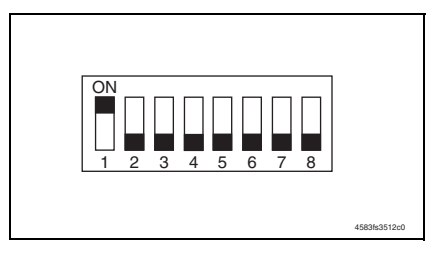

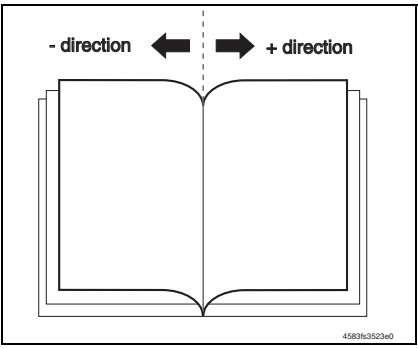

3. Set SW1 on the finisher control board as shown on the left figure.

- Press PSW1 or PSW2 on the finisher control board for the required times to adjust the stapling position. One pressing of the switch moves the stapling position by approx. 0.14 mm.
- Press PSW1 to move the stapling position in the direction.
- Press PSW2 to move the stapling position in the + direction.
- Press PSW1 and PSW2 simultaneously to clear the present set adjustment value.
- After setting the adjustment value of the stapling position, set all bits of SW1 on the finisher control board to OFF.
- 6. Perform the booklet creation on the main body, and confirm that the stapling position has been correctly adjusted. If not, redo the adjustment.

### 6.1.3 Adjustment of the alignment plate position

• Alignment plate should be adjusted when there is a faulty alignment, the staple position deviates.

#### A. Alignment procedure

#### NOTE

- If a step or steps are wrongly performed in mid procedure, stop the procedure immediately. Then turn OFF the power switch of the main body, wait for 10 sec. or more, and turn ON the power switch. After performing these steps, start the procedure over.
- 1. Turn power switch OFF, and remove the finisher from the machine.
- 2. Remove the rear cover form the finisher. See P.8

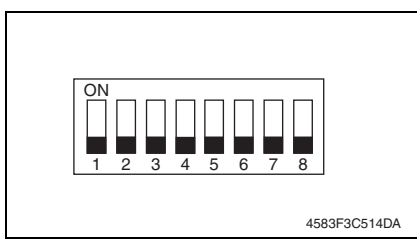

3. Check to make sure that all SW1 on the finisher controller board are set to OFF.

NOTE

- When not all of them are OFF, write down the switch status and turn them OFF.
- 4. With the rear cover of the finisher removed, install the finisher to the machine, and turn power switch ON.

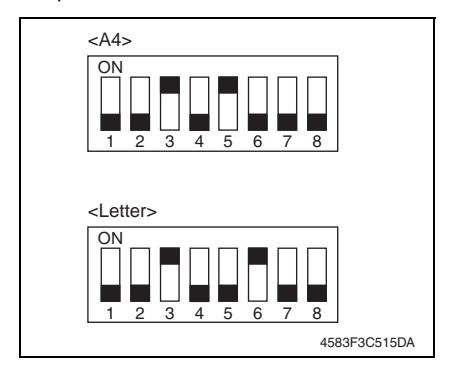

 When the initial operation of the finisher is complete, turn on the following switches of SW1.
 When adjusting with A4: 3, 5
 When adjusting with Letter: 3, 6

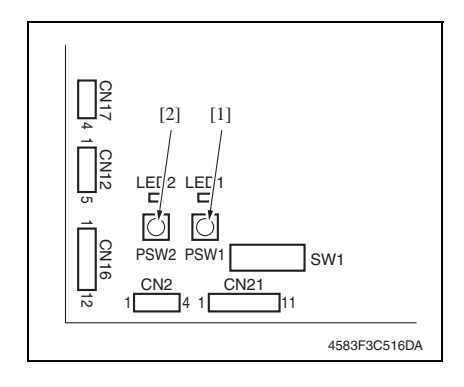

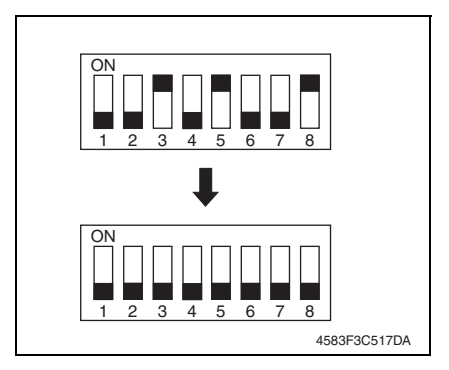

11. Return the finisher to the original status.

- 6. After the initial operation of the finisher, press the PSW1 [1] on the finisher control board and make sure that the alignment plate moves to the selected paper size area.
- Adjust the alignment plate position with PSW1 [1] or PSW2 [2]. When adjusting inward: Press PSW1. When adjusting outward: Press PSW2.

The alignment plate will move 0.367mm every time the push switch is pressed.

Alignment range is  $\pm$  2.936 mm.

- 8. When the adjustment is complete, turn switch 8 of SW1 ON to set the adjustment value.
- 9. Turn all adjustment switches OFF.
   10. Turn power switch OFF.

NOTE

• When not all SW1 are OFF in step 3, return to the original condition according to the written note.

# 6.2 PKCB (Punch control board)

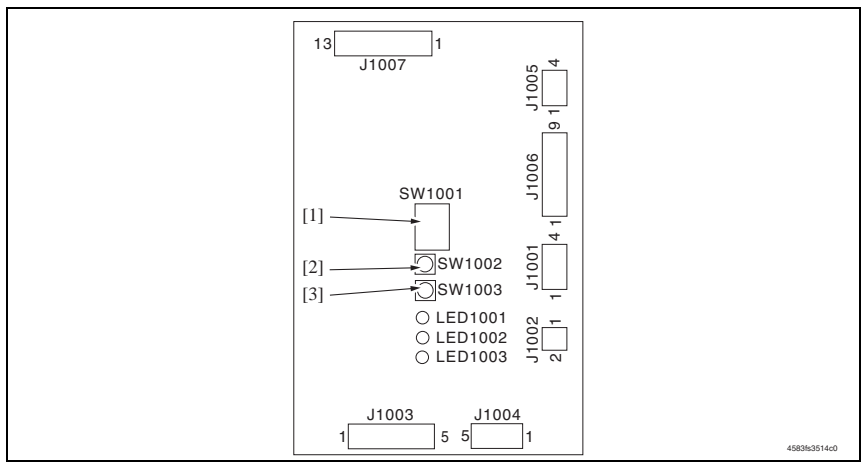

|   | Symbol | Description                                                                |
|---|--------|----------------------------------------------------------------------------|
| 1 | SW1001 | Used to register the number of punched holes and adjust the sensor output. |
| 2 | SW1002 | Used to register the number of punched holes and adjust the sensor output. |
| 3 | SW1003 | Used to register the number of punched holes and adjust the sensor output. |

#### 6.2.1 Adjustment of the sensor output

- Be sure to make this adjustment after replacing the punch control board, the side registration sensor (Photosensor board or LED board) or the punch dust full sensor (punch dust full sensor board or punch dust full LED board).
- 1. Turn power switch OFF, and remove the finisher from the machine.
- 2. Remove the rear cover form the finisher. See P.8

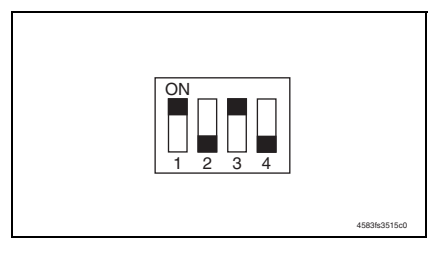

- Set the bits 1 through 4 of DIPSW1001 on the punch control board as shown on the left figure.
- Press SW1002 or SW1003 on the punch control board. The sensor output will be automatically adjusted.
- When all LED1001, LED1002 and LED1003 light up, the adjustment has been completed.
- 5. Set all bits of DIPSW1001 to OFF.

# 6.2.2 Registration of the number of punch holes

- In order for the finisher to recognize the number of punch holes that can be achieved by the installed punch unit, such number of punch holes is registered in the IC on the punch control board. Make this registration whenever the punch control board has been replaced.
- However, this registration is not necessary if the EEP-ROM used on an old board has been reinstalled to a new board.

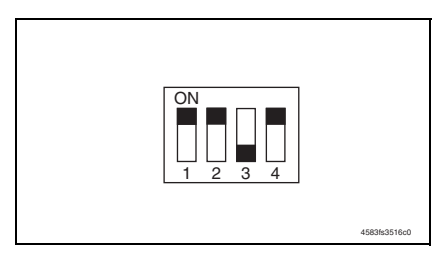

- Set the bits 1 through 4 of DIPSW1001 on the punch control board as shown on the left figure.
- 2. Press SW1002 on the punch control board to select the number of punch holes.
- Each time SW1002 is pressed, the following display changes in the descending order shown below:

| Number of punch holes | LED<br>1001 | LED<br>1002 | LED<br>1003 |
|-----------------------|-------------|-------------|-------------|
| 2 (Punch unit J1)     | ON          | OFF         | OFF         |
| 2/3 (Punch unit K1)   | ON          | ON          | OFF         |
| 4 (Punch unit G1)     | OFF         | ON          | OFF         |
| 4 (Punch unit H1)     | OFF         | OFF         | ON          |

- *3.* Press SW1003 on the punch control board twice. The number of punch holes will be registered in the punch control board.
- The pressing of SW1003 changes the steady lighting of the LED to flickering, and the pressing of SW1003 again changes the flickering of the LED to steady lighting. This completes the registration.
- 4. Set all bits of DIPSW1001 to OFF.

### 6.2.3 Procedure after replacing the EEP-ROM (IC1002)

1. Turn OFF the power switch of the main body.

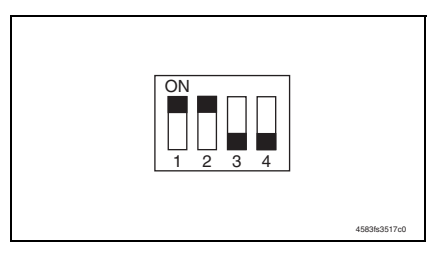

- Set the bits 1 through 4 of DIPSW1001 on the punch control board as shown on the left figure.
- 3. Press SW1002 and SW1003 on the punch control board simultaneously.
- This will initialize the EEP-ROM. After the initialization, all LED1001, LED1002 and LED1003 light up.
- 4. Adjust the sensor output, and register the number of punch holes.
- 5. Set all bits of DIP SW 1001 to OFF.

### 6.2.4 Punch center position adjustment

- This adjustment is made when the punch lateral movement is changed from the lateral registration motion (automatic through end face detection) to fixed system based on the paper size.
- 1. Turn power switch OFF, and remove the finisher from the machine.
- 2. Remove the rear cover form the finisher. See P.8

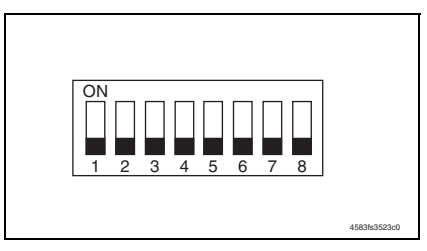

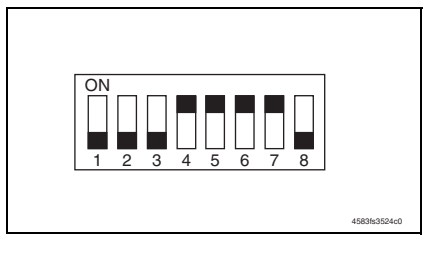

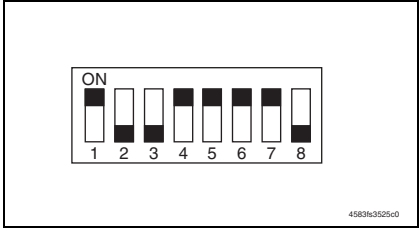

- 3. Check that all keys of SW1 of the finisher control board are OFF.
- Turn ON the power switch of the main body and wait until the finisher completes its initial operation.
- Use the following procedure to clear the adjustment of the punch lateral movement.
- 5. Turn ON keys 4, 5, 6, and 7 of SW1 of the finisher control board.
- 6. Turn ON key 1 of SW1 of the finisher control board.
- 7. Press PSW1 and PSW2 of the finisher control board at the same time.

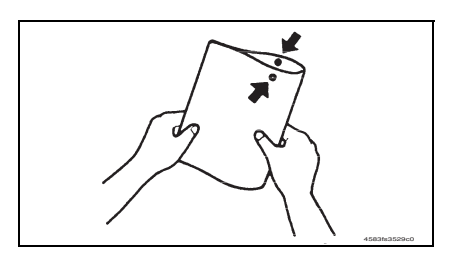

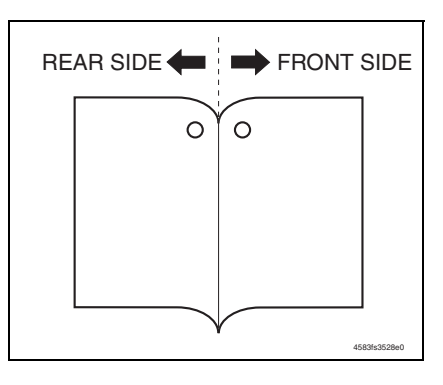

![](_page_744_Picture_4.jpeg)

![](_page_744_Picture_5.jpeg)

- 8. Turn OFF key 4 of SW1 of the finisher control board.
- *9.* Wait until the machine becomes capable of paper feed.
- 10. Feed one sheet of paper through the machine. Fold the print fed out of the machine in half and check that the punch holes are aligned with each other.

Specifications:0 ± 2 mm

- If the specified range is not met, use the following procedure to adjust the punch center position.
- 11. Press PSW1 or PSW2 of the finisher control board once according to the direction of deviation.
- Pressing PSW1 moves the punch position to the front.
- Pressing PSW2 moves the punch position to the rear.
- Each press of PSW1 or PSW2 moves the position 1 mm. The adjustment range should be within ± 5 mm.
- 12. Feed another sheet of paper. If the punch hole position is not properly adjusted, make the adjustment once again.
- When the adjustment procedure has been completed, use the following procedure to finish the adjustment mode.
- 13. Turn OFF key 1 of SW1 of the finisher control board.
- 14. Turn OFF keys 5, 6, and 7 of SW1 of the finisher control board.
- 15. Turn OFF the power switch of the main body.

![](_page_745_Figure_2.jpeg)

*16.* Turn ON key 7 of SW1 of the finisher control board.

NOTE

- Flipping ON key 7 of SW1 validates the setting made to the fixed system based on the paper size as changed from the lateral registration motion (automatic through end face detection).
- To return the setting back to the lateral registration motion, flip OFF key 7 of SW1.
- 17. Turn ON the power switch of the main body.
- 18. Reinstall the rear cover.

See P.8

#### NOTE

- The procedure must be carried out as specified. In particular, switching ON or OFF must be performed properly.
- If a step or steps are wrongly performed in mid procedure, stop the procedure immediately. Then turn OFF the power switch of the main body, wait for 10 sec. or more, and turn ON the power switch. After performing these steps, start the procedure over.
- This adjustment is applicable only to the punch position center adjustment. The adjustment range is  $\pm$  5 mm. It does not adjust for variations in the punch hole positions.

Blank Page

# Troubleshooting

# 7. Jam display

# 7.1 Misfeed display

• When a paper misfeed occurs, the LED line lights up red steadily and the misfeed message is displayed on the control panel of the machine.

![](_page_747_Figure_6.jpeg)

| No. | Code | Misfeed location             | Misfeed access location    | Action |
|-----|------|------------------------------|----------------------------|--------|
| [1] | 7218 | Transport section            | Front door                 | P.62   |
| [2] | 7216 | Horizontal transport section | Horizontal transport cover | P.62   |
| [3] | 7225 | Folding position section     | Front door                 | P.63   |
| [4] | 7281 | Stapler section              | Front door                 | P.63   |
| [5] | 7221 | Paper stack exit section     | Front door                 | P.64   |

# 7.1.1 Misfeed display resetting procedure

• Open the corresponding door, clear the sheet of paper misfeed, and close the door.

#### 7.2 Sensor layout

![](_page_748_Figure_3.jpeg)

- [2] Entrance sensor
- PS1
- [3] Folding position sensor [4] Stapler drive home position sensor PS19

FS-609/PK-501

# 7.3 Solution

### 7.3.1 Initial check items

• When a paper misfeed occurs, first perform the following initial check items.

| Check Item                                                                                  | Action                                         |
|---------------------------------------------------------------------------------------------|------------------------------------------------|
| Does the paper meet product specifications?                                                 | Change the paper.                              |
| Is paper curled, wavy, or damp?                                                             | See "Solution when paper curl occurs" on P.61. |
| Is a foreign object present along the paper path, or is the paper path deformed or worn?    | Clean or change the paper path.                |
| Are the rolls/rollers dirty, deformed, or worn?                                             | Clean or change the defective roll/roller.     |
| Are the edge guide and trailing edge stop at the correct position to accommodate the paper? | Set as necessary.                              |
| Are the actuators found operational when checked for correct operation?                     | Correct or change the defective actuator.      |

### 7.3.2 Solution when paper curl occurs

| Step | Check items/actions                                                                                                    |     |               |
|------|----------------------------------------------------------------------------------------------------|-----|---------------|
| 1    | Turn over the stacked paper in the paper trav                                                                                                    | OK  | —             |
|      | Turri over the stacked paper in the paper tray.                                                                                                    | NG  | Go to step 2. |
| 2    | Does paper curl occur just after a warm-up has been completed or the sleep mode has been turned OFF?                                                                                                    | YES | Go to step 3. |
| 2    | Does paper curl occur under normal conditions (under conditions other than those mentioned above)?                                                                                                    | YES | Go to step 5. |
|      | 1. Call the Service Mode to the screen.                                                                                                    | OK  | —             |
| 3    | <ol> <li>Select [System 1] → [Change Warm Up Time].</li> <li>Change the setting to [Mode3].</li> <li>See P.217 of the main body service manual.</li> </ol>                                                                                                 | NG  | Go to step 4. |
| 4    | <ol> <li>Call the Service Mode to the screen.</li> <li>Select [System 1] → [Change Warm Up Time].</li> <li>Change the setting to [Mode4].</li> <li>See P.217 of the main body service manual.</li> </ol>                                                   |     | _             |
|      | 1. Call the Service Mode to the screen.                                                                                                    | OK  | —             |
| 5    | <ol> <li>Select [Machine] → [Fusing Temperature].</li> <li>Select a paper type.</li> <li>Change the temperature of Heater Roller to [-10 °C].</li> <li>See P.225 of the main body service manual.</li> </ol>                                               | NG  | Go to step 6  |
| 6    | <ol> <li>Call the Service Mode to the screen.</li> <li>Select [Machine] → [Fusing Temperature].</li> <li>Select a paper type.</li> <li>Change the temperature of Heater Roller to [-20 °C].</li> <li>See P.225 of the main body service manual.</li> </ol> | _   | _             |

### 7.3.3 Transport section misfeed

### A. Detection timing

| Туре              | Description                                                                                                    |
|-------------------|----------------------------------------------------------------------------------------------------|
| Transport section | The entrance sensor (PS1) does not detect paper even after the lapse of approx.<br>1.5 sec. after the entrance sensor (PS1) has received the paper exit signal from<br>the main body. |
|                   | Paper is not removed from the entrance sensor (PS1) even after the lapse of approx. 2 sec. after the entrance sensor (PS1) has detected paper edge.                                   |

#### B. Action

| Relevant electrical parts |                               |  |
|---------------------------|-------------------------------|--|
| Entrance sensor (PS1)     | Finisher control board (FSCB) |  |

|      |                       | WIRING DIAGRAM        |                                        |  |
|------|-----------------------|-----------------------|----------------------------------------|--|
| Step | Action                | Control signal        | Location<br>(Electrical<br>components) |  |
| 1    | Initial check items   | —                     | —                                      |  |
| 2    | PS1 I/O, sensor check | FSCB CN16FSCB-11 (ON) | FS-609/PK-501 C-11                     |  |
| 3    | FSCB replacement      | —                     | —                                      |  |

# 7.3.4 Horizontal transport section misfeed

## A. Detection timing

| Туре                                                 | Description                                                                                                    |
|------------------------------------------------------|----------------------------------------------------------------------------------------------------|
| Horizontal<br>transport section<br>misfeed detection | The turnover empty sensor (PS27) is not unblocked even after the lapse of a given period of time after the leading edge of the paper has blocked the turnover empty sensor (PS27). |

#### B. Action

| Relevant electrical parts                                  |  |  |
|------------------------------------------------------------|--|--|
| Turnover empty sensor (PS27) Finisher control board (FSCB) |  |  |

|      |                        | WIRING DIAGRAM       |                                        |
|------|------------------------|----------------------|----------------------------------------|
| Step | Action                 | Control signal       | Location<br>(Electrical<br>components) |
| 1    | Initial check items    | —                    | —                                      |
| 2    | PS27 I/O, sensor check | FSCB CN21FSCB-5 (ON) | FS-609/PK-501 I-10                     |
| 3    | FSCB replacement       | —                    | —                                      |

# 7.3.5 Folding position section misfeed

### A. Detection timing

| Туре             | Description                                                                                                    |
|------------------|----------------------------------------------------------------------------------------------------|
| Folding position | The folding position sensor (PS10) does not detect paper even after the set period<br>of time after the paper has been fed from the transport booklet tray to the stapling<br>position during stapling operation. |
| detection        | Paper is not removed from the folding position sensor (PS10) even after the lapse of approx. 10.5 sec. after the staple/folding motor (M7) has been driven during stapling operation.                             |

#### B. Action

| Relevant electrical parts      |                               |  |
|--------------------------------|-------------------------------|--|
| Folding position sensor (PS10) | Finisher control board (FSCB) |  |

|      |                        | WIRING DIAGRAM       |                                        |
|------|------------------------|----------------------|----------------------------------------|
| Step | Action                 | Control signal       | Location<br>(Electrical<br>components) |
| 1    | Initial check items    | —                    | —                                      |
| 2    | PS10 I/O, sensor check | FSCB CN16FSCB-2 (ON) | FS-609/PK-501 C-12                     |
| 3    | FSCB replacement       | —                    | —                                      |

### 7.3.6 Stapler section misfeed

#### A. Detection timing

| Туре                              | Description                                                                                                    |
|-----------------------------------|----------------------------------------------------------------------------------------------------|
| Stapler section misfeed detection | The stapler drive home position sensor (PS19) is not turned OFF or does not return to its home position even after the set period of time after the stapler has been driven. |

#### B. Action

| Relevant electrical parts                 |                               |  |
|-------------------------------------------|-------------------------------|--|
| Stapler drive home position sensor (PS19) | Finisher control board (FSCB) |  |

|      |                        | WIRING DIAGRAM |                                        |
|------|------------------------|----------------|----------------------------------------|
| Step | Action                 | Control signal | Location<br>(Electrical<br>components) |
| 1    | Initial check items    | —              | _                                      |
| 2    | PS19 I/O, sensor check | —              | _                                      |
| 3    | FSCB replacement       | —              |                                        |

### 7.3.7 Paper stack exit section misfeed

### A. Detection timing

| Туре                                             | Description                                                                                                    |
|--------------------------------------------------|----------------------------------------------------------------------------------------------------|
| Paper stack exit<br>section misfeed<br>detection | The finisher tray sensor (PS6) remains activated when a copy stack, which has been stapled together, is fed out. |

## B. Action

| Relevant electrical parts                     |                               |  |
|-----------------------------------------------|-------------------------------|--|
| Exit motor (M3)<br>Finisher tray sensor (PS6) | Finisher control board (FSCB) |  |

|      | Action                | WIRING DIAGRAM       |                                        |
|------|-----------------------|----------------------|----------------------------------------|
| Step |                       | Control signal       | Location<br>(Electrical<br>components) |
| 1    | Initial check items   | —                    | -                                      |
| 2    | PS6 I/O, sensor check | FSCB CN5FSCB-3 (ON)  | FS-609/PK-501 I-7                      |
| 3    | M3 operation check    | FSCB CN13FSCB-3 to 6 | FS-609/PK-501 C-6                      |
| 4    | FSCB replacement      |                      |                                        |

FS-609/PK-501

# 8. Trouble code

# 8.1 Trouble code display

## NOTE

# • Before starting the troubleshooting in relation to the punch mechanism C11CX, be sure to turn OFF the power switch of the machine.

# 8.2 Trouble code list

| Code  | Item                                       | Description                                                                                                    |
|-------|--------------------------------------------|----------------------------------------------------------------------------------------------------|
| C1180 | Transport system drive malfunctions        | <ul> <li>The folding roller home position sensor (PS12) is not unblocked<br/>even after the lapse of a given period of time after the folding<br/>roller has started moving from its home position.</li> <li>The folding roller home position sensor (PS12) is not blocked<br/>even after the lapse of a given period of time after the folding<br/>roller has started moving from a position not the home position.</li> </ul>                                                                                                    |
| C1181 | Paddle motor<br>malfunctions               | <ul> <li>The paddle home position sensor (PS2) is not unblocked even after the lapse of a given period of time after the paddle has started moving from its home position.</li> <li>The paddle home position sensor (PS2) is not blocked even after the lapse of a given period of time after the paddle has started moving from a position not the home position.</li> <li>The bundle exit roller home position sensor (PS3) is not unblocked even after the lapse of a given period of time after the period of time after the booklet roller has started moving from its home position.</li> <li>The bundle exit roller home position sensor (PS3) is not blocked even after the lapse of a given period of time after the booklet roller has started moving from a position not the home position.</li> </ul> |
| C1183 | Elevate mechanism<br>malfunctions          | <ul> <li>The exit tray home position sensor (PS9) is not blocked even after the lapse of a given period of time after the tray has started moving up.</li> <li>An encoder clock input is not detected within a given period of time during operation of the tray.</li> </ul>                                                                                                    |
| C1192 | Front aligning plate<br>motor malfunctions | <ul> <li>The front aligning plate home position sensor (PS4) is not<br/>unblocked even after the lapse of a given period of time after the<br/>front aligning plate has started moving from its home position to<br/>a position out of the home position.</li> <li>The front aligning plate home position sensor (PS4) is not<br/>blocked even after the lapse of a given period of time after the<br/>front aligning plate has started moving from a position out of the<br/>home position to the home position.</li> </ul>                                                                                                    |
| C1193 | Rear aligning plate motor malfunctions     | <ul> <li>The rear aligning plate home position sensor (PS5) is not<br/>unblocked even after the lapse of a given period of time after the<br/>rear aligning plate has started moving from its home position to a<br/>position out of the home position.</li> <li>The rear aligning plate home position sensor (PS5) is not<br/>blocked even after the lapse of a given period of time after the<br/>rear aligning plate has started moving from a position out of the<br/>home position to the home position.</li> </ul>                                                                                                    |

| Code  | Item                                          | Description                                                                                                    |
|-------|-----------------------------------------------|----------------------------------------------------------------------------------------------------|
| C11A4 | Booklet exit motor<br>malfunctions            | <ul> <li>The exit belt home position sensor (PS7) is not unblocked even after the lapse of a given period of time after the booklet exit belt has started moving from its home position during an initial operation.</li> <li>The exit belt home position sensor (PS7) is not unblocked even after the lapse of a given period of time after the booklet exit belt has started moving from its home position during an ordinary operation.</li> <li>The exit belt home position sensor (PS7) is not blocked even after the lapse of a given period of time after the booklet exit belt has started moving from its home position during an ordinary operation.</li> <li>The exit belt home position sensor (PS7) is not blocked even after the lapse of a given period of time after the booklet exit belt has started moving from a position not the home position during an initial operation.</li> <li>The exit belt home position sensor (PS7) is not blocked even after the lapse of a given period of time after the booklet exit belt has started moving from a position not the home position during an initial operation.</li> </ul>                                                                         |
| C11B1 | Stapler unit slide motor<br>malfunctions      | <ul> <li>The slide home position sensor (PS18) is not unblocked even after the lapse of a given period of time after the stapler unit has started moving from its home position.</li> <li>The slide home position sensor (PS18) is not blocked even after the lapse of a given period of time after the stapler unit has started moving from a position not the home position.</li> </ul>                                                                                                    |
| C11B4 | Stapler/folding motor<br>malfunctions         | <ul> <li>The stapler drive home position sensor (PS19) is not blocked even after the lapse of a given period of time after the clinch operation has started.</li> <li>An encoder clock input is not detected within a given period of time during a clinch operation.</li> <li>The folding home position sensor (PS11) is not blocked even after the lapse of a given period of time after the folding unit has started moving from a position out of the home position during an initial operation.</li> <li>The folding home position sensor (PS11) is not unblocked even after the lapse of a given period of time after a folding operation during an initial operation.</li> <li>The folding home position sensor (PS11) is not unblocked even after the lapse of a given period of time after a folding operation has been started during an ordinary operation.</li> <li>The folding home position sensor (PS11) is not blocked even after the lapse of a given period of time after a folding operation has been started and the sensor has been unblocked during an ordinary operation.</li> <li>An encoder clock input is not detected within a given period of time during a folding operation.</li> </ul> |
| C11C1 | Punch control board mal-<br>functions         | <ul> <li>No response is received to a request made by the finisher within a given period of time during initial communications.</li> <li>No response is received to a request made by the finisher within a given period of time during ordinary communications.</li> <li>There is no match in the checksum values of the backup data as checked twice.</li> <li>The 24 V power source of the punch unit is OFF when an operation request is made from the finisher.</li> </ul>                                                                                                    |
| C11C2 | Punch side registration<br>motor malfunctions | <ul> <li>The side registration home sensor (PS2) is not unblocked even after the lapse of a given period of time after the punch side registration unit has started moving from its home position.</li> <li>The side registration home sensor (PS2) is not blocked even after the lapse of a given period of time after the punch side registration unit has started moving from a position not the home position.</li> </ul>                                                                                                    |

FS-609/PK-501

| Code  | Item                         | Description                                                                                                    |
|-------|------------------------------|----------------------------------------------------------------------------------------------------|
| C11C3 | Punch motor<br>malfunctions  | <ul> <li>The home position is not detected within a given period of time after the punch motor has been rotated a half turn.</li> <li>An encoder clock input is not detected even after the lapse of a given period of time during operation of the punch motor.</li> <li>The setting value calculated during the initial operation falls outside the threshold value range.</li> </ul> |
| C11C5 | Punch sensor<br>malfunctions | <ul> <li>The light receiving voltage is 2.5 V or less when the illuminating voltage is set to 4.4 V.</li> <li>The light receiving voltage is 2.5 V or more when the illuminating voltage is set to 0 V.</li> <li>The illuminating voltage setting is 4.4 V or more after the adjustment has been made.</li> </ul>                                                                       |
| C1401 | Backup RAM malfunction       | <ul> <li>Data written in the backup memory differs from what is recorded<br/>in it and writing operation is not correctly performed even with<br/>two retry sequences (a total of three writing sequences).</li> </ul>                                                                                                    |

# NOTE

• The punch unit detects punch-related malfunctions and notifies the finisher of any malfunction detected.
#### 8.3 Solution

#### 8.3.1 C1180: Transport system drive malfunctions

| Relevant electrical parts                                          |                               |
|--------------------------------------------------------------------|-------------------------------|
| Folding roller home position sensor (PS12)<br>Transport motor (M1) | Finisher control board (FSCB) |

|      |                                                                                   | WIRING DIAGRAM       |                                        |
|------|-----------------------------------------------------------------------------------|----------------------|----------------------------------------|
| Step | Action                                                                            | Control signal       | Location<br>(Electrical<br>components) |
| 1    | Check the motor connectors for proper connection, and correct as necessary.       | _                    | _                                      |
| 2    | Check the connector of motor for proper drive coupling, and correct as necessary. | _                    | _                                      |
| 3    | PS12 I/O, sensor check                                                            | FSCB CN16FSCB-9 (ON) | FS-609/PK-501 C-11                     |
| 4    | M1 operation check when the power switch is turned OFF and ON.                    | FSCB CN10FSCB-3 to 6 | FS-609/PK-501<br>C-8 to 9              |
| 5    | FSCB replacement                                                                  | _                    | _                                      |

#### 8.3.2 C1181: Paddle motor malfunctions

| Relevant electrical parts                                                                               |                               |  |
|----------------------------------------------------------------------------------------------------|-------------------------------|--|
| Paddle home position sensor (PS2)<br>Bundle exit roller home position sensor (PS3)<br>Paddle motor (M2) | Finisher control board (FSCB) |  |

|      |                                                                                                | WIRING DIAGRAM        |                                        |
|------|------------------------------------------------------------------------------------------------|-----------------------|----------------------------------------|
| Step | Action                                                                                         | Control signal        | Location<br>(Electrical<br>components) |
| 1    | Check the motor and sensor connectors for<br>proper connection, and correct as neces-<br>sary. |                       | _                                      |
| 2    | Check the connector of motor for proper drive coupling, and correct as necessary.              |                       | _                                      |
| 3    | PS2 I/O, sensor check                                                                          | FSCB CN9FSCB-2 (ON)   | FS-609/PK-501 I-12                     |
| 4    | PS3 I/O, sensor check                                                                          | FSCB CN9FSCB-8 (ON)   | FS-609/PK-501 I-12                     |
| 5    | M2 operation check when the power switch is turned OFF and ON.                                 | FSCB CN10FSCB-9 to 12 | FS-609/PK-501 C-9                      |
| 6    | FSCB replacement                                                                               | _                     | —                                      |

FS-609/PK-501

#### 8.3.3 C1183: Elevate mechanism malfunctions

#### (1) Upper limit sensor

| Relevant electrical parts                                    |  |  |
|--------------------------------------------------------------|--|--|
| Lift upper limit sensor (PS15) Finisher control board (FSCB) |  |  |
|                                                              |  |  |

|      | Action                                                                       | WIRING DIAGRAM        |                                        |
|------|------------------------------------------------------------------------------|-----------------------|----------------------------------------|
| Step |                                                                              | Control signal        | Location<br>(Electrical<br>components) |
| 1    | Check the sensor connectors for proper connection, and correct as necessary. | _                     | _                                      |
| 2    | PS15 I/O, sensor check                                                       | FSCB CN15FSCB-12 (ON) | FS-609/PK-501 I-7                      |
| 3    | FSCB replacement                                                             | —                     | —                                      |

#### 8.3.4 C1192: Front aligning plate motor malfunctions

| Relevant electrical parts                                                    |                               |  |
|------------------------------------------------------------------------------|-------------------------------|--|
| Front aligning plate home position sensor (PS4)<br>Front aligning motor (M4) | Finisher control board (FSCB) |  |
| Front aligning motor (M4)                                                    |                               |  |

|      |                                                                                                | WIRING DIAGRAM      |                                        |
|------|------------------------------------------------------------------------------------------------|---------------------|----------------------------------------|
| Step | Action                                                                                         | Control signal      | Location<br>(Electrical<br>components) |
| 1    | Check the motor and sensor connectors for<br>proper connection, and correct as neces-<br>sary. | _                   | _                                      |
| 2    | Check the connector of motor for proper drive coupling, and correct as necessary.              | —                   | —                                      |
| 3    | PS4 I/O, sensor check                                                                          | FSCB CN4FSCB-2 (ON) | FS-609/PK-501<br>I-8 to 9              |
| 4    | M4 operation check when the power switch is turned OFF and ON.                                 | FSCB CN3FSCB-2 to 5 | FS-609/PK-501 C-5                      |
| 5    | FSCB replacement                                                                               | —                   | —                                      |

#### 8.3.5 C1193: Rear aligning plate motor malfunctions

| Relevant electrical parts                                                  |                               |  |
|----------------------------------------------------------------------------|-------------------------------|--|
| Rear aligning plate home position sensor (PS5)<br>Rear aligning motor (M5) | Finisher control board (FSCB) |  |

|      | Action                                                                                         | WIRING DIAGRAM       |                                        |
|------|------------------------------------------------------------------------------------------------|----------------------|----------------------------------------|
| Step |                                                                                                | Control signal       | Location<br>(Electrical<br>components) |
| 1    | Check the motor and sensor connectors for<br>proper connection, and correct as neces-<br>sary. | _                    | _                                      |
| 2    | Check the connector of motor for proper drive coupling, and correct as necessary.              | _                    | _                                      |
| 3    | PS5 I/O, sensor check                                                                          | FSCB CN5FSCB-15 (ON) | FS-609/PK-501 I-8                      |
| 4    | M5 operation check when the power switch is turned OFF and ON.                                 | FSCB CN3FSCB-7 to 10 | FS-609/PK-501<br>C-5 to 6              |
| 5    | FSCB replacement                                                                               | _                    | _                                      |

#### 8.3.6 C11A4: Booklet exit motor malfunctions

| Relevant electrical parts                                                             |  |
|---------------------------------------------------------------------------------------|--|
| Exit belt home position sensor (PS7) Finisher control board (FSCB)<br>Exit motor (M3) |  |

|      |                                                                                                | WIRING DIAGRAM       |                                        |
|------|------------------------------------------------------------------------------------------------|----------------------|----------------------------------------|
| Step | Action                                                                                         | Control signal       | Location<br>(Electrical<br>components) |
| 1    | Check the motor and sensor connectors for<br>proper connection, and correct as neces-<br>sary. | _                    | _                                      |
| 2    | Check the connector of motor for proper drive coupling, and correct as necessary.              | _                    | _                                      |
| 3    | PS7 I/O, sensor check                                                                          | FSCB CN5FSCB-6 (ON)  | FS-609/PK-501 I-7                      |
| 4    | M3 operation check when the power switch is turned OFF and ON.                                 | FSCB CN13FSCB-3 to 6 | FS-609/PK-501 C-6                      |
| 5    | FSCB replacement                                                                               | _                    | —                                      |

#### 8.3.7 C11B1: Stapler unit slide motor malfunctions

| Relevant electrical parts                             |                               |  |
|-------------------------------------------------------|-------------------------------|--|
| Slide home position sensor (PS18)<br>Slide motor (M8) | Finisher control board (FSCB) |  |

|      |                                                                                                | WIRING DIAGRAM      |                                        |
|------|------------------------------------------------------------------------------------------------|---------------------|----------------------------------------|
| Step | Action                                                                                         | Control signal      | Location<br>(Electrical<br>components) |
| 1    | Check the motor and sensor connectors for<br>proper connection, and correct as neces-<br>sary. | _                   | _                                      |
| 2    | Check the connector of motor for proper drive coupling, and correct as necessary.              | _                   | _                                      |
| 3    | PS18 I/O, sensor check                                                                         | FSCB CN11FSCB-3     | FS-609/PK-501<br>C to D-7              |
| 4    | M8 operation check when the power switch is turned OFF and ON.                                 | FSCB CN7FSCB-3 to 6 | FS-609/PK-501<br>C-6 to 7              |
| 5    | FSCB replacement                                                                               | _                   | _                                      |

#### 8.3.8 C11B4: Stapler/folding motor malfunctions

#### (1) Wiring

| Relevant electrical parts                                              |                               |  |
|------------------------------------------------------------------------|-------------------------------|--|
| Stapler drive home position sensor (PS19)<br>staple/folding motor (M7) | Finisher control board (FSCB) |  |

|      |                                                                                   | WIRING DIAGRAM      |                                        |
|------|-----------------------------------------------------------------------------------|---------------------|----------------------------------------|
| Step | Action                                                                            | Control signal      | Location<br>(Electrical<br>components) |
| 1    | Check the motor connectors for proper connection, and correct as necessary.       | —                   | —                                      |
| 2    | Check the connector of motor for proper drive coupling, and correct as necessary. | —                   | —                                      |
| 3    | PS19 I/O, sensor check                                                            | —                   | —                                      |
| 4    | M7 operation check when the power switch is turned OFF and ON.                    | FSCB CN6FSCB-3 to 4 | FS-609/PK-501 C-4                      |
| 5    | FSCB replacement                                                                  | —                   | —                                      |

#### (2) Stapler/crease clock sensor (Stapler Section)

| Relevant electrical parts                                             |                               |
|-----------------------------------------------------------------------|-------------------------------|
| Staple/folding motor clock sensor (PS14)<br>Staple/folding motor (M7) | Finisher control board (FSCB) |

|      | Action                                                                                         | WIRING DIAGRAM      |                                        |
|------|------------------------------------------------------------------------------------------------|---------------------|----------------------------------------|
| Step |                                                                                                | Control signal      | Location<br>(Electrical<br>components) |
| 1    | Check the motor and sensor connectors for<br>proper connection, and correct as neces-<br>sary. | _                   | _                                      |
| 2    | Check the connector of motor for proper drive coupling, and correct as necessary.              | _                   | _                                      |
| 3    | PS14 I/O, sensor check                                                                         | FSCB CN9FSCB-5 (ON) | FS-609/PK-501 I-12                     |
| 4    | M7 operation check when the power switch is turned OFF and ON.                                 | FSCB CN6FSCB-3 to 4 | FS-609/PK-501 C-4                      |
| 5    | FSCB replacement                                                                               | _                   | _                                      |

#### (3) Home position sensor

| Relevant electrical parts                                        |                               |  |
|------------------------------------------------------------------|-------------------------------|--|
| Folding home position sensor (PS11)<br>Staple/folding motor (M7) | Finisher control board (FSCB) |  |

|      | Action                                                                                         | WIRING DIAGRAM       |                                        |
|------|------------------------------------------------------------------------------------------------|----------------------|----------------------------------------|
| Step |                                                                                                | Control signal       | Location<br>(Electrical<br>components) |
| 1    | Check the motor and sensor connectors for<br>proper connection, and correct as neces-<br>sary. | -                    | _                                      |
| 2    | Check the connector of motor for proper drive coupling, and correct as necessary.              | —                    | —                                      |
| 3    | PS11 I/O, sensor check                                                                         | FSCB CN16FSCB-6 (ON) | FS-609/PK-501 C-11                     |
| 4    | M7 operation check when the power switch is turned OFF and ON.                                 | FSCB CN6FSCB-3 to 4  | FS-609/PK-501 C-4                      |
| 5    | FSCB replacement                                                                               | —                    | —                                      |

#### (4) Stapler/crease clock sensor (Saddle Section)

| Relevant electrical parts                |                               |  |
|------------------------------------------|-------------------------------|--|
| Staple/folding motor clock sensor (PS14) | Finisher control board (FSCB) |  |
| Staple/folding motor (M7)                |                               |  |

|      |                                                                                        | WIRING DIAGRAM      |                                        |
|------|----------------------------------------------------------------------------------------|---------------------|----------------------------------------|
| Step | Action                                                                                 | Control signal      | Location<br>(Electrical<br>components) |
| 1    | Check the motor and sensor connectors for proper connection, and correct as necessary. | _                   | _                                      |
| 2    | Check the connector of motor for proper drive coupling, and correct as necessary.      | _                   | —                                      |
| 3    | PS14 I/O, sensor check                                                                 | FSCB CN9FSCB-5 (ON) | FS-609/PK-501 I-12                     |
| 4    | M7 operation check when the power switch is turned OFF and ON.                         | FSCB CN6FSCB-3 to 4 | FS-609/PK-501 C-4                      |
| 5    | FSCB replacement                                                                       | _                   | —                                      |

#### 8.3.9 C11C1: Punch control board malfunctions

| Relevant electrical parts                                   |  |  |
|-------------------------------------------------------------|--|--|
| Finisher control board (FSCB)<br>Punch control board (PKCB) |  |  |

|      |                                                                                                | WIRING DIAGRAM |                                        |
|------|------------------------------------------------------------------------------------------------|----------------|----------------------------------------|
| Step | Action                                                                                         | Control signal | Location<br>(Electrical<br>components) |
| 1    | Turn OFF the power switch, wait for 10 sec.<br>or more, and turn ON the power switch.          | —              | _                                      |
| 2    | Check the connection condition between the punch unit and FSCB.                                | —              | _                                      |
| 3    | Measure the voltage between CN14-5 (+)<br>and CN14-3 (-) of the FSCB. Is the voltage<br>24VDC? | _              | _                                      |
| 4    | Initialize punch unit EEP-ROM.                                                                 | —              | —                                      |
| 5    | PKCB replacement                                                                               | —              | —                                      |
| 6    | FSCB replacement                                                                               | _              | _                                      |

#### 8.3.10 C11C2: Punch side registration motor malfunctions

|                                     | Relevant electrical parts                                                    |                            |                                        |  |
|-------------------------------------|------------------------------------------------------------------------------|----------------------------|----------------------------------------|--|
| Side registration home sensor (PS2) |                                                                              | Punch control board (PKCB) |                                        |  |
|                                     |                                                                              |                            |                                        |  |
|                                     | Action                                                                       | WIRING DIAGRAM             |                                        |  |
| Step                                |                                                                              | Control signal             | Location<br>(Electrical<br>components) |  |
| 1                                   | Check the sensor connectors for proper connection, and correct as necessary. | _                          | _                                      |  |
| 2                                   | PS2 I/O, sensor check                                                        | PKCB J1006PKCB-3 (ON)      | FS-609/PK-501 J-3                      |  |
| 3                                   | PKCB replacement                                                             |                            |                                        |  |

#### 8.3.11 C11C3: Punch motor malfunctions

| Relevant electrical parts                                                              |                            |  |
|----------------------------------------------------------------------------------------|----------------------------|--|
| Punch home position sensor (PS1)<br>Punch motor clock sensor (PS3)<br>Punch motor (M1) | Punch control board (PKCB) |  |

|      | Action                                                                                         | WIRING DIAGRAM        |                                        |  |
|------|------------------------------------------------------------------------------------------------|-----------------------|----------------------------------------|--|
| Step |                                                                                                | Control signal        | Location<br>(Electrical<br>components) |  |
| 1    | Check the motor and sensor connectors for<br>proper connection, and correct as neces-<br>sary. | Ι                     | _                                      |  |
| 2    | Check the connector of motor for proper drive coupling, and correct as necessary.              | _                     | —                                      |  |
| 3    | PS1 I/O, sensor check                                                                          | PKCB J1006PKCB-6 (ON) | FS-609/PK-501 J-3                      |  |
| 4    | PS3 I/O, sensor check                                                                          | PKCB J1006PKCB-9 (ON) | FS-609/PK-501<br>J-3 to 4              |  |
| 5    | M1 operation check when the power switch is turned OFF and ON.                                 | PKCB J1002PKCB-1 to 2 | FS-609/PK-501 J-2                      |  |
| 6    | PKCB replacement                                                                               | _                     | _                                      |  |

#### 8.3.12 C11C5: Punch sensor malfunctions

#### (1) Side registration sensor

| Relevant electrical parts           |                            |  |
|-------------------------------------|----------------------------|--|
| Side registration home sensor (PS2) | Punch control board (PKCB) |  |

| Step |                                                                              | WIRING DIAGRAM        |                                        |  |
|------|------------------------------------------------------------------------------|-----------------------|----------------------------------------|--|
|      | Action                                                                       | Control signal        | Location<br>(Electrical<br>components) |  |
| 1    | Check the sensor connectors for proper connection, and correct as necessary. | _                     | _                                      |  |
| 2    | PS2 I/O, sensor check                                                        | PKCB J1006PKCB-3 (ON) | FS-609/PK-501 J-3                      |  |
| 3    | PKCB replacement                                                             | —                     | —                                      |  |

#### (2) Wastes full sensor

| Relevant electrical parts                                                              |                            |  |
|----------------------------------------------------------------------------------------|----------------------------|--|
| Punch Trash Full Photo Sensor Board (PTFB/PR)<br>Punch Trash Full LED Board (PTFB/LED) | Punch control board (PKCB) |  |

| Step |                                                                  | WIRING DIAGRAM |                                        |
|------|------------------------------------------------------------------|----------------|----------------------------------------|
|      | Action                                                           | Control signal | Location<br>(Electrical<br>components) |
| 1    | Check the connection condition between PKCB and PTFB/PR.         | _              | —                                      |
| 2    | Check the connection condition between<br>PWB-B PK and PTFB/LED. | _              | —                                      |
| 3    | PTFB/PR replacement                                              | —              | —                                      |
| 4    | PTFB/LED replacement                                             |                | _                                      |
| 5    | PKCB replacement                                                 | _              | _                                      |

#### (3) Finisher control board

| Relevant electrical parts                                                                 |                               |  |
|-------------------------------------------------------------------------------------------|-------------------------------|--|
| Exit tray home position sensor (PS9)<br>Lift motor clock sensor (PS17)<br>Lift motor (M6) | Finisher control board (FSCB) |  |

|      | Action                                                                                         | WIRING DIAGRAM       |                                        |  |
|------|------------------------------------------------------------------------------------------------|----------------------|----------------------------------------|--|
| Step |                                                                                                | Control signal       | Location<br>(Electrical<br>components) |  |
| 1    | Check the motor and sensor connectors for<br>proper connection, and correct as neces-<br>sary. | _                    | _                                      |  |
| 2    | Check the connector of motor for proper drive coupling, and correct as necessary.              | _                    | _                                      |  |
| 3    | PS9 I/O sensor check                                                                           | FSCB CN5FSCB-12 (ON) | FS-609/PK-501 I-8                      |  |
| 4    | PS17 I/O sensor check                                                                          | FSCB CN15FSCB-6 (ON) | FS-609/PK-501 I-6                      |  |
| 5    | M6 operation check when the power switch is turned OFF and ON.                                 | FSCB CN6FSCB-1 to 2  | FS-609/PK-501 C-4                      |  |
| 6    | FSCB replacement                                                                               | _                    | _                                      |  |

#### 8.3.13 C1401: Backup RAM malfunction

| Relevant                      | electrical parts |
|-------------------------------|------------------|
| Finisher control board (FSCB) |                  |

| Step |                                                                                                    | WIRING DIAGRAM |                                        |
|------|----------------------------------------------------------------------------------------------------|----------------|----------------------------------------|
|      | Action                                                                                                    | Control signal | Location<br>(Electrical<br>components) |
| 1    | Disconnect and then connect the power<br>cord. Turn OFF the power switch, wait for<br>10 sec. or more, and turn ON the power<br>switch. | _              |                                        |
| 2    | Check the connectors for proper connec-<br>tion on the FSCB.                                                                            | _              | _                                      |
| 3    | FSCB replacement                                                                                                    | —              | —                                      |

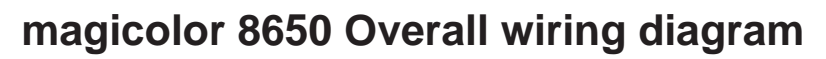

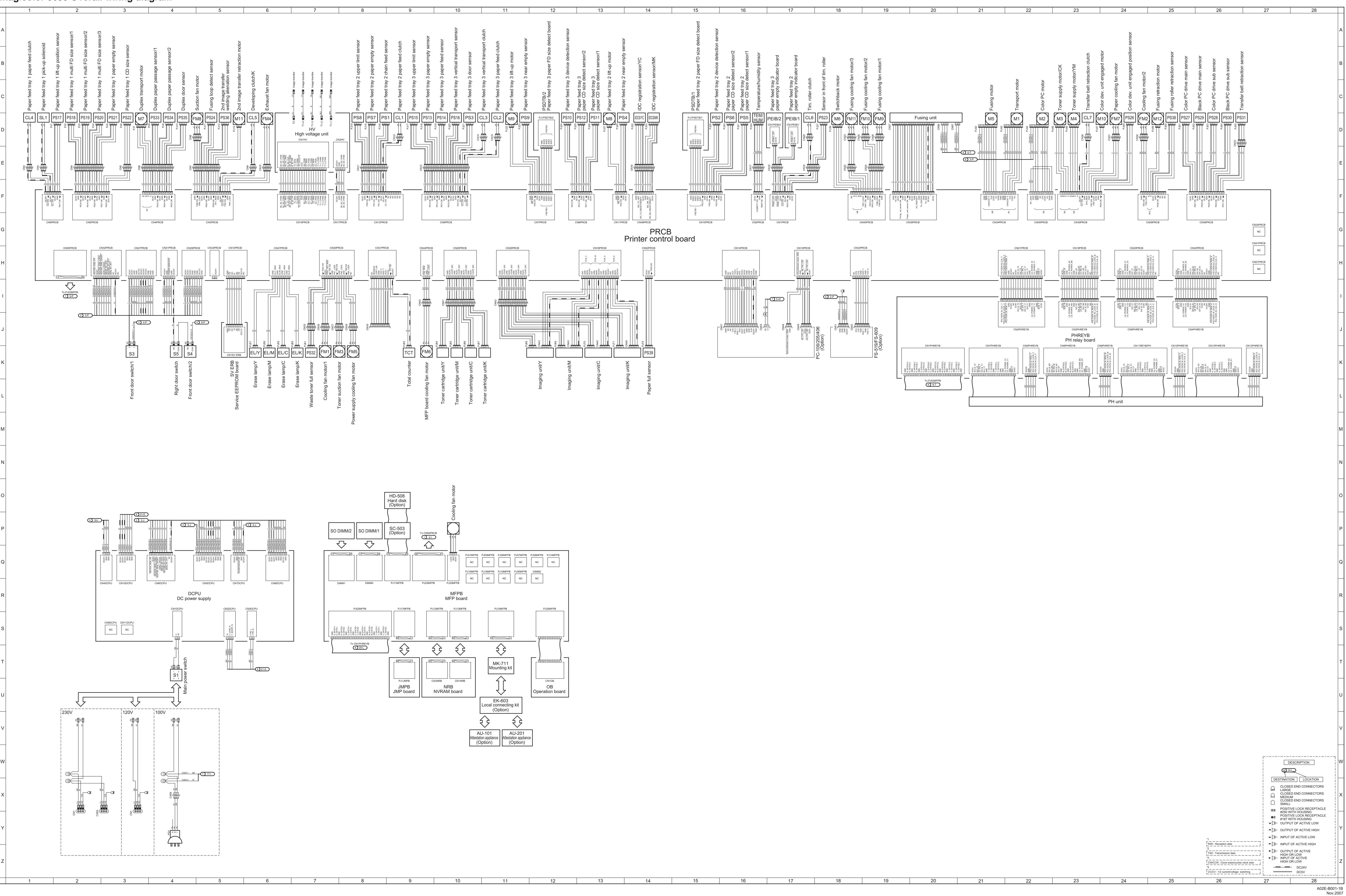

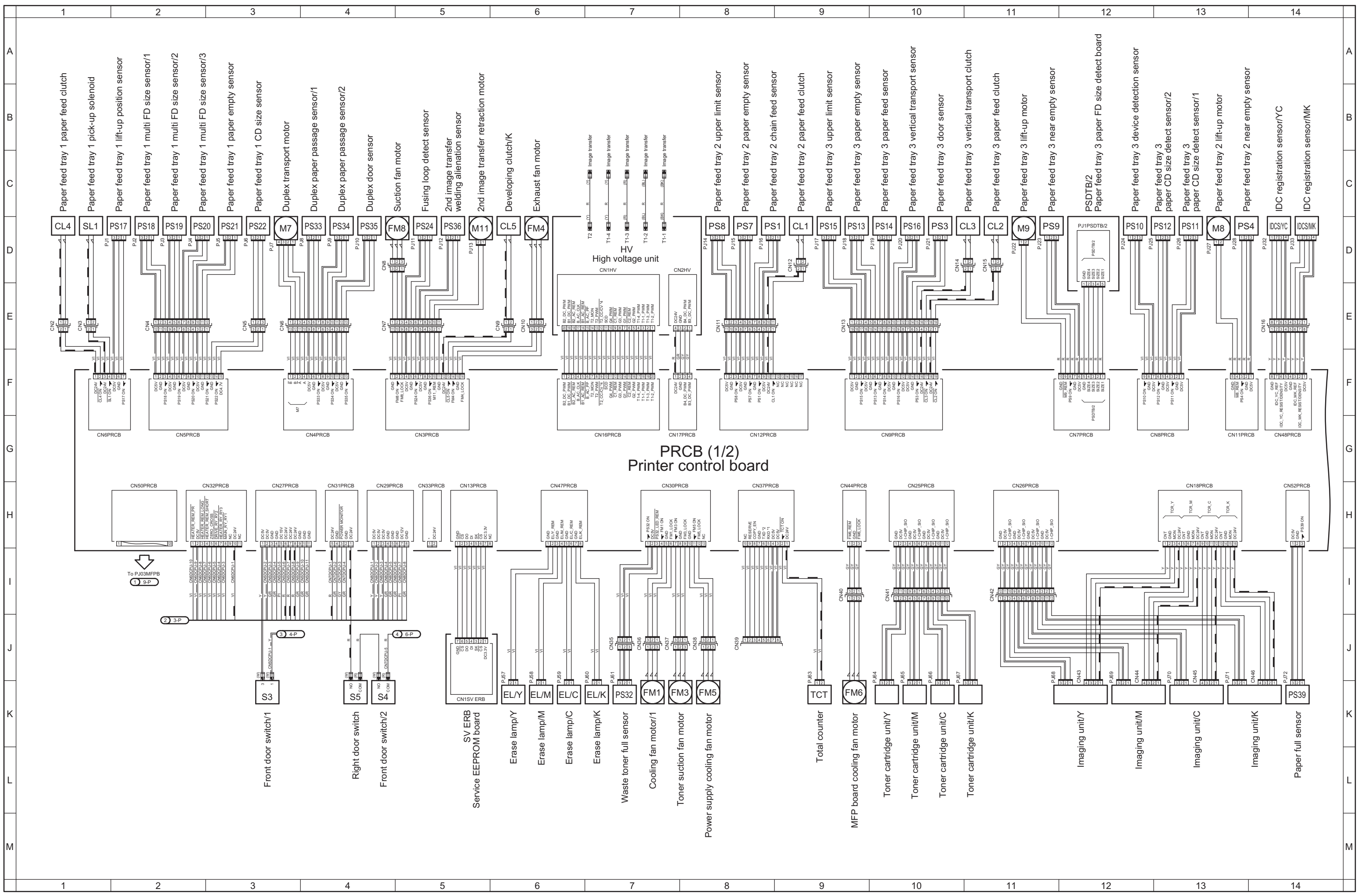

magicolor 8650 Overall wiring diagram 1/4

Confidential – for internal use only, do not distribute

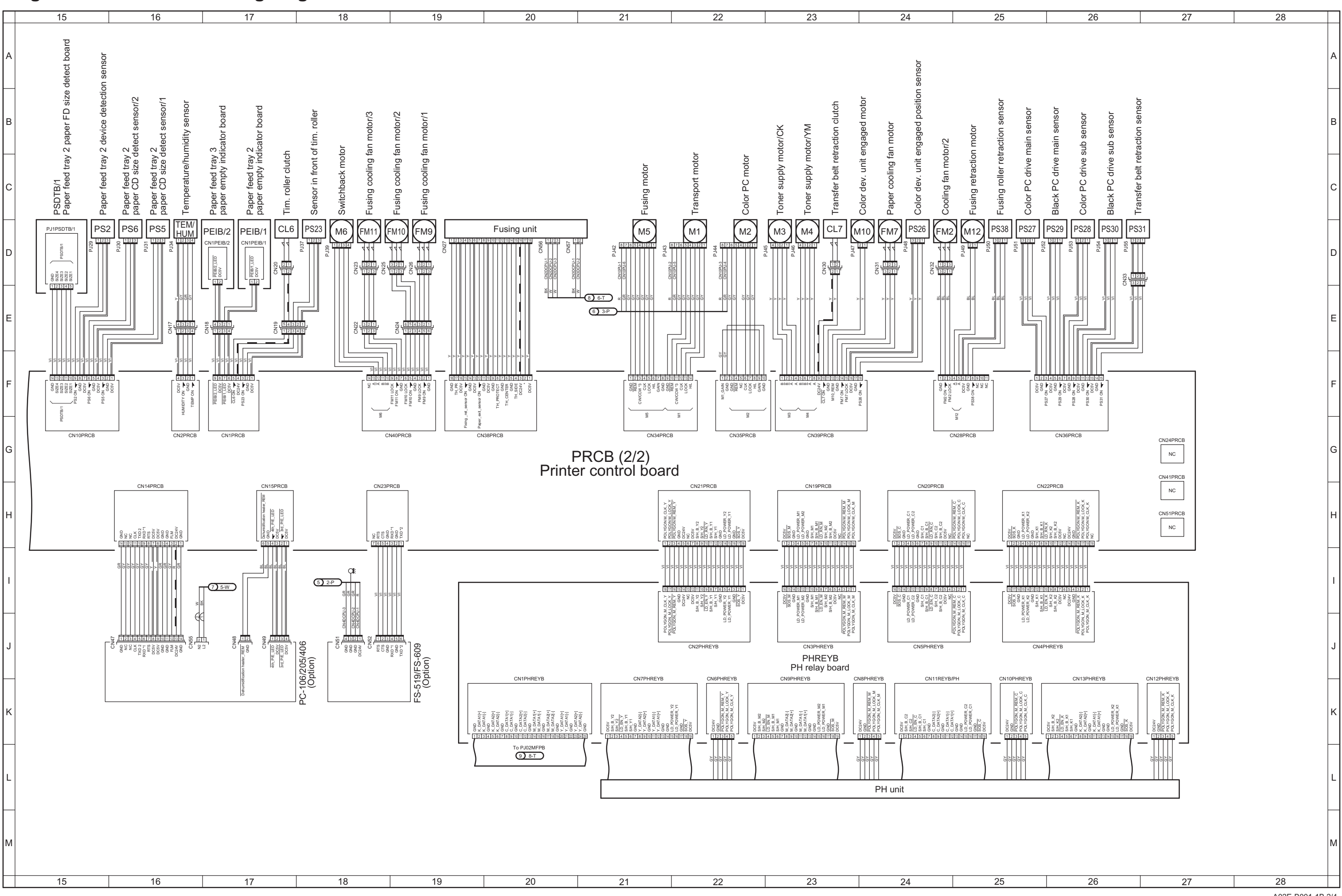

# magicolor 8650 Overall wiring diagram 2/4

Confidential – for internal use only, do not distribute

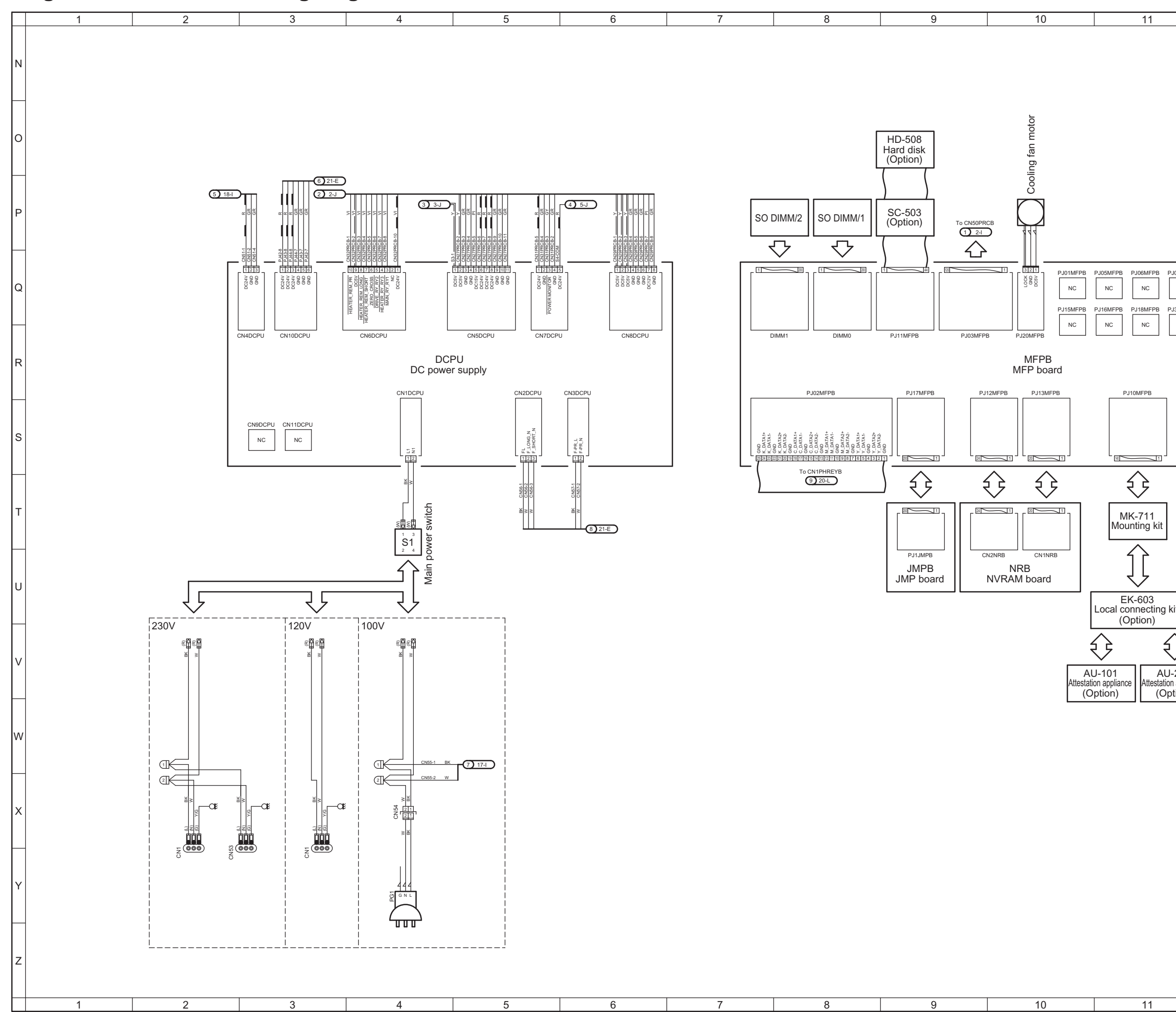

#### Confidential – for internal use only, do not distribute

# magicolor 8650 Overall wiring diagram 3/4

|                                | 12                                        | 13 | 14 |   |
|--------------------------------|-------------------------------------------|----|----|---|
|                                |                                           |    |    | N |
|                                |                                           |    |    | 0 |
|                                |                                           |    |    | Ρ |
| I07MFPB<br>NC<br>I30MFPB<br>NC | PJ08MFPB PJ14MFPB<br>NC NC<br>DIMM2<br>NC |    |    | Q |
|                                | PJ30MFPB                                  |    |    | R |
|                                |                                           |    |    | s |
|                                |                                           |    |    | т |
| it                             | OB<br>Operation board                     |    |    | U |
| 201<br>applianc<br>tion)       | e                                         |    |    | V |
|                                |                                           |    |    | W |
|                                |                                           |    |    | х |
|                                |                                           |    |    | Y |
|                                |                                           |    |    | z |
|                                | 12                                        | 13 | 14 |   |
|                                |                                           |    |    |   |

# magicolor 8650 Overall wiring diagram 4/4

| 15 16 17 18 19 20 21 22 23 24 25 | 15 | 16 | 17 | 18 | 19 | 20 | 21 | 22 | 23 | 24 | 25 |
|----------------------------------|----|----|----|----|----|----|----|----|----|----|----|
|----------------------------------|----|----|----|----|----|----|----|----|----|----|----|

| 26 | 27   | 28                                                                                                    |   |
|----|------|----------------------------------------------------------------------------------------------------|---|
|    |      |                                                                                                    | N |
|    |      |                                                                                                    | 0 |
|    |      |                                                                                                    | Ρ |
|    |      |                                                                                                    | Q |
|    |      |                                                                                                    | R |
|    |      |                                                                                                    | s |
|    |      |                                                                                                    | т |
|    |      |                                                                                                    | U |
|    |      |                                                                                                    | V |
|    |      |                                                                                                    | w |
|    |      | DEND CONNECTORS<br>DEND CONNECTORS<br>DEND CONNECTORS<br>M<br>DEND CONNECTORS<br>VE LOCK RECEPTACLE          | x |
|    |      | IT IT HOUSING<br>VE LOCK RECEPTACLE<br>ITH HOUSING<br>IT OF ACTIVE LOW<br>IT OF ACTIVE HIGH<br>OF ACTIVE LOW | Y |
|    |      | IT OF ACTIVE<br>IT OF ACTIVE<br>IN LOW<br>OF ACTIVE<br>IN LOW<br>OF ACTIVE<br>DC 24V<br>= DC 24V<br>= DC 5V  | Z |
| 20 | L 21 | 20                                                                                                    | ı |

### PC-106 Overall wiring diagram

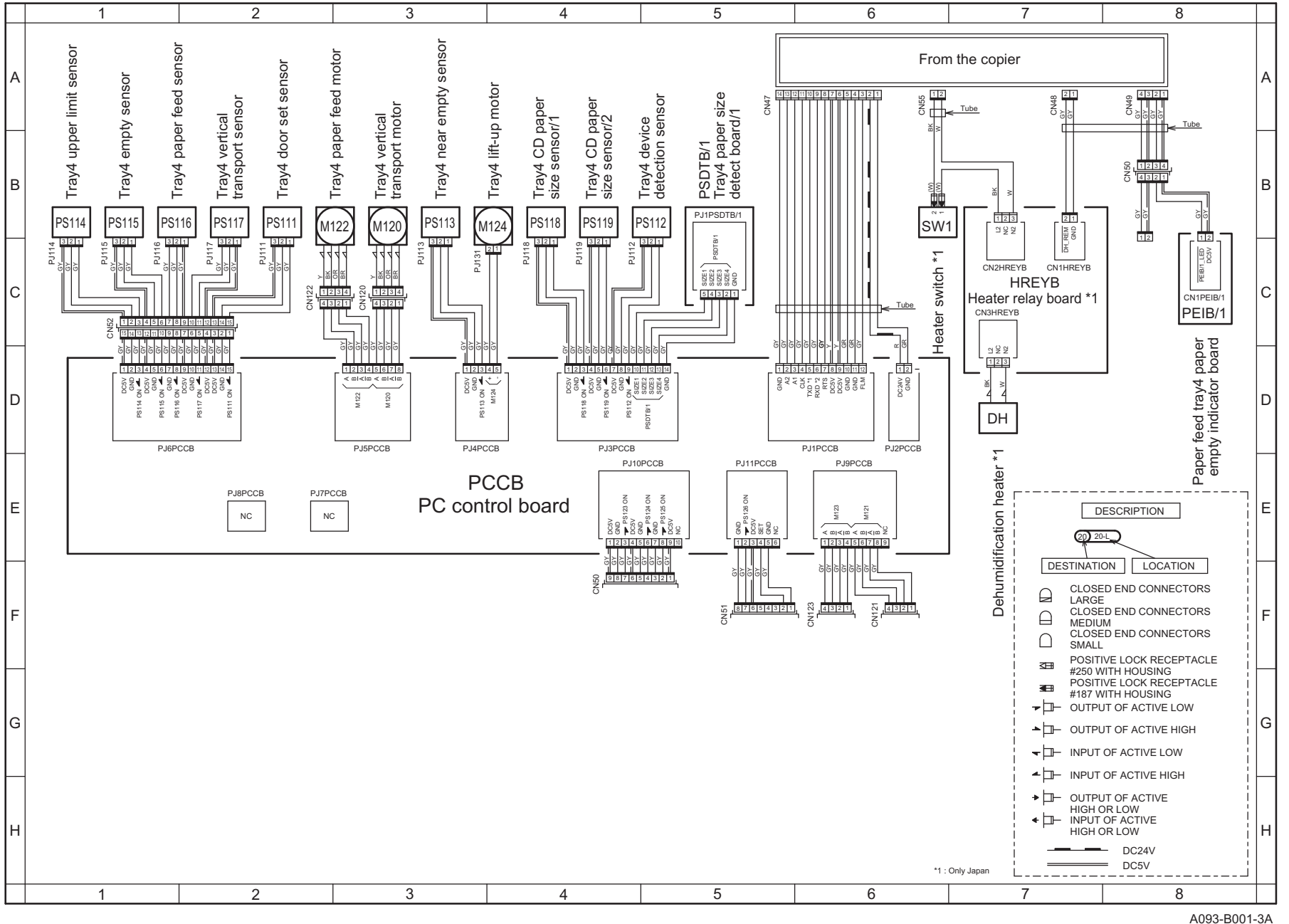

Confidential - for internal use only, do not distribute

A093-B001-3A Oct.2007

### PC-205 Overall wiring diagram

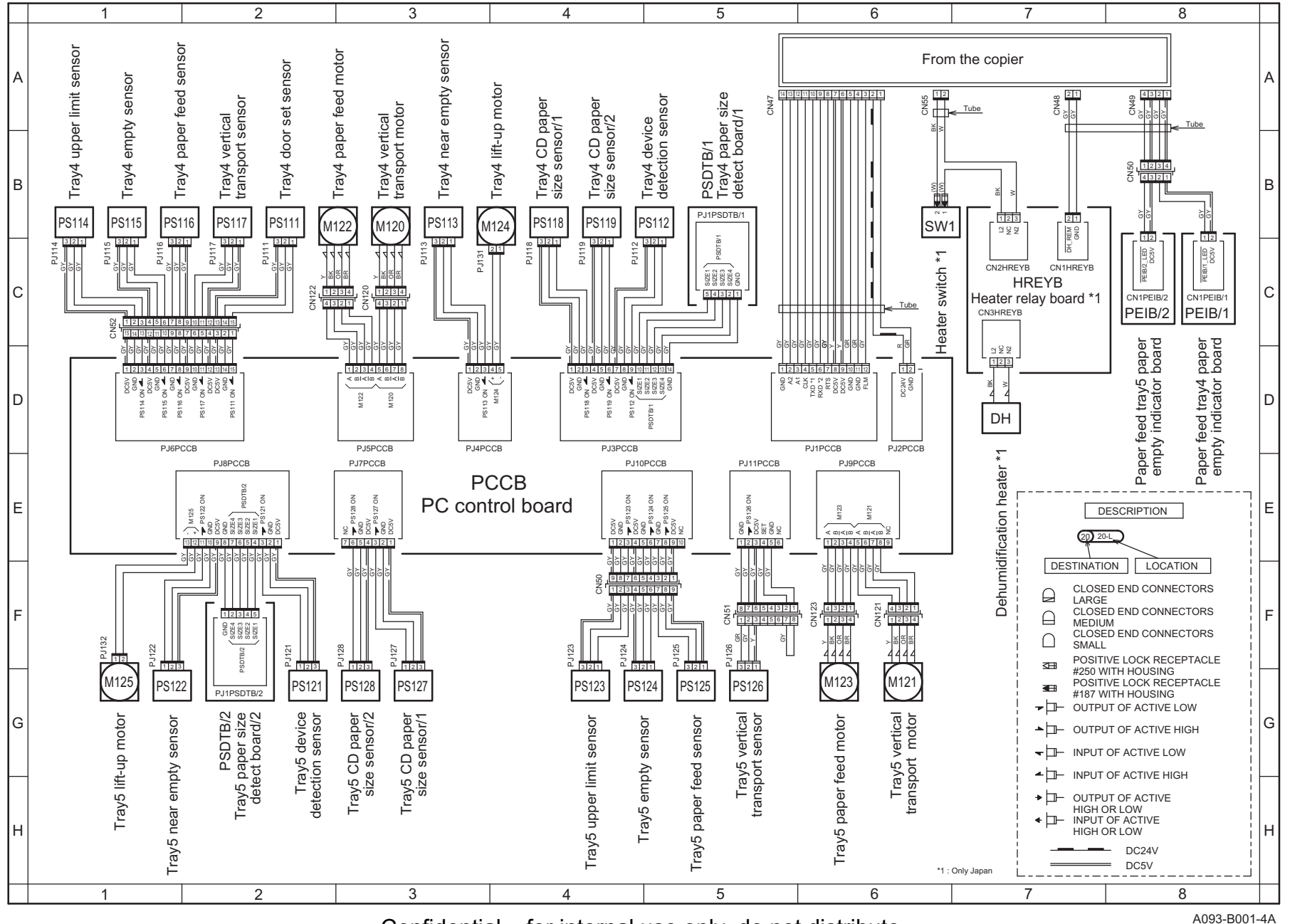

Confidential - for internal use only, do not distribute

A093-B001-4A Oct.2007

# PC-406 Overall wiring diagram

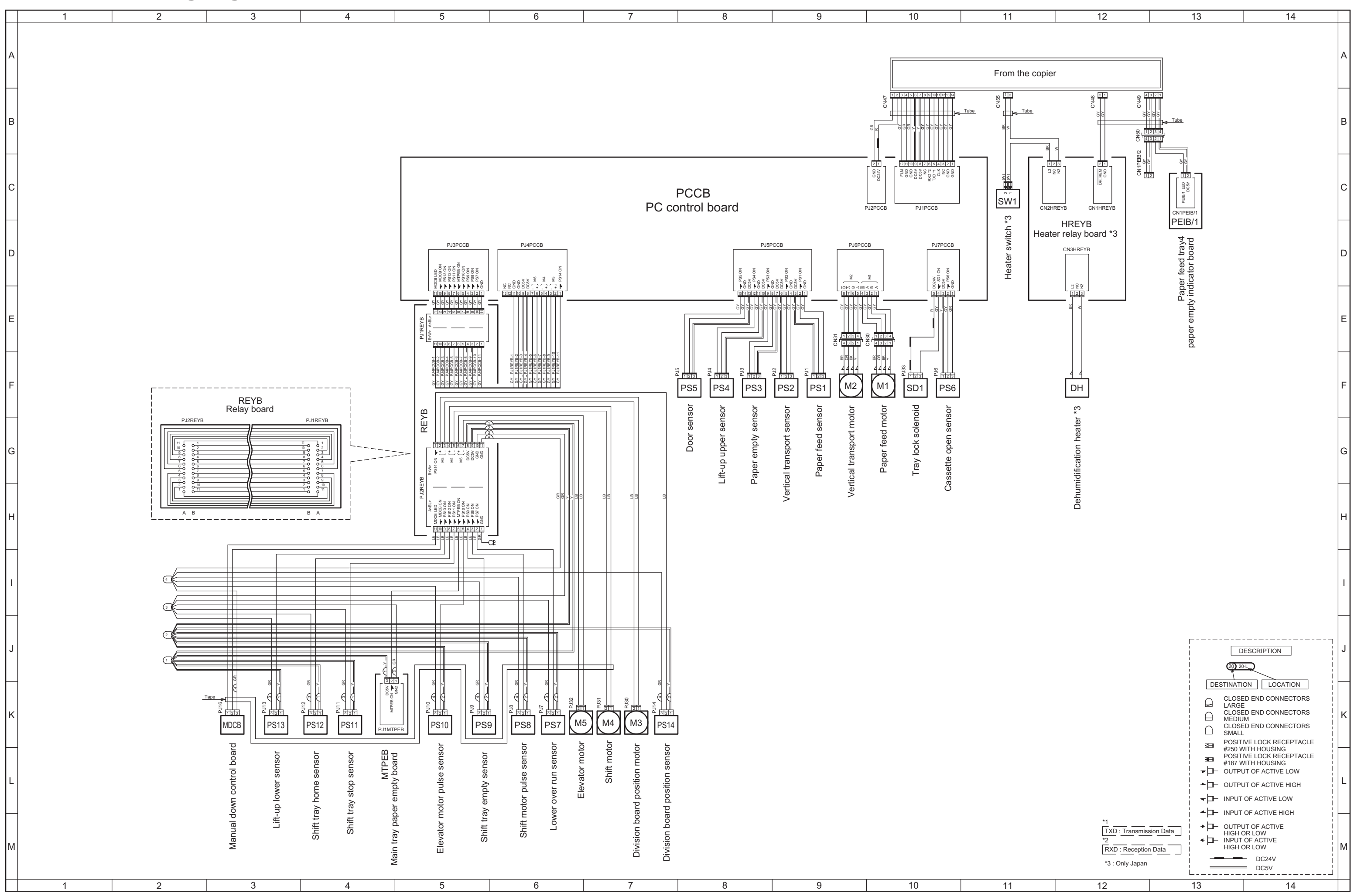

A093-B001-5A Oct.2007

### FS-519 Overall wiring diagram

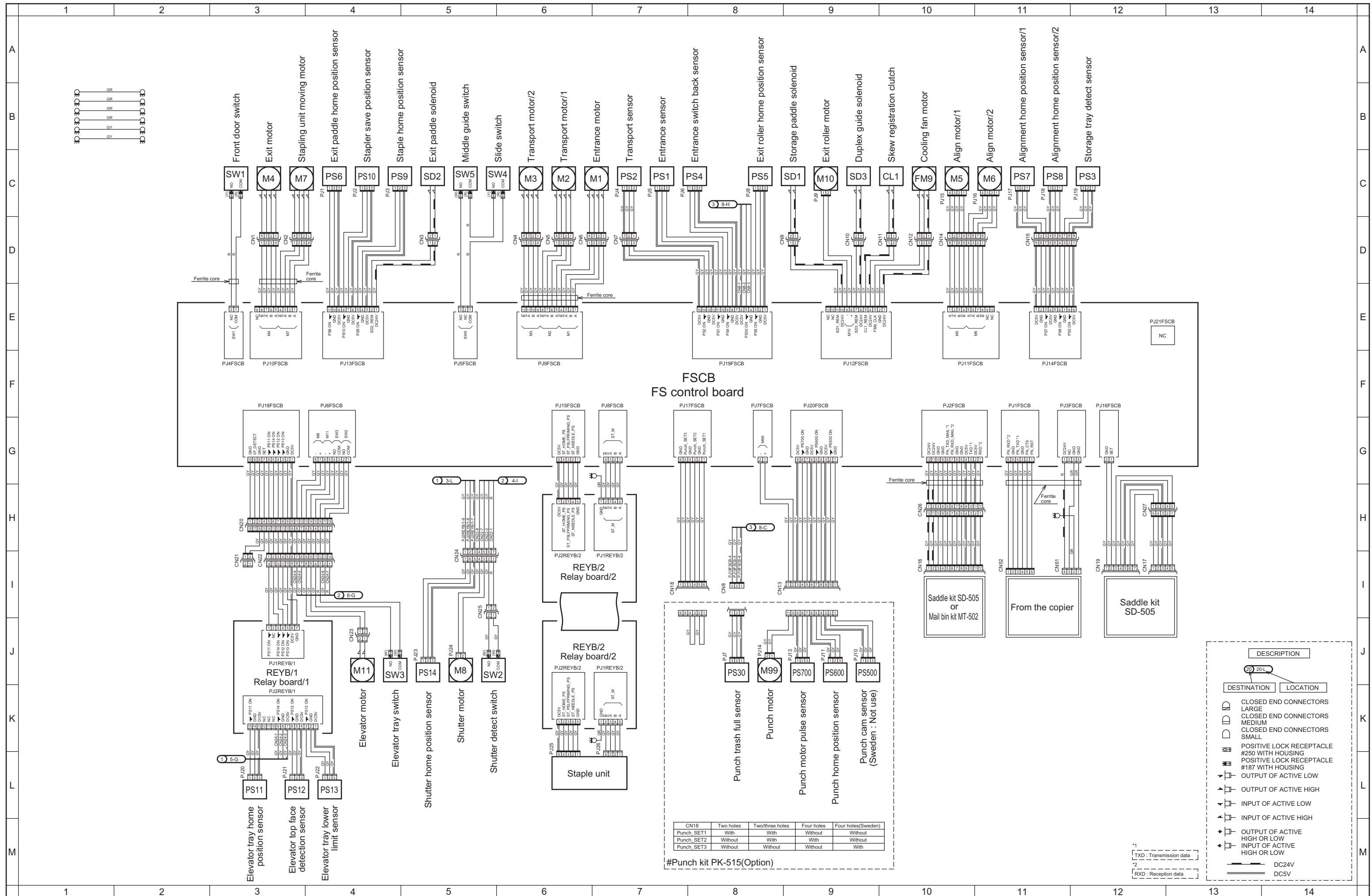

Confidential - for internal use only, do not distribute

## MT-502 Overall wiring diagram

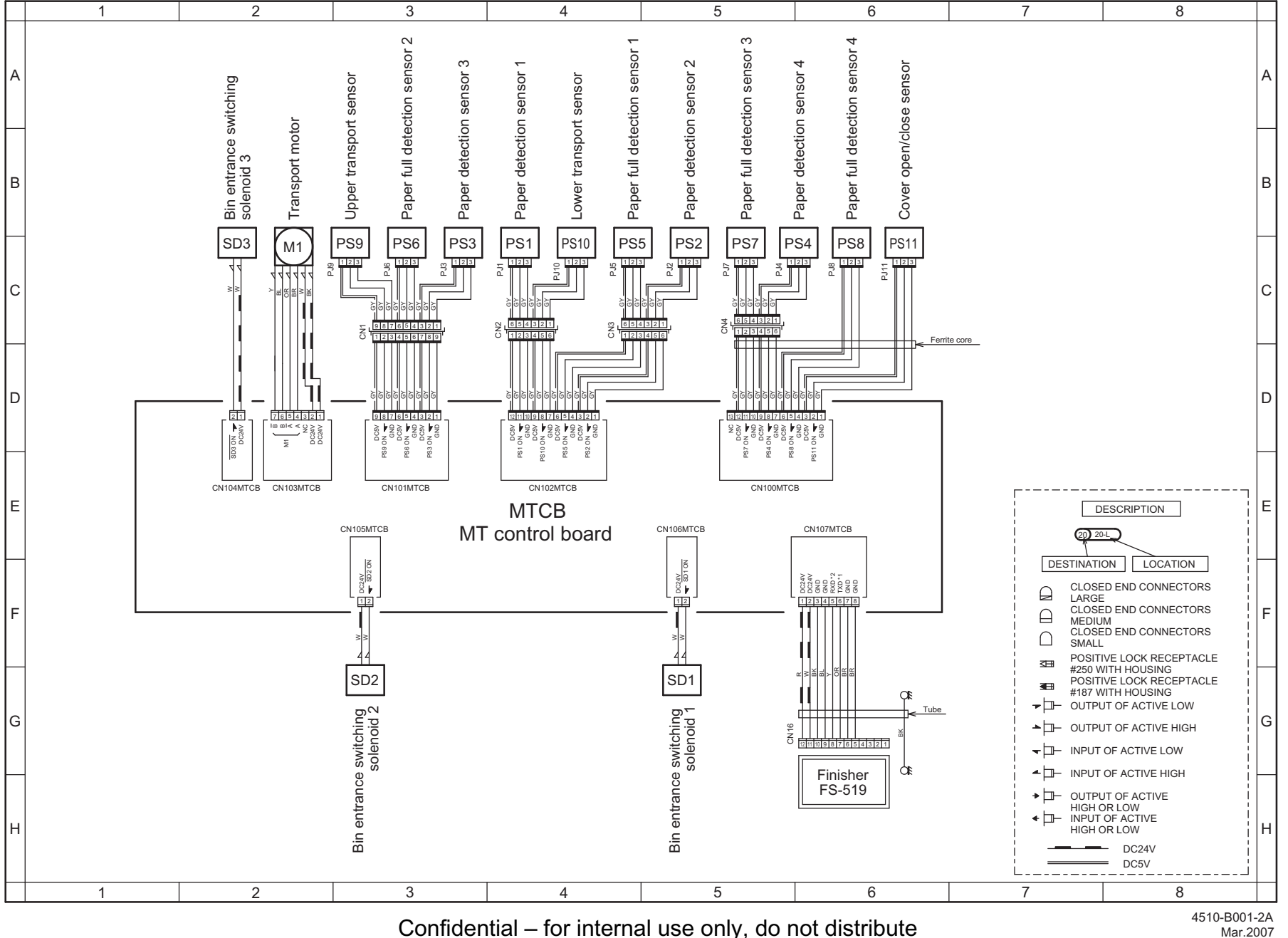

Mar.2007

### SD-505 Overall wiring diagram

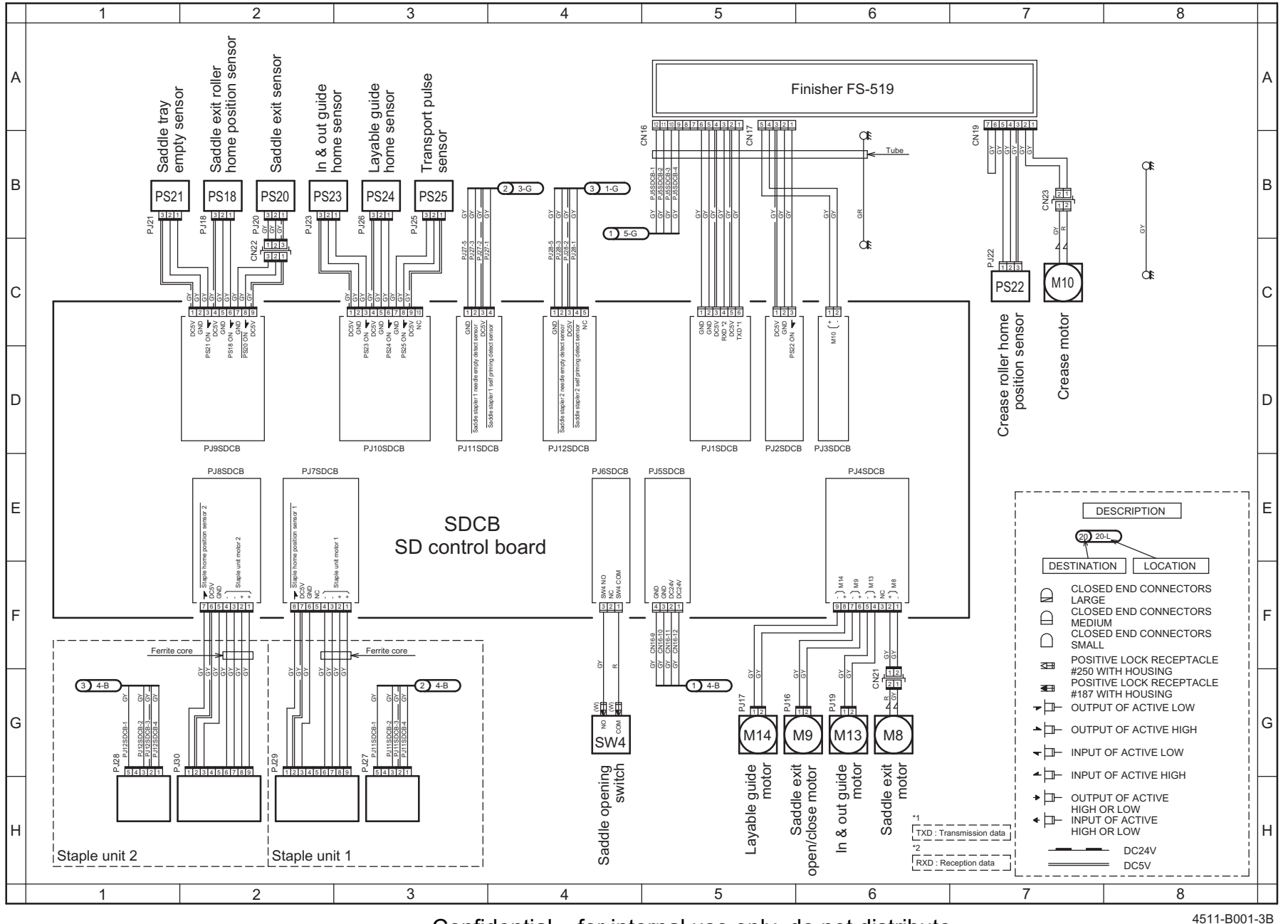

Confidential - for internal use only, do not distribute

4511-B001-3B Jul.2007

# FS-609/PK-501 Overall wiring diagram

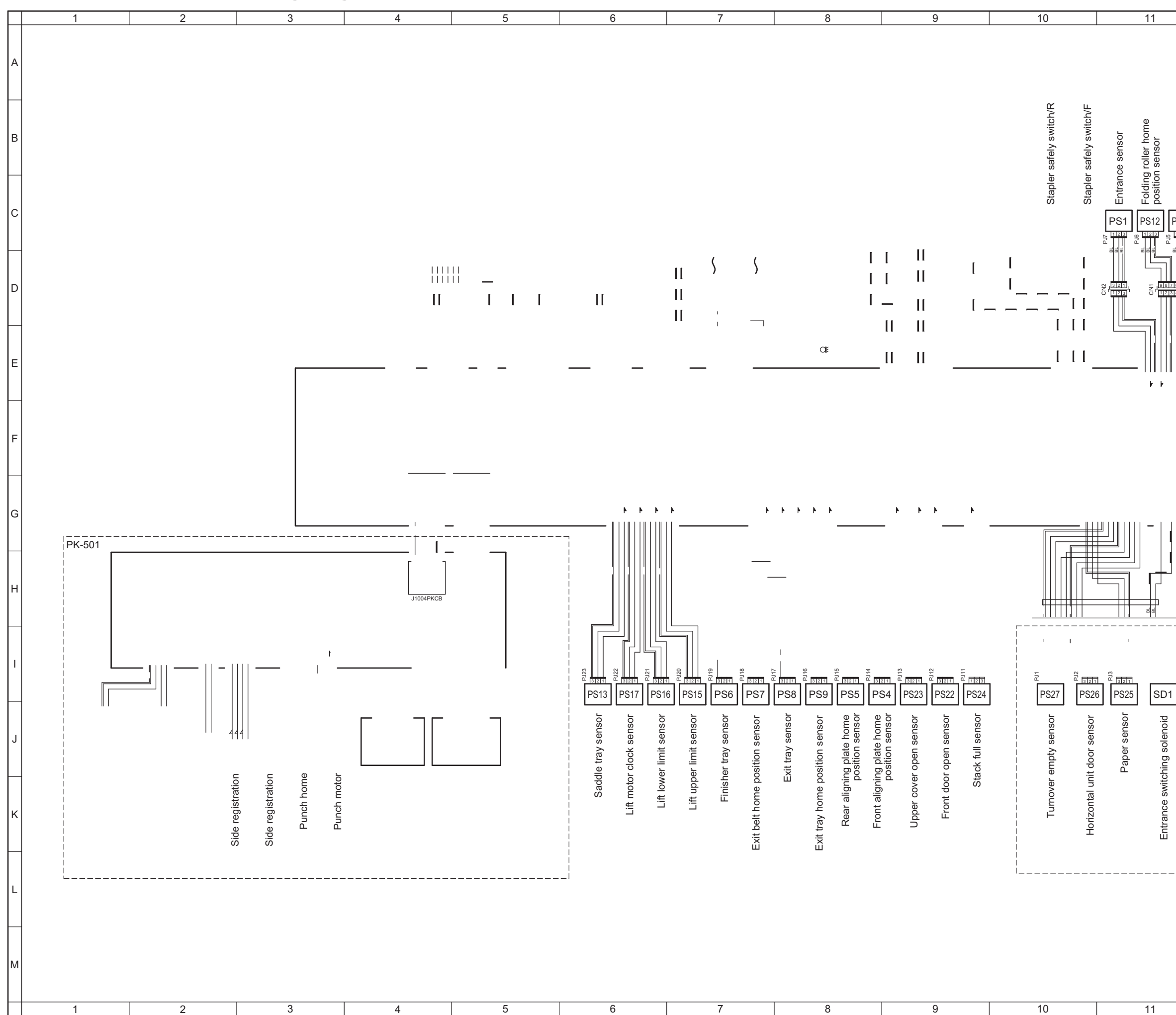

|                                      | 12                                                       | 13                                                           | 14                                                                                                    |   |
|--------------------------------------|----------------------------------------------------------|--------------------------------------------------------------|----------------------------------------------------------------------------------------------------|---|
| sensor                               | L                                                        |                                                              |                                                                                                    | A |
| g home position                      | g position senso                                         |                                                              |                                                                                                    | В |
|                                      |                                                          |                                                              |                                                                                                    | С |
|                                      | <br>                                                     |                                                              |                                                                                                    | D |
| <br>           <br>             <br> |                                                          |                                                              |                                                                                                    | E |
|                                      |                                                          |                                                              |                                                                                                    | F |
|                                      | · · · ·                                                  |                                                              |                                                                                                    | G |
|                                      |                                                          |                                                              |                                                                                                    | н |
|                                      | B2D <sup>2</sup> B2D <sup>2</sup> B2D<br>PS2 PS14 PS3    |                                                              |                                                                                                    | I |
|                                      | osition sensor<br>r clock sensor<br>osition sensor       |                                                              |                                                                                                    | J |
|                                      | Paddle home p<br>aple/folding motc<br>exit roller home p | CLOSE<br>CLOSE<br>CLOSE<br>CLOSE<br>CLOSE<br>SMALL<br>POSITI | D END CONNECTORS<br>D END CONNECTORS<br>M D END CONNECTORS<br>VE LOCK RECEPTACLE<br>TITH HOUSING              | к |
| <br>                                 | St<br>Bundle ¢                                           |                                                              | VE LOCK RECEPTACLE<br>ITH HOUSING<br>IT OF ACTIVE LOW<br>IT OF ACTIVE HIGH<br>OF ACTIVE LOW<br>OF ACTIVE HIGH | L |
|                                      |                                                          |                                                              | IT OF ACTIVE<br>IR LOW<br>OF ACTIVE<br>IR LOW<br>- DC24V<br>= DC5V                                            | М |
|                                      | 12                                                       | 13                                                           | 14                                                                                                    |   |

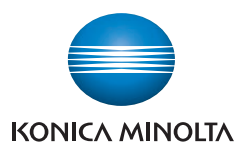

© 2007 KONICA MINOLTA BUSINESS TECHNOLOGIES, INC.

Use of this manual should be strictly supervised to avoid disclosure of confidential information.

Printed in Japan DDA02E-A-FE2